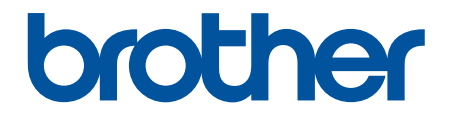

# **คู่มือผู้ใช้แบบออนไลน์**

DCP-L2531DW DCP-L2535DW DCP-L2550DW HL-L2395DW MFC-L2710DW MFC-L2713DW MFC-L2715DW MFC-L2716DW MFC-L2730DW MFC-L2750DW MFC-L2750DW MFC-L2751DW MFC-L2770DW

#### 🌢 หน้าหลัก > สารบัญ

| ก่อนการใช้งานเครื่องพิมพ์บราเดอร์ของคุณ                                | 1    |
|------------------------------------------------------------------------|------|
| นิยามของบันทึก                                                         | 2    |
| เครื่องหมายการค้า                                                      | 3    |
| หมายเหตุที่สำคัญ                                                       | 4    |
| แนะนำเครื่องพิมพ์บราเดอร์ของคุณ                                        | 5    |
| ภาพรวมของแผงควบคุม                                                     | 6    |
| ภาพรวมของแผงควบคุม                                                     | . 11 |
| ภาพรวมหน้าจอแสดงผลแบบ LCD ระบบสัมผัส                                   | . 12 |
| วิธีการท่องดูในหน้าจอแสดงผลแบบ LCD ระบบสัมผัส                          | . 15 |
| ภาพรวมหน้าจอการตั้งค่า                                                 | . 17 |
| เข้าถึงโปรแกรมอรรถประโยชน์ของบราเดอร์ (Windows)                        | . 18 |
| ถอนการดิดตั้งซอฟต์แวร์และไดรเวอร์ของบราเดอร์ (Windows)                 | . 20 |
| การจัดการกระดาษ                                                        | .21  |
| บรรจุกระดาษ                                                            | . 22 |
| บรรจุกระดาษและพิมพ์โดยใช้ถาดบรรจุกระดาษ                                | . 23 |
| บรรจุกระดาษและพิมพ์โดยใช้ถาดอเนกประสงค์ (ถาด MP)                       | . 26 |
| ใส่กระดาษและพิมพ์จากช่องป้อนเอกสารด้วยมือ                              | . 33 |
| การตั้งค่ากระดาษ                                                       | . 40 |
| เปลี่ยนขนาดกระดาษและชนิดกระดาษ                                         | . 41 |
| เลือกถาดที่จะใช้สำหรับการพิมพ์                                         | . 42 |
| เปลี่ยนการตั้งค่าการตรวจสอบกระดาษ                                      | . 43 |
| การวางเอกสาร                                                           | . 44 |
| ใส่เอกสารใน ADF (ถาดป้อนเอกสารอัตโนมัติ)                               | . 45 |
| การวางเอกสารบนแผ่นกระจกสแกนเนอร์                                       | . 46 |
| บริเวณที่ไม่สามารถสแกนได้และบริเวณที่ไม่สามารถพิมพ์ได้                 | . 47 |
| การใช้งานกระดาษแบบพิเศษ                                                | . 48 |
| การแก้ไขปัญหา                                                          | .49  |
| ข้อความแสดงความผิดพลาดและข้อความแจ้งการบำรุงรักษา                      | . 50 |
| ข้อความแสดงความผิดพลาดเมื่อใช้งานคุณลักษณะ Brother Web Connect         | . 58 |
| เอกสารดิด                                                              | . 60 |
| เอกสารติดที่ส่วนบนของชุด ADF (ถาดป้อนเอกสารอัตโนมัติ)                  | . 61 |
| เอกสารติดใต้ฝ่าครอบเอกสาร                                              | . 62 |
| กำจัดเศษกระดาษขนาดเล็กที่ติดอยู่ใน ADF (ถาดป้อนเอกสารอัตโนมัติ)        | . 63 |
| กระดาษติด                                                              | . 64 |
| กระดาษติดในถาดป้อนกระดาษ                                               | . 65 |
| กระดาษติดในถาดอเนกประสงค์                                              | . 67 |
| กระดาษติดในถาดรองรับเอกสารออก                                          | . 68 |
| กระดาษติดที่ด้านหลังของเครื่อง                                         | . 69 |
| กระดาษติดด้านในเครื่องพิมพ์                                            | . 71 |
| กระดาษติดในถาดใส่กระดาษ 2 ด้าน                                         | . 73 |
| ปัญหาการพิมพ์                                                          | . 75 |
| ปรับปรุงคุณภาพการพิมพ์                                                 | . 78 |
| ปัญหาเกี่ยวกับโทรศัพท์และแฟกซ์                                         | . 83 |
| ตั้งค่าการตรวจจับเสียงสัญญาณต่อเลขหมาย                                 | . 87 |
| ตังค่าความเข้ากันได้ของสายโทรศัพท์สำหรับการรบกวนในสายและระบบ VoIP VoIP | . 88 |

🔺 หน้าหลัก > สารบัญ

| ปัญหาเครือข่าย                                                            |     |
|---------------------------------------------------------------------------|-----|
| ข้อความแสดงข้อผิดพลาดเกี่ยวกับเครือข่าย                                   |     |
| ฉันจะค้นหาการตั้งค่าเครือข่ายของเครื่อง Brother ได้จากที่ไหน?             |     |
| ฉันไม่สามารถกำหนดค่าการตั้งค่าเครือข่ายแบบไร้สายให้เสร็จสมบูรณ์ได้        |     |
| ใช้เครื่องมือซ่อมแซมการเชื่อมต่อเครือข่าย (Windows)                       |     |
| เครื่อง Brother ของฉันไม่สามารถพิมพ์ สแกน หรือรับ PC-FAX ผ่านเครือข่ายได้ |     |
| ฉันต้องการตรวจสอบว่าอุปกรณ์เครือข่ายของฉันทำงานได้อย่างถูกต้อง            |     |
| ปัญหาเกี่ยวกับ Google Cloud Print                                         |     |
| ปัญหาเกี่ยวกับ AirPrint                                                   | 101 |
| ปัญหาอื่นๆ                                                                | 102 |
| ถ่ายโอนโทรสารของคุณหรือรายงานบันทึกโทรสาร                                 | 104 |
| ถ่ายโอนแฟกซ์ไปยังเครื่องโทรสารเครื่องอื่น                                 | 105 |
| ถ่ายโอนแฟกซ์ไปยังเครื่องคอมพิวเตอร์ของคุณ                                 |     |
| ถ่ายโอนรายงานบันทึกโทรสารไปยังเครื่องโทรสารเครื่องอื่น                    |     |
| ข้อมูลเครื่อง                                                             | 109 |
| การตรวจสอบหมายเลขผลิตภัณฑ์ของเครื่อง                                      | 110 |
| ตรวจสอบเวอร์ชันเฟิร์มแวร์                                                 | 111 |
| ภาพรวมฟังก์ชันการตั้งค่าใหม่                                              | 112 |
| ตั้งค่าเครื่องบราเดอร์ของคุณใหม่                                          | 114 |
| การบำรุงรักษาตามปกติ                                                      |     |
| เป <sup>้</sup> ลี่ยนวัสดุสิ้นเปลือง                                      |     |
| เปลี่่ยนตลับผงหมึก (โทนเนอร์)                                             |     |
| เปลี่ยนชุดแม่แบบสร้างภาพ (ด์รัม)                                          |     |
| ทำความสะอาดเครื่อง                                                        |     |
| ทำความสะอาดสแกนเนอร์                                                      |     |
| ทำความสะอาดหน้าจอแสดงผลแบบ LCD แบบจอสัมผัส                                |     |
| ทำความสะอาดสายโคโรนา                                                      |     |
| ทำความสะอาดชุดแม่แบบสร้างภาพ (ดรัม) โดยใช้การพิมพ์ดรัมดอท                 |     |
| ทำความสะอาดลู่กกลิ้งจับกระดาษ้                                            |     |
| ตรวจสอบอายุการใช้งานที่เหลืออยู่ของส่วนประกอบ                             | 139 |
| บรรจุและขนส่งเครื่องของบราเดอร์์ของคุณ                                    | 140 |
| การตั้งค่าเครื่อง                                                         |     |
| เปลี่ยนการตั้งค่าเครื่องจากแผงควบคม                                       |     |
| ในกรณีที่ไฟดับ (การจัดเก็บหน่วยความจำ)                                    |     |
| การตั้งค่าทั่วไป                                                          | 145 |
| บันทึกรายการโปรดของการดั้งค่าของคณเป็นทางลัด                              |     |
| พิมพ์รายงาน                                                               |     |
| ตารางการตั้งค่าและคุณสมบัติ                                               |     |
| เปลี่ยนการตั้งค่าเครื่องจากค <sup>่</sup> อมพิวเตอร์ของคุณ                | 217 |
| เปลี่ยนการตั้งค่าเครื่องโดยใช้การจัดก <sup>้</sup> ารผ่านเว็บ             | 218 |
| เปลี่ยนการตั้งค่าเครื่องโดยใช้การตั้งค่าระยะไกล                           | 223 |
| ภาคผนวก                                                                   |     |
| ข้อกำหนด                                                                  |     |
| วิธีการป้อนข้อความในเครื่องพิมพ์บราเดอร์ของคณ                             |     |
| วัสดการพิมพ์                                                              | 247 |
| ้หมายเลขโทรศัพท์ของบราเดอร์                                               | 249 |
|                                                                           |     |

┢ หน้าหลัก > ก่อนการใช้งานเครื่องพิมพ์บราเดอร์ของคุณ

# ก่อนการใช้งานเครื่องพิมพ์บราเดอร์ของคุณ

- นิยามของบันทึก
- เครื่องหมายการค้า
- หมายเหตุที่สำคัญ

┢ หน้าหลัก > ก่อนการใช้งานเครื่องพิมพ์บราเดอร์ของคุณ > นิยามของบันทึก

## นิยามของบันทึก

เราใช้สัญลักษณ์และรูปแบบต่อไปนี้ในคู่มือผู้ใช้นี้:

| 🛦 คำเดือน     | คำเดือน แสดงถึงสถานการณ์ที่อาจก่อให้เกิดอันตรายซึ่งหากไม่หลีกเลี่ยงอาจส่งผลให้ได้รับ<br>บาดเจ็บร้ายแรง หรืออาจเป็นอันตรายถึงขั้นเสียชีวิตได้        |
|---------------|----------------------------------------------------------------------------------------------------|
| 🛦 ข้อควรระวัง | ข้อควรระวัง แสดงถึงสถานการณ์ที่อาจเป็นอันตรายกับตัวคุณ หากไม่หลีกเลี่ยง เนื่องจาก<br>สถานการณ์ดังกล่าวอาจทำให้คุณได้รับบาดเจ็บเล็กน้อยถึงปานกลางได้ |
| ข้อควรจำ      | ข้อควรจำ แสดงสถานการณ์ที่อาจเกิดอันตรายซึ่งหากไม่หลีกเลี่ยงอาจส่งผลให้ทรัพย์สินเสีย<br>หาย หรือสูญเสียฟังก์ชันการใช้งานผลิตภัณฑ์                    |
| หมายเหตุ      | หมายเหตุ ในที่นี้ระบุถึง สภาพแวดล้อมในการใช้งาน เงื่อนไขการติดตั้ง หรือเงื่อนไขพิเศษใน<br>การใช้งาน                                                 |
|               | ไอคอนคำแนะนำจะบอกข้อมูลช่วยเหลือที่มีประโยชน์ และข้อมูลเพิ่มเติม                                                                                    |
| Â             | ไอคอนอันตรายจากระบบไฟฟ้า แจ้งเดือนให้คุณระวังอันตรายจากไฟฟ้าช็อตที่อาจเกิดขึ้น                                                                      |
|               | ไอคอนอันตรายจากไฟไหม้ แจ้งเตือนให้คุณระวังอันตรายจากไฟไหม้                                                                                          |
|               | ไอคอนพื้นผิวร้อนเดือนไม่ให้คุณสัมผัสขึ้นส่วนของเครื่องที่มีความร้อน                                                                                 |
| $\otimes$     | ไอคอนห้ามแสดงการกระทำที่คุณต้องไม่ปฏิบัติ                                                                                                    |
| ตัวหนา        | แบบอักษรตัวหนา แสดงปุ่มบนแผงควบคุมเครื่องหรือบนหน้าจอคอมพิวเตอร์                                                                                    |
| ตัวเอียง      | แบบอักษรตัวเอียง เน้นประเด็นสำคัญหรือแนะนำให้คุณอ่านหัวข้อที่เกี่ยวข้อง<br>                                                                         |
| Courier New   | รูปแบบอักษร Courier New แสดงถึงข้อความที่ปรากฏบนจอ LCD ของเครื่อง                                                                                   |

ข้อมูลที่เกี่ยวข้อง

|

• ก่อนการใช้งานเครื่องพิมพ์บราเดอร์ของคุณ

🔺 หน้าหลัก > ก่อนการใช้งานเครื่องพิมพ์บราเดอร์ของคุณ > เครื่องหมายการค้า

# เครื่องหมายการค้า

BROTHER เป็นเครื่องหมายการค้าหรือเครื่องหมายการค้าจดทะเบียนของบริษัท Brother Industries จำกัด

Microsoft, Windows, Windows Server, SharePoint, Internet Explorer, Outlook, PowerPoint, Excel, OneNote และ OneDrive เป็นเครื่องหมายการค้าหรือเครื่องหมายการค้าจดทะเบียนของ Microsoft Corporation ในสหรัฐอเมริกาและ/หรือ ประเทศอื่นๆ

Apple, Mac, Safari, AirPrint, โลโก้ AirPrint, iPad, iPhone และ iPod touch เป็นเครื่องหมายการค้าของ Apple Inc. ซึ่งจด ทะเบียนในสหรัฐอเมริกาและประเทศอื่นๆ

macOS เป็นเครื่องหมายการค้าของ Apple Inc.

App Store เป็นเครื่องหมายบริการของ Apple Inc.

Nuance และ PaperPort เป็นเครื่องหมายการค้าหรือเครื่องหมายการค้าจดทะเบียนของ Nuance Communications, Inc. หรือ บริษัทในเครือในสหรัฐอเมริกาและ/หรือประเทศอื่นๆ

PostScript และ PostScript 3 เป็นเครื่องหมายการค้าจดทะเบียนหรือเครื่องหมายการค้าของ Adobe Systems Incorporated ในสหรัฐอเมริกาและ/หรือประเทศอื่นๆ

Wi-Fi, Wi-Fi Alliance และ Wi-Fi Direct เป็นเครื่องหมายการค้าจดทะเบียนของ Wi-Fi Alliance®

WPA, WPA2, Wi-Fi CERTIFIED, Wi-Fi Protected Setup และตราสัญลักษณ์ Wi-Fi Protected Setup เป็น เครื่องหมายการค้าของ Wi-Fi Alliance®

Android, Gmail, Google Cloud Print, Google Drive, Google Chrome, Chrome OS และ Google Play เป็น เครื่องหมายการค้าของ Google, Inc. การใช้งานเครื่องหมายการค้าเหล่านี้จะต้องได้รับการอนุญาตจาก Google

Mopria<sup>®</sup> และโลโก้ Mopria<sup>®</sup> เป็นเครื่องหมายการค้าจดทะเบียนและเครื่องหมายบริการของ Mopria Alliance, Inc. ใน ประเทศสหรัฐอเมริกาและประเทศอื่นๆ ห้ามใช้งานโดยไม่ได้รับอนุญาตโดยเด็ดขาด

Mozilla และ Firefox เป็นเครื่องหมายการค้าจดทะเบียนของ Mozilla Foundation

Intel เป็นเครื่องหมายการค้าของ Intel Corporation ในสหรัฐอเมริกาและ/หรือประเทศอื่นๆ

Evernote และตราสัญลักษณ์ Evernote Elephant เป็นเครื่องหมายการค้าของ Evernote Corporation และใช้งานภายใต้การ อนุญาต

้เครื่องหมายคำ Bluetooth<sup>®</sup> คือเครื่องหมายการค้าจดทะเบียนที่เป็นเจ้าของโดย Bluetooth SIG, Inc. และการใช้งาน เครื่องหมายดังกล่าวใดๆ โดย Brother Industries, Ltd. อยู่ภายใต้ลิขสิทธิ์

WordPerfect เป็นเครื่องหมายการค้าจดทะเบียนของ Corel Corporation และ/หรือบริษัทย่อยในประเทศแคนาดา สหรัฐอเมริกา และ/หรือประเทศอื่นๆ

แต่ละบริษัทที่มีชื่อซอฟต์แวร์ซึ่งได้กล่าวถึงในคู่มือนี้มีข้อตกลงสิทธิ์การใช้งานซอฟต์แวร์ที่ระบุเฉพาะกับโปรแกรมที่มีกรรมสิทธิ์ ชื่อการค้าและชื่อผลิตภัณฑ์ใดๆ ของบริษัทที่ปรากฏในเอกสารที่เกี่ยวข้องกับผลิตภัณฑ์ของบราเดอร์และสื่อวัสดุอื่น ใดทั้งหมดเป็นเครื่องหมายการค้าหรือเครื่องหมายการค้าจดทะเบียนของบริษัทนั้นๆ

#### ข้อมูลที่เกี่ยวข้อง

ก่อนการใช้งานเครื่องพิมพ์บราเดอร์ของคุณ

#### 🔺 หน้าหลัก > ก่อนการใช้งานเครื่องพิมพ์บราเดอร์ของคุณ > หมายเหตุที่สำคัญ

# หมายเหตุที่สำคัญ

- อย่าใช้ผลิตภัณฑ์นี้นอกประเทศที่ซื้อผลิตภัณฑ์ เนื่องจากอาจเป็นการฝ่าฝืนข้อบังคับเกี่ยวกับการสื่อสารโทรคมนาคมแบบ ไร้สาย และกำลังไฟฟ้าของประเทศนั้นๆ
- ผลิตภัณฑ์บางรุ่นมีจำหน่ายในบางประเทศเท่านั้น
- Windows 10 ในเอกสารนี้เป็นตัวแทน Windows 10 Home, Windows 10 Pro, Windows 10 Education และ Windows 10 Enterprise
- Windows Server 2008 ในเอกสารนี้หมายถึง Windows Server 2008 และ Windows Server 2008 R2
- ในคู่มือผู้ใช้นี้ จะใช้ข้อความบนหน้าจอแสดงผลแบบ LCD ของรุ่น MFC-L2750DW เว้นแต่มีการระบุเป็นอื่น
- ในคู่มือผู้ใช้นี้ จะใช้ภาพประกอบของรุ่น MFC-L2750DW เว้นแต่มีการระบุเป็นอื่น
- หน้าจอในคู่มือผู้ใช้เล่มนี้มีไว้เพื่อเป็นภาพประกอบเท่านั้น และอาจแตกต่างจากหน้าจอจริง
- หน้าจอในคู่มือนี้มาจาก Windows 7 และ macOS v10.10.5 นอกจากจะมีการระบุไว้เป็นอื่น หน้าจอบนคอมพิวเตอร์ของ คุณอาจแตกต่างกันออกไป ทั้งนี้ขึ้นอยู่กับระบบปฏิบัติการของคุณ
- เนื้อหาในคู่มือนี้และข้อมูลจำเพาะของผลิตภัณฑ์อาจมีการเปลี่ยนแปลง โดยที่ไม่ต้องแจ้งให้ทราบล่วงหน้า
- เอกสารนี้ใช้สำหรับทั้งรุ่น MFC และ DCP
- คุณลักษณะบางอย่างอาจไม่มีในประเทศที่มีการบังคับใช้ข้อจำกัดการนำเข้าที่เกี่ยวข้องบางประการ

#### ข้อมูลที่เกี่ยวข้อง

• ก่อนการใช้งานเครื่องพิมพ์บราเดอร์ของคุณ

┢ หน้าหลัก > แนะนำเครื่องพิมพ์บราเดอร์ของคุณ

# แนะนำเครื่องพิมพ์บราเดอร์ของคุณ

- ภาพรวมของแผงควบคุม
- ภาพรวมของแผงควบคุม
- ภาพรวมหน้าจอแสดงผลแบบ LCD ระบบสัมผัส
- วิธีการท่องดูในหน้าจอแสดงผลแบบ LCD ระบบสัมผัส
- ภาพรวมหน้าจอการตั้งค่า
- เข้าถึงโปรแกรมอรรถประโยชน์ของบราเดอร์ (Windows)

🔺 หน้าหลัก > แนะนำเครื่องพิมพ์บราเดอร์ของคุณ > ภาพรวมของแผงควบคุม

#### ภาพรวมของแผงควบคุม

รุ่นที่เกี่ยวข้อง: DCP-L2531DW/DCP-L2535DW/DCP-L2550DW/MFC-L2710DW/MFC-L2713DW/MFC-L2715DW/ MFC-L2716DW

แผงควบคุมอาจแตกต่างกันไป ทั้งนี้ขึ้นกับรุ่นผลิตภัณฑ์ของคุณ

>> MFC-L2710DW/MFC-L2713DW/MFC-L2715DW/MFC-L2716DW

>> DCP-L2531DW/DCP-L2535DW/DCP-L2550DW

#### MFC-L2710DW/MFC-L2713DW/MFC-L2715DW/MFC-L2716DW

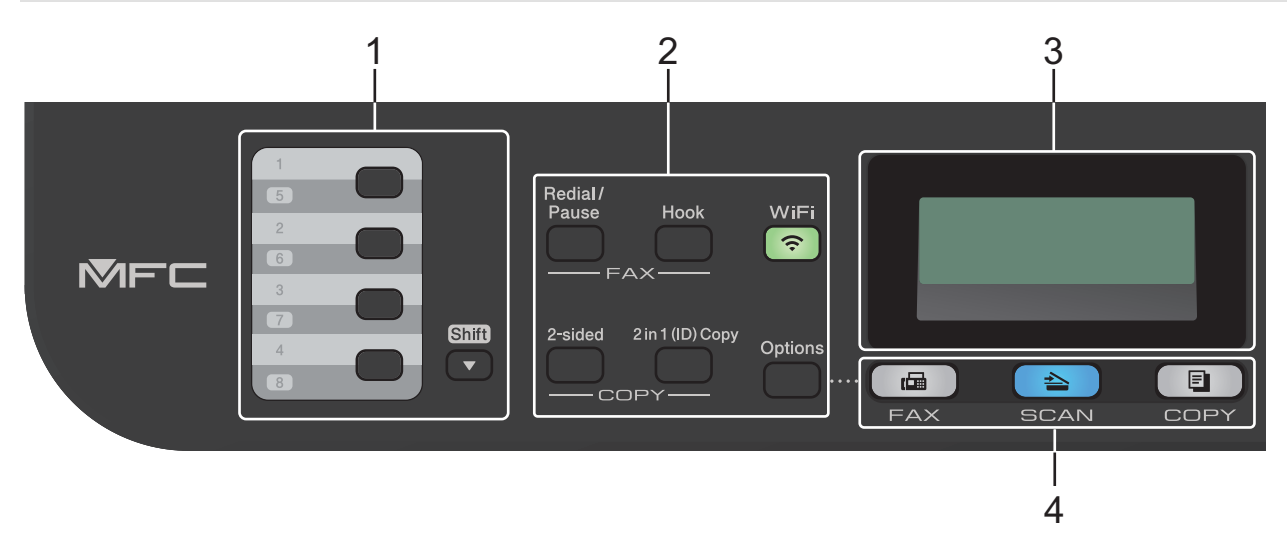

#### ปุ่มสัมผัสครั้งเดียว

บันทึกและเรียกคืนหมายเลขแฟกซ์และโทรศัพท์สูงสุดแปดหมายเลข

เพื่อเข้าถึงหมายเลขแฟกซ์และโทรศัพท์แบบสัมผัสครั้งเดียวที่จัดเก็บไว้ รายการที่ 1-4 กดปุ่มสัมผัสครั้งเดียวที่กำหนดให้ หมายเลขนั้น หมายเลขแฟกซ์และโทรศัพท์แบบสัมผัสครั้งเดียวที่จัดเก็บไว้ รายการที่ 5-8 กดค้างไว้ที่ **Shift (Shift)** ขณะที่คุณกดปุ่ม

#### 2. ปุ่มฟังก์ชัน

#### Redial/Pause (โทรช้ำ/พักสาย)

กดเพื่อโทรไปยังหมายเลขล่าสุดที่คุณโทรหา ปุ่มนี้จะแทรกการหยุดชั่วคราวเมื่อตั้งโปรแกรมการต่อเลขหมายอย่าง รวดเร็ว หรือเมื่อโทรไปยังหมายเลขใดๆ ด้วยตนเอง

#### Hook (วางสาย)

ึกด Hook (วางสาย) ก่อนการโทร เพื่อให้เครื่องโทรสารตอบรับ จากนั้นกด Start (เริ่ม)

ถ้าเครื่องอยู่ในโหมด แฟกซ์/โทร (F/T) และคุณยกหูโทรศัพท์ของเครื่องโทรศัพท์ภายนอกระหว่างที่มีเสียงเรียกเข้า F/T (เสียงเรียกเข้าเทียมแบบสองครั้ง) กด **Hook (วางสาย)** เพื่อสนทนา

#### WiFi (สำหรับรุ่นไร้สาย)

ึกดปุ่ม WiFi และเริ่มต้นตัวติดตั้งระบบไร้สายในคอมพิวเตอร์ของคุณ ทำตามคำแนะนำบนหน้าจอเพื่อตั้งค่าการเชื่อมต่อ เครือข่ายแบบไร้สายระหว่างเครื่องของคุณและเครือข่ายของคุณ

เมื่อไฟสถานะ WiFi ติดขึ้น เครื่องของบราเดอร์ได้เชื่อมต่อเข้ากับจุดการเข้าถึงแล้ว เมื่อไฟสถานะ WiFi กะพริบ แสดง ว่าการเชื่อมต่อเครือข่ายแบบไร้สายขัดข้อง หรือเครื่องของคุณอยู่ระหว่างกระบวนการเชื่อมต่อกับจุดการเข้าถึงไร้สาย

#### Resolution (ความละเอียด) (สำหรับเฉพาะบางรุ่น)

กดเพื่อเปลี่ยนความละเอียดของแฟกซ์

#### 2 in 1 (ID) Copy (บัตรประจำตัว 2 ด้าน)

กดเพื่อทำสำเนาบัตรประจำตัวทั้งสองด้านในหน้าเอกสารหน้าเดียว

#### 2-sided (2 ດ້າ**น**)

กดเพื่อทำสำเนาทั้งสองด้านของหน้ากระดาษ

#### Options (ตัวเลือก)

กดเพื่อเข้าถึงการตั้งค่าชั่วคราวสำหรับแฟกซ์ การสแกน หรือการทำสำเนา

#### 3. หน้าจอแสดงผลแบบ LCD (ผลึกเหลว)

แสดงข้อความเพื่อช่วยให้คุณตั้งค่าและใช้งานเครื่องพิมพ์

ถ้าเครื่องอยู่ในโหมดแฟกซ์ หน้าจอแสดงผลแบบ LCD จะแสดง:

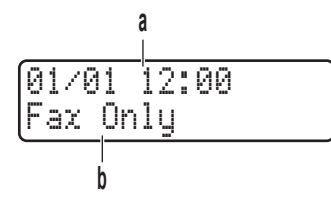

- a. วันที่และเวลา
- b. โหมดการรับ

เมื่อคุณกด **COPY (สำเนา)** หน้าจอแสดงผลแบบ LCD จะแสดง

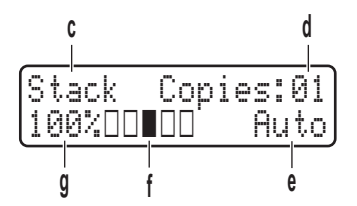

- c. ชนิดสำเนา
- d. จำนวนสำเนา
- e. คุณภาพ
- f. คอนทราสต์
- g. อัตราส่วนการทำสำเนา

#### 4. ปุ่มโหมด

#### FAX (แฟกซ์)

กดเพื่อสลับการทำงานของเครื่องไปเป็นโหมดโทรสาร

#### SCAN (สแกน)

กดเพื่อสลับการทำงานของเครื่องไปเป็นโหมดสแกน

## COPY (สำเนา)

กดเพื่อสลับการทำงานของเครื่องไปเป็นโหมดทำสำเนา

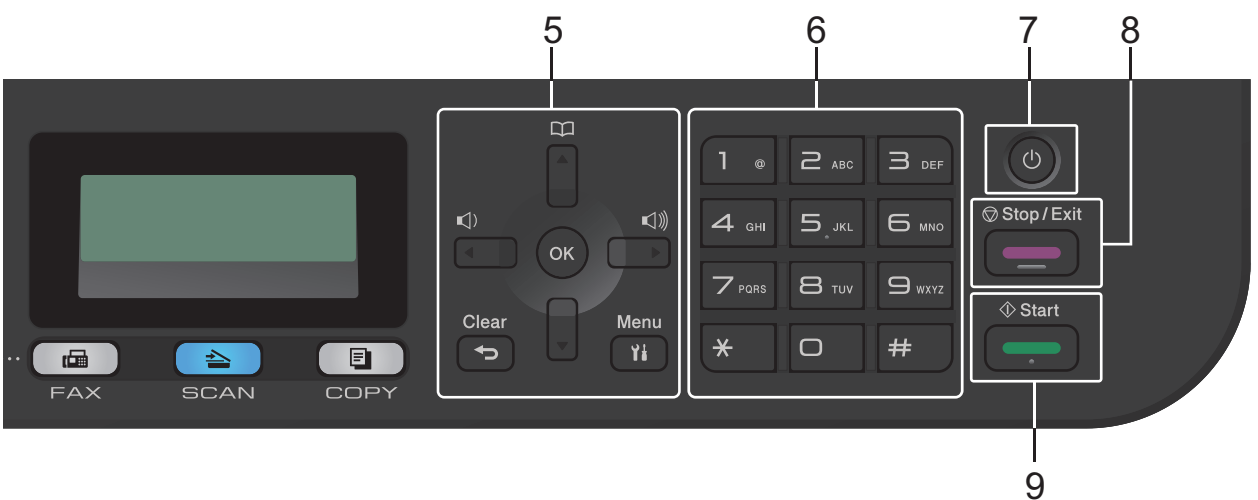

5. ปุ่มเมนู

## Clear (ລນ)

กดเพื่อลบข้อมูลที่ใส่ หรือยกเลิกการตั้งค่าปัจจุบัน

#### Menu (ເມນູ)

กดเพื่อเข้าถึงเมนูสำหรับการตั้งโปรแกรมเครื่องของคุณ

#### ОК

กดเพื่อจัดเก็บการตั้งค่าเครื่องของคุณ

#### 

กดเพื่อเลื่อนย้อนกลับหรือไปข้างหน้าในตัวเลือกของเมนู

#### หรือ ▼

- กดเพื่อเลื่อนขึ้นหรือลงผ่านเมนูและตัวเลือก
- กดเพื่อเปลี่ยนความละเอียดในโหมดแฟกซ์

# 

กด 🏧 เพื่อเข้าถึงหมายเลขโทรด่วน

#### 6. แป้นกดหมายเลข

- ใช้เพื่อโทรไปยังหมายเลขแฟกซ์และโทรศัพท์
- ใช้เป็นแป้นพิมพ์เพื่อใส่ข้อความหรือตัวอักษร

## 7. 🕧 เปิด/ปิด เครื่อง

- เปิดเครื่องโดยกดปุ่ม 🕛
- ปิดเครื่องโดยกดค้างไว้ที่ปุ่ม 🕐 หน้าจอแสดงผลแบบ LCD จะแสดง [Shutting Down (ปิดเครื่อง)] ค้างไว้เป็น
   เวลาไม่กี่วินาทีก่อนที่จะดับลง ถ้าคุณใช้โทรศัพท์ที่ต่อแยกจากตัวเครื่องหรือเครื่องตอบรับโทรศัพท์ (TAD) จะสามารถ ใช้งานได้เสมอ

#### 8. Stop/Exit (หยุด/ออก)

- กดเพื่อหยุดดำเนินการ
- กดเพื่อออกจากเมนู
- 9. Start (ເຣິ່ມ)
  - กดเพื่อเริ่มส่งแฟกซ์
  - กดเพื่อเริ่มทำสำเนา
  - กดเพื่อเริ่มสแกน

## DCP-L2531DW/DCP-L2535DW/DCP-L2550DW

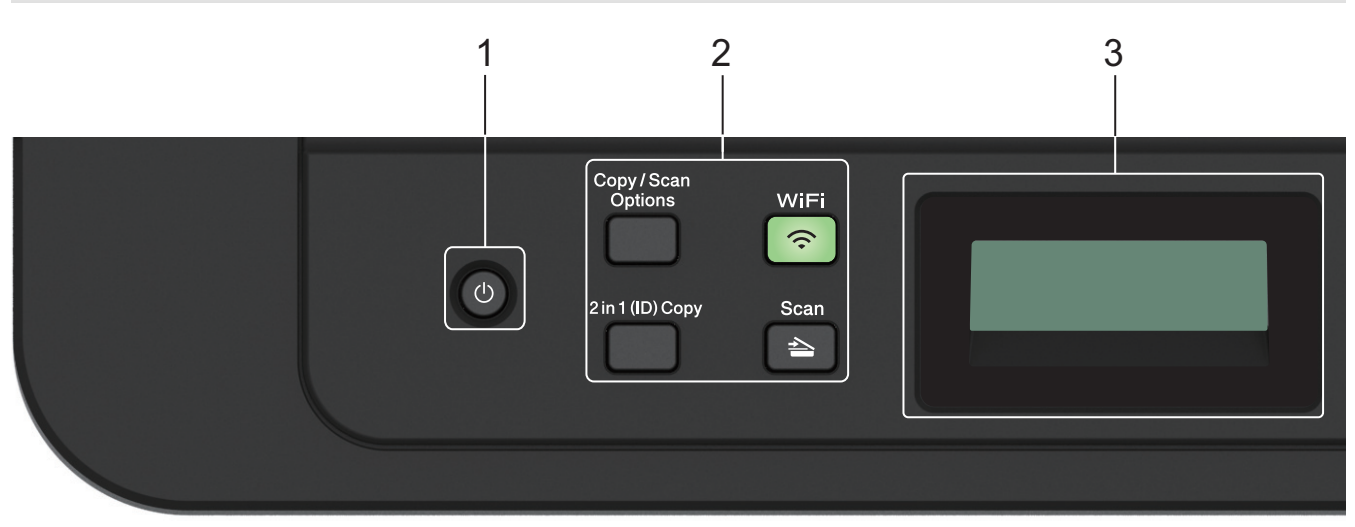

1. 🕐 เปิด/ปิด เครื่อง

• เปิดเครื่องโดยกดปุ่ม 🕖

- ปิดเครื่องโดยกดค้างไว้ที่ปุ่ม 🕐 หน้าจอแสดงผลแบบ LCD จะแสดง [Shutting Down (ปิดเครื่อง)] ค้างไว้เป็น เวลาไม่กี่วินาทีก่อนที่จะดับลง
- 2. ปุ่มฟังก์ชัน

#### Copy/Scan Options (สำเนา/สแกน ตัวเลือก)

กดเพื่อเข้าถึงการตั้งค่าชั่วคราวสำหรับการสแกนหรือการทำสำเนา

#### WiFi (สำหรับรุ่นไร้สาย)

ึกดปุ่ม WiFi และเริ่มต้นตัวติดดั้งระบบไร้สายในคอมพิวเตอร์ของคุณ ทำตามคำแนะนำบนหน้าจอเพื่อตั้งค่าการเชื่อมต่อ เครือข่ายแบบไร้สายระหว่างเครื่องของคุณและเครือข่ายของคุณ

เมื่อไฟสถานะ WiFi ติดขึ้น เครื่องของบราเดอร์ได้เชื่อมต่อเข้ากับจุดการเข้าถึงแล้ว เมื่อไฟสถานะ WiFi กะพริบ แสดง ว่าการเชื่อมต่อเครือข่ายแบบไร้สายขัดข้อง หรือเครื่องของคุณอยู่ระหว่างกระบวนการเชื่อมต่อกับจุดการเข้าถึงไร้สาย

#### Scan (สแกน)

กดเพื่อสลับการทำงานของเครื่องไปเป็นโหมดสแกน

#### 2 in 1 (ID) Copy (บัตรประจำตัว 2 ด้าน)

กดเพื่อทำสำเนาบัตรประจำตัวทั้งสองด้านในหน้าเอกสารหน้าเดียว

#### 2-sided (2 ด้าน) (สำหรับเฉพาะบางรุ่น)

กดเพื่อทำสำเนาทั้งสองด้านของหน้ากระดาษ

#### 3. หน้าจอแสดงผลแบบ LCD (ผลึกเหลว)

แสดงข้อความเพื่อช่วยให้คุณตั้งค่าและใช้งานเครื่องพิมพ์

ถ้าเครื่องอยู่ในโหมดพร้อม หรือโหมดทำสำเนา หน้าจอแสดงผลแบบ LCD จะแสดง:

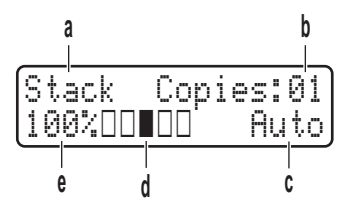

- a. ชนิดสำเนา
- b. จำนวนสำเนา
- c. คุณภาพ
- d. คอนทราสต์
- e. อัตราส่วนการทำสำเนา

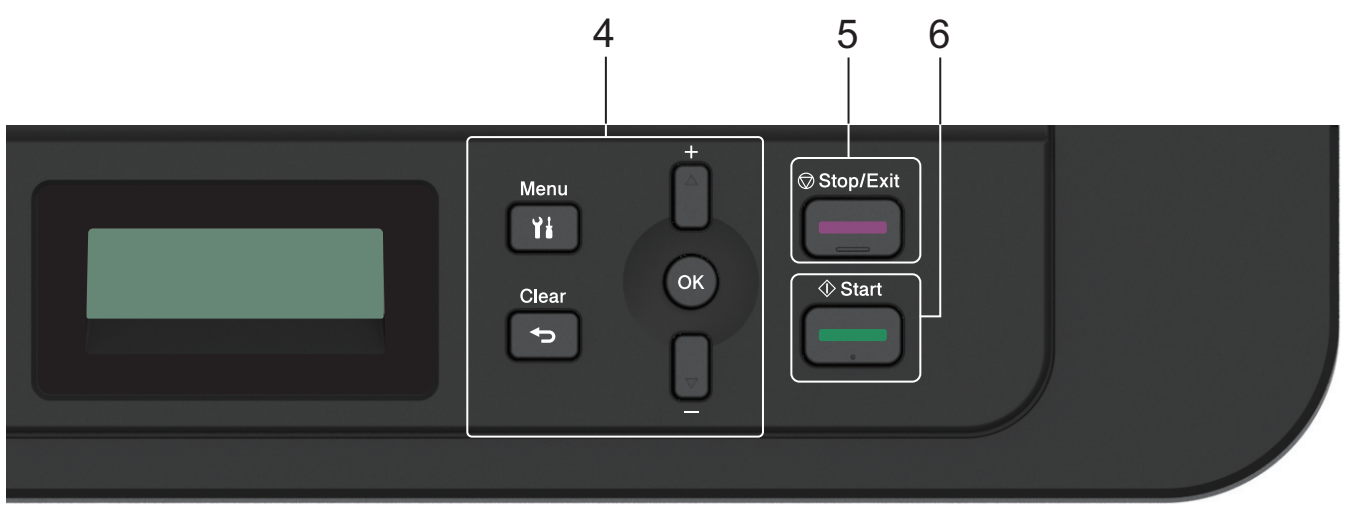

#### 4. ปุ่มเมนู

#### Menu (ເມນູ)

กดเพื่อเข้าถึงเมนูสำหรับการตั้งโปรแกรมเครื่องของคุณ

#### Clear (ລນ)

- กดเพื่อลบข้อมูลที่ใส่
- กดเพื่อยกเลิกการตั้งค่าปัจจุบัน

#### ОК

กดเพื่อจัดเก็บการตั้งค่าเครื่องของคุณ

#### **≜** หรือ ▼

กดเพื่อเลื่อนขึ้นหรือลงผ่านเมนูและตัวเลือก

#### 5. Stop/Exit (หยุด/ออก)

- กดเพื่อหยุดดำเนินการ
- กดเพื่อออกจากเมนู

## 6. Start (ເຈົ່ມ)

- กดเพื่อเริ่มทำสำเนา
- กดเพื่อเริ่มสแกน

# 🛛 ข้อมูลที่เกี่ยวข้อง

• แนะนำเครื่องพิมพ์บราเดอร์ของคุณ

🔺 หน้าหลัก > แนะนำเครื่องพิมพ์บราเดอร์ของคุณ > ภาพรวมของแผงควบคุม

#### ภาพรวมของแผงควบคุม

รุ่นที่เกี่ยวข้อง: HL-L2395DW/MFC-L2730DW/MFC-L2750DW/MFC-L2751DW/MFC-L2770DW/MFC-L2771DW

#### แผงควบคุมอาจแตกต่างกันไป ทั้งนี้ขึ้นกับรุ่นผลิตภัณฑ์ของคุณ

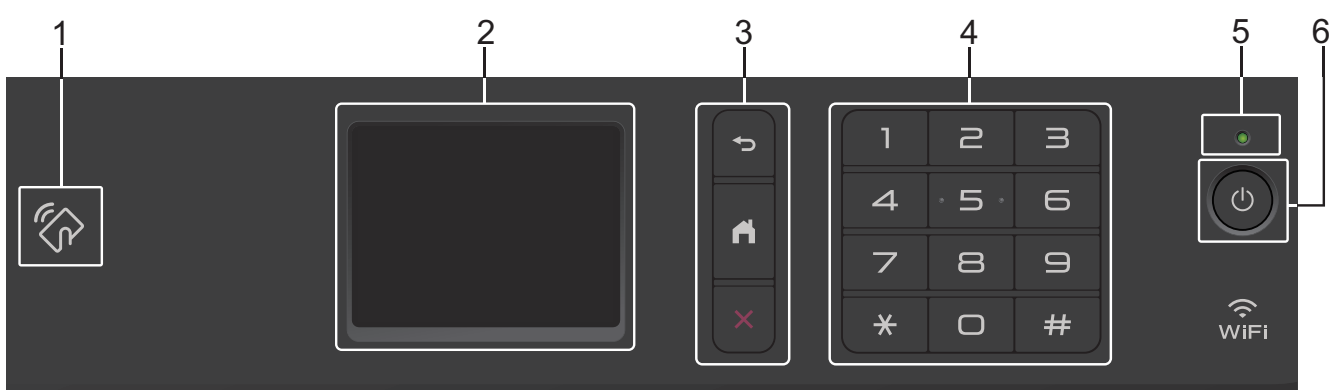

#### 1. การสื่อสารระยะใกลั (NFC)(HL-L2395DW/MFC-L2750DW/MFC-L2751DW/MFC-L2770DW/ MFC-L2771DW)

ถ้าอุปกรณ์ Android<sup>™</sup> ของคุณรองรับคุณลักษณะ NFC คุณสามารถพิมพ์จากอุปกรณ์ของคุณ หรือสแกนเอกสารไปยัง อุปกรณ์ของคุณโดยการสัมผัสอุปกรณ์เข้ากับสัญลักษณ์ NFC บนแผงควบคุม

#### 2. หน้าจอแสดงผลแบบ LCD ระบบสัมผัส

เข้าถึงเมนูและตัวเลือกโดยการกดรายการนั้นบนจอสัมผัส

3. ปุ่มเมนู

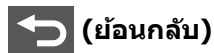

กดเพื่อกลับสู่เมนูก่อนหน้า

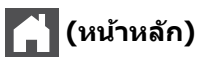

กดเพื่อกลับสู่หน้าจอหลัก

🕻 (ຍกເລົก)

กดเพื่อยกเลิกการดำเนินการ

4. แป้นกดหมายเลข (ปุ่มตัวเลข)

กดดัวเลขบนแผงสัมผัสเพื่อใส่หมายเลขโทรศัพท์หรือโทรสารและเพื่อใส่จำนวนสำเนา

5. ตัวบ่งชี้การทำงาน LED

LED สว่างตามสถานะการทำงานของเครื่อง

- 6. 🕛 เปิด/ปิด เครื่อง
  - เปิดเครื่องโดยกดปุ่ม 🕐
  - ปิดเครื่องโดยกดค้างที่ปุ่ม 🕐 หน้าจอแสดงผลแบบ LCD แบบจอสัมผัสจะแสดง [Shutting Down (ปิดเครื่อง)]
     ค้างไว้เป็นเวลาไม่กี่วินาทีก่อนที่จะดับลง ถ้าคุณเชื่อมต่อกับโทรศัพท์ภายนอกหรือ TAD ปุ่มนี้จะใช้ได้เสมอ

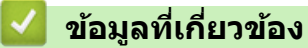

• แนะนำเครื่องพิมพ์บราเดอร์ของคุณ

🔺 หน้าหลัก > แนะนำเครื่องพิมพ์บราเดอร์ของคุณ > ภาพรวมหน้าจอแสดงผลแบบ LCD ระบบสัมผัส

## ภาพรวมหน้าจอแสดงผลแบบ LCD ระบบสัมผัส

รุ่นที่เกี่ยวข้อง: HL-L2395DW/MFC-L2730DW/MFC-L2750DW/MFC-L2751DW/MFC-L2770DW/MFC-L2771DW

เมื่อหน้าจอหลักแสดงขึ้นมา ให้กด ∢ หรือ ▶ เพื่อแสดงหน้าจอหลักอื่นๆ

หน้าจอหลักแสดงสถานะของเครื่องขณะที่เครื่องพักการทำงาน เมื่อหน้าจอนี้ปรากฏขึ้น แสดงว่าเครื่องของคุณพร้อมรับคำสั่ง ถัดไป

้คุณสมบัติที่มีจะแตกต่างกันไป ทั้งนี้ขึ้นกับรุ่นผลิตภัณฑ์ของคุณ

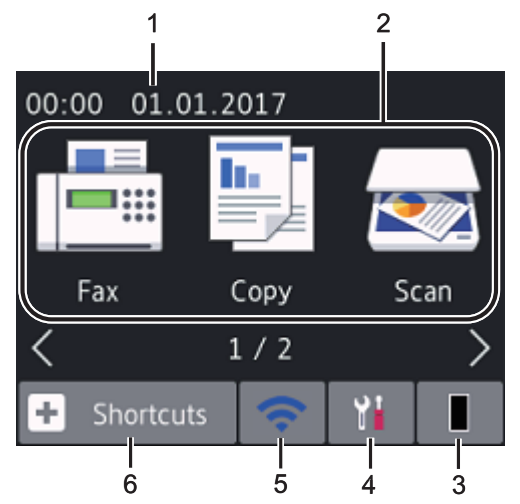

1. วันที่และเวลา

แสดงวันที่และเวลาที่ตั้งไว้ที่เครื่อง

- 2. โหมด
  - **[Fax (โทรสาร)]**

กดเพื่อเข้าถึงโหมดแฟกซ์

• [Copy (ສຳເນາ)]

กดเพื่อเข้าถึงโหมดทำสำเนา

- 💽 [scan (สแกน)] กดเพื่อเข้าถึงโหมดสแกน
- [Secure Print (การพิมพ์โดยใช้ระบบการรักษาความปลอดภัย)]
   กดเพื่อเข้าถึงตัวเลือก [Secure Print (การพิมพ์โดยใช้ระบบการรักษาความปลอดภัย)]
- 🤷 [Web (ເວິ່ນ)]

กดเพื่อเชื่อมต่อเครื่องพิมพ์ของบราเดอร์เข้าสู่บริการอินเทอร์เน็ต

• 🜍 [Apps (ແອນ)]

กดเพื่อเชื่อมต่อเครื่องของบราเดอร์ไปยังบริการ Brother Apps

## 3. 📕 ผงหมึก (โทนเนอร์)

**แสดงอายุการใช้งานที่เหลืออยู่ของผงหมึก (โทนเนอร์) กดเพื่อเข้าถึงเมนู** [Toner (ผงหมึก (โทนเนอร์))]

เมื่อตลับผงหมึก (โทนเนอร์) ใกล้หมดอายุการใช้งาน หรือมีปัญหา จะมีไอคอนแสดงข้อผิดพลาด 🔀 ปรากฏบนไอคอน ดลับผงหมึก (โทนเนอร์)

## 4. **[Settings** (การตั้งค่า)]

กดเพื่อเข้าถึงเมนู [Settings (การตั้งก่า)]

ถ้า Secure Function Lock หรือการล็อกการตั้งค่าถูกเปิดใช้งาน ไอคอนแม่กุญแจ 膏 จะปรากฏบนหน้าจอแสดงผลแบบ LCD คุณจะต้องปลดล็อกเครื่องเพื่อใช้งานการตั้งค่า

#### 5. WiFi หรือ 🥿

#### (สถานะระบบไร้สายสำหรับรุ่นไร้สาย)

กดเพื่อกำหนดการตั้งค่าไร้สาย

ถ้าคุณใช้งานการเชื่อมต่อไร้สาย จะมีตัวบ่งชี้ระดับแบบสี่ระดับในหน้าจอหลักแต่ละหน้า ที่แสดงความแรงของสัญญาณไร้ สายปัจจุบัน

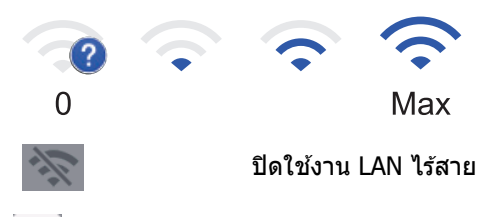

6. + [Shortcuts (ทางลัด)]

กดเพื่อสร้างทางลัดสำหรับการทำงานที่ใช้บ่อย เช่น การส่งโทรสาร การทำสำเนา การสแกน และการใช้การเชื่อมต่อกับ เว็บไซด์

- มีหน้าจอทางลัดสามหน้าจอ โดยที่มีทางลัดสูงสุดสี่ทางลัดในแต่ละหน้าจอทางลัด รวมทั้งหมดเป็นทางลัด 12 ทาง ลัดให้ใช้งาน
  - เพื่อแสดงหน้าจอทางลัดอื่น กด ∢ หรือ ▶

#### แฟกซ์ที่จัดเก็บไว้

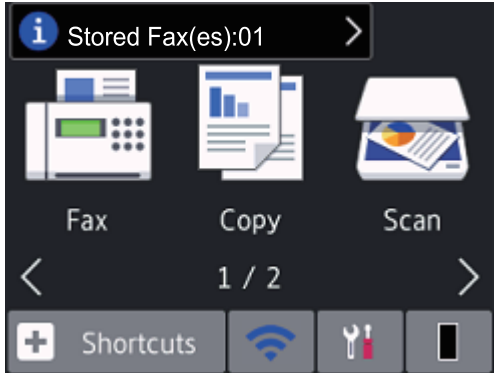

้จำนวนแฟกซ์ที่ได้รับในหน่วยความจำจะปรากฏอยู่ที่ด้านบนของหน้าจอ

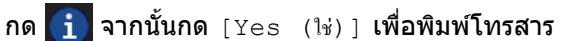

#### ไอคอนคำเตือน

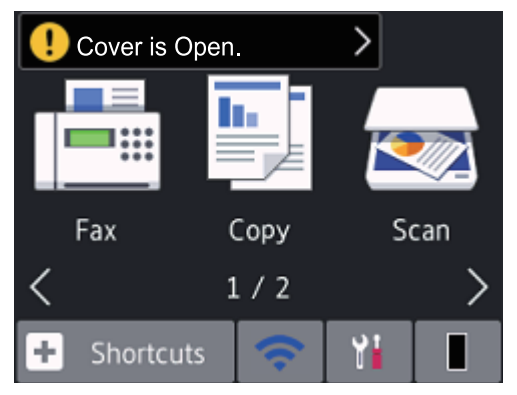

ไอคอนคำเดือน 🕕 จะปรากฏเมื่อมีข้อผิดพลาดหรือข้อความการบำรุงรักษา กดพื้นที่ข้อความเพื่อดูข้อความ จากนั้นกด 🏋 เพื่อกลับสู่โหมดพร้อมรอใช้งาน

# หมายเหตุ

1

• ผลิตภัณฑ์นี้ใช้ฟอนด์ของ ARPHIC TECHNOLOGY CO., LTD.

# ข้อมูลที่เกี่ยวข้อง

• แนะนำเครื่องพิมพ์บราเดอร์ของคุณ

🔺 หน้าหลัก > แนะนำเครื่องพิมพ์บราเดอร์ของคุณ > วิธีการท่องดูในหน้าจอแสดงผลแบบ LCD ระบบสัมผัส

#### วิธีการท่องดูในหน้าจอแสดงผลแบบ LCD ระบบสัมผัส

รุ่นที่เกี่ยวข้อง: HL-L2395DW/MFC-L2730DW/MFC-L2750DW/MFC-L2751DW/MFC-L2770DW/MFC-L2771DW

กดนิ้วมือของคุณบนหน้าจอแสดงผลแบบ LCD เพื่อสั่งการ เพื่อแสดงและเข้าถึงตัวเลือกทั้งหมด กด ◀▶ หรือ ▲ ▼ บนหน้า จอแสดงผลแบบ LCD เพื่อเลื่อนดู

ขั้นตอนต่อไปนี้บรรยายวิธีการท่องดูการตั้งค่าเครื่องที่มีการเปลี่ยนแปลง ในตัวอย่างนี้ การตั้งค่าแบคไลท์ของหน้าจอแสดงผล แบบ LCD จะเปลี่ยนจาก [Light (สว่าง)] เป็น [Med (กลาง)]

#### ข้อควรจำ

้ห้ามกดที่หน้าจอแสดงผลแบบ LCD ด้วยวัตถุแหลมคมเช่นปากกาหรือสไตลัส เนื่องจากอาจทำให้เครื่องเสียหาย

#### หมายเหตุ

ี่ห้ามสัมผัสหน้าจอแสดงผลแบบ LCD ทันทีหลังจากเสียบสายไฟ หรือเปิดเครื่อง การกระทำดังกล่าวอาจทำให้เกิดข้อผิด พลาด

- 1. กด 🚹 ([Settings (การตั้งก่า)])
- 2. กด [All Settings (การตั้งค่าทั้งหมด)]
- 3. กด ▲ หรือ ▼ เพื่อแสดงตัวเลือก [General Setup (การตั้งก่าทั่วไป)] จากนั้นกด [General Setup (การตั้งก่าทั่วไป)]

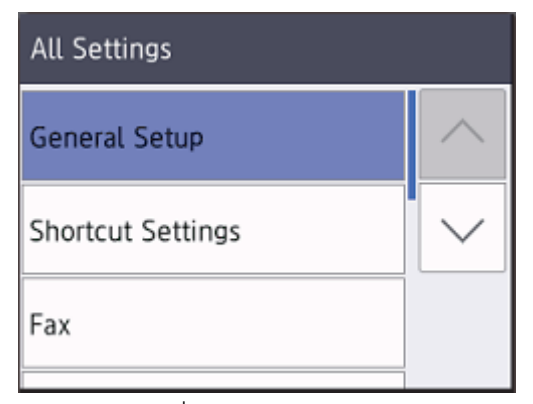

4. กด ▲ หรือ ▼ เพื่อแสดงตัวเลือก [LCD Settings (การตั้งก่างอ LCD)] จากนั้นกด [LCD Settings (การตั้งก่างอ LCD)]

| General Setup |        |
|---------------|--------|
| Tray Setting  |        |
| Volume        | $\sim$ |
| LCD Settings  |        |
|               |        |

5. กด [Backlight (แบคไลท์)]

| LCD Settings |        |
|--------------|--------|
| Backlight    | Light  |
| Dim Timer    | 30Secs |
|              | 505005 |

6. **กด** [Med (กลาง)]

| Backlight |  |
|-----------|--|
| Light     |  |
| Med       |  |
| Dark      |  |
|           |  |

# 7. กด 🖌

🋂 ข้อมูลที่เกี่ยวข้อง

• แนะนำเครื่องพิมพ์บราเดอร์ของคุณ

🔺 หน้าหลัก > แนะนำเครื่องพิมพ์บราเดอร์ของคุณ > ภาพรวมหน้าจอการตั้งค่า

# ภาพรวมหน้าจอการตั้งค่า

รุ่นที่เกี่ยวข้อง: HL-L2395DW/MFC-L2730DW/MFC-L2750DW/MFC-L2751DW/MFC-L2770DW/MFC-L2771DW

กด 🎦 เพื่อดูสถานะเครื่องปัจจุบันบนหน้าจอแสดงผลแบบ LCD

ใช้เมนูการตั้งค่าเพื่อเข้าถึงการตั้งค่าเครื่องพิมพ์บราเดอร์ของคุณทั้งหมด

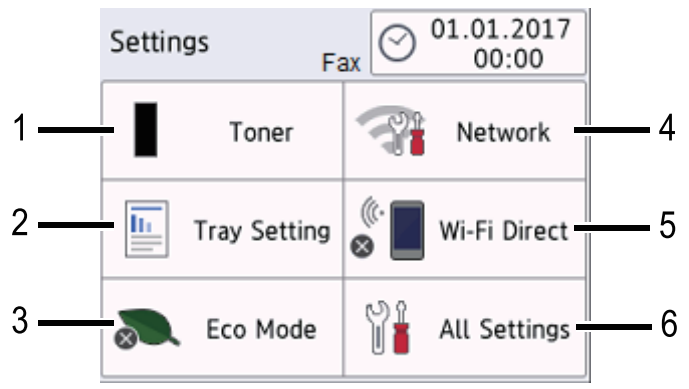

#### 1. ผงหมึก (โทนเนอร์)

- แสดงอายุการใช้งานที่เหลืออยู่ของผงหมึก (โทนเนอร์)
- กดเพื่อเข้าถึงเมนู [Toner (ผงหมึก (โทนเนอร์))]
- การตั้งค่าถาด กดเพื่อเปลี่ยนการตั้งค่าขนาดกระดาษและชนิดกระดาษ
   ระการสุโรงการัส
- 3. โหมดประหยัด

**กดเพื่อเข้าสู่เมนู** [Eco Mode (โหมดประหขัด)]

- 4. เครือข่าย
  - กดเพื่อตั้งค่าการเชื่อมต่อเครือข่าย
  - ดัวบ่งชี้ระดับแบบสี่ระดับบนหน้าจอจะแสดงความแรงของสัญญาณไร้สายปัจจุบันหากคุณใช้การเชื่อมต่อเครือข่ายแบบ ไร้สาย
- 5. Wi-Fi Direct

กดเพื่อตั้งค่าการเชื่อมต่อเครือข่าย Wi-Fi Direct™

#### 6. การตั้งค่าทั้งหมด

กดเพื่อเข้าถึงเมนูการตั้งค่าเครื่องทั้งหมด

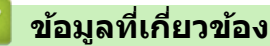

• แนะนำเครื่องพิมพ์บราเดอร์ของคุณ

▲ หน้าหลัก > แนะนำเครื่องพิมพ์บราเดอร์ของคุณ > เข้าถึงโปรแกรมอรรถประโยชน์ของบราเดอร์ (Windows)

## เข้าถึงโปรแกรมอรรถประโยชน์ของบราเดอร์ (Windows)

**Brother Utilities**เป็นตัวเรียกแอปพลิเคชันที่ช่วยอำนวยความสะดวกในการเข้าถึงแอปพลิเคชันของ Brother ทั้งหมดที่ดิด ตั้งในคอมพิวเตอร์ของคุณ

- ทำวิธีใดวิธีหนึ่งดังต่อไปนี้:
  - (Windows 7)

#### คลิก 🚯 (Start (เริ่ม)) > โปรแกรมทั้งหมด > Brother > Brother Utilities

• (Windows 8)

้สัมผัสหรือคลิก 🛜 🕄 (Brother Utilities) ที่หน้าจอ เริ่ม หรือที่เดสก์ท็อป

• (Windows 8.1)

เลื่อนเมาส์ของคุณไปที่มุมล่างซ้ายของหน้าจอ เริ่ม และคลิก 💽 (ถ้าคุณใช้อุปกรณ์ที่มีระบบสัมผัส ปัดขึ้นจากด้าน ล่างของหน้าจอ เริ่ม เพื่อแสดงหน้าจอ แอพ)

เมื่อหน้าจอ แอพ ปรากฏขึ้น สัมผัสหรือคลิก 🛜 🗍 (Brother Utilities)

• (Windows 10)

คลิก 🕂 > Brother > Brother Utilities

2. เลือกเครื่องของคุณ (โดย XXXX เป็นชื่อรุ่นของคุณ)

| B                             | rother Utilities     |                      |
|-------------------------------|----------------------|----------------------|
| XXX-XXXX                      |                      |                      |
| iPrint&Scan                   | <b>CC4</b>           |                      |
| สแกน                          | ControlCenter4 ลิงต์ | ยูทิลิตี้เครื่องสแกน |
| ซื้อวัสดุการพิมพ์ทางออนไลน์   |                      | <i>(</i>             |
| การรับส่งโทรสารด้วยเครื่อง PC | เครื่องสแกนและกล้อง  | วิธีการสแกน          |
| เครื่องมือ                    |                      |                      |
| ซื้ออุปกรณ์ทางออนไลน์         |                      |                      |
| การสนับสนุน                   |                      |                      |
|                               |                      |                      |
| brothor                       |                      |                      |
| olouler                       |                      | ออก                  |

3. เลือกการดำเนินการที่คุณต้องการ

# ข้อมูลที่เกี่ยวข้อง

 $\checkmark$ 

- แนะนำเครื่องพิมพ์บราเดอร์ของคุณ
  - ถอนการติดตั้งซอฟต์แวร์และไดรเวอร์ของบราเดอร์ (Windows)

▲ หน้าหลัก > แนะนำเครื่องพิมพ์บราเดอร์ของคุณ > เข้าถึงโปรแกรมอรรถประโยชน์ของบราเดอร์ (Windows) > ถอนการ ติดดั้งซอฟต์แวร์และไดรเวอร์ของบราเดอร์ (Windows)

# ิ ถอนการติดตั้งซอฟต์แวร์และไดรเวอร์ของบราเดอร์ (Windows)

- ทำวิธีใดวิธีหนึ่งดังต่อไปนี้:
  - (Windows 7)

#### คลิก 🚯 (Start (เริ่ม)) > โปรแกรมทั้งหมด > Brother > Brother Utilities

• (Windows 8)

้สัมผัสหรือคลิก 🛜 ปี (Brother Utilities) ที่หน้าจอ เริ่ม หรือที่เดสก์ท็อป

• (Windows 8.1)

เลื่อนเมาส์ของคุณไปที่มุมล่างซ้ายของหน้าจอ เริ่ม และคลิก 💽 (ถ้าคุณใช้อุปกรณ์ที่มีระบบสัมผัส ปัดขึ้นจากด้าน ล่างของหน้าจอ เริ่ม เพื่อแสดงหน้าจอ แอพ)

เมื่อหน้าจอ แอพ ปรากฏขึ้น สัมผัสหรือคลิก 🛜 🗍 (Brother Utilities)

• (Windows 10)

#### คลิก 🕂 > Brother > Brother Utilities

- 2. เลือกรุ่นของคุณจากรายการแบบดึงลง (หากยังไม่ได้เลือกอยู่)
- 3. คลิก **เครื่องมือ** ในแถบนำทางด้านซ้าย
  - หากไอคอน การแจ้งเตือนการอัพเดตชอฟต์แวร์ ปรากฏอยู่ ให้เลือกไอคอนและคลิก ตรวจสอบทันที > ตรวจ สอบการอัพเดตชอฟต์แวร์ > อัพเดต ปฏิบัติตามคำแนะนำบนหน้าจอ
  - หากไอคอน การแจ้งเตือนการอัพเดตชอฟต์แวร์ ไม่ปรากฏ ให้ไปยังขั้นตอนถัดไป
- 4. คลิก **ถอนการติดตั้ง** ในส่วน เครื่องมือ ของ Brother Utilities

ทำตามคำแนะนำในกล่องสนทนาเพื่อถอนการติดตั้งซอฟต์แวร์และไดรเวอร์

#### ข้อมูลที่เกี่ยวข้อง

• เข้าถึงโปรแกรมอรรถประโยชน์ของบราเดอร์ (Windows)

#### 🔺 หน้าหลัก > การจัดการกระดาษ

## การจัดการกระดาษ

- บรรจุกระดาษ
- การตั้งค่ากระดาษ
- การวางเอกสาร
- บริเวณที่ไม่สามารถสแกนได้และบริเวณที่ไม่สามารถพิมพ์ได้
- การใช้งานกระดาษแบบพิเศษ

┢ หน้าหลัก > การจัดการกระดาษ > บรรจุกระดาษ

#### บรรจุกระดาษ

- บรรจุกระดาษและพิมพ์โดยใช้ถาดบรรจุกระดาษ
- บรรจุกระดาษและพิมพ์โดยใช้ถาดอเนกประสงค์ (ถาด MP)
- ใส่กระดาษและพิมพ์จากช่องป้อนเอกสารด้วยมือ

#### 🔺 หน้าหลัก > การจัดการกระดาษ > บรรจุกระดาษ > บรรจุกระดาษและพิมพ์โดยใช้ถาดบรรจุกระดาษ

# บรรจุกระดาษและพิมพ์โดยใช้ถาดบรรจุกระดาษ

• บรรจุกระดาษในถาดใส่กระดาษ

#### ▲ หน้าหลัก > การจัดการกระดาษ > บรรจุกระดาษ > บรรจุกระดาษและพิมพ์โดยใช้ถาดบรรจุกระดาษ > บรรจุกระดาษใน ถาดใส่กระดาษ

# บรรจุกระดาษในถาดใส่กระดาษ

- ถ้าการตั้งค่าการตรวจสอบขนาดเปิดอยู่ และคุณดึงถาดบรรจุกระดาษออกจากเครื่อง จะมีข้อความปรากฏบนหน้าจอแสดง ผลแบบ LCD สอบถามว่าคุณต้องการเปลี่ยนขนาดกระดาษและชนิดกระดาษหรือไม่ เปลี่ยนการตั้งค่าขนาดกระดาษและ ชนิดกระดาษ หากจำเป็น โดยปฏิบัติตามคำแนะนำบนหน้าจอแสดงผลแบบ LCD
- เมื่อคุณใส่กระดาษขนาดและชนิดที่แตกต่างกันในถาด คุณจะต้องเปลี่ยนการตั้งค่าขนาดและชนิดกระดาษในเครื่องหรือ คอมพิวเตอร์ของคุณเช่นกัน
- 1. ดึงถาดใส่กระดาษแยกออกจากเครื่อง

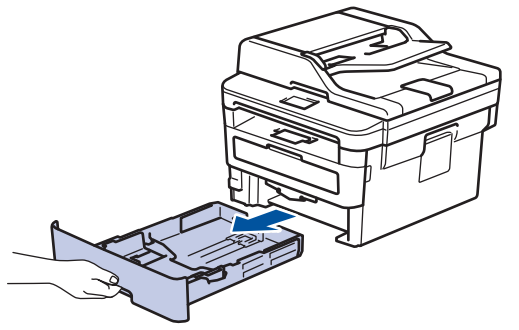

 กดและเลื่อนแคร่ปรับกระดาษให้พอดีกับกระดาษ กดคันปลดแคร่ปรับกระดาษสีเขียวเพื่อเลื่อนแคร่ปรับกระดาษ

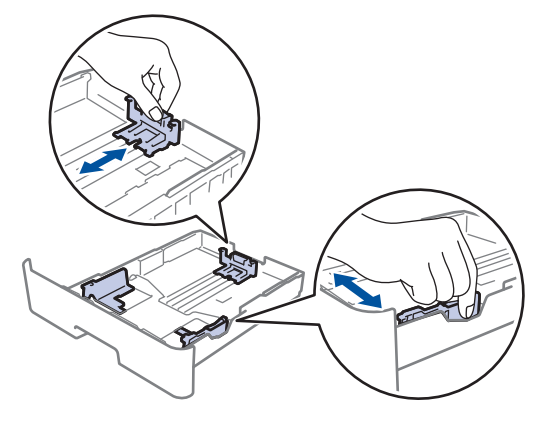

ี้ สำหรับกระดาษขนาด Legal หรือ Folio ให้กดปุ่มปลด (1) ที่ด้านล่างของถาดใส่กระดาษ จากนั้นดึงด้านหลังของถาดใส่ กระดาษออก (กระดาษขนาด Legal และ Folio ไม่มีจำหน่ายในบางภูมิภาค)

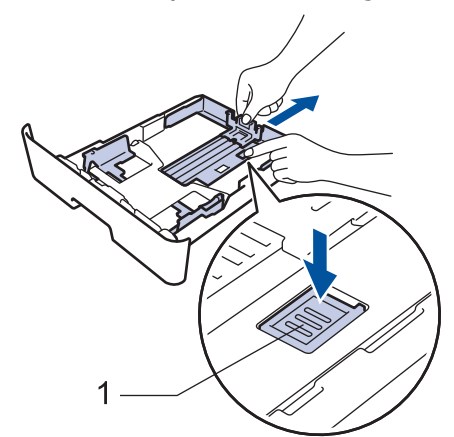

- 3. คลี่ปึกกระดาษให้เรียบร้อย
- 4. ใส่กระดาษลงในถาดใส่กระดาษโดยให้ด้านที่ต้องการพิมพ์คว่ำลง

 5. ให้ใส่กระดาษไม่เกินเครื่องหมายบอกระดับกระดาษสูงสุด (▼ ▼ ▼) การใส่กระดาษจำนวนมากเกินไปในถาดใส่กระดาษจะส่งผลให้เกิดปัญหากระดาษดิด

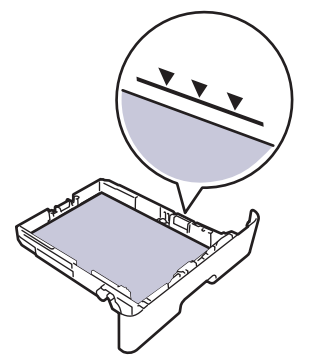

- 6. ดันถาดใส่กระดาษอย่างช้าๆ เข้าไปในเครื่องจนสุด
- 7. ยกแผ่นรองกระดาษขึ้นเพื่อป้องกันไม่ให้กระดาษเลื่อนออกจากถาดรองรับกระดาษ

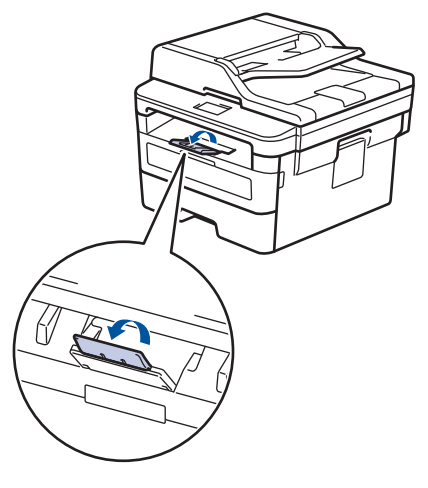

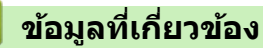

• บรรจุกระดาษและพิมพ์โดยใช้ถาดบรรจุกระดาษ

▲ หน้าหลัก > การจัดการกระดาษ > บรรจุกระดาษ > บรรจุกระดาษและพิมพ์โดยใช้ถาดอเนกประสงค์ (ถาด MP)

# บรรจุกระดาษและพิมพ์โดยใช้ถาดอเนกประสงค์ (ถาด MP)

คุณสามารถใส่กระดาษบาง กระดาษหนา กระดาษรีไซเคิล กระดาษปอนด์ ฉลาก ใส่กระดาษธรรมดาสูงสุด 30 แผ่น หรือซอง จดหมายสูงสุด 2 ซองในถาดอเนกประสงค์

- บรรจุกระดาษในถาดอเนกประสงค์ (ถาด MP)
- บรรจุและพิมพ์ฉลากโดยใช้ถาดอเนกประสงค์
- บรรจุและพิมพ์ซองจดหมายโดยใช้ถาดอเนกประสงค์
- ปัญหาการพิมพ์
- ข้อความแสดงความผิดพลาดและข้อความแจ้งการบำรุงรักษา

▲ หน้าหลัก > การจัดการกระดาษ > บรรจุกระดาษ > บรรจุกระดาษและพิมพ์โดยใช้ถาดอเนกประสงค์ (ถาด MP) > บรรจุ กระดาษในถาดอเนกประสงค์ (ถาด MP)

## ีบรรจุกระดาษในถาดอเนกประสงค์ (ถาด MP)

เมื่อคุณใส่กระดาษขนาดและชนิดที่แตกต่างกันในถาด คุณจะต้องเปลี่ยนการตั้งค่าขนาดและชนิดกระดาษในเครื่องหรือ คอมพิวเตอร์ของคุณเช่นกัน

ชนิดกระดาษที่ยอมรับได้

- กระดาษธรรมดา
- กระดาษบาง
- กระดาษหนา
- กระดาษรีไซเคิล
- กระดาษปอนด์
- 1. ยกแผ่นรองกระดาษขึ้นเพื่อป้องกันไม่ให้กระดาษเลื่อนออกจากถาดรองรับกระดาษแบบคว่ำหน้า

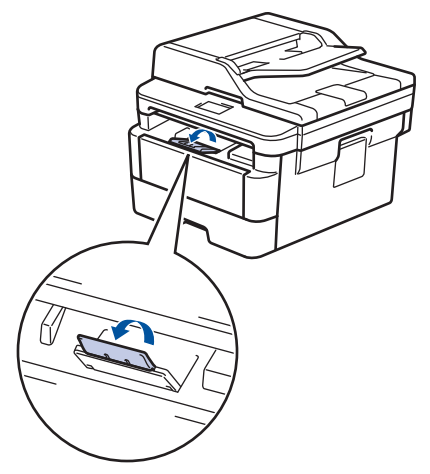

2. เปิดถาดอเนกประสงค์และดึงลงมาอย่างนุ่มนวล

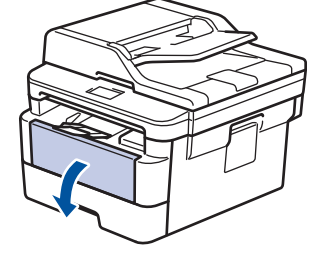

Ø

์ เมื่อใช้กระดาษขนาดเล็กกว่า A6/A5 (ขอบด้านยาว) คุณสามารถข้ามขั้นตอนถัดไปได้

3. ดึงที่รองรับถาดอเนกประสงค์ (1) ออกมา

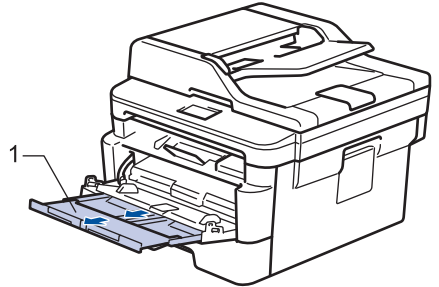

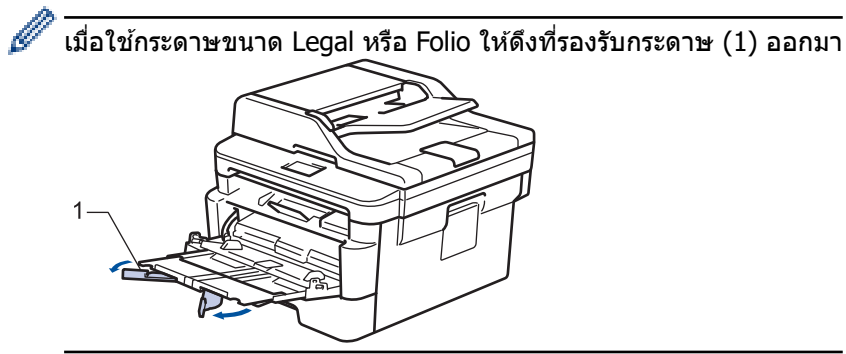

4. เลื่อนแคร่ปรับกระดาษของถาดอเนกประสงค์ให้พอดีกับความกว้างของกระดาษที่คุณใช้

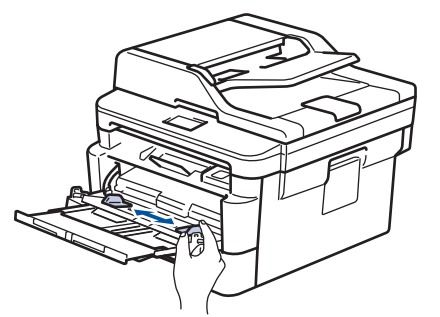

ใส่กระดาษโดยหันด้านที่จะพิมพ์หงายหน้าขึ้นในถาดอเนกประสงค์

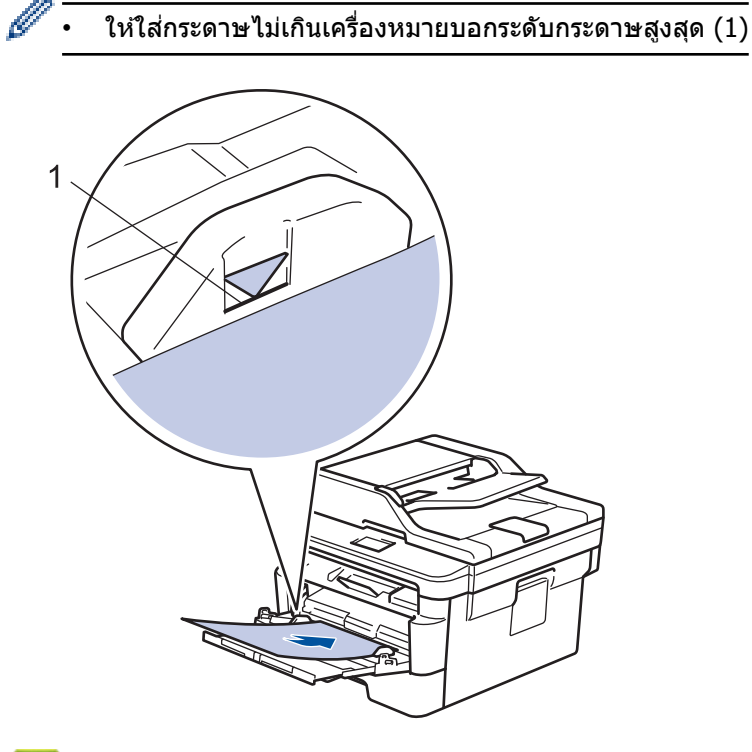

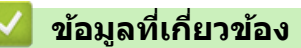

บรรจุกระดาษและพิมพ์โดยใช้ถาดอเนกประสงค์ (ถาด MP)

▲ หน้าหลัก > การจัดการกระดาษ > บรรจุกระดาษ > บรรจุกระดาษและพิมพ์โดยใช้ถาดอเนกประสงค์ (ถาด MP) > บรรจุ และพิมพ์ฉลากโดยใช้ถาดอเนกประสงค์

## บรรจุและพิมพ์ฉลากโดยใช้ถาดอเนกประสงค์

เมื่อดึงฝ่าครอบด้านหลัง (ถาดรองรับเอกสารออกแบบหงายหน้า) ออก เครื่องจะมีเส้นทางผ่านของกระดาษตรงจากถาด อเนกประสงค์ไปทางด้านหลังของเครื่อง ใช้วิธีป้อนกระดาษและรับกระดาษออกนี้เมื่อคุณพิมพ์ฉลาก

เมื่อคุณใส่กระดาษขนาดและชนิดที่แตกต่างกันในถาด คุณจะต้องเปลี่ยนการตั้งค่าขนาดและชนิดกระดาษในเครื่องหรือ คอมพิวเตอร์ของคุณเช่นกัน

1. เปิดฝาครอบด้านหลังของเครื่อง (ถาดรองรับเอกสารออกแบบหงายหน้า)

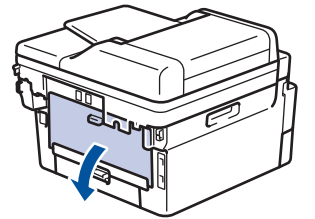

2. ที่ด้านหน้าเครื่อง ให้เปิดถาดอเนกประสงค์และค่อยๆดึงลงมา

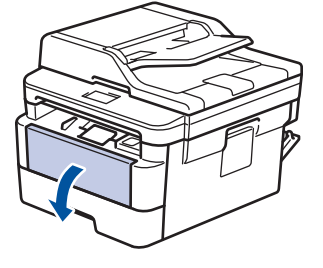

์ เมื่อใช้กระดาษขนาดเล็กกว่า A6/A5 (ขอบด้านยาว) คุณสามารถข้ามขั้นตอนถัดไปได้

3. ดึงที่รองรับถาดอเนกประสงค์ (1) ออกมา

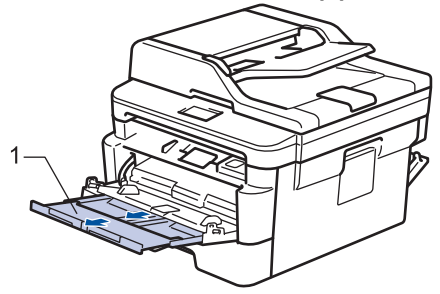

🖉 เมื่อใช้กระดาษขนาด Legal หรือ Folio ให้ดึงที่รองรับกระดาษ (1) ออกมา

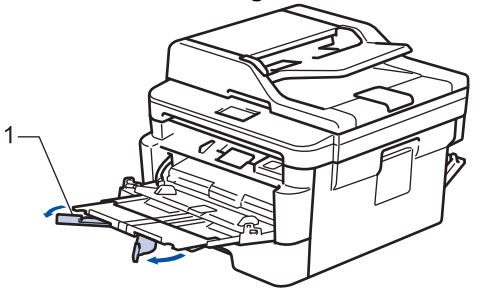

4. เลื่อนแคร่ปรับกระดาษของถาดอเนกประสงค์ให้พอดีกับความกว้างของกระดาษที่คุณใช้

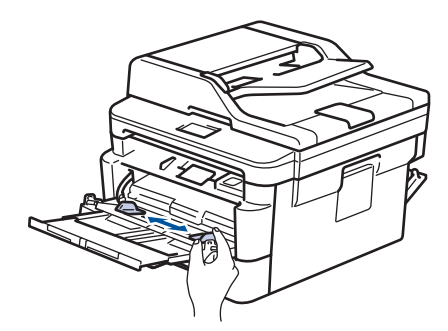

5. ใส่กระดาษโดยหันด้านที่จะพิมพ์*หงายหน้าขึ้น*ในถาดอเนกประสงค์

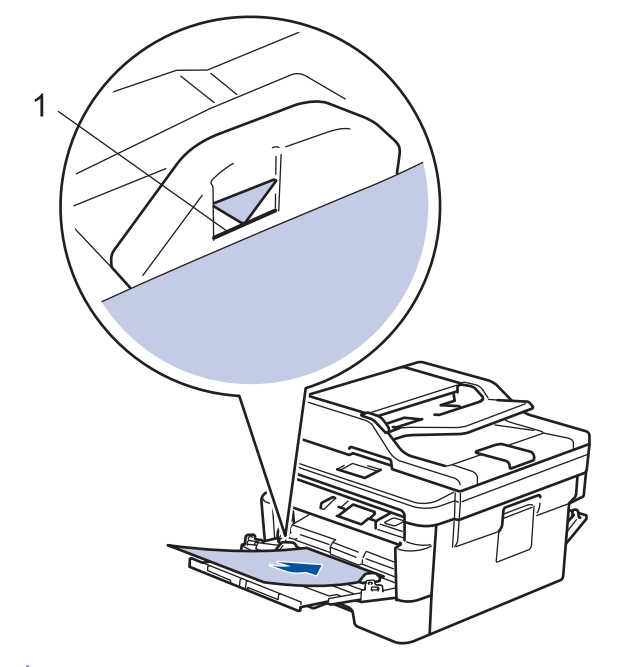

- ให้ใส่กระดาษไม่เกินเครื่องหมายบอกระดับกระดาษสูงสุด (1)
- 6. เปลี่ยนการตั้งค่าการพิมพ์ในหน้าจอการพิมพ์ก่อนจะส่งงานพิมพ์จากเครื่องคอมพิวเตอร์ของคุณ
- 7. ส่งงานพิมพ์ของคุณไปยังเครื่องพิมพ์

Ø

8. ปิดฝาครอบด้านหลัง (ถาดรองรับเอกสารออกแบบหงายหน้า) จนกระทั่งล็อกเข้าที่ในตำแหน่งปิด

#### ข้อมูลที่เกี่ยวข้อง

บรรจุกระดาษและพิมพ์โดยใช้ถาดอเนกประสงค์ (ถาด MP)

#### ▲ หน้าหลัก > การจัดการกระดาษ > บรรจุกระดาษ > บรรจุกระดาษและพิมพ์โดยใช้ถาดอเนกประสงค์ (ถาด MP) > บรรจุ และพิมพ์ของจดหมายโดยใช้ถาดอเนกประสงค์

# บรรจุและพิมพ์ชองจดหมายโดยใช้ถาดอเนกประสงค์

คุณสามารถใส่ซองจดหมายสูงสุดสองซองในถาดอเนกประสงค์

้ก่อนใส่ซองจดหมาย กดที่มุมซองและด้านข้างซองจดหมายเพื่อให้เรียบที่สุดเท่าที่ทำได้

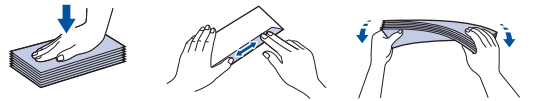

เมื่อคุณใส่กระดาษขนาดและชนิดที่แตกต่างกันในถาด คุณจะต้องเปลี่ยนการตั้งค่าขนาดและชนิดกระดาษในเครื่องหรือ คอมพิวเตอร์ของคุณเช่นกัน

1. เปิดฝาครอบด้านหลังของเครื่อง (ถาดรองรับเอกสารออกแบบหงายหน้า)

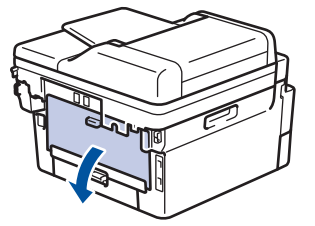

2. ดึงคันโยกสีเขียวทั้งสองลง ซึ่งอันหนึ่งอยู่ด้านซ้ายและอีกอันหนึ่งอยู่ด้านขวา ดังที่แสดงในภาพประกอบ

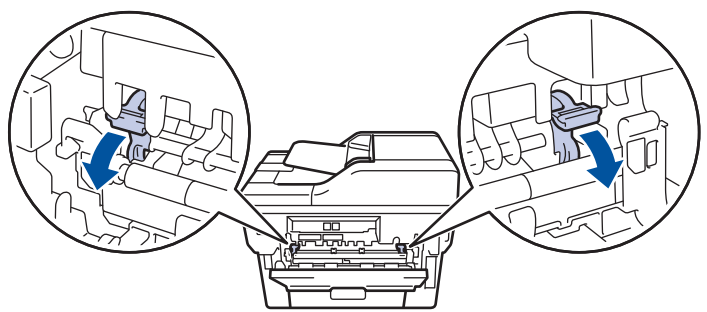

3. ที่ด้านหน้าเครื่อง ให้เปิดถาดอเนกประสงค์และค่อยๆดึงลงมา

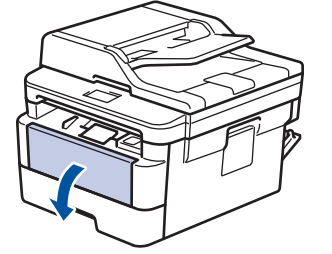

4. ดึงที่รองรับถาดอเนกประสงค์ (1) ออกมา

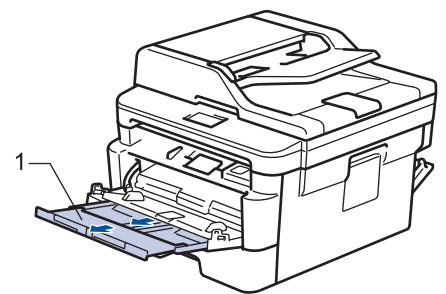

5. เลื่อนแคร่ปรับกระดาษของถาดอเนกประสงค์ให้พอดีกับความกว้างของซองจดหมายที่คุณใช้

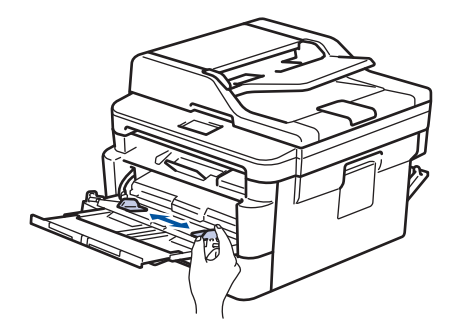

ใส่กระดาษโดยหันด้านที่จะพิมพ์หงายหน้าขึ้นในถาดอเนกประสงค์

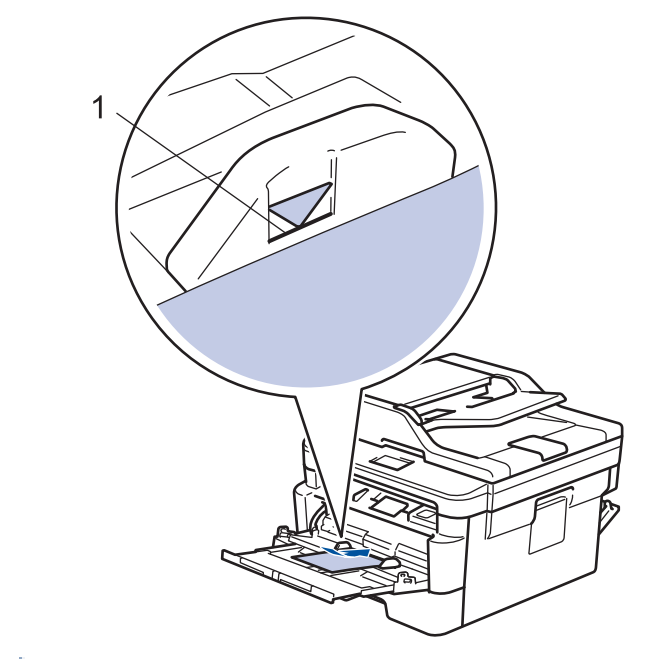

 บรรจุซองจดหมายสูงสุด 2 ซองลงในถาดอเนกประสงค์โดยให้ด้านที่ต้องการพิมพ์หงายขึ้น ให้ใส่ซองจดหมายไม่ เกินเครื่องหมายบอกระดับกระดาษสูงสุด (1) การใส่ซองจดหมายมากกว่า 2 ซอง อาจทำให้เกิดปัญหากระดาษติดได้

7. เปลี่ยนการกำหนดลักษณะการพิมพ์ในกล่องสนทนาการพิมพ์ก่อนส่งงานพิมพ์จากคอมพิวเตอร์ของคุณ

| การตั้งค่า | ตัวเลือกสำหรับชองจดหมาย |
|------------|-------------------------|
| ขนาดกระดาษ | Com-10<br>DL            |
|            | C5                      |
|            | Monarch                 |
| ชนิดกระดาษ | ชองจดหมาย               |
|            | ชองชนิดหนา              |
|            | ชองชนิดบาง              |

- 8. ส่งข้อมูลการพิมพ์ไปยังเครื่องพิมพ์
- เมื่อการพิมพ์เสร็จสิ้นแล้ว ให้คืนดำแหน่งคันโยกสีเขียวทั้งสองคันที่คุณปรับดำแหน่งในขั้นตอนก่อนหน้านี้ให้กลับสู่ดำแหน่ง เดิม
- 10. ปิดฝาครอบด้านหลัง (ถาดรองรับเอกสารออกแบบหงายหน้า) จนกระทั่งล็อกเข้าที่ในตำแหน่งปิด

#### ข้อมูลที่เกี่ยวข้อง

• บรรจุกระดาษและพิมพ์โดยใช้ถาดอเนกประสงค์ (ถาด MP)

#### 🔺 หน้าหลัก > การจัดการกระดาษ > บรรจุกระดาษ > ใส่กระดาษและพิมพ์จากช่องป้อนเอกสารด้วยมือ

# ใส่กระดาษและพิมพ์จากช่องป้อนเอกสารด้วยมือ

- ใส่และพิมพ์กระดาษธรรมดา กระดาษชนิดบาง กระดาษรีไซเคิล และกระดาษปอนด์ลงในช่องป้อน เอกสารด้วยมือ
- ใส่และพิมพ์กระดาษหนาและฉลากในช่องป้อนเอกสารด้วยมือ
- นำเข้าและพิมพ์ซองจดหมายในถาดป้อนกระดาษอเนกประสงค์
▲ หน้าหลัก > การจัดการกระดาษ > บรรจุกระดาษ > ใส่กระดาษและพิมพ์จากช่องป้อนเอกสารด้วยมือ > ใส่และพิมพ์ กระดาษธรรมดา กระดาษชนิดบาง กระดาษรีไซเคิล และกระดาษปอนด์ลงในช่องป้อนเอกสารด้วยมือ

### ใส่และพิมพ์กระดาษธรรมดา กระดาษชนิดบาง กระดาษรีไซเคิล และกระดาษ ปอนด์ลงในช่องป้อนเอกสารด้วยมือ

เมื่อคุณบรรจุกระดาษที่มีขนาดแตกต่างกันลงในถาด ในขณะเดียวกันคุณต้องเปลี่ยนการตั้งค่าขนาดกระดาษในเครื่องหรือ คอมพิวเตอร์ของคุณ

1. ยกแผ่นรองกระดาษขึ้นเพื่อป้องกันไม่ให้กระดาษเลื่อนออกจากถาดรองรับกระดาษแบบคว่ำหน้า

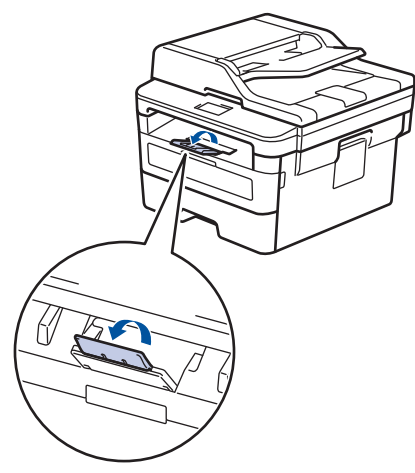

2. เปิดฝาครอบช่องป้อนเอกสารด้วยมือ

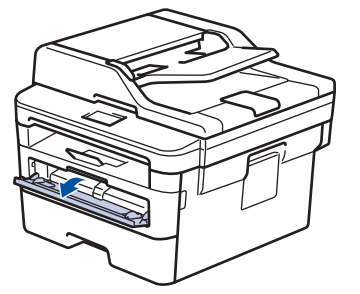

3. ใช้มือทั้งสองข้างเพื่อเลื่อนแคร่ปรับกระดาษของช่องป้อนเอกสารด้วยมือให้พอดีความกว้างของกระดาษที่คุณใช้

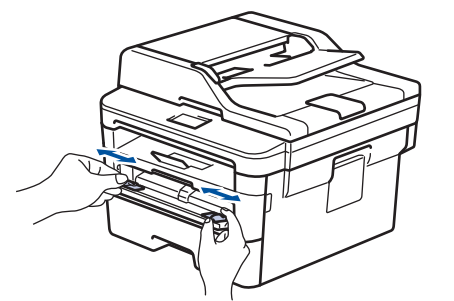

 ใช้มือทั้งสองใส่กระดาษทั้งแผ่นลงในถาดป้อนกระดาษเอนกประสงค์จนกว่าขอบหน้าจะแตะลูกยางป้อนกระดาษ เมื่อคุณ รู้สึกว่าเครื่องดึงกระดาษเข้าไป ให้ปล่อยมือ

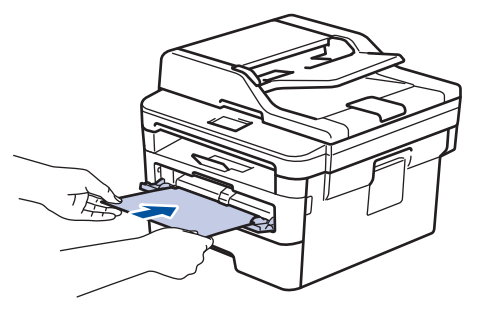

- ใส่กระดาษลงในถาดป้อนกระดาษเอนกประสงค์ ให้ด้านที่ต้องการพิมพ์หงายขึ้น
  - ดรวจสอบให้แน่ใจว่ากระดาษอยู่ในแนวตรงและอยู่ในดำแหน่งที่ถูกต้องในถาดป้อนกระดาษอเนกประสงค์ มิฉะนั้นการ ป้อนกระดาษอาจผิดพลาด ส่งผลให้เอกสารที่พิมพ์ออกมาเอียงหรือกระดาษติด
- เพื่อนำงานพิมพ์ขนาดเล็กออกจากถาดกระดาษออก ใช้มือทั้งสองข้างยกฝาสแกนเนอร์ขึ้น

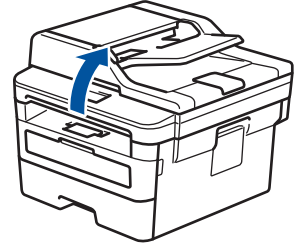

• คุณสามารถใช้เครื่องพิมพ์ได้ขณะที่ฝ่าสแกนเนอร์เปิดอยู่ เพื่อปิดฝ่าสแกนเนอร์ กดลงด้วยมือทั้งสองข้าง

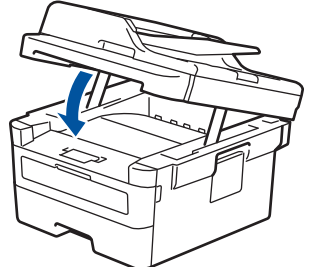

5. ส่งงานพิมพ์ของคุณไปยังเครื่องพิมพ์

เปลี่ยนการตั้งค่าการพิมพ์ในหน้าจอการพิมพ์ก่อนจะส่งงานพิมพ์จากเครื่องคอมพิวเตอร์ของคุณ

 หลังจากหน้าที่พิมพ์แล้วออกมาจากเครื่องพิมพ์ ใส่กระดาษแผ่นต่อไปลงในถาดป้อนกระดาษอเนกประสงค์ ทำซ้ำสำหรับ แต่ละหน้าที่ต้องการพิมพ์

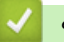

Ø

### ข้อมูลที่เกี่ยวข้อง

• ใส่กระดาษและพิมพ์จากช่องป้อนเอกสารด้วยมือ

▲ หน้าหลัก > การจัดการกระดาษ > บรรจุกระดาษ > ใส่กระดาษและพิมพ์จากช่องป้อนเอกสารด้วยมือ > ใส่และพิมพ์ กระดาษหนาและฉลากในช่องป้อนเอกสารด้วยมือ

### ใส่และพิมพ์กระดาษหนาและฉลากในช่องป้อนเอกสารด้วยมือ

เมื่อคุณบรรจุกระดาษที่มีขนาดแตกต่างกันลงในถาด ในขณะเดียวกันคุณต้องเปลี่ยนการตั้งค่าขนาดกระดาษในเครื่องหรือ คอมพิวเตอร์ของคุณ

1. เปิดฝาครอบด้านหลังของเครื่อง (ถาดรองรับเอกสารออกแบบหงายหน้า)

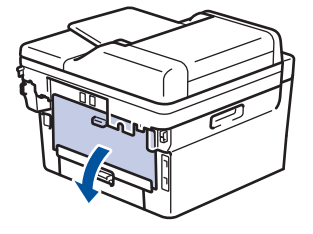

์ เครื่องพิมพ์จะเปิดใช้งานโหมดป้อนกระดาษอัตโนมัติเมื่อคุณวางกระดาษลงในช่องป้อนเอกสารด้วยมือ

2. เปิดฝาช่องป้อนเอกสารด้วยมือด้านหน้าของเครื่องพิมพ์

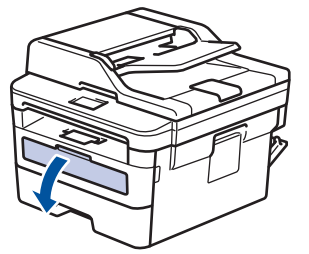

3. ใช้มือทั้งสองข้างเพื่อเลื่อนแคร่ปรับกระดาษของช่องป้อนเอกสารด้วยมือให้พอดีความกว้างของกระดาษที่คุณใช้

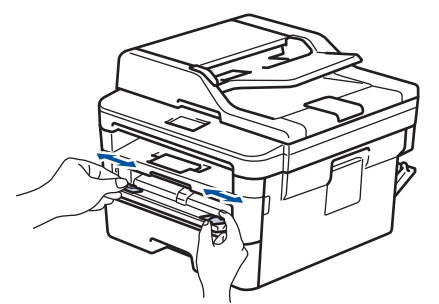

 ใช้มือทั้งสองใส่กระดาษทั้งแผ่นลงในถาดป้อนกระดาษเอนกประสงค์จนกว่าขอบหน้าจะแตะลูกยางป้อนกระดาษ เมื่อคุณ รู้สึกว่าเครื่องดึงกระดาษเข้าไป ให้ปล่อยมือ

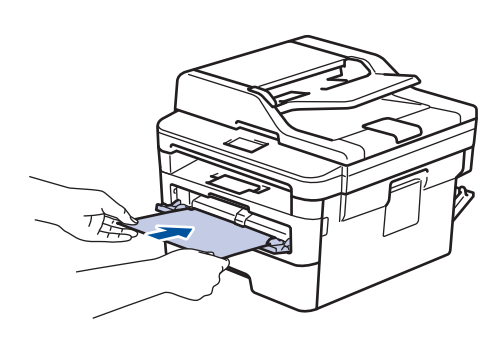

- ์ ใส่กระดาษลงในถาดป้อนกระดาษเอนกประสงค์ ให้ด้านที่ต้องการพิมพ์หงายขึ้น
- ให้ดึงกระดาษออกมาให้สุดหากคุณจะใส่กระดาษลงในช่องป้อนเอกสารด้วยมือ
- ไม่ควรใส่กระดาษเกินหนึ่งแผ่นลงในถาดป้อนกระดาษเอนกประสงค์ในคราวเดียว เพราะจะทำให้กระดาษติดได้
- ตรวจสอบให้แน่ใจว่ากระดาษอยู่ในแนวตรงและอยู่ในตำแหน่งที่ถูกต้องในถาดป้อนกระดาษอเนกประสงค์ มิฉะนั้นการ ป้อนกระดาษอาจผิดพลาด ส่งผลให้เอกสารที่พิมพ์ออกมาเอียงหรือกระดาษติด
- 5. ส่งงานพิมพ์ของคุณไปยังเครื่องพิมพ์

🖉 เปลี่ยนการตั้งค่าการพิมพ์ในหน้าจอการพิมพ์ก่อนจะส่งงานพิมพ์จากเครื่องคอมพิวเดอร์ของคุณ

- หลังจากหน้าที่พิมพ์แล้วออกมาจากด้านหลังของเครื่องพิมพ์ ใส่กระดาษแผ่นต่อไปลงในถาดป้อนกระดาษเอนกประสงค์ ทำซ้ำสำหรับแต่ละหน้าที่ต้องการพิมพ์
- 7. ปิดฝาครอบด้านหลัง (ถาดรองรับเอกสารออกแบบหงายหน้า) จนกระทั่งล็อกเข้าที่ในตำแหน่งปิด

#### ข้อมูลที่เกี่ยวข้อง

• ใส่กระดาษและพิมพ์จากช่องป้อนเอกสารด้วยมือ

▲ หน้าหลัก > การจัดการกระดาษ > บรรจุกระดาษ > ใส่กระดาษและพิมพ์จากช่องป้อนเอกสารด้วยมือ > นำเข้าและพิมพ์ ชองจดหมายในถาดป้อนกระดาษอเนกประสงค์

### นำเข้าและพิมพ์ชองจดหมายในถาดป้อนกระดาษอเนกประสงค์

ก่อนใส่ซองจดหมาย กดที่มุมซองและด้านข้างซองจดหมายเพื่อให้เรียบที่สุดเท่าที่ทำได้ เมื่อคุณบรรจุกระดาษที่มีขนาดแตกต่างกันลงในถาด ในขณะเดียวกันคุณต้องเปลี่ยนการตั้งค่าขนาดกระดาษในเครื่องหรือ คอมพิวเตอร์ของคุณ

1. เปิดฝาครอบด้านหลังของเครื่อง (ถาดรองรับเอกสารออกแบบหงายหน้า)

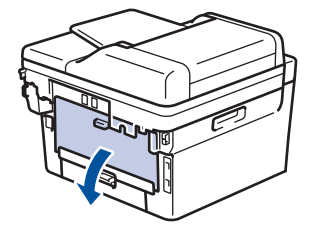

🖉 เครื่องพิมพ์จะเปิดใช้งานโหมดป้อนกระดาษอัตโนมัติเมื่อคุณวางกระดาษลงในช่องป้อนเอกสารด้วยมือ

2. ดึงคันโยกสีเขียวทั้งสองคันที่อยู่ด้านข้ายและด้านขวาลง ดังที่แสดงในภาพประกอบต่อไปนี้

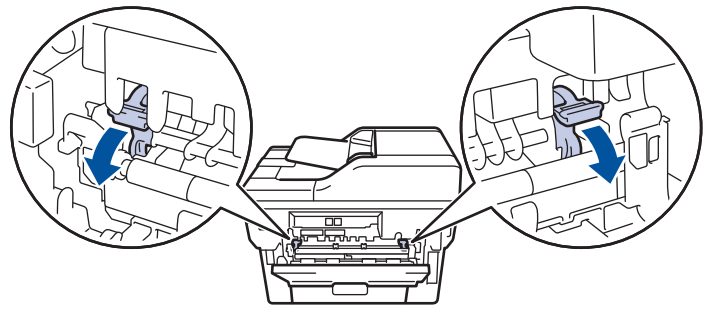

3. เปิดฝาช่องป้อนเอกสารด้วยมือด้านหน้าของเครื่องพิมพ์

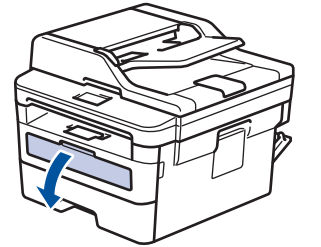

4. ใช้มือทั้งสองข้างเพื่อเลื่อนแคร่ปรับกระดาษของช่องป้อนเอกสารด้วยมือให้พอดีความกว้างของกระดาษที่คุณใช้

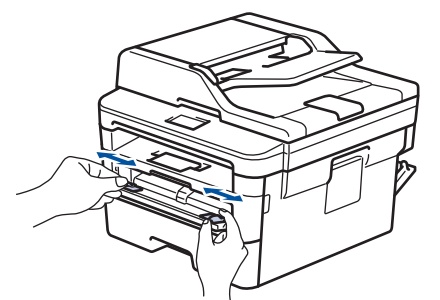

 ใช้มือทั้งสองใส่ซองจดหมายหนึ่งซองลงในถาดป้อนกระดาษเอนกประสงค์จนกว่าขอบหน้าจะแตะลูกยางป้อนกระดาษ เมื่อ คุณรู้สึกว่าเครื่องดึงกระดาษเข้าไป ให้ปล่อยมือ

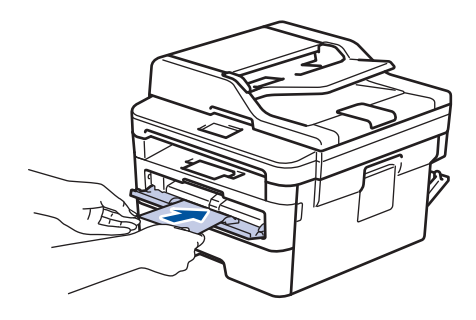

- ใส่ซองจดหมายลงในถาดป้อนกระดาษเอนกประสงค์ ให้ด้านที่ต้องการพิมพ์หงายขึ้น
- ให้ดึงชองจดหมายออกมาให้สุดเมื่อคุณใส่ชองจดหมายใหม่ลงในช่องป้อนเอกสารด้วยมือ
- ไม่ควรใส่ชองจดหมายเกินหนึ่งแผ่นลงในถาดป้อนกระดาษเอนกประสงค์ในคราวเดียว เพราะจะทำให้กระดาษติดได้
- ดรวจสอบให้แน่ใจว่าซองจดหมายอยู่ในแนวตรงและอยู่ในตำแหน่งที่ถูกต้องในถาดป้อนกระดาษอเนกประสงค์ มิ ฉะนั้นการป้อนซองจดหมายอาจผิดพลาด ส่งผลให้เอกสารที่พิมพ์ออกมาเอียงหรือกระดาษติด

#### 6. ส่งข้อมูลการพิมพ์ไปยังเครื่องพิมพ์

เปลี่ยนการกำหนดลักษณะการพิมพ์ในกล่องสนทนาการพิมพ์ก่อนส่งงานพิมพ์จากคอมพิวเตอร์ของคุณ

| การตั้งค่า | ตัวเลือกสำหรับชองจดหมาย |  |
|------------|-------------------------|--|
| ขนาดกระดาษ | Com-10                  |  |
|            | DL                      |  |
|            | C5                      |  |
|            | Monarch                 |  |
| ชนิดกระดาษ | ชองจดหมาย               |  |
|            | ชองชนิดหนา              |  |
|            | ชองชนิดบาง              |  |
|            |                         |  |

- หลังจากซองจดหมายที่พิมพ์ออกมาจากเครื่องแล้ว ให้ใส่ซองจดหมายชองถัดไป ทำซ้ำสำหรับซองจดหมายแต่ละซองที่ ต้องการพิมพ์
- เมื่อการพิมพ์เสร็จสิ้นแล้ว ให้คืนดำแหน่งคันโยกสีเขียวทั้งสองคันที่คุณปรับดำแหน่งในขั้นตอนก่อนหน้านี้ให้กลับสู่ดำแหน่ง เดิม
- 9. ปิดฝาครอบด้านหลัง (ถาดรองรับเอกสารออกแบบหงายหน้า) จนกระทั่งล็อกเข้าที่ในตำแหน่งปิด

#### ข้อมูลที่เกี่ยวข้อง

• ใส่กระดาษและพิมพ์จากช่องป้อนเอกสารด้วยมือ

┢ หน้าหลัก > การจัดการกระดาษ > การตั้งค่ากระดาษ

- เปลี่ยนขนาดกระดาษและชนิดกระดาษ
- เลือกถาดที่จะใช้สำหรับการพิมพ์
- เปลี่ยนการตั้งค่าการตรวจสอบกระดาษ

🔺 หน้าหลัก > การจัดการกระดาษ > การตั้งค่ากระดาษ > เปลี่ยนขนาดกระดาษและชนิดกระดาษ

### เปลี่ยนขนาดกระดาษและชนิดกระดาษ

เมื่อคุณเปลี่ยนแปลงขนาดกระดาษและชนิดกระดาษที่ใส่ในถาด คุณจำเป็นต้องเปลี่ยนแปลงการตั้งค่าขนาดกระดาษและชนิด กระดาษบนหน้าจอแสดงผลแบบ LCD ด้วย

>> DCP-L2531DW/DCP-L2535DW/DCP-L2550DW/MFC-L2710DW/MFC-L2713DW/MFC-L2715DW/MFC-L2716DW >> HL-L2395DW/MFC-L2730DW/MFC-L2750DW/MFC-L2751DW/MFC-L2770DW/MFC-L2771DW

#### DCP-L2531DW/DCP-L2535DW/DCP-L2550DW/MFC-L2710DW/ MFC-L2713DW/MFC-L2715DW/MFC-L2716DW

- 1. กด **Menu (เ**มนู**)**
- 2. กด 🛦 หรือ 🔻 เพื่อแสดงตัวเลือก [General Setup (การตั้งค่าทั่วไป)] จากนั้นกด OK
- 3. กด ▲ หรือ ▼ เพื่อแสดงตัวเลือก [Tray Setting (การตั้งค่าถาดใส่กระดาษ)] จากนั้นกดOK
- 4. กด 🛦 หรือ 🖲 เพื่อแสดงตัวเลือก [Paper Type (ชนิดกระดาษ)] จากนั้นกด OK
- 5. กด ▲ หรือ ▼ เพื่อแสดงตัวเลือก [Thin (บาง)], [Plain (กระดาษธรรมดา)], [Thick (ทนา)] หรือ [Recycled Paper (กระดาษธีใชเดิล)] จากนั้นกด**OK**
- 6. กด 🛦 หรือ 🔻 เพื่อแสดงตัวเลือก [Paper Size (ขนาดกระดาษ)] จากนั้นกด OK
- 7. กด ▲ หรือ ▼ เพื่อแสดงตัวเลือก [A4], [Letter (งดหมาย)], [Legal], [Executive], [A5], [A5 L], [A6], [Mexico Legal], [India Legal] หรือ [Folio] จากนั้นกด OK
- 8. กด Stop/Exit (หยุด/ออก)

#### HL-L2395DW/MFC-L2730DW/MFC-L2750DW/MFC-L2751DW/ MFC-L2770DW/MFC-L2771DW

กด [Settings (การดั้งก่า)] > [All Settings (การดั้งก่าทั้งหมด)] > [General Setup (การดั้งก่าทั่วไป)] > [Tray Setting (การดั้งก่าถาดใส่กระดาษ)] > [Paper Type (ชนิดกระดาษ)]

#### ์ (สำหรับรุ่นที่มีถาดอเนกประสงค์) เลือกตัวเลือกถาดที่คุณต้องการ

2. กด ▲ หรือ ▼ เพื่อแสดงตัวเลือก [Thin (บาง)], [Plain Paper (กระคายธรรมดา)], [Thick (ทนา)], [Thicker (ทนาพิเศษ)] หรือ [Recycled Paper (กระคายรีไซเกิล)] จากนั้นกดที่ตัวเลือกที่คุณต้องการ

🖋 ชนิดกระดาษอาจแตกต่างกันไป ทั้งนี้ขึ้นกับรุ่นผลิตภัณฑ์ของคุณ

- 3. กด [Paper Size (ขนาดกระดาษ)]
- 4. กด ▲ หรือ ▼ เพื่อแสดงตัวเลือก [A4], [Letter], [A5], [A5 L], [A6], [Executive], [Legal], [Mexico Legal], [India Legal] หรือ [Folio] จากนั้นกดที่ดัวเลือกที่คุณต้องการ

5. กด

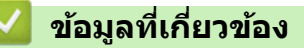

🔺 หน้าหลัก > การจัดการกระดาษ > การตั้งค่ากระดาษ > เลือกถาดที่จะใช้สำหรับการพิมพ์

### เลือกถาดที่จะใช้สำหรับการพิมพ์

รุ่นที่เกี่ยวข้อง: MFC-L2770DW/MFC-L2771DW

#### ้เปลี่ยนถาดเริ่มด้นที่เครื่องจะใช้สำหรับการทำสำเนา รับโทรสาร และพิมพ์งานจากเครื่องคอมพิวเตอร์ของคุณ

#### ์ เครื่องรุ่น DCP ไม่รองรับคุณสมบัติแฟกซ์

- 1. กด [[Settings (การตั้งก่า)] > [All Settings (การตั้งก่าทั้งหมด)] > [General Setup (การตั้งก่าทั่วไป)] > [Tray Setting (การตั้งก่าถาดใช่กระดาษ)]
- 2. กด ▲ หรือ ▼ เพื่อแสดงตัวเลือก [Tray Use (ใช้ถาด): Copy (สำเนา)], [Tray Use (ใช้ถาด): Fax (โทรสาร)]
   หรือ [Tray Use (ใช้ถาด): Print (พิมพ์)] จากนั้นกดที่ตัวเลือกที่คุณต้องการ
- กด ▲ หรือ ▼ เพื่อแสดงตัวเลือกที่คุณต้องการ และจากนั้นกดที่ตัวเลือกนั้น ตัวอย่างเช่น เมื่อคุณเลือกตัวเลือก [MP>T1] เครื่องจะดึงกระดาษจากถาดอเนกประสงค์จนหมด จากนั้นจึงดึงกระดาษจากถาดที่ 1
- 4. กด 😭
  - เมื่อคุณทำสำเนาโดยใช้ ADF (ถาดป้อนเอกสารอัตโนมัติ) และกำหนดค่าความสำคัญกับถาดหลายถาด เครื่องจะ คันหาถาดที่มีกระดาษที่เหมาะสมที่สุด และดึงกระดาษจากถาดนั้น
  - เมื่อคุณทำสำเนาโดยใช้กระจกสแกนเนอร์ เอกสารของคุณจะถูกคัดลอกจากถาดที่มีความสำคัญสูงกว่า แม้ว่าจะมี กระดาษที่เหมาะสมกว่าในถาดอื่นก็ตาม
  - (รุ่น MFC) ใช้กระดาษขนาดต่อไปนี้สำหรับการพิมพ์โทรสาร: Letter, A4, Legal, Folio ขนาดกระดาษที่มีอาจแตก ต่างกันไป ทั้งนี้ขึ้นอยู่กับประเทศของคุณ เมื่อไม่มีกระดาษขนาดที่เหมาะสมในถาดใดๆ เครื่องจะจัดเก็บโทรสารที่ได้ รับ และ [Size mismatch (ขนาดไม่ตรงกัน)] จะปรากฏบนจอสัมผัส
  - (รุ่น MFC) ถ้ากระดาษในถาดหมด และแฟกซ์ที่ได้รับอยู่ในหน่วยความจำของเครื่อง [No Paper (ไม่มีกระดาษ)] จะ ปรากฏบนจอสัมผัส ใส่กระดาษในถาดที่ว่าง

### 🧧 ข้อมูลที่เกี่ยวข้อง

🔺 หน้าหลัก > การจัดการกระดาษ > การตั้งค่ากระดาษ > เปลี่ยนการตั้งค่าการตรวจสอบกระดาษ

## เปลี่ยนการตั้งค่าการตรวจสอบกระดาษ

เมื่อคุณเปิดการตั้งค่าการตรวจสอบขนาดของเครื่อง เครื่องจะแสดงข้อความเมื่อคุณนำถาดใส่กระดาษออกหรือใส่กระดาษโดย ใช้ถาดอเนกประสงค์ และสอบถามว่าคุณเปลี่ยนขนาดและชนิดกระดาษหรือไม่

การตั้งค่าเริ่มต้นคือ เปิด

>> DCP-L2531DW/DCP-L2535DW/DCP-L2550DW/MFC-L2710DW/MFC-L2713DW/MFC-L2715DW/MFC-L2716DW >> HL-L2395DW/MFC-L2730DW/MFC-L2750DW/MFC-L2751DW/MFC-L2770DW/MFC-L2771DW

#### DCP-L2531DW/DCP-L2535DW/DCP-L2550DW/MFC-L2710DW/ MFC-L2713DW/MFC-L2715DW/MFC-L2716DW

- 1. กด **Menu (เมนู)**
- กด ▲ หรือ ▼ เพื่อแสดงตัวเลือก [General Setup (การตั้งค่าทั่วไป)] จากนั้นกด OK
- 3. กด ▲ หรือ ▼ เพื่อแสดงตัวเลือก [Tray Setting (การตั้งค่าถาดใส่กระดาษ)] จากนั้นกดOK
- 4. กด ▲ หรือ ▼ เพื่อแสดงตัวเลือก [Check Size (ตรวงสอบขนาด)] จากนั้นกด OK
- 5. กด ▲ หรือ ▼ เพื่อเลือกตัวเลือก [On (เปิด)] หรือ [Off (ปิด)] จากนั้นกด OK
- 6. กด Stop/Exit (หยุด/ออก)

#### HL-L2395DW/MFC-L2730DW/MFC-L2750DW/MFC-L2751DW/ MFC-L2770DW/MFC-L2771DW

- กด [Settings (การตั้งก่า)] > [All Settings (การตั้งก่าทั้งหมด)] > [General Setup (การตั้งก่าทั่วไป)] > [Tray Setting (การตั้งก่าลาดใส่กระดาษ)] > [Check Size (ตรวจสอบขนาด)]
- 2. กด [On (เปิด)] หรือ [Off (ปิด)]
- 3. กด 🧲

🦉 ข้อมูลที่เกี่ยวข้อง

┢ หน้าหลัก > การจัดการกระดาษ > การวางเอกสาร

#### การวางเอกสาร

้คุณสามารถส่งแฟกซ์ ทำสำเนา และสแกนจาก ADF (ถาดป้อนเอกสารอัตโนมัติ) และจากกระจกสแกนเนอร์

- ใส่เอกสารใน ADF (ถาดป้อนเอกสารอัตโนมัติ)
- การวางเอกสารบนแผ่นกระจกสแกนเนอร์

🔺 หน้าหลัก > การจัดการกระดาษ > การวางเอกสาร > ใส่เอกสารใน ADF (ถาดป้อนเอกสารอัตโนมัติ)

## ใส่เอกสารใน ADF (ถาดป้อนเอกสารอัตโนมัติ)

รุ่นที่เกี่ยวข้อง: DCP-L2550DW/MFC-L2710DW/MFC-L2713DW/MFC-L2715DW/MFC-L2716DW/MFC-L2730DW/ MFC-L2750DW/MFC-L2751DW/MFC-L2770DW/MFC-L2771DW

ใช้งาน ADF (ถาดป้อนเอกสารอัตโนมัติ) เมื่อทำสำเนาหรือสแกนเอกสารขนาดมาตรฐานหลายหน้า

- ADF (ถาดป้อนเอกสารอัตโนมัติ) สามารถใส่เอกสารได้ 50 หน้า และป้อนเอกสารทีละหน้า
- ใช้กระดาษมาตรฐาน 80 แกรม
- ตรวจสอบให้แน่ใจว่าเอกสารที่มีน้ำยาลบคำผิดหรือการเขียนด้วยหมึกแห้งสนิท

#### ข้อควรจำ

- ห้ามวางเอกสารที่มีความหนาทิ้งไว้บนกระจกสแกนเนอร์ มิฉะนั้น ADF (ถาดป้อนเอกสารอัตโนมัติ) อาจติดขัดได้
- ห้ามใช้กระดาษที่ม้วนงอ ยับ มีรอยพับ ขาด มีลวดเย็บกระดาษ มีการตัดปะ หรือติดเทปกาว
- ห้ามใช้กระดาษลูกฟูก หนังสือพิมพ์ หรือผ้า
- เพื่อหลีกเลี่ยงการทำความเสียหายแก่เครื่องขณะที่ใช้ ADF (ถาดป้อนเอกสารอัตโนมัติ) ห้ามดึงเอกสารขณะที่เครื่อง กำลังป้อนเอกสาร

### ขนาดเอกสารที่รองรับ

| ความยาว:   | 147.3 ถึง 355.6 มม. |
|------------|---------------------|
| ความกว้าง: | 105 ถึง 215.9 มม.   |
| น้ำหนัก:   | 60 ถึง 105 แกรม     |

1. กางถาดรองเอกสารออกของ ADF (ถาดป้อนเอกสารอัตโนมัติ)

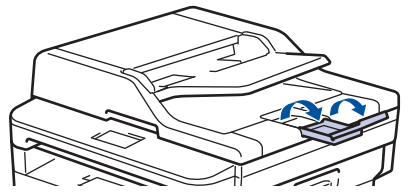

- คลี่กระดาษให้เรียบร้อย
- จัดเรียงหน้าเอกสารของคุณและใส่เอกสารแบบหงายหน้า และ ใส่ขอบด้านบนก่อน ในการใส่เอกสารใน ADF (ถาดป้อน เอกสารอัดโนมัติ) ดังที่แสดงในภาพประกอบ

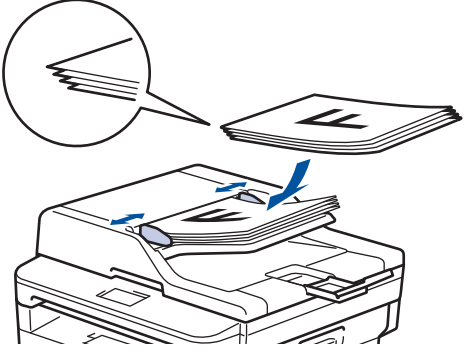

4. ปรับแคร่ปรับกระดาษให้พอดีกับความกว้างของเอกสารของคุณ

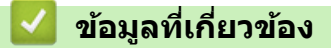

• การวางเอกสาร

🔺 หน้าหลัก > การจัดการกระดาษ > การวางเอกสาร > การวางเอกสารบนแผ่นกระจกสแกนเนอร์

### การวางเอกสารบนแผ่นกระจกสแกนเนอร์

ใช้แผ่นกระจกสแกนเนอร์เพื่อส่งแฟกซ์ ทำสำเนา หรือสแกนครั้งละหนึ่งหน้า

### ขนาดเอกสารที่รองรับ

| ความยาว:   | สูงสุด 300 มม.   |
|------------|------------------|
| ความกว้าง: | สูงสุด 215.9 มม. |
| น้ำหนัก:   | สูงสุด 2 กก.     |

เพื่อใช้งานกระจกสแกนเนอร์ ADF (ถาดป้อนเอกสารอัตโนมัติ) จะต้องว่าง

1. ยกฝาครอบเอกสาร

Ø

2. วางเอกสารบนกระจกสแกนเนอร์โดยคว่ำหน้าลง

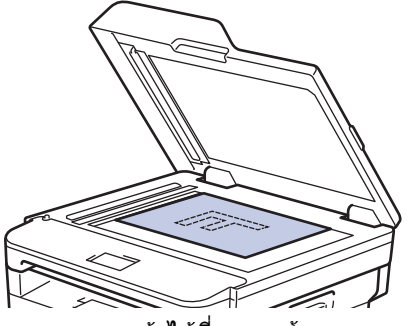

3. จัดวางมุมของหน้าไว้ที่มุมบนซ้ายของกระจกสแกนเนอร์

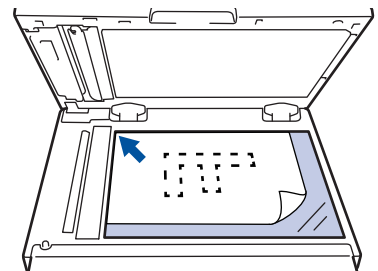

4. ปิดฝาครอบเอกสาร

ถ้าเอกสารหรือหนังสือมีความหนา ให้ค่อยๆกดลงที่ฝ่าครอบเอกสาร

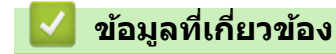

• การวางเอกสาร

🔺 หน้าหลัก > การจัดการกระดาษ > บริเวณที่ไม่สามารถสแกนได้และบริเวณที่ไม่สามารถพิมพ์ได้

# ี บริเวณที่ไม่สามารถสแกนได้และบริเวณที่ไม่สามารถพิมพ์ได้

้ค่าในตารางแสดงให้เห็นบริเวณที่ไม่สามารถสแกนและไม่สามารถพิมพ์ได้สูงสุด จากขอบของขนาดกระดาษที่ใช้ทั่วไป การวัด ค่าเหล่านี้อาจแตกต่างกันขึ้นอยู่กับขนาดกระดาษหรือการตั้งค่าในแอปพลิเคชันที่คุณใช้

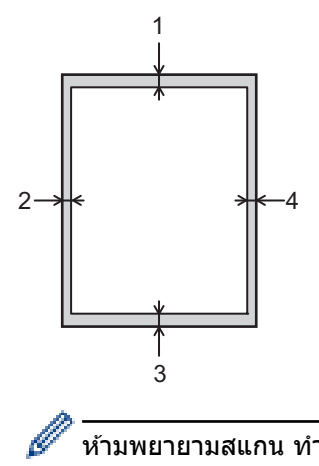

์ ห้ามพยายามสแกน ทำสำเนา หรือพิมพ์ไปยังบริเวณเหล่านี้ เอกสารที่พิมพ์ออกมาจะไม่แสดงสิ่งใดๆ ในบริเวณเหล่านี้

| การใช้งาน            | ขนาดเอกสาร    | ດ້າนบน (1)<br>ດ້າนລ່າง (3) | ด้านข้าย (2)<br>ด้านขวา (4)        |
|----------------------|---------------|----------------------------|------------------------------------|
| แฟกซ์ (การส่ง)       | Letter, Legal | 3 มม.                      | 4 มม.                              |
|                      | A4            | 3 ນນ.                      | (ADF (ถาดป้อนเอกสาร<br>อัตโนมัติ)) |
|                      |               |                            | 1 ນນ.                              |
|                      |               |                            | (กระจกสแกนเนอร์)                   |
|                      |               |                            | 3 ນນ.                              |
| ทำสำเนา <sup>1</sup> | Letter, Legal | 3 มม.                      | 4 มม.                              |
|                      | A4            | 3 มม.                      | 3 มม.                              |
| สแกน                 | Letter        | 3 มม.                      | 3 มม.                              |
|                      | A4            | 3 มม.                      | 3 มม.                              |
|                      | Legal         | 3 มม.                      | 3 มม.                              |
| พิมพ์                | Letter, Legal | 4.2 มม.                    | 4.2 มม.                            |
|                      | A4            | 4.2 มม.                    | 4.2 มม.                            |

<sup>1</sup> การทำสำเนา 1 ใน 1 และการทำสำเนาขนาด 100% ของเอกสาร

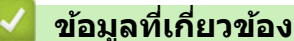

• การจัดการกระดาษ

🔺 หน้าหลัก > การจัดการกระดาษ > การใช้งานกระดาษแบบพิเศษ

### การใช้งานกระดาษแบบพิเศษ

ทดสอบตัวอย่างกระดาษก่อนซื้อกระดาษทุกครั้งเพื่อให้มั่นใจในคุณภาพการพิมพ์ที่ต้องการ

- ห้ามใช้กระดาษอิงค์เจ็ทเนื่องจากอาจทำให้กระดาษติดหรือทำให้เครื่องพิมพ์เกิดความเสียหาย
- หากคุณใช้กระดาษปอนด์ กระดาษผิวหยาบ หรือกระดาษที่มีรอยย่นหรือรอยยับ คุณภาพของกระดาษในการพิมพ์อาจลดลง

จัดเก็บกระดาษในกล่องบรรจุกระดาษและปิดกล่องให้สนิท จัดเก็บกระดาษบนพื้นราบเรียบและห่างจากความชื้น แสงแดดส่อง ตรงและความร้อน

### ข้อควรจำ

กระดาษบางชนิดอาจมีคุณภาพต่ำหรืออาจทำให้เครื่องพิมพ์เกิดความเสียหาย ห้ามใช้กระดาษต่อไปนี้:

- กระดาษที่มีลวดลายมาก
- กระดาษที่เรียบลื่นหรือมันเงาเกินไป
- กระดาษที่ม้วนหรือมีรอยพับ
- กระดาษที่มีการเคลือบผิวหรือกระดาษที่มีการตกแต่งทางเคมี
- กระดาษที่ขาด มีรอยยับหรือรอยพับ
- กระดาษที่มีน้ำหนักเกินกว่าข้อกำหนดในคู่มือนี้
- กระดาษที่เย็บด้วยลวดเย็บกระดาษ
- กระดาษที่มีหัวจดหมายที่ใช้สีย้อมอุณหภูมิต่ำหรือมีการถ่ายภาพด้วยความร้อน
- กระดาษต่อเนื่องหรือไม่มีคาร์บอน
- กระดาษที่ออกแบบสำหรับการพิมพ์อิงค์เจ็ท

หากคุณใช้ชนิดของกระดาษตามรายการข้างต้น อาจส่งผลให้เครื่องพิมพ์เกิดความเสียหาย ความเสียหายนี้ไม่อยู่ภายใต้ การรับประกันหรือข้อตกลงเกี่ยวกับการให้บริการของ Brother

### ข้อมูลที่เกี่ยวข้อง

• การจัดการกระดาษ

#### 🔺 หน้าหลัก > การแก้ไขปัญหา

## การแก้ไขปัญหา

้ใช้ส่วนนี้เพื่อแก้ไขปัญหาทั่วไปที่คุณอาจประสบเมื่อใช้งานเครื่องพิมพ์บราเดอร์ คุณสามารถแก้ปัญหาส่วนใหญ่ได้ด้วยตนเอง

#### ข้อควรจำ

เพื่อรับความช่วยเลือกทางเทคนิค คุณต้องโทรติดต่อบริการลูกค้าสัมพันธ์ของบราเดอร์หรือตัวแทนจำหน่ายผลิตภัณฑ์บรา เดอร์ในท้องที่ของคุณ

การใช้งานวัสดุการพิมพ์ที่ไม่ใช่ของ Brother อาจส่งผลกระทบต่อคุณภาพการพิมพ์ ประสิทธิภาพของฮาร์ดแวร์ หรือความ เชื่อถือได้ในการทำงานของเครื่อง

(MFC-L2710DW/MFC-L2713DW/MFC-L2715DW/MFC-L2716DW)

เพื่อป้องกันไม่ให้คุณสูญเสียข้อมูลแฟกซ์ในหน่วยความจำของเครื่อง ให้ถ่ายโอนข้อมูลไปยังเครื่องโทรสารเครื่องอื่นหรือ คอมพิวเตอร์ของคุณก่อนที่จะปิดเครื่อง

🖉 ถ้าคุณต้องการความช่วยเหลือเพิ่มเดิม ไปที่ Brother Solutions Center ที่ <u>support.brother.com</u>

#### ขั้นตอนแรก ให้ตรวจสอบดังนี้

- สายไฟของเครื่องเชื่อมต่ออย่างถูกต้อง และเปิดเครื่องอยู่ >> คู่มือการติดตั้งเกรื่องอย่างง่าย
- วัสดุป้องกันทั้งหมดถูกถอดออกแล้ว >> คู่มือการติดตั้งเครื่องอย่างง่าย
- กระดาษถูกใส่เข้าในถาดใส่กระดาษอย่างถูกต้อง
- สายอินเดอร์เฟสถูกเชื่อมต่อเข้ากับเครื่องและคอมพิวเตอร์อย่างแน่นสนิทหรือการเชื่อมต่อเครือข่ายแบบไร้สายถูกติดตั้งกับ ทั้ง เครื่องพิมพ์และคอมพิวเตอร์ของคุณ
- ข้อความแสดงความผิดพลาดและการบำรุงรักษา

ถ้าคุณไม่สามารถแก้ไขปัญหาได้จากรายการตรวจสอบ ให้ระบุปัญหา และจากนั้น>> ข้อมูลที่เกี่ยวข้อง

### ข้อมูลที่เกี่ยวข้อง

- ข้อความแสดงความผิดพลาดและข้อความแจ้งการบำรุงรักษา
- ข้อความแสดงความผิดพลาดเมื่อใช้งานคุณลักษณะ Brother Web Connect
- เอกสารติด
- กระดาษติด
- ปัญหาการพิมพ์
- ปรับปรุงคุณภาพการพิมพ์
- ปัญหาเกี่ยวกับโทรศัพท์และแฟกซ์
- ปัญหาเครือข่าย
- ปัญหาเกี่ยวกับ Google Cloud Print
- ปัญหาเกี่ยวกับ AirPrint
- ปัญหาอื่นๆ
- ถ่ายโอนโทรสารของคุณหรือรายงานบันทึกโทรสาร
- ข้อมูลเครื่อง

🔺 หน้าหลัก > การแก้ไขปัญหา > ข้อความแสดงความผิดพลาดและข้อความแจ้งการบำรุงรักษา

### ข้อความแสดงความผิดพลาดและข้อความแจ้งการบำรุงรักษา

เช่นเดียวกับอุปกรณ์สำนักงานที่ทันสมัยอื่นๆ ข้อผิดพลาดอาจเกิดขึ้นและอาจต้องเปลี่ยนวัสดุการพิมพ์ หากเกิดข้อผิดพลาด เครื่องจะระบุข้อผิดพลาดหรือการบำรุงรักษาตามระยะเวลาที่กำหนด และแสดงข้อความที่เหมาะสม ข้อผิดพลาดที่พบบ่อยและ ข้อความแจ้งการบำรุงรักษามีดังที่แสดงในตารางนี้

้คุณสามารถแก้ไขข้อผิดพลาดส่วนใหญ่และทำการบำรุงรักษาตามระยะเวลาได้ด้วยตัวคุณเอง ถ้าคุณต้องการคำแนะนำเพิ่มเดิม ให้เยี่ยมชม <u>support.brother.com</u> และคลิกที่ <mark>คำถามที่พบบ่อย และการแก้ปัญหาเบื้องต้น</mark>

>> DCP-L2531DW/DCP-L2535DW/DCP-L2550DW/MFC-L2710DW/MFC-L2713DW/MFC-L2715DW/MFC-L2716DW >> HL-L2395DW/MFC-L2730DW/MFC-L2750DW/MFC-L2751DW/MFC-L2770DW/MFC-L2771DW

#### DCP-L2531DW/DCP-L2535DW/DCP-L2550DW/MFC-L2710DW/ MFC-L2713DW/MFC-L2715DW/MFC-L2716DW

| ข้อความแสดงความผิดพลาด                                                                                         | สาเหตุ                                                                                                    | การดำเนินการ                                                                                                    |
|----------------------------------------------------------------------------------------------------|----------------------------------------------------------------------------------------------------|----------------------------------------------------------------------------------------------------|
| 2-sided Disabled (ไม่สามารถพิมพ์ 2<br>ด้าน)                                                                    | ฝาครอบด้านหลังของเครื่องปิดไม่สนิท                                                                                                    | ปิดฝาครอบด้านหลังของเครื่องลงจน<br>กระทั่งล็อกเข้าที่ในดำแหน่งปิด                                                                                                    |
|                                                                                                    | ถาดใส่กระดาษ 2 ด้านไม่ได้รับการติดตั้ง<br>อย่างสมบูรณ์                                                                                                    | ใส่ถาดใส่กระดาษ 2 ด้านในเครื่องให้แน่น                                                                                                    |
| Cartridge Error (ดลับหมึกผิดพลาด)<br>Put the Toner Cartridge back<br>in (ใส่ดลับผงหมึก (โทนเนอร์) กลับเข้าที่) | ดลับผงหมึก (โทนเนอร์) ดิดตั้งไม่ถูกต้อง                                                                                                    | ดึงชุดประกอบตลับผงหมึก (โทนเนอร์)<br>และชุดแม่แบบสร้างภาพ (ดรัม) ออก นำ<br>ตลับผงหมึก (โทนเนอร์) ออก จากนั้นดึง<br>ดลับผงหมึก (โทนเนอร์) กลับเข้าในชุดแม่<br>แบบสร้างภาพ (ดรัม) อีกครั้ง ใส่ชุด<br>ประกอบตลับผงหมึก (โทนเนอร์) และชุด<br>แม่แบบสร้างภาพ (ดรัม) กลับเข้าใน<br>เครื่องพิมพ์ |
|                                                                                                    |                                                                                                    | ถ้าหากยังคงมีปัญหา ให้ติดต่อ บริการ<br>ลูกค้าสัมพันธ์ของบราเดอร์หรือตัวแทน<br>จำหน่ายผลิดภัณฑ์บราเดอร์ในท้องที่ของ<br>คุณ                                                                                                    |
| Comm. Error (การสื่อสารผิดพลาด)                                                                                | สายโทรศัพท์คุณภาพต่ำจะทำให้เกิดข้อ<br>ผิดพลาดในการสื่อสาร                                                                                                    | ส่งแฟกซ์อีกครั้ง หรือเชื่อมต่อเครื่องเข้ากับ<br>สายโทรศัพท์อื่น หากยังคงมีปัญหา ให้<br>ดิดต่อบริษัทโทรศัพท์และขอให้บริษัทมา<br>ดรวจสอบสายโทรศัพท์                                                                                                    |
| Cooling Down (กำลังทำให้เย็นลง)                                                                                | อุณหภูมิภายในเครื่องร้อนเกินไป เครื่องจะ<br>หยุดพิมพ์งานปัจจุบันชั่วคราวและเข้าสู่<br>โหมดการระบายความร้อน ระหว่างที่อยู่ใน<br>โหมดระบายความร้อน คุณจะได้ยินพัดลม<br>ระบายความร้อนทำงานขณะที่หน้าจอแส<br>ดงผลแบบ LCD แสดงข้อความ Cooling<br>Down (กำลังทำให้เซ็นลง) | รอจนกระทั่งเครื่องระบายความร้อนเสร็จสิ้น<br>ดูให้แน่ใจว่าช่องระบายอากาศทั้งหมดของ<br>เครื่องปลอดสิ่งกีดขวาง<br>เมื่อเครื่องเย็นลงแล้ว เครื่องจะดำเนินการ<br>พิมพ์ต่อ<br>ถ้าพัดลมไม่หมุน ให้ถอดสายเครื่องออก                                                                               |
|                                                                                                    |                                                                                                    | ้จากแหลง เพเบนเวล เหล่ายน เท แล่ว<br>เสียบสายอีกครั้ง                                                                                                    |
| Cover is Open. (ฝาเปิลอยู่)                                                                                    | ฝาครอบด้านหน้าปิดไม่สนิท                                                                                                    | เปิดและปิดฝาครอบด้านหน้าของเครื่องให้<br>สนิท                                                                                                    |
|                                                                                                    | ฝาครอบตัวทำความร้อนปิดไม่สนิทหรือ<br>กระดาษติดที่ด้านหลังของเครื่องเมื่อคุณ<br>เปิดสวิตชไฟ                                                                                                    | ปิดฝาครอบตัวทำความร้อนที่อยู่ด้านในฝา<br>ครอบด้านหลังของเครื่องพิมพ์                                                                                                    |
|                                                                                                    | ฝาครอบ ADF (ถาดป้อนเอกสารอัตโนมัติ)<br>ปิดไม่สนิท                                                                                                    | ปิดฝาครอบของ ADF (ถาดป้อนเอกสาร<br>อัตโนมัดิ)                                                                                                    |
|                                                                                                    |                                                                                                    | ถ้ายังคงมีข้อความแสดงข้อผิดพลาด กด<br>Stop/Exit (หยุด/ออก)                                                                                                    |
| Disconnected (ยกเลิกการเชื่อมต่อแล้ว)                                                                          | ผู้อื่นหรือเครื่องโทรสารของผู้อื่นทำให้การ                                                                                                    | ลองรับหรือส่งอีกครั้ง                                                                                                    |
|                                                                                                    | เทรหยุดลง                                                                                                    | ถ้าหากการโทรหยุดลงซ้ำๆ และคุณกำลัง<br>ใช้งานระบบ VoIP (ระบบเสียงผ่านไอพี)                                                                                                    |

| ข้อความแสดงความผิดพลาด                                        | สาเหตุ                                                                                                    | การดำเนินการ                                                                                                    |
|---------------------------------------------------------------|----------------------------------------------------------------------------------------------------|----------------------------------------------------------------------------------------------------|
|                                                               |                                                                                                    | ให้ลองเปลี่ยนค่าความเข้ากันได้เป็นแบบ<br>พื้นฐาน (สำหรับ VoIP)                                                                                                    |
| Document Jam (เอกสารดิด)                                      | เอกสารไม่ได้รับการใส่หรือป้อนอย่างถูก<br>ต้อง หรือเอกสารที่สแกนจาก ADF (ถาด<br>ป้อนเอกสารอัตโนมัติ) ยาวเกินไป                             | นำกระดาษที่ติดออกจาก ADF (ถาดป้อน<br>เอกสารอัตโนมัติ)<br>กำจัดเศษวัสดุหรือเศษกระดาษออกจาก<br>เส้นทางป้อนกระดาษของ ADF (ถาดป้อน<br>เอกสารอัตโนมัติ)<br>กด <b>Stop/Exit (หยุด/ออก)</b>                   |
| DR Mode in Use (กำลังใช้โหมด DR)<br><b>(ยกเว้นนิวซีแลนด์)</b> | เครื่องถูกตั้งค่าเป็นโหมดเสียงเรียกเข้าที่<br>แตกต่างกัน คุณไม่สามารถเปลี่ยนโหมด<br>การรับจากโหมดกำหนดเองไปยังโหมดอื่น<br>ได้             | ตั้งค่าโหมดเสียงเรียกเข้าที่แตกด่างกันเป็น<br>Off (ปีค)                                                                                                    |
| Drum ! (แม่แบบสร้างกาพ!)                                      | ด้องทำความสะอาดสายโคโรนาในชุดแม่<br>แบบสร้างภาพ (ดรัม)                                                                                    | ทำความสะอาดสายโคโรนาที่ชุดแม่แบบ<br>สร้างภาพ (ดรัม)                                                                                                    |
|                                                               | ชุดแม่แบบสร้างภาพ (ดรัม) หรือชุด<br>ประกอบดลับผงหมึก (โทนเนอร์) และชุด<br>แม่แบบสร้างภาพ (ดรัม) ถูกดิดตั้งไม่ถูก<br>ต้อง                  | นำดลับผงหมึก (โทนเนอร์) ใส่เข้าไปใน<br>ชุดแม่แบบสร้างภาพ (ดรัม) จากนั้นดิดตั้ง<br>ชุดประกอบดลับผงหมึก (โทนเนอร์) และ<br>ชุดแม่แบบสร้างภาพ (ดรัม) ในเครื่องพิมพ์<br>ใหม่อีกครั้ง                        |
| Drum End Soon (แม่แบบสร้างกาพใกล้จะหมด<br>อายุการใช้งาน)      | ชุดแม่แบบสร้างภาพ (ดรัม) ใกล้หมดอายุ<br>การใช้งาน                                                                                         | ให้ซื้อชุดแม่แบบสร้างภาพ (ดรัม) ชุดใหม่<br>เตรียมสำรองไว้ก่อนที่คุณจะได้รับข้อความ<br>Replace Drum (เปลี่ขนแม่แบบสร้างภาพ<br>(ดรัม))                                                                   |
| Jam 2-sided (กระดาษติด 2 ด้ำน)                                | กระดาษติดในถาดใส่กระดาษ 2 ด้าน                                                                                                    | ดึงถาดใส่กระดาษและถาดใส่กระดาษ 2<br>ด้านออกจนสุด เปิดฝาครอบด้านหลังและ<br>นำกระดาษที่ติดออก ปิดฝาหลังและนำ<br>ถาดใส่กระดาษและถาดใส่กระดาษ 2 ด้าน<br>ใส่กลับเข้าในเครื่องให้แน่น                        |
| Jam Inside (ด้านในติด)                                        | กระดาษดิดด้านในเครื่องพิมพ์                                                                                                    | เปิดฝาครอบด้านหน้าแล้วนำชุดประกอบ<br>ดลับผงหมึก (โทนเนอร์) กับชุดแม่แบบ<br>สร้างภาพ (ดรัม) ออก ดึงกระดาษที่ติด<br>ออกทั้งหมด ปิดฝาครอบด้านหน้า ถ้ายังคง<br>มีข้อความแสดงข้อผิดพลาด กด Start<br>(เริ่ม) |
| Jam Rear (กระดาษติดด้ำนหถัง)                                  | กระดาษติดที่ด้านหลังของเครื่องพิมพ์                                                                                                    | เปิดฝาครอบตัวทำความร้อนและกำจัด<br>กระดาษที่ติดทั้งหมด ปิดฝาครอบตัว<br>ทำความร้อน ถ้ายังคงมีข้อความแสดงข้อ<br>ผิดพลาด กด Start (เริ่ม)                                                                 |
| Jam Tray (กระดาษดิดในถาดใส่กระดาษ)                            | กระดาษติดในถาดใส่กระดาษที่ระบุไว้                                                                                                    | ดึงถาดใส่กระดาษออกจนสุดและนำ<br>กระดาษที่ติดออกทั้งหมด เสียบถาดใส่<br>กระดาษกลับเข้าในเครื่องให้แน่น                                                                                                   |
| Manual Feed (ป้อนกระดาษเอง)                                   | <b>กำหนดเอง</b> ถูกเลือกในไดรเวอร์ให้เป็น<br>แหล่งป้อนกระดาษ แต่ไม่มีกระดาษในช่อง<br>ป้อนเอกสารด้วยมือ                                    | ใส่กระดาษในช่องป้อนเอกสารด้วยมือ                                                                                                    |
| No Caller ID (ไม่แสดงหมาขเลขโทรเข้า)                          | ไม่มีประวัดิสายเรียกเข้า คุณไม่ได้รับสาย<br>เข้า หรือคุณไม่ได้สมัครรับบริการแสดง<br>หมายเลขโทรเข้าจากบริษัทผู้ให้บริการ<br>โทรศัพท์ของคุณ | ถ้าคุณต้องการใช้คุณสมบัดิแสดง<br>หมายเลขโทรเข้า ให้ดิดต่อบริษัทผู้ให้<br>บริการโทรศัพท์ของคุณ                                                                                                    |

| ข้อความแสดงความผิดพลาด                                 | สาเหตุ                                                                                                    | การดำเนินการ                                                                                                    |
|--------------------------------------------------------|----------------------------------------------------------------------------------------------------|----------------------------------------------------------------------------------------------------|
| No Paper (ไม่มีกระดาษ)                                 | เครื่องพิมพ์กระดาษหมด หรือไม่ได้ใส่<br>กระดาษอย่างถูกต้องในถาดใส่กระดาษ                                              | <ul> <li>เดิมกระดาษในถาดใส่กระดาษ ตรวจ<br/>สอบว่าแคร่ปรับกระดาษตั้งค่าขนาด<br/>กระดาษถูกต้อง</li> <li>ถ้าหากกระดาษอยู่ในถาด ให้นำออก<br/>แล้วใส่ใหม่ ตรวจสอบว่าแคร่ปรับ</li> </ul>                                                                                                    |
|                                                        |                                                                                                    | กระดาษตั้งค่าขนาดกระดาษถูกต้อง<br>ห้านใส่กระดาษในกาคมาณกินไป                                                                                                    |
| No Response / Russy (Missigue) / Mi                    | หมายเลขที่คุณโทรไม่ตอบรับ หรือสายไม่                                                                                 | ตราจสอบหมายเลขและโทรออกอีกครั้ง                                                                                                    |
| יוט ונכארטוואר איז איז איז איז איז איז איז איז איז איז | ว่าง                                                                                                    |                                                                                                    |
| No Toner (ไม่มีดลับผงหมึก (โทนเนอร์))                  | ดลับผงหมึก (โทนเนอร์) หรือชุดประกอบ<br>ดลับผงหมึก (โทนเนอร์) และแม่แบบสร้าง<br>ภาพ (ดรัม) ได้รับการติดตั้งไม่ถูกต้อง | ถอดชุดประกอบดลับผงหมึก (โทนเนอร์)<br>และชุดแม่แบบสร้างภาพ (ดรัม) ถอดดลับ<br>ผงหมึก (โทนเนอร์) ออกจากชุดแม่แบบ<br>สร้างภาพ (ดรัม) และดิดตั้งตลับผงหมึก<br>(โทนเนอร์) กลับเข้าภายในชุดแม่แบบ<br>สร้างภาพ (ดรัม) ดิดตั้งชุดประกอบดลับผง<br>หมึก (โทนเนอร์) และชุดแม่แบบสร้างภาพ<br>(ดรัม) กลับเข้าในเครื่องพิมพ์ใหม่อีกครั้ง<br>ถ้าหากยังคงมีปัญหา ให้เปลี่ยนตลับผง<br>หมึก (โทนเนอร์) เป็นชุดใหม่ |
| Out of Memory (หน่วยความจำเต็ม)                        | หน่วยความจำของเครื่องเต็ม                                                                                            | ถ้ากำลังดำเนินการส่งโทรสารหรือถ่าย                                                                                                    |
|                                                        |                                                                                                    | เอกลาร<br>ทำวิธีใดวิธีหนึ่งดังต่อไปนี้:                                                                                                    |
|                                                        |                                                                                                    | <ul> <li>กด Start (เริ่ม) เพื่อส่งหรือทำสำเนา<br/>หน้าที่สแกนแล้ว</li> </ul>                                                                                                    |
|                                                        |                                                                                                    | <ul> <li>กด Stop/Exit (หยุด/ออก) และรอ<br/>จนกระทั่งการดำเนินการอื่นๆ เสร็จสิ้น<br/>และลองอีกครั้ง</li> </ul>                                                                                                    |
|                                                        |                                                                                                    | <ul> <li>พิมพ์แฟกซ์ที่อยู่ในหน่วยความจำ</li> </ul>                                                                                                    |
|                                                        |                                                                                                    | <ul> <li>ล้างข้อมูลในหน่วยความจำ เพื่อให้ได้<br/>หน่วยความจำเพิ่ม คุณสามารถปิดการ<br/>ทำงานของการรับด้วยหน่วยความจำ<br/>ถ้ามีการพิมพ์กำลังดำเนินการ</li> </ul>                                                                                                    |
|                                                        |                                                                                                    | ทำวิธีใดวิธีหนึ่งดังต่อไปนี้:                                                                                                    |
|                                                        |                                                                                                    | • ลดความละเอียด                                                                                                    |
|                                                        |                                                                                                    | • ล้างโทรสารจากหน่วยความจำ                                                                                                    |
| Print Unable (การพิมพ์ไม่สามารถ ) XX                   | เครื่องพิมพ์มีปัญหาทางกลไกของตัว<br>เครื่อง                                                                          | <ul> <li>(MFC-L2710DW/MFC-L2713DW/<br/>MFC-L2715DW/MFC-L2716DW)</li> </ul>                                                                                                    |
|                                                        |                                                                                                    | เพื่อป้องกันไม่ให้คุณสูญเสียข้อมูล<br>แฟกซ์ในหน่วยความจำของเครื่อง ให้<br>ถ่ายโอนข้อมูลไปยังเครื่องโทรสาร<br>เครื่องอื่นหรือคอมพิวเตอร์ของคุณก่อน<br>ที่จะปิดเครื่อง                                                                                                    |
|                                                        |                                                                                                    | <ul> <li>กดค้าง 🕐 เพื่อปิดเครื่อง รอเพียงไม่</li> </ul>                                                                                                    |
|                                                        |                                                                                                    | กี่นาที และจากนั้นเปิดเครื่องอีกครั้ง<br>• ถ้าปัญหายังคงอยู่ ให้ดิดต่อ บริการ<br>ลูกค้าสัมพันธ์ของบราเดอร์                                                                                                    |
| Replace Drum (เปลี่ยนแม่แบบสร้างภาพ                    | ถึงเวลาเปลี่ยนชุดแม่แบบสร้างภาพ (ดรัม)                                                                               | เปลี่ยนชุดแม่แบบสร้างภาพ (ดรัม)                                                                                                    |
| (ดรัม) )                                               | ตัวนับชุดแม่แบบสร้างภาพ (ดรัม) ไม่ถูกตั้ง<br>ค่าใหม่เมื่อติดตั้งชุดแม่แบบสร้างภาพ<br>(ดรัม) ใหม่                     | ตั้งค่าตัวนับจำนวนชุดแม่แบบสร้างภาพ<br>(ดรัม) ใหม่                                                                                                    |
| Replace Toner (เปลี่ขนดลับผงหมึก)                      | ดลับผงหมึก (โทนเนอร์) หมดอายุการใช้<br>งาน เครื่องพิมพ์จะหยุดการพิมพ์ทั้งหมด                                         | เปลี่ยนดลับผงหมึก (โทนเนอร์) ใหม่                                                                                                    |
|                                                        | เมื่อมีหน่วยความจำพร้อมใช้งาน แฟกซ์จะ<br>ถูกจัดเก็บในหน่วยความจำ                                                     |                                                                                                    |

| ข้อความแสดงความผิดพลาด                | สาเหตุ                                                                                                    | การดำเนินการ                                                                                                    |
|---------------------------------------|----------------------------------------------------------------------------------------------------|----------------------------------------------------------------------------------------------------|
| Scan Unable (ไม่สามารถสแกน) XX        | เครื่องพิมพ์มีปัญหาทางกลไกของตัว<br>เครื่อง                                                                                       | <ul> <li>(MFC-L2710DW/MFC-L2713DW/<br/>MFC-L2715DW/MFC-L2716DW)</li> <li>เพื่อป้องกันไม่ให้คุณสูญเสียข้อมูล<br/>แฟกซ์ในหน่วยความจำของเครื่อง ให้<br/>ถ่ายโอนข้อมูลไปยังเครื่องโทรสาร<br/>เครื่องอื่นหรือคอมพิวเดอร์ของคุณก่อน<br/>ที่จะปิดเครื่อง</li> </ul> |
|                                       |                                                                                                    | <ul> <li>กดค้าง 🕐 เพื่อปิดเครื่อง และจากนั้น<br/>เปิดเครื่องอีกครั้ง</li> <li>ถ้าปัญหายังคงอยู่ ให้ดิดต่อ บริการ<br/>ลูกค้าสัมพันธ์ของบราเดอร์</li> </ul>                                                                                                    |
| Self-Diagnostic (ดรวจวินิจฉัยด้วเอง)  | อุณหภูมิของชุดทำความร้อนไม่เพิ่มขึ้นถึง<br>อุณหภูมิที่ระบุภายในเวลาที่ระบุ                                                        | <ul> <li>(MFC-L2710DW/MFC-L2713DW/<br/>MFC-L2715DW/MFC-L2716DW)</li> </ul>                                                                                                    |
|                                       | ชุดทำความร้อนร้อนเกินไป                                                                                                    | เพื่อป้องกันไม่ให้คุณสูญเสียข้อมูล<br>แฟกซ์ในหน่วยความจำของเครื่อง ให้<br>ถ่ายโอนข้อมูลไปยังเครื่องโทรสาร<br>เครื่องอื่นหรือคอมพิวเดอร์ของคุณก่อน<br>ที่จะปิดเครื่อง                                                                                         |
|                                       |                                                                                                    | <ul> <li>กดค้าง 🕐 เพื่อปิดเครื่อง รอสักครู่<br/>และจากนั้นเปิดเครื่องอีกครั้ง เปิด<br/>เครื่องทิ้งไว้เป็นเวลา 15 นาที</li> </ul>                                                                                                    |
| Size Error DX (บนาดผิดพลาด DX)        | ขนาดกระดาษที่ระบุในไดรเวอร์เครื่องพิมพ์<br>และการตั้งค่าขนาดกระดาษของเครื่องไม่<br>สามารถใช้ได้กับการพิมพ์ 2 ด้านโดย<br>อัดโนมัติ | กด <b>Stop/Exit (หยุด/ออก)</b> เลือก<br>ขนาดกระดาษที่สามารถใช้ได้กับการพิมพ์<br>2 ด้าน<br>ขนาดกระดาษที่มีให้ใช้งานสำหรับการ                                                                                                    |
|                                       | กระดาษในถาดไม่ใช่ขนาดที่ถูกต้องและ<br>ไม่สามารถใช้ได้กับการพิมพ์ 2 ด้านโดย<br>อัดโนมัดิ                                           | บรรจุกระดาษขนาดที่ถูกต้องในถาดและตั้ง<br>ค่าถาดใส่กระดาษตามขนาดกระดาษนั้น<br>ขนาดกระดาษที่มีให้ใช้งานสำหรับการ<br>พิมพ์ 2 ด้าน ได้แก่ A4                                                                                                    |
| Size mismatch (ขนาดไม่ครงกัน)         | กระดาษในถาดไม่ใช่ขนาดที่ถูกต้อง                                                                                                   | บรรจุกระดาษขนาดที่ถูกต้องในถาดและตั้ง<br>ค่าขนาดกระดาษในถาดใส่กระดาษ                                                                                                    |
| Toner Ended (โทนเนอร์หมดอาขุ)         | ดลับผงหมึก (โทนเนอร์) ใกล้หมดอายุการ<br>ใช้งาน เครื่องพิมพ์จะหยุดการพิมพ์<br>ทั้งหมด                                              | เปลี่ยนดลับผงหมึก (โทนเนอร์) ใหม่                                                                                                    |
| Toner Low (ผงหมึก (โทนเนอร์) ใกล้หมด) | หากหน้าจอแสดงผลแบบ LCD แสดง<br>ข้อความนี้ คุณยังสามารถสั่งพิมพ์ได้ ดลับ<br>ผงหมึก (โทนเนอร์) ใกล้หมดอายุการใช้<br>งาน             | สั่งตลับผงหมึก (โทนเนอร์) ชุดใหม่เพื่อให้<br>คุณมีตลับผงหมึก (โทนเนอร์) พร้อม<br>เปลี่ยนเมื่อหน้าจอแสดงผลแบบ LCD<br>แสดง Replace Toner (เปลี่ขนตลับผง<br>หมึก)                                                                                               |

### HL-L2395DW/MFC-L2730DW/MFC-L2750DW/MFC-L2751DW/ MFC-L2770DW/MFC-L2771DW

| ข้อความแสดงความผิดพลาด                      | สาเหตุ                                                           | การดำเนินการ                                                                                                    |
|---------------------------------------------|------------------------------------------------------------------|----------------------------------------------------------------------------------------------------|
| 2-sided Disabled (ไม่สามารถพิมพ์ 2<br>ด้าน) | ฝาครอบด้านหลังของเครื่องปิดไม่สนิท                               | ปิดฝาครอบด้านหลังของเครื่องลงจน<br>กระทั่งล็อกเข้าที่ในดำแหน่งปิด                                               |
|                                             | ถาดใส่กระดาษ 2 ด้านไม่ได้รับการติดตั้ง<br>อย่างสมบูรณ์           | ใส่ถาดใส่กระดาษ 2 ด้านในเครื่องให้แน่น                                                                          |
| Access Denied (การเข้าถึงถูกปฏิเสธ)         | ฟังก์ชั่นที่คุณต้องการใช้ถูกจำกัดโดย<br>Secure Function Lock 3.0 | ดิดต่อผู้ดูแลระบบของคุณเพื่อตรวจสอบ<br>การดั้งค่า Secure Function Lock                                          |
| Cartridge Error (ตลับหมึกผิดพลาด)           | ดลับผงหมึก (โทนเนอร์) ดิดตั้งไม่ถูกต้อง                          | ดึงชุดประกอบตลับผงหมึก (โทนเนอร์)<br>และชุดแม่แบบสร้างภาพ (ดรัม) ออก นำ<br>ตลับผงหมึก (โทนเนอร์) ออก จากนั้นดึง |

| ข้อความแสดงความผิดพลาด                                         | สาเหตุ                                                                                                    | การดำเนินการ                                                                                                    |
|----------------------------------------------------------------|----------------------------------------------------------------------------------------------------|----------------------------------------------------------------------------------------------------|
| Put the Toner Cartridge back<br>in. (ใส่ดลับผงหมึกกลับเข้าที่) |                                                                                                    | ดลับผงหมึก (โทนเนอร์) กลับเข้าในชุดแม่<br>แบบสร้างภาพ (ดรัม) อีกครั้ง ใส่ชุด<br>ประกอบดลับผงหมึก (โทนเนอร์) และชุด<br>แม่แบบสร้างภาพ (ดรัม) กลับเข้าใน<br>เครื่องพิมพ์                                     |
|                                                                |                                                                                                    | ถ้าหากยังคงมีปัญหา ให้ดิดด่อ บริการ<br>ลูกค้าสัมพันธ์ของบราเดอร์หรือดัวแทน<br>จำหน่ายผลิดภัณฑ์บราเดอร์ในท้องที่ของ<br>คุณ                                                                                  |
| Comm.Error (การสื่อสารผิดพลาด)                                 | สายโทรศัพท์คุณภาพต่ำจะทำให้เกิดข้อ<br>ผิดพลาดในการสื่อสาร                                                                                                    | ส่งแฟกซ์อีกครั้ง หรือเชื่อมต่อเครื่องเข้ากับ<br>สายโทรศัพท์อื่น หากยังคงมีปัญหา ให้<br>ดิดต่อบริษัทโทรศัพท์และขอให้บริษัทมา<br>ตรวจสอบสายโทรศัพท์                                                          |
| Cooling Down (กำลังทำให้เย็นลง)                                | อุณหภูมิภายในเครื่องร้อนเกินไป เครื่องจะ<br>หยุดพักงานพิมพ์ปัจจุบันและไปยังโหมด<br>ระบายความร้อน ระหว่างที่อยู่ในโหมด<br>ระบายความร้อน คุณจะได้ยินพัดลมระบาย<br>ความร้อนทำงานขณะที่หน้าจอแสดงผล<br>แบบ LCD แสดงข้อความ Cooling | รอจนกระทั่งเครื่องระบายความร้อนเสร็จสิ้น<br>ดูให้แน่ใจว่าช่องระบายอากาศทั้งหมดของ<br>เครื่องปลอดสิ่งกีดขวาง<br>เมื่อเครื่องเย็นลงแล้ว เครื่องจะดำเนินการ<br>พิมพ์ด่อ<br>ถ้าพัดลมไม่หมน ให้ถอดสายเครื่องออก |
|                                                                | Down (กำลังทำให้เข้นลง)                                                                                                    | จากแหล่งไฟเป็นเวลาหลายนาที แล้ว<br>เสียบสายอีกครั้ง                                                                                                    |
| Cover is Open. (ฝาเปิดอยู่)                                    | ฝ่าครอบด้านหน้าปิดไม่สนิท                                                                                                    | เปิดและปิดฝ่าครอบด้านหน้าของเครื่องให้<br>สนิท                                                                                                    |
|                                                                | ฝาครอบตัวทำความร้อนปิดไม่สนิทหรือ<br>กระดาษติดที่ด้านหลังของเครื่องเมื่อคุณ<br>เปิดสวิตชไฟ                                                                                                    | ปิดฝาครอบตัวทำความร้อนที่อยู่ด้านในฝ่า<br>ครอบด้านหลังของเครื่องพิมพ์                                                                                                    |
|                                                                | ฝาครอบ ADF (ถาดป้อนเอกสารอัตโนมัติ)<br>ปิดไม่สนิท                                                                                                    | ปิดฝาครอบของ ADF (ถาดป้อนเอกสาร<br>อัตโนมัติ)<br>ถ้ายังคงมีข้อความแสดงข้อผิดพลาด กด                                                                                                    |
| Disconnected (ขกเลิกการเชื่อมต่อแล้ว)                          | ผู้อื่นหรือเครื่องโทรสารของผู้อื่นทำให้การ<br>โทรหยุดลง                                                                                                    | ลองรับหรือส่งอีกครั้ง<br>ถ้าหากการโทรหยุดลงช้ำๆ และคุณกำลัง<br>ใช้งานระบบ VoIP (ระบบเสียงผ่านไอพี)<br>ให้ลองเปลี่ยนค่าความเข้ากันได้เป็นแบบ<br>พื้นฐาน (สำหรับ VoIP)                                       |
| Document Jam (เอกสารทิด)                                       | เอกสารไม่ได้รับการใส่หรือป้อนอย่างถูก<br>ด้อง หรือเอกสารที่สแกนจาก ADF (ถาด<br>ป้อนเอกสารอัตโนมัติ) ยาวเกินไป                                                                                                    | นำกระดาษที่ดิดออกจาก ADF (ถาดป้อน<br>เอกสารอัตโนมัติ)<br>กำจัดเศษวัสดุหรือเศษกระดาษออกจาก<br>เส้นทางป้อนกระดาษของ ADF (ถาดป้อน<br>เอกสารอัตโนมัติ)<br>กด                                                   |
| DR Mode in Use (กำลังใช้โหมด DR)<br><b>(ยกเว้นนิวซีแลนด์)</b>  | เครื่องถูกตั้งค่าเป็นโหมดเสียงเรียกเข้าที่<br>แตกต่างกัน คุณไม่สามารถเปลี่ยนโหมด<br>การรับจากโหมดกำหนดเองไปยังโหมดอื่น<br>ได้                                                                                                  | <b>ตั้งค่าโหมดเสียงเรียกเข้าที่แตกต่างกันเป็น</b><br>Off (ปีด)                                                                                                    |
| Drum ! (ແມ່ແນນສร້າงภาพ!)                                       | ต้องทำความสะอาดสายโคโรนาในชุดแม่<br>แบบสร้างภาพ (ดรัม)                                                                                                    | ทำความสะอาดสายโคโรนาที่ชุดแม่แบบ<br>สร้างภาพ (ดรัม)                                                                                                    |

| ข้อความแสดงความผิดพลาด                                   | สาเหตุ                                                                                                    | การดำเนินการ                                                                                                    |
|----------------------------------------------------------|----------------------------------------------------------------------------------------------------|----------------------------------------------------------------------------------------------------|
|                                                          | ชุดแม่แบบสร้างภาพ (ดรัม) หรือชุด<br>ประกอบดลับผงหมึก (โทนเนอร์) และชุด<br>แม่แบบสร้างภาพ (ดรัม) ถูกดิดตั้งไม่ถูก<br>ต้อง                   | นำตลับผงหมึก (โทนเนอร์) ใส่เข้าไปใน<br>ชุดแม่แบบสร้างภาพ (ดรัม) จากนั้นดิดตั้ง<br>ชุดประกอบตลับผงหมึก (โทนเนอร์) และ<br>ชุดแม่แบบสร้างภาพ (ดรัม) ในเครื่องพิมพ์<br>ใหม่อีกครั้ง                                                                                                    |
| Drum End Soon (แม่แบบสร้างภาพใกล้จะหมด<br>อายุการใช้งาน) | ชุดแม่แบบสร้างภาพ (ดรัม) ใกล้หมดอายุ<br>การใช้งาน                                                                                          | ให้ซื้อชุดแม่แบบสร้างภาพ (ดรัม) ชุดใหม่<br>เดรียมสำรองไว้ก่อนที่คุณจะได้รับข้อความ<br>Replace Drum (เปลี่ขนแม่แบบสร้ำงภาพ<br>(ครัม))                                                                                                    |
| Jam 2-sided (กระดาษติด 2 ด้าน)                           | กระดาษติดในถาดใส่กระดาษ 2 ด้าน                                                                                                    | ดึงถาดใส่กระดาษและถาดใส่กระดาษ 2<br>ด้านออกจนสุด เปิดฝาครอบด้านหลังและ<br>นำกระดาษที่ติดออก ปิดฝาหลังและนำ<br>ถาดใส่กระดาษและถาดใส่กระดาษ 2 ด้าน<br>ใส่กลับเข้าในเครื่องให้แน่น                                                                                                    |
| Jam Inside (ด้ำนในติด)                                   | กระดาษติดด้านในเครื่องพิมพ์                                                                                                    | เปิดฝาครอบด้านหน้าแล้วนำชุดประกอบ<br>ตลับผงหมึก (โทนเนอร์) กับชุดแม่แบบ<br>สร้างภาพ (ดรัม) ออก ดึงกระดาษที่ดิด<br>ออก ปิดฝาครอบด้านหน้า                                                                                                    |
| Jam Rear (ด้านหลังติด)                                   | กระดาษติดที่ด้านหลังของเครื่องพิมพ์                                                                                                    | เปิดฝาครอบตัวทำความร้อนและกำจัด<br>กระดาษที่ติดทั้งหมด ปิดฝาครอบตัว<br>ทำความร้อน ถ้ายังคงมีข้อความแสดงข้อ<br>ผิดพลาด กด Retry                                                                                                    |
| Jam Tray (กระดาษติดในถาดใส่กระดาษ)                       | กระดาษติดในถาดใส่กระดาษที่ระบุไว้                                                                                                    | ดึงถาดใส่กระดาษออกจนสุดและนำ<br>กระดาษที่ดิดออกทั้งหมด เสียบถาดใส่<br>กระดาษกลับเข้าในเครื่องให้แน่น                                                                                                    |
| Limit Exceeded (เกินจำนวนที่จำกัด)                       | ถึงขีดจำกัดของการพิมพ์ที่กำหนดจาก<br>คุณลักษณะ Secure Function Lock 3.0                                                                    | ดิดด่อผู้ดูแลระบบของคุณเพื่อตรวจสอบ<br>การตั้งค่า Secure Function Lock                                                                                                    |
| Manual Feed (ป้อนกระดาษเอง)                              | <b>กำหนดเอง</b> ถูกเลือกในไดรเวอร์ให้เป็น<br>แหล่งป้อนกระดาษ แต่ไม่มีกระดาษในช่อง<br>ป้อนเอกสารด้วยมือ                                     | ใส่กระดาษในช่องป้อนเอกสารด้วยมือ                                                                                                    |
| No Caller ID (ไม่แสดงหมาขเลขโทรเข้า)                     | ้ไม่มีประวัดิสายเรียกเข้า คุณไม่ได้รับสาย<br>เข้า หรือคุณไม่ได้สมัครรับบริการแสดง<br>หมายเลขโทรเข้าจากบริษัทผู้ให้บริการ<br>โทรศัพท์ของคุณ | ถ้าคุณต้องการใช้คุณสมบัติแสดง<br>หมายเลขโทรเข้า ให้ดิดต่อบริษัทผู้ให้<br>บริการโทรศัพท์ของคุณ                                                                                                    |
| No Paper (ไม่มีกระดาษ)                                   | เครื่องพิมพ์กระดาษหมด หรือไม่ได้ใส่<br>กระดาษอย่างถูกต้องในถาดใส่กระดาษ                                                                    | <ul> <li>เดิมกระดาษในถาดใส่กระดาษ ตรวจ<br/>สอบว่าแคร่ปรับกระดาษตั้งค่าขนาด<br/>กระดาษถูกต้อง</li> <li>ถ้าหากกระดาษอยู่ในถาด ให้นำออก<br/>แล้วใส่ใหม่ ตรวจสอบว่าแคร่ปรับ<br/>กระดาษตั้งค่าขนาดกระดาษถูกต้อง</li> <li>ห้ามใส่กระดาษในถาดมากเกินไป</li> </ul>                                                                                                    |
| No Response/Busy (ไม่ตอบสนอง/ไม่<br>ว่าง)                | หมายเลขที่คุณโทรไม่ตอบรับ หรือสายไม่<br>ว่าง                                                                                               | ตรวจสอบหมายเลขและโทรออกอีกครั้ง                                                                                                    |
| No Toner (ไม่มีตลับผงหมึก (โทนเนอร์))                    | ดลับผงหมึก (โทนเนอร์) หรือขุดประกอบ<br>ดลับผงหมึก (โทนเนอร์) และแม่แบบสร้าง<br>ภาพ (ดรัม) ได้รับการดิดตั้งไม่ถูกต้อง                       | ถอดชุดประกอบตลับผงหมึก (โทนเนอร์)<br>และชุดแม่แบบสร้างภาพ (ดรัม) ถอดตลับ<br>ผงหมึก (โทนเนอร์) ออกจากชุดแม่แบบ<br>สร้างภาพ (ดรัม) และติดตั้งตลับผงหมึก<br>(โทนเนอร์) กลับเข้าภายในชุดแม่แบบ<br>สร้างภาพ (ดรัม) ดิดตั้งชุดประกอบตลับผง<br>หมึก (โทนเนอร์) และชุดแม่แบบสร้างภาพ<br>(ดรัม) กลับเข้าในเครื่องพิมพ์ใหม่อีกครั้ง<br>ถ้าหากยังคงมีปัญหา ให้เปลี่ยนตลับผง<br>หมึก (โทนเนอร์) เป็นชุดใหม่ |
| Out of Memory (หน่วชความจำเต็ม)                          | หน่วยความจำของเครื่องเด็ม                                                                                                    | ถ้ากำลังดำเนินการส่งโทรสารหรือถ่าย<br>เอกสาร<br>ทำวิธีใดวิธีหนึ่งดังต่อไปนี้:                                                                                                    |

| ข้อความแสดงความผิดพลาด                            | สาเหตุ                                                                                                    | การดำเนินการ                                                                                                    |
|---------------------------------------------------|----------------------------------------------------------------------------------------------------|----------------------------------------------------------------------------------------------------|
|                                                   |                                                                                                    | <ul> <li>กด พรีอ Quit (ปิด) และรอจน<br/>กระทั่งการดำเนินการอื่นๆ เสร็จสิ้น<br/>และลองอีกครั้ง</li> <li>กด Send Now (ส่งเดี๋ยวนี้) เพื่อส่ง<br/>หน้าที่สแกนแล้ว</li> <li>ล้างข้อมูลในหน่วยความจำ เพื่อให้ได้<br/>หน่วยความจำเพิ่ม คุณสามารถปิดการ<br/>ทำงานของการรับด้วยหน่วยความจำ</li> <li>พิมพ์โทรสารที่อยู่ในหน่วยความจำ</li> <li>พิมพ์โทรสารที่อยู่ในหน่วยความจำ</li> <li>กำวิธีใดวิธีหนึ่งดังต่อไปนี้:</li> <li>ลดความละเอียด</li> <li>ล้างโทรสารจากหน่วยความจำ</li> </ul> |
| Print Data Full (ข้อมูลการพิมพ์เต็ม)              | หน่วยความจำของเครื่องเต็ม                                                                                                    | กด 🔀 และลบข้อมูลการพิมพ์โดยใช้การ<br>รักษาความปลอดภัยที่บันทึกไว้ก่อนหน้านี้                                                                                                    |
| Print Unable XX (ไม่สามารถพิมพ์ XX)<br>XX         | เครื่องพิมพ์มีปัญหาทางกลไกของตัว<br>เครื่อง                                                                                                    | <ul> <li>กดค้าง (1) เพื่อปิดเครื่อง รอเพียงไม่<br/>ก็นาที และจากนั้นเปิดเครื่องอีกครั้ง</li> <li>ถ้าปัญหายังคงอยู่ ให้ติดต่อ บริการ<br/>ลูกค้าสัมพันธ์ของบราเดอร์</li> </ul>                                                                                                    |
| Replace Drum (เปลี่ขนแม่แบบสร้างภาพ               | ถึงเวลาเปลี่ยนชุดแม่แบบสร้างภาพ (ดรัม)                                                                                                    | เปลี่ยนชุดแม่แบบสร้างภาพ (ดรัม)                                                                                                    |
| (ครัม) )                                          | ตัวนับจำนวนชุดแม่แบบสร้างภาพ (ดรัม)<br>ไม่ถูกตั้งค่าใหม่เมื่อติดตั้งชุดแม่แบบสร้าง<br>ภาพ (ดรัม) ใหม่                                            | ตั้งค่าใหม่สำหรับดัวนับจำนวนชุดแม่แบบ<br>สร้างภาพ (ดรัม)                                                                                                    |
| Replace Toner (เปลี่ขนดถับผงหมึก)                 | ดลับผงหมึก (โทนเนอร์) หมดอายุการใช้<br>งาน เครื่องพิมพ์จะหยุดการพิมพ์ทั้งหมด<br>เมื่อมีหน่วยความจำพร้อมใช้งาน แฟกซ์จะ<br>ถูกจัดเก็บในหน่วยความจำ | เปลี่ยนตลับผงหมึก (โทนเนอร์) ใหม่                                                                                                    |
| Scan Unable (ໃນ່ສານາຣຄສແຄນ)                       | เอกสารยาวเกินไปสำหรับการสแกน 2 ด้าน                                                                                                    | กด 🔀 ใช้กระดาษขนาดที่เหมาะสมกับ<br>การสแกน 2 ด้าน                                                                                                    |
| Scan Unable (ໃນ່ຕາມາຣຄດແຄນ) XX                    | เครื่องพิมพ์มีปัญหาทางกลไกของตัว<br>เครื่อง                                                                                                    | <ul> <li>กดค้าง () เพื่อปิดเครื่อง และจากนั้น</li> <li>เปิดเครื่องอีกครั้ง</li> <li>ถ้าปัญหายังคงอยู่ ให้ดิดต่อ บริการ<br/>ลูกค้าสัมพันธ์ของบราเดอร์</li> </ul>                                                                                                    |
| Self-Diagnostic (ดรวจวินิจฉัยด้วเอง)              | อุณหภูมิของชุดทำความร้อนไม่เพิ่มขึ้นถึง<br>อุณหภูมิที่ระบุภายในเวลาที่ระบุ                                                                       | กดค้าง 🕐 เพื่อปิดเครื่อง รอสักครู่ และ<br>จากนั้นเปิดเครื่องอีกครั้ง เปิดเครื่องทิ้งไว้                                                                                                    |
|                                                   | ชุดทำความร้อนร้อนเกินไป                                                                                                    | เป็นเวลา 15 นาที                                                                                                    |
| Size Error 2-sided (ขนาดผิดพลาด<br>สำหรับ 2 ด้ำน) | ขนาดกระดาษที่ระบุในไดรเวอร์เครื่องพิมพ์<br>และการตั้งค่าขนาดกระดาษของเครื่องไม่<br>สามารถใช้ได้กับการพิมพ์ 2 ด้านโดย<br>อัตโนมัติ                | กด 🔀 เลือกขนาดกระดาษที่สามารถ<br>ใช้ได้กับการพิมพ์ 2 ด้าน<br>ขนาดกระดาษที่มีให้ใช้งานสำหรับการ<br>พิมพ์ 2 ด้าน ได้แก่ A4                                                                                                    |
|                                                   | กระดาษในถาดไม่ใช่ขนาดที่ถูกต้องและ<br>ไม่สามารถใช้ได้กับการพิมพ์ 2 ด้านโดย<br>อัตโนมัดิ                                                          | บรรจุกระดาษขนาดที่ถูกต้องในถาดและตั้ง<br>ค่าถาดใส่กระดาษตามขนาดกระดาษนั้น<br>ขนาดกระดาษที่มีให้ใช้งานสำหรับการ<br>พิมพ์ 2 ด้าน ได้แก่ A4                                                                                                    |
| Size mismatch (ขนาดไม่ตรงกัน)                     | กระดาษในถาดไม่ใช่ขนาดที่ถูกต้อง                                                                                                    | บรรจุกระดาษขนาดที่ถูกต้องในถาดและตั้ง<br>ค่าขนาดกระดาษในถาดใส่กระดาษ                                                                                                    |
| Toner Ended (โทนเนอร์หมดอาขุ)                     | ดลับผงหมึก (โทนเนอร์) หมดอายุการใช้<br>งาน                                                                                                    | เปลี่ยนดลับผงหมึก (โทนเนอร์) ใหม่                                                                                                    |

| ข้อความแสดงความผิดพลาด                                                        | สาเหตุ                                                                                                    | การดำเนินการ                                                                                                    |
|-------------------------------------------------------------------------------|----------------------------------------------------------------------------------------------------|----------------------------------------------------------------------------------------------------|
| Toner Low (ผงหมึกเหลือน้อข)                                                   | หากหน้าจอแสดงผลแบบ LCD แสดง<br>ข้อความนี้ คุณยังสามารถสั่งพิมพ์ได้ ตลับ<br>ผงหมึก (โทนเนอร์) ใกล้หมดอายุการใช้<br>งาน | สั่งดลับผงหมึก (โทนเนอร์) ชุดใหม่เพื่อให้<br>คุณมีดลับผงหมึก (โทนเนอร์) พร้อม<br>เปลี่ยนเมื่อหน้าจอแสดงผลแบบ LCD<br>แสดง Replace Toner (เปลี่ขนตลับผง<br>หมึก) |
| Touchscreen Initialisation<br>Failed (การกำหนดค่าเริ่มด้นหน้าจอสัมผัสล้มเหลว) | จอสัมผัสถูกกดก่อนที่ขั้นตอนการเริ่มต้น<br>เมื่อเปิดเครื่องจะเสร็จ                                                     | ตรวจสอบว่าไม่มีสิ่งใดที่สัมผัสหรือวางไว้<br>บนจอสัมผัส                                                                                                    |
|                                                                               | อาจมีเศษวัสดุดิดอยู่ระหว่างส่วนล่างกับ<br>กรอบของจอสัมผัส                                                             | สอดแผ่นกระดาษแข็งระหว่างส่วนล่างและ<br>กรอบของจอสัมผัส และเลื่อนไปมาเพื่อดัน<br>เศษวัสดุออก                                                                    |

# 🔽 ข้อมูลที่เกี่ยวข้อง

• การแก้ไขปัญหา

หัวข้อที่เกี่ยวข้อง:

- เปลี่ยนวัสดุสิ้นเปลือง
- บรรจุกระดาษและพิมพ์โดยใช้ถาดอเนกประสงค์ (ถาด MP)
- เปลี่ยนชุดแม่แบบสร้างภาพ (ดรัม)
- ทำความสะอาดสายโคโรนา

▲ หน้าหลัก > การแก้ไขปัญหา > ข้อความแสดงความผิดพลาดเมื่อใช้งานคุณลักษณะ Brother Web Connect

# ข้อความแสดงความผิดพลาดเมื่อใช้งานคุณลักษณะ Brother Web Connect

้เครื่อง Brother ของคุณจะแสดงข้อความแสดงความผิดพลาดหากเกิดข้อผิดพลาดขึ้น ข้อความแสดงความผิดพลาดที่พบได้ บ่อยจะแสดงไว้ในตาราง

้คุณสามารถแก้ไขข้อผิดพลาดส่วนใหญ่ได้ด้วยตนเอง หากคุณยังต้องการความช่วยเหลือหลังจากที่อ่านตารางนี้แล้ว Brother Solutions Center มีคำแนะนำในการแก้ปัญหาล่าสุดให้

ไปที่ Brother Solutions Center ที่ <u>support.brother.com</u>

### ข้อผิดพลาดในการเชื่อมต่อ

| ข้อความแสดงความผิดพลาด                                                                                                    | สาเหตุ                                                                                                    | การดำเนินการ                                                                                                    |
|----------------------------------------------------------------------------------------------------|----------------------------------------------------------------------------------------------------|----------------------------------------------------------------------------------------------------|
| Connection Error 02 (ข้อผิดพลาดใน<br>การเชื่อมต่อ 02)                                                                                                    | เครื่องไม่ได้เชื่อมต่อกับเครือข่าย                                                                                           | <ul> <li>ดรวจสอบว่าการเชื่อมต่อเครือข่ายอยู่<br/>ในสภาพดี</li> </ul>                                                                                                    |
| Network connection failed.<br>Verify that the network<br>connection is good. (การเชื่อมต่อ<br>เครือข่ายสัมเหลว ตรวจสอบขึ้นขันว่าการเชื่อมต่อเครือข่ายเป็น<br>ปกติ)               |                                                                                                    | <ul> <li>หากปุ่ม Web (ถ็บ) ถูกกดทันทีหลัง<br/>จากเปิดเครื่อง การเชื่อมต่อเครือข่าย<br/>อาจยังไม่เสร็จสมบูรณ์ รอสักพักและ<br/>ลองอีกครั้ง</li> </ul>                                                                                            |
| Connection Error 03 (ข้อผิดพลาดใน<br>การเชื่อมต่อ 03)<br>Connection failed to server.<br>Check network settings. (การ<br>เชื่อมต่อเซิร์ฟเวอร์ล้มเหลว ตรวจสอบการตั้งค่าเครือข่าย) | <ul> <li>การตั้งค่าเครือข่ายหรือเซิร์ฟเวอร์ไม่ถูก<br/>ด้อง</li> <li>มีปัญหาเกี่ยวกับเครือข่ายหรือ<br/>เซิร์ฟเวอร์</li> </ul> | <ul> <li>ยืนยันว่าการตั้งค่าเครือข่ายถูกต้อง<br/>หรือรอสักพักและลองอีกครั้งในภาย<br/>หลัง</li> <li>หากปุ่ม Web (เอ็บ) ถูกกดทันทีหลัง<br/>จากเปิดเครื่อง การเชื่อมต่อเครือข่าย<br/>อาจยังไม่เสร็จสมบูรณ์ รอสักพักและ<br/>ลองอีกครั้ง</li> </ul> |
| Connection Error 07 (ข้อผิดพลาดใน<br>การเชื่อมต่อ 07)<br>Connection failed to server.<br>Wrong Date&Time. (การเชื่อมต่อเซิร์ฟเวอร์<br>ลื้มเหลว วันที่และเวลาผิดพลาด)             | การตั้งค่าวันที่และเวลาไม่ถูกต้อง                                                                                            | ตั้งค่าวันที่และเวลาให้ถูกต้อง โปรดทราบ<br>ว่าหากมีการถอดปลั๊กไฟของเครื่อง การตั้ง<br>ค่าวันที่และเวลาอาจถูกตั้งค่าใหม่เป็นการ<br>ตั้งค่าจากโรงงาน                                                                                             |

### ข้อผิดพลาดในการพิสูจน์ตัวจริง

| ข้อความแสดงความผิดพลาด                                                                                                    | สาเหตุ                                                                                                    | การดำเนินการ                                                                                                    |
|----------------------------------------------------------------------------------------------------|----------------------------------------------------------------------------------------------------|----------------------------------------------------------------------------------------------------|
| Authentication Error 01 (ข้อผิด<br>พลาดในการพิสูจบ์ด้วงริง 01)<br>Incorrect PIN code. Enter<br>PIN correctly. (รหัส PIN ไม่ถูกต้อง<br>ให้ป้อนรหัส PIN อย่างถูกต้อง)                                                                                                    | PIN ที่คุณป้อนเพื่อเข้าถึงบัญชีไม่ถูกต้อง<br>PIN คือหมายเลขสี่หลักที่ต้องป้อนเข้าไป<br>เมื่อลงทะเบียนบัญชีกับตัวเครื่อง | ป้อน PIN ที่ถูกต้อง                                                                                                    |
| Authentication Error 02 (ข้อผิด<br>พลาดในการพิสูงน์ตัวจริง 02)                                                                                                    | หมายเลขประจำตัวชั่วคราวที่ป้อนไม่ถูก<br>ต้อง                                                                            | ป้อนหมายเลขประจำตัวชั่วคราวที่ถูกต้อง                                                                                                    |
| Incorrect or expired ID, or<br>this temporary ID is already<br>used. Enter correctly or<br>reissue temporary ID.<br>Temporary ID is valid for 24<br>hours after it is issued.<br>(รหัส ID ไม่ถูกค้องหรือหมดอายุ รหัส ID ชั่วกราว<br>ถูกใช้ไปแล้ว ให้ป้อนรหัส ID ชั่วกราวที่ถูกค้องหรือขอ<br>ไหม่ รหัส ID ชั่วกราวจะใช้งานได้เป็นเวลา 24<br>ชั่วโมงหลังจากการขอ) | หมายเลขประจำตัวชั่วคราวที่ป้อนหมดอายุ<br>หมายเลขประจำตัวชั่วคราวมีอายุ 24<br>ชั่วโมง                                    | สมัครเพื่อเข้าถึง Brother Web Connect<br>อีกครั้ง และรับหมายเลขประจำตัวชั่วคราว<br>ใหม่ จากนั้นใช้หมายเลขประจำตัวใหม่ใน<br>การลงทะเบียนบัญชีกับตัวเครื่อง |
| Authentication Error 03 (ข้อคิด<br>พลาดในการพิสูจน์ตัวจริง 03)                                                                                                    | ชื่อที่คุณป้อนเพื่อเป็นชื่อที่ใช้แสดงมีการ<br>ลงทะเบียนกับผู้ใช้บริการรายอื่นแล้ว                                       | ป้อนชื่อที่ใช้แสดงชื่ออื่น<br>                                                                                                    |
| Display name has already<br>been registered. Enter                                                                                                    |                                                                                                    |                                                                                                    |

| ข้อความแสดงความผิดพลาด                                                            | สาเหตุ | การดำเนินการ |
|-----------------------------------------------------------------------------------|--------|--------------|
| another display name. (ซื่อที่แสด<br>ถูกลงทะเบียนแล้ว ให้ป้อนชื่อที่แสดงชื่ออื่น) |        |              |

### ข้อผิดพลาดของเชิร์ฟเวอร์

| ข้อความแสดงความผิดพลาด                                                                                                    | สาเหตุ                                                                                                    | การดำเนินการ                                                                                                    |
|----------------------------------------------------------------------------------------------------|----------------------------------------------------------------------------------------------------|----------------------------------------------------------------------------------------------------|
| Server Error 01 (ข้อผิดพลาดของ<br>เซิร์ฟเวอร์ 01)<br>Authentication failed. Do<br>the following: 1. Go to<br>http://bwc.brother.com to<br>get a new temporary ID. 2.<br>Press OK and enter your new<br>temporary ID in the next<br>screen. (การพิสูงน์ตัวงริงล้มเหลว ให้ทำดังนี้:<br>1. ไปที่ http://bwc.brother.com<br>เพื่อขอ ID ชั่วกราว 2. กด OK และป้อน ID<br>ชั่วกราวในหน้าถัดไป) | ข้อมูลการพิสูจน์ดัวจริงของเครื่อง (จำเป็น<br>ต้องใช้เพื่อเข้าถึงบริการ) หมดอายุแล้ว<br>หรือไม่ถูกต้อง                                                                                                    | สมัครเพื่อเข้าถึง Brother Web Connect<br>อีกครั้งเพื่อรับหมายเลขประจำตัวชั่วคราว<br>ใหม่ จากนั้นใช้หมายเลขประจำตัวใหม่ใน<br>การลงทะเบียนบัญชีกับตัวเครื่อง                                 |
| Server Error 03 (ข้อผิดพลาดของ<br>เซิร์ฟเวอร์ 03)<br>Failed to upload.<br>Unsupported file or corrupt<br>data. Confirm data of file.<br>(การอัปไหลดล้มเหลว ไม่รองรับไฟล์หรือข้อมูลเสียหาย<br>โปรดขึ้นขันข้อมูลของไฟล์)                                                                                                    | <ul> <li>ไฟล์ที่คุณกำลังพยายามอัพโหลดอาจมี</li> <li>ปัญหาข้อใดข้อหนึ่งต่อไปนี้:</li> <li>ไฟล์เกินข้อจำกัดของบริการในเรื่อง</li> <li>จำนวนพิกเซล ขนาดไฟล์ ฯลฯ</li> <li>ชนิดไฟล์ไม่รองรับ</li> <li>ไฟล์เกิดความเสียหาย</li> </ul> | <ul> <li>ไฟล์ไม่สามารถใช้ได้:</li> <li>ตรวจสอบข้อจำกัดเรื่องขนาดหรือรูป<br/>แบบของบริการ</li> <li>บันทึกไฟล์เป็นชนิดอื่น</li> <li>หากเป็นไปได้ ให้ใช้ไฟล์ใหม่ที่ไม่เสีย<br/>หาย</li> </ul> |
| Server Error 13 (ข้อผิดพลาดของ<br>เซิร์ฟเวอร์ 13)<br>Service temporarily<br>unavailable. Try again<br>later. (บริการไม่พร้อมใช้งานชั่วกราว โปรดลอง<br>อีกกรั้งในภายหลัง)                                                                                                    | ี่มีปัญหาเกี่ยวกับบริการและไม่สามารถใช้<br>งานได้ในตอนนี้                                                                                                    | รอสักพักและลองอีกครั้ง หากคุณได้รับ<br>ข้อความอีกครั้ง ให้เข้าถึงบริการจาก<br>คอมพิวเตอร์เพื่อยืนยันว่าบริการไม่สามารถ<br>ใช้งานได้จริงหรือไม่                                             |

# ข้อผิดพลาดเกี่ยวกับทางลัด

| ข้อความแสดงความผิดพลาด                                                                                                    | สาเหตุ                                                                | การดำเนินการ                                        |
|----------------------------------------------------------------------------------------------------|-----------------------------------------------------------------------|-----------------------------------------------------|
| ShortCut Error 02 (ข้อผิดพลาดของทาง<br>ลัด 02)                                                                                                    | ทางลัดไม่สามารถใช้ได้เนื่องจากบัญชีถูก<br>ลบหลังจากที่ลงทะเบียนทางลัด | ลบทางลัด จากนั้นลงทะเบียนบัญชีและ<br>ทางลัดอีกครั้ง |
| Account is invalid. Please<br>register account and<br>shortcut again after<br>deleting this shortcut. (บัญชี<br>ไม่ถูกต้อง ไปรดลงทะเบียนบัญชีและทางลัดอีกครั้งหลังจาก<br>การลบทางลัด) |                                                                       |                                                     |

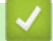

# 🔽 ข้อมูลที่เกี่ยวข้อง

• การแก้ไขปัญหา

#### ┢ หน้าหลัก > การแก้ไขปัญหา > เอกสารติด

### เอกสารติด

รุ่นที่เกี่ยวข้อง: DCP-L2550DW/MFC-L2710DW/MFC-L2713DW/MFC-L2715DW/MFC-L2716DW/MFC-L2730DW/ MFC-L2750DW/MFC-L2751DW/MFC-L2770DW/MFC-L2771DW

- เอกสารติดที่ส่วนบนของชุด ADF (ถาดป้อนเอกสารอัตโนมัติ)
- เอกสารติดใต้ฝาครอบเอกสาร
- กำจัดเศษกระดาษขนาดเล็กที่ติดอยู่ใน ADF (ถาดป้อนเอกสารอัตโนมัติ)

🔺 หน้าหลัก > การแก้ไขปัญหา > เอกสารติด > เอกสารติดที่ส่วนบนของชุด ADF (ถาดป้อนเอกสารอัตโนมัติ)

# ี เอกสารติดที่ส่วนบนของชุด ADF (ถาดป้อนเอกสารอัตโนมัติ)

รุ่นที่เกี่ยวข้อง: DCP-L2550DW/MFC-L2710DW/MFC-L2713DW/MFC-L2715DW/MFC-L2716DW/MFC-L2730DW/ MFC-L2750DW/MFC-L2751DW/MFC-L2770DW/MFC-L2771DW

- 1. นำกระดาษใดๆ ออกจาก ADF (ถาดป้อนเอกสารอัตโนมัติ) ที่ไม่ดิด
- 2. นำกระดาษ ที่ไม่ติดออกจาก ADF (ถาดป้อนเอกสารอัตโนมัติ)
- 3. ดึงเอกสารที่ติดออกทางซ้าย ถ้าเอกสารฉีกขาด ให้นำเศษหรือชิ้นส่วนกระดาษใดๆ ออก เพื่อป้องกันกระดาษติดในอนาคต

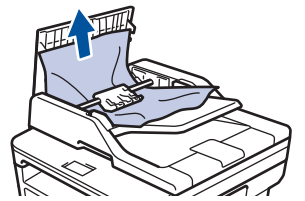

- 4. ปิดฝาครอบ ADF (ถาดป้อนเอกสารอัตโนมัติ)
- ทำวิธีใดวิธีหนึ่งดังต่อไปนี้:
  - (DCP-L2550DW/MFC-L2710DW/MFC-L2713DW/MFC-L2715DW/MFC-L2716DW) กด Stop/Exit (หยุด/ออก)
  - (MFC-L2730DW/MFC-L2750DW/MFC-L2751DW/MFC-L2770DW/MFC-L2771DW)

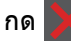

#### 🗹 ข้อมูลที่เกี่ยวข้อง

เอกสารติด

#### 🔺 หน้าหลัก > การแก้ไขปัญหา > เอกสารดิด > เอกสารดิดใต้ฝ่าครอบเอกสาร

### เอกสารติดใต้ฝาครอบเอกสาร

รุ่นที่เกี่ยวข้อง: DCP-L2550DW/MFC-L2710DW/MFC-L2713DW/MFC-L2715DW/MFC-L2716DW/MFC-L2730DW/ MFC-L2750DW/MFC-L2751DW/MFC-L2770DW/MFC-L2771DW

- 1. นำกระดาษใดๆ ออกจาก ADF (ถาดป้อนเอกสารอัตโนมัติ) ที่ไม่ติด
- 2. ยกฝาครอบเอกสาร
- 3. ดึงเอกสารที่ติดออกทางขวา ถ้าเอกสารฉีกขาด ให้นำเศษหรือชิ้นส่วนกระดาษใดๆ ออก เพื่อป้องกันกระดาษติดในอนาคต

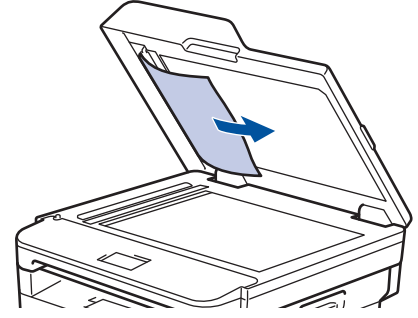

- 4. ปิดฝาครอบเอกสาร
- ทำวิธีใดวิธีหนึ่งดังต่อไปนี้:
  - (DCP-L2550DW/MFC-L2710DW/MFC-L2713DW/MFC-L2715DW/MFC-L2716DW)

กด Stop/Exit (หยุด/ออก)

(MFC-L2730DW/MFC-L2750DW/MFC-L2751DW/MFC-L2770DW/MFC-L2771DW)

กด 🗡

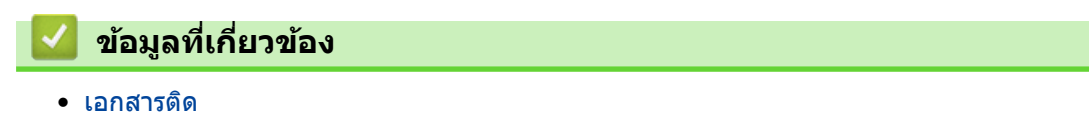

#### 🔺 หน้าหลัก > การแก้ไขปัญหา > เอกสารดิด > กำจัดเศษกระดาษขนาดเล็กที่ติดอยู่ใน ADF (ถาดป้อนเอกสารอัตโนมัติ)

## ี้ กำจัดเศษกระดาษขนาดเล็กที่ติดอยู่ใน ADF (ถาดป้อนเอกสารอัตโนมัติ)

รุ่นที่เกี่ยวข้อง: DCP-L2550DW/MFC-L2710DW/MFC-L2713DW/MFC-L2715DW/MFC-L2716DW/MFC-L2730DW/ MFC-L2750DW/MFC-L2751DW/MFC-L2770DW/MFC-L2771DW

- 1. ยกฝาครอบเอกสาร
- 2. สอดชิ้นกระดาษแข็ง เช่นกระดาษนามบัตร เข้าไปใน ADF (ถาดป้อนเอกสารอัตโนมัติ) เพื่อดันเศษกระดาษขนาดเล็กออก

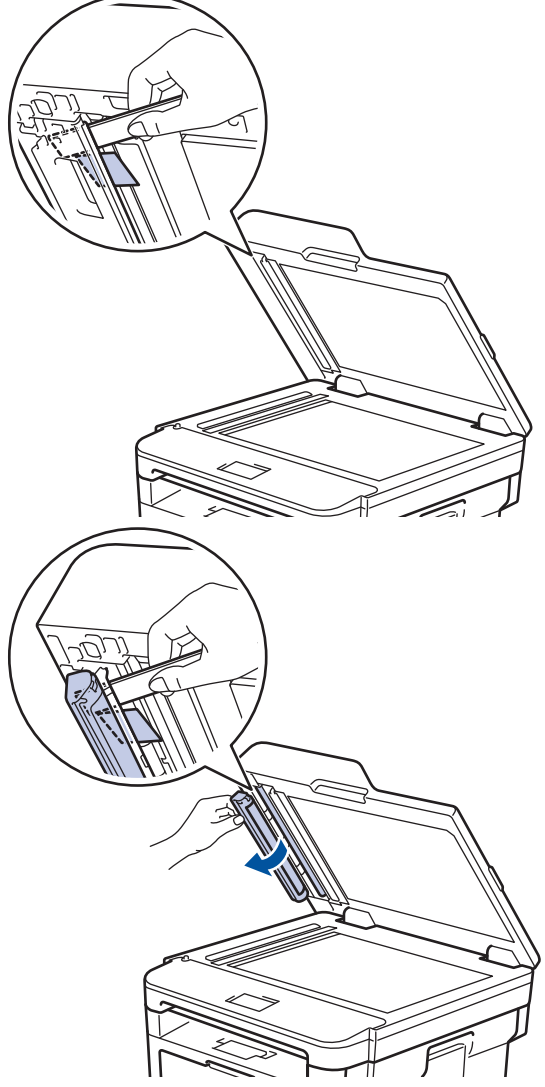

- ปิดฝาครอบเอกสาร
- ทำวิธีใดวิธีหนึ่งดังต่อไปนี้:
  - (DCP-L2550DW/MFC-L2710DW/MFC-L2713DW/MFC-L2715DW/MFC-L2716DW) กด Stop/Exit (หยุด/ออก)
  - (MFC-L2730DW/MFC-L2750DW/MFC-L2751DW/MFC-L2770DW/MFC-L2771DW)

กด 💙

🦉 ข้อมูลที่เกี่ยวข้อง

• เอกสารติด

#### ┢ หน้าหลัก > การแก้ไขปัญหา > กระดาษติด

### กระดาษติด

นำกระดาษที่เหลืออยู่ออกจากถาดใส่กระดาษทุกครั้งและยืดกระดาษที่วางข้อนกันให้ตรงเมื่อใส่กระดาษใหม่ วิธีนี้จะช่วย ป้องกันไม่ให้กระดาษถูกป้อนเข้าในเครื่องพิมพ์พร้อมกันหลายแผ่นและป้องกันกระดาษติด

- กระดาษติดในถาดป้อนกระดาษ
- กระดาษติดในถาดอเนกประสงค์
- กระดาษติดในถาดรองรับเอกสารออก
- กระดาษติดที่ด้านหลังของเครื่อง
- กระดาษติดด้านในเครื่องพิมพ์
- กระดาษติดในถาดใส่กระดาษ 2 ด้าน

🔺 หน้าหลัก > การแก้ไขปัญหา > กระดาษติด > กระดาษติดในถาดป้อนกระดาษ

### กระดาษติดในถาดป้อนกระดาษ

ถ้าแผงควบคุมของเครื่องหรือ Status Monitor แสดงว่ามีกระดาษติดในถาดใส่กระดาษ ให้ทำตามขั้นตอนเหล่านี้:

1. ดึงถาดใส่กระดาษแยกออกจากเครื่อง

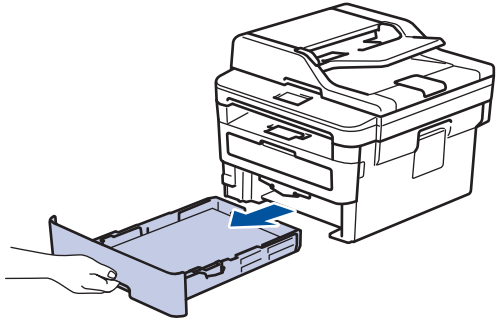

2. ดึงกระดาษที่ติดออกช้าๆ

Ø

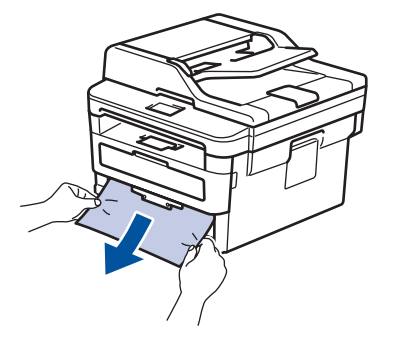

🖉 ีการดึงกระดาษที่ติดลงด้านล่างด้วยมือสองข้างจะช่วยให้คุณหยิบกระดาษออกได้ง่ายขึ้น

3. คลี่ปีกกระดาษเพื่อป้องกันกระดาษติดเมื่อใช้งานต่อไป และเลื่อนแคร่ปรับกระดาษให้พอดีกับขนาดกระดาษ

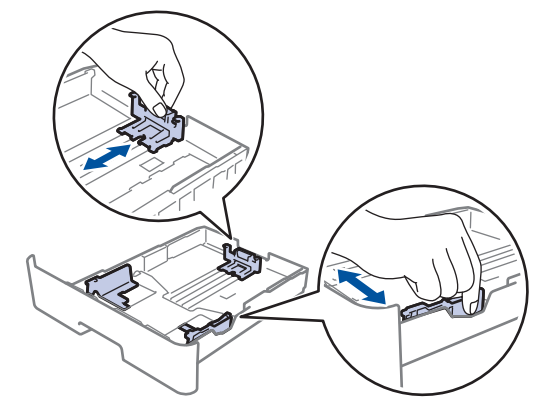

4. ให้ใส่กระดาษไม่เกินเครื่องหมายบอกระดับกระดาษสูงสุด (▼ ▼ ▼)

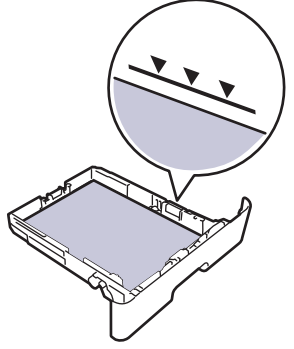

5. เสียบถาดใส่กระดาษกลับเข้าในเครื่องพิมพ์ให้แน่น

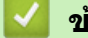

- ข้อมูลที่เกี่ยวข้อง
- กระดาษติด

#### 🔺 หน้าหลัก > การแก้ไขปัญหา > กระดาษติด > กระดาษติดในถาดอเนกประสงค์

# กระดาษติดในถาดอเนกประสงค์

้ถ้าแผงควบคุมของเครื่องหรือ Status Monitor แสดงว่ามีกระดาษติดในถาดอเนกประสงค์ของเครื่อง ให้ทำตามขั้นตอนเหล่านี้:

- 1. นำกระดาษออกจากถาดอเนกประสงค์
- 2. กำจัดกระดาษที่ติดใดๆ ที่อยู่ในถาดอเนกประสงค์และรอบข้าง

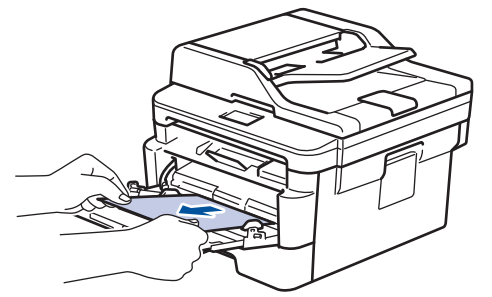

- 3. คลี่ปีกกระดาษ จากนั้นนำใส่กลับเข้าไปยังถาดอเนกประสงค์
- ใส่กระดาษกลับเข้าไปในถาดอเนกประสงค์ และตรวจสอบว่ากระดาษไม่เกินความสูงของตัวบอกตำแหน่งกระดาษสูงสุด (1) ที่ทั้งสองด้านของถาด

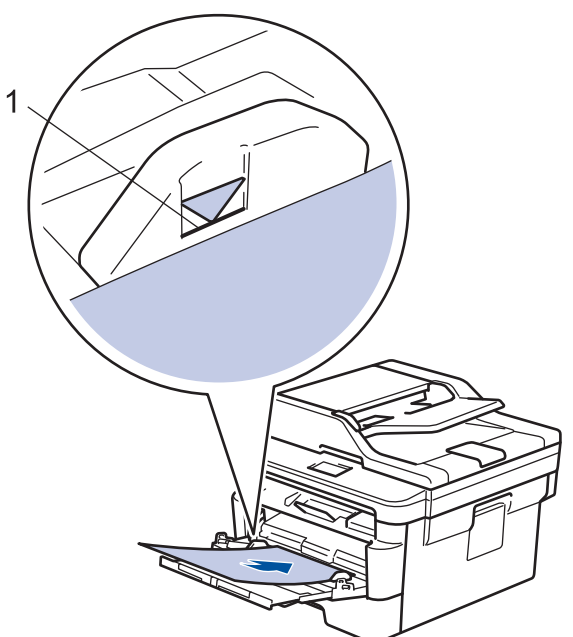

5. ทำตามคำแนะนำบนหน้าจอแสดงผลแบบ LCD ของเครื่อง

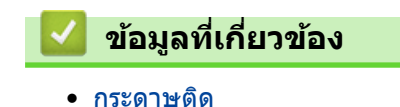

┢ หน้าหลัก > การแก้ไขปัญหา > กระดาษติด > กระดาษติดในถาดรองรับเอกสารออก

# กระดาษติดในถาดรองรับเอกสารออก

เมื่อกระดาษติดในถาดรองรับเอกสารออก ให้ทำตามขั้นตอนเหล่านี้

1. ใช้มือทั้งสองข้างเพื่อเปิดฝาสแกนเนอร์

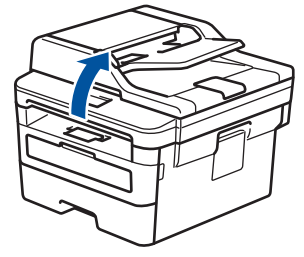

2. นำกระดาษออก

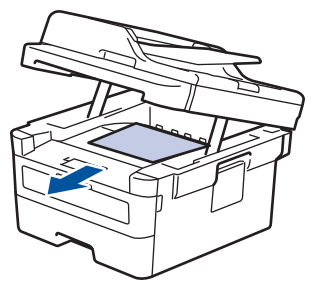

3. กดสแกนเนอร์ลงด้วยมือทั้งสองข้างเพื่อปิด

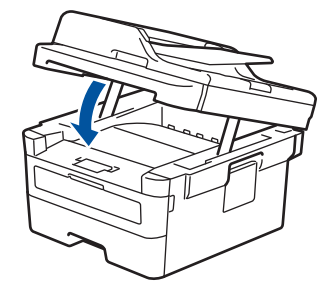

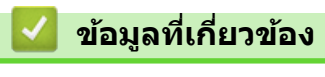

• กระดาษติด

🔺 หน้าหลัก > การแก้ไขปัญหา > กระดาษดิด > กระดาษติดที่ด้านหลังของเครื่อง

# กระดาษติดที่ด้านหลังของเครื่อง

ถ้าแผงควบคุมของเครื่องหรือ Status Monitor แสดงข้อความว่ามีกระดาษดิดที่ด้านหลังของเครื่อง ให้ทำตามขั้นตอนดังต่อไป นี้:

- 1. เปิดเครื่องพิมพ์ทิ้งไว้ 10 นาทีเพื่อให้พัดลมภายในเป่าชิ้นส่วนที่ร้อนมากในเครื่องให้เย็นลง
- 2. เปิดฝาครอบด้านหลัง

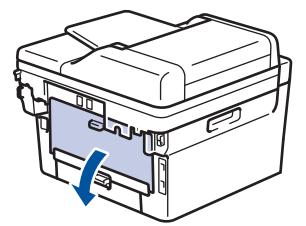

3. ดึงจุดตั้งระยะสีน้ำเงินทางด้านซ้ายและขวาเข้าหาตัวคุณ เพื่อปล่อยฝาครอบตัวทำความร้อน

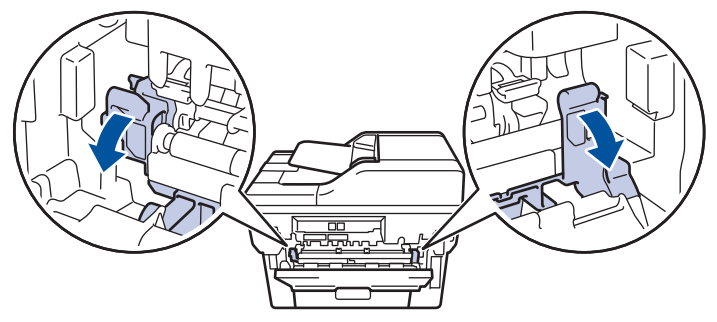

# 🛕 คำเตือน

#### พื้นผิวร้อน

ชิ้นส่วนภายในของเครื่องจะร้อนมาก รอให้เครื่องเย็นลงก่อนสัมผัสส่วนเหล่านั้น

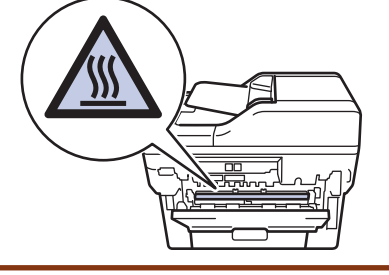

์ ถ้าคันโยกจดหมายสีเขียวด้านในฝาหลังถูกดึงลงไปยังดำแหน่งซองจดหมาย ให้ยกคันโยกเหล่านี้กลับสู่ดำแหน่งดั้งเดิม ก่อนจะดึงจุดตั้งระยะสีเขียวลง

4. ใช้มือทั้งสองข้างเพื่อดึงกระดาษที่ติดออกจากชุดทำความร้อนเบาๆ

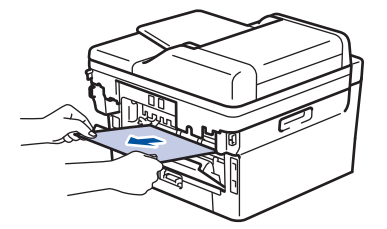
#### 5. ปิดฝาครอบตัวทำความร้อน

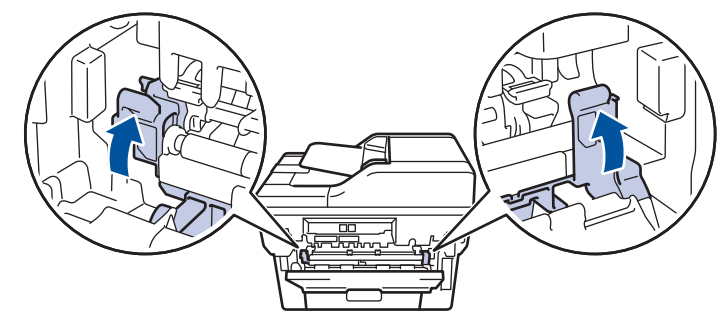

้ ถ้าคุณพิมพ์ซองจดหมาย ให้ดึงคันโยกซองจดหมายสีเขียวลงมาที่ตำแหน่งซองจดหมายอีกครั้งก่อนจะปิดฝาหลัง

6. ปิดฝาครอบด้านหลังจนกระทั่งล็อกเข้าที่ในตำแหน่งปิด

## 🦉 ข้อมูลที่เกี่ยวข้อง

• กระดาษติด

Ø

### 🔺 หน้าหลัก > การแก้ไขปัญหา > กระดาษติด > กระดาษติดด้านในเครื่องพิมพ์

## กระดาษติดด้านในเครื่องพิมพ์

ถ้าแผงควบคุมของเครื่องหรือ Status Monitor แสดงว่ามีกระดาษติดในเครื่อง ให้ทำตามขั้นตอนเหล่านี้:

- 1. เปิดเครื่องพิมพ์ทิ้งไว้ 10 นาทีเพื่อให้พัดลมภายในเป่าชิ้นส่วนที่ร้อนมากในเครื่องให้เย็นลง
- 2. เปิดฝาครอบด้านหน้า

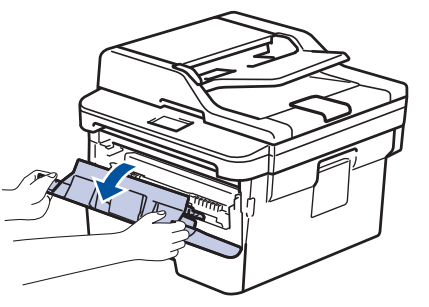

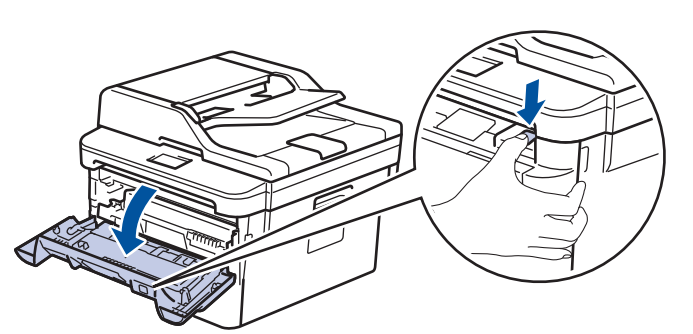

3. ถอดชุดประกอบตลับผงหมึก (โทนเนอร์) และชุดแม่แบบสร้างภาพ (ดรัม)

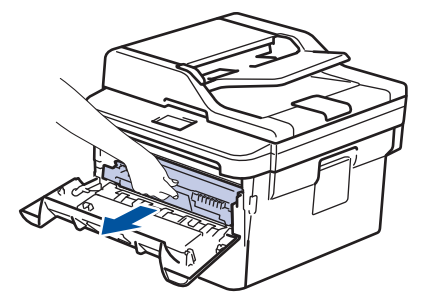

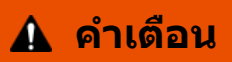

พื้นผิวร้อน

ชิ้นส่วนภายในของเครื่องจะร้อนมาก รอให้เครื่องเย็นลงก่อนสัมผัสส่วนเหล่านั้น

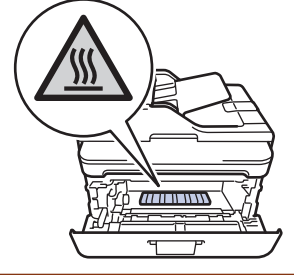

4. ดึงกระดาษที่ติดออกช้าๆ

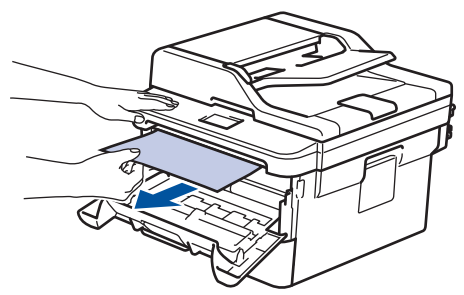

5. ดิดตั้งชุดตลับผงหมึก (โทนเนอร์) และชุดแม่แบบสร้างภาพ (ดรัม) เข้าในเครื่องพิมพ์

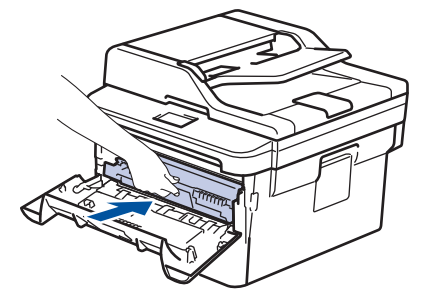

6. ปิดฝาครอบด้านหน้า

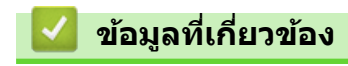

• กระดาษติด

#### 🔺 หน้าหลัก > การแก้ไขปัญหา > กระดาษติด > กระดาษติดในถาดใส่กระดาษ 2 ด้าน

## กระดาษติดในถาดใส่กระดาษ 2 ด้าน

ถ้าแผงควบคุมของเครื่องหรือ Status Monitor แสดงว่ามีกระดาษติดในถาดใส่กระดาษ 2 ด้าน ให้ทำตามขั้นตอนดังต่อไปนี้:

- 1. เปิดเครื่องพิมพ์ทิ้งไว้ 10 นาทีเพื่อให้พัดลมภายในเป่าชิ้นส่วนที่ร้อนมากในเครื่องให้เย็นลง
- 2. ดึงถาดใส่กระดาษออกจากเครื่องจนสุด

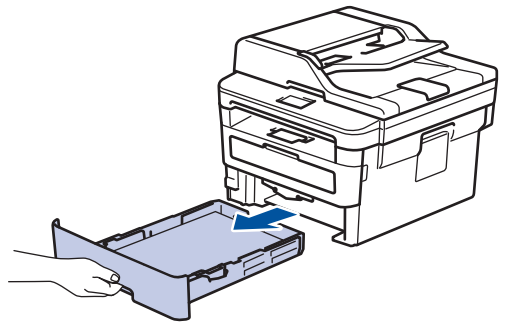

3. ที่ด้านหลังเครื่อง ให้ดึงถาดใส่กระดาษ 2 ด้านออกจากเครื่องจนสุด

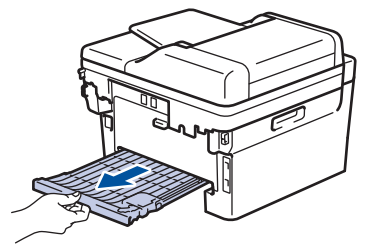

4. ดึงกระดาษที่ติดออกจากเครื่อง หรือออกจากถาดใส่กระดาษ 2 ด้าน

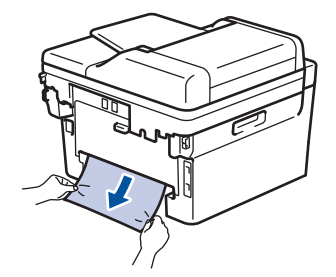

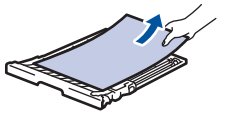

5. กำจัดกระดาษที่อาจติดอยู่ใต้เครื่องเนื่องจากไฟฟ้าสถิต

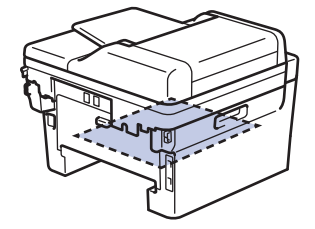

6. ถ้ากระดาษไม่ได้ติดอยู่ในถาดใส่กระดาษ 2 ด้าน ให้เปิดฝ่าหลัง

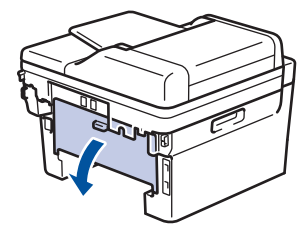

🛦 คำเตือน

พื้นผิวร้อน

ขึ้นส่วนภายในของเครื่องจะร้อนมาก รอให้เครื่องเย็นลงก่อนสัมผัสส่วนเหล่านั้น

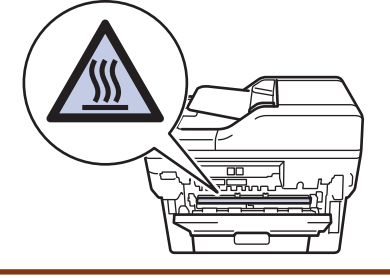

7. ใช้มือทั้งสองข้างดึงกระดาษที่ติดออกจากด้านหลังเครื่องอย่างนุ่มนวล

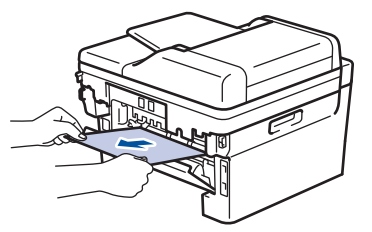

- 8. ปิดฝาครอบด้านหลังจนกระทั่งล็อกเข้าที่ในตำแหน่งปิด
- 9. ใส่ถาดใส่กระดาษ 2 ด้านกลับเข้าไปที่ด้านหลังเครื่องให้แน่น
- 10. ใส่ถาดใส่กระดาษกลับเข้าไปที่ด้านหน้าเครื่องให้แน่น

## 🛛 ข้อมูลที่เกี่ยวข้อง

• กระดาษติด

🔺 หน้าหลัก > การแก้ไขปัญหา > ปัญหาการพิมพ์

## ปัญหาการพิมพ์

หลังจากอ่านตารางนี้แล้ว คุณจะยังต้องการความช่วยเหลือ โปรดไปที่ศูนย์โซลูชั่นของบราเดอร์ได้ที่ <u>support.brother.com</u>

| ปัญหา                    | คำแนะนำ                                                                                                    |
|--------------------------|----------------------------------------------------------------------------------------------------|
| ไม่มีเอกสารที่พิมพ์ออกมา | ดรวจสอบว่าเครื่องไม่ได้อยู่ในโหมดปิดการทำงาน                                                                                                    |
|                          | หากเครื่องอยู่ในโหมดปิดเครื่อง ให้กดที่ 🕐 ในแผงควบคุม                                                                                                    |
|                          | จากนั้นส่งข้อมูลการพิมพ์ใหม่อีกครั้ง                                                                                                    |
|                          | ตรวจสอบว่าได้ติดตั้งและเลือกไดรเวอร์เครื่องพิมพ์อย่างถูกต้อง                                                                                                    |
|                          | ตรวจดู status monitorหรือแผงควบคุมของเครื่องว่ามีการแสดง<br>สถานะข้อผิดพลาดใดๆ หรือไม่                                                                                                    |
|                          | ตรวจดูว่าเครื่องออนไลน์อยู่:                                                                                                    |
|                          | • Windows 7 ແລະ Windows Server 2008 R2                                                                                                    |
|                          | คลิก 🚱 (เริ่ม) >อุปกรณ์และเครื่องพิมพ์ คลิกขวา                                                                                                    |
|                          | Brother XXX-XXXX แล้วคลิก ดูงานที่กำลังพิมพ์อยู่<br>คลิก เครื่องพิมพ์ ในแถบเมนู ดูว่า ใช้เครื่องพิมพ์แบบ<br>ออฟไลน์ ไม่ถูกเลือกอยู่                                                                                                    |
|                          | Windows Server 2008                                                                                                    |
|                          | คลิก 👩 (Start) (เริ่ม) >Control Panel (แผง                                                                                                    |
|                          | ควบคุม) > Hardware and Sound (ฮาร์ดแวร์และ<br>เสียง) > Printers (เครื่องพิมพ์) คลิกขวา Brother<br>XXX-XXXX ดรวจสอบให้แน่ใจว่า Use Printer Online<br>(ใช้เครื่องพิมพ์แบบออนไลน์) ไม่อยู่ในรายการ หากถูก<br>เลือกในรายการ ให้คลิกตัวเลือกนี้เพื่อดั้งค่าให้ไดรเวอร์<br>ออนไลน์                                                                                                    |
|                          | • Windows 8 ແລະ Windows Server 2012                                                                                                    |
|                          | เลื่อนเมาส์ของคุณไปที่มุมล่างขวาของเดสก์ท็อป เมื่อแถบ<br>เมนูปรากฏขึ้น ให้คลิก การตั้งค่า > แผงควบคุม ในกลุ่ม<br>ฮาร์ดแวร์และเสียง คลิก ดูอุปกรณ์และเครื่องพิมพ์ คลิก<br>ขวา Brother XXX-XXXX คลิก ดูงานที่กำลังพิมพ์อยู่<br>ถ้าตัวเลือกไดรเวอร์เครื่องพิมพ์ปรากฏขึ้น ให้เลือกไดรเวอร์<br>เครื่องพิมพ์ของคุณ คลิก เครื่องพิมพ์ ในแถบเมนูของ<br>เครื่องพิมพ์และตรวจดูว่าไม่ได้เลือกใช้เครื่องพิมพ์แบบ<br>ออฟไลน์ |
|                          | • Windows 10 ແລະ Windows Server 2016                                                                                                    |
|                          | คลิก 🕂 > ระบบ > แผงดวบคุม ในกลุ่ม ฮาร์ดแวร์และ                                                                                                    |
|                          | เสียง คลิก ดูอุปกรณ์และเครื่องพิมพ์ คลิกขวา Brother<br>XXX-XXXX คลิก ดูงานที่กำลังพิมพ์อยู่ ถ้าตัวเลือก<br>ไดรเวอร์เครื่องพิมพ์ปรากฏขึ้น ให้เลือกไดรเวอร์เครื่องพิมพ์<br>ของคุณ คลิก เครื่องพิมพ์ ในแถบเมนูของเครื่องพิมพ์และ<br>ดรวจดูว่าไม่ได้เลือกใช้เครื่องพิมพ์แบบออฟไลน์                                                                                                    |
|                          | • Willdows Server 2012 RZ                                                                                                    |
|                          | ศลก Control Panel (แผงตรบตุส) บิสิทิสาขอ Start ใน<br>กลุ่ม Hardware คลิก ดูอุปกรณ์และเครื่องพิมพ์ คลิก<br>ขวา Brother XXX-XXXX คลิก See what's printing<br>ถ้าตัวเลือกไดรเวอร์เครื่องพิมพ์ปรากฏขึ้น ให้เลือกไดรเวอร์<br>เครื่องพิมพ์ของคุณ คลิก Printer ในแถบเมนูของ<br>เครื่องพิมพ์และตรวจดูว่าไม่ได้เลือกใช้เครื่องพิมพ์แบบ<br>ออฟไลน์                                                                        |
|                          | • Mac                                                                                                    |
|                          | คลิกเมนูแบบป๊อปอัพ System Preferences (การ<br>กำหนดลักษณะระบบ) จากนั้นเลือกตัวเลือก Printers &<br>Scanners (เครื่องพิมพ์และเครื่องสแกน) เมื่อเครื่องออฟ                                                                                                    |
|                          | เลน เหลบ เดย เซบุม 🔜 จากนนเพม เดย เซบุม 🕂                                                                                                    |

| ปัญหา                                                                                                    | ดำแนะนำ                                                                                                    |
|----------------------------------------------------------------------------------------------------|----------------------------------------------------------------------------------------------------|
| เครื่องพิมพ์ไม่พิมพ์หรือหยุดพิมพ์                                                                                                    | ียกเลิกงานพิมพ์และล้างงานพิมพ์จากหน่วยความจำของเครื่อง<br>เอกสารที่พิมพ์ออกมาอาจไม่สมบูรณ์ ส่งข้อมูลพิมพ์อีกครั้ง                                                                                                    |
| ี่หัวกระดาษหรือท้ายกระดาษจะปรากฏเมื่อเอกสารแสดงบนหน้า<br>จอแต่จะไม่ปรากฏเมื่อพิมพ์ออกมา                                                | มีบริเวณที่ไม่สามารถพิมพ์ได้ที่ด้านบนและด้านล่างของหน้า ปรับ<br>ขอบกระดาษด้านบนและด้านล่างในเอกสารของคุณเพื่อให้พิมพ์<br>ได้                                                                                                    |
| เครื่องพิมพ์พิมพ์ไม่ถูกต้องหรือพิมพ์เป็นตัวหนังสือขยะ                                                                                  | ยกเลิกงานพิมพ์และล้างงานพิมพ์จากหน่วยความจำของเครื่อง<br>เอกสารที่พิมพ์ออกมาอาจไม่สมบูรณ์ ส่งข้อมูลพิมพ์อีกครั้ง                                                                                                    |
|                                                                                                    | ตรวจสอบการตั้งค่าในแอปพลิเคชันของคุณเพื่อตรวจสอบว่าได้<br>ตั้งค่าให้ทำงานกับเครื่องของคุณแล้ว                                                                                                    |
|                                                                                                    | ยืนยันว่าคุณได้เลือกไดรเวอร์เครื่องพิมพ์บราเดอร์ในหน้าต่างการ<br>พิมพ์ของแอปพลิเคชันของคุณแล้ว                                                                                                    |
| เครื่องพิมพ์พิมพ์สองหน้าแรกถูกต้อง จากนั้นบางหน้ามีข้อความ<br>หายไป                                                                    | ตรวจสอบการตั้งค่าในแอปพลิเคชันของคุณเพื่อตรวจสอบว่าได้<br>ตั้งค่าให้ทำงานกับเครื่องของคุณแล้ว                                                                                                    |
|                                                                                                    | เครื่องของคุณไม่ได้รับข้อมูลทั้งหมดที่ส่งจากเครื่องคอมพิวเตอร์<br>ตรวจสอบว่าคุณได้เชื่อมต่อสายอินเตอร์เฟสอย่างถูกต้อง                                                                                                    |
| เครื่องพิมพ์จะไม่พิมพ์กระดาษสองด้านแม้ว่าจะมีการตั้งค่า<br>ไดรเวอร์เครื่องพิมพ์ให้พิมพ์ 2 ด้าน และเครื่องรองรับการพิมพ์ 2<br>ด้านก็ตาม | ตรวจสอบการตั้งค่าขนาดกระดาษในไดรเวอร์เครื่องพิมพ์ คุณจะ<br>ต้องเลือกกระดาษ A4 ชนิด 60 ถึง 105 แกรม                                                                                                    |
| ความเร็วในการพิมพ์ข้ามาก                                                                                                    | ลองเปลี่ยนการตั้งค่าไดรเวอร์เครื่องพิมพ์ การพิมพ์ความละเอียด<br>สูงสุดต้องใช้เวลานานขึ้นในการประมวลผล การส่งข้อมูลและการ<br>พิมพ์                                                                                                    |
|                                                                                                    | ถ้าคุณเปิดการใช้งานโหมดเงียบ ให้ปิดการใช้งานโหมดเงียบที่<br>ไดรเวอร์ของเครื่องพิมพ์หรือการดั้งค่าผ่านเมนูของเครื่อง                                                                                                    |
| เครื่องพิมพ์ไม่ดึงกระดาษ                                                                                                    | หากมีกระดาษในถาดใส่กระดาษ ตรวจสอบว่ากระดาษยึดตรง<br>หากกระดาษม้วนอยู่ ยึดกระดาษออกให้ตรง บางครั้งควรหยิบ<br>กระดาษออก พลิกกระดาษกลับอีกด้าน และวางกระดาษกลับเข้า<br>ในถาดใส่กระดาษ                                                              |
|                                                                                                    | ลดจำนวนกระดาษในถาดใส่กระดาษแล้วลองอีกครั้ง                                                                                                    |
|                                                                                                    | (สำหรับรุ่นที่มีถาดอเนกประสงค์) ตรวจสอบว่า <b>ถาดป้อน</b><br>กระดาษอเนกประสงค์ (MP Tray) ไม่ถูกเลือกสำหรับแหล่ง<br>กระดาษ ในไดรเวอร์เครื่องพิมพ์                                                                                                |
|                                                                                                    | (สำหรับรุ่นที่มีช่องป้อนกระดาษอเนกประสงค์) ตรวจสอบว่า<br><b>กำหนดเอง</b> ไม่ถูกเลือกสำหรับแหล่งกระดาษ ในไดรเวอร์<br>เครื่องพิมพ์                                                                                                    |
|                                                                                                    | ทำความสะอาดลูกกลิ้งจับกระดาษ                                                                                                    |
| เครื่องไม่ดึงกระดาษจากถาดอเนกประสงค์<br>(สำหรับรุ่นที่มีถาดอเนกประสงค์)                                                                | คลี่กระดาษให้ดี จากนั้นวางกลับเข้าไปยังถาดอเนกประสงค์ให้<br>แน่นหนา                                                                                                    |
|                                                                                                    | ตรวจสอบว่า <b>ถาดป้อนกระดาษอเนกประสงค์ (MP Tray)</b> ถูก<br>เลือกเป็น <b>แหล่งกระดาษ</b> ในไดรเวอร์เครื่องพิมพ์                                                                                                    |
| เครื่องพิมพ์ไม่ป้อนกระดาษจากช่องป้อนเอกสารด้วยมือ<br>(สำหรับรุ่นที่มีช่องป้อนกระดาษอเนกประสงค์)                                        | ใช้มือทั้งสองข้างเพื่อดันแผ่นกระดาษหนึ่งแผ่นอย่างมั่นคงเข้าสู่<br>ถาดป้อนกระดาษอเนกประสงค์จนกระทั่งขอบด้านบนของ<br>กระดาษชนกับลูกยางป้อนกระดาษ ดันกระดาษเข้าหาลูกยางจน<br>กระทั่งเครื่องพิมพ์จับยึดกระดาษและดึงเข้าไปข้างใน                     |
|                                                                                                    | ใส่กระดาษเพียงหนึ่งแผ่นที่ช่องป้อนเอกสารด้วยมือ                                                                                                    |
|                                                                                                    | ตรวจสอบว่า <b>กำหนดเอง</b> ถูกเลือกเป็น <b>แหล่งกระดาษ</b> ใน<br>ไดรเวอร์เครื่องพิมพ์                                                                                                    |
| เครื่องพิมพ์ไม่ดึงชองจดหมาย                                                                                                    | (สำหรับรุ่นที่มีช่องป้อนกระดาษอเนกประสงค์) ใส่ซองจดหมาย<br>หนึ่งซองในถาดป้อนกระดาษอเนกประสงค์ ตั้งค่าแอปพลิเคชัน<br>ของคุณให้พิมพ์ขนาดซองจดหมายที่คุณใช้ โดยทั่วไปจะทำใน<br>เมนูการตั้งค่าหน้ากระดาษหรือการตั้งค่าเอกสารในแอปพลิเคชัน<br>ของคุณ |
|                                                                                                    | (สาหรบรุนทมถาดอเนกประสงค์) ไสซองจดหมายในถาด<br>อเนกประสงค์ ตั้งค่าแอปพลิเคชันของคุณให้พิมพ์ขนาดซอง                                                                                                    |

| ปัญหา | คำแนะนำ                                                                                                |
|-------|----------------------------------------------------------------------------------------------------|
|       | จดหมายที่คุณใช้ โดย โดยทั่วไปจะทำในเมนูการตั้งค่าหน้า<br>กระดาษหรือการตั้งค่าเอกสารในแอปพลิเคชันของคุณ |

# 🔽 ข้อมูลที่เกี่ยวข้อง

• การแก้ไขปัญหา

## หัวข้อที่เกี่ยวข้อง:

- ทำความสะอาดลูกกลิ้งจับกระดาษ
- บรรจุกระดาษและพิมพ์โดยใช้ถาดอเนกประสงค์ (ถาด MP)

┢ หน้าหลัก > การแก้ไขปัญหา > ปรับปรุงคุณภาพการพิมพ์

## ปรับปรุงคุณภาพการพิมพ์

หากคุณประสบปัญหาคุณภาพการพิมพ์ พิมพ์หน้ากระดาษสำหรับการทดสอบก่อน หากการพิมพ์ออกมาดี ปัญหาอาจไม่ได้เกิด จากเครื่องพิมพ์ ตรวจสอบการเชื่อมต่อสายอินเตอร์เฟส และลองพิมพ์เอกสารอื่น หากการพิมพ์หรือหน้ากระดาษสำหรับการ ทดสอบการพิมพ์จากเครื่องพิมพ์มีปัญหาด้านคุณภาพ ให้ดูตัวอย่างการพิมพ์ที่มีคุณภาพต่ำ แล้วปฏิบัติตามคำแนะนำในตาราง

### ข้อควรจำ

การใช้งานวัสดุการพิมพ์ที่ไม่ใช่ของแท้อาจส่งผลกระทบต่อคุณภาพการพิมพ์ ประสิทธิภาพของฮาร์ดแวร์ และความน่าเชื่อ ถือในการทำงานของเครื่องได้

- เพื่อให้ได้คุณภาพการพิมพ์ที่ดีที่สุด แนะนำให้ใช้สื่อการพิมพ์ที่แนะนำ ตรวจสอบว่าคุณใช้กระดาษที่มีคุณภาพตามข้อ กำหนดของเรา
- 2. ตรวจสอบว่าตลับผงหมึก (โทนเนอร์) และชุดแม่แบบสร้างภาพ (ดรัม) ได้รับการติดตั้งอย่างถูกต้อง

| ตัวอย่างคุณภาพการพิมพ์ไม่ได้มาตรฐาน | คำแนะนำ                                                                                                    |
|-------------------------------------|----------------------------------------------------------------------------------------------------|
|                                     | <ul> <li>หากเครื่องบ่งชี้สถานะเปลี่ยนตลับผงหมึก (โทนเนอร์) ให้ดิด<br/>ดั้งตลับผงหมึก (โทนเนอร์) ใหม่</li> </ul>                                         |
| abcdefghijk<br>ABCD                 | <ul> <li>ดรวจสอบการทำงานของเครื่องพิมพ์ สภาพด่างๆ เช่น</li> <li>ความขึ้นสูง อุณหภูมิสูง และสิ่งอื่นๆ อาจทำให้การพิมพ์เลือน<br/>ลางเช่นนี้ได้</li> </ul> |
| สอธิอน<br>01234<br>เลือน            | <ul> <li>หากทั้งหน้าพิมพ์จาง โหมดประหยัดหมึกอาจเปิดอยู่ ปิด<br/>โหมดประหยัดหมึกในเมนูการตั้งค่าเครื่องพิมพ์หรือไดรเวอร์<br/>เครื่องพิมพ์</li> </ul>     |
|                                     | <ul> <li>ทำความสะอาดชุดแม่แบบสร้างภาพ (ดรัม)</li> </ul>                                                                                                 |
|                                     | <ul> <li>ทำความสะอาดสายโคโรนาที่ชุดแม่แบบสร้างภาพ (ดรัม)</li> </ul>                                                                                     |
|                                     | <ul> <li>เปลี่ยนตลับผงหมึก (โทนเนอร์) เป็นชุดใหม่</li> </ul>                                                                                            |
|                                     | <ul> <li>เปลี่ยนชุดแม่แบบสร้างภาพ (ดรัม) เป็นชุดใหม่</li> </ul>                                                                                         |
| ABCDEECH                            | <ul> <li>ตรวจสอบการทำงานของเครื่องพิมพ์ สภาพแวดล้อม เช่น</li> <li>ความขึ้นและอุณหภูมิสูง อาจเพิ่มเฉดสีพื้นหลังได้</li> </ul>                            |
| abcdefghijk                         | <ul> <li>ทำความสะอาดชุดแม่แบบสร้างภาพ (ดรัม)</li> </ul>                                                                                                 |
| ABCD                                | <ul> <li>เปลี่ยนตลับผงหมึก (โทนเนอร์) เป็นชุดใหม่</li> </ul>                                                                                            |
| abcde<br>01234<br>สีเทา             | <ul> <li>เปลี่ยนชุดแม่แบบสร้างภาพ (ดรัม) เป็นชุดใหม่</li> </ul>                                                                                         |
|                                     | <ul> <li>ดรวจสอบุสภาพแวดล้อมของเครื่องพิมพ์ เช่น ความชื้นและ</li> </ul>                                                                                 |
|                                     | อุณหภูมิดำ อาจทำให้เกิดปัญหาคุณภาพการพิมพ์นี                                                                                                    |
| D                                   | • เลือกชนิดของสือที่เหมาะสมในไดรเวอร์เครื่องพิมพ์                                                                                                    |
| D                                   | <ul> <li>ดรวจสอบให้แน่ใจว่าคันโยกสีเขียวทั้งสองที่อยู่ด้านในฝาปิด<br/>ด้านหลังอยู่ในตำแหน่งชี้ขึ้น ดึงคันโยกสีเขียวขึ้นจนสุด</li> </ul>                 |
| <br>ภาพซ้อน                         |                                                                                                    |
|                                     |                                                                                                    |
|                                     | <ul> <li>ทำความสะอาดชุดแม่แบบสร้างภาพ (ดรัม)</li> </ul>                                                                                                 |
|                                     | <ul> <li>เปลี่ยนชุดแม่แบบสร้างภาพ (ดรัม) เป็นชุดใหม่</li> </ul>                                                                                         |

| ด้วอย่างคุณภาพการพิมพ์ไม่ได้มาตรฐาน                     | คำแนะนำ                                                                                                    |
|---------------------------------------------------------|----------------------------------------------------------------------------------------------------|
|                                                         | <ul> <li>เปลี่ยนตลับผงหมึก (โทนเนอร์) เป็นชุดใหม่</li> </ul>                                                                              |
|                                                         | <ul> <li>ชุดทำความร้อนอาจมีสิ่งเจือปน</li> </ul>                                                                                          |
|                                                         | ดิดต่อบริการลูกค้าสัมพันธ์ของบราเดอร์                                                                                                    |
|                                                         | <ul> <li>ตรวจสอบให้แน่ใจว่าการตั้งค่าชนิดสื่อสิ่งพิมพ์ในไดรเวอร์ตรง<br/>กับชนิดของกระดาษที่คณกำลังใช้งาน</li> </ul>                       |
| ABCDEFGH                                                | <ul> <li>ทำความสะอาดชุดแม่แบบสร้างภาพ (ดรัม)</li> </ul>                                                                                   |
|                                                         | <ul> <li>ตลับผงหมึก (โทนเนอร์) อาจเสียหายได้</li> </ul>                                                                                   |
| abede                                                   | เปลี่ยนตลับผงหมึก (โท้นเนอร์) เป็นชุดใหม่                                                                                                 |
| 01234                                                   | <ul> <li>ชุดแม่แบบสร้างภาพ (ดรัม) อาจเสียหายได้</li> </ul>                                                                                |
| รอยผงหมือ (โทงแบอร์)                                    | เปลี่ยนชุดแม่แบบสร้างภาพ (ดรัม) เป็นชุดใหม่                                                                                               |
|                                                         | • ชุดทำความร้อนอาจมีสิ่งเจือปน                                                                                                    |
|                                                         | ดิดต่อบริการลูกค้าสัมพันธ์ของบราเดอร์                                                                                                    |
|                                                         | <ul> <li>เลือกโหมด กระดาษหนา ในไดรเวอร์เครื่องพิมพ์ หรือใช้<br/>กระดาษที่บางกว่ากระดาษที่กำลังใช้อย่</li> </ul>                           |
|                                                         | <ul> <li>เลือกชนิดของสื่อที่เหมาะสมในเมนการตั้งค่า</li> </ul>                                                                             |
|                                                         | <ul> <li>ตรวจสอบการทำงานของเครื่องพิมพ์ สภาพแวดล้อม เช่น<br/>ความชื้นสูงอาจทำให้เกิดสีค่อยๆเลือน</li> </ul>                               |
|                                                         | <ul> <li>ชุดแม่แบบสร้างภาพ (ดรัม) อาจเสียหายได้</li> </ul>                                                                                |
|                                                         | เปลี่ยนชุดแม่แบบสร้างภาพ (ดรัม) เป็นชุดใหม่                                                                                               |
| การพิมพักลวง                                            |                                                                                                    |
|                                                         | <ul> <li>ทำความสะอาดสายโคโรนาของชุดแม่แบบสร้างภาพ (ดรัม)</li> </ul>                                                                       |
|                                                         | <ul> <li>ชุดแม่แบบสร้างภาพ (ดรัม) อาจเสียหายได้</li> </ul>                                                                                |
| สีดำทั้งหมด                                             |                                                                                                    |
|                                                         | <ul> <li>เลือกชนิดของสื่อที่เหมาะสมในไดรเวอร์เครื่องพิมพ์</li> </ul>                                                                      |
| ABCDEFGH                                                | <ul> <li>เลือกชนิดของสือที่เหมาะสมในเมนูการตั้งค่า</li> </ul>                                                                             |
| abcdefghijk<br>- <mark>A B C D</mark>                   | <ul> <li>ปัญหาอาจจะหายไปได้เอง พิมพ์หน้าเปล่าหลายๆหน้าเพื่อ<br/>แก้ปัญหา โดยเฉพาะหากเครื่องพิมพ์ไม่ได้ใช้งานมาเป็นเวลา<br/>บาบ</li> </ul> |
| abcde                                                   | <ul> <li>ทำความสะอาดชุดแม่แบบสร้างภาพ (ดรับ)</li> </ul>                                                                                   |
| 01234                                                   | <ul> <li>ทักษามีสะบาทบุที่สะมายบาท (กระมา)</li> <li>ทักษามีสร้างภาพ (ดรับ) อาจเสียหายได้</li> </ul>                                       |
| เส้นสีขาวพาดขวางบนหน้า                                  |                                                                                                    |
|                                                         | <ul> <li>ทำความสะอาดชุดแม่แบบสร้างกาพ (ครับ)</li> </ul>                                                                                   |
|                                                         | <ul> <li>ทำการเฉล่อ เหมุ่งและอย่าง เจราเห (หระม)</li> <li>ท่อแบ่แบบสร้างภาพ (ดรับ) อาจเสียหายได้</li> </ul>                               |
| abcdefghijk                                             | เปลี่ยนชดแม่แบบสร้างภาพ (ดรัม) เป็นชดใหม่                                                                                                 |
| ABČĎ                                                    |                                                                                                    |
| abcde                                                   |                                                                                                    |
| 01234                                                   |                                                                                                    |
| หน้ากระดาษมีเส้นตามแนวขวาง                              |                                                                                                    |
|                                                         | <ul> <li>ตรวจสอบการทำงานของเครื่องพิมพ์ สภาพแวดล้อม เช่น</li> </ul>                                                                       |
|                                                         | ความชื้นและอุณหภูมิสูง อาจทำให้เกิดปัญหาคุณภาพการ                                                                                         |
| abcdefghijk                                             | พมพน                                                                                                    |
|                                                         | <ul> <li>ทาความสะอาดชุดแมแบบสรางภาพ (ดรีม)</li> </ul>                                                                                     |
| abcde                                                   | <ul> <li>หากบญหายง เม เดรบการแก้ เขหลงจากพมพ์ไปสองสาม<br/>หน้า ให้เปลี่ยนชุดแม่แบบสร้างภาพ (ดรัม) เป็นชุดใหม่</li> </ul>                  |
| V12V7                                                   |                                                                                                    |
| เส้น แถบ หรือลายสีขาวตามแนวข <sup>้</sup> วางหน้ากระดาษ |                                                                                                    |

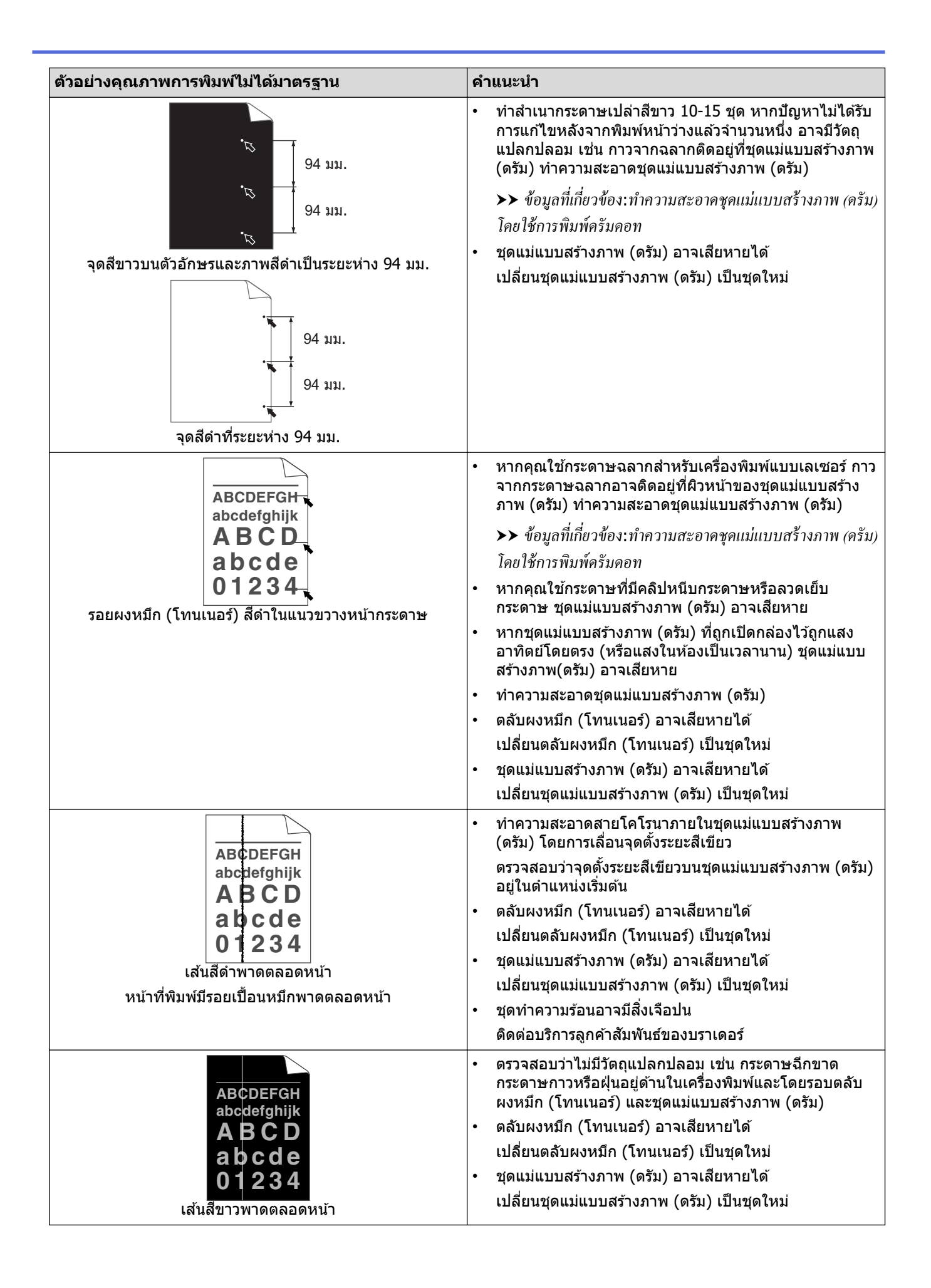

| ตัวอย่างคุณภาพการพิมพ์ไม่ได้มาตรฐาน                                       | คำแนะนำ                                                                                                    |
|---------------------------------------------------------------------------|----------------------------------------------------------------------------------------------------|
| ABCDEFGH<br>abcdefghijk<br>ABCD<br>abcde<br>01234<br>ภาพเอียง             | <ul> <li>ใส่เอกสารอย่างถูกต้องใน ADF (ถาดป้อนเอกสารอัตโนมัติ)<br/>หรือบนกระจกสแกนเนอร์ถ้าหากเอกสารเอียงเมื่อทำสำเนา</li> <li>ตรวจสอบว่ากระดาษหรือสื่อการพิมพ์อื่นๆ ได้บรรจุลงอย่าง<br/>ถูกต้องในถาดกระดาษและแคร่ปรับกระดาษไม่ได้แน่นหรือ<br/>หลวมเกินไปกับกองกระดาษ</li> <li>ปรับแคร่ปรับกระดาษให้ถูกต้อง</li> <li>ถาดใส่กระดาษอาจเต็มเกินไป</li> <li>ตรวจสอบชนิดและคุณภาพกระดาษ</li> <li>ตรวจสอบวัตถุหลุดหลวมเช่น กระดาษที่ฉีกขาดภายใน<br/>เครื่องพิมพ์</li> <li>ถ้าเกิดปัญหาระหว่างการพิมพ์ 2 ด้าน ให้ตรวจสอบกระดาษที่<br/>ฉีดขาดในถาดใส่กระดาษ 2 ด้าน ตรวจสอบว่าใส่ถาดใส่<br/>กระดาษ 2 ด้านจนสุด และฝาหลังปิดสนิท</li> </ul> |
| ABCDEFGH<br>abcdefghijk<br>ABCD<br>abcde<br>01234<br>ภาพมัวนหรือเป็นคลื่น | <ul> <li>ตรวจสอบชนิดและคุณภาพกระดาษ อุณหภูมิสูงหรือความขึ้น<br/>สูงจะทำให้กระดาษม้วนงอ</li> <li>หากคุณไม่ได้ใช้เครื่องเป็นประจำ กระดาษอาจอยู่ในถาดใส่<br/>กระดาษเป็นเวลานานเกินไป ให้พลิกกลับปึกกระดาษในถาด<br/>ใส่กระดาษ นอกจากนี้ คลีปึกกระดาษและหมุนกระดาษ 180°<br/>ในถาดใส่กระดาษ</li> <li>เปิดฝาครอบด้านหลัง (ถาดรองรับเอกสารออกแบบหงาย<br/>หน้า) เพื่อให้กระดาษที่พิมพ์ออกทางถาดรองรับเอกสาร<br/>ออกแบบหงายหน้า</li> <li>เลือกโหมด <b>ลดการม้วนของกระดาษ</b> ลดการม้วนของ<br/>กระดาษ] ในไดรเวอร์เครื่องพิมพ์เมื่อคุณไม่ได้ใช้สื่อการพิมพ์<br/>ที่แนะนำ</li> </ul>                                                         |
| АВСДЕГАН<br>abcdefghijk<br>ABCD<br>abcde<br>01234<br>5авёйч               | <ul> <li>ดรวจดูว่าใส่กระดาษถูกต้อง</li> <li>ดรวจสอบชนิดและคุณภาพกระดาษ</li> <li>พลิกปีกกระดาษในถาดหรือหมุนกระดาษกลับข้าง 180° ใน<br/>ถาดใส่กระดาษ</li> </ul>                                                                                                    |
| <b>B</b><br>หมึกไม่ติดกระดาษ                                              | <ul> <li>ตรวจสอบให้แน่ใจว่าคันโยกสีเขียวทั้งสองที่อยู่ด้านในฝาปิด<br/>ด้านหลังอยู่ในตำแหน่งขี้ขึ้น ดึงคันโยกสีเขียวขึ้นจนสุด</li> <li>โป้งคันสุด</li> </ul>                                                                                                    |
|                                                                           | <ul> <li>ตรวจสอบให้แน่ใจว่าการตั้งค่าชนิดสือสิ่งพิมพ์ในไดรเวอร์<br/>ของเครื่องพิมพ์ตรงกับชนิดของกระดาษที่คุณกำลังใช้งาน</li> <li>เลือกโหมด การปรับปรุงการเกาะดิดของผงหมึก ใน<br/>ไดรเวอร์เครื่องพิมพ์<br/>หากตัวเลือกนี้ไม่ช่วยปรับปรุงให้ดีขึ้นในระดับที่เพียงพอ<br/>เปลี่ยนการตั้งค่าไดรเวอร์เครื่องพิมพ์ใน ชนิดกระดาษ ไปที่<br/>การตั้งค่ากระดาษชนิดหนา หากคุณพิมพ์ซองจดหมาย ให้<br/>เลือก ของชนิดหนา ในการตั้งค่าชนิดสื่อสิ่งพิมพ์</li> </ul>                                                                                                    |

| ตัวอย่างคุณภาพการพิมพ์ไม่ได้มาตรฐาน | คำแนะนำ                                                                                                    |
|-------------------------------------|----------------------------------------------------------------------------------------------------|
| SEBENDITAGOSAOKNLE                  | <ul> <li>ดรวจสอบให้แน่ใจว่าคันโยกสีเขียวทั้งสองอันภายในฝาครอบ<br/>ด้านหลังถูกดึงลงไปยังดำแหน่งของจดหมาย เมื่อคุณพิมพ์<br/>ของจดหมาย หลังจากคุณพิมพ์เสร็จ ให้นำคันโยกกลับคืนสู่<br/>ดำแหน่งเริ่มต้น ดึงคันโยกขึ้นจนสุด</li> <li>พื้อจากคุณขึ้นจนสุด</li> </ul> |
|                                     | <ul> <li>ดรวจดูว่าซองจดหมายได้รับการพิมพ์ขณะที่ฝ่าหลัง (ถาด<br/>รองรับเอกสารออกแบบหงายหน้า) เปิดอยู่</li> </ul>                                                                                                    |
|                                     | <ul> <li>(สาหรบรุนทมชองบอนกระดาษอเนกประสงค์)</li> <li>ตราจดว่าชองจุดหมายกกป้อมอากช่องป้อมเอกสารด้วยขือ</li> </ul>                                                                                                    |
|                                     | <ul> <li>(สำหรับรุ่นที่มีถาดอเนกประสงค์)</li> </ul>                                                                                                    |
|                                     | ตรวจดูว่าซองจดหมายถูกป้อนจากถาดอเนกประสงค์                                                                                                    |

# 🔽 ข้อมูลที่เกี่ยวข้อง

• การแก้ไขปัญหา

## หัวข้อที่เกี่ยวข้อง:

- ทำความสะอาดชุดแม่แบบสร้างภาพ (ดรัม) โดยใช้การพิมพ์ดรัมดอท
- ลดการใช้งานผงหมึก (โทนเนอร์)
- เปลี่ยนตลับผงหมึก (โทนเนอร์)
- เปลี่ยนชุดแม่แบบสร้างภาพ (ดรัม)

### 🔺 หน้าหลัก > การแก้ไขปัญหา > ปัญหาเกี่ยวกับโทรศัพท์และแฟกซ์

# ปัญหาเกี่ยวกับโทรศัพท์และแฟกซ์

รุ่นที่เกี่ยวข้อง: MFC-L2710DW/MFC-L2713DW/MFC-L2715DW/MFC-L2716DW/MFC-L2730DW/MFC-L2750DW/ MFC-L2751DW/MFC-L2770DW/MFC-L2771DW

## สายโทรศัพท์หรือการเชื่อมต่อโทรศัพท์

| ปัญหา                                       | คำแนะนำ                                                                                                    |
|---------------------------------------------|----------------------------------------------------------------------------------------------------|
| การโทรไม่ทำงาน (ไม่มีเสียงสัญญาณด่อเลขหมาย) | ตรวจสอบการเชื่อมต่อสายทั้งหมด ตรวจสอบว่าได้เสียบสาย<br>สัญญาณโทรศัพท์เข้ากับเต้ารับโทรศัพท์บนผนังและเต้ารับ LINE<br>ของเครื่องแล้ว ตรวจสอบว่าเครื่องมีเสียงสัญญาณต่อเลขหมาย<br>โดยกดปุ่มวางสายในโหมดโทรสาร ถ้าคุณสมัครบริการ DSL หรือ<br>บริการ VoIP ดิดต่อผู้ให้บริการของคุณเพื่อรับคำแนะนำการเชื่อม<br>ต่อ                                                                                           |
|                                             | (มีเฉพาะบางประเทศ)<br>เปลี่ยนการตั้งค่าโทน/พัลส์                                                                                                    |
|                                             | ส่งโทรสารด้วยตนเองโดยกดปุ่มวางสายและกดหมายเลข รอจน<br>กระทั่งได้ยินเสียงการรับโทรสารก่อนที่จะกดปุ่มเริ่ม                                                                                                    |
|                                             | ถ้าไม่มีเสียงสัญญาณต่อเลขหมาย ให้เชื่อมต่อโทรศัพท์เครื่องที่<br>ทราบว่าใช้งานได้ และต่อสายโทรศัพท์เข้ากับ ช่องเสียบ จากนั้น<br>ยกหูโทรศัพท์และฟังเสียงสัญญาณต่อเลขหมาย ถ้ายังไม่มีเสียง<br>สัญญาณต่อเลขหมาย ให้สอบถามบริษัทผู้ให้บริการโทรศัพท์<br>ของคุณให้ตรวจสอบสายโทรศัพท์ และ/หรือ ช่องเสียบที่ผนัง                                                                                               |
| เครื่องไม่ตอบรับการโทร                      | ตรวจสอบว่าเครื่องพิมพ์อยู่ในโหมดรับอย่างถูกต้องสำหรับการตั้ง<br>ค่าของคุณ                                                                                                    |
|                                             | ตรวจหาเสียงสัญญาณต่อเลขหมาย ถ้าเป็นไปได้ โทรไปที่เครื่อง<br>ของคุณเพื่อฟังเสียงรับสาย ถ้าไม่มีเสียงรับสาย ตรวจสอบว่าได้<br>เสียบสายสัญญาณโทรศัพท์เข้ากับเด้ารับโทรศัพท์บนผนังและ<br>เด้ารับ LINE ของเครื่องแล้ว ตรวจสอบว่าเครื่องมีเสียงสัญญาณ<br>ต่อเลขหมายโดยกดปุ่มวางสายในโหมดโทรสาร ถ้าไม่มีเสียง<br>เรียกเมื่อคุณโทรไปที่เครื่องของคุณ ขอให้บริษัทที่ให้บริการทาง<br>ด้านโทรศัพท์ของคุณตรวจสอบสาย |

## การจัดการสายโทรเข้า

| ปัญหา                                     | ดำแนะนำ                                                                                                    |
|-------------------------------------------|----------------------------------------------------------------------------------------------------|
| การส่งการติดต่อด้วยโทรสารไปยังเครื่อง     | ถ้าคุณตอบรับด้วยโทรศัพท์ต่อพ่วงหรือโทรศัพท์ภายนอก ให้กด<br>รหัสเปิดใช้งานระยะไกล (การตั้งค่าจากโรงงานคือ *51) ถ้าคุณ<br>ตอบรับที่โทรศัพท์ภายนอก ให้กดปุ่ม เริ่ม เพื่อรับแฟกซ์<br>เมื่อเครื่องของคุณตอบรับ ให้วางสาย                                                                                                    |
| คุณสมบัดิแบบกำหนดเองในสายโทรศัพท์สายเดียว | ถ้าคุณใช้การรอสาย การรอสาย/รายชื่อผู้โทรเข้า รายชื่อผู้โทร<br>เข้า จดหมายเสียง เครื่องตอบรับ ระบบแจ้งเดือนหรือคุณลักษณะ<br>ที่กำหนดเองอื่นๆ ในสายโทรศัพท์เดียวกับเครื่องของคุณ อาจ<br>เกิดบัญหาในการส่งหรือรับโทรสาร                                                                                                    |
|                                           | <b>ด้วอย่างเช่น:</b> ถ้าคุณสมัครรับบริการรับสายเรียกซ้อน หรือบริการ<br>แบบกำหนดเองอื่นๆ และสัญญาณของบริการนั้นมาทางสาย<br>โทรศัพท์ขณะที่เครื่องของคุณรับส่งแฟกซ์ สัญญาณนั้นอาจ<br>ทำให้แฟกซ์ถูกขัดจังหวะชั่วคราวหรือขาดการสื่อสารได้<br>คุณสมบัติการแก้ไขปัญหา (ECM) ของบราเดอร์สามารถช่วย<br>แก้ไขปัญหานี้ได้ กรณีนี้เกี่ยวข้องกับวงการระบบโทรศัพท์ และ<br>เป็นคุณสมบัติทั่วไปของอุปกรณ์ทั้งหมดที่รับส่งข้อมูลผ่านสาย<br>โทรศัพท์สายเดียวที่ร่วมกันใช้งานด้วยคุณสมบัติแบบกำหนดเอง<br>ถ้าการหลีกเลี่ยงการขัดจังหวะแม้เพียงเล็กน้อยก็เป็นสิ่งสำคัญ<br>สำหรับธุรกิจของคุณ เราแนะนำให้คุณใช้สายโทรศัพท์แยกที่ไม่มี<br>คุณสมบัติพิเศษ |

| ปัญหา                 | คำแนะนำ                                                                                                    |
|-----------------------|----------------------------------------------------------------------------------------------------|
| ้ไม่สามารถรับแฟกซ์ได้ | ตรวจสอบการเชื่อมต่อสายทั้งหมด ตรวจสอบว่าได้เสียบสาย<br>สัญญาณโทรศัพท์เข้ากับเต้ารับโทรศัพท์บนผนังและเต้ารับ LINE<br>ของเครื่องแล้ว ถ้าคุณสมัครบริการ DSL หรือบริการ VoIP ดิดต่อ<br>ผู้ให้บริการของคุณเพื่อรับคำแนะนำการเชื่อมต่อ ถ้าคุณกำลังใช้                                                                                                    |
|                       | งานระบบ VoIP ให้ลองเปลี่ยนการตั้งค่า VoIP เป็น พื้นฐาน                                                                                                    |
|                       | <i>(สำหรับ VoIP) ซึ่</i> งจะเป็นการลดความเร็วโมเด็มและปิดโหมด<br>แก้ไขข้อผิดพลาด (ECM)                                                                                                    |
|                       | ตรวจสอบว่าเครื่องมีเสียงสัญญาณต่อเลขหมายโดยกดปุ่มวาง<br>สายในโหมดโทรสาร ถ้าคุณได้ยินเสียงซ่าหรือสัญญาณรบกวน<br>ในสายแฟกซ์ ดิดต่อผู้ให้บริการโทรศัพท์ในท้องถิ่นของคุณ                                                                                                    |
|                       | ตรวจสอบว่าเครื่องอยู่ในโหมดการรับของตัวเครื่องที่ถูกต้อง ซึ่ง<br>กำหนดโดยอุปกรณ์ภายนอกและบริการสมาชิกโทรศัพท์ที่คุณใช้<br>งานในสายเดียวกันกับเครื่องบราเดอร์                                                                                                    |
|                       | <ul> <li>ถ้าคุณมีสายโทรศัพท์ของเครื่องแฟกซ์โดยเฉพาะ และคุณ<br/>ต้องการให้เครื่องของบราเดอร์ตอบรับสายแฟกซ์เข้าทุกสาย<br/>โดยอัตโนมัติ คุณจะต้องเลือกโหมดแฟกซ์เท่านั้น</li> </ul>                                                                                                    |
|                       | <ul> <li>ถ้าเครื่อง Brother ของคุณใช้สายเดียวกับเครื่องตอบรับ<br/>ภายนอก คุณควรเลือกโหมด TAD ภายนอก เมื่ออยู่ในโหมด<br/>TAD ภายนอก เครื่องบราเดอร์ของคุณจะรับโทรสารรับเข้า<br/>โดยอัตโนมัติ และผู้โทรเข้าด้วยเสียงจะสามารถฝากข้อความ<br/>ไว้กับเครื่องตอบรับโทรศัพท์ของคุณ</li> </ul>                                                                 |
|                       | <ul> <li>ถ้าเครื่อง Brother ของคุณใช้สายร่วมกับโทรศัพท์อื่น และ<br/>คุณต้องการรับสายโทรสารรับเข้าทั้งหมดโดยอัตโนมัติ คุณ<br/>ควรเลือกโหมดโทรสาร/โทรศัพท์ ในโหมดโทรสาร/<br/>โทรศัพท์ เครื่องบราเดอร์ของคุณจะรับโทรสารโดยอัตโนมัติ<br/>และส่งเสียงกริ่งพิเศษ/สองครั้งเพื่อแจ้งเดือนให้คุณรับการ<br/>โทรด้วยเสียง</li> </ul>                             |
|                       | <ul> <li>ถ้าคุณไม่ต้องการให้เครื่อง Brother ของคุณรับสายโทรสาร<br/>รับเข้าทั้งหมดโดยอัตโนมัติ คุณควรเลือกโหมดด้วยตนเอง<br/>เมื่ออยู่ในโหมดด้วยตนเอง คุณต้องรับสายเรียกเข้าทุกสาย<br/>และเปิดใช้งานเครื่องให้รับโทรสาร</li> </ul>                                                                                                    |
|                       | อุปกรณ์หรือบริการอื่นในพื้นที่ของคุณอาจรับสายก่อนที่เครื่อง<br>Brother ของคุณจะรับสาย เพื่อทดสอบในกรณีนี้ ลดการตั้งค่า<br>การชะลอเสียงเรียกเข้า:                                                                                                    |
|                       | <ul> <li>ถ้าโหมดการรับถูกตั้งเป็นเฉพาะแฟกซ์ หรือโทรสาร/</li> <li>โทรศัพท์ ลดการหน่วงเวลาเสียงเรียกเข้าเป็นหนึ่งครั้ง</li> </ul>                                                                                                    |
|                       | <ul> <li>ถ้าโหมดรับถูกดังค่าเป็น TAD ภายนอก ลดจำนวนครังทีเสียง<br/>เรียกดังที่ตั้งโปรแกรมไว้ในเครื่องตอบรับโทรศัพท์ของคุณ<br/>เป็นสองครั้ง</li> </ul>                                                                                                    |
|                       | <ul> <li>ถ้าโหมดการรับถูกตั้งเป็นแบบดำเนินการด้วยตนเอง ห้ามปรับ<br/>การตั้งค่าการหน่วงเวลาเสียงเรียกเข้า</li> </ul>                                                                                                    |
|                       | ให้ผู้อื่นทดลองส่งแฟกซ์หาคุณ                                                                                                    |
|                       | <ul> <li>ถ้าคุณได้รับแฟกซ์ทดสอบ แสดงว่าเครื่องของคุณทำงานเป็น<br/>ปกติ อย่าลึมรีเซ็ทการตั้งค่าการหน่วงเวลาเสียงเรียกเข้าหรือ<br/>เครื่องตอบรับของคุณกลับสู่ค่าเดิม ถ้าหากยังมีปัญหาการรับ<br/>สายหลังจากคืนค่าการหน่วงเวลาเสียงเรียกเข้า แสดงว่ามี<br/>บุคคล เครื่อง หรือบริการอื่นที่ตอบรับการติดต่อด้วยโทรสาร<br/>ก่อนที่เครื่องจะตอบรับ</li> </ul> |
|                       | <ul> <li>ถ้าคุณไม่สามารถรับแฟกซ์ได้ แสดงว่ามีเครื่องหรือบริการอื่น<br/>ที่รบกวนการรับแฟกซ์ของคุณ หรือสายโทรศัพท์ของแฟกซ์<br/>อาจมีปัญหา</li> </ul>                                                                                                    |
|                       | ถ้าคุณใช้เครื่องตอบรับโทรศัพท์ (โหมด TAD ภายนอก) ในสาย<br>เดียวกับเครื่องของบราเดอร์ ตรวจสอบว่าคุณตั้งค่าเครื่องตอบรับ<br>โทรศัพท์อย่างถูกต้อง                                                                                                    |
|                       | 1. ดังค่าเครืองตอบรับของคุณให้รับสายภายในเสียงเรียกเข้าดัง<br>หนึ่งหรือสองครั้ง                                                                                                    |
|                       | 2. บันทึกข้อความส่งออกในเครื่องตอบรับของคุณ                                                                                                    |

| ปัญหา | คำแนะนำ                                                                                                    |
|-------|----------------------------------------------------------------------------------------------------|
|       | <ul> <li>บันทึกช่วงที่เสียงเงียบหัาวินาทีเมื่อเริ่มต้นข้อความขา<br/>ออกของคุณ</li> </ul>                                                                                                    |
|       | <ul> <li>จำกัดการพูดไม่เกิน 20 วินาที</li> <li>จบข้อความขาออกของคุณด้วยรหัสการเข้าถึงระยะไกล<br/>สำหรับผู้ที่ส่งแฟกช์ด้วยตนเอง เช่น: "หลังจากเสียง<br/>สัญญาณ ให้ฝากข้อความหรือกด *51 เพื่อเริ่มส่งแฟกซ์"</li> </ul> |
|       | <ol> <li>ตั้งค่าเครื่องตอบรับโทรศัพท์ของคุณให้ตอบรับสายโทรเข้า</li> <li>ตั้งค่าโหมดการรับของเครื่อง Brother ของคุณเป็น TAD<br/>ภายนอก</li> </ol>                                                                     |
|       | ตรวจสอบให้แน่ใจว่าคุณลักษณะ ตรวจจับสัญญาณแฟกซ์ ของ<br>เครื่อง Brother ของคุณเปิดอยู่ ตรวจจับสัญญาณแฟกซ์ เป็น<br>คุณลักษณะที่ให้คุณรับโทรสารได้แม้ว่าคุณจะรับสายด้วยเครื่อง<br>โทรศัพท์ภายนอกหรือโทรศัพท์ต่อพ่วง      |
|       | ถ้าคุณได้รับข้อผิดพลาดในการส่งบ่อยๆ เนื่องจากสัญญาณ<br>รบกวนในสายโทรศัพท์ หรือถ้าคุณกำลังใช้งานระบบ VoIP ลอง<br>เปลี่ยนการตั้งค่าความเข้ากันได้เป็น <i>พื้้นฐาน (สำหรับ VoIP)</i>                                    |
|       | ติดต่อผู้ดูแลระบบของคุณเพื่อตรวจสอบการตั้งค่า Secure<br>Function Lock                                                                                                    |

# การส่งแฟกซ์

| ปัญหา                                            | คำแนะนำ                                                                                                    |
|--------------------------------------------------|----------------------------------------------------------------------------------------------------|
| ้ไม่สามารถส่งแฟกซ <b>์ได</b> ้                   | ตรวจสอบการเชื่อมต่อสายทั้งหมด ตรวจสอบว่าสายโทรศัพท์<br>เสียบเข้ากับโทรศัพท์และเต้ารับ ที่ผนัง และช่องเสียบ LINE ที่<br>ตัวเครื่อง ตรวจสอบว่าเครื่องมีเสียงสัญญาณต่อเลขหมายโดยกด<br>ปุ่มวางสายในโหมดโทรสาร ถ้าคุณสมัครบริการ DSL หรือบริการ<br>VoIP ดิดต่อผู้ให้บริการของคุณเพื่อรับคำแนะนำการเชื่อมต่อ                                                                                                    |
|                                                  | ตรวจสอบว่าคุณกดปุ่มแฟกซ์และเครื่องอยู่ในโหมดแฟกซ์                                                                                                    |
|                                                  | พิมพ์รายงานการส่งและตรวจสอบหาข้อผิดพลาด                                                                                                    |
|                                                  | ติดต่อผู้ดูแลระบบของคุณเพื่อตรวจสอบการตั้งค่า Secure<br>Function Lock                                                                                                    |
|                                                  | สอบถามอีกฝ่ายให้ตรวจสอบว่าเครื่องรับมีกระดาษอยู่                                                                                                    |
| คุณภาพการส่งต่ำ                                  | ลองเปลี่ยนความละเอียดเป็น สูง หรือ สูงมาก ทำสำเนาเพื่อ<br>ตรวจสอบการทำงานของสแกนเนอร์ของเครื่องของคุณ ถ้า<br>คุณภาพสำเนาไม่ดี ทำความสะอาดสแกนเนอร์                                                                                                    |
| รายงานการตรวจสอบการรับส่ง แสดงผลว่า RESULT:ERROR | อาจมีสัญญาณรบกวนชั่วคราวหรือ static ในสาย ลองส่งโทรสาร<br>อีกครั้ง ถ้าคุณกำลังส่งข้อความ PC-Fax และได้รับ<br>RESULT:ERROR ในรายงานการตรวจสอบความถูกต้องการส่ง<br>สัญญาณ เครื่องของคุณอาจมีหน่วยความจำไม่เพียงพอ เพื่อให้<br>ได้หน่วยความจำเพิ่มเดิม คุณสามารถปิดการจัดเก็บโทรสาร<br>พิมพ์ข้อความโทรสารในหน่วยความจำ หรือยกเลิกโทรสารที่<br>ชะลอการส่งโทรสาร ถ้าปัญหายังคงเกิดขึ้น โทรติดต่อบริษัทที่<br>ให้บริการทางด้านโทรศัพท์และขอให้ตรวจสอบสายโทรศัพท์<br>ของคุณ |
|                                                  | ถ้าคุณได้รับข้อผิดพลาดในการส่งบ่อยๆ เนื่องจากสัญญาณ<br>รบกวนในสายโทรศัพท์ หรือถ้าคุณกำลังใช้งานระบบ VoIP ลอง<br>เปลี่ยนการตั้งค่าความเข้ากันได้เป็น พื้นฐาน (สำหรับ VoIP)                                                                                                    |
| แฟกซ์ที่ส่งว่างเปล่า                             | ตรวจสอบว่าคุณใส่เอกสารอย่างถูกต้อง เมื่อคุณใช้งาน ADF<br>(ถาดป้อนเอกสารอัดโนมัติ) เอกสารควรจะหงายหน้าขึ้น เมื่อคุณ<br>ใช้งานกระจกสแกนเนอร์ เอกสารควรจะคว่าหน้าลง                                                                                                    |
| เส้นสีดำเมื่อส่งเอกสาร                           | เส้นแนวตั้งสีดำบนแฟกซ์ที่คุณส่งโดยทั่วไปเกิดจากสิ่งสกปรก<br>หรือน้ำยาลบคำผิดบนแถบกระจก ทำความสะอาดแถบกระจก                                                                                                    |

# การพิมพ์แฟกซ์ที่ได้รับ

| ปัญหา                                                                                                    | คำแนะนำ                                                                                                    |  |
|----------------------------------------------------------------------------------------------------|----------------------------------------------------------------------------------------------------|--|
| <ul> <li>งานพิมพ์ย่อลง</li> <li>เส้นแนวนอน</li> <li>ข้อความบรรทัดบนสุดและล่างสุดถูกดัดออก</li> <li>บรรทัดข้อความหายไป</li> <li>BCDEFGH<br/>bcdefghijk<br/>ABCD<br/>ibcde<br/>11734</li> </ul> | เหตุการณ์นี้มักจะเกิดจากการเชื่อมต่อสายโทรศัพท์ที่ไม่ดี ให้<br>ลองถ่ายเอกสาร ถ้าหากสำเนาของคุณดูปกติดี คุณอาจมีการ<br>เชื่อมต่อที่ไม่ดี ซึ่งมีสัญญาณรบกวนในสายโทรศัพท์ ขอให้อีก<br>ฝ่ายส่งแฟกซ์มาอีกครั้ง |  |
| เส้นสีดำเมื่อรับเอกสาร                                                                                                    | สายโคโรนาสำหรับการพิมพ์อาจสกปรก                                                                                                    |  |
|                                                                                                    | ทำความสะอาดสายโคโรนาในชุดแม่แบบสร้างภาพ (ดรัม)                                                                                                    |  |
|                                                                                                    | สแกนเนอร์ของผู้ส่งอาจสกปรก สอบถามผู้ส่งให้ทำสำเนา<br>เอกสารเพื่อดูว่ามีปัญหากับเครื่องที่ส่งหรือไม่ ลองรับเอกสารจาก<br>เครื่องโทรสารเครื่องอื่น                                                           |  |
| แฟกซ์ที่รับมีลักษณะแยกจากกันหรือเป็นหน้าว่าง                                                                                                    | ขอบด้านซ้ายและด้านขวาถูกตัดออก หรือหน้าเอกสารเดียวถูก<br>พิมพ์เป็นสองหน้า                                                                                                    |  |
|                                                                                                    | เปิดการลดขนาดอัตโนมัติ                                                                                                    |  |

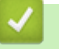

# ข้อมูลที่เกี่ยวข้อง

- การแก้ไขปัญหา
  - ตั้งค่าการตรวจจับเสียงสัญญาณต่อเลขหมาย
  - ตั้งค่าความเข้ากันได้ของสายโทรศัพท์สำหรับการรบกวนในสายและระบบ VoIP

🔺 หน้าหลัก > การแก้ไขปัญหา > ปัญหาเกี่ยวกับโทรศัพท์และแฟกซ์ > ตั้งค่าการตรวจจับเสียงสัญญาณต่อเลขหมาย

## ตั้งค่าการตรวจจับเสียงสัญญาณต่อเลขหมาย

รุ่นที่เกี่ยวข้อง: MFC-L2710DW/MFC-L2713DW/MFC-L2715DW/MFC-L2716DW/MFC-L2730DW/MFC-L2750DW/ MFC-L2751DW/MFC-L2770DW/MFC-L2771DW

การตั้งค่าเสียงรอสายเป็น [Detection (การตรวงหา)] จะทำให้ระยะเวลาการหยุดเพื่อตรวจจับเสียงรอสายสันลง >> MFC-L2710DW/MFC-L2713DW/MFC-L2715DW/MFC-L2716DW >> MFC-L2730DW/MFC-L2750DW/MFC-L2751DW/MFC-L2770DW/MFC-L2771DW

### MFC-L2710DW/MFC-L2713DW/MFC-L2715DW/MFC-L2716DW

- 1. กด **Menu (เมนู)**
- 2. กด 🛦 หรือ 🔻 เพื่อแสดงตัวเลือก [Initial Setup (การตั้งค่าเริ่มต้น)] จากนั้นกด OK
- 3. กด 🛦 หรือ 🛛 เพื่อแสดงตัวเลือก [Dial Tone (เสียงหมุนการโทรออก)] จากนั้นกด OK
- 4. กด 🛦 หรือ 🔻 เพื่อเลือก [Detection (การตรวจหา)] หรือ [No Detection (ไม่มีการตรวจหา)] จากนั้นกด OK
- 5. กด Stop/Exit (หยุด/ออก)

### MFC-L2730DW/MFC-L2750DW/MFC-L2751DW/MFC-L2770DW/ MFC-L2771DW

- 1. กด [[Settings (การตั้งค่า)] > [All Settings (การตั้งค่าทั้งหมด)] > [Initial Setup (การตั้งค่าเริ่มต้น)] > [Dial Tone (เสียงหมุนการโทรออก)]
- 2. กด [Detection (การตรวจหา)] หรือ [No Detection (ไม่มีการตรวจหา)]
- 3. กด 🧲

#### 🛛 ข้อมูลที่เกี่ยวข้อง

• ปัญหาเกี่ยวกับโทรศัพท์และแฟกซ์

▲ หน้าหลัก > การแก้ไขปัญหา > ปัญหาเกี่ยวกับโทรศัพท์และแฟกซ์ > ตั้งค่าความเข้ากันได้ของสายโทรศัพท์สำหรับ การรบกวนในสายและระบบ VoIP

### ตั้งค่าความเข้ากันได้ของสายโทรศัพท์สำหรับการรบกวนในสายและระบบ VoIP

รุ่นที่เกี่ยวข้อง: MFC-L2710DW/MFC-L2713DW/MFC-L2715DW/MFC-L2716DW/MFC-L2730DW/MFC-L2750DW/ MFC-L2751DW/MFC-L2770DW/MFC-L2771DW

ปัญหาในการรับส่งแฟกซ์เนื่องจากอาจมีการรบกวนในสายโทรศัพท์ สามารถแก้ไขได้โดยการลดความเร็วโมเด็มเพื่อลดความ ผิดพลาดในการส่งแฟกซ์ ถ้าคุณใช้บริการเสียงผ่านไอพี (VoIP) บราเดอร์แนะนำให้คุณเปลี่ยนค่าความเข้ากันได้เป็นค่าพื้นฐาน (สำหรับ VoIP)

VoIP เป็นประเภทของระบบโทรศัพท์ที่ใช้การเชื่อมต่ออินเทอร์เน็ตแทนสายโทรศัพท์แบบดั้งเดิม

- ผู้ให้บริการโทรศัพท์มักรวมบริการ VoIP เข้ากับบริการเคเบิลและอินเทอร์เน็ต
- บราเดอร์ไม่แนะนำการใช้งานสาย VoIP ข้อจำกัดของ VoIP โดยทั่วไปอาจทำให้เครื่องโทรสารไม่ทำงานอย่างถูก ต้อง

>> MFC-L2710DW/MFC-L2713DW/MFC-L2715DW/MFC-L2716DW >> MFC-L2730DW/MFC-L2750DW/MFC-L2751DW/MFC-L2770DW/MFC-L2771DW

#### MFC-L2710DW/MFC-L2713DW/MFC-L2715DW/MFC-L2716DW

- 1. กด Menu (เมนู)
- 2. กด 🛦 หรือ 🖲 เพื่อแสดงตัวเลือก [Initial Setup (การตั้งค่าเริ่มต้น)] จากนั้นกด OK
- 3. กด ▲ หรือ ▼ เพื่อแสดงตัวเลือก [Compatibility (ความสามารถใช้งานด้วยกันได้)] จากนั้นกด OK
- 4. กด ▲ หรือ ▼ เพื่อแสดงตัวเลือก [High (สูง)], [Normal (ธรรมดา)] หรือ [Basic (for VoIP) (พื้นฐาน (สำหรับ VoIP))] จากนั้นกด **OK**

| ด้วเลือก                                       | คำอธิบาย                                                                                                    |  |
|------------------------------------------------|----------------------------------------------------------------------------------------------------|--|
| High (កូរ)                                     | เลือก High (สูง) เพื่อตั้งค่าความเร็วโมเด็มเป็น 33600 bps                                                                                                    |  |
| Normal (ธรรมดา)                                | เลือก Normal (ธรรมดา) เพื่อตั้งค่าความเร็วโมเด็มเป็น 14400 bps                                                                                                    |  |
| Basic (for<br>VoIP) (พื้นฐาน<br>(สำหรับ VoIP)) | เลือก Basic (for VoIP) (พื้นฐาน (สำหรับ VoIP)) เพื่อลดความเร็วโมเด็มเป็น 9600 bps<br>และปิดโหมดแก้ไขข้อผิดพลาด (ECM) คุณอาจใช้งานตัวเลือกนี้เฉพาะเมื่อจำเป็น นอกจากกรณีที่<br>สายโทรศัพท์ของคุณเกิดปัญหาสัญญาณรบกวนบ่อยครั้ง |  |
|                                                | เพื่อปรับปรุงความเข้ากันได้กับบริการ VOIP ส่วนใหญ่ บราเดอร์แนะนำให้เปลี่ยนการตั้งค่าความเข้า<br>กันได้เป็น Basic (for VoIP) (พื้นฐาน (สำหรับ VoIP))                                                                          |  |

#### 5. กด Stop/Exit (หยุด/ออก)

### MFC-L2730DW/MFC-L2750DW/MFC-L2751DW/MFC-L2770DW/ MFC-L2771DW

- กด [Settings (การตั้งค่า)] > [All Settings (การตั้งค่าทั้งหมด)] > [Initial Setup (การตั้งค่าเริ่มต้น)] > [Compatibility (การแต่งกานได้)]
- 2. กด [High (สูง)], [Normal (ธรรมดา)] หรือ [Basic (for VoIP) (พื้นฐาน (สำหรับ VoIP))]

| ตัวเลือก        | คำอธิบาย                                                                          |
|-----------------|-----------------------------------------------------------------------------------|
| High (កូง)      | เลือก <sub>High</sub> ( <sub>ถึง</sub> ) เพื่อตั้งค่าความเร็วโมเด็มเป็น 33600 bps |
| Normal (ธรรมดา) | เลือก Normal (ธรรมดา) เพื่อตั้งค่าความเร็วโมเด็มเป็น 14400 bps                    |

| ตัวเลือก                                       | คำอธิบาย                                                                                                    |  |
|------------------------------------------------|----------------------------------------------------------------------------------------------------|--|
| Basic (for<br>VoIP) (พื้นฐาน<br>(สำหรับ VoIP)) | เลือก Basic (for VoIP) (พื้นฐาน (สำหรับ VoIP)) เพื่อลดความเร็วโมเด็มเป็น 9600 bps<br>และปิดโหมดแก้ไขข้อผิดพลาด (ECM) คุณอาจใช้งานตัวเลือกนี้เฉพาะเมื่อจำเป็น นอกจากกรณีที่<br>สายโทรศัพท์ของคุณเกิดปัญหาสัญญาณรบกวนบ่อยครั้ง |  |
|                                                | เพื่อปรับปรุงความเข้ากันได้กับบริการ VoIP ส่วนใหญ่ บราเดอร์แนะนำให้เปลี่ยนการตั้งค่าความเข้า<br>กันได้เป็น Basic (for VoIP) (พื้นฐาน (สำหรับ VoIP))                                                                          |  |
| กด 🚹                                           |                                                                                                    |  |

# 🛃 ข้อมูลที่เกี่ยวข้อง

• ปัญหาเกี่ยวกับโทรศัพท์และแฟกซ์

┢ หน้าหลัก > การแก้ไขปัญหา > ปัญหาเครือข่าย

## ปัญหาเครือข่าย

- ข้อความแสดงข้อผิดพลาดเกี่ยวกับเครือข่าย
- ฉันจะค้นหาการตั้งค่าเครือข่ายของเครื่อง Brother ได้จากที่ไหน?
- ฉันไม่สามารถกำหนดค่าการตั้งค่าเครือข่ายแบบไร้สายให้เสร็จสมบูรณ์ได้
- ใช้เครื่องมือซ่อมแซมการเชื่อมต่อเครือข่าย (Windows)
- เครื่อง Brother ของฉันไม่สามารถพิมพ์ สแกน หรือรับ PC-FAX ผ่านเครือข่ายได้
- ฉันต้องการตรวจสอบว่าอุปกรณ์เครือข่ายของฉันทำงานได้อย่างถูกต้อง

#### ่ 🔺 หน้าหลัก > การแก้ไขปัญหา > ปัญหาเครือข่าย > ข้อความแสดงข้อผิดพลาดเกี่ยวกับเครือข่าย

## ข้อความแสดงข้อผิดพลาดเกี่ยวกับเครือข่าย

้เครื่อง Brother ของคุณจะแสดงข้อความแสดงความผิดพลาดหากเกิดข้อผิดพลาดขึ้น ข้อความแสดงความผิดพลาดที่พบได้ บ่อยจะแสดงไว้ในตาราง

>> DCP-L2531DW/DCP-L2535DW/DCP-L2550DW/MFC-L2710DW/MFC-L2713DW/MFC-L2715DW/MFC-L2716DW >> HL-L2395DW/MFC-L2730DW/MFC-L2750DW/MFC-L2751DW/MFC-L2770DW/MFC-L2771DW

### DCP-L2531DW/DCP-L2535DW/DCP-L2550DW/MFC-L2710DW/ MFC-L2713DW/MFC-L2715DW/MFC-L2716DW

| ข้อความแสดงความ<br>ผิดพลาด                                                                                | สาเหดุ                                                                                                    | การดำเนินการ                                                                                                    |
|----------------------------------------------------------------------------------------------------|----------------------------------------------------------------------------------------------------|----------------------------------------------------------------------------------------------------|
| Cannot Connect<br>(ไม่สามารถเชื่อมต่อ)<br>A device is<br>already<br>connected. (เชื่อมต่อ<br>อุปกรณ์แล้ว) | อุปกรณ์เคลื่อนที่สองเครื่อง<br>เชื่อมต่ออยู่กับเครือข่าย Wi-Fi<br>Direct เมื่อเครื่องของบราเดอร์<br>เป็นเจ้าของกลุ่ม (G/O) นั้น | หลังจากการเชื่อมต่อระหว่างเครื่อง Brother กับอุปกรณ์เคลื่อนที่อื่นถูก<br>ปิดลง ลองกำหนดการตั้งค่าการเชื่อมต่อแบบ Wi-Fi Direct ใหม่อีกครั้ง<br>คุณสามารถยืนยันสถานะการเชื่อมต่อโดยการพิมพ์รายงานการตั้งค่า<br>เครือข่าย                                                                                                    |
| Connection Error<br>(เกิดข้อผิดพลาดในการเชื่อมต่อ)                                                        | เครื่องอื่นพยายามเชื่อมต่อเข้า<br>กับเครือข่าย Wi-Fi Direct<br>พร้อมกัน                                                         | ดรวจสอบให้แน่ใจว่าไม่มีอุปกรณ์อื่นที่พยายามเชื่อมด่อกับเครือข่าย Wi-<br>Fi Direct จากนั้นลองกำหนดการตั้งค่า Wi-Fi Direct อีกครั้ง                                                                                                    |
| Connection Fail<br>(เชื่อมต่อล้มเหลว)                                                                     | เครื่องพิมพ์บราเดอร์และ<br>อุปกรณ์เคลื่อนที่ของคุณไม่<br>สามารถสื่อสารกันได้ระหว่าง<br>การกำหนดค่าเครือข่าย Wi-Fi<br>Direct     | <ul> <li>ย้ายอุปกรณ์เคลื่อนที่ให้อยู่ใกลัเครื่อง Brother ของคุณมากขึ้น</li> <li>ย้ายเครื่อง Brother และอุปกรณ์เคลื่อนที่ของคุณไปยังบริเวณที่<br/>ปราศจากสิ่งกีดขวาง</li> <li>หากคุณใช้ PIN method ของ WPS ตรวจสอบให้แน่ใจว่าคุณใส่<br/>PIN ถูกต้อง</li> </ul>                                                                                                    |
| No Device (ไม่มี<br>เครื่อง)                                                                              | เมื่อกำหนดค่าเครือข่าย Wi-Fi<br>Direct เครื่องพิมพ์บราเดอร์ไม่<br>สามารถคันพบอุปกรณ์<br>เคลื่อนที่ของคุณ                        | <ul> <li>ตรวจสอบให้แน่ใจว่าเครื่องและอุปกรณ์เคลื่อนที่ของคุณอยู่ในโหมด<br/>Wi-Fi Direct</li> <li>ย้ายอุปกรณ์เคลื่อนที่ให้อยู่ใกลัเครื่อง Brother ของคุณมากขึ้น</li> <li>ย้ายเครื่อง Brother และอุปกรณ์เคลื่อนที่ของคุณไปยังบริเวณที่<br/>ปราศจากสิ่งกีดขวาง</li> <li>หากคุณกำหนดค่าเครือข่าย Wi-Fi Direct ด้วยตนเอง ตรวจสอบให้<br/>แน่ใจว่าคุณป้อนรหัสผ่านได้อย่างถูกต้อง</li> <li>หากอุปกรณ์เคลื่อนที่ของคุณสามารถกำหนดวิธีการรับเลขที่อยู่ไอพี<br/>ได้ ตรวจสอบให้แน่ใจว่าเลขที่อยู่ไอพีของอุปกรณ์เคลื่อนที่ของคุณถู<br/>กกำหนดค่าผ่าน DHCP</li> </ul> |

### HL-L2395DW/MFC-L2730DW/MFC-L2750DW/MFC-L2751DW/ MFC-L2770DW/MFC-L2771DW

| ข้อความแสดงความผิด<br>พลาด                                                             | สาเหตุ                                                                                                    | การดำเนินการ                                                                                                    |  |
|----------------------------------------------------------------------------------------|----------------------------------------------------------------------------------------------------|----------------------------------------------------------------------------------------------------|--|
| A device is already<br>connected. Press<br>[OK]. (อุปกรณ์เชื่อมต่ออยู่แล้ว กด<br>[OK]) | อุปกรณ์เคลื่อนที่สองเครื่อง<br>เชื่อมต่ออยู่กับเครือข่าย Wi-<br>Fi Direct เมื่อเครื่องของบรา<br>เดอร์เป็นเจ้าของกลุ่ม (G/O)<br>นั้น | หลังจากการเชื่อมต่อระหว่างเครื่อง Brother กับอุปกรณ์เคลื่อนที่<br>อื่นถูกปิดลง ลองกำหนดการตั้งค่าการเชื่อมต่อแบบ Wi-Fi Direct<br>ใหม่อีกครั้ง คุณสามารถยืนยันสถานะการเชื่อมต่อโดยการพิมพ์<br>รายงานการตั้งค่าเครือข่าย |  |
| Connection Error (เกิด<br>ข้อผิดพลาดในการเชื่อมต่อ)                                    | เครื่องอื่นพยายามเชื่อมด่อ<br>เข้ากับเครือข่าย Wi-Fi Direct<br>พร้อมกัน                                                             | ์ตรวจสอบให้แน่ใจว่าไม่มีอุปกรณ์อื่นที่พยายามเชื่อมต่อกับเครือ<br>ข่าย Wi-Fi Direct จากนั้นลองกำหนดการตั้งค่า Wi-Fi Direct อีก<br>ครั้ง                                                                                 |  |
| Connection Failed<br>(เชื่อมต่อฉื้มเหลว)                                               | เครื่องพิมพ์บราเดอร์และ<br>อุปกรณ์เคลื่อนที่ของคุณไม่<br>สามารถสื่อสารกันได้ระหว่าง<br>การกำหนดค่าเครือข่าย Wi-<br>Fi Direct        | <ul> <li>ย้ายอุปกรณ์เคลื่อนที่ให้อยู่ใกล้เครื่อง Brother ของคุณมากขึ้น</li> <li>ย้ายเครื่อง Brother และอุปกรณ์เคลื่อนที่ของคุณไปยังบริเวณ<br/>ที่ปราศจากสิ่งกีดขวาง</li> </ul>                                         |  |

| ข้อความแสดงความผิด<br>พลาด                                                                            | สาเหตุ                                                                                                    | การดำเนินการ                                                                                                    |  |
|----------------------------------------------------------------------------------------------------|----------------------------------------------------------------------------------------------------|----------------------------------------------------------------------------------------------------|--|
|                                                                                                    |                                                                                                    | <ul> <li>หากคุณใช้ PIN method ของ WPS ตรวจสอบให้แน่ใจว่าคุณ<br/>ใส่ PIN ถูกต้อง</li> </ul>                                                                                                    |  |
| No Device (ไม่มีเครื่อง)                                                                              | เมื่อกำหนดค่าเครือข่าย Wi-<br>Fi Direct เครื่องพิมพ์บราเด<br>อร์ไม่สามารถคันพบอุปกรณ์<br>เคลื่อนที่ของคุณ                         | <ul> <li>ดรวจสอบให้แน่ใจว่าเครื่องและอุปกรณ์เคลื่อนที่ของคุณอยู่ใน<br/>โหมด Wi-Fi Direct</li> <li>ย้ายอุปกรณ์เคลื่อนที่ให้อยู่ใกล้เครื่อง Brother ของคุณมากขึ้น</li> </ul>                                                                          |  |
|                                                                                                    |                                                                                                    | <ul> <li>ย้ายเครื่อง Brother และอุปกรณ์เคลื่อนที่ของคุณไปยังบริเวณ<br/>ที่ปราศจากสิ่งกีดขวาง</li> </ul>                                                                                                    |  |
|                                                                                                    |                                                                                                    | <ul> <li>หากคุณกำหนดค่าเครือข่าย Wi-Fi Direct ด้วยตนเอง ตรวจ<br/>สอบให้แน่ใจว่าคุณป้อนรหัสผ่านได้อย่างถูกต้อง</li> </ul>                                                                                                    |  |
|                                                                                                    |                                                                                                    | <ul> <li>หากอุปกรณ์เคลื่อนที่ของคุณสามารถกำหนดวิธีการรับเลขที่อยู่<br/>ไอพีได้ ตรวจสอบให้แน่ใจว่าเลขที่อยู่ไอพีของอุปกรณ์เคลื่อนที่<br/>ของคุณถูกกำหนดค่าผ่าน DHCP</li> </ul>                                                                       |  |
| Wrong Date&Time,<br>contact your<br>administrator. (เวลาและ<br>วันที่ผิดพลาด ดิดด่อผู้ดูแลระบบของกุณ) | เครื่องพิมพ์บราเดอร์ไม่ได้รับ<br>ข้อมูลเวลาจากเขิร์ฟเวอร์<br>เวลา SNTP หรือคุณยังไม่ได้<br>กำหนดค่าวันที่และเวลา<br>สำหรับเครื่อง | <ul> <li>ตรวจสอบว่าการตั้งค่าสำหรับการเข้าถึงเซิร์ฟเวอร์เวลา SNTP<br/>ได้รับการกำหนดค่าอย่างถูกต้องในโปรแกรมการจัดการผ่านเว็บ</li> <li>ยืนยันการตั้งค่า Date&amp;Time (วันที่และเวลา) ของเครื่อง<br/>ของคุณว่าถูกต้องในการจัดการผ่านเว็บ</li> </ul> |  |

# 🔽 ข้อมูลที่เกี่ยวข้อง

• ปัญหาเครือข่าย

ุ่**≜** หน้าหลัก > การแก้ไขปัญหา > ปัญหาเครือข่าย > ฉันจะค้นหาการตั้งค่าเครือข่ายของเครื่อง Brother ได้จากที่ไหน?

# ฉันจะคันหาการตั้งค่าเครือข่ายของเครื่อง Brother ได้จากที่ไหน?

• เปลี่ยนการตั้งค่าเครื่องจากคอมพิวเตอร์ของคุณ

▲ หน้าหลัก > การแก้ไขปัญหา > ปัญหาเครือข่าย > ฉันไม่สามารถกำหนดค่าการตั้งค่าเครือข่ายแบบไร้สายให้เสร็จ สมบูรณ์ได้

# ฉันไม่สามารถกำหนดค่าการตั้งค่าเครือข่ายแบบไร้สายให้เสร็จสมบูรณ์ได้

ปิดเราเตอร์ไร้สายของคุณและเปิดขึ้นมาใหม่ จากนั้นลองกำหนดค่าเครือข่ายไร้สายอีกครั้ง ถ้าคุณไม่สามารถแก้ไขปัญหาได้ ให้ทำตามคำแนะนำต่อไปนี้

ตรวจสอบปัญหาโดยใช้ รายงาน WLAN

| สาเหตุ                                                                                                    | การดำเนินการ                                                                                                    | อินเตอร์เฟส  |
|----------------------------------------------------------------------------------------------------|----------------------------------------------------------------------------------------------------|--------------|
| การตั้งค่าการรักษาความ<br>ปลอดภัยของคุณ (SSID/คีย์<br>เครือข่าย) ไม่ถูกต้อง                                                                                          | <ul> <li>ยืนยันการตั้งค่าการรักษาความปลอดภัยโดยใช้โปรแกรมช่วยเหลือการตั้ง<br/>ค่าไร้สาย สำหรับข้อมูลเพิ่มเดิมและการดาวน์โหลดโปรแกรม ไปที่หน้า<br/>เว็บ ดาวน์โหลด ของรุ่นผลิตภัณฑ์ของคุณใน Brother Solutions<br/>Center ที่ <u>support.brother.com</u></li> </ul> | ไร้สาย       |
|                                                                                                    | <ul> <li>เลือกและยืนยันว่าคุณใช้การตั้งค่าการรักษาความปลอดภัยที่ถูกต้อง</li> </ul>                                                                                                    |              |
|                                                                                                    | - ดูคำแนะนำที่ให้มากับจุดการเข้าถึง/เราเตอร์ LAN ไร้สายของคุณเพื่อ<br>รับข้อมูลเกี่ยวกับการค้นหาการตั้งค่าการรักษาความปลอดภัย                                                                                                    |              |
|                                                                                                    | - ชื่อผู้ผลิตและหมายเลขรุ่นของจุดการเข้าถึง/เราเตอร์อาจถูกใช้ตั้งค่า<br>การรักษาความปลอดภัยเริ่มต้น                                                                                                    |              |
|                                                                                                    | <ul> <li>ปรึกษาผู้ผลิตจุดการเข้าถึง/เราเตอร์ ผู้ให้บริการอินเทอร์เน็ต หรือผู้<br/>ดูแลระบบเครือข่ายของคุณ</li> </ul>                                                                                                    |              |
| MAC แอดเดรสของเครื่องพิมพ์<br>บราเดอร์ของคุณไม่ได้รับการ<br>อนุญาต                                                                                                   | ยืนยันว่าฟิลเตอร์อนุญาตให้ MAC แอดเดรสของเครื่อง Brother ของคุณใช้<br>งานได้ คุณสามารถคันหา MAC แอดเดรสในแผงควบคุมของเครื่อง Brother<br>ของคุณ                                                                                                    | ไร้สาย       |
| จุดการเข้าถึง/เราเตอร์ของคุณ                                                                                                    | • ใส่ชื่อ SSID หรือคีย์เครือข่ายด้วยตนเอง                                                                                                    | ไร้สาย       |
| อยู่ในโหมดพรางตัว (ไม่แพร่<br>กระจาย SSID)                                                                                                    | <ul> <li>ตรวจสอบชื่อ SSID หรือคีย์เครือข่ายในคำแนะนำที่ให้มากับจุดการเข้า<br/>ถึง/เราเตอร์ LAN ไร้สายของคุณ และกำหนดค่าเครือข่ายแบบไร้สายใหม่</li> </ul>                                                                                                    |              |
| การตั้งค่าการรักษาความ                                                                                                    | • ยืนยัน SSID และรหัสผ่าน                                                                                                    | Wi-Fi Direct |
| ปลอดภัยของคุณ (SSID/รหัส<br>ผ่าน) ไม่ถูกต้อง                                                                                                    | <ul> <li>เมื่อคุณกำหนดค่าเครือข่ายด้วยตนเอง SSID และรหัสผ่านจะแสดงที่<br/>เครื่องพิมพ์บราเดอร์ของคุณ ถ้าอุปกรณ์มือถือของคุณรองรับการ<br/>กำหนดค่าด้วยตนเอง SSID และรหัสผ่านจะถูกแสดงบนหน้าจอ<br/>อุปกรณ์มือถือของคุณ</li> </ul>                                  |              |
| คุณกำลังใช้งาน Android <sup>™</sup> 4.0                                                                                                    | ถ้าอุปกรณ์มือถือของคุณหลุดจากการเชื่อมต่อ (ประมาณหกนาทีหลังจากการ<br>ใช้งาน Wi-Fi Direct) ให้ลองใช้การกำหนดค่าแบบกดปุ่มครั้งเดียวโดยใช้<br>WPS (แนะนำให้ใช้) และตั้งค่าเครื่องพิมพ์บราเดอร์เป็น G/O                                                              | Wi-Fi Direct |
| เครื่องพิมพ์บราเดอร์ของคุณถูก<br>จัดวางไกลจากอุปกรณ์มือถือ<br>มากเกินไป                                                                                              | เลื่อนเครื่อง Brother ของคุณให้ห่างจากอุปกรณ์เคลื่อนที่ประมาณ 3.3 ฟุต<br>(1 เมตร) เมื่อคุณกำหนดการตั้งค่าเครือข่าย Wi-Fi Direct                                                                                                    | Wi-Fi Direct |
| มีสิ่งกีดขวาง (เช่นผนังกำแพง<br>หรือเฟอร์นิเจอร์) ระหว่างเครื่อง<br>ของคุณกับอุปกรณ์มือถือ                                                                           | ย้ายเครื่องพิมพ์บราเดอร์ของคุณไปยังบริเวณที่ไม่มีสิ่งกีดขวาง                                                                                                    | Wi-Fi Direct |
| มีคอมพิวเดอร์แบบไร้สาย,<br>อุปกรณ์ที่รองรับ Bluetooth <sup>®</sup> ,<br>เดาไมโครเวฟ หรือโทรศัพท์ไร้<br>สายแบบดิจิดอลอยู่ใกล้เครื่อง<br>Brother หรืออุปกรณ์เคลื่อนที่ | ย้ายอุปกรณ์ออกห่างจากเครื่องพิมพ์บราเดอร์หรืออุปกรณ์มือถือ                                                                                                    | Wi-Fi Direct |
| ถ้าคุณได้ตรวจสอบและลอง<br>ดำเนินการข้างต้นทั้งหมดแล้ว                                                                                                    | <ul> <li>ปิดเครื่องพิมพ์บราเดอร์ของคุณและเปิดขึ้นมาใหม่ จากนั้นลองกำหนดค่า<br/>Wi-Fi Direct อีกครั้ง</li> </ul>                                                                                                    | Wi-Fi Direct |
| แต่ยังไม่สามารถทำการกำหนด<br>ค่า Wi-Fi Direct ได้ ให้ทำดัง<br>ต่อไปนี้:                                                                                              | <ul> <li>ถ้าคุณใช้งานเครื่องพิมพ์บราเดอร์ของคุณเป็นเครื่องไคลเอนท์ ให้ตรวจ<br/>สอบยืนยันจำนวนเครื่องที่อนุญาตในเครือข่าย Wi-Fi Direct ปัจจุบันของ<br/>คุณ จากนั้นตรวจสอบว่ามีเครื่องจำนวนกี่เครื่องที่เชื่อมต่ออยู่</li> </ul>                                   |              |

#### สำหรับ Windows

ถ้าการเชื่อมต่อเครือข่ายแบบไร้สายของคุณขัดข้อง และคุณได้ตรวจสอบและลองดำเนินการข้างต้นแล้วทั้งหมด เราแนะนำ ให้ใช้งานเครื่องมือซ่อมแซมการเชื่อมต่อเครือข่าย

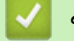

## ข้อมูลที่เกี่ยวข้อง

• ปัญหาเครือข่าย

▲ หน้าหลัก > การแก้ไขปัญหา > ปัญหาเครือข่าย > ใช้เครื่องมือซ่อมแซมการเชื่อมต่อเครือข่าย (Windows)

# ใช้เครื่องมือช่อมแชมการเชื่อมต่อเครือข่าย (Windows)

ใช้เครื่องมือซ่อมแซมการเชื่อมต่อเครือข่ายเพื่อแก้ไขการตั้งค่าเครือข่ายของเครื่อง Brother จะมีการตั้งค่าเลขที่อยู่ไอพีและซับ เน็ตมาสก์ที่ถูกต้อง

- Windows 7/Windows 8/Windows 10
- คุณจะต้องเข้าสู่ระบบด้วยสิทธิ์ผู้ดูแลระบบ
- ตรวจสอบว่าได้เปิดเครื่องพิมพ์บราเดอร์ และเชื่อมต่อเครื่องเข้ากับเครือข่ายเดียวกับคอมพิวเตอร์ของคุณ

### ทำวิธีใดวิธีหนึ่งดังต่อไปนี้:

| ตัวเลือก                 | คำอธิบาย                                                                                                    |
|--------------------------|----------------------------------------------------------------------------------------------------|
| Windows 7                | คลิก 🚱 (เริ่ม) > โปรแกรมทั้งหมด > Brother > Brother Utilities                                                                                                    |
|                          | คลิกรายการแบบดึงลงและเลือกชื่อรุ่นของคุณ (หากไม่ได้เลือกไว้) คลิก <mark>เครื่องมือ</mark> ในแถบนำทาง<br>ด้านซ้าย จากนั้นคลิก <b>เครื่องมือการช่อมแชม\ทการเชื่อมต่อเครือข่าย</b>                                         |
| Windows 8/<br>Windows 10 | <br>เปิดใช้ <mark>สิริ</mark> (Brother Utilities) จากนั้นคลิกรายการแบบดึงลงและเลือกชื่อรุ่นของคุณ (หากไม่<br>ได้เลือกไว้) คลิก เครื่องมือ ในแถบนำทางด้านซ้าย จากนั้นคลิกเครื่องมือการช่อมแชม\ทการ<br>เชื่อมต่อเครือข่าย |

- 2. ปฏิบัติตามคำแนะนำบนหน้าจอ
- ตรวจสอบการวิเคราะห์โดยพิมพ์รายงานการกำหนดค่าเครือข่ายหรือหน้าการตั้งค่าเครื่องพิมพ์

้เครื่องมือช่อมแซมการเชื่อมต่อเครือข่ายจะเริ่มตันโดยอัดโนมัติ ถ้าคุณเลือกตัวเลือก เ**ปิดใช้งานเครื่องมือช่อมแชม** การเชื่อมต่อ ใน Status Monitor คลิกขวาที่หน้าจอ Status Monitor จากนั้นคลิก การตั้งค่าอื่นๆ > เปิดใช้งาน เครื่องมือช่อมแชมการเชื่อมต่อ ไม่แนะนำให้ทำเมื่อผู้ดูแลระบบเครือข่ายของคุณกำหนดเลขที่อยู่ไอพีแบบคงที่ เนื่องจากการดำเนินการนี้จะเปลี่ยนเลขที่อยู่ไอพีโดยอัตโนมัติ

ถ้ายังไม่ได้กำหนดเลขที่อยู่ไอพีและซับเน็ตมาสก์ ที่ถูกต้องภายหลังจากที่ใช้เครื่องมือซ่อมแซมการเชื่อมต่อเครือข่าย ให้ สอบถามข้อมูลนี้จากผู้ดูแลเครือข่าย

### ข้อมูลที่เกี่ยวข้อง

- ปัญหาเครือข่าย
- หัวข้อที่เกี่ยวข้อง:
- เครื่อง Brother ของฉันไม่สามารถพิมพ์ สแกน หรือรับ PC-FAX ผ่านเครือข่ายได้
- ฉันต้องการตรวจสอบว่าอุปกรณ์เครือข่ายของฉันทำงานได้อย่างถูกต้อง

▲ หน้าหลัก > การแก้ไขบัญหา > บัญหาเครือข่าย > เครื่อง Brother ของฉันไม่สามารถพิมพ์ สแกน หรือรับ PC-FAX ผ่าน เครือข่ายได้

## เครื่อง Brother ของฉันไม่สามารถพิมพ์ สแกน หรือรับ PC-FAX ผ่านเครือข่าย ได้

| สาเหตุ                                                                                                    | การดำเนินการ                                                                                                    | อินเตอร์เฟส           |
|----------------------------------------------------------------------------------------------------|----------------------------------------------------------------------------------------------------|-----------------------|
| ซอฟต์แวร์ความปลอดภัยจะ<br>บล็อคการเข้าถึงเครือข่ายของ<br>เครื่องของคุณ (คุณลักษณะ<br>การสแกนเครือข่ายไม่<br>ทำงาน )                                             | <ul> <li>Windows         กำหนดด่าชอฟต์แวร์รักษาความปลอดภัย/ไฟร์วอลเพื่ออนุญาตการสแกน<br/>เครือข่าย เพื่อเพิ่มพอร์ด 54925 สำหรับการสแกนเครือข่าย ให้ใส่ข้อมูลต่อ<br/>ไปนี้:         <ul> <li>ใน ชื่อ:</li> <li>พิมพ์คำอธิบายใดๆ เช่น Brother NetScan</li> <li>ใน หมายเลขพอร์ด:</li> <li>พิมพ์ 54925</li> <li>ใน โพรโทคอล:</li> <li>ให้เลือก UDP</li> <li>ดูคู่มือการใช้งานที่มากับซอฟต์แวร์การรักษาความปลอดภัย/ไฟร์วอลล์ของ<br/>บุคคลที่สาม หรือดิดต่อผู้ผลิตซอฟต์แวร์</li> </ul> </li> <li>Mac         <ul> <li>(Brother iPrint&amp;Scan)</li> <li>ในแถบเมนู Finder (เครื่องมือคันหา) คลิก Go (ไป) &gt; Applications<br/>(โปรแกรม) จากนั้นดับเบิลคลิกที่ไอคอน Brother iPrint&amp;Scan หน้าต่าง<br/>Brother iPrint&amp;Scan จะปรากฏขึ้น คลิกปุ่ม เลือกเครื่องพิมพ์ของคุณ<br/>จากนั้นปฏิบัติตามค่าแนะนำบนหน้าจอเพื่อเลือกเครื่องพิมพ์เครือข่ายของ<br/>คุณอีกครั้ง</li> <li>(โดรเวอร์ TWAIN)</li> <li>ในแถบเมนู Finder (เครื่องมือคันหา) คลิก Go (ไป) &gt; Applications<br/>(โปรแกรม) &gt; Brother จากนั้นดับเบิลคลิกที่ไอคอน Device Selector<br/>หน้าต่าง Device Selector จะปรากฏขึ้น เลือกเครื่องพิมพ์เครือข่ายของคุณ<br/>ดรวจสอบให้แน่ใจว่า Status (สถานะ) เป็น idle (พัก) จากนั้นคลิกOK</li> </ul> </li> </ul> | ระบบใข้สาย/ไร้<br>สาย |
| ซอฟต์แวร์รักษาความ<br>ปลอดภัยของคุณปิดกั้นไม่ให้<br>เครื่องของคุณเข้าถึงเครือข่าย<br>(คุณสมบัติการรับ PC-Fax<br>ทางเครือข่ายไม่สามารถ<br>ทำงานได้)<br>(Windows) | <ul> <li>(ตักฉง)</li> <li>ตั้งค่าชอฟต์แวร์รักษาความปลอดภัย/ไฟร์วอลเพื่ออนุญาต PC-FAX Rx เพื่อ<br/>เพิ่มพอร์ต 54926 สำหรับเครือข่าย PC-FAX Rx ให้ใส่ข้อมูลดังต่อไปนี้:</li> <li>ใน ชื่อ:<br/>ใส่คำอธิบายใดๆ ก็ได้ เช่น Brother PC-FAX Rx</li> <li>ใน หมายเลขพอร์ต:<br/>พิมพ์ 54926</li> <li>ใน โพรโทคอล:<br/>ให้เลือก UDP</li> <li>ดูคู่มือการใช้งานที่มากับซอฟต์แวร์การรักษาความปลอดภัย/ไฟร์วอลล์ของ<br/>บุคคลที่สาม หรือดิดต่อผู้ผลิตซอฟต์แวร์</li> </ul>                                                                                                    | ระบบใช้สาย/ไร้<br>สาย |
| ซอฟด์แวร์รักษาความ<br>ปลอดภัยของคุณปิดกั้นไม่ให้<br>เครื่องของคุณเข้าถึงเครือข่าย                                                                               | ซอฟต์แวร์การรักษาความปลอดภัยบางอย่างอาจปิดกั้นการเข้าถึงโดยไม่แสดง<br>กล่องสนทนาแจ้งเตือนการรักษาความปลอดภัย แม้หลังจากที่การติดตั้งสำเร็จ<br>แล้ว<br>เพื่ออนุญาตการเข้าถึง ดูคำแนะนำสำหรับซอฟต์แวร์การรักษาความปลอดภัย<br>หรือสอบถามผู้ผลิตซอฟต์แวร์                                                                                                    | ระบบใช้สาย/ไร้<br>สาย |
| เครื่องพิมพ์บราเดอร์ของคุณ<br>ไม่ได้รับการกำหนดค่าเลขที่<br>อยู่ไอพีที่มีอยู่                                                                                   | <ul> <li>ยืนยันเลขที่อยู่ไอพีและซับเน็ตมาสก์<br/>ดรวจสอบยืนยันทั้งเลขที่อยู่ไอพีและซับเน็ตมาสก์ของเครื่องคอมพิวเตอร์<br/>ของคุณและเครื่องพิมพ์บราเดอร์ว่าถูกต้องและอยู่ในเครือข่ายเดียวกัน<br/>สำหรับข้อมูลเพิ่มเดิมเกี่ยวกับวิธีการตรวจสอบความถูกต้องของเลขที่อยู่ไอ<br/>พีและซับเน็ตมาสก์ ให้สอบถามผู้ดูแลระบบเครือข่ายของคุณ</li> <li>Windows<br/>ยืนยันเลขที่อยู่ไอพีและ Subnet Mask โดยใช้เครื่องมือช่อมแซมการเชื่อม<br/>ด่อเครือข่าย</li> </ul>                                                                                                    | ระบบใข้สาย/ไร้<br>สาย |

| สาเหตุ                                                                 | การดำเนินการ                                                                                                    | อินเตอร์เฟส           |
|------------------------------------------------------------------------|----------------------------------------------------------------------------------------------------|-----------------------|
| งานพิมพ์ที่ลัมเหลวยังคงอยู่<br>ในคิวงานพิมพ์ของ                        | <ul> <li>ถ้าหากงานพิมพ์ที่ลัมเหลวยังคงอยู่ในคิวงานพิมพ์ของคอมพิวเตอร์ของคุณ<br/>ให้ลบงานพิมพ์นั้นออก</li> </ul>                                                                 | ระบบใช้สาย/ไร้<br>สาย |
| คอมพิวเตอร์ของคุณ                                                      | <ul> <li>มิฉะนั้น ให้ดับเบิลคลิกที่ไอคอนเครื่องพิมพ์ในโฟลเดอร์ต่อไปนี้ และยกเลิก<br/>เอกสารทั้งหมด:</li> </ul>                                                                  |                       |
|                                                                        | - Windows 7                                                                                                    |                       |
|                                                                        | คลิก 🚱 (เริ่ม) > อุปกรณ์และเครื่องพิมพ์ > เครื่องพิมพ์และ<br>โทรสาร                                                                                                    |                       |
|                                                                        | - Windows 8                                                                                                    |                       |
|                                                                        | เลื่อนเมาส์ของคุณไปที่มุมล่างขวาของเดสก์ท็อป เมื่อแถบเมนูปรากฏ<br>ขึ้น ให้คลิก การตั้งค่า > แผงควบคุม ในกลุ่ม ฮาร์ดแวร์และเสียง<br>คลิก ดูอุปกรณ์และเครื่องพิมพ์ > เครื่องพิมพ์ |                       |
|                                                                        | - Windows 10 ແລະ Windows Server 2016                                                                                                    |                       |
|                                                                        | คลิก 🕂 > ระบบ > แผงควบคุม ในกลุ่ม ฮาร์ดแวร์และเสียง คลิก<br>ดูอุปกรณ์และเครื่องพิมพ์ > เครื่องพิมพ์                                                                             |                       |
|                                                                        | - Windows Server 2008                                                                                                    |                       |
|                                                                        | คลิก เริ่ม > แผงควบคุม > เครื่องพิมพ์                                                                                                    |                       |
|                                                                        | - Windows Server 2012                                                                                                    |                       |
|                                                                        | เลื่อนเมาส์ของคุณไปที่มุมล่างขวาของเดสก์ท็อป เมื่อแถบเมนูปรากฏ<br>ขึ้น ให้คลิก การตั้งค่า > แผงควบคุม ในกลุ่ม ฮาร์ดแวร์ คลิก ดู<br>อุปกรณ์และเครื่องพิมพ์ > เครื่องพิมพ์        |                       |
|                                                                        | - Windows Server 2012 R2                                                                                                    |                       |
|                                                                        | คลิก Control Panel (แผงดวบคุม) บนหน้าจอ Start ในกลุ่ม<br>Hardware ให้คลิก ดูอุปกรณ์และเครื่องพิมพ์                                                                              |                       |
|                                                                        | - macOS v10.10.5, v10.11.x, v10.12.x                                                                                                    |                       |
|                                                                        | คลิก System Preferences (การกำหนดลักษณะระบบ) ><br>Printers & Scanners (เครื่องพิมพ์และเครื่องสแกน).                                                                             |                       |
| เครื่องพิมพ์บราเดอร์ของคุณ<br>ไม่ได้เชื่อมต่อกับเครือข่าย<br>แบบไร้สาย | พิมพ์รายงาน WLAN เพื่อตรวจสอบรหัสข้อผิดพลาดในรายงานที่พิมพ์ออกมา                                                                                                    | ไร้สาย                |

ถ้าคุณตรวจสอบและลองทำตามที่กล่าวไว้ข้างตันแล้ว แต่เครื่อง Brother ของคุณยังไม่สามารถพิมพ์และสแกนได้ ให้ถอนการ ติดตั้งซอฟต์แวร์และไดรเวอร์ของบราเดอร์ และดิดตั้งใหม่อีกครั้ง

## ข้อมูลที่เกี่ยวข้อง

- ปัญหาเครือข่าย
- หัวข้อที่เกี่ยวข้อง:
- ใช้เครื่องมือซ่อมแซมการเชื่อมต่อเครือข่าย (Windows)
- ฉันต้องการตรวจสอบว่าอุปกรณ์เครือข่ายของฉันทำงานได้อย่างถูกต้อง

▲ หน้าหลัก > การแก้ไขปัญหา > ปัญหาเครือข่าย > ฉันต้องการตรวจสอบว่าอุปกรณ์เครือข่ายของฉันทำงานได้อย่างถูก ต้อง

## ฉันต้องการตรวจสอบว่าอุปกรณ์เครือข่ายของฉันทำงานได้อย่างถูกต้อง

| ตรวจสอบ                                                                                                 | การดำเนินการ                                                                                                    | อินเตอร์เฟส       |
|----------------------------------------------------------------------------------------------------|----------------------------------------------------------------------------------------------------|-------------------|
| ตรวจสอบว่าเครื่องพิมพ์<br>บราเดอร์ของคุณ จุดการ<br>เข้าถึง/เราเตอร์ หรือฮับ<br>เครือข่ายเปิดเครื่องอยู่ | <ul> <li>ตรวจสอบดังต่อไปนี้</li> <li>สายไฟของเครื่องเชื่อมต่ออย่างถูกต้อง และเครื่องพิมพ์บราเดอร์เปิด<br/>เครื่องอยู่</li> <li>จุดการเข้าถึง/เราเตอร์ หรือฮับเปิดอยู่ และปุ่มลิงก์กะพริบอยู่</li> </ul> | ระบบใช้สาย/ไร้สาย |
|                                                                                                    | <ul> <li>วลดุบองกนบรรจุภณฑถูกนาออกจากเครองแลวทงหมด</li> <li>ดลับผงหมึก (โทนเนอร์) และชุดแม่แบบสร้างภาพ (ดรัม) ได้รับการติดตั้ง<br/>อย่างถูกต้อง</li> <li>ฝ่าครอบด้านหน้าและด้านหลังปิดสนิท</li> </ul>   |                   |
|                                                                                                    | <ul> <li>กระดาษใส่ในถาดใส่กระดาษอย่างถูกต้อง</li> <li>(สำหรับเครือข่ายแบบใช้สาย) สายเชื่อมต่อเครือข่ายเชื่อมต่อกับเครื่อง<br/>พิมพ์บราเดอร์และเราเดอร์หรือฮับอย่างแน่นหนา</li> </ul>                    |                   |
| ตรวจสอบ Link Status<br>ในรายงานการกำหนดค่า<br>เครือข่าย                                                 | พิมพ์รายงานการดั้งค่าเครือข่าย และตรวจสอบว่า Ethernet Link Status<br>หรือ Wireless Link Status เป็น Link OK                                                                                             | ระบบใช้สาย/ไร้สาย |
| ตรวจสอบว่าคุณสามารถสั่ง<br>``ping″ เครื่องพิมพ์บราเด                                                    | Ping เครื่อง Brother จากคอมพิวเตอร์ของคุณโดยใช้เลขที่อยู่ไอพีหรือชื่อ<br>Node ได้ที่พร้อมท์คำสั่งของ Windows หรือแอปพลิเคชัน Terminal ของ Mac:                                                          | ระบบใช้สาย/ไร้สาย |
| อร์จากคอมพิวเตอร์ของคุณ<br>1 อังธีวาน                                                                   | สั่ง ping <ipaddress> หรือ <nodename></nodename></ipaddress>                                                                                                    |                   |
| เดเบรย เท                                                                                               | <ul> <li>สำเร็จ: เครื่องพิมพ์บราเดอร์ของคุณทำงานถูกต้องและเชื่อมต่อกับเครือข่าย<br/>เดียวกับคอมพิวเตอร์ของคุณ</li> </ul>                                                                                |                   |
|                                                                                                    | <ul> <li>ไม่สำเร็จ: เครื่องพิมพ์บราเดอร์ของคุณไม่เชื่อมต่อกับเครือข่ายเดียวกับ<br/>คอมพิวเตอร์ของคุณ</li> </ul>                                                                                         |                   |
|                                                                                                    | (Windows)                                                                                                    |                   |
|                                                                                                    | สอบถามผู้ดูแลระบบเครือข่ายและใช้เครื่องมือซ่อมแซมการเชื่อมต่อเครือข่าย<br>เพื่อแก้ไขเลขที่อยู่ไอพีและซับเน็ตมาสก์                                                                                       |                   |
|                                                                                                    | (Mac)                                                                                                    |                   |
|                                                                                                    | ตรวจสอบยืนยันว่าเลขที่อยู่ไอพีและซับเน็ตมาสก์ได้รับการตั้งค่าถูกต้อง                                                                                                    |                   |
| ตรวจสอบว่าเครื่องพิมพ์<br>บราเดอร์ของคุณเชื่อมต่อ<br>อยู่กับเครือข่ายแบบไร้สาย                          | พิมพ์รายงาน WLAN เพื่อตรวจสอบรหัสข้อผิดพลาดในรายงานที่พิมพ์ออกมา                                                                                                    | ไร้สาย            |

ถ้าคุณได้ตรวจสอบและลองดำเนินการข้างตันทั้งหมดแล้ว แต่คุณยังพบปัญหา ให้ดูคำแนะนำที่ให้มากับจุดการเข้าถึง/เราเตอร์ LAN ไร้สายของคุณเพื่อหาข้อมูล SSID และคีย์เครือข่าย และตั้งค่าให้ถูกต้อง

### ข้อมูลที่เกี่ยวข้อง

• ปัญหาเครือข่าย

หัวข้อที่เกี่ยวข้อง:

- ใช้เครื่องมือซ่อมแซมการเชื่อมต่อเครือข่าย (Windows)
- เครื่อง Brother ของฉันไม่สามารถพิมพ์ สแกน หรือรับ PC-FAX ผ่านเครือข่ายได้

# ปัญหาเกี่ยวกับ Google Cloud Print

| ปัญหา                                                                                                    | คำแนะนำ                                                                                                    |  |
|----------------------------------------------------------------------------------------------------|----------------------------------------------------------------------------------------------------|--|
| เครื่อง Brother ของฉันไม่แสดงในรายการเครื่องพิมพ์                                                                                                    | ตรวจให้แน่ใจว่าเครื่องพิมพ์ของคุณเปิดแล้ว                                                                                  |  |
|                                                                                                    | ยืนยันว่า Google Cloud Print <sup>™</sup> เปิดใช้งาน                                                                       |  |
|                                                                                                    | ยืนยันว่าเครื่องของคุณลงทะเบียนกับ Google Cloud Print <sup>™</sup><br>แล้ว หากไม่มีการลงทะเบียน ให้พยายามลงทะเบียนอีกครั้ง |  |
| ฉันไม่สามารถพิมพ์ได้                                                                                                    | ตรวจสอบให้แน่ใจว่าเครื่องพิมพ์ของคุณเปิดแล้ว                                                                               |  |
|                                                                                                    | ยืนยันการตั้งค่าเครือข่ายของคุณ ≻≻ ข้อมูลที่เกี่ยวข้อง                                                                     |  |
|                                                                                                    | ้ไฟล์บางไฟล์อาจไม่สามารถพิมพ์ได้ หรืออาจไม่ปรากฏเหมือน<br>กับที่แสดง                                                       |  |
| ฉันไม่สามารถลงทะเบียนเครื่อง Brother ของฉันด้วย Google<br>Cloud Print <sup>™</sup> ได้                                                                 | ตรวจสอบให้แน่ใจว่าเครื่องของคุณเชื่อมต่อกับเครือข่ายที่มีการ<br>เข้าถึงอินเทอร์เน็ด                                        |  |
|                                                                                                    | ยืนยันว่าตั้งวันที่และเวลาบนเครื่องของคุณได้ถูกต้อง                                                                        |  |
| ฉันไม่เห็นข้อความยืนยันบนเครื่อง Brother ของฉันเมื่อฉัน<br>พยายามจะลงทะเบียนด้วย Google Cloud Print <sup>™</sup> แม้จะทำช้ำ<br>ขั้นดอนการลงทะเบียนแล้ว | ตรวจสอบให้แน่ใจว่าเครื่อง Brother ของคุณไม่ได้ใช้งานขณะที่<br>คุณกำลังลงทะเบียนด้วย Google Cloud Print <sup>™</sup>        |  |

## ข้อมูลที่เกี่ยวข้อง

• การแก้ไขปัญหา

### ุ่≜ หน้าหลัก > การแก้ไขปัญหา > ปัญหาเกี่ยวกับ AirPrint

# ปัญหาเกี่ยวกับ AirPrint

| ปัญหา                                                                            | ดำแนะนำ                                                                                                    |  |
|----------------------------------------------------------------------------------|----------------------------------------------------------------------------------------------------|--|
| เครื่อง Brother ของฉันไม่แสดงในรายการเครื่องพิมพ์                                | ตรวจสอบให้แน่ใจว่าเครื่อง Brother ของคุณเปิดแล้ว                                                                                                    |  |
|                                                                                  | ยืนยันการตั้งค่าเครือข่าย ≻≻ ข้อมูลที่เกี่ยวข้อง                                                                                                    |  |
|                                                                                  | เลื่อนอุปกรณ์เคลื่อนที่เข้าไปใกล้กับจุดการเข้าถึง/เราเตอร์การ<br>เชื่อมต่อแบบไร้สาย หรือใกล้กับเครื่อง Brother ของคุณมากขึ้น                                                             |  |
| ฉันไม่สามารถพิมพ์ได้                                                             | ตรวจสอบให้แน่ใจว่าเครื่อง Brother ของคุณเปิดแล้ว                                                                                                    |  |
|                                                                                  | ยืนยันการตั้งค่าเครือข่าย ≻≻ ข้อมูลที่เกี่ยวข้อง                                                                                                    |  |
| ฉันพยายามจะพิมพ์เอกสารหลายหน้าจากอุปกรณ์ iOS แต่พิมพ์<br>ได้เฉพาะหน้าแรกเท่านั้น | ตรวจสอบให้แน่ใจว่าคุณใช้ OS เวอร์ชันล่าสุด<br>ดูบทความเกี่ยวกับความช่วยเหลือของ Apple ต่อไปนี้สำหรับ<br>ข้อมูลเพิ่มเดิมเกี่ยวกับ AirPrint: <u>support.apple.com/kb/</u><br><u>HT4356</u> |  |

# 🛂 ข้อมูลที่เกี่ยวข้อง

• การแก้ไขปัญหา

### 🔺 หน้าหลัก > การแก้ไขบัญหา > ปัญหาอื่นๆ

# ปัญหาอื่นๆ

| ปัญหา                                                     | ดำแนะนำ                                                                                                    |  |
|-----------------------------------------------------------|----------------------------------------------------------------------------------------------------|--|
| เครื่องพิมพ์ไม่เปิดทำงาน                                  | สถานการณ์การเชื่อมต่อไฟฟ้าที่ร้ายแรง (เช่น ฟ้าผ่าหรือไฟ<br>กระชาก) อาจกระตุ้นให้กลไกความปลอดภัยภายในของ<br>เครื่องพิมพ์ทำงาน ถอดสายไฟออก รอสิบนาที จากนั้นเสียบสาย                                                 |  |
|                                                           | ไฟและกด 🕐 เพื่อเปิดเครื่องพิมพ์                                                                                                    |  |
|                                                           | ถ้าปัญหาไม่ได้รับการแก้ไข และคุณกำลังใช้เบรกเกอร์ไฟฟ้า ให้<br>ถอดอุปกรณ์ออกเพื่อให้แน่ใจว่าจะไม่ทำให้เกิดปัญหา เสียบสาย<br>ไฟของเครื่องพิมพ์เข้ากับเต้ารับไฟฟ้าที่ผนัง หากยังคงไม่มีไฟ<br>เข้า ลองเปลี่ยนสายไฟอื่น |  |
| เครื่องพิมพ์ไม่สามารถพิมพ์ข้อมูล EPS ที่มีข้อมูลไบนารีกับ | (Windows)                                                                                                    |  |
| ไดรเวอร์เครื่องพิมพ์ BR-Script3                           | หากต้องการพิมพ์ข้อมูล EPS ให้ทำดังนี้                                                                                                    |  |
|                                                           | 1. สำหรับ Windows 7 และ Windows Server 2008 R2:                                                                                                    |  |
|                                                           | คลิกปุ่ม 🚱 เริ่ม > อุปกรณ์และเครื่องพิมพ์                                                                                                    |  |
|                                                           | สำหรับ Windows Server 2008                                                                                                    |  |
|                                                           | คลิกปุ่ม 🚱 (Start) (เริ่ม) > Control Panel (แผง                                                                                                    |  |
|                                                           | ควบคุม) > Hardware and Sound (ฮาร์ดแวร์และ<br>เสียง) > Printers (เครื่องพิมพ์)                                                                                                    |  |
|                                                           | สำหรับ Windows 8 และ Windows Server 2012:                                                                                                    |  |
|                                                           | เลื่อนเมาส์ของคุณไปที่มุมล่างขวาของเดสก์ท็อป เมื่อแถบ<br>เมนูปรากฏขึ้น ให้คลิก <mark>การตั้งค่า &gt; แผงควบคุม</mark> ใน<br>ฮาร์ดแวร์และเสียง <sup>1</sup> คลิก ดอปกรณ์และเครื่องพิมพ์                             |  |
|                                                           | สำหรับ Windows 10 และ Windows Server 2016:                                                                                                    |  |
|                                                           | คลิก 📻 > ระบบ > แผงควบคุม ในกลุ่ม ฮาร์ดแวร์และ                                                                                                    |  |
|                                                           | เลยง คลก ดูอุบกระนและเครองพมพ<br>ส่วนรับ Windows Server 2012 D2                                                                                                    |  |
|                                                           | คลิก Control Panel (แผงควบคุม) บนหน้าจอ Start ใน<br>กล่ม Hardware คลิก ดอปกรณ์และเครื่องพิมพ์                                                                                                    |  |
|                                                           | 2. คลิ๊กขวาที่ไอคอน Brother XXX-XXXX BR-Script3<br>เลือกคุณสมบัติเครื่องพิมพ์                                                                                                    |  |
|                                                           | <ol> <li>จากแท็บ การตั้งค่าอุปกรณ์ เลือก TBCP (โพรโทคอลการ<br/>สื่อสารแท็กไบนารี) ใน โพรโทคอลงานพิมพ์</li> </ol>                                                                                                   |  |
| ไม่สามารถติดตั้งซอฟต์แวร์ Brother ได้                     | (Windows)                                                                                                    |  |
|                                                           | หากคำเดือนซอฟด์แวร์ความปลอดภัยปรากฏบนหน้าจอ<br>คอมพิวเตอร์ในระหว่างการติดตั้ง เปลี่ยนการตั้งค่าซอฟต์แวร์<br>ความปลอดภัยเพื่ออนุญาตให้โปรแกรมติดตั้งผลิตภัณฑ์ Brother<br>หรือโปรแกรมอื่นๆ ทำงาน                     |  |
|                                                           | (Mac)                                                                                                    |  |
|                                                           | ี่หากคุณใช้ฟังก์ชันไฟร์วอลล์ของชอฟต์แวร์ความปลอดภัยป้อง<br>กันสปายแวร์หรือไวรัส ให้ปิดการใช้งานชั่วคราวและติดตั้ง<br>ซอฟต์แวร์ Brother                                                                             |  |

1 สำหรับ Windows Server 2012: กลุ่ม ฮาร์ดแวร์และเสียง

## ปัญหาในการทำสำเนา

| ปัญหา            | คำแนะนำ                                                               |  |
|------------------|-----------------------------------------------------------------------|--|
| ไม่สามารถทำสำเนา | ตรวจสอบว่าคุณกดปุ่มทำสำเนาและเครื่องอยู่ในโหมดสำเนา                   |  |
|                  | ดิดต่อผู้ดูแลระบบของคุณเพื่อดรวจสอบการตั้งค่า Secure<br>Function Lock |  |

| ปัญหา                         | คำแนะนำ                                                                                                    |
|-------------------------------|----------------------------------------------------------------------------------------------------|
| เส้นแนวดั้งปรากฏในเอกสารสำเนา | เส้นแนวตั้งสีดำในเอกสารสำเนาโดยทั่วไปนั้นเกิดจากสิ่งสกปรก<br>หรือน้ำยาลบคำผิดบนแถบกระจก หรือสายโคโรนาสกปรก<br>ทำความสะอาดแถบกระจกและกระจกสแกนเนอร์ และแท่งสีขาว<br>และพลาสติกด้านบน |
| สำเนาเอกสารว่างเปล่า          | ตรวจสอบว่าคุณใส่เอกสารอย่างถูกต้อง                                                                                                    |

# ปัญหาในการสแกน

| ปัญหา                                                          | คำแนะนำ                                                                                                    |
|----------------------------------------------------------------|----------------------------------------------------------------------------------------------------|
| ข้อผิดพลาด TWAIN หรือ WIA ปรากฏขึ้นเมื่อเริ่มสแกน<br>(Windows) | ตรวจสอบว่าไดรเวอร์ TWAIN หรือ WIA ของบราเดอร์ถูกเลือก<br>เป็นแหล่งที่มาแรกในแอปพลิเคชันสแกนเอกสารของคุณ<br>ตัวอย่างเช่นใน Nuance <sup>™</sup> PaperPort <sup>™</sup> 14SE คลิก <b>Desktop<br/>(เดสก์ท็อป) &gt; Scan Settings (การตั้งค่าการสแกน) &gt;<br/>Select (เลือก) เพื่อเลือกไดรเวอร์ TWAIN/WIA ของบราเดอร์</b> |
| ข้อผิดพลาด TWAIN หรือ ICA จะปรากฏเมื่อเริ่มสแกน (Mac)          | ตรวจสอบว่าไดรเวอร์ Brother TWAIN ถูกเลือกเป็นแหล่งข้อมูล<br>หลัก                                                                                                    |
|                                                                | และคุณยังสามารถสแกนเอกสารโดยใช้ไดรเวอร์สแกนเนอร์ ICA<br>ได้                                                                                                    |
| OCR ไม่ทำงาน                                                   | ลองเพิ่มความละเอียดการสแกน                                                                                                    |
| ไม่สามารถสแกน                                                  | ดิดต่อผู้ดูแลระบบของคุณเพื่อตรวจสอบการตั้งค่า Secure<br>Function Lock                                                                                                    |

# ปัญหาซอฟต์แวร์

| ปัญหา                                        | ดำแนะนำ                                                                                       |
|----------------------------------------------|-----------------------------------------------------------------------------------------------|
| ้ไม่สามารถติดตั้งซอฟต์แวร์หรือพิมพ์เอกสารได้ | (Windows)<br>เริ่มตันโปรแกรมที่ดิดตั้งอีกครั้ง โปรแกรมนี้จะช่อมแซมและดิดตั้ง<br>ซอฟต์แวร์ใหม่ |

🎴 ข้อมูลที่เกี่ยวข้อง

• การแก้ไขปัญหา

🔺 หน้าหลัก > การแก้ไขปัญหา > ถ่ายโอนโทรสารของคุณหรือรายงานบันทึกโทรสาร

### ถ่ายโอนโทรสารของคุณหรือรายงานบันทึกโทรสาร

รุ่นที่เกี่ยวข้อง: MFC-L2710DW/MFC-L2713DW/MFC-L2715DW/MFC-L2716DW/MFC-L2730DW/MFC-L2750DW/ MFC-L2751DW/MFC-L2770DW/MFC-L2771DW

ถ้าหน้าจอแสดงผลแบบ LCD แสดงข้อความ:

- [Print Unable (ไม่สามารถพิมพ์)] ##
- [Scan Unable (ไม่สามารถสแกน)] ##

เราแนะนำให้โอนแฟกซ์ของคุณไปยังเครื่องโทรสารอื่น หรือไปยังคอมพิวเตอร์

และคุณยังสามารถโอนรายงานบันทึกโทรสาร เพื่อดูว่ามีแฟกซ์ใดที่คุณจะต้องโอนอีก

ถ้ามีข้อความแสดงข้อผิดพลาดบนหน้าจอแสดงผลแบบ LCD หลังจากถ่ายโอนโทรสารแล้ว ให้ถอดเครื่องของบราเดอร์ ของคุณออกจากแหล่งจ่ายไฟเป็นเวลาหลายนาทีจากนั้นเชื่อมต่ออีกครั้ง

| 1   | ٧    | d d  | ٧     |
|-----|------|------|-------|
| × . | ขอมู | ลทเก | ยวของ |

• การแก้ไขปัญหา

Ø

- ถ่ายโอนแฟกซ์ไปยังเครื่องโทรสารเครื่องอื่น
- ถ่ายโอนแฟกซ์ไปยังเครื่องคอมพิวเตอร์ของคุณ
- ถ่ายโอนรายงานบันทึกโทรสารไปยังเครื่องโทรสารเครื่องอื่น

▲ หน้าหลัก > การแก้ไขปัญหา > ถ่ายโอนโทรสารของคุณหรือรายงานบันทึกโทรสาร > ถ่ายโอนแฟกซ์ไปยังเครื่อง โทรสารเครื่องอื่น

## ถ่ายโอนแฟกซ์ไปยังเครื่องโทรสารเครื่องอื่น

รุ่นที่เกี่ยวข้อง: MFC-L2710DW/MFC-L2713DW/MFC-L2715DW/MFC-L2716DW/MFC-L2730DW/MFC-L2750DW/ MFC-L2751DW/MFC-L2770DW/MFC-L2771DW

้ถ้าคุณไม่ได้ตั้งค่ารหัสประจำเครื่อง คุณไม่สามารถเข้าสู่โหมดการโอนโทรสารได้

>> MFC-L2710DW/MFC-L2713DW/MFC-L2715DW/MFC-L2716DW

>> MFC-L2730DW/MFC-L2750DW/MFC-L2751DW/MFC-L2770DW/MFC-L2771DW

### MFC-L2710DW/MFC-L2713DW/MFC-L2715DW/MFC-L2716DW

- 1. กด **Menu (เมนู)**
- 2. กด 🛦 หรือ 🔻 เพื่อแสดงตัวเลือก [Service (บริการ)] จากนั้นกด OK
- 3. กด OK เพื่อเลือก [Data Transfer (ถ่ายโอนข้อมูล)]
- 4. กด 🛦 หรือ 🔻 เพื่อแสดงตัวเลือก [Fax Transfer (ถ่ายโอนโทรสาร)] จากนั้นกด OK
- 5. ทำวิธีใดวิธีหนึ่งดังต่อไปนี้:
  - ถ้าหน้าจอแสดงผลแบบ LCD แสดงข้อความ [No Data (ไม่มีข้อมูล)] แสดงว่าไม่มีแฟกซ์เหลืออยู่ในหน่วยความจำ ของเครื่องแล้ว กด Stop/Exit (หยุด/ออก)
  - ใส่หมายเลขแฟกซ์ที่จะส่งต่อแฟกซ์ กด Start (เริ่ม)

### MFC-L2730DW/MFC-L2750DW/MFC-L2751DW/MFC-L2770DW/ MFC-L2771DW

- กด [[Settings (การตั้งค่า)] > [All Settings (การตั้งค่าทั้งหมด)] > [Service (บริการ)] > [Data Transfer (ถ่ายไอนข้อมูล)] > [Fax Transfer (ถ่ายโอนโทรสาร)]
- 2. ทำวิธีใดวิธีหนึ่งดังต่อไปนี้:
  - ถ้าหน้าจอแสดงผลแบบ LCD แสดงข้อความ [No Data (ไม่มีข้อมูล)] แสดงว่าไม่มีแฟกซ์เหลืออยู่ในหน่วยความจำ ของเครื่องแล้ว กด [Close the Back Cover of the machine and put the Duplex Tray back in. (ปัดฝาหลังของเครื่องแล้วใส่ถาดสองหน้ากลับเข้าที่)]
  - ใส่หมายเลขแฟกซ์ที่จะส่งต่อแฟกซ์
- 3. กด [Fax Start (เริ่มต้นโทรสาร)]

#### ข้อมูลที่เกี่ยวข้อง

• ถ่ายโอนโทรสารของคุณหรือรายงานบันทึกโทรสาร
▲ หน้าหลัก > การแก้ไขปัญหา > ถ่ายโอนโทรสารของคุณหรือรายงานบันทึกโทรสาร > ถ่ายโอนแฟกซ์ไปยังเครื่อง คอมพิวเตอร์ของคุณ

## ถ่ายโอนแฟกซ์ไปยังเครื่องคอมพิวเตอร์ของคุณ

รุ่นที่เกี่ยวข้อง: MFC-L2710DW/MFC-L2713DW/MFC-L2715DW/MFC-L2716DW/MFC-L2730DW/MFC-L2750DW/ MFC-L2751DW/MFC-L2770DW/MFC-L2771DW

>> MFC-L2710DW/MFC-L2713DW/MFC-L2715DW/MFC-L2716DW >> MFC-L2730DW/MFC-L2750DW/MFC-L2751DW/MFC-L2770DW/MFC-L2771DW

## MFC-L2710DW/MFC-L2713DW/MFC-L2715DW/MFC-L2716DW

 ตรวจสอบให้แน่ใจว่าคุณติดตั้งซอฟต์แวร์และไดรเวอร์ลงในคอมพิวเตอร์ของคุณแล้ว และเปิด PC-FAX Receive ที่ คอมพิวเตอร์

ทำอย่างใดอย่างหนึ่งต่อไปนี้:

• (Windows 7)

จากเมนู 🚱 (Start (เริ่ม)) เลือก All Programs (โปรแกรมทั้งหมด) > Brother > Brother Utilities

คลิกรายการแบบดึงลงและเลือกชื่อรุ่นของคุณ (หากไม่ได้เลือกไว้) คลิก **การรับส่งโทรสารด้วยเครื่อง PC** ในแถบ นำทางด้านซ้าย จากนั้นคลิก<mark>รับ</mark>

• (Windows 8 ແລະ Windows 10)

คลิก 👫 🕻 (Brother Utilities) จากนั้นคลิกรายการแบบดึงลงและเลือกรุ่นผลิตภัณฑ์ของคุณ (หากยังไม่ได้เลือก อยู่) คลิก การรับส่งโทรสารด้วยเครื่อง PC ในแถบนำทางด้านซ้าย จากนั้นคลิกรับ

- 2. ตรวจดูให้แน่ใจว่าคุณตั้งค่า [PC Fax Receive (รับโทรสารด้วย PC)] ที่เครื่องแล้ว ถ้าแฟกซ์อยู่ในหน่วยความจำของเครื่องขณะที่คุณตั้งค่าการรับ PC-Fax หน้าจอแสดงผลแบบ LCD จะแสดงข้อความ [Send Fax to PC? (ส่งแฟกซ์ไปยัง PC?)]
- 3. กดเลือกตัวเลือกในตารางต่อไปนี้เพื่อส่งแฟกซ์ไปยังคอมพิวเตอร์ของคุณ

| ตัวเลือก | คำอธิบาย |
|----------|----------|
|          |          |

▲ เลือก เปิด หรือ ปิด สำหรับการตั้งค่าการพิมพ์สำรอง เครื่องจะส่งแฟกซ์ทั้งหมดไปยังคอมพิวเตอร์ของคุณ

▼ เลือก เปิด หรือ ปิด สำหรับการตั้งค่าการพิมพ์สำรอง การตั้งค่า PC-FAX เปิด

4. กด Stop/Exit (หยุด/ออก)

### MFC-L2730DW/MFC-L2750DW/MFC-L2751DW/MFC-L2770DW/ MFC-L2771DW

 ตรวจสอบให้แน่ใจว่าคุณติดตั้งซอฟต์แวร์และไดรเวอร์ลงในคอมพิวเตอร์ของคุณแล้ว และเปิด PC-FAX Receive ที่ คอมพิวเตอร์

ทำอย่างใดอย่างหนึ่งต่อไปนี้:

• (Windows 7)

จากเมนู 🚱 (Start (เริ่ม)) เลือก All Programs (โปรแกรมทั้งหมด) > Brother > Brother Utilities

คลิกรายการแบบดึงลงและเลือกชื่อรุ่นของคุณ (หากไม่ได้เลือกไว้) คลิก **การรับส่งโทรสารด้วยเครื่อง PC** ในแถบ นำทางด้านซ้าย จากนั้นคลิกร**ับ** 

• (Windows 8 ແລະ Windows 10)

คลิก 🐂 🛱 (Brother Utilities) จากนั้นคลิกรายการแบบดึงลงและเลือกรุ่นผลิตภัณฑ์ของคุณ (หากยังไม่ได้เลือก อยู่) คลิก การรับส่งโทรสารด้วยเครื่อง PC ในแถบนำทางด้านซ้าย จากนั้นคลิกรับ

2. ตรวจดูให้แน่ใจว่าคุณตั้งค่า [PC Fax Receive (รับโทรสารด้วย PC)] ที่เครื่องแล้ว

ถ้าแฟกซ์อยู่ในหน่วยความจำของเครื่องขณะที่คุณตั้งค่าการรับ PC-Fax หน้าจอแสดงผลแบบ LCD จะแสดงข้อความ

[Send Fax to PC? (ส่งแฟกซ์ไปยัง PC?)]

- ทำวิธีใดวิธีหนึ่งดังต่อไปนี้:
  - เลือก เปิด หรือ ปิด สำหรับการตั้งค่าการพิมพ์สำรอง กด [Yes (ใช่)]
  - เพื่อเปิด PC-Fax กด [No (ไม่ใช่)]
- 4. กด 🔒

## 🛿 ข้อมูลที่เกี่ยวข้อง

• ถ่ายโอนโทรสารของคุณหรือรายงานบันทึกโทรสาร

▲ หน้าหลัก > การแก้ไขปัญหา > ถ่ายโอนโทรสารของคุณหรือรายงานบันทึกโทรสาร > ถ่ายโอนรายงานบันทึกโทรสาร ไปยังเครื่องโทรสารเครื่องอื่น

# ถ่ายโอนรายงานบันทึกโทรสารไปยังเครื่องโทรสารเครื่องอื่น

รุ่นที่เกี่ยวข้อง: MFC-L2710DW/MFC-L2713DW/MFC-L2715DW/MFC-L2716DW/MFC-L2730DW/MFC-L2750DW/ MFC-L2751DW/MFC-L2770DW/MFC-L2771DW

้ถ้าคุณไม่ได้ตั้งค่ารหัสเครื่องของคุณ คุณจะไม่สามารถเข้าสู่โหมดถ่ายโอนแฟกซ์ได้

>> MFC-L2710DW/MFC-L2713DW/MFC-L2715DW/MFC-L2716DW

>> MFC-L2730DW/MFC-L2750DW/MFC-L2751DW/MFC-L2770DW/MFC-L2771DW

## MFC-L2710DW/MFC-L2713DW/MFC-L2715DW/MFC-L2716DW

- 1. กด **Menu (เ**มนู**)**
- 2. กด 🛦 หรือ 🖲 เพื่อแสดงตัวเลือก [Service (บริการ)] จากนั้นกด OK
- 3. กด OK เพื่อเลือก [Data Transfer (ถ่ายโอนข้อมูล)]
- 4. กด 🛦 หรือ 🔻 เพื่อแสดงตัวเลือก [Report Trans. (ส่งต่อรายงาน)] จากนั้นกด OK
- 5. ใส่หมายเลขแฟกซ์ปลายทางสำหรับรายงานบันทึกงานแฟกซ์
- 6. กด Start (เริ่ม)

#### MFC-L2730DW/MFC-L2750DW/MFC-L2751DW/MFC-L2770DW/ MFC-L2771DW

- กด [Settings (การตั้งก่า)] > [All Settings (การตั้งก่าทั้งหมด)] > [Service (บริการ)] > [Data Transfer (ถ่ายโอนข้อมูล)] > [Report Transfer (ส่งต่อรายงาน)]
- 2. ใส่หมายเลขแฟกซ์ปลายทางสำหรับรายงานบันทึกงานแฟกซ์
- 3. กด [Fax Start (เริ่มต้นโทรสาร)]

## ข้อมูลที่เกี่ยวข้อง

• ถ่ายโอนโทรสารของคุณหรือรายงานบันทึกโทรสาร

🔺 หน้าหลัก > การแก้ไขปัญหา > ข้อมูลเครื่อง

# ข้อมูลเครื่อง

- การตรวจสอบหมายเลขผลิตภัณฑ์ของเครื่อง
- ตรวจสอบเวอร์ชันเฟิร์มแวร์
- ภาพรวมฟังก์ชันการตั้งค่าใหม่
- ตั้งค่าเครื่องบราเดอร์ของคุณใหม่

🔺 หน้าหลัก > การแก้ไขปัญหา > ข้อมูลเครื่อง > การตรวจสอบหมายเลขผลิตภัณฑ์ของเครื่อง

## การตรวจสอบหมายเลขผลิตภัณฑ์ของเครื่อง

>> DCP-L2531DW/DCP-L2535DW/DCP-L2550DW/MFC-L2710DW/MFC-L2713DW/MFC-L2715DW/MFC-L2716DW >> HL-L2395DW/MFC-L2730DW/MFC-L2750DW/MFC-L2751DW/MFC-L2770DW/MFC-L2771DW

### DCP-L2531DW/DCP-L2535DW/DCP-L2550DW/MFC-L2710DW/ MFC-L2713DW/MFC-L2715DW/MFC-L2716DW

- 1. กด **Menu (เมนู)**
- 2. กด 🛦 หรือ 🖲 เพื่อแสดงตัวเลือก [Machine Info. (ข้อมูลเครื่อง)] จากนั้นกด OK
- 3. กด ▲ หรือ ▼ เพื่อแสดงตัวเลือก [Serial No. (หมาขเลขซีเรียล)] จากนั้นกด OK เครื่องจะแสดงหมายเลขผลิดภัณฑ์บนหน้าจอแสดงผลแบบ LCD
- 4. กด Stop/Exit (หยุด/ออก)

#### HL-L2395DW/MFC-L2730DW/MFC-L2750DW/MFC-L2751DW/ MFC-L2770DW/MFC-L2771DW

1. กด [[Settings (การตั้งก่า)] > [All Settings (การตั้งก่าทั้งหมด)] > [Machine Info. (ข้อมูลเครื่อง)] > [Serial No. (หมายเลขซีเรียล)]

้เครื่องจะแสดงหมายเลขผลิตภัณฑ์บนหน้าจอแสดงผลแบบ LCD

2. กด 🧲

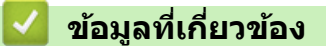

• ข้อมูลเครื่อง

🔺 หน้าหลัก > การแก้ไขปัญหา > ข้อมูลเครื่อง > ตรวจสอบเวอร์ชันเฟิร์มแวร์

## ตรวจสอบเวอร์ชันเฟิร์มแวร์

>> DCP-L2531DW/DCP-L2535DW/DCP-L2550DW/MFC-L2710DW/MFC-L2713DW/MFC-L2715DW/MFC-L2716DW >> HL-L2395DW/MFC-L2730DW/MFC-L2750DW/MFC-L2751DW/MFC-L2770DW/MFC-L2771DW

### DCP-L2531DW/DCP-L2535DW/DCP-L2550DW/MFC-L2710DW/ MFC-L2713DW/MFC-L2715DW/MFC-L2716DW

- 1. กด **Menu (เมนู)**
- 2. กด 🛦 หรือ 🔻 เพื่อแสดงตัวเลือก [Machine Info. (ข้อมูลเครื่อง)] จากนั้นกด OK
- 3. กด ▲ หรือ ▼ เพื่อแสดงตัวเลือก [Version (เวอร์ชัน)] จากนั้นกด OK
  เครื่องจะแสดงรุ่นของเฟิร์มแวร์บนหน้าจอแสดงผลแบบ LCD
- 4. กด Stop/Exit (หยุด/ออก)

#### HL-L2395DW/MFC-L2730DW/MFC-L2750DW/MFC-L2751DW/ MFC-L2770DW/MFC-L2771DW

กด [Settings (การตั้งก่า)] > [All Settings (การตั้งก่าทั้งหมด)] > [Machine Info. (ข้อมูลเครื่อง)] > [Firmware Version (เวอร์ชั่นเฟิร์มแวร์)]

้เครื่องจะแสดงรุ่นของเฟิร์มแวร์บนหน้าจอแสดงผลแบบ LCD

2. กด

🦉 ข้อมูลที่เกี่ยวข้อง

ข้อมูลเครื่อง

#### 🔺 หน้าหลัก > การแก้ไขปัญหา > ข้อมูลเครื่อง > ภาพรวมฟังก์ชันการตั้งค่าใหม่

# ภาพรวมฟังก์ชันการตั้งค่าใหม่

มีฟังก์ชันการตั้งค่าใหม่ดังต่อไปนี้:

ถอดสายเชื่อมต่อก่อนที่คุณจะเลือกพึงก์ชันตั้งค่าใหม่สำหรับเครือข่าย พึงก์ชันตั้งค่าใหม่ทั้งหมด หรือ พึงก์ชันตั้งค่าใหม่ เป็นค่าจากโรงงาน

>> DCP-L2531DW/DCP-L2535DW/DCP-L2550DW/MFC-L2710DW/MFC-L2713DW/MFC-L2715DW/MFC-L2716DW >> HL-L2395DW/MFC-L2730DW/MFC-L2750DW/MFC-L2751DW/MFC-L2770DW/MFC-L2771DW

### DCP-L2531DW/DCP-L2535DW/DCP-L2550DW/MFC-L2710DW/ MFC-L2713DW/MFC-L2715DW/MFC-L2716DW

- ฟังก์ชันตั้งค่าใหม่การแบ่งย่อย ไม่มีให้ใช้งานสำหรับบางรุ่น
- 1. ตั้งค่าเครื่องใหม่

ฟังก์ชันนี้จะตั้งค่าใหม่สำหรับการตั้งค่าดังต่อไปนี้:

- งานแฟกซ์ที่ตั้งโปรแกรมไว้ในหน่วยความจำ (สำหรับรุ่น MFC) (แฟกซ์แบบหน่วงเวลา, การส่งเป็นชุด)
- ข้อความหน้าปก (สำหรับรุ่น MFC)
- ตัวเลือกแฟกซ์ระยะไกล (สำหรับรุ่น MFC)
  (รหัสการเข้าถึงระยะไกล, การจัดเก็บแฟกซ์, การส่งต่อแฟกซ์, การส่ง PC-Fax, และการรับ PC-Fax (เฉพาะ Windows))
- ล็อกการตั้งค่า (สำหรับรุ่น MFC)
- การตั้งค่าภาษา
- ตั้งค่าใหม่สำหรับการตั้งค่าเครือข่าย (สำหรับรุ่นเครือข่าย)
  ตั้งค่าเซิร์ฟเวอร์การพิมพ์กลับเป็นค่าเริ่มต้นจากโรงงาน รวมทั้งรหัสผ่านและข้อมูลเลขที่อยู่ไอพี
- ตั้งค่าใหม่สำหรับการตั้งค่าสมุดที่อยู่และแฟกซ์ (สำหรับรุ่น MFC) ฟังก์ชันนี้จะตั้งค่าใหม่สำหรับการตั้งค่าดังต่อไปนี้:
  - สมุดที่อยู่

(การโทรแบบสัมผัสครั้งเดียว / การโทรด่วน / การตั้งค่ากลุ่ม)

- งานแฟกซ์ที่ตั้งโปรแกรมไว้ในหน่วยความจำ
- รหัสประจำเครื่อง
  - (ชื่อและหมายเลข)
- ข้อความหน้าปก
- ตัวเลือกแฟกซ์ระยะไกล
  - (รหัสการเข้าถึงระยะไกล, การจัดเก็บแฟกซ์, การส่งต่อแฟกซ์, และการรับ PC-Fax (เฉพาะ Windows))
- รายงาน

(รายงานการตรวจสอบการส่ง / รายชื่อดัชนีโทรศัพท์ / รายงานบันทึกงานแฟกซ์)

- รหัสผ่านล็อกการตั้งค่า
- 4. ตั้งค่าใหม่สำหรับการตั้งค่าทั้งหมด
  - คุณสามารถตั้งค่าใหม่สำหรับการตั้งค่าของเครื่องทั้งหมดให้กลับเป็นการตั้งค่าที่มาจากโรงงาน การตั้งค่าใหม่สำหรับการตั้งค่าทั้งหมด จะใช้เวลาน้อยกว่าการตั้งค่าใหม่เป็นค่าจากโรงงาน
- 5. การตั้งค่าใหม่เป็นค่าจากโรงงาน (สำหรับรุ่น MFC) ใช้ฟังก์ชันการตั้งค่าใหม่เพื่อการตั้งค่าใหม่ให้การตั้งค่าทั้งหมดของเครื่อง ให้กลับไปเป็นการตั้งค่าดั้งเดิมจากโรงงาน การตั้งค่าใหม่เป็นค่าจากโรงงาน จะใช้เวลามากกว่าการตั้งค่าใหม่สำหรับการตั้งค่าทั้งหมด บราเดอร์แนะนำเป็นอย่างยิ่งให้คุณดำเนินการนี้เมื่อคุณกำจัดทิ้งเครื่องพิมพ์

ถอดสายเชื่อมต่อก่อนที่คุณจะเลือกพึงก์ชันดั้งค่าใหม่สำหรับเครือข่าย พึงก์ชันตั้งค่าใหม่ทั้งหมด หรือ พึงก์ชันตั้งค่าใหม่ เป็นค่าจากโรงงาน

## HL-L2395DW/MFC-L2730DW/MFC-L2750DW/MFC-L2751DW/ MFC-L2770DW/MFC-L2771DW

1. ตั้งค่าใหม่เครื่อง

คุณสามารถตั้งค่าใหม่สำหรับการตั้งค่าของเครื่องทั้งหมดที่คุณเปลี่ยน เช่นวันที่และเวลา และการหน่วงเวลาเสียงเรียกเข้า สมุดที่อยู่ รายงานแฟกซ์ และประวัติการโทรจะยังคงอยู่ (สำหรับรุ่น MFC)

- ตั้งค่าใหม่สำหรับการตั้งค่าเครือข่าย (สำหรับรุ่นเครือข่าย)
  ตั้งค่าเซิร์ฟเวอร์การพิมพ์กลับเป็นค่าเริ่มตันจากโรงงาน รวมทั้งรหัสผ่านและข้อมูลเลขที่อยู่ไอพี
- ดั้งค่าใหม่สำหรับการดั้งค่าสมุดที่อยู่และแฟกซ์ (สำหรับรุ่น MFC) ฟังก์ชันนี้จะดั้งค่าใหม่สำหรับการดั้งค่าดังต่อไปนี้:
  - สมุดที่อยู่
  - (ที่อยู่และกลุ่ม)
  - งานแฟกซ์ที่ตั้งโปรแกรมไว้ในหน่วยความจำ
  - รหัสประจำเครื่อง (ชื่อและหมายเลข)
  - ข้อความหน้าปก
  - ดัวเลือกแฟกซ์ระยะไกล
    - (รหัสการเข้าถึงระยะไกล, การจัดเก็บแฟกซ์, การส่งต่อแฟกซ์, และการรับ PC-Fax (เฉพาะ Windows))
  - รายงาน

(รายงานการตรวจสอบการส่ง / รายชื่อดัชนีโทรศัพท์ / รายงานบันทึกงานแฟกช์)

- รหัสผ่านล็อกการตั้งค่า
- 4. ตั้งค่าใหม่สำหรับการตั้งค่าทั้งหมด

คุณสามารถตั้งค่าใหม่สำหรับการตั้งค่าของเครื่องทั้งหมดให้กลับเป็นการตั้งค่าที่มาจากโรงงาน การตั้งค่าใหม่สำหรับการตั้งค่าทั้งหมด จะใช้เวลาน้อยกว่าการตั้งค่าใหม่เป็นค่าจากโรงงาน

5. การตั้งค่าใหม่ให้กลับเป็นค่าเริ่มต้นจากโรงงาน

ใช้ฟังก์ชันการตั้งค่าใหม่เพื่อการตั้งค่าใหม่ให้การตั้งค่าทั้งหมดของเครื่อง ให้กลับไปเป็นการตั้งค่าดั้งเดิมจากโรงงาน การตั้งค่าใหม่เป็นค่าจากโรงงาน จะใช้เวลามากกว่าการตั้งค่าใหม่สำหรับการตั้งค่าทั้งหมด บราเดอร์แนะนำเป็นอย่างยิ่งให้คุณดำเนินการนี้เมื่อคุณกำจัดทิ้งเครื่องพิมพ์

์ ถอดสายเชื่อมต่อก่อนที่คุณจะเลือกพึงก์ชันตั้งค่าใหม่สำหรับเครือข่าย พึงก์ชันตั้งค่าใหม่ทั้งหมด หรือ พึงก์ชันตั้งค่าใหม่ เป็นค่าจากโรงงาน

## ข้อมูลที่เกี่ยวข้อง

• ข้อมูลเครื่อง

🔺 หน้าหลัก > การแก้ไขปัญหา > ข้อมูลเครื่อง > ตั้งค่าเครื่องบราเดอร์ของคุณใหม่

# ตั้งค่าเครื่องบราเดอร์ของคุณใหม่

>> DCP-L2531DW/DCP-L2535DW/DCP-L2550DW/MFC-L2710DW/MFC-L2713DW/MFC-L2715DW/MFC-L2716DW >> HL-L2395DW/MFC-L2730DW/MFC-L2750DW/MFC-L2751DW/MFC-L2770DW/MFC-L2771DW

### DCP-L2531DW/DCP-L2535DW/DCP-L2550DW/MFC-L2710DW/ MFC-L2713DW/MFC-L2715DW/MFC-L2716DW

- 1. กด **Menu (เมนู)**
- 2. กด ▲ หรือ ▼ เพื่อแสดงตัวเลือก [Initial Setup (การตั้งค่าเริ่มต้น)] จากนั้นกด OK
- 3. กด 🛦 หรือ 🔻 เพื่อแสดงตัวเลือก [Reset (วีเซ็ต)] จากนั้นกด OK
- 4. กด **▲** หรือ **▼** เพื่อเลือกประเภทการตั้งค่าใหม่ที่คุณต้องการทำ จากนั้นกด **OK**

์ ฟังก์ชันดั้งค่าใหม่การแบ่งย่อย ไม่มีให้ใช้งานสำหรับบางรุ่น

5. กดที่ตัวเลือกในตารางเพื่อตั้งค่าใหม่ให้เครื่อง หรือออกจากกระบวนการ

| ตัวเลือก | คำอธิบาย                                      |  |
|----------|-----------------------------------------------|--|
| ▲        | รีเซ็ทเครื่อง                                 |  |
| ▼        | เครื่องจะออกจากการทำงานและยกเลิกเมนูการรีเซ็า |  |

หน้าจอแสดงผลแบบ LCD แสดงข้อความ [Reboot OK? (รีบูทเครื่อง?)]

6. กดที่ตัวเลือกในตารางเพื่อรีบูทเครื่อง หรือออกจากกระบวนการ

| ตัวเลือก | คำอธิบาย |  |
|----------|----------|--|
|          |          |  |

- ▲ รีบูทเครื่อง เครื่องจะเริ่มการรีเซ็ท
- ▼ เครื่องจะออกจากการทำงานโดยไม่รีบูท

🐔 ถ้าคุณไม่รีบูทเครื่อง กระบวนการรีเซ็ทจะไม่เสร็จสิ้น และการตั้งค่าของคุณจะยังคงไม่เปลี่ยนแปลง

#### HL-L2395DW/MFC-L2730DW/MFC-L2750DW/MFC-L2751DW/ MFC-L2770DW/MFC-L2771DW

- 1. กด [[Settings (การตั้งก่า)] > [All Settings (การตั้งก่าทั้งหมด)] > [Initial Setup (การตั้งก่าเริ่มดัน)] > [Reset (วีเซ็ต)]
- 2. กด ▲ หรือ ▼ เพื่อแสดงประเภทฟังก์ชันการตั้งค่าใหม่ จากนั้นกดปุ่มฟังก์ชันการตั้งค่าใหม่ที่คุณต้องการใช้

หน้าจอแสดงผลแบบ LCD แสดงข้อความ [Machine will reboot after resetting. Press [OK] for 2 seconds to confirm. (เครื่องจะเริ่มด้นใหม่หลังจากการวิเซ็ค ให้กด [OK] 2 วินาทีเพื่อขึ้นขัน)]

3. กดที่ตัวเลือกในตารางเพื่อรีบูทเครื่อง หรือออกจากกระบวนการ

| ตัวเลือก                                     | คำอธิบาย                             |
|----------------------------------------------|--------------------------------------|
| <b>กด</b> OK (ตกลง) <b>เป็นเวลา 2 วินาที</b> | รีบูทเครื่อง เครื่องจะเริ่มการรีเซ็ท |
| Cancel (ยกเลิก)                              | เครื่องจะออกจากการทำงานโดยไม่รีบูท   |

🖉 ถ้าคุณไม่รีบูทเครื่อง กระบวนการรีเซ็ทจะไม่เสร็จสิ้น และการตั้งค่าของคุณจะยังคงไม่เปลี่ยนแปลง

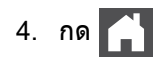

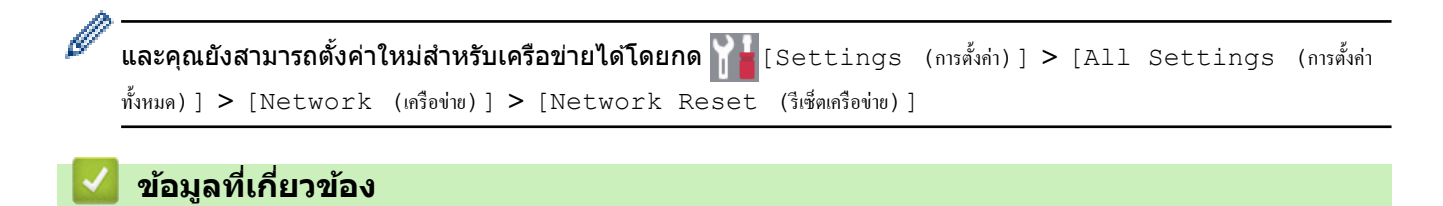

• ข้อมูลเครื่อง

🔺 หน้าหลัก > การบำรุงรักษาตามปกติ

# การบำรุงรักษาตามปกติ

- เปลี่ยนวัสดุสิ้นเปลือง
- ทำความสะอาดเครื่อง
- ตรวจสอบอายุการใช้งานที่เหลืออยู่ของส่วนประกอบ
- บรรจุและขนส่งเครื่องของบราเดอร์ของคุณ

#### หน้าหลัก > การบำรุงรักษาตามปกติ > เปลี่ยนวัสดุสิ้นเปลือง

# เปลี่ยนวัสดุสิ้นเปลือง

คุณจะต้องเปลี่ยนวัสดุการพิมพ์เมื่อเครื่องบ่งชี้ว่าหมดอายุการใช้งานของวัสดุการพิมพ์นั้**น** 

การใช้วัสดุที่ไม่ใช่ของ Brother อาจส่งผลต่อคุณภาพการพิมพ์ ประสิทธิภาพการทำงานของฮาร์ดแวร์ และคุณภาพของเครื่อง ตลับผงหมึก (โทนเนอร์) และชุดแม่แบบสร้างภาพ (ดรัม) เป็นชิ้นส่วนสองชิ้นที่แยกกัน ตรวจดูให้แน่ใจว่าชิ้นส่วนทั้งสองติดตั้ง เป็นชุดประกอบรวมกัน ชื่อรุ่นผลิตภัณฑ์วัสดุการพิมพ์อาจแตกต่างกันออกไปในแต่ละประเทศ

### หมายเหตุ

- ดลับผงหมึก (โทนเนอร์) ที่จำหน่ายแตกต่างกันในแต่ละประเทศ ไปที่ Brother Solutions Center ที่ support.brother.com หรือดิดต่อสำนักงานบราเดอร์ในท้องที่ของคุณเพื่อขอรายละเอียดเพิ่มเติม
- ดรวจสอบว่าได้ปิดผนึกวัสดุการพิมพ์ที่ใช้แล้วอย่างแน่นหนาในถุงที่เหมาะสมเพื่อไม่ให้ผงหมึก (โทนเนอร์) หกออก จากตลับหมึก
- กำจัดทิ้งรายการของวัสดุการพิมพ์ที่ใช้แล้วตามกฎระเบียบท้องถิ่น เก็บแยกต่างหากจากขยะครัวเรือน หากคุณมีคำถาม สอบถามไปยังสำนักงานกำจัดทิ้งขยะมูลฝอยในประเทศ ตรวจสอบว่าได้ชีลปิดรายการของวัสดุการพิมพ์อย่างแน่นหนา เพื่อไม่ให้วัสดุที่อยู่ด้านในหกออกมาได้
- ขอแนะนำให้วางวัสดุการพิมพ์ที่ใช้แล้วและของใหม่บนกระดาษเพื่อป้องกันการหกหยดหรือการแพร่กระจายของวัสดุที่ อยู่ด้านในโดยไม่ได้ตั้งใจ
- หากคุณใช้กระดาษที่ไม่สามารถเทียบเคียงกับสื่อการพิมพ์ที่แนะนำโดยตรง อายุการใช้งานของวัสดุการพิมพ์และชิ้น ส่วนเครื่องพิมพ์อาจลดลง
- อายุการใช้งานที่คาดคะเนสำหรับแต่ละตลับผงหมึก (โทนเนอร์) เป็นไปตามมาตรฐาน ISO/IEC 19752 ความถี่ของ การเปลี่ยนวัสดุการพิมพ์จะแตกต่างกันขึ้นอยู่กับจำนวนการพิมพ์ เปอร์เซ็นต์ของเนื้อหา ชนิดสื่อสิ่งพิมพ์ที่ใช้ และการ ปิด/เปิดเครื่อง
- ความถี่ของการเปลี่ยนวัสดุการพิมพ์นอกจากตลับผงหมึก (โทนเนอร์) จะแตกต่างกันโดยขึ้นอยู่กับจำนวนการพิมพ์ ชนิดสื่อสิ่งพิมพ์ที่ใช้ และการเปิด/ปิดเครื่อง
- จัดการตลับผงหมึก (โทนเนอร์) อย่างระมัดระวัง หากผงหมึก (โทนเนอร์) กระจายบนมือหรือเสื้อผ้า เช็ดหรือล้างออก ด้วยน้ำเย็นทันที

## ข้อควรจำ

 เพื่อหลีกเลี่ยงปัญหาคุณภาพการพิมพ์ ห้ามสัมผัสชิ้นส่วนที่แรเงาดังแสดงในภาพประกอบ ดลับผงหมึก (โทนเนอร์)

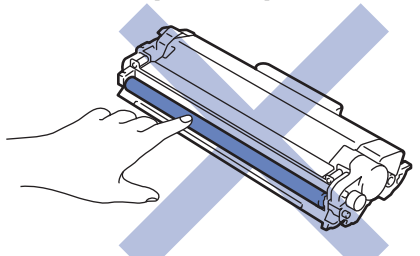

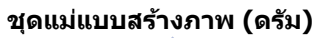

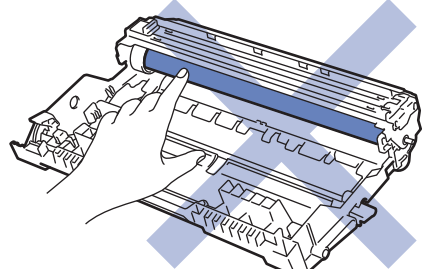

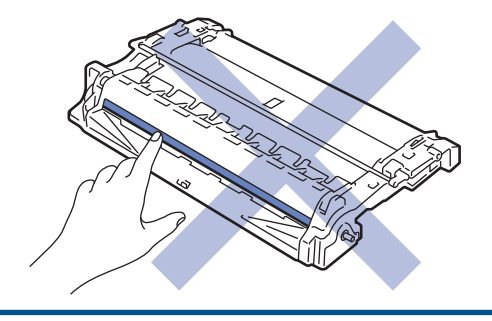

# 🋂 ข้อมูลที่เกี่ยวข้อง

- การบำรุงรักษาตามปกติ
  - เปลี่ยนตลับผงหมึก (โทนเนอร์)
  - เปลี่ยนชุดแม่แบบสร้างภาพ (ดรัม)

## หัวข้อที่เกี่ยวข้อง:

- ข้อความแสดงความผิดพลาดและข้อความแจ้งการบำรุงรักษา
- วัสดุการพิมพ์

🔺 หน้าหลัก > การบำรุงรักษาตามปกติ > เปลี่ยนวัสดุสิ้นเปลือง > เปลี่ยนตลับผงหมึก (โทนเนอร์)

# เปลี่ยนตลับผงหมึก (โทนเนอร์)

- 1. ตรวจสอบว่าเครื่องพิมพ์เปิดทำงานแล้ว
- 2. เปิดฝาครอบด้านหน้า

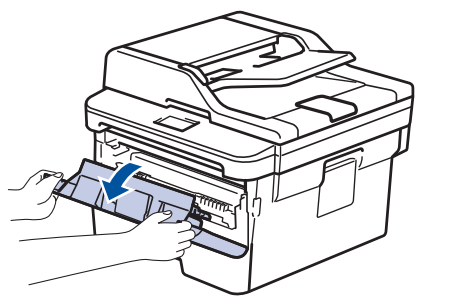

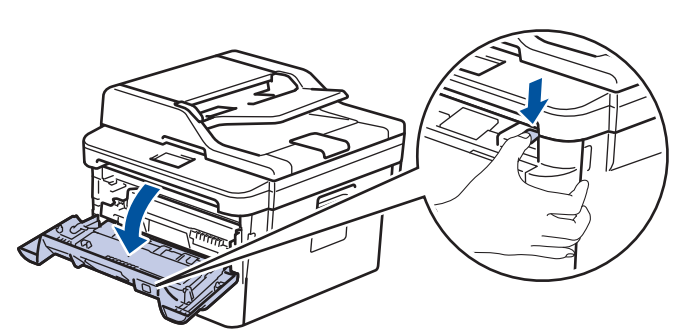

3. ถอดชุดประกอบตลับผงหมึก (โทนเนอร์) และชุดแม่แบบสร้างภาพ (ดรัม) ออกจากเครื่องพิมพ์

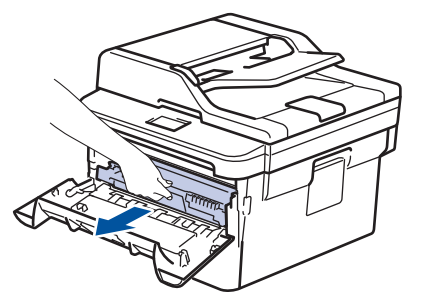

4. กดคันล็อคสีเขียวลงและถอดตลับผงหมึก (โทนเนอร์) ออกจากชุดแม่แบบสร้างภาพ (ดรัม)

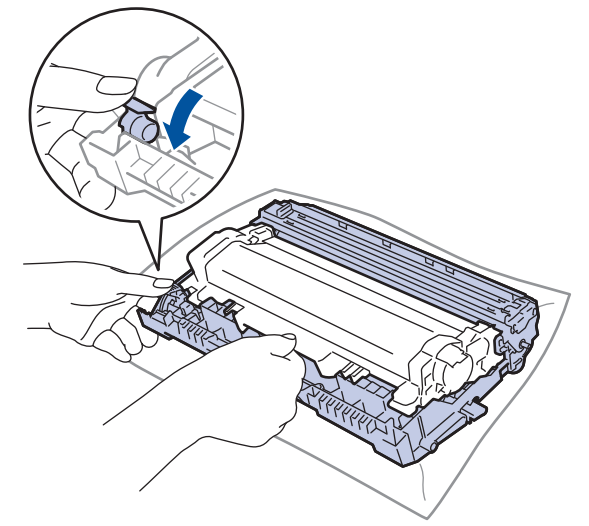

- 5. เปิดกล่องตลับผงหมึก (โทนเนอร์) ใหม่
- 6. ถอดฝาครอบป้องกัน

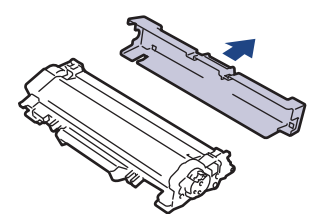

Ø

7. ดันตลับผงหมึก (โทนเนอร์) ใหม่ให้แน่นหนาในชุดแม่แบบสร้างภาพ (ดรัม) จนกว่าจะได้ยินเสียงล็อคเข้าที่

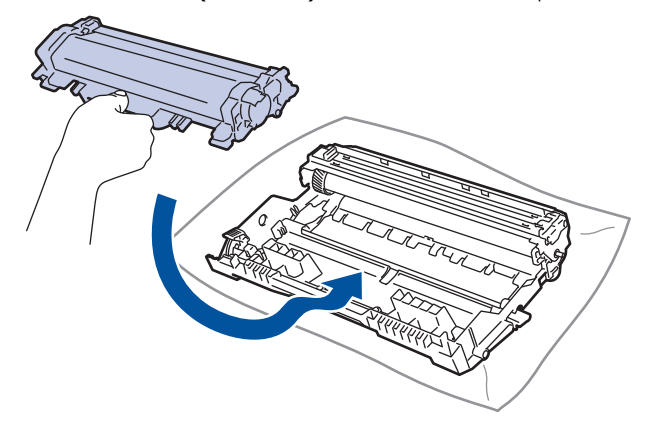

์ ตรวจสอบว่าคุณใส่ตลับผงหมึก (โทนเนอร์) อย่างถูกต้อง ไม่เช่นนั้นตลับผงหมึก (โทนเนอร์) อาจหลุดออกจากชุดแม่ แบบสร้างภาพ (ดรัม)

 ทำความสะอาดสายโคโรนาด้านในชุดแม่แบบสร้างภาพ (ดรัม) โดยค่อยๆ เลื่อนจุดตั้งระยะสีเขียวจากซ้ายไปขวาและขวา ไปช้ายหลายครั้ง

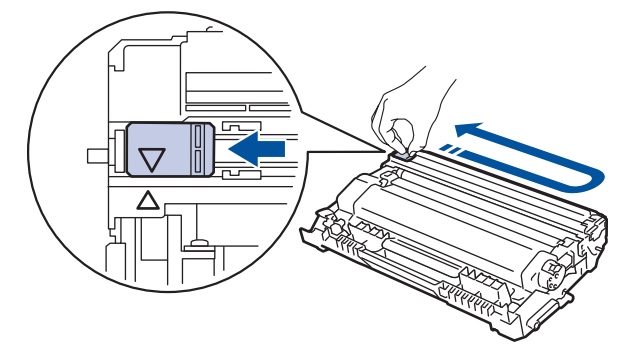

9. ดิดตั้งชุดประกอบตลับผงหมึก (โทนเนอร์) และชุดแม่แบบสร้างภาพ (ดรัม) กลับเข้าสู่เครื่องพิมพ์

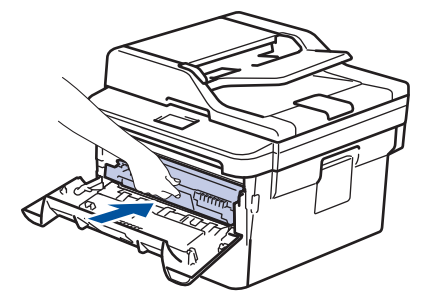

10. ปิดฝาครอบด้านหน้าของเครื่อง

- หลังจากเปลี่ยนตลับผงหมึก (โทนเนอร์) ห้ามปิดเครื่องหรือเปิดฝาครอบด้านหน้าจนกว่าหน้าจอของเครื่องจะกลับสู่ โหมดพร้อม
- ตลับผงหมึก (โทนเนอร์) ที่มากับเครื่องพิมพ์บราเดอร์ของคุณเป็นตลับผงหมึก (โทนเนอร์) รุ่นที่แถมมาในกล่อง
- ขอแนะนำให้เตรียมตลับผงหมึก (โทนเนอร์) ใหม่สำรองไว้พร้อมใช้ทันทีเมื่อคุณเห็นคำเตือนผงหมึก (โทนเนอร์) ใกลัหมด
- เพื่อให้ได้คุณภาพการพิมพ์ที่ดีที่สุด ขอแนะนำให้ใช้เฉพาะตลับผงหมึก (โทนเนอร์) ของแท้จากบราเดอร์เท่านั้น เมื่อ คุณต้องการซื้อตลับผงหมึก (โทนเนอร์) ให้ดิดต่อตัวแทนจำหน่ายผลิตภัณฑ์บราเดอร์
- ห้ามเปิดกล่องตลับผงหมึก (โทนเนอร์) จนกว่าคุณจะพร้อมทำการติดตั้ง
- หากตลับผงหมึก (โทนเนอร์) ถูกแกะออกจากกล่องทิ้งไว้เป็นเวลานาน อายุการใช้งานของผงหมึก (โทนเนอร์) จะลด ลง
- บราเดอร์แนะนำเป็นอย่างยิ่งว่าคุณต้องไม่นำตลับผงหมึก (โทนเนอร์) ที่ให้มากับเครื่องพิมพ์ไปเติมใหม่ และเรายัง แนะนำเป็นอย่างยิ่งให้คุณใช้งานตลับผงหมึก (โทนเนอร์) สำหรับเปลี่ยนใหม่ของแท้ของบราเดอร์เท่านั้น การใช้หรือ พยายามใช้ผงหมึก (โทนเนอร์) และ/หรือตลับผงหมึก (โทนเนอร์) ของผู้ผลิตอื่นในเครื่องของบราเดอร์ อาจทำให้ เกิดความเสียหายต่อเครื่อง และ/หรืออาจเป็นผลให้ได้คุณภาพการพิมพ์ที่ไม่น่าพอใจ การรับประกันแบบจำกัดของ เรามีความครอบคลุมซึ่งไม่รวมถึงปัญหาใดๆ ที่เกิดจากการใช้งานผงหมึก (โทนเนอร์) และ/หรือตลับผงหมึก (โทนเนอร์) ของผู้ผลิตอื่น เพื่อปกป้องการลงทุนของคุณ และให้คุณได้มาซึ่งประสิทธิภาพระดับพรีเมียมจาก เครื่องพิมพ์ของบราเดอร์ เราแนะนำให้ใช้วัสดุการพิมพ์ของแท้ของบราเดอร์

#### 🥘 ข้อมูลที่เกี่ยวข้อง

เปลี่ยนวัสดุสิ้นเปลือง

หัวข้อที่เกี่ยวข้อง:

ปรับปรุงคุณภาพการพิมพ์

🔺 หน้าหลัก > การบำรุงรักษาตามปกติ > เปลี่ยนวัสดุสิ้นเปลือง > เปลี่ยนชุดแม่แบบสร้างภาพ (ดรัม)

# เปลี่ยนชุดแม่แบบสร้างภาพ (ดรัม)

- 1. ตรวจสอบว่าเครื่องพิมพ์เปิดทำงานแล้ว
- 2. เปิดฝาครอบด้านหน้า

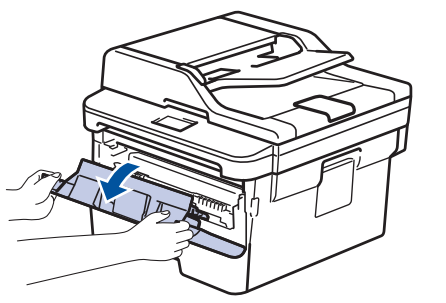

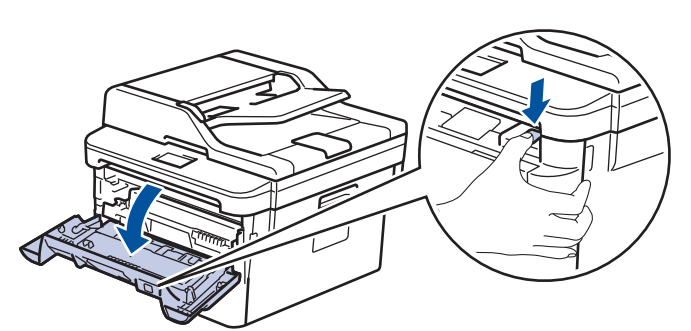

3. ถอดชุดประกอบตลับผงหมึก (โทนเนอร์) และชุดแม่แบบสร้างภาพ (ดรัม) ออกจากเครื่องพิมพ์

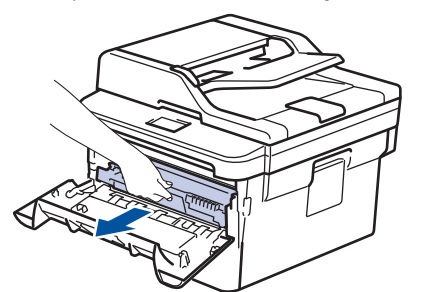

4. กดคันล็อคสีเขียวลงและถอดตลับผงหมึก (โทนเนอร์) ออกจากชุดแม่แบบสร้างภาพ (ดรัม)

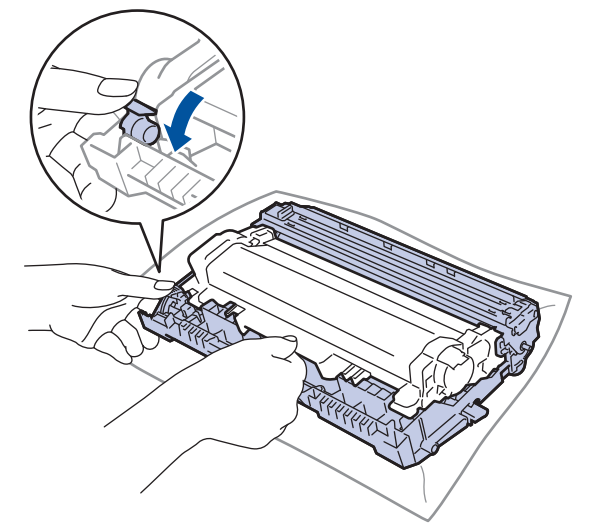

- 5. เปิดกล่องชุดแม่แบบสร้างภาพ (ดรัม) ใหม่
- 6. ดันตลับผงหมึก (โทนเนอร์) ให้แน่นหนาในชุดแม่แบบสร้างภาพ (ดรัม) ชุดใหม่ จนกว่าจะได้ยินเสียงล็อคเข้าที่

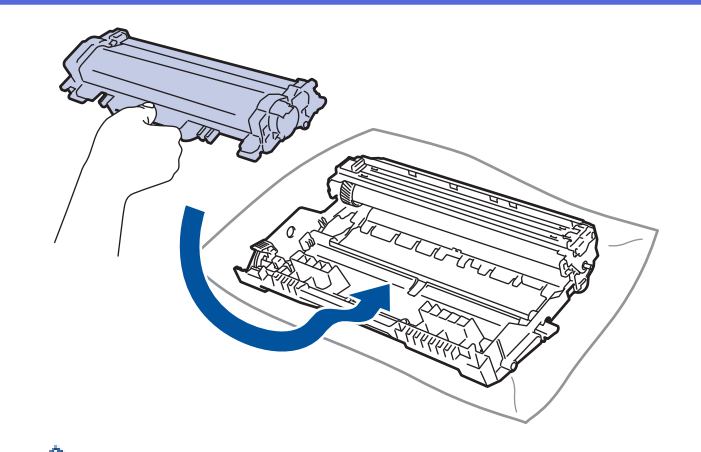

ี้ ตรวจสอบว่าคุณใส่ตลับผงหมึก (โทนเนอร์) อย่างถูกต้อง ไม่เช่นนั้นตลับผงหมึก (โทนเนอร์) อาจหลุดออกจากชุดแม่ แบบสร้างภาพ (ดรัม)

7. ติดตั้งชุดประกอบตลับผงหมึก (โทนเนอร์) และชุดแม่แบบสร้างภาพ (ดรัม) กลับเข้าสู่เครื่องพิมพ์

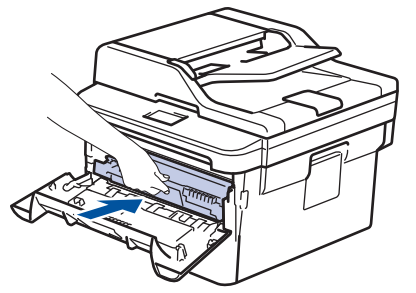

8. ปิดฝาครอบด้านหน้าของเครื่อง

#### หมายเหตุ

- การสึกหรอของชุดแม่แบบสร้างภาพ (ดรัม) อาจเกิดจากการใช้งานและการหมุนของชุดแม่แบบสร้างภาพ (ดรัม) และ การทำงานร่วมกันกับกระดาษ ผงหมึก (โทนเนอร์) และวัสดุอื่นในเส้นทางป้อนกระดาษ ในการออกแบบผลิตภัณฑ์นี้ บราเดอร์เลือกใช้จำนวนครั้งในการหมุนชุดแม่แบบสร้างภาพ (ดรัม) เป็นสิ่งพิจารณาอายุการใช้งานของชุดแม่แบบสร้าง ภาพ (ดรัม) ที่สมเหตุสมผล เมื่อชุดแม่แบบสร้างภาพ (ดรัม) ถึงขีดจำกัดจำนวนรอบการหมุนต่อจำนวนหน้าพิมพ์ที่ กำหนดโดยโรงงาน หน้าจอแสดงผลแบบ LCD จะแสดงคำแนะนำให้คุณเปลี่ยนแม่แบบสร้างภาพ (ดรัม) ผลิตภัณฑ์นี้ จะยังทำงานต่อไป อย่างไรก็ตาม คุณภาพการพิมพ์จะไม่ได้มาตรฐาน
- ชุดแม่แบบสร้างภาพ (ดรัม) ที่มีการเปิดกล่องบรรจุไว้อาจเสียหายได้ หากถูกแสงแดดส่องตรง (หรือแสงไฟในห้องที่ ส่องเป็นเวลานาน)
- มีปัจจัยหลายอย่างที่ส่งผลต่ออายุการใช้งานจริงของชุดแม่แบบสร้างภาพ (ดรัม)เช่นอุณหภูมิ ความชื้น ชนิดกระดาษ ชนิดผงหมึก (โทนเนอร์) ที่ใช้งาน และสิ่งอื่นๆ ภายใต้สภาวะที่เหมาะสม อายุการใช้งานเฉลี่ยของแม่แบบสร้างภาพ (ดรัม) เท่ากับประมาณ 12,000 หน้ากระดาษ (อ้างอิงจากงานแบบ 1 หน้าต่องาน [กระดาษ A4/Letter พิมพ์หน้า เดียว] จำนวนหน้าอาจขึ้นกับปัจจัยหลายอย่าง รวมถึงแต่ไม่จำกัดเฉพาะประเภทสื่อวัสดุการพิมพ์และขนาดสื่อวัสดุการ พิมพ์

เนื่องจากเราไม่สามารถควบคุมปัจจัยต่างๆ ที่ส่งผลต่ออายุการใช้งานจริงของชุดแม่แบบสร้างภาพ (ดรัม) เราไม่ สามารถรับรองจำนวนหน้าต่ำสุดที่สามารถพิมพ์ได้โดยชุดแม่แบบสร้างภาพ (ดรัม) ของคุณ

- เพื่อให้ได้ประสิทธิภาพสูงสุด ให้ใช้งานเฉพาะผงหมึก (โทนเนอร์) ของแท้ของบราเดอร์ เท่านั้น
- จะต้องใช้งานเครื่องเฉพาะในสถานที่ที่สะอาด ปลอดฝุ่น และมีการระบายอากาศที่เพียงพอ
- การพิมพ์โดยใช้ชุดแม่แบบสร้างภาพ (ดรัม) หรือชุดผงหมึก (โทนเนอร์) ที่ไม่ใช่ของบราเดอร์อาจส่งผลให้คุณภาพการ พิมพ์ลดลง รวมถึงคุณภาพและอายุการใช้งานของเครื่องพิมพ์ด้วย ความครอบคลุมของการรับประกันอาจไม่รวมถึง ปัญหาที่เกิดจากการใช้ชุดแม่แบบสร้างภาพ (ดรัม) ของผู้ผลิตอื่นที่ไม่ใช่บราเดอร์

#### ข้อมูลที่เกี่ยวข้อง

- เปลี่ยนวัสดุสิ้นเปลือง
- หัวข้อที่เกี่ยวข้อง:
- ข้อความแสดงความผิดพลาดและข้อความแจ้งการบำรุงรักษา

• ปรับปรุงคุณภาพการพิมพ์

#### 🔺 หน้าหลัก > การบำรุงรักษาตามปกติ > ทำความสะอาดเครื่อง

# ทำความสะอาดเครื่อง

ทำความสะอาดด้านนอกและด้านในเครื่องเป็นประจำด้วยผ้าที่ไม่มีขนและแห้ง

เมื่อคุณเปลี่ยนตลับผงหมึก (โทนเนอร์) หรือชุดแม่แบบสร้างภาพ (ดรัม) ตรวจสอบว่าคุณทำความสะอาดด้านในเครื่องแล้ว หากหน้าที่พิมพ์มีผงหมึก (โทนเนอร์) เปื้อน ทำความสะอาดด้านในเครื่องพิมพ์ด้วยผ้าที่ไม่มีขนและแห้ง

# 🛕 คำเดือน

 ห้ามใช้สารติดไฟ สเปรย์ทุกชนิดหรือสารละลาย/ของเหลวอินทรีย์ที่มีแอลกอฮอล์หรือแอมโมเนียทำความสะอาดด้าน ในหรือด้านนอกของผลิตภัณฑ์ การกระทำดังกล่าวอาจทำให้ไฟไหม้ แนะนำให้ใช้ผ้าที่ไม่มีขนและแห้งเท่านั้น

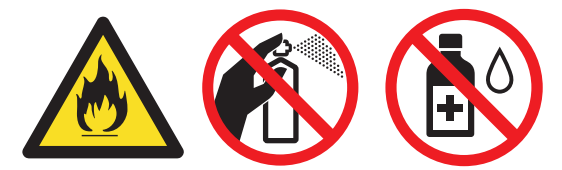

### ข้อควรจำ

- ห้ามใช้ไอโซโพรพิลแอลกอฮอล์เพื่อกำจัดฝุ่นออกจากแผงควบคุม การกระทำดังกล่าวอาจทำให้แผงควบคุมมีรอยแตก ได้
- เพื่อหลีกเลี่ยงปัญหาคุณภาพการพิมพ์ ห้ามสัมผัสชิ้นส่วนที่แรเงาดังแสดงในภาพประกอบ ตลับผงหมึก (โทนเนอร์)

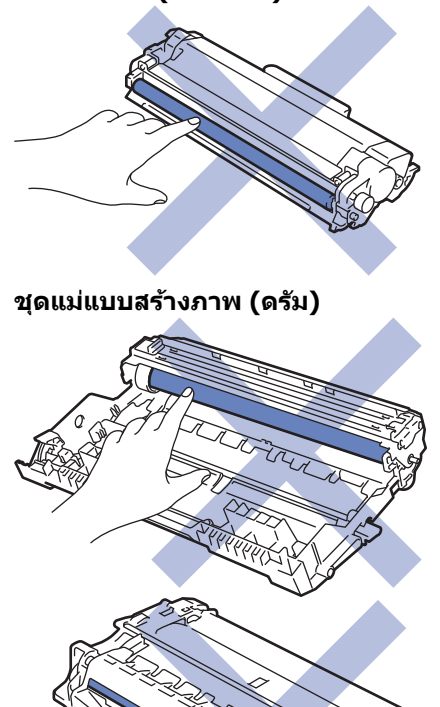

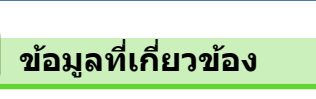

- การบำรุงรักษาตามปกติ
  - ทำความสะอาดสแกนเนอร์
  - ทำความสะอาดหน้าจอแสดงผลแบบ LCD แบบจอสัมผัส

- ทำความสะอาดสายโคโรนา
- ทำความสะอาดชุดแม่แบบสร้างภาพ (ดรัม) โดยใช้การพิมพ์ดรัมดอท
- ทำความสะอาดลูกกลิ้งจับกระดาษ

🔺 หน้าหลัก > การบำรุงรักษาตามปกติ > ทำความสะอาดเครื่อง > ทำความสะอาดสแกนเนอร์

## ทำความสะอาดสแกนเนอร์

- 1. กดค้างไว้ที่ 🕛 เพื่อปิดเครื่อง
- ยกฝาครอบเอกสาร (1) ทำความสะอาดพื้นผิวพลาสติกสีขาว (2) และแถบกระจกสแกนเนอร์ (3) ที่อยู่ข้างใต้ด้วยผ้านุ่มที่ ไม่มีขนที่ชุบน้ำหมาดๆ

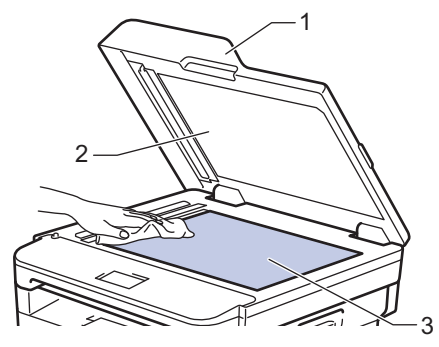

 ในชุด ADF (ถาดป้อนเอกสารอัตโนมัติ) ทำความสะอาดแท่งสีขาว (1) และแถบกระจกสแกนเนอร์ (2) ที่อยู่ข้างใต้ด้วยผ้า นุ่มที่ไม่มีขนที่ชุบน้ำหมาดๆ

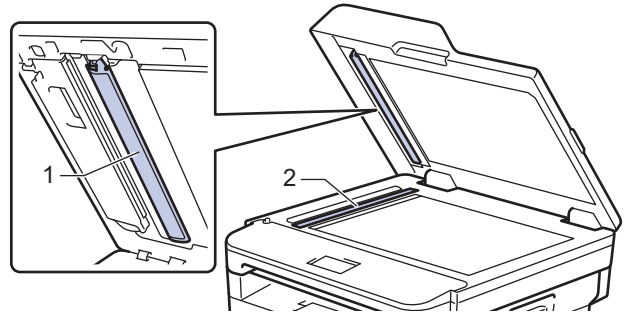

 เปิดฝากระจกสแกนเนอร์ (1) จากนั้นทำความสะอาดแถบสีขาวอีกแถบหนึ่ง (2) และแถบกระจกสแกนเนอร์ (3) (เฉพาะรุ่น ที่รองรับเท่านั้น)

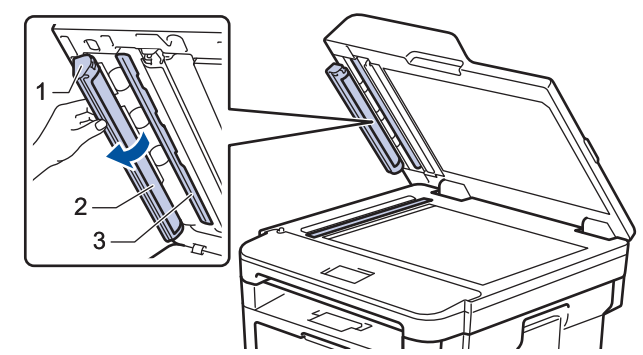

- 5. ปิดฝาครอบเอกสาร
- 6. กด 🕐 เพื่อเปิดเครื่อง

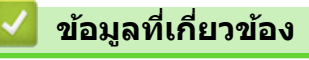

ทำความสะอาดเครื่อง

▲ หน้าหลัก > การบำรุงรักษาตามปกติ > ทำความสะอาดเครื่อง > ทำความสะอาดหน้าจอแสดงผลแบบ LCD แบบจอ สัมผัส

## ทำความสะอาดหน้าจอแสดงผลแบบ LCD แบบจอสัมผัส

รุ่นที่เกี่ยวข้อง: HL-L2395DW/MFC-L2730DW/MFC-L2750DW/MFC-L2751DW/MFC-L2770DW/MFC-L2771DW

#### ข้อควรจำ

ห้ามใช้สารทำความสะอาดที่เป็นของเหลวใดๆ (รวมทั้งเอทานอล)

- 1. กดค้างไว้ที่ 🕛 เพื่อปิดเครื่อง
- 2. ทำความสะอาดจอสัมผัสด้วยผ้าแห้ง นุ่ม และไม่เป็นขุย

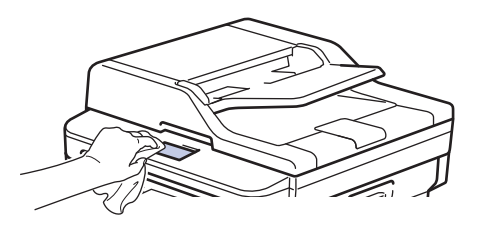

3. กด 🕐 เพื่อเปิดเครื่อง

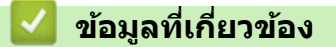

• ทำความสะอาดเครื่อง

#### 🔺 หน้าหลัก > การบำรุงรักษาตามปกติ > ทำความสะอาดเครื่อง > ทำความสะอาดสายโคโรนา

## ทำความสะอาดสายโคโรนา

ถ้าคุณมีปัญหาเกี่ยวกับคุณภาพการพิมพ์ หรือแผงควบคุมแสดงสถานะ [Drum ! (แม่แบบสร้างภาพ!)] ให้ทำความสะอาดสาย โคโรนา

1. เปิดฝาครอบด้านหน้า

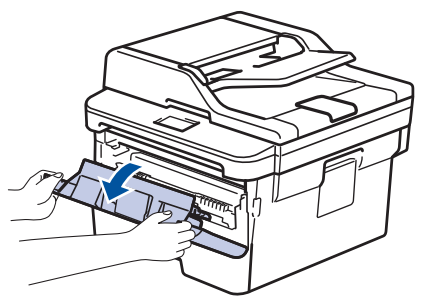

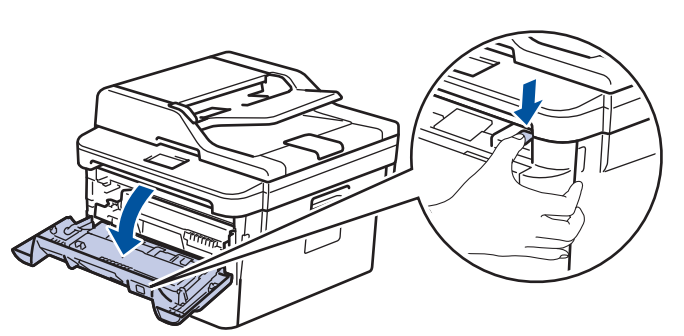

2. ถอดชุดประกอบตลับผงหมึก (โทนเนอร์) และชุดแม่แบบสร้างภาพ (ดรัม) ออกจากเครื่องพิมพ์

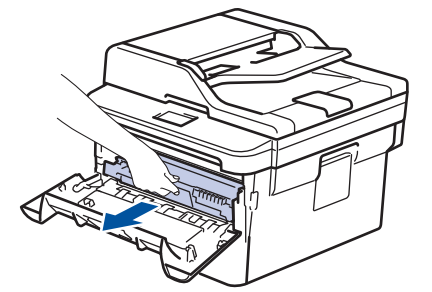

Ø

 ทำความสะอาดสายโคโรนาด้านในชุดแม่แบบสร้างภาพ (ดรัม) โดยค่อยๆ เลื่อนจุดตั้งระยะสีเขียวจากซ้ายไปขวาและขวา ไปข้ายหลายครั้ง

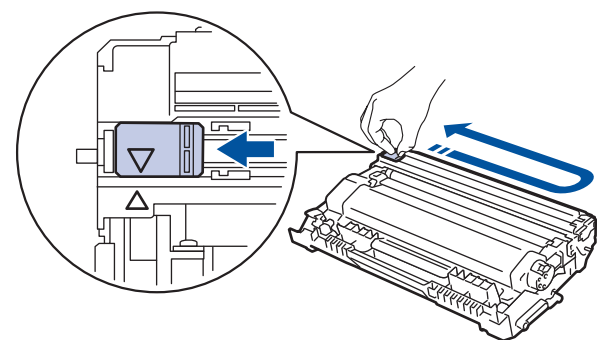

์ ดรวจสอบว่าเลื่อนจุดตั้งระยะกลับไปสู่ตำแหน่งเริ่มต้น (▲) ลูกศรบนจุดตั้งระยะจะต้องตั้งให้ตรงกับลูกศรบนชุดแม่แบบ สร้างภาพ (ดรัม) หากไม่เป็นเช่นนั้น หน้าที่พิมพ์อาจมีเส้นแนวตั้งปรากฏ

4. ติดตั้งชุดประกอบตลับผงหมึก (โทนเนอร์) และชุดแม่แบบสร้างภาพ (ดรัม) กลับเข้าสู่เครื่องพิมพ์

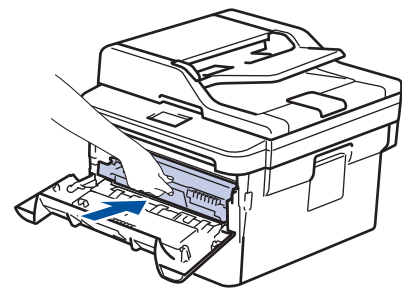

5. ปิดฝาครอบด้านหน้าของเครื่อง

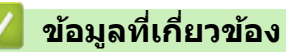

- ทำความสะอาดเครื่อง
- หัวข้อที่เกี่ยวข้อง:
- ข้อความแสดงความผิดพลาดและข้อความแจ้งการบำรุงรักษา

▲ หน้าหลัก > การบำรุงรักษาตามปกติ > ทำความสะอาดเครื่อง > ทำความสะอาดชุดแม่แบบสร้างภาพ (ดรัม) โดยใช้การ พิมพ์ดรัมดอท

## ทำความสะอาดชุดแม่แบบสร้างภาพ (ดรัม) โดยใช้การพิมพ์ดรัมดอท

หากเอกสารที่พิมพ์ออกมามีจุดหรือรอยซ้ำๆ กันเป็นช่วงระยะห่าง 94 มม. ชุดแม่แบบสร้างภาพ (ดรัม) อาจมีวัสดุแปลกปลอม เช่น กาวจากฉลากติดอยู่บนพื้นผิวของชุดแม่แบบสร้างภาพ (ดรัม)

>> DCP-L2531DW/DCP-L2535DW/DCP-L2550DW/MFC-L2710DW/MFC-L2713DW/MFC-L2715DW/MFC-L2716DW >> HL-L2395DW/MFC-L2730DW/MFC-L2750DW/MFC-L2751DW/MFC-L2770DW/MFC-L2771DW

#### DCP-L2531DW/DCP-L2535DW/DCP-L2550DW/MFC-L2710DW/ MFC-L2713DW/MFC-L2715DW/MFC-L2716DW

- 1. ตรวจสอบว่าเครื่องอยู่ในโหมดพร้อม
- 2. กด ▲ หรือ ▼ เพื่อแสดงตัวเลือก [Print Reports (รายงานการพิมพ์)] จากนั้นกดOK
- 3. กด ▲ หรือ ▼ เพื่อเลือกตัวเลือก [Drum Dot Print (การพิมพ์แบบจุดครัม)]
- กด Start (เริ่ม)
  เครื่องจะพิมพ์ใบตรวจสอบจุดบนแม่แบบสร้างภาพ (ดรัม)
- 5. กดค้างไว้ที่ 🕛 เพื่อปิดเครื่อง
- 6. เปิดฝาครอบด้านหน้า

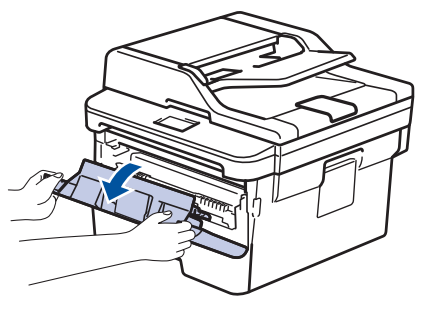

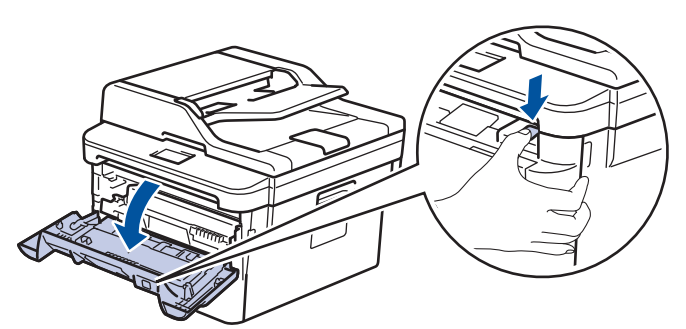

7. ถอดชุดประกอบตลับผงหมึก (โทนเนอร์) และชุดแม่แบบสร้างภาพ (ดรัม) ออกจากเครื่องพิมพ์

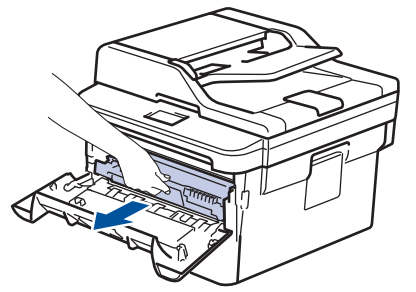

8. กดคันล็อคสีเขียวลงและถอดตลับผงหมึก (โทนเนอร์) ออกจากชุดแม่แบบสร้างภาพ (ดรัม)

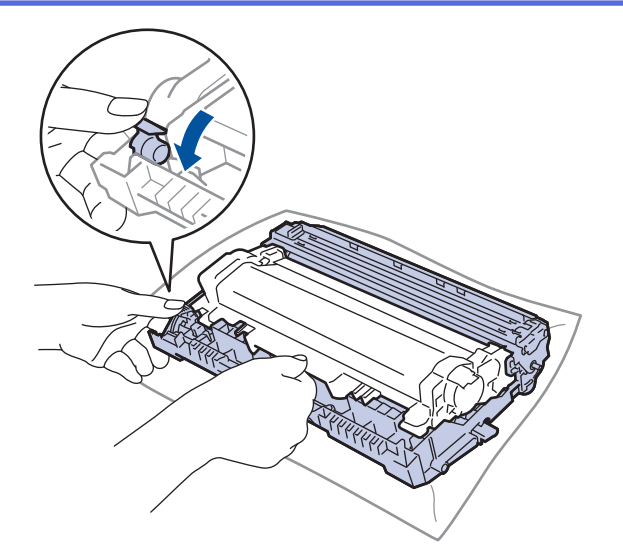

 หมุนชุดแม่แบบสร้างภาพ (ดรัม) ดังแสดงในภาพประกอบ ตรวจสอบว่าเฟืองของอุปกรณ์ชุดแม่แบบสร้างภาพ (ดรัม) อยู่ ทางข้ายมือ

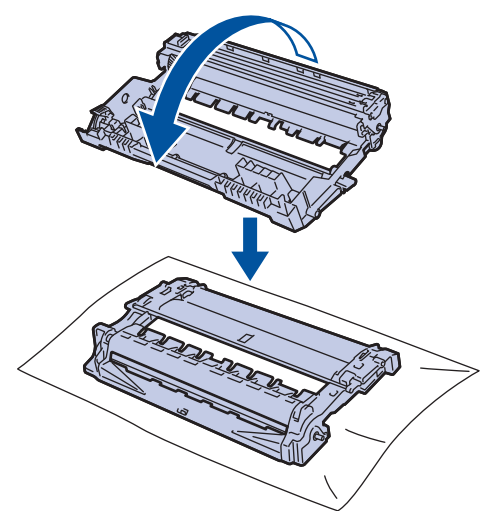

10. ใช้เครื่องหมายตัวเลขด้านข้างลูกกลิ้งแม่แบบสร้างภาพ (ดรัม) เพื่อหารอยเปื้อนบนแม่แบบสร้างภาพ (ดรัม) ตัวอย่างเช่น จุดในคอลัมน์ 2 บนใบตรวจสอบหมายถึงว่ามีรอยเปื้อนในบริเวณ ``2″ ของแม่แบบสร้างภาพ (ดรัม)

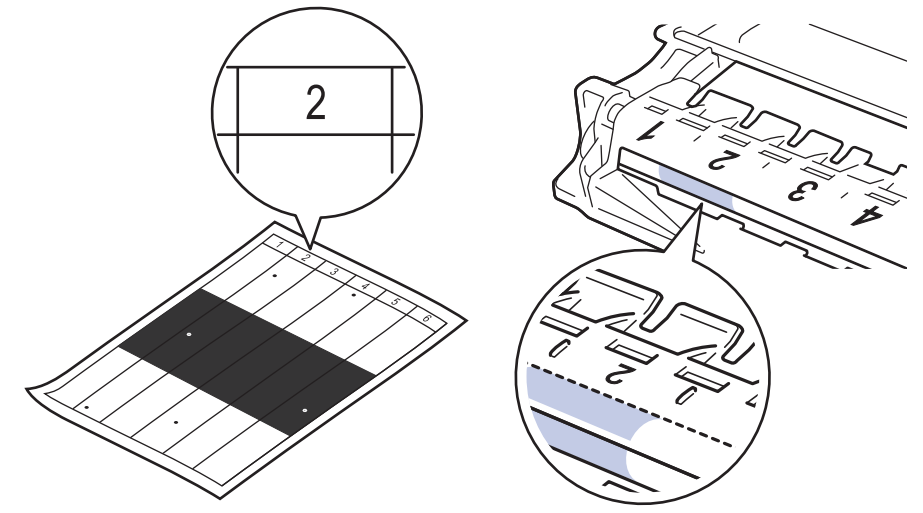

11. หมุนขอบของชุดแม่แบบสร้างภาพ (ดรัม) เข้าหาดัวคุณขณะดูที่พื้นผิวของแม่แบบสร้างภาพ (ดรัม) เพื่อหารอยเปื้อน

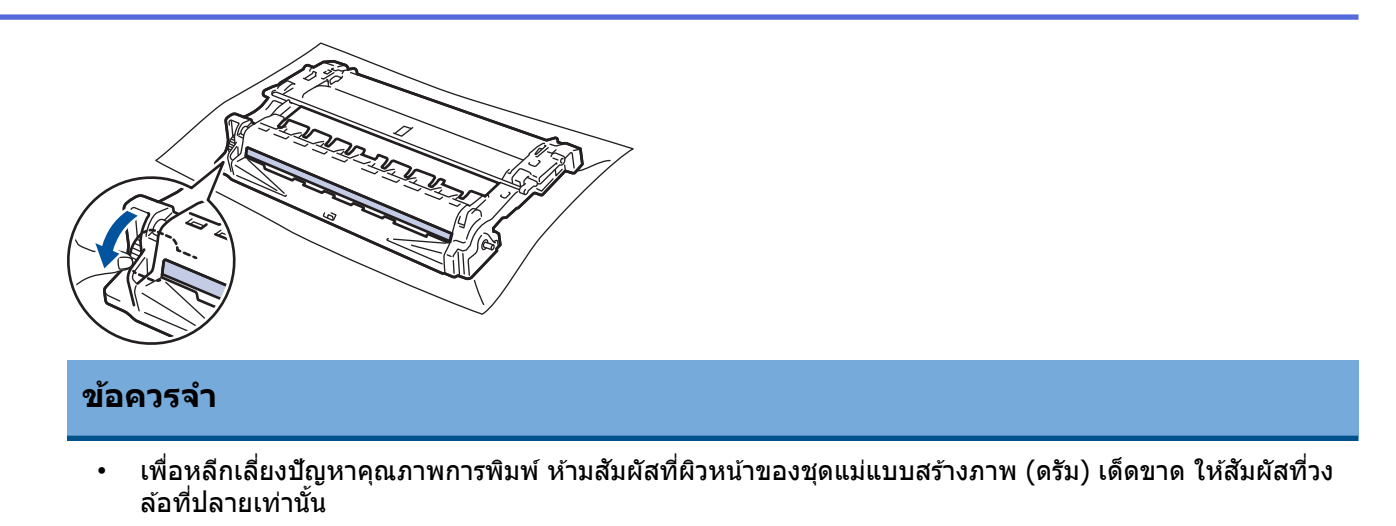

12. เช็ดพื้นผิวของชุดแม่แบบสร้างภาพ (ดรัม) เบาๆ ด้วยก้านพันสำลีแห้งจนกว่ารอยเปื้อนหรือวัสดุแปลกปลอมบนพื้นผิวจะ หลุดออก

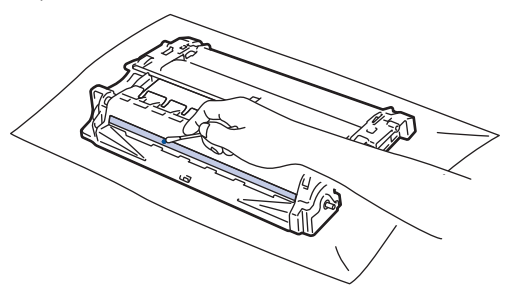

### หมายเหตุ

้ห้ามทำความสะอาดพื้นผิวของชุดแม่แบบสร้างภาพ (ดรัม) ความไวต่อแสงด้วยวัตถุแหลมคมหรือของเหลวใดๆ

13. ดันตลับผงหมึก (โทนเนอร์) ให้แน่นหนาในชุดแม่แบบสร้างภาพ (ดรัม) จนกว่าจะได้ยินเสียงล็อคเข้าที่

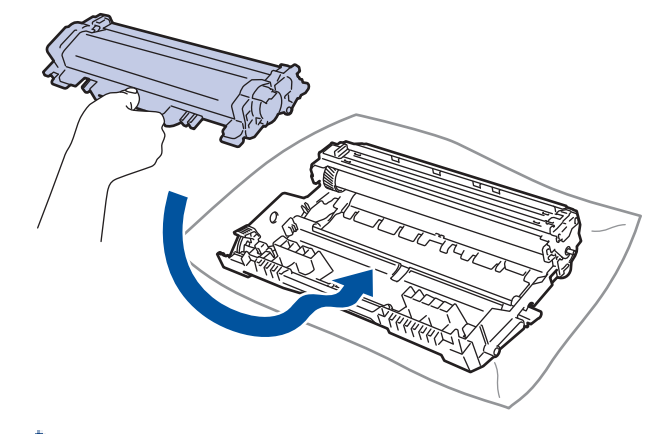

🖉 ตรวจสอบว่าคุณใส่ตลับผงหมึก (โทนเนอร์) อย่างถูกต้อง ไม่เช่นนั้นตลับผงหมึก (โทนเนอร์) อาจหลุดออกจากชุดแม่ แบบสร้างภาพ (ดรัม)

14. ติดตั้งชุดประกอบตลับผงหมึก (โทนเนอร์) และชุดแม่แบบสร้างภาพ (ดรัม) กลับเข้าสู่เครื่องพิมพ์

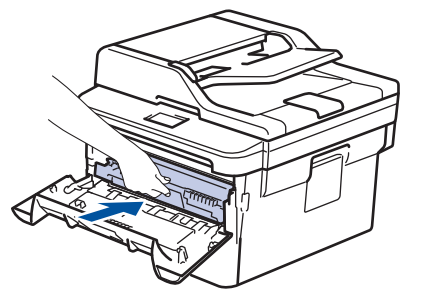

15. ปิดฝาครอบด้านหน้าของเครื่อง

16. กด 🕐 เพื่อเปิดเครื่อง

### HL-L2395DW/MFC-L2730DW/MFC-L2750DW/MFC-L2751DW/ MFC-L2770DW/MFC-L2771DW

- 1. ตรวจสอบว่าเครื่องอยู่ในโหมดพร้อม
- 2. กด [Settings (การตั้งค่า)] > [All Settings (การตั้งค่าทั้งหมด)] > [Print Reports (ราขงานการพิมพ์)] > [Drum Dot Print (การพิมพ์แบบจุดครัม)]
- 3. กด [Yes (ใช่)]

เครื่องจะพิมพ์ใบตรวจสอบจุดบนแม่แบบสร้างภาพ (ดรัม)

- 4. กด 🔒
- 5. กดค้างไว้ที่ 🕛 เพื่อปิดเครื่อง
- 6. เปิดฝาครอบด้านหน้า

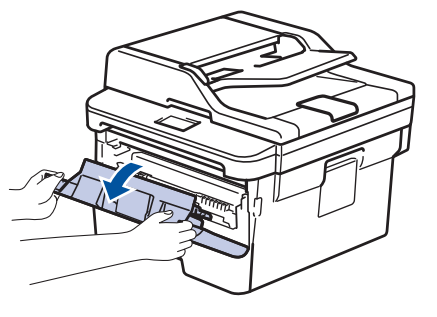

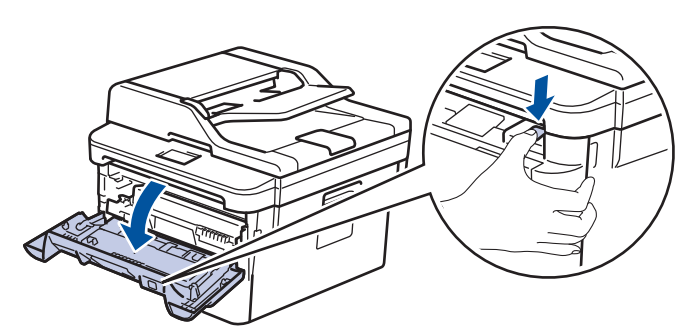

7. ถอดชุดประกอบตลับผงหมึก (โทนเนอร์) และชุดแม่แบบสร้างภาพ (ดรัม) ออกจากเครื่องพิมพ์

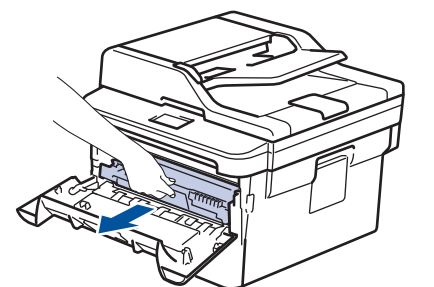

8. กดคันล็อคสีเขียวลงและถอดตลับผงหมึก (โทนเนอร์) ออกจากชุดแม่แบบสร้างภาพ (ดรัม)

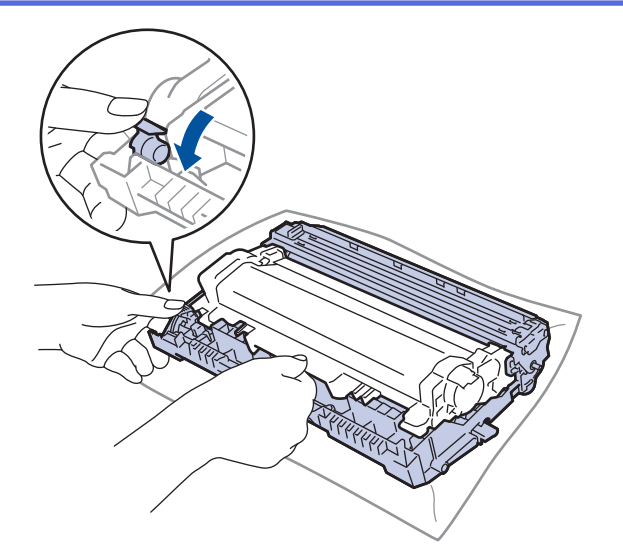

 หมุนชุดแม่แบบสร้างภาพ (ดรัม) ดังแสดงในภาพประกอบ ตรวจสอบว่าเฟืองของอุปกรณ์ชุดแม่แบบสร้างภาพ (ดรัม) อยู่ ทางข้ายมือ

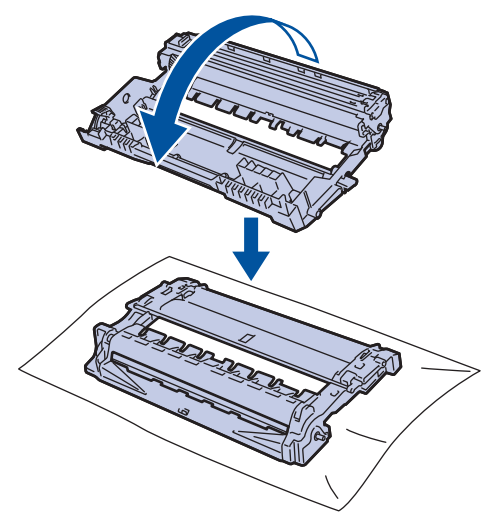

10. ใช้เครื่องหมายตัวเลขด้านข้างลูกกลิ้งแม่แบบสร้างภาพ (ดรัม) เพื่อหารอยเปื้อนบนแม่แบบสร้างภาพ (ดรัม) ตัวอย่างเช่น จุดในคอลัมน์ 2 บนใบตรวจสอบหมายถึงว่ามีรอยเปื้อนในบริเวณ ``2″ ของแม่แบบสร้างภาพ (ดรัม)

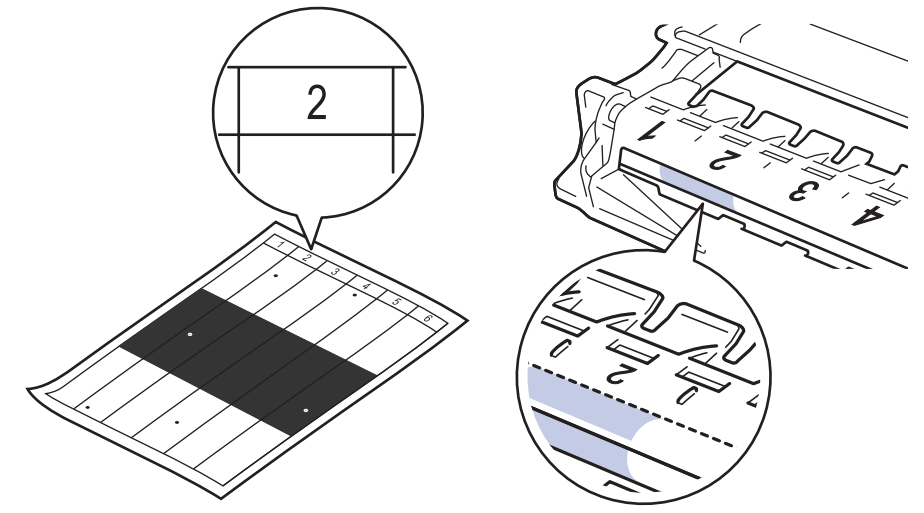

11. หมุนขอบของชุดแม่แบบสร้างภาพ (ดรัม) เข้าหาดัวคุณขณะดูที่พื้นผิวของแม่แบบสร้างภาพ (ดรัม) เพื่อหารอยเปื้อน

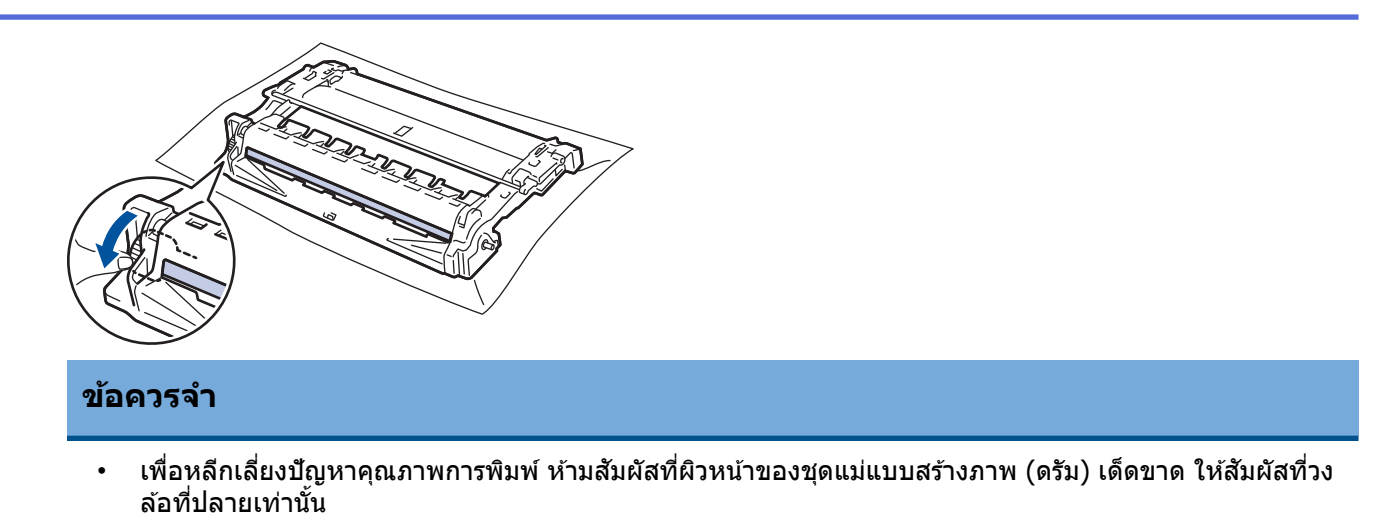

12. เช็ดพื้นผิวของชุดแม่แบบสร้างภาพ (ดรัม) เบาๆ ด้วยก้านพันสำลีแห้งจนกว่ารอยเปื้อนหรือวัสดุแปลกปลอมบนพื้นผิวจะ หลุดออก

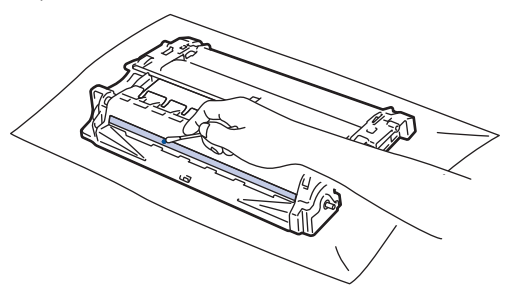

### หมายเหตุ

้ห้ามทำความสะอาดพื้นผิวของชุดแม่แบบสร้างภาพ (ดรัม) ความไวต่อแสงด้วยวัตถุแหลมคมหรือของเหลวใดๆ

13. ดันตลับผงหมึก (โทนเนอร์) ให้แน่นหนาในชุดแม่แบบสร้างภาพ (ดรัม) จนกว่าจะได้ยินเสียงล็อคเข้าที่

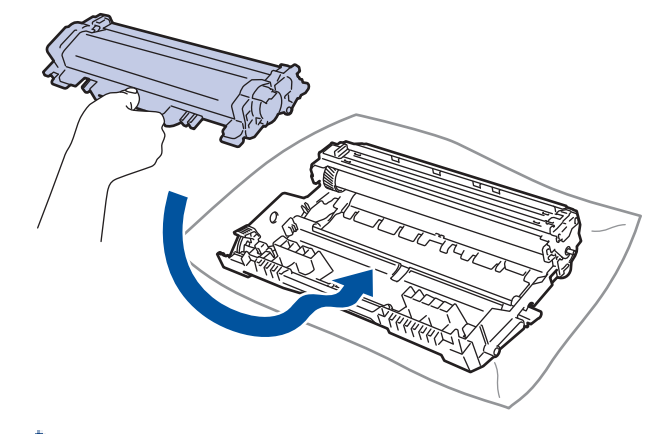

🖉 ตรวจสอบว่าคุณใส่ตลับผงหมึก (โทนเนอร์) อย่างถูกต้อง ไม่เช่นนั้นตลับผงหมึก (โทนเนอร์) อาจหลุดออกจากชุดแม่ แบบสร้างภาพ (ดรัม)

14. ติดตั้งชุดประกอบตลับผงหมึก (โทนเนอร์) และชุดแม่แบบสร้างภาพ (ดรัม) กลับเข้าสู่เครื่องพิมพ์

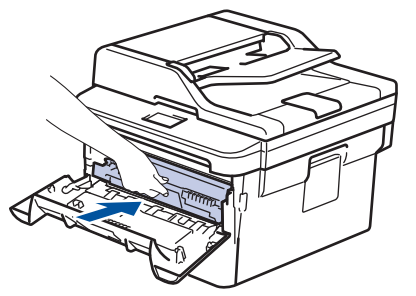

15. ปิดฝาครอบด้านหน้าของเครื่อง

# 16. กด 🕐 เพื่อเปิดเครื่อง

🔽 ข้อมูลที่เกี่ยวข้อง

- ทำความสะอาดเครื่อง
- หัวข้อที่เกี่ยวข้อง:
- ปรับปรุงคุณภาพการพิมพ์

🔺 หน้าหลัก > การบำรุงรักษาตามปกติ > ทำความสะอาดเครื่อง > ทำความสะอาดลูกกลิ้งจับกระดาษ

# ทำความสะอาดลูกกลิ้งจับกระดาษ

้ทำความสะอาด ลูกยางป้อนกระดาษเป็นครั้งคราวเพื่อป้องกันกระดาษติดเพื่อให้มั่นใจว่ากระดาษถูกป้อนอย่างถูกต้อง

้ถ้าคุณมีปัญหาในการป้อนกระดาษ ให้ทำความสะอาดลูกกลิ้งป้อนกระดาษดังนี้:

- 1. กดค้างไว้ที่ 🕛 เพื่อปิดเครื่อง
- 2. ดึงถาดใส่กระดาษแยกออกจากเครื่อง

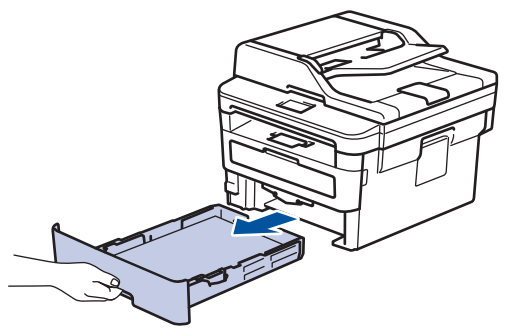

- 3. หากบรรจุกระดาษในถาดใส่กระดาษแล้ว หรือมีสิ่งใดติดอยู่ในถาดใส่กระดาษ ให้นำกระดาษหรือสิ่งนั้นออก
- 4. บิดผ้าที่ไม่มีขน ชุบน้ำค่อนข้างอุ่น เช็ดแผ่นยางแยกกระดาษของถาดใส่กระดาษเพื่อกำจัดฝุ่น

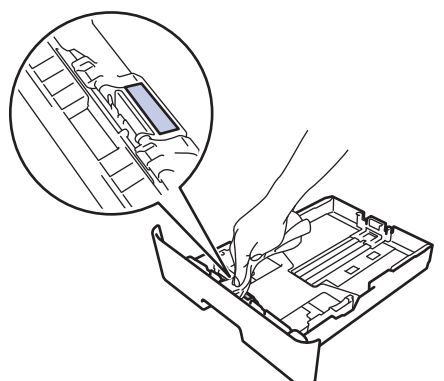

5. เช็ดลูกกลิ้งป้อนกระดาษสองอันด้านในเครื่องเพื่อกำจัดฝุ่น

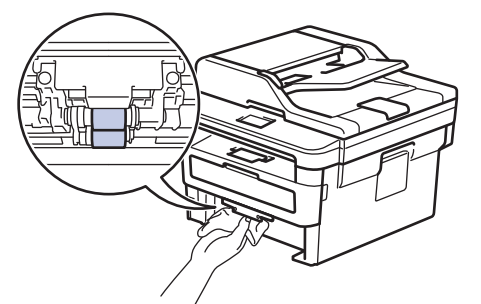

- 6. บรรจุกระดาษอีกครั้งและใส่ถาดใส่กระดาษกลับเข้าในเครื่องให้แน่นหนา
- 7. กด 🕛 เพื่อเปิดเครื่อง

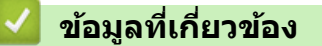

- ทำความสะอาดเครื่อง
- หัวข้อที่เกี่ยวข้อง:
- ปัญหาการพิมพ์

🔺 หน้าหลัก > การบำรุงรักษาตามปกติ > ตรวจสอบอายุการใช้งานที่เหลืออยู่ของส่วนประกอบ

## ้ตรวจสอบอายุการใช้งานที่เหลืออยู่ของส่วนประกอบ

>> DCP-L2531DW/DCP-L2535DW/DCP-L2550DW/MFC-L2710DW/MFC-L2713DW/MFC-L2715DW/MFC-L2716DW >> HL-L2395DW/MFC-L2730DW/MFC-L2750DW/MFC-L2751DW/MFC-L2770DW/MFC-L2771DW

### DCP-L2531DW/DCP-L2535DW/DCP-L2550DW/MFC-L2710DW/ MFC-L2713DW/MFC-L2715DW/MFC-L2716DW

- 1. กด **Menu (เมนู)**
- 2. กด 🛦 หรือ 🖲 เพื่อแสดงตัวเลือก [Machine Info. (ข้อมูลเครื่อง)] จากนั้นกด OK
- 3. กด ▲ หรือ ▼ เพื่อแสดงตัวเลือก [Parts Life (อาซุการใช้งานชิ้นส่วน)] จากนั้นกด OK
- 4. กด ▲ หรือ ▼ เพื่อเลือกตัวเลือก [Toner (ผงหมึก (โทนเนอร์))] หรือ [Drum (ชุดแม่แบบสร้างภาพ (ดรัม))] จากนั้นกด OK
  หน้าจอแสดงผลแบบ LCD จะแสดงอายุการใช้งานที่เหลืออยู่ของผงหมึก (โทนเนอร์) หรือแม่แบบสร้างภาพ (ดรัม)
- 5. กด Stop/Exit (หยุด/ออก)

#### HL-L2395DW/MFC-L2730DW/MFC-L2750DW/MFC-L2751DW/ MFC-L2770DW/MFC-L2771DW

- กด โฏ [Settings (การตั้งค่า)] > [All Settings (การตั้งค่าทั้งหมด)] > [Machine Info. (ข้อมูลเครื่อง)] > [Parts Life (อายุการใช้งานขึ้นส่วน)]
  หน้าจอแสดงผลแบบ LCD แสดงอายุการใช้งานที่เหลือของชุดแม่แบบสร้างภาพ (ดรัม)
  กด โฏ
  เพื่อแสดงอายุการใช้งานที่เหลืออยู่ของตลับผงหมึก (โทนเนอร์) กด โฏ บนหน้าจอแสดงผลแบบ LCD
  ข้อมูลที่เกี่ยวข้อง
  - การบำรุงรักษาตามปกติ

#### 🔺 หน้าหลัก > การบำรุงรักษาตามปกติ > บรรจุและขนส่งเครื่องของบราเดอร์ของคุณ

## บรรจุและขนส่งเครื่องของบราเดอร์ของคุณ

# 🛕 คำเตือน

เมื่อคุณย้ายเครื่อง ให้ถือเครื่องดังที่แสดงในภาพประกอบ

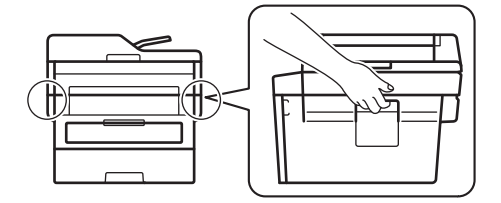

 หากคุณต้องขนย้ายเครื่องด้วยเหตุผลใดก็ตาม ให้บรรจุเครื่องลงในบรรจุภัณฑ์เดิมด้วยความระมัดระวังเพื่อหลีกเลี่ยง ความเสียหายใดๆ ในระหว่างขนส่ง เครื่องควรมีการประกันภัยโดยสมบูรณ์จากผู้ขนส่ง

- 1. กดค้างไว้ที่ 🕕 เพื่อปิดเครื่อง ปิดเครื่องพิมพ์ทิ้งไว้อย่างน้อย 10 นาทีเพื่อให้เย็นลง
- 2. ถอดสายทั้งหมดออก แล้วจึงถอดสายไฟจาก เต้ารับไฟฟ้า

บางรุ่นติดตั้งมาพร้อมกับสายไฟ AC แบบถอดไม่ได้ หากสายไฟของคุณเป็นแบบถอดไม่ได้ ให้ม้วนสายแบบหลวมๆ แล้ว วางบนตัวเครื่องเพื่อให้สามารถบรรจุได้ง่าย

3. นำเครื่องใส่ถุงที่มากับเครื่องในตอนแรก

Ø

 บรรจุเครื่อง เอกสารที่พิมพ์เป็นเล่ม และสายไฟ AC (ถ้ามี) ไว้ในกล่องเดิมโดยใช้วัสดุบรรจุเดิมดังรูป ภาพประกอบนี้อาจ แตกต่างจากผลการพิมพ์จริง วัสดุจะแตกต่างกันไป ทั้งนี้ขึ้นกับรุ่นผลิตภัณฑ์ของคุณ

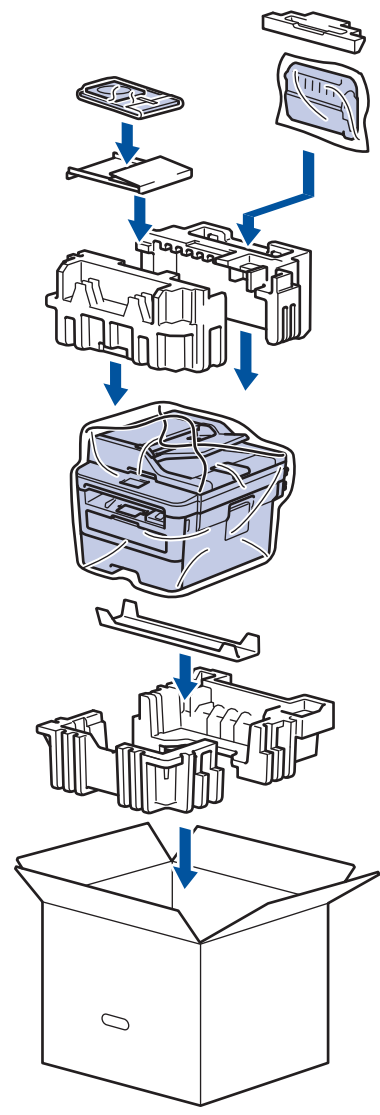

5. ปิดกล่องและปิดเทปอีกครั้ง

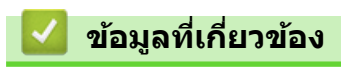

การบำรุงรักษาตามปกติ
## 🔺 หน้าหลัก > การตั้งค่าเครื่อง

# การตั้งค่าเครื่อง

ี่ปรับแต่งการตั้งค่าและคุณสมบัติ สร้างทางลัด และทำงานกับตัวเลือกที่แสดงบนหน้าจอแสดงผลแบบ LCD ของเครื่อง เพื่อให้ เครื่องพิมพ์บราเดอร์ของคุณเป็นเครื่องมือการทำงานที่มีประสิทธิภาพสูงยิ่งขึ้น

- เปลี่ยนการตั้งค่าเครื่องจากแผงควบคุม
- เปลี่ยนการตั้งค่าเครื่องจากคอมพิวเตอร์ของคุณ

🔺 หน้าหลัก > การตั้งค่าเครื่อง > เปลี่ยนการตั้งค่าเครื่องจากแผงควบคุม

# เปลี่ยนการตั้งค่าเครื่องจากแผงควบคุม

- ในกรณีที่ไฟดับ (การจัดเก็บหน่วยความจำ)
- การตั้งค่าทั่วไป
- บันทึกรายการโปรดของการตั้งค่าของคุณเป็นทางลัด
- พิมพ์รายงาน
- ตารางการตั้งค่าและคุณสมบัติ

#### 🔺 หน้าหลัก > การตั้งค่าเครื่อง > เปลี่ยนการตั้งค่าเครื่องจากแผงควบคุม > ในกรณีที่ไฟดับ (การจัดเก็บหน่วยความจำ)

# ในกรณีที่ไฟดับ (การจัดเก็บหน่วยความจำ)

การตั้งค่าเมนูของคุณจะถูกจัดเก็บแบบถาวร และจะไม่สูญหายในกรณีที่ไฟดับการตั้งค่าชั่วคราว (เช่น คอนทราสต์และโหมด ต่างประเทศ) จะสูญหาย

- (MFC-L2730DW/MFC-L2750DW/MFC-L2751DW/MFC-L2770DW/MFC-L2771DW)
   ระหว่างที่ไฟดับ เครื่องจะยังคงรักษาค่าวันที่และเวลา และงานโทรสารที่ตั้งโปรแกรมเวลาเอาไว้ (เช่น: แฟกซ์แบบหน่วง เวลา) เป็นเวลาประมาณ 60 ชั่วโมงงานแฟกซ์อื่นในหน่วยความจำของเครื่องจะไม่สูญหาย
- (MFC-L2710DW/MFC-L2713DW/MFC-L2715DW/MFC-L2716DW) ระหว่างที่ไฟดับ เครื่องจะยังคงรักษาค่าวันที่และเวลาเอาไว้เป็นเวลาประมาณ 2 ชั่วโมง งานโทรสารในหน่วยความจำของ เครื่องจะสูญหายไป

# 🛿 ข้อมูลที่เกี่ยวข้อง

• เปลี่ยนการตั้งค่าเครื่องจากแผงควบคุม

## 🔺 หน้าหลัก > การตั้งค่าเครื่อง > เปลี่ยนการตั้งค่าเครื่องจากแผงควบคุม > การตั้งค่าทั่วไป

- เปลี่ยนโหมดเริ่มต้น
- ตั้งค่าตัวตั้งเวลาโหมด
- ปรับระดับเสียงของเครื่อง
- เปลี่ยนเพื่อใช้เวลาออมแสง
- ตั้งค่าการนับถอยหลังโหมดพัก
- เกี่ยวกับโหมดพักลึก
- ตั้งโหมดปิดเครื่องอัตโนมัติ
- ตั้งค่าวันที่และเวลา
- ตั้งค่าโซนเวลา
- ปรับความสว่างของแสงส่องหลังหน้าจอแสดงผลแบบ LCD
- เปลี่ยนระยะเวลาที่ไฟส่องหลังหน้าจอแสดงผลแบบ LCD จะเปิดอยู่
- ตั้งค่ารหัสประจำเครื่องของคุณ
- ตั้งโหมดการต่อสายแบบโทนหรือพัลส์
- ลดการใช้งานผงหมึก (โทนเนอร์)
- ตั้งโหมดดำเนินการต่อ
- เรียนรู้เกี่ยวกับการรับโทรสารในโหมดดำเนินการต่อ
- เพิ่มหมายเลขนำหน้าให้หมายเลขโทรสารทุกหมายเลข
- ป้องกันการโทรผิดหมายเลข (การจำกัดการโทร)
- ลดเสียงรบกวนการพิมพ์
- เปลี่ยนภาษาบนหน้าจอแสดงผลแบบ LCD

ุ่▲ หน้าหลัก > การตั้งค่าเครื่อง > เปลี่ยนการตั้งค่าเครื่องจากแผงควบคุม > การตั้งค่าทั่วไป > เปลี่ยนโหมดเริ่มต้น

# เปลี่ยนโหมดเริ่มต้น

รุ่นที่เกี่ยวข้อง: MFC-L2710DW/MFC-L2713DW/MFC-L2715DW/MFC-L2716DW

ี เมื่อเครื่องอยู่ในสถานะพักรอการทำงาน หรือเมื่อคุณกด Stop/Exit (หยุด/ออก) เครื่องจะกลับสู่โหมดที่คุณตั้งค่าไว้

- สำหรับรุ่น MFC เครื่องประกอบด้วยโหมดโทรสาร สแกน และสำเนา โหมดเริ่มต้นคือ โทรสาร
- สำหรับรุ่น DCP เครื่องประกอบด้วยโหมดสแกน และสำเนา โหมดเริ่มต้นคือ สำเนา

1. กด **Menu (เมนู)** 

- 2. กด 🛦 หรือ 🔻 เพื่อแสดงตัวเลือก [General Setup (การตั้งค่าทั่วไป)] จากนั้นกด OK
- 3. กด ▲ หรือ ▼ เพื่อแสดงตัวเลือก [Default Mode (โหมดปกติ)] จากนั้นกด OK
- 4. กด 🛦 หรือ 🔻 เพื่อแสดงตัวเลือก [Fax (โทรสาร)], [Copy (สำเนา)] หรือ [Scan (สแถน)] จากนั้นกด OK
- 5. กด Stop/Exit (หยุด/ออก)

ข้อมูลที่เกี่ยวข้อง

🔺 หน้าหลัก > การตั้งค่าเครื่อง > เปลี่ยนการตั้งค่าเครื่องจากแผงควบคุม > การตั้งค่าทั่วไป > ตั้งค่าตัวตั้งเวลาโหมด

# ตั้งค่าตัวตั้งเวลาโหมด

รุ่นที่เกี่ยวข้อง: MFC-L2710DW/MFC-L2713DW/MFC-L2715DW/MFC-L2716DW

ีเครื่องจะกลับสู่โหมดเริ่มต้นหลังจากการใช้งานเครื่องในโหมดอื่นนอกจากโหมดเริ่มต้น การตั้งค่าตัวตั้งเวลาโหมดจะกำหนด เวลาที่เครื่องจะรอหลังจากการดำเนินการล่าสุด ก่อนที่จะกลับสู่โหมดเริ่มต้น ถ้าคุณเลือก [Off (ปิด)] เครื่องจะคงอยู่ใน โหมดที่คุณใช้ล่าสุด

- สำหรับรุ่น MFC เครื่องจะมีปุ่มโหมดสามปุ่มบนแผงควบคุม ได้แก่: แฟกซ์ สแกน และสำเนา
- สำหรับรุ่น DCP เครื่องประกอบด้วยโหมดสแกน และสำเนา โหมดเริ่มต้นคือโหมดสำเนา และการตั้งค่าตัวตั้งเวลาโหมด คือหนึ่งนาที
- 1. กด **Menu (เมนู)**
- 2. กด 🛦 หรือ 🔻 เพื่อแสดงตัวเลือก [General Setup (การตั้งค่าทั่วไป)] จากนั้นกด OK
- 3. กด ▲ หรือ ▼ เพื่อแสดงตัวเลือก [Mode Timer (โหมดตัวจับเวลา)] จากนั้นกด OK
- 4. กด ▲ หรือ ▼ เพื่อแสดงตัวเลือก [5 Mins (5 นาทิ)], [2 Mins (2 นาทิ)], [1Min (1 นาทิ)], [30 Secs (วินาทิ)], [0 Sec (วินาทิ)] หรือ [Off (ปีค)] จากนั้นกด OK
- 5. กด Stop/Exit (หยุด/ออก)

#### 🦉 ข้อมูลที่เกี่ยวข้อง

🔺 หน้าหลัก > การตั้งค่าเครื่อง > เปลี่ยนการตั้งค่าเครื่องจากแผงควบคุม > การตั้งค่าทั่วไป > ปรับระดับเสียงของเครื่อง

## ปรับระดับเสียงของเครื่อง

รุ่นที่เกี่ยวข้อง: HL-L2395DW/MFC-L2710DW/MFC-L2713DW/MFC-L2715DW/MFC-L2716DW/MFC-L2730DW/ MFC-L2750DW/MFC-L2751DW/MFC-L2770DW/MFC-L2771DW

>> MFC-L2710DW/MFC-L2713DW/MFC-L2715DW/MFC-L2716DW >> MFC-L2730DW/MFC-L2750DW/MFC-L2751DW/MFC-L2770DW/MFC-L2771DW

#### MFC-L2710DW/MFC-L2713DW/MFC-L2715DW/MFC-L2716DW

- 1. กด **Menu (เมนู)**
- 2. กด 🛦 หรือ 🔻 เพื่อแสดงตัวเลือก [General Setup (การตั้งค่าทั่วไป)] จากนั้นกด OK
- 3. กด 🛦 หรือ 🔻 เพื่อแสดงตัวเลือก [Volume (เสียง)] จากนั้นกด OK
- 4. กด ▲ หรือ ▼ เพื่อเลือกตัวเลือกใดตัวเลือกหนึ่งต่อไปนี้:

| ตัวเลือก          | คำอธิบาย                                                                |  |  |
|-------------------|-------------------------------------------------------------------------|--|--|
| Ring (กริ่ง)      | ปรับระดับความดังของเสียงเรียกเข้า                                       |  |  |
| Beep (เสียงเตือน) | ้ปรับระดับเสียงเมื่อคุณกดปุ่ม ทำข้อผิดพลาด หรือหลังจากที่คุณรับส่งแฟกซ์ |  |  |
| Speaker (ถำโพง)   | <br>ปรับระดับความดังของลำโพง                                            |  |  |

#### 5. กด **OK**

Ø

- 6. กด 🛦 หรือ 🔻 เพื่อแสดงตัวเลือก [High (สูง)], [Med (กลาง)], [Low (ด่ำ)] หรือ [Off (ปิด)] จากนั้นกดOK
- 7. กด Stop/Exit (หยุด/ออก)

และคุณยังสามารถปรับความดังของเสียงลำโพงโดยกด Hook (วางสาย) กด ◀ หรือ ▶ ในแต่ละครั้งที่กดปุ่ม จะเป็นการ ลดหรือเพิ่มระดับเสียง เมื่อเสร็จแล้ว กด Hook (วางสาย)

#### MFC-L2730DW/MFC-L2750DW/MFC-L2751DW/MFC-L2770DW/ MFC-L2771DW

- กด [Settings (การตั้งค่า)] > [All Settings (การตั้งค่าทั้งหมด)] > [General Setup (การตั้งค่าทั่วไป)] > [Volume (เสียง)]
- 2. กดตัวเลือกใดตัวเลือกหนึ่งต่อไปนี้:

| ตัวเลือก          | คำอธิบาย                          |
|-------------------|-----------------------------------|
| Ring (กริ่ง)      | ปรับระดับความดังของเสียงเรียกเข้า |
| Beep (เสียงเตือน) |                                   |
| Speaker (ถำโพง)   | <br>ปรับระดับความดังของลำโพง      |

- กด ▲ หรือ ▼ เพื่อแสดงตัวเลือก [Off (ปิด)], [Low (ต่ำ)], [Med (กลาง)] หรือ [High (สูง)] จากนั้นกดที่ตัวเลือก ที่คุณต้องการ
- 4. กด 😭

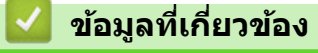

🔺 หน้าหลัก > การตั้งค่าเครื่อง > เปลี่ยนการตั้งค่าเครื่องจากแผงควบคุม > การตั้งค่าทั่วไป > เปลี่ยนเพื่อใช้เวลาออมแสง

# เปลี่ยนเพื่อใช้เวลาออมแสง

้คุณสามารถตั้งโปรแกรมเครื่องเพื่อเปลี่ยนเวลาสำหรับการปรับเวลาตามแสงอาทิตย์ได้

ีเพื่อให้เวลาไปข้างหน้าหรือย้อนหลังหนึ่งชั่วโมง ให้เลือกการตั้งค่าตามตารางดังต่อไปนี้ ตรวจสอบว่าคุณได้ตั้งวันที่และเวลา อย่างถูกต้องในการตั้งค่าวันที่และเวลา

| รุ่นที่สามารถใช้ได้                 | เพื่อไปข้างหน้าหนึ่งชั่วโมง เพื่อย้อนหลังไปหนึ่งชั่วโมง           |
|-------------------------------------|-------------------------------------------------------------------|
| รุ่นหน้าจอแสดงผลแบบ LCD 2 แถว       | To Summer Time (เป็นเวลาฤดูร้อน) To Winter Time (เป็นเวลาฤดูหนาว) |
| รุ่นหน้าจอแสดงผลแบบ LCD แบบจอสัมผัส | To Summer Time (เป็นเวลาฤดูร้อน) To Winter Time (เป็นเวลาฤดูหนาว) |

>> MFC-L2710DW/MFC-L2713DW/MFC-L2715DW/MFC-L2716DW

>> MFC-L2730DW/MFC-L2750DW/MFC-L2751DW/MFC-L2770DW/MFC-L2771DW

#### MFC-L2710DW/MFC-L2713DW/MFC-L2715DW/MFC-L2716DW

- 1. กด Menu (เมนู)
- 2. กด 🛦 หรือ 🛛 เพื่อแสดงตัวเลือก [Initial Setup (การตั้งค่าเริ่มด้น)] จากนั้นกด OK
- 3. กด 🛦 หรือ 🖲 เพื่อแสดงตัวเลือก [Date&Time (วันที่และเวลา)] จากนั้นกด OK
- 4. กด ▲ หรือ ▼ เพื่อแสดงตัวเลือก [Clock Change (เปลี่ขนนาฬิกา)] จากนั้นกด OK
- 5. กด ▲ หรือ ▼ เพื่อแสดงตัวเลือก [To Summer Time (เป็นเวลาฤดูร้อน)] หรือ [To Winter Time (เป็นเวลาฤดูหนาว)] จากนั้นกด **OK**
- 6. กด Stop/Exit (หยุด/ออก)

#### MFC-L2730DW/MFC-L2750DW/MFC-L2751DW/MFC-L2770DW/ MFC-L2771DW

- กด [Settings (การตั้งก่า)] > [All Settings (การตั้งก่าทั้งหมด)] > [Initial Setup (การตั้งก่าเริ่มต้น)] > [Date & Time (วันที่และเวลา)] > [Clock Change (เปลี่ขนนาฬิกา)]
- 2. กด [To Summer Time (เป็นเวลาฤดูร้อน)] หรือ [To Winter Time (เป็นเวลาฤดูหนาว)]
- 3. กด 🌈

🍊 ข้อมูลที่เกี่ยวข้อง

▲ หน้าหลัก > การตั้งค่าเครื่อง > เปลี่ยนการตั้งค่าเครื่องจากแผงควบคุม > การตั้งค่าทั่วไป > ตั้งค่าการนับถอยหลังโหมด พัก

# ตั้งค่าการนับถอยหลังโหมดพัก

การตั้งค่าโหมดพัก (หรือโหมดประหยัดพลังงาน) สามารถลดการใช้พลังงานได้ เมื่อเครื่องพิมพ์อยู่ในโหมดพัก เครื่องพิมพ์จะมี ลักษณะเสมือนปิดเครื่องอยู่ เครื่องจะกลับมาทำงานอีกครั้งและเริ่มพิมพ์เมื่อได้รับงานพิมพ์หรือโทรสาร ใช้คำแนะนำเหล่านี้เพื่อ ตั้งค่าการชะลอเวลา (การนับถอยหลัง) ก่อนที่เครื่องจะเข้าสู่โหมดพัก

- คุณสามารถเลือกระยะเวลาที่เครื่องว่างก่อนเข้าสู่โหมดพัก
- ดัวจับเวลาจะเริ่มต้นใหม่ถ้าหากมีการดำเนินการใดๆ กับเครื่อง เช่นการรับงานพิมพ์

>> DCP-L2531DW/DCP-L2535DW/DCP-L2550DW/MFC-L2710DW/MFC-L2713DW/MFC-L2715DW/MFC-L2716DW>> HL-L2395DW/MFC-L2730DW/MFC-L2750DW/MFC-L2751DW/MFC-L2770DW/MFC-L2771DW

#### DCP-L2531DW/DCP-L2535DW/DCP-L2550DW/MFC-L2710DW/ MFC-L2713DW/MFC-L2715DW/MFC-L2716DW

- 1. กด **Menu (เมนู)**
- 2. กด 🛦 หรือ 🔻 เพื่อแสดงตัวเลือก [General Setup (การตั้งค่าทั่วไป)] จากนั้นกด OK
- 3. กด ▲ หรือ ▼ เพื่อแสดงตัวเลือก [Ecology (ระบบนิเวศน์)] จากนั้นกด OK
- 4. กด 🛦 หรือ 🔻 เพื่อแสดงตัวเลือก [Sleep Time (เวลาพัก)] จากนั้นกด OK
- 5. ใช้แป้นกดหมายเลขใส่ระยะเวลาที่เครื่องจะพักรอ (สูงสุด 50 นาที) ก่อนจะเข้าสู่โหมดพัก จากนั้นกด **OK**
- 6. กด Stop/Exit (หยุด/ออก)

#### HL-L2395DW/MFC-L2730DW/MFC-L2750DW/MFC-L2751DW/ MFC-L2770DW/MFC-L2771DW

- กด [Settings (การตั้งค่า)] > [All Settings (การตั้งค่าทั้งหมด)] > [General Setup (การตั้งค่าทั่วไป)] > [Ecology (ระบบนิเวศน์)] > [Sleep Time (เวลาพัก)]
- 2. ใส่ระยะเวลา (สูงสุด 50 นาที) ที่เครื่องจะพักรอก่อนจะเข้าสู่โหมดพัก จากนั้นกด [OK (ตกลง)]
- 3. กด 🔒

🦉 ข้อมูลที่เกี่ยวข้อง

## 🔺 หน้าหลัก > การตั้งค่าเครื่อง > เปลี่ยนการตั้งค่าเครื่องจากแผงควบคุม > การตั้งค่าทั่วไป > เกี่ยวกับโหมดพักลึก

# เกี่ยวกับโหมดพักลึก

หากเครื่องอยู่ในโหมดพัก และไม่ได้รับงานใดๆ เป็นระยะเวลาหนึ่ง เครื่องจะเข้าสู่โหมดพักลึกโดยอัตโนมัติ ระยะเวลาขึ้นกับรุ่น ผลิตภัณฑ์และการดั้งค่าของคุณ

โหมดพักลึกใช้พลังงานน้อยกว่าโหมดพัก

| รุ่นที่สามารถใช้ได้                                                                             | แผงควบคุมของเครื่องในโหมดพักลึก                                                      | เงื่อนไขการเรียกคืนการทำงานเครื่อง                                       |
|-------------------------------------------------------------------------------------------------|--------------------------------------------------------------------------------------|--------------------------------------------------------------------------|
| DCP-L2531DW/DCP-L2535DW/<br>DCP-L2550DW/MFC-L2710DW/<br>MFC-L2713DW/MFC-L2715DW/<br>MFC-L2716DW | หน้าจอแสดงผลแบบ LCD แสดงข้อความ<br>Deep Sleep (รอทำงานนาน)                           | <ul> <li>เครื่องได้รับงานพิมพ์</li> <li>มีคนกดปุ่มบนแผงควบคุม</li> </ul> |
| HL-L2395DW/MFC-L2730DW/<br>MFC-L2750DW/MFC-L2751DW/<br>MFC-L2770DW/MFC-L2771DW                  | แสงแบคไลท์ของหน้าจอแสดงผลแบบ LCD<br>ดับลง และไฟแอลอีดีแสดงการทำงานสว่าง<br>และหรี่ลง | <ul> <li>เครื่องได้รับงานพิมพ์</li> <li>มีคนกดที่</li></ul>              |

## 🛂 ข้อมูลที่เกี่ยวข้อง

🔺 หน้าหลัก > การตั้งค่าเครื่อง > เปลี่ยนการตั้งค่าเครื่องจากแผงควบคุม > การตั้งค่าทั่วไป > ตั้งโหมดปิดเครื่องอัตโนมัติ

# ตั้งโหมดปิดเครื่องอัตโนมัติ

ถ้าเครื่องอยู่ในโหมดพักลึกเป็นระยะเวลาหนึ่ง ซึ่งขึ้นกับรุ่นผลิตภัณฑ์และการตั้งค่าของคุณ เครื่องจะเข้าสู่โหมดปิดเครื่องโดย อัตโนมัติ เครื่องจะไม่เข้าสู่โหมดปิดเครื่องเมื่อเครื่องเชื่อมต่ออยู่กับเครือข่ายหรือสายโทรศัพท์ หรือมีข้อมูลพิมพ์แบบปลอดภัย อยู่ภายในหน่วยความจำ(ใช้ได้เฉพาะบางรุ่นเท่านั้น)

เพื่อเริ่มการพิมพ์ กดปุ่ม 🕧 บนแผงควบคุมแล้วส่งงานพิมพ์

>> DCP-L2531DW/DCP-L2535DW/DCP-L2550DW/MFC-L2710DW/MFC-L2713DW/MFC-L2715DW/MFC-L2716DW >> HL-L2395DW/MFC-L2730DW/MFC-L2750DW/MFC-L2751DW/MFC-L2770DW/MFC-L2771DW

#### DCP-L2531DW/DCP-L2535DW/DCP-L2550DW/MFC-L2710DW/ MFC-L2713DW/MFC-L2715DW/MFC-L2716DW

- 1. กด Menu (เมนู)
- 2. กด ▲ หรือ ▼ เพื่อแสดงตัวเลือก [General Setup (การตั้งค่าทั่วไป)] จากนั้นกด OK
- 3. กด ▲ หรือ ▼ เพื่อแสดงตัวเลือก [Ecology (ระบบนิเวศน์)] จากนั้นกด OK
- 4. กด ▲ หรือ ▼ เพื่อแสดงตัวเลือก [Auto Power Off (ปัดเครื่องอัตโนมัติ)] จากนั้นกด OK
- 5. กด ▲ หรือ ▼ เพื่อแสดงตัวเลือก [8 hours (8 ชั่วโมง)], [4 hours (4 ชั่วโมง)], [2 hours (2 ชั่วโมง)], [1 hours (1 ชั่วโมง)] หรือ [Off (ปิด)] จากนั้นกดOK
- 6. กด Stop/Exit (หยุด/ออก)

#### HL-L2395DW/MFC-L2730DW/MFC-L2750DW/MFC-L2751DW/ MFC-L2770DW/MFC-L2771DW

- กด [Settings (การตั้งค่า)] > [All Settings (การตั้งค่าทั้งหมด)] > [General Setup (การตั้งค่าทั่วไป)] > [Ecology (ระบบนิเวศน์)] > [Auto Power Off (ปิดเครื่องอัดโนมัติ)]
- 2. กด ▲ หรือ ▼ เพื่อแสดงตัวเลือก [Off (ปีด)], [1 hour (1 ชั่วโมง)], [2 hours (2 ชั่วโมง)], [4 hours (4 ชั่วโมง)] หรือ [8 hours (8 ชั่วโมง)] จากนั้นกดที่ดัวเลือกที่คุณต้องการ
- 3. กด 😭

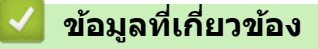

🔺 หน้าหลัก > การตั้งค่าเครื่อง > เปลี่ยนการตั้งค่าเครื่องจากแผงควบคุม > การตั้งค่าทั่วไป > ตั้งค่าวันที่และเวลา

# ตั้งค่าวันที่และเวลา

รุ่นที่เกี่ยวข้อง: MFC-L2710DW/MFC-L2713DW/MFC-L2715DW/MFC-L2716DW/MFC-L2730DW/MFC-L2750DW/ MFC-L2751DW/MFC-L2770DW/MFC-L2771DW

>> MFC-L2710DW/MFC-L2713DW/MFC-L2715DW/MFC-L2716DW

>> MFC-L2730DW/MFC-L2750DW/MFC-L2751DW/MFC-L2770DW/MFC-L2771DW

### MFC-L2710DW/MFC-L2713DW/MFC-L2715DW/MFC-L2716DW

- 1. กด **Menu (เมนู)**
- 2. กด 🛦 หรือ 🔻 เพื่อแสดงตัวเลือก [Initial Setup (การตั้งค่าเริ่มต้น)] จากนั้นกด OK
- 3. กด 🛦 หรือ 🔻 เพื่อแสดงตัวเลือก [Date & Time (วันที่และเวลา)] จากนั้นกด OK
- 4. กด 🛦 หรือ 🔻 เพื่อแสดงตัวเลือก [Date&Time (วันที่และเวลา)] จากนั้นกดOK
- 5. ใส่เลขสองหลักสุดท้ายของปีโดยใช้แป้นหมายเลข จากนั้นกด **OK**
- 6. ใส่เลขสองหลักของเดือนโดยใช้แป้นหมายเลข จากนั้นกด **OK**
- 7. ใส่เลขสองหลักของวันโดยใช้แป้นหมายเลข จากนั้นกด **OK**
- 8. กด ▲ หรือ ▼ เพื่อแสดงตัวเลือก [12h Clock (นาฬิกาแบบ 12 ชั่วโมง)] หรือ [24h Clock (นาฬิกาแบบ 24 ชั่วโมง)]
   จากนั้นกด OK
- 9. ทำวิธีใดวิธีหนึ่งดังต่อไปนี้:
  - ถ้าคุณเลือกรูปแบบ [12h Clock (นาฬิกาแบบ 12 ชั่วโมง)] ในการตั้งค่า [Date & Time (วันที่และเวลา)] ให้ใส่เวลา (ในรูปแบบ 12 ชั่วโมง) โดยใช้แป้นตัวเลข

กด **OK** 

กด **▲** หรือ ▼ เพื่อแสดงตัวเลือก [AM] หรือ [PM] จากนั้นกด **OK** 

 ถ้าคุณเลือกรูปแบบ [24h Clock (นาฬิกาแบบ 24 ชั่วโมง)] ในการตั้งค่า [Date & Time (วันที่และเวลา)] ให้ใส่เวลา (ในรูปแบบ 24 ชั่วโมง) โดยใช้แป้นดัวเลข

กด **OK** 

(เช่น: ป้อน 19:45 สำหรับ 7:45 PM)

#### 10. กด Stop/Exit (หยุด/ออก)

#### MFC-L2730DW/MFC-L2750DW/MFC-L2751DW/MFC-L2770DW/ MFC-L2771DW

- กด [Settings (การตั้งก่า)] > [All Settings (การตั้งก่าทั้งหมด)] > [Initial Setup (การตั้งก่าเริ่มต้น)] > [Date & Time (วันที่และเวลา)] > [Date (วันที่)]
- 2. ใส่เลขสองหลักสุดท้ายของปีโดยใช้หน้าจอแสดงผลแบบ LCD จากนั้นกด [OK (ตกลง)]
- 3. ใส่เลขสองหลักของเดือนโดยใช้หน้าจอแสดงผลแบบ LCD จากนั้นกด [OK (ตกลง)]
- 4. ใส่เลขสองหลักของวันโดยใช้หน้าจอแสดงผลแบบ LCD จากนั้นกด [OK (ตกลง)]
- 5. กด [Clock Type (ชนิดนาฬิกา)]
- 6. กด [12h Clock (นาฬิกาแบบ 12 ชั่วโมง)] หรือ[24h Clock (นาฬิกาแบบ 24 ชั่วโมง)]
- 7. **กด** [Time (ເວລາ)]

#### 8. เพื่อใส่เวลา ให้ดำเนินการข้อใดข้อหนึ่งดังต่อไปนี้:

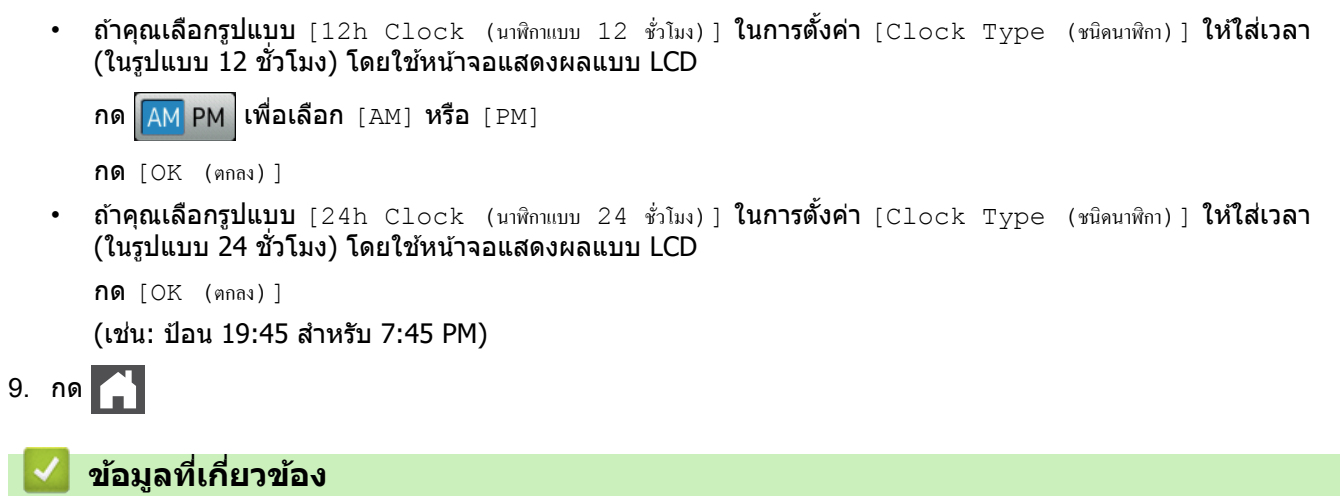

🔺 หน้าหลัก > การตั้งค่าเครื่อง > เปลี่ยนการตั้งค่าเครื่องจากแผงควบคุม > การตั้งค่าทั่วไป > ตั้งค่าโซนเวลา

## ตั้งค่าโชนเวลา

ตั้งค่าโซนเวลาที่เครื่องสำหรับสถานที่ของคุณ

- >> MFC-L2710DW/MFC-L2713DW/MFC-L2715DW/MFC-L2716DW
- >> MFC-L2730DW/MFC-L2750DW/MFC-L2751DW/MFC-L2770DW/MFC-L2771DW

## MFC-L2710DW/MFC-L2713DW/MFC-L2715DW/MFC-L2716DW

- 1. กด **Menu (เมนู)**
- 2. กด ▲ หรือ ▼ เพื่อแสดงตัวเลือก [Initial Setup (การตั้งค่าเริ่มต้น)] จากนั้นกด OK
- 3. กด ▲ หรือ ▼ เพื่อแสดงตัวเลือก [Date&Time (วันที่และเวลา)] จากนั้นกด OK
- 4. กด 🛦 หรือ 🔻 เพื่อแสดงตัวเลือก [Time Zone (เขตเวลา)] จากนั้นกด OK
- 5. กด **▲** หรือ **▼** เพื่อเลือกโซนเวลา กด **OK**
- 6. กด Stop/Exit (หยุด/ออก)

## MFC-L2730DW/MFC-L2750DW/MFC-L2751DW/MFC-L2770DW/ MFC-L2771DW

- **1. กด** [[Settings (การตั้งค่า)] > [All Settings (การตั้งค่าทั้งหมด)] > [Initial Setup (การตั้งค่าเริ่มต้น)] > [Date & Time (วันที่และเวลา)] > [Time Zone (เขตเวลา)]
- 2. ใส่โซนเวลาของคุณ
- **3. กด** [OK (ตกลง)]
- 4. กด
  - 🔽 ข้อมูลที่เกี่ยวข้อง
  - การตั้งค่าทั่วไป

▲ หน้าหลัก > การตั้งค่าเครื่อง > เปลี่ยนการตั้งค่าเครื่องจากแผงควบคุม > การตั้งค่าทั่วไป > ปรับความสว่างของแสงส่อง หลังหน้าจอแสดงผลแบบ LCD

## ปรับความสว่างของแสงส่องหลังหน้าจอแสดงผลแบบ LCD

รุ่นที่เกี่ยวข้อง: HL-L2395DW/MFC-L2730DW/MFC-L2750DW/MFC-L2751DW/MFC-L2770DW/MFC-L2771DW

้ถ้าคุณอ่านหน้าจอแสดงผลแบบ LCD ได้ยาก อาจลองเปลี่ยนการตั้งค่าความสว่าง

กด [Settings (การตั้งก่า)] > [All Settings (การตั้งก่าทั้งหมด)] > [General Setup (การตั้งก่าทั่วไป)] > [LCD Settings (การตั้งก่างอ LCD)] > [Backlight (แบกไลท์)]
 กดเลือกตัวเลือก [Light (สว่าง)], [Med (กลาง)] หรือ [Dark (มึด)]
 กด []

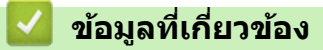

▲ หน้าหลัก > การตั้งค่าเครื่อง > เปลี่ยนการตั้งค่าเครื่องจากแผงควบคุม > การตั้งค่าทั่วไป > เปลี่ยนระยะเวลาที่ไฟส่อง หลังหน้าจอแสดงผลแบบ LCD จะเปิดอยู่

# ี เปลี่ยนระยะเวลาที่ไฟส่องหลังหน้าจอแสดงผลแบบ LCD จะเปิดอยู่

รุ่นที่เกี่ยวข้อง: HL-L2395DW/MFC-L2730DW/MFC-L2750DW/MFC-L2751DW/MFC-L2770DW/MFC-L2771DW

เปลี่ยนระยะเวลาที่ไฟส่องหลังหน้าจอแสดงผลแบบ LCD จะเปิดอยู่

1. กด [[Settings (การตั้งค่าทั่)] > [All Settings (การตั้งค่าทั้งหมด)] > [General Setup (การตั้งค่าทั่วไป)] > [LCD Settings (การตั้งค่าขอ LCD)] > [Dim Timer (ตัวตั้งเวลาหรื่แสง)]

#### 2. กดตัวเลือกที่คุณต้องการ:

- [10Secs (วินาที)]
- [30Secs (วินาที)]
- [1Min (1 นาที)]
- [2Mins (2 นาที)]
- [3Mins (3 นาที)]
- [5Mins (5 นาที)]

3. กด 🧲 .

🕗 ข้อมูลที่เกี่ยวข้อง

# ตั้งค่ารหัสประจำเครื่องของคุณ

รุ่นที่เกี่ยวข้อง: MFC-L2710DW/MFC-L2713DW/MFC-L2715DW/MFC-L2716DW/MFC-L2730DW/MFC-L2750DW/ MFC-L2751DW/MFC-L2770DW/MFC-L2771DW

้ตั้งค่าให้เครื่องพิมพ์รหัสเครื่องของคุณ และวันที่และเวลาของแฟกซ์ที่ด้านบนของแฟกซ์แต่ละฉบับที่คุณส่ง

>> MFC-L2710DW/MFC-L2713DW/MFC-L2715DW/MFC-L2716DW >> MFC-L2730DW/MFC-L2750DW/MFC-L2751DW/MFC-L2770DW/MFC-L2771DW

## MFC-L2710DW/MFC-L2713DW/MFC-L2715DW/MFC-L2716DW

- 1. กด 👍 (FAX (แฟกซ์))
- 2. กด **Menu (เมนู)**

k

- 3. กด ▲ หรือ ▼ เพื่อแสดงตัวเลือก [Initial Setup (การตั้งก่าเริ่มต้น)] จากนั้นกด OK
- 4. กด 🛦 หรือ 🔻 เพื่อแสดงตัวเลือก [Station ID (ID สถานี)] จากนั้นกด OK
- 5. ใส่หมายเลขแฟกซ์ของคุณ (สูงสุด 20 หลัก) โดยใช้แป้นกดตัวเลข จากนั้นกด **OK**
- ใส่หมายเลขโทรศัพท์ของคุณ (สูงสุด 20 หลัก) โดยใช้แป้นกดตัวเลข จากนั้นกด OK ถ้าหมายเลขโทรศัพท์และหมายเลขแฟกซ์เหมือนกัน ให้ใส่หมายเลขเดียวกันนั้นอีกครั้ง
- 7. ใส่ชื่อโดยใช้แป้นกดตัวเลข (สูงสุด 20 ตัวอักษร) จากนั้นกด **OK**

เมื่อต้องการป้อนข้อความที่เครื่องของคุณ >> ข้อมูลที่เกี่ยวข้อง: วิธีการใส่ข้อความในเครื่องพิมพ์บราเคอร์ของคุณ

#### 8. กด Stop/Exit (หยุด/ออก)

## MFC-L2730DW/MFC-L2750DW/MFC-L2751DW/MFC-L2770DW/ MFC-L2771DW

- กด [Settings (การตั้งค่า)] > [All Settings (การตั้งค่าทั้งหมด)] > [Initial Setup (การตั้งค่าเริ่มต้น)] > [Station ID (ID สถานี)] > [Fax (โพรสาร)]
- 2. ใส่หมายเลขแฟกซ์ของคุณ (สูงสุด 20 หลัก) โดยใช้หน้าจอแสดงผลแบบ LCD จากนั้นกด [OK (ตกลง)]
- 3. กด [Tel (โทรศัพท์)]
- 4. ใส่หมายเลขโทรศัพท์ของคุณ (สูงสุด 20 หลัก) โดยใช้หน้าจอแสดงผลแบบ LCD จากนั้นกด [OK (ตกลง)]
- 5. กด [Name: (ชื่อ:)]
- 6. ใส่ชื่อของคุณ (สูงสุด 20 หลัก) โดยใช้หน้าจอแสดงผลแบบ LCD จากนั้นกด [OK (ตกลง)]
  - กด <u>A</u> 1 @ เพื่อวนผ่านตัวอักษร ตัวเลข และอักขระพิเศษ (ตัวอักษรที่มีอาจแดกต่างกันไป ทั้งนี้ขึ้นกับประเทศ ของคุณ)
  - ถ้าคุณใส่ตัวอักษรไม่ถูกต้อง กด ◀ หรือ ► เพื่อย้ายเคอร์เซอร์ไปยังตัวอักษรนั้น และกด X กดเลือกตัวอักษรที่ถูก ด้อง
  - เพื่อเว้นวรรค กด [Space (เว้นวรรค)]
  - รายละเอียดข้อมูลเพิ่มเดิม >> ข้อมูลที่เกี่ยวข้อง

7. กด 🧲

Ø

ข้อมูลที่เกี่ยวข้อง

# หัวข้อที่เกี่ยวข้อง:

• วิธีการป้อนข้อความในเครื่องพิมพ์บราเดอร์ของคุณ

# ตั้งโหมดการต่อสายแบบโทนหรือพัลส์

รุ่นที่เกี่ยวข้อง: MFC-L2710DW/MFC-L2713DW/MFC-L2715DW/MFC-L2716DW/MFC-L2730DW/MFC-L2750DW/ MFC-L2751DW/MFC-L2770DW/MFC-L2771DW

เครื่องพิมพ์บราเดอร์ของคุณถูกตั้งค่าให้ใช้บริการการโทรแบบโทน ถ้าคุณใช้บริการการโทรแบบพัลส์ (แบบหมุน) คุณจะต้อง เปลี่ยนเป็นโหมดการโทรแบบพัลส์

คุณสมบัตินี้มีเฉพาะในบางประเทศ

>> MFC-L2710DW/MFC-L2713DW/MFC-L2715DW/MFC-L2716DW >> MFC-L2730DW/MFC-L2750DW/MFC-L2751DW/MFC-L2770DW/MFC-L2771DW

## MFC-L2710DW/MFC-L2713DW/MFC-L2715DW/MFC-L2716DW

- 1. กด **Menu (เมนู)**
- 2. กด 🛦 หรือ 🖲 เพื่อแสดงตัวเลือก [Initial Setup (การตั้งค่าเริ่มต้น)] จากนั้นกด OK
- 3. กด 🛦 หรือ 🔻 เพื่อแสดงตัวเลือก [Tone/Pulse (โทน/พัลส์)] จากนั้นกด OK
- 4. กด 🛦 หรือ 🔻 เพื่อแสดงตัวเลือก [Tone (โทน)] หรือ [Pulse (พัลส์)] จากนั้นกด OK
- 5. กด Stop/Exit (หยุด/ออก)

#### MFC-L2730DW/MFC-L2750DW/MFC-L2751DW/MFC-L2770DW/ MFC-L2771DW

- กด [Settings (การตั้งค่า)] > [All Settings (การตั้งค่าทั้งหมด)] > [Initial Setup (การตั้งค่าเริ่มต้น)] > [Tone/Pulse (โทน/พัลส์)]
- 2. กด [Tone (โทน)] หรือ [Pulse (พัลส์)]
- 3. กด 😭

#### 🌌 ข้อมูลที่เกี่ยวข้อง

▲ หน้าหลัก > การตั้งค่าเครื่อง > เปลี่ยนการตั้งค่าเครื่องจากแผงควบคุม > การตั้งค่าทั่วไป > ลดการใช้งานผงหมึก (โทนเนอร์)

# ุลดการใช้งานผงหมึก (โทนเนอร์)

การใช้คุณลักษณะประหยัดผงหมึก (โทนเนอร์) อาจช่วยลดอัตราการใช้ผงหมึก (โทนเนอร์) ได้ เมื่อเปิดคุณลักษณะประหยัด ผงหมึก (โทนเนอร์) งานพิมพ์เอกสารของคุณอาจดูจางลง

ไม่แนะนำให้ใช้คุณสมบัติการประหยัดผงหมึก (โทนเนอร์) นี้สำหรับการพิมพ์ภาพถ่ายหรือภาพระดับสีเทา

>> DCP-L2531DW/DCP-L2535DW/DCP-L2550DW/MFC-L2710DW/MFC-L2713DW/MFC-L2715DW/MFC-L2716DW >> HL-L2395DW/MFC-L2730DW/MFC-L2750DW/MFC-L2751DW/MFC-L2770DW/MFC-L2771DW

#### DCP-L2531DW/DCP-L2535DW/DCP-L2550DW/MFC-L2710DW/ MFC-L2713DW/MFC-L2715DW/MFC-L2716DW

- 1. กด **Menu (เมนู)**
- 2. กด ▲ หรือ ▼ เพื่อแสดงตัวเลือก [General Setup (การตั้งค่าทั่วไป)] จากนั้นกด OK
- 3. กด ▲ หรือ ▼ เพื่อแสดงตัวเลือก [Ecology (ระบบนิเวศน์)] จากนั้นกด OK
- 4. กด 🛦 หรือ 🔻 เพื่อแสดงตัวเลือก [Toner Save (ประหยัดผงหมึก)] จากนั้นกด OK
- 5. กด ▲ หรือ ▼ เพื่อแสดงตัวเลือก [On (เปิด)] หรือ [Off (ปิด)] จากนั้นกด OK
- 6. กด Stop/Exit (หยุด/ออก)

## HL-L2395DW/MFC-L2730DW/MFC-L2750DW/MFC-L2751DW/ MFC-L2770DW/MFC-L2771DW

- กด [Settings (การตั้งก่า)] > [All Settings (การตั้งก่าทั้งหมด)] > [General Setup (การตั้งก่าทั่วไป)] > [Ecology (ระบบนิเวศน์)] > [Toner Save (ประหยัดผงหมึก)]
- 2. กด [On (เปิด)] หรือ [Off (ปิด)]
- 3. กด 🧲
  - 🮴 ข้อมูลที่เกี่ยวข้อง
  - การตั้งค่าทั่วไป
  - หัวข้อที่เกี่ยวข้อง:
  - ปรับปรุงคุณภาพการพิมพ์

🔺 หน้าหลัก > การตั้งค่าเครื่อง > เปลี่ยนการตั้งค่าเครื่องจากแผงควบคุม > การตั้งค่าทั่วไป > ตั้งโหมดดำเนินการต่อ

# ตั้งโหมดดำเนินการต่อ

์โหมดดำเนินการต่อจะเป็นการบังคับให้เครื่องพิมพ์พิมพ์งานต่อแม้ว่าแผงควบคุมจะแสดงข้อความให้เปลี่ยนตลับผงหมึก (โทนเนอร์)

เครื่องจะพิมพ์งานต่อแม้ว่าหน้าจอแสดงผลแบบ LCD จะแสดงข้อความว่าสิ้นสุดอายุการใช้งานตลับผงหมึก (โทนเนอร์) แล้ว การตั้งค่าจากโรงงานคือ หยุด

- เมื่อแผงควบคุมแสดงข้อผิดพลาด คุณจะไม่สามารถเปลี่ยนโหมดได้
- ถ้าคุณดำเนินการพิมพ์ต่อในโหมดดำเนินการต่อ เราไม่สามารถรับรองคุณภาพการพิมพ์ได้
- ขณะที่ใช้งานโหมดดำเนินการต่อ งานพิมพ์อาจจางลง
- หลังจากเปลี่ยนตลับผงหมึกเป็นชุดใหม่แล้ว โหมดดำเนินการต่อจะกลับสู่การตั้งค่าเริ่มต้น (หยุด)

>> DCP-L2531DW/DCP-L2535DW/DCP-L2550DW/MFC-L2710DW/MFC-L2713DW/MFC-L2715DW/MFC-L2716DW >> HL-L2395DW/MFC-L2730DW/MFC-L2750DW/MFC-L2751DW/MFC-L2770DW/MFC-L2771DW

#### DCP-L2531DW/DCP-L2535DW/DCP-L2550DW/MFC-L2710DW/ MFC-L2713DW/MFC-L2715DW/MFC-L2716DW

1. กด **Menu (เมนู)** 

Ø

- 2. กด 🛦 หรือ 🔻 เพื่อแสดงตัวเลือก [General Setup (การตั้งค่าทั่วไป)] จากนั้นกด OK
- 3. กด ▲ หรือ ▼ เพื่อแสดงตัวเลือก [Replace Toner (เปลี่ขนผงหมึก (โทนเนอร์))] จากนั้นกด OK
- 4. กด 🛦 หรือ 🔻 เพื่อแสดงตัวเลือก [Continue (ทำต่อ)] หรือ [Stop (หยุด)] จากนั้นกด OK
- 5. กด Stop/Exit (หยุด/ออก)

## HL-L2395DW/MFC-L2730DW/MFC-L2750DW/MFC-L2751DW/ MFC-L2770DW/MFC-L2771DW

- กด [Settings (การตั้งค่า)] > [All Settings (การตั้งค่าทั้งหมด)] > [General Setup (การตั้งค่าทั่วไป)] > [Replace Toner (เปลี่ยนตลับผงหมึก)]
- 2. กด [Continue (ทำต่อ)] หรือ [Stop (หยุด)]
- 3. กด

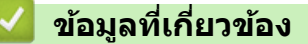

# เรียนรู้เกี่ยวกับการรับโทรสารในโหมดดำเนินการต่อ

รุ่นที่เกี่ยวข้อง: MFC-L2710DW/MFC-L2713DW/MFC-L2715DW/MFC-L2716DW/MFC-L2730DW/MFC-L2750DW/ MFC-L2751DW/MFC-L2770DW/MFC-L2771DW

เครื่องสามารถจัดเก็บแฟกซ์ที่ได้รับไว้ในหน่วยความจำถ้าหากคุณเลือกโหมดดำเนินการต่อเมื่อหน้าจอแสดงผลแบบ LCD แสดงข้อความให้เปลี่ยนตลับผงหมึก (โทนเนอร์)

เมื่อแฟกซ์ที่ได้รับถูกพิมพ์ในโหมดดำเนินการต่อ หน้าจอแสดงผลแบบ LCD จะสอบถามว่าคุณภาพการพิมพ์แฟกซ์ใช้ได้หรือไม่

ถ้าคุณภาพไม่ดี ให้เลือก ไม่ เครื่องจะจัดเก็บแฟกซ์ไว้ในหน่วยความจำเพื่อให้คุณสามารถพิมพ์ซ้ำได้หลังจากคุณเปลี่ยนตลับ ผงหมึก (โทนเนอร์) เป็นชุดใหม่ ถ้าหากคุณภาพการพิมพ์ดีแล้ว ให้เลือก ใช่ หน้าจอแสดงผลแบบ LCD จะสอบถามให้คุณลบ แฟกซ์ที่พิมพ์แล้วออกจากหน่วยความจำ

้ถ้าคุณเลือกไม่ลบ คุณจะได้รับการสอบถามอีกครั้งหลังจากที่คุณเปลี่ยนตลับผงหมึก (โทนเนอร์) เป็นชุดใหม่

- (MFC-L2710DW/MFC-L2713DW/MFC-L2715DW/MFC-L2716DW) เครื่องสามารถจัดเก็บแฟกซ์ได้สูงสุด 400 ฉบับ ในหน่วยความจำ
  - (MFC-L2730DW/MFC-L2750DW/MFC-L2751DW/MFC-L2770DW/MFC-L2771DW) เครื่องสามารถจัดเก็บแฟกซ์ได้สูงสุด 500 ฉบับ ในหน่วยความจำ
  - (MFC-L2710DW/MFC-L2713DW/MFC-L2715DW/MFC-L2716DW)
     ถ้าคุณปิดสวิตช์เครื่อง แฟกซ์ที่อยู่ในหน่วยความจำจะสูญหาย
  - เครื่องจะเก็บแฟกซ์ไว้ในโหมดดำเนินการต่อ แม้ว่าคุณจะเปลี่ยนการตั้งค่าการดำเนินการต่อเป็น หยุด
  - ถ้าคุณติดตั้งตลับผงหมึก (โทนเนอร์) ชุดใหม่เมื่อหน้าจอแสดงผลแบบ LCD แสดงข้อความสิ้นสุดอายุผงหมึก (โทนเนอร์) เครื่องจะสอบถามว่าคุณต้องการพิมพ์แฟกซ์ที่จัดเก็บไว้หรือไม่ เลือก พิมพ์ เพื่อพิมพ์แฟกซ์ที่จัดเก็บไว้

## การสิ้นอายุผงหมึก (โทนเนอร์) ในโหมดดำเนินการต่อ

ถ้าหน้าจอแสดงผลแบบ LCD แสดงข้อความสิ้นอายุผงหมึก (โทนเนอร์) เครื่องจะหยุดพิมพ์ ถ้าหน่วยความจำเต็ม และคุณ ต้องการรับแฟกซ์ต่อ คุณจะต้องติดตั้งตลับผงหมึก (โทนเนอร์) ชุดใหม่

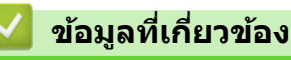

## เพิ่มหมายเลขนำหน้าให้หมายเลขโทรสารทุกหมายเลข

รุ่นที่เกี่ยวข้อง: MFC-L2710DW/MFC-L2713DW/MFC-L2715DW/MFC-L2716DW/MFC-L2730DW/MFC-L2750DW/ MFC-L2751DW/MFC-L2770DW/MFC-L2771DW

การตั้งค่าหมายเลขนำหน้าจะทำให้เครื่องเรียกหมายเลขที่ดั้งไว้ล่วงหน้าก่อนหมายเลขแฟกซ์ทุกหมายเลขที่คุณเรียก ตัวอย่าง เช่น ถ้าระบบโทรศัพท์ของคุณต้องกด 9 ก่อนโทรออกภายนอก ให้ใช้การตั้งค่านี้เพื่อเรียกหมายเลข 9 สำหรับการส่งแฟกซ์ทุก ครั้ง

- ใช้หมายเลขและสัญลักษณ์จาก 0 ถึง 9, # และ \* (คุณไม่สามารถใช้ ! พร้อมกับหมายเลขหรือสัญลักษณ์อื่นได้)
- ถ้าระบบโทรศัพท์ของคุณจำเป็นต้องมีการกดปุ่มพักสาย ให้กด ! บนหน้าจอแสดงผลแบบ LCD

>> MFC-L2710DW/MFC-L2713DW/MFC-L2715DW/MFC-L2716DW >> MFC-L2730DW/MFC-L2750DW/MFC-L2751DW/MFC-L2770DW/MFC-L2771DW

#### MFC-L2710DW/MFC-L2713DW/MFC-L2715DW/MFC-L2716DW

1. กด **Menu (เมนู)** 

Ø

- 2. กด 🛦 หรือ 🖲 เพื่อแสดงตัวเลือก [Initial Setup (การตั้งค่าเริ่มด้น)] จากนั้นกด OK
- 3. กด ▲ หรือ ▼ เพื่อแสดงตัวเลือก [Dial Prefix (ตัวเลขเติมหน้าการหมุน)] จากนั้นกด OK
- 4. ทำวิธีใดวิธีหนึ่งดังต่อไปนี้:
  - ถ้าเครื่องไม่มีหมายเลขนำหน้าที่จัดเก็บไว้ ใส่หมายเลข (สูงสุด 5 หลัก) โดยใช้แป้นตัวเลือก จากนั้นกด OK
  - ถ้าเครื่องมีหมายเลขนำหน้าที่จัดเก็บไว้ และคุณต้องการเปลี่ยนหมายเลขดังกล่าว ให้กด ▲ เพื่อแก้ไขหมายเลข กด Clear (ลบ) เพื่อลบเลขแต่ละหลักของหมายเลขที่มีอยู่ และใส่หมายเลขใหม่โดยใช้แป้นตัวเลือก จากนั้นกด OK

์ เพื่อปิดคุณสมบัติหมายเลขนำหน้า ให้ลบหมายเลขนำหน้าที่จัดเก็บไว้ จากนั้นกด **OK** 

5. กด Stop/Exit (หยุด/ออก)

#### MFC-L2730DW/MFC-L2750DW/MFC-L2751DW/MFC-L2770DW/ MFC-L2771DW

- กด [Settings (การตั้งก่า)] > [All Settings (การตั้งก่าทั้งหมด)] > [Initial Setup (การตั้งก่าเริ่มต้น)] > [Dial Prefix (ด้วเลขเติมหน้าการหมุน)]
- 2. กด [On (เปิด)] หรือ [Off (ปิด)]

#### ตัวเลือก คำอธิบาย

Ø

| On  | (เปิด) | เพื่อเปิดใช้งานการตั้งค่าหมายเลขนำหน้า เลือก On (๗ิค)<br>ถ้าคุณเลือก On (๗ิค) ไปที่ขั้นตอนถัดไปเพื่อตั้งค่าหมายเลขนำหน้า |
|-----|--------|----------------------------------------------------------------------------------------------------|
| Off | (ปิด)  | เพื่อปิดใช้งานการตั้งค่าหมายเลขนำหน้า เลือก Off (ปีด)                                                                    |
|     |        | ถ้าคุณเลือก Off (ปีด) กด 🚹 เพื่อออก                                                                                      |

- 3. กด [Dial Prefix (ตัวเลขเติมหน้าการหมุน)]
- 4. ใส่หมายเลขนำหน้า (สูงสุด 5 หลัก) โดยใช้หน้าจอแสดงผลแบบ LCD จากนั้นกด [OK (ตกลง)]

หากต้องการเปลี่ยนหมายเลขนำหน้า กด ◀ หรือ ▶ เพื่อจัดตำแหน่งเคอร์เซอร์ให้อยู่ใต้เลขที่ต้องการลบ แล้วกดปุ่ม จากนั้นกดเลขที่ถูกต้อง ทำซ้ำจนกระทั่งได้หมายเลขนำหน้าถกต้อง จากนั้นกด [OK (ตกลง)]

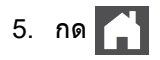

🔽 ข้อมูลที่เกี่ยวข้อง

▲ หน้าหลัก > การตั้งค่าเครื่อง > เปลี่ยนการตั้งค่าเครื่องจากแผงควบคุม > การตั้งค่าทั่วไป > ป้องกันการโทรผิด หมายเลข (การจำกัดการโทร)

## ป้องกันการโทรผิดหมายเลข (การจำกัดการโทร)

รุ่นที่เกี่ยวข้อง: MFC-L2710DW/MFC-L2713DW/MFC-L2715DW/MFC-L2716DW/MFC-L2730DW/MFC-L2750DW/ MFC-L2751DW/MFC-L2770DW/MFC-L2771DW

้คุณสมบัตินี้จะป้องกันไม่ให้ผู้ใช้ส่งโทรสารหรือโทรไปผิดหมายเลขโดยบังเอิญ คุณสามารถตั้งค่าให้เครื่องจำกัดการโทร เมื่อ คุณใช้แป้นกดหมายเลข สมุดที่อยู่ และทางลัด

>> MFC-L2710DW/MFC-L2713DW/MFC-L2715DW/MFC-L2716DW >> MFC-L2730DW/MFC-L2750DW/MFC-L2751DW/MFC-L2770DW/MFC-L2771DW

## MFC-L2710DW/MFC-L2713DW/MFC-L2715DW/MFC-L2716DW

- 1. กด **Menu (เมนู)**
- 2. กด ▲ หรือ ▼ เพื่อแสดงตัวเลือก [Fax (โทรสาร)] จากนั้นกด OK
- 3. กด ▲ หรือ ▼ เพื่อแสดงตัวเลือก [Dial Restrict. (การจำกัดการต่อสาย)] จากนั้นกด OK
- 4. กด **▲** หรือ **▼** เพื่อแสดงตัวเลือกที่คุณต้องการ จากนั้นกด **OK** 
  - [Dial Pad (แป้นหมุน)]
  - [One Touch Dial (การหมุนโทรออกแบบกดปุ่มเดียว)]
  - [Speed Dial (โทรด่วน)]
- 5. กด **▲** หรือ ▼ เพื่อเลือกตัวเลือกใดตัวเลือกหนึ่งดังต่อไปนี้ และกด **OK**

| ตัวเลือก                          | คำอธิบาย                                                                                                    |  |  |  |
|-----------------------------------|----------------------------------------------------------------------------------------------------|--|--|--|
| Enter # Twice<br>(ใส่ # สองครั้ง) | เครื่องจะขอให้คุณใส่หมายเลขซ้ำ จากนั้นถ้าคุณใส่หมายเลขเดิมอย่างถูกต้อง เครื่องจะเริ่มการ<br>ต่อหมายเลข ถ้าคุณใส่หมายเลขผิด หน้าจอแสดงผลแบบ LCD จะแสดงข้อความแสดงข้อผิด<br>พลาด |  |  |  |
| On (เปิด)                         | เครื่องจะจำกัดการส่งแฟกซ์และการโทรออกทั้งหมดสำหรับวิธีการต่อหมายเลขนั้น                                                                                                    |  |  |  |
| Off (ปีด)                         | เครื่องไม่จำกัดวิธีการต่อหมายเลข                                                                                                    |  |  |  |
|                                   |                                                                                                    |  |  |  |

- การตั้งค่า [Enter # Twice (ใส่ # สองครั้ง)] จะไม่ทำงานถ้าคุณใช้โทรศัพท์ภายนอก หรือกด Hook (วางสาย) ก่อนป้อนหมายเลข คุณจะไม่ถูกขอให้ใส่หมายเลขซ้ำอีกครั้ง
- ถ้าคุณเลือก [On (เปิด)] หรือ [Enter # Twice (ใส่ # สองครั้ง)] คุณจะไม่สามารถใช้คุณลักษณะการกระจาย สัญญาณได้
- 6. กด Stop/Exit (หยุด/ออก)

## MFC-L2730DW/MFC-L2750DW/MFC-L2751DW/MFC-L2770DW/ MFC-L2771DW

- **1. กด** [Settings (การตั้งค่า)] > [All Settings (การตั้งค่าทั้งหมด)] > [Fax (โทรสาร)] > [Dial Restriction (การจำกัดการต่อสาย)]
- 2. กดเลือกตัวเลือกใดตัวเลือกหนึ่งดังต่อไปนี้:
  - [Dial Pad (แป้นหมุน)]
  - [Address book (สมุดที่อยู่)]

#### ี้ ถ้าคุณรวมหมายเลขสมุดที่อยู่ขณะต่อเลขหมาย สมุดที่อยู่จะรับทราบว่าเป็นการอินพุตด้วยแป้นกดหมายเลข และจะไม่มี การจำกัด

- [Shortcuts (ทางลัด)]
- 3. กดเลือกตัวเลือกใดตัวเลือกหนึ่งดังต่อไปนี้:

| ตัวเลือก                                                                                                    | คำอธิบาย                                                                                                    |  |  |  |
|----------------------------------------------------------------------------------------------------|----------------------------------------------------------------------------------------------------|--|--|--|
| Enter # twice เครื่องจะขอให้คุณใส่หมายเลขช้ำ จากนั้นถ้าคุณใส่หมายเลขเดิมอย่างถูกต้อง เครื่องจะเริ่ม≀<br>(ใส่ # สองกรั้ง) ต่อหมายเลข ถ้าคุณใส่หมายเลขผิด หน้าจอแสดงผลแบบ LCD จะแสดงข้อความแสดงข้อผิ<br>พลาด |                                                                                                    |  |  |  |
| On (เปิด) เครื่องจะจำกัดการส่งแฟกซ์และการโทรออกทั้งหมดสำหรับวิธีการต่อหมายเลขนั้น                                                                                                    |                                                                                                    |  |  |  |
| Off (ปิด)                                                                                                    | Off (ปิด) เครื่องไม่จำกัดวิธีการต่อหมายเลข                                                                                                  |  |  |  |
| <ul> <li>การตั้งค่า [Ente</li> <li>(ปนวงสาย) ] ก่อน</li> </ul>                                                                                                    | er # twice (ใส่ # สองครั้ง)] <b>จะไม่สามารถใช้ได้ถ้าคุณใช้โทรศัพท์ภายนอก หรือกด</b> [Hook<br>ใส่หมายเลข คณจะไม่ถกขอให้ใส่หมายเลขซ้ำอีกครั้ง |  |  |  |
| • ถ้าคุณเลือก [On<br>ข้อมูล                                                                                                    | (เปิด)] <b>หรือ</b> [Enter # twice (ใส่ # สองครั้ง)] <b>คุณจะไม่สามารถใช้คุณสมบัติการกระจาย</b>                                             |  |  |  |
| กด 🛃                                                                                                    |                                                                                                    |  |  |  |
| 🅗 ข้อมูลที่เกี่ยวข้อ                                                                                                    | อง                                                                                                    |  |  |  |
| <ul> <li>การตั้งค่าทั่วไป</li> </ul>                                                                                                    |                                                                                                    |  |  |  |

🔺 หน้าหลัก > การตั้งค่าเครื่อง > เปลี่ยนการตั้งค่าเครื่องจากแผงควบคุม > การตั้งค่าทั่วไป > ลดเสียงรบกวนการพิมพ์

## ิลดเสียงรบกวนการพิมพ์

การตั้งค่าโหมดเงียบช่วยลดเสียงรบกวนการพิมพ์ เมื่อเปิดโหมดเงียบ ความเร็วในการพิมพ์จะช้าลง การตั้งค่าจากโรงงานคือ ปิด

>> DCP-L2531DW/DCP-L2535DW/DCP-L2550DW/MFC-L2710DW/MFC-L2713DW/MFC-L2715DW/MFC-L2716DW >> HL-L2395DW/MFC-L2730DW/MFC-L2750DW/MFC-L2751DW/MFC-L2770DW/MFC-L2771DW

#### DCP-L2531DW/DCP-L2535DW/DCP-L2550DW/MFC-L2710DW/ MFC-L2713DW/MFC-L2715DW/MFC-L2716DW

- 1. กด **Menu (เ**มนู**)**
- 2. กด 🛦 หรือ 🔻 เพื่อแสดงตัวเลือก [General Setup (การตั้งค่าทั่วไป)] จากนั้นกด OK
- 3. กด ▲ หรือ ▼ เพื่อแสดงตัวเลือก [Ecology (ระบบนิเวศน์)] จากนั้นกด OK
- 4. กด ▲ หรือ ▼ เพื่อแสดงตัวเลือก [Quiet Mode (โหมดเงียบ)] จากนั้นกด OK
- 5. กด ▲ หรือ ▼ เพื่อแสดงตัวเลือก [On (เปิด)] หรือ [Off (ปิด)] จากนั้นกด OK
- 6. กด Stop/Exit (หยุด/ออก)

#### HL-L2395DW/MFC-L2730DW/MFC-L2750DW/MFC-L2751DW/ MFC-L2770DW/MFC-L2771DW

- กด [Settings (การตั้งค่า)] > [All Settings (การตั้งค่าทั้งหมด)] > [General Setup (การตั้งค่าทั่วไป)] > [Ecology (ระบบนิเวศน์)] > [Quiet Mode (โหมดเงียบ)]
- 2. กด [On (เปิด)] หรือ [Off (ปิด)]
- 3. กด

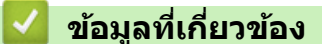

▲ หน้าหลัก > การตั้งค่าเครื่อง > เปลี่ยนการตั้งค่าเครื่องจากแผงควบคุม > การตั้งค่าทั่วไป > เปลี่ยนภาษาบนหน้าจอแส ดงผลแบบ LCD

## เปลี่ยนภาษาบนหน้าจอแสดงผลแบบ LCD

เปลี่ยนภาษาหน้าจอแสดงผลแบบ LCD หากจำเป็น

คุณสมบัตินี้มีเฉพาะในบางประเทศ

>> DCP-L2531DW/DCP-L2535DW/DCP-L2550DW/MFC-L2710DW/MFC-L2713DW/MFC-L2715DW/MFC-L2716DW >> HL-L2395DW/MFC-L2730DW/MFC-L2750DW/MFC-L2751DW/MFC-L2770DW/MFC-L2771DW

#### DCP-L2531DW/DCP-L2535DW/DCP-L2550DW/MFC-L2710DW/ MFC-L2713DW/MFC-L2715DW/MFC-L2716DW

- 1. กด **Menu (เมนู)**
- 2. กด 🛦 หรือ 🔻 เพื่อแสดงตัวเลือก [Initial Setup (การตั้งค่าเริ่มต้น)] จากนั้นกด OK
- 3. กด ▲ หรือ ▼ เพื่อแสดงตัวเลือก [Local Language (ภาษาท้องถิ่น)] จากนั้นกด OK
- 4. กด **▲** หรือ **▼** เพื่อแสดงภาษาของคุณ จากนั้นกด **OK**
- 5. กด Stop/Exit (หยุด/ออก)

#### HL-L2395DW/MFC-L2730DW/MFC-L2750DW/MFC-L2751DW/ MFC-L2770DW/MFC-L2771DW

- กด [Settings (การตั้งก่า)] > [All Settings (การตั้งก่าทั้งหมด)] > [Initial Setup (การตั้งก่าเริ่มต้น)] > [Local Language (ภาษาท้องถิ่น)]
- 2. กดเลือกภาษาของคุณ
- 3. กด 🧲
  - 🧹 ข้อมูลที่เกี่ยวข้อง
  - การตั้งค่าทั่วไป

▲ หน้าหลัก > การตั้งค่าเครื่อง > เปลี่ยนการตั้งค่าเครื่องจากแผงควบคุม > บันทึกรายการโปรดของการตั้งค่าของคุณเป็น ทางลัด

# บันทึกรายการโปรดของการตั้งค่าของคุณเป็นทางลัด

- เพิ่มทางลัด
- เปลี่ยนหรือลบทางลัด

▲ หน้าหลัก > การตั้งค่าเครื่อง > เปลี่ยนการตั้งค่าเครื่องจากแผงควบคุม > บันทึกรายการโปรดของการตั้งค่าของคุณเป็น ทางลัด > เพิ่มทางลัด

# เพิ่มทางลัด

รุ่นที่เกี่ยวข้อง: HL-L2395DW/MFC-L2730DW/MFC-L2750DW/MFC-L2751DW/MFC-L2770DW/MFC-L2771DW

้คุณสามารถเพิ่มการตั้งค่าโทรสาร สำเนา สแกน การเชื่อมต่อเว็บ และแอปที่คุณใช้บ่อยที่สุดได้โดยการเพิ่ม รายการเหล่านี้เป็น ทางลัด หลังจากดำเนินการแล้ว คุณสามารถกดเลือกทางลัดเพื่อนำการตั้งค่าไปใช้แทนที่จะป้อนการตั้งค่าด้วยตนเอง

#### เมนูทางลัดบางเมนูจะไม่มีให้เลือก ทั้งนี้ขึ้นกับรุ่นผลิตภัณฑ์ของคุณ

้คำแนะนำเหล่านี้ แนะนำวิธีการเพิ่มทางลัดการทำสำเนา ขั้นตอนสำหรับทางลัดโทรสาร การสแกน การเชื่อมต่อเว็บ หรือแอปนั้ นมีลักษณะคล้ายกันมาก

- 1. กด 🕂 ([Shortcuts (ทางลัด)])
- 2. กดปุ่มตรงที่คุณยังไม่ได้เพิ่มทางลัด
- 3. กด ▲ หรือ ▼ เพื่อแสดง [Copy (สำเนา)] จากนั้นกด[Copy (สำเนา)]
- 4. กด ▲ หรือ ▼ เพื่อแสดงการตั้งค่าที่มี จากนั้นกดการตั้งค่าที่คุณต้องการเปลี่ยน
- กด ▲ หรือ ▼ เพื่อแสดงตัวเลือกที่มีสำหรับการตั้งค่านั้น จากนั้นกดตัวเลือกที่คุณต้องการ ทำซ้ำขั้นตอนทั้งสองขั้นตอนนี้จนกระทั่งคณได้เลือกการตั้งค่าและตัวเลือกทั้งหมดที่คณต้องการ จากนั้นกด [OK (ตกลง)]
- 6. เมื่อคุณเปลี่ยนการตั้งค่าเสร็จแล้ว ให้กด [Save as Shortcut (บันทึกเป็นทางลัด)]
- 7. อ่านและยืนยันรายการการตั้งค่าที่แสดงผลตามที่คุณเลือก จากนั้นกด [OK (ตกลง)]
- 8. ใส่ชื่อทางลัดโดยใช้หน้าจอแสดงผลแบบ LCD จากนั้นกด [OK (ตกลง)]

#### ข้อมูลที่เกี่ยวข้อง

• บันทึกรายการโปรดของการตั้งค่าของคุณเป็นทางลัด

▲ หน้าหลัก > การตั้งค่าเครื่อง > เปลี่ยนการตั้งค่าเครื่องจากแผงควบคุม > บันทึกรายการโปรดของการตั้งค่าของคุณเป็น ทางลัด > เปลี่ยนหรือลบทางลัด

| เปลี่ยนหรือลบทางลัด                                                                                  |
|----------------------------------------------------------------------------------------------------|
| รุ่นที่เกี่ยวข้อง: HL-L2395DW/MFC-L2730DW/MFC-L2750DW/MFC-L2751DW/MFC-L2770DW/MFC-L2771DW            |
| 🖉 คุณไม่สามารถเปลี่ยนทางลัดการเชื่อมต่อเว็บหรือทางลัดแอปได้ ถ้าคุณต้องการเปลี่ยน ให้ลบรายการนั้นออก  |
| 1. กด + ([Shortcuts (ทางกัด)])                                                                       |
| 2. กด ◀ หรือ ▶ เพื่อแสดงทางลัดที่คุณต้องการเปลี่ยน                                                   |
| 3. กดที่ทางลัดที่คุณต้องการเปลี่ยน                                                                   |
| การตั้งค่าสำหรับทางลัดที่คุณเลือกจะปรากฏขึ้นมา                                                       |
| 🖉 เพื่อลบทางลัดหรือแก้ไขชื่อ กดค้างไว้ที่ทางลัดจนกระทั่งตัวเลือกปรากฏขึ้นมา จากนั้นทำตามเมนูบนหน้าจอ |
| 4. กด [Options (ดัวเลือก)]                                                                           |
| <ol> <li>เปลี่ยนการตั้งค่าสำหรับทางลัดหากจำเป็น</li> </ol>                                           |
| 6. กด [OK (ตกลง)]                                                                                    |
| 7. เมื่อเสร็จแล้ว กด [Save as Shortcut (บันทึกเป็นทางลัด)]                                           |
| 8. อ่านและยืนยันรายการการตั้งค่าที่แสดงผลตามที่คุณเลือก จากนั้นกด [OK (ตกลง)]                        |
| 9. ทำวิธีใดวิธีหนึ่งดังต่อไปนี้:                                                                     |
| • เพื่อเขียนทับทางลัด กด [Yes (ใช่)]                                                                 |
| <ul> <li>ถ้าคุณไม่ต้องการเขียนทับทางลัด กด [No (ไม่ใช่) ] เพื่อใส่ชื่อทางลัดใหม่</li> </ul>          |
| ใส่ชื่อใหม่โดยใช้หน้าจอแสดงผลแบบ LCD จากนั้นกด [OK (ตกลง)]                                           |
| 🖉 เพื่อแก้ไขชื่อ กดค้างไว้ที่ 📉 เพื่อลบชื่อปัจจุบัน                                                  |
| <b>กด</b> [OK (ตกลง)] <b>เพื่อยืนยัน</b>                                                             |
| 🔽 ข้อมูลที่เกี่ยวข้อง                                                                                |

• บันทึกรายการโปรดของการตั้งค่าของคุณเป็นทางลัด

┢ หน้าหลัก > การตั้งค่าเครื่อง > เปลี่ยนการตั้งค่าเครื่องจากแผงควบคุม > พิมพ์รายงาน

# พิมพ์รายงาน

- รายงาน
- พิมพ์รายงาน

#### 🔺 หน้าหลัก > การตั้งค่าเครื่อง > เปลี่ยนการตั้งค่าเครื่องจากแผงควบคุม > พิมพ์รายงาน > รายงาน

#### รายงาน

มีรายงานต่อไปนี้:

#### การส่งสัญญาณ (รุ่น MFC)

รายงานการส่ง จะพิมพ์รายงานการตรวจสอบความถูกต้องการส่งสัญญาณสำหรับการส่งครั้งล่าสุดของคุณ

#### สมุดที่อยู่ (รุ่น MFC)

สมุดที่อยู่จะรายงานการพิมพ์ตามลำดับดัวอักษรของชื่อและหมายเลขที่จัดเก็บไว้ในหน่วยความจำของสมุดที่อยู่

#### รายงานบันทึกโทรสาร (รุ่น MFC)

ีบันทึกโทรสารจะพิมพ์รายการข้อมูลเกี่ยวกับโทรสารรับเข้าและส่งออก 200 รายการล่าสุด (TX หมายถึงการส่งสัญญาณ, RX หมายถึงการรับสัญญาณ)

#### การตั้งค่าของผู้ใช้

รายงานการตั้งค่าของผู้ใช้ พิมพ์รายการการตั้งค่าปัจจุบันของคุณ

#### การตั้งค่าเครื่องพิมพ์

รายงานการตั้งค่าเครื่องพิมพ์ พิมพ์รายการการตั้งค่าเครื่องพิมพ์ปัจจุบันของคุณ

#### การกำหนดค่าเครือข่าย (รุ่นที่มีคุณสมบัติเครือข่าย)

รายงานการกำหนดค่าเครือข่าย พิมพ์รายการการกำหนดค่าเครือข่ายปัจจุบันของคุณ

### พิมพ์รายชื่อไฟล์

พิมพ์รายชื่อไฟล์ จะพิมพ์รายชื่อของฟอนต์และมาโครการพิมพ์ที่จัดเก็บไว้ในเครื่อง

#### การพิมพ์แบบดรัมดอท

พิมพ์ดรัมดอท จะพิมพ์หน้าดรัมดอท ซึ่งช่วยในกรณีที่ถึงเวลาทำความสะอาดชุดแม่แบบสร้างภาพ (ดรัม)

#### รายงาน WLAN (รุ่นที่มีฟังก์ชันเครือข่ายแบบไร้สาย)

รายงาน WLAN จะพิมพ์ผลการวินิจฉัยการเชื่อมต่อ LAN แบบไร้สาย

#### ประวัติหมายเลขโทรเข้า (รุ่น MFC)

รายงานประวัดิหมายเลขโทรเข้า พิมพ์รายการข้อมูลหมายเลขโทรเข้าที่มีอยู่ สำหรับแฟกซ์ที่ได้รับและโทรศัพท์ 30 สาย ล่าสุด

#### รุ่นหน้าจอแสดงผลแบบ LCD 2 แถว

เพื่อพิมพ์รายการข้อมูลผู้โทรเข้า ใช้ตัวเลือกรายงานการพิมพ์ในเมนูการตั้งค่าข้อมูลผู้โทรเข้า

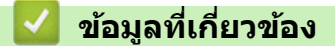

พิมพ์รายงาน

Ø

🔺 หน้าหลัก > การตั้งค่าเครื่อง > เปลี่ยนการตั้งค่าเครื่องจากแผงควบคุม > พิมพ์รายงาน > พิมพ์รายงาน

## พิมพ์รายงาน

>> DCP-L2531DW/DCP-L2535DW/DCP-L2550DW/MFC-L2710DW/MFC-L2713DW/MFC-L2715DW/MFC-L2716DW >> HL-L2395DW/MFC-L2730DW/MFC-L2750DW/MFC-L2751DW/MFC-L2770DW/MFC-L2771DW

## DCP-L2531DW/DCP-L2535DW/DCP-L2550DW/MFC-L2710DW/ MFC-L2713DW/MFC-L2715DW/MFC-L2716DW

- 1. กด **Menu (เมนู)**
- 2. กด ▲ หรือ ▼ เพื่อแสดงตัวเลือก [Print Reports (รายงานการพิมพ์)] จากนั้นกด OK
- 3. กด **▲** หรือ **▼** เพื่อแสดงรายงานที่คุณต้องการพิมพ์ จากนั้นกด **OK**
- 4. ทำวิธีใดวิธีหนึ่งดังต่อไปนี้:
  - หากคุณเลือก [XMIT Verify (ตรวจสอบขื้นขัน XMIT)] ให้ทำข้อใดข้อหนึ่งดังต่อไปนี้:
    - เพื่อดูรายงานการตรวจสอบการรับส่ง **ム หรือ ▼ เพื่อแสดง** [View on LCD (ดูใน LCD)] จากนั้นกด **OK**
    - เพื่อพิมพ์รายงานการตรวจสอบการรับส่ง กด▲ หรือ ▼ เพื่อแสดง [Print Report (ราชงานการพิมพ์)] จากนั้นกด OK

กด Start (เริ่ม)

- ถ้าคุณเลือกรายงานอื่น กด Start (เริ่ม)
- 5. กด Stop/Exit (หยุด/ออก)

## HL-L2395DW/MFC-L2730DW/MFC-L2750DW/MFC-L2751DW/ MFC-L2770DW/MFC-L2771DW

- 1. กด 📊 [Settings (การตั้งค่า)] > [All Settings (การตั้งค่าทั้งหมด)] > [Print Reports (รายงานการพิมพ์)]
- 2. กด ▲ หรือ ▼ เพื่อแสดงรายงานที่คุณต้องการพิมพ์ จากนั้นกดที่รายงานนั้น
- ทำวิธีใดวิธีหนึ่งดังต่อไปนี้:
  - หากคุณเลือก [XMIT Verify] ให้ทำข้อใดข้อหนึ่งดังต่อไปนี้:
    - เพื่อดูรายงานการตรวจสอบการส่ง กด [View on LCD (ดูใน LCD)]
    - เพื่อพิมพ์รายงานการตรวจสอบการส่ง กด [Print Report (รายงานการพิมพ์)]
  - ถ้าคุณเลือกรายงานอื่น ให้ไปยังขั้นตอนถัดไป
- 4. กด [Yes (ใช่)]
- 5. กด 🧲

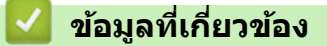

พิมพ์รายงาน

🔺 หน้าหลัก > การตั้งค่าเครื่อง > เปลี่ยนการตั้งค่าเครื่องจากแผงควบคุม > ตารางการตั้งค่าและคุณสมบัติ

# ตารางการดั้งค่าและคุณสมบัติ

ตารางการตั้งค่าจะช่วยให้คุณเข้าใจทางเลือกเมนูและตัวเลือกที่พบในโปรแกรมของเครื่อง

- ตารางการตั้งค่า (รุ่น MFC หน้าจอแสดงผลแบบ LCD 2 แถว)
- ตารางการตั้งค่า (รุ่น DCP หน้าจอแสดงผลแบบ LCD 2 แถว)
- ตารางการตั้งค่า (รุ่น MFC แผงสัมผัส2.7 ")
- ตารางการดั้งค่า (รุ่น DCP แผงสัมผัส2.7 " )
- ตารางคุณลักษณะ (รุ่น MFC พร้อมแผงสัมผัส 2.7")
- ตารางคุณลักษณะ (รุ่น DCP พร้อมแผงสัมผัส 2.7")

▲ หน้าหลัก > การตั้งค่าเครื่อง > เปลี่ยนการตั้งค่าเครื่องจากแผงควบคุม > ตารางการตั้งค่าและคุณสมบัติ > ตารางการตั้ง ค่า (รุ่น MFC หน้าจอแสดงผลแบบ LCD 2 แถว)

# ิตารางการตั้งค่า (รุ่น MFC หน้าจอแสดงผลแบบ LCD 2 แถว)

#### รุ่นที่เกี่ยวข้อง: MFC-L2710DW/MFC-L2713DW/MFC-L2715DW/MFC-L2716DW

### [General Setup (การตั้งค่าทั่วไป)]

| ระดับ 1                                                                  | ระดับ 2                                 | ระดับ 3 | ดำอธิบาย                                                                                                    |  |
|--------------------------------------------------------------------------|-----------------------------------------|---------|----------------------------------------------------------------------------------------------------|--|
| Default Mode (โหมด<br>ปกติ)                                              | -                                       | -       | เลือกโหมดเริ่มดัน                                                                                                    |  |
| Mode Timer (โหมดตัวจับ<br>เวลา)                                          | -                                       | -       | ดั้งระยะเวลาว่างงานก่อนที่เครื่องจะกลับสู่โหมดปกติ                                                                                             |  |
| Tray Setting (การตั้งค่า<br>ถาดใส่กระดาษ)                                | Paper Type (ชนิด<br>กระดาษ)             | -       | ดั้งค่าขนิดของกระดาษในถาดใส่กระดาษ                                                                                                    |  |
|                                                                          | Paper Size (ขนาด<br>กระดาษ)             | -       | ดั้งค่าขนาดกระดาษในถาดใส่กระดาษ                                                                                                    |  |
|                                                                          | Check Size (ตรวจ<br>สอบขนาด)            | -       | เลือกว่าจะให้แสดงข้อความที่บอกให้คุณตรวจสอบว่าขนาดและ<br>ชนิดของกระดาษในเครื่องและขนาดและชนิดของกระดาษตามการ<br>ตั้งค่าของเครื่องตรงกันหรือไม่ |  |
| Volume (เสียง)                                                           | Ring (กริ่ง)                            | -       | ปรับระดับความดังของเสียงเรียกเข้า                                                                                                    |  |
|                                                                          | Beep (เสียงเตือน)                       | -       | ปรับระดับความดังของเสียงเดือน                                                                                                    |  |
|                                                                          | Speaker (ลำโพง)                         | -       | ปรับระดับความดังของลำโพง                                                                                                    |  |
| Ecology (ຈະບນພິເວຄນ໌)                                                    | Eco Mode (โทมด<br>ประหยัด)              | -       | เปิดการตั้งค่าเครื่องดังต่อไปนี้พร้อมกัน                                                                                                    |  |
|                                                                          |                                         |         | <ul> <li>2-sided Print:Long Edge (การพิมพ์ 2 ด้าน:ตามขาว)<br/>(ใช้ได้เฉพาะบางรุ่นเท่านั้น)</li> </ul>                                          |  |
|                                                                          |                                         |         | <ul> <li>Sleep Time (เวลาพัก):OMin (0 นาที)</li> </ul>                                                                                         |  |
|                                                                          | Toner Save<br>(ประหยัดผงหมึก)           | -       | เพิ่มจำนวนหน้าที่สามารถทำการพิมพ์ได้จากตลับผงหมึก<br>(โทนเนอร์)                                                                                |  |
|                                                                          | Sleep Time (เวลา<br>พัก)                | -       | ดั้งค่าจำนวนนาทีก่อนที่เครื่องจะเข้าสู่โหมดพัก                                                                                                 |  |
|                                                                          | Quiet Mode (โหมด<br>เงียบ)              | -       | ลดเสียงรบกวนจากการพิมพ์                                                                                                    |  |
|                                                                          | Auto Power Off<br>(ปิดเครื่องอัตโนมัติ) | -       | ์ตั้งค่าจำนวนชั่วโมงที่จะให้เครื่องยังคงอยู่ในโหมด Deep Sleep<br>ก่อนเข้าสู่โหมดปิดเครื่องอัดโนมัดิ                                            |  |
| LCD Contrast (ความแตก<br>ต่างระหว่างส่วนที่มืดและส่วนที่สว่างของ<br>LCD) | -                                       | -       | ปรับความคมขัดของหน้าจอแสดงผลแบบ LCD                                                                                                    |  |
| Security (ความปลอดภัย)                                                   | TX Lock (ล็อก<br>TX)                    | -       | ห้ามการดำเนินการส่วนใหญ่นอกจากการรับแฟกช์                                                                                                    |  |
|                                                                          | Setting Lock<br>(ล็อคการตั้งค่า)        | -       | จำกัดผู้ใช้ที่ไม่ได้รับอนุญาตไม่ให้เปลี่ยนการตั้งค่าของเครื่อง                                                                                 |  |
| Replace Toner (เปลี่ยน<br>ตลับผงหมึก)                                    | -                                       | -       | ตั้งค่าให้เครื่องพิมพ์พิมพ์ด่อไปหลังจากหน้าจอแสดงผลแบบ LCD<br>แสดง Replace Toner (เปลี่ขนดอับผงหมึก)                                           |  |

#### [Fax (โทรสาร)]

| ระดับ 1                       | ระดับ 2                | ระดับ 3 | คำอธิบาย                                            |
|-------------------------------|------------------------|---------|-----------------------------------------------------|
| Setup Receive (ตั้งค่าการรับ) | Receive Mode (โหมดรับ) | -       | เลือกโหมดการรับที่ตรงตามความต้องการของ<br>คุณที่สุด |
| ระดับ 1                                 | ระดับ 2                                                        | ระดับ 3              | คำอธิบาย                                                                                                    |
|-----------------------------------------|----------------------------------------------------------------|----------------------|----------------------------------------------------------------------------------------------------|
| Setup Receive (ตั้งค่าการรับ)           | Ring Delay (หน่วงเวลาเซียง<br>เรียก)                           | -                    | ตั้งค่าจำนวนครั้งเสียงเรียกเข้าก่อนเครื่องรับสาย<br>ในโหมดโทรสารหรือโทรสาร/โทรศัพท์                                                     |
|                                         | F/T Ring Time (ระยะเวลา<br>ในการดังของเสียงกริ่งเรียกเข้า F/T) | -                    | ดั้งค่าระยะเวลาของเสียงกริ่งพิเศษ/สองครั้งใน<br>โหมดโทรสาร/โทรศัพท์                                                                     |
|                                         | Easy Receive (ຄາງຮັນແບບ<br>ຈ່າຍ)                               | -                    | รับข้อความโทรสารอัตโนมัติเมื่อคุณตอบรับสาย<br>โทรเข้าและได้ยินเสียงโทรสาร                                                               |
|                                         | Remote Codes (รหัสระยะ<br>ใกล)                                 | -                    | รับสายจากโทรศัพท์ที่ต่อแยกออกจากตัวเครื่อง<br>หรือโทรศัพท์ภายนอกเพื่อเปิดหรือปิดรหัสทาง<br>ไกล คุณสามารถปรับรหัสให้เป็นส่วนตัว          |
|                                         | Auto Reduction (การลด<br>โดยอัตโนมัติ)                         | -                    | ย่อขนาดโทรสารรับเข้า                                                                                                    |
|                                         | Fax Rx Stamp (ประทับ<br>Rx โทรสาร)                             | -                    | พิมพ์เวลาและวันที่ที่ได้รับที่ด้านบนของโทรสาร<br>รับเข้า                                                                                |
|                                         | 2-sided (2 หน้า)                                               | -                    | พิมพ์โทรสารที่ได้รับบนกระดาษทั้งสองด้าน                                                                                                 |
| Setup Send (ตั้งค่าการส่ง)              | Fax Resolution (ความ<br>ละเอียดโทรสาร)                         | -                    | เปลี่ยนความสว่างหรือความมืดของโทรสารที่<br>คุณส่ง                                                                                       |
|                                         | Contrast (ความคมชัด)                                           | -                    | ตั้งค่าความละเอียดเริ่มตันสำหรับแฟกซ์ขาออก                                                                                              |
|                                         | Glass Scan Size (งหาด<br>สแกนกระจกสแกน)                        | -                    | ปรับบริเวณการสแกนของกระจกสแกนเนอร์ให้<br>พอดีขนาดเอกสาร                                                                                 |
|                                         | Real Time TX (TX เวลา<br>จริง)                                 | -                    | ส่งโทรสารโดยไม่ใช้หน่วยความจำ                                                                                                    |
|                                         | Coverpage (หน้าปก)                                             | Message<br>(ข้อความ) | ตั้งค่าข้อคิดเห็นส่วนตัวของคุณสำหรับหน้าปก<br>โทรสาร                                                                                    |
|                                         | Overseas Mode (โหมดต่าง<br>ประเทศ)                             | -                    | ถ้าคุณมีบัญหาในการส่งโทรสารไปต่างประเทศ<br>ให้ดั้งค่าเปิด                                                                               |
|                                         | Auto Redial (โทรซ้ำ<br>อัตโนมัติ)                              | -                    | ตั้งค่าให้เครื่องโทรซ้ำหมายเลขโทรสารล่าสุด<br>หลังจากผ่านไปห้านาทีหากโทรสารไม่ได้ส่งไป<br>เนื่องจากสายไม่ว่าง                           |
|                                         | Destination (ปลายทาง)                                          | -                    | ตั้งค่าให้เครื่องแสดงข้อมูลปลายทางบนหน้า<br>จอแสดงผลแบบ LCD ขณะกำลังต่อเลขหมาย<br>โทรสาร                                                |
| Anti-Junk Fax (ปิดกั้นโทรสาร<br>ขยะ)    | Register (ลงทะเบียน)                                           | -                    | บันทึกหมายเลขโทรสารที่ต้องการลงในรายการ<br>บล็อคเพื่อหลีกเลี่ยงการรับโทรสารจาก<br>หมายเลขนั้น                                           |
|                                         | Delete (au)                                                    | -                    | ลบหมายเลขจากรายการบล็อค                                                                                                    |
|                                         | Print Report (รายงานการ<br>พิมพ์)                              | -                    | คุณสามารถพิมพ์รายการหมายเลขโทรสารที่<br>บันทึกไว้ในรายการบล็อคได้                                                                       |
| Report Setting (การตั้งค่า<br>รายงาน)   | Transmission (การส่ง<br>ข้อมูล)                                | -                    | เลือกการตั้งค่าเริ่มต้นสำหรับรายงานการตรวจ<br>สอบความถูกต้องการส่งสัญญาณ                                                                |
|                                         | Journal Period (ระยะ<br>เวลาบันทึก)                            | -                    | ตั้งค่าช่วงสำหรับการพิมพ์บันทึกโทรสารโดย<br>อัตโนมัติ                                                                                   |
|                                         |                                                                |                      | หากคุณเลือกตัวเลือกอื่นนอกจากปิด และทุกๆ<br>โทรสาร 50 แผ่น คุณสามารถตั้งค่าเวลาสำหรับ<br>ตัวเลือกได้                                    |
|                                         |                                                                |                      | ถ้าคุณเลือกทุกๆ 7 วัน คุณสามารถตั้งวันของ<br>สัปดาห์ได้                                                                                 |
| Memory Receive (รับด้วยหน่วย<br>ความจำ) | Forward/Store (ส่งต่อ/จัด<br>เก็บ)                             | -                    | ดั้งค่าให้เครื่องส่งต่อข้อความโทรสาร หรือเพื่อ<br>จัดเก็บโทรสารรับเข้าในหน่วยความจำ (เพื่อให้<br>คุณเรียกดูขณะอยู่ห่างจากเครื่องของคุณ) |
|                                         | PC Fax Receive (รับ<br>โทรสารด้วย PC)                          | -                    | ตั้งค่าให้เครื่องส่งโทรสารไปยังพีซีของคุณ                                                                                               |

| ระดับ 1                                 | ระดับ 2                                                              | ระดับ 3 | คำอธิบาย                                                                                                    |
|-----------------------------------------|----------------------------------------------------------------------|---------|----------------------------------------------------------------------------------------------------|
| Memory Receive (รับด้วยหน่วย<br>ความจำ) | Remote Access (การเข้าถึง<br>ระยะไกล)                                | -       | ตั้งค่ารหัสของคุณสำหรับการเรียกดูจากระยะ<br>ไกล                                                                                        |
|                                         | Print Fax (พิมพ์โทรสาร)                                              | -       | พิมพ์โทรสารที่ได้รับที่จัดเก็บอยู่ในหน่วยความ<br>จำของเครื่อง                                                                          |
| Dial Restrict. (การจำกัดการ<br>ต่อสาย)  | Dial Pad (แป้นหมุน)                                                  | -       | ตั้งค่าให้เครื่องจำกัด การต่อหมายเลข เมื่อใช้<br>แป้นกดหมายเลข                                                                         |
|                                         | One Touch Dial (การหมุน<br>โทรออกแบบกดปุ่มเดียว)                     | -       | ตั้งค่าให้เครื่องจำกัดการโทร สำหรับหมายเลข<br>โทรออกแบบสัมผัสครั้งเดียว                                                                |
|                                         | Speed Dial (โทรด่วน)                                                 | -       | ตั้งค่าให้เครื่องจำกัดการโทร หมายเลขโทรด่วน                                                                                            |
| Remaining Jobs (งานที่เหลือ)            | -                                                                    | -       | ตรวจสอบว่าคิวงานใดอยู่ในหน่วยความจำของ<br>เครื่องและยกเลิกงานที่เลือก                                                                  |
| Miscellaneous (เบ็ดเตล็ด)               | Distinctive (ลักษณะ<br>เฉพาะ)<br>(สามารถใช้ได้บางประเทศ<br>เท่านั้น) | -       | เปิดใช้บริการสมาชิกเสียงเรียกที่แตกต่างของ<br>บริษัทที่ให้บริการทางด้านโทรศัพท์เพื่อลง<br>ทะเบียนรูปแบบเสียงเรียกเข้าใหม่ให้กับเครื่อง |

#### [Copy (ສຳເນາ)]

| ระดับ 1                       | ระดับ 2                        | คำอธิบาย                                         |
|-------------------------------|--------------------------------|--------------------------------------------------|
| Density (ความเข้ม)            | -                              | ปรับความเข้ม                                     |
| Quality (กุณภาพ)              | -                              | เลือกความละเอียดการทำสำเนาสำหรับชนิดเอกสารของคุณ |
| Contrast (ความคมชัด)          | -                              | ปรับความคมชัดสำหรับการทำสำเนา                    |
| ID Copy (ทำสำเนาบัตรประจำตัว) | Density (ความเข้ม)             | ปรับความเข้ม                                     |
|                               | Quality (คุณภาพ)               | เลือกความละเอียดการทำสำเนาสำหรับชนิดเอกสารของคุณ |
|                               | Contrast (ความคมชัด)           | ปรับความคมชัดสำหรับการทำสำเนา                    |
|                               | 2in1/lin1 (2 lu 1 / 1 lu<br>1) | ทำสำเนาบัตรประจำตัวแบบ 2 ด้านใน 1 หน้า           |

## [Printer (เครื่องพิมพ์)]

## สำหรับรุ่นที่รองรับการจำลองเครื่องพิมพ์

| ระดับ 1                                                           | ระดับ 2                       | ระดับ 3     | ดำอธิบาย                                                                                              |
|-------------------------------------------------------------------|-------------------------------|-------------|----------------------------------------------------------------------------------------------------|
| Emulation (การเลียนแบบ)                                           | -                             | -           | เลือกโหมดการจำลองเครื่องพิมพ์                                                                         |
| Print Options (ตัวเลือกการพิมพ์)                                  | Font List                     | HP LaserJet | พิมพ์รายการรูปแบบตัวอักษรที่มีภายในเครื่อง                                                            |
|                                                                   | (รายชื่อแบบอักษร)             | BR-Script 3 |                                                                                                    |
|                                                                   | Test Print<br>(การทดลองพิมพ์) | -           | พิมพ์หน้ากระดาษสำหรับการทดสอบ                                                                         |
| 2-sided (2 หน้า)<br>(สำหรับรุ่นที่มีการพิมพ์ 2 ด้าน<br>อัดโนมัดิ) | -                             | -           | ปิดหรือเปิดการพิมพ์แบบสองด้านและเลือกพลิกด้าน<br>ขอบยาวหรือขอบสั้น                                    |
| Auto Continue (ดำเนินการต่อ<br>อัดโนมัติ)                         | -                             | -           | เลือกการตั้งค่านี้หากคุณต้องการให้เครื่องล้างข้อผิด<br>พลาดเกี่ยวกับขนาดกระดาษ และเพื่อใช้กระดาษในถาด |
| Tray Command (กำสั่งถาดใส่<br>กระดาษ)                             | -                             | -           | เลือกการตั้งค่านี้ถ้าหากมีข้อความถาดใส่กระดาษไม่ตรง<br>กัน เมื่อคุณใช้ไดรเวอร์ของ HP                  |
| Reset Printer (วีเซ็ตเครื่องพิมพ์)                                | -                             | -           | เรียกคืนการตั้งค่าเครื่องพิมพ์กลับไปเป็นค่าเริ่มต้นจาก<br>โรงงาน                                      |

## สำหรับรุ่นอื่น

| ระดับ | 1 |
|-------|---|
|       |   |

ดำอธิบาย

| ระดับ 1                                                       | คำอธิบาย                                                                                              |
|---------------------------------------------------------------|----------------------------------------------------------------------------------------------------|
| Test Print (การทดลองพิมพ์)                                    | พิมพ์หน้ากระดาษสำหรับการทดสอบ                                                                         |
| 2−sided (2 หน้า)<br>(สำหรับรุ่นที่มีการพิมพ์ 2 ด้านอัตโนมัติ) | ปิดหรือเปิดการพิมพ์แบบสองด้านและเลือกพลิกด้านขอบยาวหรือขอบสั้ <b>น</b>                                |
| Auto Continue (ดำเนินการต่ออัตโนมัติ)                         | เลือกการตั้งค่านี้หากคุณต้องการให้เครื่องล้างข้อผิดพลาดเกี่ยวกับขนาดกระดาษ และเพื่อ<br>ใช้กระดาษในถาด |
| Reset Printer (รีเซ็ตเครื่องพิมพ์)                            | เรียกคืนการตั้งค่าเครื่องพิมพ์กลับไปเป็นค่าเริ่มต้นจากโรงงาน                                          |

#### [Network (เครือข่าย)]

#### สำหรับรุ่นเครือข่ายแบบไร้สายและเครือข่ายแบบใช้สาย

| ระดับ 1                                                                                                    | ระดับ 2                                    | ระดับ 3                           | คำอธิบาย                                                                                                    |
|----------------------------------------------------------------------------------------------------|--------------------------------------------|-----------------------------------|----------------------------------------------------------------------------------------------------|
| Wired LAN<br>(LAN แบบใช้สาย)                                                                                                    | Wired LAN TCP/IP<br>(LAN แบบใช้สาย)        | BOOT Method<br>(ວີສົກາรນູັຕ)      | เลือกวิธีการบู๊ตเครื่องที่ตรงตามความต้องการของคุณที่สุด                                                                                                    |
|                                                                                                    |                                            | IP Address<br>(IP แอดเดรส)        | ป้อนเลขที่อยู่ไอพี                                                                                                    |
|                                                                                                    |                                            | Subnet Mask<br>(ชັบເน็ตมาสก์)     | ป้อน Subnet mask                                                                                                    |
|                                                                                                    |                                            | Gateway<br>(ເຄຫເວຍ໌)              | ป้อนที่อยู่เกดเวย์                                                                                                    |
|                                                                                                    |                                            | Node Name (ชื่อ                   | ป้อนชื่อโหนด                                                                                                    |
|                                                                                                    |                                            | โหนด)                             | (สูงสุด 32 ตัวอักษร)                                                                                                    |
|                                                                                                    |                                            | WINS Config<br>(การตั้งค่า WINS)  | เลือกโหมดการกำหนดค่า WINS                                                                                                    |
|                                                                                                    |                                            | WINS Server<br>(เซิร์ฟเวอร์ WINS) | ระบุเลขที่อยู่ไอพีของเซิร์ฟเวอร์ WINS หลักหรือรอง                                                                                                    |
|                                                                                                    |                                            | DNS Server<br>(เซิร์ฟเวอร์ DNS)   | ระบุเลขที่อยู่ไอพีของเซิร์ฟเวอร์ DNS หลักหรือรอง                                                                                                    |
|                                                                                                    |                                            | APIPA                             | ตั้งค่าให้เครื่องจัดสรรเลขที่อยู่ไอพีจากช่วง local address ที่<br>เชื่อมต่อโดยอัตโนมัดิ                                                                                                |
|                                                                                                    |                                            | IPv6                              | เปิดหรือปิดโพรโทคอล IPv6 สำหรับรายละเอียดข้อมูลเพิ่ม<br>เดิม ไปที่ <b>คำถามที่พบบ่อยและการแก้ไขปัญหา</b> ในหน้า<br>เว็บไซด์ช่วยเหลือการใช้งานบราเดอร์ที่<br><u>support.brother.com</u> |
|                                                                                                    | Ethernet (อีเธอร์เน็ต)                     | -                                 | เลือกโหมดเชื่อมต่ออีเทอร์เน็ต                                                                                                    |
| Wired Status<br>(สถานะระบบแบบใช้สาย)<br>MAC Address (MAC<br>แอดเดรส)<br>Set to Default<br>(ตั้งก่าเป็นก่าเริ่มดัน)<br>Wired Enable (เปิด<br>ใช้งานระบบใช้สาย) | Wired Status<br>(ສຄານະຈະນນແນນໃຫ້ສາຍ)       | -                                 | ดูสถานะระบบแบบใช้สายปัจจุบัน                                                                                                    |
|                                                                                                    | MAC Address (MAC<br>แอดเดรส)               | -                                 | ดู MAC แอดเดรสของเครื่อง                                                                                                    |
|                                                                                                    | Set to Default<br>(ตั้งค่าเป็นค่าเริ่มต้น) | -                                 | เรียกคืนการตั้งค่าเครือข่ายแบบใช้สายกลับไปเป็นค่าเริ่มต้น<br>จากโรงงาน                                                                                                    |
|                                                                                                    | Wired Enable (เปิด<br>ใช้งานระบบใช้สาย)    | -                                 | เปิดหรือปิดอินเดอร์เฟส LAN แบบใช้สายดัวยดนเอง                                                                                                    |
| WLAN TCP/IP                                                                                                    | TCP/IP                                     | BOOT Method<br>(วิธีการบู้ต)      | เลือกวิธีการบู๊ตเครื่องที่ตรงตามความต้องการของคุณที่สุด                                                                                                    |
|                                                                                                    |                                            | IP Address<br>(IP แอดเดรส)        | ป้อนเลขที่อยู่ไอพี                                                                                                    |
|                                                                                                    |                                            | Subnet Mask<br>(ชับเน็ตมาสก์)     | ป้อน Subnet mask                                                                                                    |
|                                                                                                    |                                            | Gateway<br>(ເຄຫເວຍ໌)              | ป้อนที่อยู่เกตเวย์                                                                                                    |

| ระดับ 1      | ระดับ 2                                    | ระดับ 3                           | ดำอธิบาย                                                                                                    |
|--------------|--------------------------------------------|-----------------------------------|----------------------------------------------------------------------------------------------------|
| WLAN TCH     | TCP/IP                                     | Node Name (ชื่อ<br>โหนด)          | ป้อนชื่อโหนด                                                                                                    |
|              |                                            |                                   | (สูงสุด 32 ตัวอักษร)                                                                                                    |
|              |                                            | WINS Config<br>(การตั้งค่า WINS)  | เลือกโหมดการกำหนดค่า WINS                                                                                                    |
|              |                                            | WINS Server<br>(เซิร์ฟเวอร์ WINS) | ระบุเลขที่อยู่ไอพีของเซิร์ฟเวอร์ WINS หลักหรือรอง                                                                                                    |
|              |                                            | DNS Server<br>(เชิร์ฟเวอร์ DNS)   | ระบุเลขที่อยู่ไอพีของเซิร์ฟเวอร์ DNS หลักหรือรอง                                                                                                    |
|              |                                            | АРІРА                             | ตั้งค่าให้เครื่องจัดสรรเลขที่อยู่ไอพีจากช่วง local address ที่<br>เชื่อมต่อโดยอัตโนมัติ                                                                                                |
|              |                                            | IPv6                              | เปิดหรือปิดโพรโทคอล IPv6 สำหรับรายละเอียดข้อมูลเพิ่ม<br>เดิม ไปที่ <b>คำถามที่พบบ่อยและการแก้ไขปัญหา</b> ในหน้า<br>เว็บไซด์ช่วยเหลือการใช้งานบราเดอร์ที่<br><u>support.brother.com</u> |
|              | Setup Wizard (ตัว<br>ช่วยการตั้งค่า)       | -                                 | กำหนดค่าการตั้งค่าเครือข่ายแบบไร้สายของคุณด้วยตนเอง                                                                                                    |
|              | WLAN Assistant<br>(ผู้ช่วย WLAN)           | -                                 | กำหนดการตั้งค่าเครือข่ายแบบไร้สายของคุณโดยใช้แผ่นดิสก์<br>การดิดตั้งของ Brother                                                                                                    |
|              | WPS                                        | -                                 | กำหนดการตั้งค่าเครือข่ายแบบไร้สายของคุณโดยใช้ปุ่มกด<br>เพียงปุ่มเดียว                                                                                                    |
|              | WPS w/ PIN Code<br>(WPS w/รหัส PIN)        | -                                 | กำหนดการตั้งค่าเครือข่ายแบบไร้สายของคุณโดยใช้ WPS ที่<br>มี PIN                                                                                                    |
|              | WLAN                                       | Status (สถานะ)                    | ดูสถานะเครือข่ายแบบไร้สายปัจจุบัน                                                                                                    |
|              |                                            | Signal<br>(สัญญาณ)                | ดูความแรงของสัญญาณเครือข่ายแบบไร้สายปัจจุบัน                                                                                                    |
|              |                                            | Channel (ช่อง<br>สัญญาณ)          | ดูแชนแนลเครือข่ายแบบไร้สายปัจจุบัน                                                                                                    |
|              |                                            | Speed (ຄວາມເຮົວ)                  | ดูความเร็วเครือข่ายแบบไร้สายปัจจุบัน                                                                                                    |
|              |                                            | SSID                              | ดู SSID ปัจจุบัน                                                                                                    |
|              |                                            | Comm. Mode<br>(โหมดการสื่อสาร)    | ดูโหมดการสื่อสารบัจจุบัน                                                                                                    |
|              | MAC Address (MAC<br>แอดเดรส)               | -                                 | ดู MAC แอดเดรสของเครื่อง                                                                                                    |
|              | Set to Default<br>(ตั้งค่าเป็นค่าเริ่มต้น) | -                                 | เรียกคืนการตั้งค่าเครือข่ายแบบไร้สายกลับไปเป็นค่าเริ่มด้น<br>จากโรงงาน                                                                                                    |
|              | WLAN Enable (เปิดใช้<br>งาน WLAN)          | -                                 | เปิดหรือปิด WLAN ด้วยตนเอง                                                                                                    |
| Wi-Fi Direct | Push Button (กด<br>ปุ่ม)                   | -                                 | กำหนดการตั้งค่าเครือข่าย Wi-Fi Direct ของคุณโดยใช้ปุ่มกด<br>เพียงปุ่มเดียว                                                                                                    |
|              | PIN Code (รหัส<br>PIN)                     | -                                 | กำหนดการตั้งค่าเครือข่าย Wi-Fi Direct ของคุณโดยใช้ WPS<br>ที่มีรหัส PIN code                                                                                                    |
|              | Manual (ดำเนินการเอง)                      | -                                 | กำหนดการตั้งค่าเครือข่าย Wi-Fi Direct ของคุณด้วยตนเอง                                                                                                    |
|              | Group Owner (เจ้าของ<br>กลุ่ม)             | -                                 | ดั้งค่าเครื่องพิมพ์ของคุณเป็นเจ้าของกลุ่ม                                                                                                    |
|              | Device Info.<br>(ข้อมูลอุปกรณ์)            | Device Name<br>(ชื่ออุปกรณ์)      | ดูชื่ออุปกรณ์ของเครื่องของคุณ                                                                                                    |
|              |                                            | SSID                              | ดู SSID ของเจ้าของกลุ่ม<br>เมื่อเครื่องพิมพ์ไม่ได้เชื่อมต่อ หน้าจอแสดงผลแบบ LCD จะ<br>แสดง Not Connected (ไม่ได้เชื่อมต่อ)                                                             |

| ระดับ 1                            | ระดับ 2                         | ระดับ 3                    | คำอธิบาย                                                                                                    |
|------------------------------------|---------------------------------|----------------------------|----------------------------------------------------------------------------------------------------|
| Wi-Fi Direct                       | Device Info.<br>(ข้อมูลอุปกรณ์) | IP Address<br>(IP แอดเดรส) | ดูเลขที่อยู่ไอพีบีจจุบันของเครื่อง                                                                                                 |
|                                    | Status Info.                    | Status (สถานะ)             | ดูสถานะเครือข่าย Wi-Fi Direct ปัจจุบัน                                                                                             |
|                                    | (ข้อมูลสถานะ)                   | Signal<br>(ສັญญາณ)         | ดูความแรงของสัญญาณเครือข่าย Wi-Fi Direct ปัจจุบัน<br>เมื่อเครื่องของคุณเป็นเจ้าของกลุ่ม หน้าจอแสดงผลแบบ LCD<br>จะแสดงสัญญาณแรงเสมอ |
|                                    |                                 | Channel (ช่อง<br>สัญญาณ)   | ดูแชนแนลเครือข่าย Wi-Fi Direct ปัจจุบัน                                                                                            |
|                                    |                                 | Speed (ຄວາມເຈັ່ວ)          | ดูความเร็วเครือข่าย Wi-Fi Direct ปัจจุบัน                                                                                          |
|                                    | I/F Enable (เปิดใช้<br>งาน I/F) | -                          | เปิดหรือปิดการเชื่อมด่อ Wi-Fi Direct                                                                                               |
| Network Reset<br>(รีเซ็ตเครือข่าย) | -                               | -                          | เรียกคืนการตั้งค่าเครือข่ายทั้งหมดไปที่ค่าเริ่มต้นจากโรงงาน                                                                        |

#### [Print Reports (รายงานการพิมพ์)]

| ระดับ 1                                                          | ระดับ 2                          | คำอธิบาย                                                                  |
|------------------------------------------------------------------|----------------------------------|---------------------------------------------------------------------------|
| Transmission (การส่งข้อมูล)                                      | View on LCD (ดูใน<br>LCD)        | แสดงรายงานการตรวจสอบความถูกต้องของการส่งสัญญาณ<br>ครั้งสุดท้ายของคุณ      |
|                                                                  | Print Report<br>(รายงานการพิมพ์) | พิมพ์รายงานการตรวจสอบความถูกต้องการส่งสัญญาณครั้ง<br>สุดท้ายของคุณ        |
| Address Book (สมุดที่อยู่)                                       | Numeric (ตัวเลข)                 | พิมพ์รายชื่อและหมายเลขที่จัดเก็บในสมุดที่อยู่เรียงลำดับตาม<br>ตัวเลข      |
|                                                                  | Alphabetic (ตัว<br>อักษร)        | พิมพ์รายชื่อและหมายเลขที่จัดเก็บไว้ในสมุดที่อยู่เรียงลำดับ<br>ตามตัวอักษร |
| Fax Journal (บันทึกโทรสาร)                                       | -                                | พิมพ์รายการข้อมูลเกี่ยวกับโทรสารรับเข้าและส่งออก 200 งาน<br>ล่าสุด        |
|                                                                  |                                  | (TX หมายถึง ส่ง RX หมายถึง รับ)                                           |
| User Settings (การตั้งค่าผู้ใช้)                                 | -                                | พิมพ์รายการการตั้งค่าของคุณ                                               |
| Print Settings (การตั้งค่าการพิมพ์)                              | -                                | พิมพ์รายการการตั้งค่าเครื่องพิมพ์ของคุณ                                   |
| Network Config (การกำหนดค่าเครือข่าย)                            | -                                | พิมพ์รายการการตั้งค่าเครือข่ายของคุณ                                      |
| PrintFileList (พิมพ์รายชื่อไฟล์)<br>(ใช้ได้เฉพาะบางรุ่นเท่านั้น) | -                                | พิมพ์รายการข้อมูลที่บันทึกไว้ในหน่วยความจำของเครื่อง                      |
| Drum Dot Print (การพิมพ์แบบจุดดรัม)                              | -                                | พิมพ์ใบดรวจสอบดรัมดอท                                                     |
| WLAN Report (รายงาน WLAN)<br>(สำหรับรุ่นไร้สาย)                  | -                                | พิมพ์ผลการเชื่อมต่อ LAN ไร้สาย                                            |
| Caller ID (รหัสผู้โทร)                                           | -                                | เปิดใช้งานหรือปิดใช้งานการแสดงหมายเลข (หรือชื่อ) ของผู้ที่<br>โทรหาคุณ    |

## [Machine Info. (ข้อมูลเครื่อง)]

| ระดับ 1                     | ระดับ 2       | คำอธิบาย                                                      |
|-----------------------------|---------------|---------------------------------------------------------------|
| Serial No. (หมายเลขซีเรียล) | -             | ตรวจสอบหมายเลขเครื่องของคุณ                                   |
| Version (เวอร์ชัน)          | -             | ตรวจสอบเวอร์ชันเฟิร์มแวร์ของเครื่อง                           |
| Page Counter (ตัวนับหน้า)   | Total (รวม)   | ตรวจสอบจำนวนหน้าทั้งหมดที่เครื่องพิมพ์ออกมาดลอดช่วงอายุการใช้ |
|                             | Fax (โทรสาร)  | ึงาน                                                          |
|                             | Copy (ສຳເພາ)  |                                                               |
|                             | Print (พิมพ์) |                                                               |

| ระดับ 1                            | ระดับ 2                            | คำอธิบาย                                                                             |
|------------------------------------|------------------------------------|--------------------------------------------------------------------------------------|
| Page Counter (ดัวนับหน้า)          | Other (ਰੈਂਸ¶)                      | ตรวจสอบจำนวนหน้าทั้งหมดที่เครื่องพิมพ์ออกมาตลอดช่วงอายุการใช้<br>งาน                 |
| Parts Life (อายุการใช้งานขึ้นส่วน) | Toner (ผงหมึก<br>(โทนเนอร์))       | ดูอายุการใช้งานของผงหมึก (โทนเนอร์) ที่เหลือโดยประมาณ                                |
|                                    | Drum (ชุดแม่แบบสร้างภาพ<br>(ดรัม)) | คุณสามารถตรวจสอบเปอร์เซ็นต์อายุการใช้งานที่เหลืออยู่ของแม่แบบ<br>สร้างภาพ (ดรัม) ได้ |

#### [Initial Setup (การตั้งค่าเริ่มต้น)]

| ระดับ 1                                                       | ระดับ 2                                                                               | คำอธิบาย                                                                                                    |
|---------------------------------------------------------------|---------------------------------------------------------------------------------------|----------------------------------------------------------------------------------------------------|
| Date & Time (วันที่และเวลา)                                   | Date & Time (วันที่และ<br>เวลา)                                                       | เพิ่มวันที่และเวลาบนจอสัมผัส และที่ส่วนหัวโทรสารที่คุณส่ง                                                                                      |
|                                                               | Clock Change (เปลี่ยน<br>นาพิกา)                                                      | ตั้งค่าเครื่องให้เปลี่ยนเวลาตามเวลาออมแสงโดยอัตโนมัติ<br>                                                                                      |
|                                                               | Time Zone (เขตเวลา)                                                                   | ตั้งค่าเขตเวลาของคุณ                                                                                                    |
| Station ID (ID สถานี)                                         | -                                                                                     | ใส่ชื่อและหมายเลขโทรสารของคุณเพื่อให้หมายเลขปรากฏใน<br>แต่ละหน้าที่คุณส่งโทรสาร                                                                |
| Tone/Pulse (โทน/พัลส์)                                        | -                                                                                     | เลือกโหมด การโทรออก                                                                                                    |
| Dial Tone (เสียงหมุนการโทรออก)                                | -                                                                                     | ทำให้การหยุดตรวจสอบเสียงสัญญาณต่อหมายเลขสั้นลง                                                                                                 |
| Dial Prefix (ตัวเลขเติมหน้าการหมุน)                           | -                                                                                     | ตั้งค่าหมายเลขนำหน้าที่จะเพิ่มหน้าหมายเลขโทรสารทุกครั้งที่<br>คุณหมุนโทรออก                                                                    |
| Compatibility (ความสามารถใช้งาน                               | -                                                                                     | ปรับการปรับสมดุลสำหรับปัญหาการส่งสัญญาณ                                                                                                    |
| ด้วยกันได้)                                                   |                                                                                       | ผู้ให้บริการ VoIP สนับสนุนโทรสารโดยใช้มาตรฐานต่างๆ ถ้าคุณ<br>พบข้อผิดพลาดเกี่ยวกับการส่งสัญญาณโทรสารเป็นประจำ ให้<br>เลือกพื้นฐาน(สำหรับ VoIP) |
| Reset (วีเซ็ต)                                                | Machine Reset (ตั้ง<br>ค่าใหม่เครื่อง)                                                | เรียกคืนการตั้งค่าเครื่องทั้งหมดที่คุณได้ทำการเปลี่ยนแปลง                                                                                      |
|                                                               | Network Reset<br>(รีเข็ตเครือข่าย)<br>(สำหรับรุ่นที่มีคุณลักษณะ<br>เครือข่ายเท่านั้น) | เรียกคืนการตั้งค่าเครือข่ายทั้งหมดไปที่ค่าเริ่มต้นจากโรงงาน                                                                                    |
|                                                               | Address & Fax (ที่อยู่<br>และโทรสาร)                                                  | ลบหมายเลขโทรศัพท์และการตั้งค่าโทรสารที่จัดเก็บไว้ทั้งหมด                                                                                       |
|                                                               | All Settings                                                                          | เรียกคืนการตั้งค่าเครื่องกลับไปเป็นค่าเริ่มต้นจากโรงงาน                                                                                        |
|                                                               | Factory Reset<br>(รีเซ็ตค่าที่ตั้งจากโรงงาน)                                          | เรียกคืนการตั้งค่าเครื่องทั้งหมดกลับเป็นค่าเริ่มต้นจากโรงงาน<br>ดำเนินการเช่นนี้เมื่อคุณกำจัดทิ้งเครื่องพิมพ์                                  |
| Local Language (ภาษาท้องถิ่น)<br>(ใช้ได้เฉพาะบางรุ่นเท่านั้น) | -                                                                                     | เปลี่ยนภาษาของจอ LCD ของคุณ                                                                                                    |

## ข้อมูลที่เกี่ยวข้อง

ตารางการตั้งค่าและคุณสมบัติ

▲ หน้าหลัก > การตั้งค่าเครื่อง > เปลี่ยนการตั้งค่าเครื่องจากแผงควบคุม > ตารางการตั้งค่าและคุณสมบัติ > ตารางการตั้ง ค่า (รุ่น DCP หน้าจอแสดงผลแบบ LCD 2 แถว)

## ิตารางการตั้งค่า (รุ่น DCP หน้าจอแสดงผลแบบ LCD 2 แถว)

รุ่นที่เกี่ยวข้อง: DCP-L2531DW/DCP-L2535DW/DCP-L2550DW

| [General | Setup | (การตั้งค่าทั่วไป) ] |
|----------|-------|----------------------|
|          | _     |                      |

| ระดับ 1                                                                  | ระดับ 2                                     | ระดับ 3 | คำอธิบาย                                                                                                    |  |
|--------------------------------------------------------------------------|---------------------------------------------|---------|----------------------------------------------------------------------------------------------------|--|
| Tray Setting (การตั้งค่า<br>ถาดใช่กระดาษ)                                | Paper Type<br>(ชนิดกระดาษ)                  | -       | ดั้งค่าชนิดของกระดาษในถาดใส่กระดาษ                                                                                                    |  |
|                                                                          | Paper Size<br>(ขนาดกระดาษ)                  | -       | ตั้งค่าขนาดกระดาษในถาดใส่กระดาษ                                                                                                    |  |
|                                                                          | Check Size<br>(ตรวจสอบขนาด)                 | -       | เลือกว่าจะให้แสดงข้อความที่บอกให้คุณตรวจสอบว่าขนาดและชนิด<br>ของกระดาษในเครื่องและขนาดและชนิดของกระดาษตามการตั้งค่า<br>ของเครื่องตรงกันหรือไม่ |  |
| Ecology ( າະນນນີເວສນ໌)                                                   | Eco Mode (โหมด                              | -       | เปิดการตั้งค่าเครื่องดังต่อไปนี้พร้อมกัน                                                                                                    |  |
|                                                                          | ประหยัด)                                    |         | <ul> <li>2-sided Print:Long Edge (การพิมพ์ 2 ด้าน:ตามขาว)<br/>(ใช้ได้เฉพาะบางรุ่นเท่านั้น)</li> </ul>                                          |  |
|                                                                          |                                             |         | • Sleep Time (เวลาพัก):OMin (0 นาที)                                                                                                    |  |
|                                                                          | Toner Save<br>(ประหยัดผงหมึก)               | -       | เพิ่มจำนวนหน้าที่สามารถทำการพิมพ์ได้จากดลับผงหมึก<br>(โทนเนอร์)                                                                                |  |
|                                                                          | Sleep Time<br>(เวลาพัก)                     | -       | ตั้งค่าจำนวนนาทีก่อนที่เครื่องจะเข้าสู่โหมดพัก                                                                                                 |  |
|                                                                          | Quiet Mode<br>(โหมดเงียบ)                   | -       | ลดเสียงรบกวนจากการพิมพ์                                                                                                    |  |
|                                                                          | Auto Power<br>Off (ปิดเครื่อง<br>อัตโนมัติ) | -       | ดั้งค่าจำนวนชั่วโมงที่จะให้เครื่องยังคงอยู่ในโหมด Deep Sleep ก่อน<br>เข้าสู่โหมดปิดเครื่องอัตโนมัติ                                            |  |
| LCD Contrast (ความแตก<br>ต่างระหว่างส่วนที่มืดและส่วนที่สว่างของ<br>LCD) | -                                           | -       | ปรับความคมชัดของหน้าจอแสดงผลแบบ LCD                                                                                                    |  |
| Replace Toner (เปลี่ยน<br>ตลับผงหมึก)                                    | -                                           | -       | ตั้งค่าให้เครื่องพิมพ์ต่อหลังจากหน้าจอแสดงผลแบบ LCD แสดง<br>ข้อความ Replace Toner (เปลี่ยนดลับผงหมึก)                                          |  |

#### [Copy (ສຳເນາ)]

| ระดับ 1                       | ระดับ 2                        | คำอธิบาย                                         |
|-------------------------------|--------------------------------|--------------------------------------------------|
| Density (ความเข้ม)            | -                              | ปรับความเข้ม                                     |
| Quality (คุณภาพ)              | -                              | เลือกความละเอียดการทำสำเนาสำหรับชนิดเอกสารของคุณ |
| Contrast (ความคมชัด)          | -                              | ปรับความคมชัดสำหรับการทำสำเนา                    |
| ID Copy (ทำสำเนาบัตรประจำตัว) | Density (ຄວາມເຫັມ)             | ปรับความเข้ม                                     |
|                               | Quality (คุณภาพ)               | เลือกความละเอียดการทำสำเนาสำหรับชนิดเอกสารของคุณ |
|                               | Contrast (ความคมชัด)           | ปรับความคมชัดสำหรับการทำสำเนา                    |
|                               | 2in1/lin1 (2 lu 1 / 1 lu<br>1) | ทำสำเนาบัตรประจำตัวแบบ 2 ด้านใน 1 หน้า           |

#### [Printer (เครื่องพิมพ์)] สำหรับรุ่นที่รองรับการจำลองเครื่องพิมพ์

| ระดับ 1                                   | ระดับ 2                            | ระดับ 3     | คำอธิบาย                                                                                                    |
|-------------------------------------------|------------------------------------|-------------|----------------------------------------------------------------------------------------------------|
| Emulation (การเลียนแบบ)                   | -                                  | -           | เลือกโหมดการจำลองเครื่องพิมพ์                                                                                            |
| Print Options (ตัวเลือก                   | Font List (SIN                     | HP LaserJet | พิมพ์รายการรูปแบบดัวอักษรที่มีภายในเครื่อง                                                                               |
| การพิมพ์)                                 | ชื่อแบบอักษร)                      | BR-Script 3 |                                                                                                    |
|                                           | Test Print<br>(การทดลองพิมพ์)      | -           | พิมพ์หน้ากระดาษสำหรับการทดสอบ                                                                                            |
| 2-sided (2 หน้า)                          | 2-sided Print<br>(การพิมพ์ 2 ด้าน) | -           | ปิดหรือเปิดการพิมพ์แบบสองด้านและเลือกพลิกด้านขอบ<br>ยาวหรือขอบสั้น                                                       |
|                                           | Single Image<br>(ภาพเดี่ยว)        |             | สำหรับงานพิมพ์ที่หน้าสุดท้ายเป็นภาพ 1 ด้าน เลือกตัว<br>เลือก 1-sided Feed (การป้อนกระดาษ 1 ด้าน) เพื่อลด<br>เวลาการพิมพ์ |
| Auto Continue (ดำเนินการ<br>ต่ออัดโนมัติ) | -                                  | -           | เลือกการตั้งค่านี้หากคุณต้องการให้เครื่องล้างข้อผิดพลาด<br>เกี่ยวกับขนาดกระดาษ และเพื่อใช้กระดาษในถาด                    |
| Tray Command (คำสั่งอาดใส่<br>กระดาษ)     | -                                  | -           | เลือกการตั้งค่านี้ถ้าหากมีข้อความถาดใส่กระดาษไม่ตรงกัน<br>เมื่อคุณใช้ไดรเวอร์ของ HP                                      |
| Reset Printer (รีเซ็ต<br>เครื่องพิมพ์)    | -                                  | -           | เรียกคืนการตั้งค่าเครื่องพิมพ์กลับไปเป็นค่าเริ่มต้นจาก<br>โรงงาน                                                         |

#### สำหรับรุ่นอื่น

| ระดับ 1                                   | คำอธิบาย                                                                                              |
|-------------------------------------------|----------------------------------------------------------------------------------------------------|
| Test Print (การทดลองพิมพ์)                | พิมพ์หน้ากระดาษสำหรับการทดสอบ                                                                         |
| 2-sided (2 หน้า)                          | ปิดหรือเปิดการพิมพ์แบบสองด้านและเลือกพลิกด้านขอบยาวหรือขอบสั้น                                        |
| Auto Continue (ดำเนินการต่อ<br>อัดโนมัติ) | เลือกการตั้งค่านี้หากคุณต้องการให้เครื่องล้างข้อผิดพลาดเกี่ยวกับขนาดกระดาษ และเพื่อ<br>ใช้กระดาษในถาด |
| Reset Printer (รีเซ็ตเครื่องพิมพ์)        | เรียกคืนการตั้งค่าเครื่องพิมพ์กลับไปเป็นค่าเริ่มต้นจากโรงงาน                                          |

#### [Network (เครือข่าย)]

#### สำหรับรุ่นเครือข่ายแบบไร้สายและเครือข่ายแบบใช้สาย

| ระดับ 1                             | ระดับ 2                              | ระดับ 3                        | ระดับ 4                                    | คำอธิบาย                                                    |
|-------------------------------------|--------------------------------------|--------------------------------|--------------------------------------------|-------------------------------------------------------------|
| Wired LAN TCP/IP<br>(LAN แบบใช้สาย) | TCP/IP                               | BOOT Method<br>(วิธีการบูัต)   | -                                          | เลือกวิธีการบู๊ตเครื่องที่ตรงตามความต้องการของ<br>คุณที่สุด |
|                                     | IP Address<br>(IP แอดเดรส)           | -                              | ป้อนเลขที่อยู่ไอพี                         |                                                             |
|                                     |                                      | Subnet Mask<br>(ອັນເນັຕຸມາສຄ໌) | -                                          | ป้อน Subnet mask                                            |
|                                     |                                      | Gateway<br>(ເຄຫເວຍັ)           | -                                          | ป้อนที่อยู่เกตเวย์                                          |
|                                     | Node Name                            | -                              | ป้อนชื่อโหนด                               |                                                             |
|                                     | (ชื่อโหนด)                           |                                | (สูงสุด 32 ตัวอักษร)                       |                                                             |
|                                     | WINS Config<br>(การตั้งค่า WINS)     | -                              | เลือกโหมดการกำหนดค่า WINS                  |                                                             |
|                                     | WINS Server<br>(เซิร์ฟเวอร์<br>WINS) | Primary<br>(หลัก)              | ระบุเลขที่อยู่ไอพีของเซิร์ฟเวอร์ WINS หลัก |                                                             |
|                                     |                                      | Secondary<br>(301)             | ระบุเลขที่อยู่ไอพีของเซิร์ฟเวอร์ WINS รอง  |                                                             |
|                                     | DNS Server<br>(เซิร์ฟเวอร์ DNS)      | Primary<br>(หลัก)              | ระบุเลขที่อยู่ไอพีของเซิร์ฟเวอร์ DNS หลัก  |                                                             |
|                                     |                                      |                                | Secondary<br>(303)                         | ระบุเลขที่อยู่ไอพีของเซิร์ฟเวอร์ DNS รอง                    |

| ระดับ 1                      | ระดับ 2                                    | ระดับ 3                              | ระดับ 4            | คำอธิบาย                                                                                                    |
|------------------------------|--------------------------------------------|--------------------------------------|--------------------|----------------------------------------------------------------------------------------------------|
| Wired LAN<br>(LAN แบบใช้สาย) | TCP/IP                                     | APIPA                                | -                  | ตั้งค่าให้เครื่องจัดสรรเลขที่อยู่ไอพีจากช่วง local<br>address ที่เชื่อมต่อโดยอัตโนมัติ                                                                                                    |
|                              |                                            | IPv6                                 | -                  | เปิดหรือปิดโพรโทคอล IPv6 สำหรับรายละเอียด<br>ข้อมูลเพิ่มเติม ไปที่ <mark>คำถามที่พบบ่อยและการ<br/>แก้ไขปัญหา</mark> ในหน้าเว็บไซต์ช่วยเหลือการใช้งา<br>นบราเดอร์ที่ <u>support.brother.com</u> |
|                              | Ethernet (อีเธอร์<br>เน็ต)                 | -                                    | -                  | เลือกโหมดเชื่อมด่ออีเทอร์เน็ต                                                                                                    |
|                              | Wired Status<br>(สถานะระบบแบบใช้สาย)       | -                                    | -                  | ดูสถานะระบบแบบใช้สายปัจจุบัน                                                                                                    |
|                              | MAC Address<br>(MAC แอดเดรส)               | -                                    | -                  | ดู MAC แอดเดรสของเครื่อง                                                                                                    |
|                              | Set to Default<br>(ตั้งค่าเป็นค่าเริ่มต้น) | -                                    | -                  | เรียกคืนการตั้งค่าเครือข่ายแบบใช้สายกลับไปเป็น<br>ค่าเริ่มต้นจากโรงงาน                                                                                                    |
|                              | Wired Enable<br>(เปิดใช้งานระบบใช้สาย)     | -                                    | -                  | เปิดหรือปิดอินเตอร์เฟส LAN แบบใช้สายด้วย<br>ตนเอง                                                                                                    |
| WLAN                         | TCP/IP                                     | BOOT Method<br>(ວີສັກາรນູ້ຕ)         | -                  | เลือกวิธีการบู๊ตเครื่องที่ตรงตามความต้องการของ<br>คุณที่สุด                                                                                                    |
|                              |                                            | IP Address<br>(IP แอดเดรส)           | -                  | ป้อนเลขที่อยู่ไอพี                                                                                                    |
|                              |                                            | Subnet Mask<br>(ອັນເະົຕຸມາດກໍ່)      | -                  | ป้อน Subnet mask                                                                                                    |
|                              |                                            | Gateway<br>(ເຄຕເວຍ໌)                 | -                  | ป้อนที่อยู่เกตเวย์                                                                                                    |
|                              |                                            | Node Name<br>(ชื่อโหนด)              | -                  | ป้อนชื่อโหนด                                                                                                    |
|                              |                                            |                                      |                    | (สูงสุด 32 ตัวอักษร)                                                                                                    |
|                              |                                            | WINS Config<br>(การตั้งค่า WINS)     | -                  | เลือกโหมดการกำหนดค่า WINS                                                                                                    |
|                              |                                            | WINS Server<br>(เซิร์ฟเวอร์<br>WINS) | Primary<br>(หลัก)  | ระบุเลขที่อยู่ไอพีของเซิร์ฟเวอร์ WINS หลัก                                                                                                    |
|                              |                                            |                                      | Secondary<br>(५०५) | ระบุเลขที่อยู่ไอพีของเชิร์ฟเวอร์ WINS รอง                                                                                                    |
|                              |                                            | DNS Server<br>(เซิร์ฟเวอร์ DNS)      | Primary<br>(หลัก)  | ระบุเลขที่อยู่ไอพีของเซิร์ฟเวอร์ DNS หลัก                                                                                                    |
|                              |                                            |                                      | Secondary<br>(१७१) | ระบุเลขที่อยู่ไอพีของเซิร์ฟเวอร์ DNS รอง                                                                                                    |
|                              |                                            | APIPA                                | -                  | ตั้งค่าให้เครื่องจัดสรรเลขที่อยู่ไอพีจากช่วง local<br>address ที่เชื่อมต่อโดยอัตโนมัติ                                                                                                    |
|                              |                                            | IPv6                                 | -                  | เปิดหรือปิดโพรโทคอล IPv6 สำหรับรายละเอียด<br>ข้อมูลเพิ่มเติม ไปที่ <mark>คำถามที่พบบ่อยและการ<br/>แก้ไขปัญหา</mark> ในหน้าเว็บไซต์ช่วยเหลือการใช้งา<br>นบราเดอร์ที่ <u>support.brother.com</u> |
|                              | Setup Wizard<br>(ตัวช่วยการตั้งก่า)        | -                                    | -                  | กำหนดค่าการตั้งค่าเครือข่ายแบบไร้สายของคุณ<br>ด้วยดนเอง                                                                                                    |
|                              | WLAN Assistant<br>(ผู้ช่วย WLAN)           | -                                    | -                  | กำหนดการตั้งค่าเครือข่ายแบบไร้สายของคุณโดย<br>ใช้แผ่นดิสก์การติดตั้งของ Brother                                                                                                    |
|                              | WPS/AOSS                                   | -                                    | -                  | กำหนดการตั้งค่าเครือข่ายแบบไร้สายของคุณโดย<br>ใช้ปุ่มกดเพียงปุ่มเดียว                                                                                                    |
|                              | WPS w/ PIN<br>Code (WPS w/วทัส<br>PIN)     | -                                    | -                  | กำหนดการตั้งค่าเครือข่ายแบบไร้สายของคุณโดย<br>ใช้ WPS ที่มี PIN                                                                                                    |

| ระดับ 1                                | ระดับ 2                                    | ระดับ 3                        | ระดับ 4 | คำอธิบาย                                                                                       |
|----------------------------------------|--------------------------------------------|--------------------------------|---------|------------------------------------------------------------------------------------------------|
| WLAN                                   | WLAN                                       | Status<br>(สถานะ)              | -       | ดูสถานะเครือข่ายแบบไร้สายปัจจุบัน                                                              |
|                                        |                                            | Signal<br>(สัญญาณ)             | -       | ดูความแรงของสัญญาณเครือข่ายแบบไร้สาย<br>ปัจจุบัน                                               |
|                                        |                                            | Channel (ช่อง<br>สัญญาณ)       | -       | ดูแชนแนลเครือข่ายแบบไร้สายปัจจุบัน                                                             |
|                                        |                                            | Speed<br>(ຄວານເຈົ້ວ)           | -       | ดูความเร็วเครือข่ายแบบไร้สายปัจจุบัน                                                           |
|                                        |                                            | SSID                           | -       | ดู SSID ปัจจุบัน                                                                               |
|                                        |                                            | Comm. Mode<br>(โหมดการสื่อสาร) | -       | ดูโหมดการสื่อสารปัจจุบัน                                                                       |
|                                        | MAC Address<br>(MAC แอดเดรส)               | -                              | -       | ดู MAC แอดเดรสของเครื่อง                                                                       |
|                                        | Set to Default<br>(ตั้งค่าเป็นค่าเริ่มต้น) | -                              | -       | เรียกคืนการตั้งค่าเครือข่ายแบบไร้สายกลับไปเป็น<br>ค่าเริ่มต้นจากโรงงาน                         |
|                                        | WLAN Enable<br>(เปิดใช้งาน WLAN)           | -                              | -       | เปิดหรือปิด WLAN ด้วยตนเอง                                                                     |
| Wi-Fi Direct                           | Push Button (กด<br>ปุ่ม)                   | -                              | -       | กำหนดการตั้งค่าเครือข่าย Wi-Fi Direct ของคุณ<br>โดยใช้ปุ่มกดเพียงปุ่มเดียว                     |
|                                        | PIN Code (รทัส<br>PIN)                     | -                              | -       | กำหนดการตั้งค่าเครือข่าย Wi-Fi Direct ของคุณ<br>โดยใช้ WPS ที่มีรหัส PIN code                  |
|                                        | Manual (ດຳເນີນດາຮ<br>ເວຈ)                  | -                              | -       | กำหนดการตั้งค่าเครือข่าย Wi-Fi Direct ของคุณ<br>ด้วยตนเอง                                      |
|                                        | Group Owner<br>(เจ้าของกลุ่ม)              | -                              | -       | ตั้งค่าเครื่องพิมพ์ของคุณเป็นเจ้าของกลุ่ม                                                      |
|                                        | Device Info.<br>(ข้อมูลอุปกรณ์)            | Device Name<br>(ชื่ออุปกรณ์)   | -       | ดูชื่ออุปกรณ์ของเครื่องของคุณ                                                                  |
|                                        |                                            | SSID                           | -       | ดู SSID ของเจ้าของกลุ่ม                                                                        |
|                                        |                                            |                                |         | เมื่อเครื่องพิมพ์ไม่ได้เชื่อมด่อ หน้าจอแสดงผลแบบ<br>LCD จะแสดง Not Connected (ไม่ได้เชื่อมด่อ) |
|                                        |                                            | IP Address<br>(IP แอดเดรส)     | -       | ดูเลขที่อยู่ไอพีบีจจุบันของเครื่อง                                                             |
|                                        | Status Info.<br>(ข้อมูลสถานะ)              | Status<br>(สถานะ)              | -       | ดูสถานะเครือข่าย Wi-Fi Direct ปัจจุบัน                                                         |
|                                        |                                            | Signal<br>(สัญญาณ)             | -       | ดูความแรงของสัญญาณเครือข่าย Wi-Fi Direct<br>ปัจจุบัน                                           |
|                                        |                                            |                                |         | เมื่อเครื่องของคุณเป็นเจ้าของกลุ่ม หน้าจอแสดง<br>ผลแบบ LCD จะแสดงสัญญาณแรงเสมอ                 |
|                                        |                                            | Channel (ช่อง<br>สัญญาณ)       | -       | ดูแชนแนลเครือข่าย Wi-Fi Direct ปัจจุบัน                                                        |
|                                        |                                            | Speed<br>(ຄວາມເວົ້ວ)           | -       | ดูความเร็วเครือข่าย Wi-Fi Direct ปัจจุบัน                                                      |
|                                        | I/F Enable (เปิด<br>ใช้งาน I/F)            | -                              | -       | เปิดหรือปิดการเชื่อมต่อ Wi-Fi Direct                                                           |
| Network<br>Reset (รีเซ็ตเครือ<br>ข่าย) | -                                          | -                              | -       | เรียกคืนการตั้งค่าเครือข่ายทั้งหมดไปที่ค่าเริ่มต้น<br>จากโรงงาน                                |

สำหรับรุ่นเครือข่ายแบบไร้สาย

| ระดับ 1 | ระดับ 2                                | ระดับ 3                          | ระดับ 4            | ดำอธิบาย                                                                                                    |
|---------|----------------------------------------|----------------------------------|--------------------|----------------------------------------------------------------------------------------------------|
| WLAN    | TCP/IP                                 | BOOT Method<br>(วิธีการบู๊ต)     | -                  | เลือกวิธีการบู๊ตเครื่องที่ตรงดามความด้องการของคุณ<br>ที่สุด                                                                                                    |
|         |                                        | IP Address<br>(IP แอดเดรส)       | -                  | ป้อนเลขที่อยู่ไอพี                                                                                                    |
|         |                                        | Subnet Mask<br>(ชับเน็ตมาสก์)    | -                  | ป้อน Subnet mask                                                                                                    |
|         |                                        | Gateway<br>(ເຄຫເວຍ໌)             | -                  | ป้อนที่อยู่เกตเวย์                                                                                                    |
|         |                                        | Node Name<br>(ชื่อโหนด)          | -                  | ป้อนชื่อโหนด<br>(สูงสุด 32 ตัวอักษร)                                                                                                    |
|         |                                        | WINS Config<br>(การตั้งค่า WINS) | -                  | เลือกโหมดการกำหนดค่า WINS                                                                                                    |
|         |                                        | WINS Server<br>(เซิร์ฟเวอร์      | Primary<br>(หลัก)  | ระบุเลขที่อยู่ไอพีของเซิร์ฟเวอร์ WINS หลัก                                                                                                    |
|         |                                        | WINS)                            | Secondary<br>(१७१) | ระบุเลขที่อยู่ไอพีของเซิร์ฟเวอร์ WINS รอง                                                                                                    |
|         |                                        | DNS Server<br>(เซิร์ฟเวอร์ DNS)  | Primary<br>(หลัก)  | ระบุเลขที่อยู่ไอพีของเซิร์ฟเวอร์ DNS หลัก                                                                                                    |
|         |                                        |                                  | Secondary<br>(३७३) | ระบุเลขที่อยู่ไอพีของเซิร์ฟเวอร์ DNS รอง                                                                                                    |
|         |                                        | APIPA                            | -                  | ตั้งค่าให้เครื่องจัดสรรเลขที่อยู่ไอพีจากช่วง local<br>address ที่เชื่อมต่อโดยอัตโนมัติ                                                                                                    |
|         |                                        | IPv6                             | -                  | เปิดหรือปิดโพรโทคอล IPv6 สำหรับรายละเอียด<br>ข้อมูลเพิ่มเดิม ไปที่ <mark>คำถามที่พบบ่อยและการ<br/>แก้ไขปัญหา</mark> ในหน้าเว็บไซต์ช่วยเหลือการใช้งานบ<br>ราเดอร์ที่ <u>support.brother.com</u> |
|         | Setup Wizard<br>(ตัวช่วยการตั้งค่า)    | -                                | -                  | กำหนดค่าการตั้งค่าเครือข่ายแบบไร้สายของคุณด้วย<br>ตนเอง                                                                                                    |
|         | WLAN Assistant<br>(ผู้ช่วย WLAN)       | -                                | -                  | กำหนดการตั้งค่าเครือข่ายแบบไร้สายของคุณโดยใช้<br>แผ่นดิสก์การติดตั้งของ Brother                                                                                                    |
|         | WPS/AOSS                               | -                                | -                  | กำหนดการตั้งค่าเครือข่ายแบบไร้สายของคุณโดยใช้<br>ปุ่มกดเพียงปุ่มเดียว                                                                                                    |
|         | WPS w/ PIN<br>Code (WPS w/รทัส<br>PIN) | -                                | -                  | กำหนดการตั้งค่าเครือข่ายแบบไร้สายของคุณโดยใช้<br>WPS ที่มี PIN                                                                                                    |
|         | WLAN                                   | Status<br>(สถานะ)                | -                  | ดูสถานะเครือข่ายแบบไร้สายปัจจุบัน                                                                                                    |
|         |                                        | Signal<br>(สัญญาณ)               | -                  | ดูความแรงของสัญญาณเครือข่ายแบบไร้สายปัจจุบัน                                                                                                    |
|         |                                        | Channel (ช่อง<br>สัญญาณ)         | -                  | ดูแชนแนลเครือข่ายแบบไร้สายปัจจุบัน                                                                                                    |
|         |                                        | Speed<br>(ຄວາມເວົ້ວ)             | -                  | ดูความเร็วเครือข่ายแบบไร้สายปัจจุบัน                                                                                                    |
|         |                                        | SSID                             | -                  | ดู SSID ปัจจุบัน                                                                                                    |
|         |                                        | Comm. Mode<br>(โหมดการสื่อสาร)   | -                  | ดูโหมดการสื่อสารปัจจุบัน                                                                                                    |
|         | MAC Address<br>(MAC แอดเดรส)           | -                                | -                  | ดู MAC แอดเดรสของเครื่อง                                                                                                    |
|         | WLAN Enable<br>(เปิดใช้งาน WLAN)       | -                                | -                  | เปิดหรือปิด WLAN ด้วยตนเอง                                                                                                    |

| ระดับ 1                                | ระดับ 2                         | ระดับ 3                      | ระดับ 4 | ดำอธิบาย                                                                                       |
|----------------------------------------|---------------------------------|------------------------------|---------|------------------------------------------------------------------------------------------------|
| Wi-Fi<br>Direct                        | Push Button (กด<br>ปุ่ม)        | -                            | -       | กำหนดการตั้งค่าเครือข่าย Wi-Fi Direct ของคุณโดย<br>ใช้ปุ่มกดเพียงปุ่มเดียว                     |
|                                        | PIN Code (รหัส<br>PIN)          | -                            | -       | กำหนดการตั้งค่าเครือข่าย Wi-Fi Direct ของคุณโดย<br>ใช้ WPS ที่มีรหัส PIN code                  |
|                                        | Manual (ดำเนินการ<br>เอง)       | -                            | -       | กำหนดการตั้งค่าเครือข่าย Wi-Fi Direct ของคุณด้วย<br>ตนเอง                                      |
|                                        | Group Owner<br>(เจ้าของกลุ่ม)   | -                            | -       | ตั้งค่าเครื่องพิมพ์ของคุณเป็นเจ้าของกลุ่ม                                                      |
|                                        | Device Info.<br>(ข้อมูลอุปกรณ์) | Device Name<br>(ชื่ออุปกรณ์) | -       | ดูชื่ออุปกรณ์ของเครื่องของคุณ                                                                  |
|                                        |                                 | SSID                         | -       | ดู SSID ของเจ้าของกลุ่ม                                                                        |
|                                        |                                 |                              |         | เมื่อเครื่องพิมพ์ไม่ได้เชื่อมต่อ หน้าจอแสดงผลแบบ<br>LCD จะแสดง Not Connected (ไม่ได้เชื่อมต่อ) |
|                                        |                                 | IP Address<br>(IP แอดเดรส)   | -       | ดูเลขที่อยู่ไอพีบีจจุบันของเครื่อง                                                             |
|                                        | Status Info.<br>(ข้อมูลสถานะ)   | Status<br>(สถานะ)            | -       | ดูสถานะเครือข่าย Wi-Fi Direct ปัจจุบัน                                                         |
|                                        |                                 | Signal<br>(สัญญาณ)           | -       | ดูความแรงของสัญญาณเครือข่าย Wi-Fi Direct<br>ปัจจุบัน                                           |
|                                        |                                 |                              |         | เมื่อเครื่องของคุณเป็นเจ้าของกลุ่ม หน้าจอแสดงผล<br>แบบ LCD จะแสดงสัญญาณแรงเสมอ                 |
|                                        |                                 | Channel (ช่อง<br>สัญญาณ)     | -       | ดูแชนแนลเครือข่าย Wi-Fi Direct ปัจจุบัน                                                        |
|                                        |                                 | Speed<br>(ຄວາມເรົວ)          | -       | ดูความเร็วเครือข่าย Wi-Fi Direct ปัจจุบัน                                                      |
|                                        | I/F Enable (เปิด<br>ใช้งาน I/F) | -                            | -       | เปิดหรือปิดการเชื่อมต่อ Wi-Fi Direct                                                           |
| Network<br>Reset (รีเซ็ต<br>เครือข่าย) | -                               | -                            | -       | เรียกคืนการตั้งค่าเครือข่ายทั้งหมดไปที่ค่าเริ่มต้นจาก<br>โรงงาน                                |

#### [Print Reports (รายงานการพิมพ์)]

| ระดับ 1                                                                     | ระดับ 2 | ดำอธิบาย                                             |
|-----------------------------------------------------------------------------|---------|------------------------------------------------------|
| User Settings (การตั้งค่าผู้ใช้)                                            | -       | พิมพ์รายการการตั้งค่าของคุณ                          |
| Print Settings (การตั้งค่าการพิมพ์)                                         | -       | พิมพ์รายการการตั้งค่าเครื่องพิมพ์ของคุณ              |
| Network Config (การกำหนดค่าเครือข่าย)<br>(สำหรับรุ่นที่มีฟังก์ชันเครือข่าย) | -       | พิมพ์รายการการตั้งค่าเครือข่ายของคุณ                 |
| PrintFileList (พิมพ์รายชื่อไฟล์)<br>(ใช้ได้เฉพาะบางรุ่นเท่านั้น)            | -       | พิมพ์รายการข้อมูลที่บันทึกไว้ในหน่วยความจำของเครื่อง |
| Drum Dot Print (การพิมพ์แบบอุดครัม)                                         | -       | พิมพ์ใบตรวจสอบดรัมดอท                                |
| WLAN Report (รายงาน WLAN)<br>(สำหรับรุ่นที่มีฟังก์ชันเครือข่ายแบบไร้สาย)    | -       | พิมพ์ผลการเชื่อมต่อ LAN ไร้สาย                       |

## [Machine Info. (ข้อมูลเครื่อง)]

| ระดับ 1                     | ระดับ 2 | คำอธิบาย                            |  |
|-----------------------------|---------|-------------------------------------|--|
| Serial No. (หมายเลขซีเรียล) | -       | ตรวจสอบหมายเลขเครื่องของคุณ         |  |
| Version (เวอร์ชัน)          | -       | ตรวจสอบเวอร์ชันเฟิร์มแวร์ของเครื่อง |  |

| ระดับ 1 ระดับ 2                    |                                    | คำอธิบาย                                                                             |  |  |
|------------------------------------|------------------------------------|--------------------------------------------------------------------------------------|--|--|
| Page Counter (ตัวนับหน้า)          | Total (รวม)                        | ตรวจสอบจำนวนหน้าทั้งหมดที่เครื่องพิมพ์ออกมาตลอดช่วงอายุการ<br>ในน้ำ                  |  |  |
|                                    | Сору (ສຳເພາ)                       | เข้งาน                                                                               |  |  |
|                                    | Print (พิมพ์)                      |                                                                                      |  |  |
|                                    | Other (อื่นๆ)                      |                                                                                      |  |  |
| Parts Life (อายุการใช้งานขึ้นส่วน) | Toner (ผงหมึก<br>(โทนเนอร์))       | ดูอายุการใช้งานของผงหมึก (โทนเนอร์) ที่เหลือโดยประมาณ                                |  |  |
|                                    | Drum (ชุดแม่แบบสร้างภาพ<br>(ดรัม)) | คุณสามารถตรวจสอบเปอร์เซ็นต์อายุการใช้งานที่เหลืออยู่ของแม่แบบ<br>สร้างภาพ (ดรัม) ได้ |  |  |

## [Initial Setup (การตั้งค่าเริ่มต้น)]

| ระดับ 1                                                             | ระดับ 2                                                                            | ดำอธิบาย                                                                                                    |  |  |
|---------------------------------------------------------------------|------------------------------------------------------------------------------------|----------------------------------------------------------------------------------------------------|--|--|
| Reset (ົນซ์ต)                                                       | Machine Reset (ตั้งก่าใหม่<br>เครื่อง)                                             | เรียกคืนการตั้งค่าเครื่องทั้งหมดที่คุณได้ทำการเปลี่ยนแปลง                                                     |  |  |
|                                                                     | Network Reset (รีเซ็ตเครือข่าย)<br>(สำหรับรุ่นที่มีคุณลักษณะเครือ<br>ข่ายเท่านั้น) | เรียกคืนการตั้งค่าเครือข่ายทั้งหมดไปที่ค่าเริ่มต้นจากโรงงาน                                                   |  |  |
|                                                                     | All Settings                                                                       | เรียกคืนการตั้งค่าเครื่องกลับไปเป็นค่าเริ่มต้นจากโรงงาน                                                       |  |  |
|                                                                     | Factory Reset (รีเซ็ตค่าที่ตั้งจาก<br>โรงงาน)                                      | เรียกคืนการตั้งค่าเครื่องทั้งหมดกลับเป็นค่าเริ่มต้นจากโรงงาน<br>ดำเนินการเช่นนี้เมื่อคุณกำจัดทิ้งเครื่องพิมพ์ |  |  |
| Local Language<br>(ภษาท้องถิ่น)<br>(ใช้ได้เฉพาะบางรุ่น<br>เท่านั้น) | -                                                                                  | เปลี่ยนภาษาของจอ LCD ของคุณ                                                                                   |  |  |

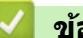

## 🔽 ข้อมูลที่เกี่ยวข้อง

ตารางการตั้งค่าและคุณสมบัติ

#### ▲ หน้าหลัก > การตั้งค่าเครื่อง > เปลี่ยนการตั้งค่าเครื่องจากแผงควบคุม > ตารางการตั้งค่าและคุณสมบัติ > ตารางการตั้ง ค่า (รุ่น MFC แผงสัมผัส2.7 ")

## ิ ตารางการตั้งค่า (รุ่น MFC แผงสัมผัส2.7 " )

รุ่นที่เกี่ยวข้อง: MFC-L2730DW/MFC-L2750DW/MFC-L2751DW/MFC-L2770DW/MFC-L2771DW

## ([Settings (การตั้งค่า)])

| ระดับ 1                                                                  | ระดับ 2                                                                 | คำอธิบาย                                                                                                    |  |
|--------------------------------------------------------------------------|-------------------------------------------------------------------------|----------------------------------------------------------------------------------------------------|--|
| Toner (ผงหมึก (โทนแนอร์))                                                | Toner Life (อายุ<br>โทนเนอร์)                                           | ดูอายุการใช้งานของผงหมึก (โทนเนอร์) ที่เหลือโดย<br>ประมาณ                                                                                      |  |
|                                                                          | Test Print (การ<br>ทดลองพิมพ์)                                          | พิมพ์หน้ากระดาษสำหรับการทดสอบ                                                                                                    |  |
| Network (เครือข่าย)                                                      | Wired LAN (LAN<br>แบบใช้สาย)                                            | เข้าสู่เมนูการดั้งค่า LAN แบบใช้สาย                                                                                                    |  |
|                                                                          | พLAN<br>(สำหรับรุ่นไร้สาย)                                              | เข้าสู่เมนูการตั้งค่า WLAN                                                                                                    |  |
| Tray Setting (การตั้งค่าถาดใส่กระดาษ)<br>(สำหรับรุ่นที่มีช่องป้อนกระดาษ  | Paper Type (ชนิด<br>กระดาษ)                                             | ตั้งค่าชนิดของกระดาษในถาดใส่กระดาษ                                                                                                    |  |
| อเนกประสงค์)                                                             | Paper Size (ขนาด<br>กระดาษ)                                             | ดั้งค่าขนาดกระดาษในถาดใส่กระดาษ                                                                                                    |  |
|                                                                          | Check Size (ตรวจ<br>สอบงนาด)                                            | เลือกว่าจะให้แสดงข้อความที่บอกให้คุณตรวจสอบว่าขนาด<br>และชนิดของกระดาษในเครื่องและขนาดและชนิดของ<br>กระดาษตามการตั้งค่าของเครื่องตรงกันหรือไม่ |  |
| Tray Setting (การตั้งค่าถาดใต้กระดาษ)<br>(สำหรับรุ่นที่มีถาดอเนกประสงค์) | Paper Type (ชนิด<br>กระดาษ)                                             | ดั้งค่าชนิดของกระดาษในถาดใส่กระดาษ                                                                                                    |  |
|                                                                          | Paper Size (ขนาด<br>กระดาษ)                                             | ดั้งค่าขนาดกระดาษในถาดใส่กระดาษ                                                                                                    |  |
|                                                                          | Check Size (ตรวจ<br>สอบขนาด)                                            | เลือกว่าจะให้แสดงข้อความที่บอกให้คุณตรวจสอบว่าขนาด<br>และชนิดของกระดาษในเครื่องและขนาดและชนิดของ<br>กระดาษตามการตั้งค่าของเครื่องตรงกันหรือไม่ |  |
|                                                                          | Tray Use (ใช้ถาด) :<br>Copy (ถำเนา)<br>(ใช้ได้เฉพาะบางรุ่น<br>เท่านั้น) | เลือกถาดที่จะใช้สำหรับสำเนา                                                                                                    |  |
|                                                                          | Tray Use (ใช้ถาด) :<br>Fax (โทรสาร)<br>(ใช้ได้เฉพาะบางรุ่น<br>เท่านั้น) | เลือกถาดที่จะใช้สำหรับโทรสาร                                                                                                    |  |
|                                                                          | Tray Use (ใช้ถาด):<br>Print (พิมพ์)<br>(ใช้ได้เฉพาะบางรุ่น<br>เท่านั้น) | เลือกถาดที่จะใช้สำหรับการพิมพ์                                                                                                    |  |
| Wi-Fi Direct                                                             | -                                                                       | เข้าสู่เมนูการตั้งค่า Wi-Fi Direct                                                                                                    |  |
| Eco Mode (โหมดประหยัด)                                                   | -                                                                       | เปิดการตั้งค่าเครื่องดังต่อไปนี้พร้อมกัน                                                                                                    |  |
|                                                                          |                                                                         | <ul> <li>2-sided Print:Long Edge (การพิมพ์ 2 ด้าน:ตาม<br/>ยาว) (ใช้ได้เฉพาะบางรุ่นเท่านั้น)</li> </ul>                                         |  |
|                                                                          |                                                                         | • Sleep Time (ເກລາຫັກ):OMin (0 นາທີ)                                                                                                    |  |
|                                                                          |                                                                         | • Dim Timer (ตัวตั้งเวลาหรื่แสง):10Secs (10 วินาที)                                                                                            |  |
| All Settings (การตั้งค่าทั้งหมด)                                         | -                                                                       | กำหนดค่ารายละเอียดการตั้งค่า                                                                                                    |  |

| ระดับ 1                                        | ระดับ 2                                                                  | คำอธิบาย                                                                                                    |  |
|------------------------------------------------|--------------------------------------------------------------------------|----------------------------------------------------------------------------------------------------|--|
| Tray Setting (การตั้งค่าถาดใส่<br>กระดาษ)      | Paper Type (ชนิด<br>กระดาษ)                                              | ตั้งค่าชนิดของกระดาษในถาดใส่กระดาษ                                                                                                    |  |
| (สำหรับรุ่นที่มีช่องป้อนกระดาษ<br>อเนกประสงค์) | Paper Size (ขนาด<br>กระดาษ)                                              | ตั้งค่าขนาดกระดาษในถาดใส่กระดาษ                                                                                                    |  |
|                                                | Check Size (ตรวจสอบ<br>ขนาด)                                             | เลือกว่าจะให้แสดงข้อความที่บอกให้คุณตรวจสอบว่าขนาด<br>และชนิดของกระดาษในเครื่องและขนาดและชนิดของกระดาษ<br>ตามการตั้งค่าของเครื่องตรงกันหรือไม่                                |  |
| Tray Setting (การตั้งค่าถาดใส่<br>กระดาษ)      | Paper Type (ชนิด<br>กระดาษ)                                              | ดั้งค่าชนิดของกระดาษในถาดใส่กระดาษ                                                                                                    |  |
| (สำหรับรุ่นที่มีถาดอเนกประสงค์)                | Paper Size (ขนาด<br>กระดาษ)                                              | ตั้งค่าขนาดกระดาษในถาดใส่กระดาษ                                                                                                    |  |
|                                                | Check Size (ตรวงสอบ<br>ขนาด)                                             | เลือกว่าจะให้แสดงข้อความที่บอกให้คุณตรวจสอบว่าขนาด<br>และชนิดของกระดาษในเครื่องและขนาดและชนิดของกระดาษ<br>ตามการตั้งค่าของเครื่องตรงกันหรือไม่                                |  |
|                                                | Tray Use (ใช้ถาด) :<br>Copy (ถ้าเนา)<br>(ใช้ได้เฉพาะบางรุ่น<br>เท่านั้น) | เลือกถาดที่จะใช้สำหรับสำเนา                                                                                                    |  |
|                                                | Tray Use (ใช้ถาด) :<br>Fax (โทรตาร)<br>(ใช้ได้เฉพาะบางรุ่น<br>เท่านั้น)  | เลือกถาดที่จะใช้สำหรับโทรสาร                                                                                                    |  |
|                                                | Tray Use (ใช้อาด):<br>Print (พิมพ์)<br>(ใช้ได้เฉพาะบางรุ่น<br>เท่านั้น)  | เลือกถาดที่จะใช้สำหรับการพิมพ์                                                                                                    |  |
| Volume (เสียง)                                 | Ring (กริ่ง)                                                             | ปรับระดับความดังของเสียงเรียกเข้า                                                                                                    |  |
|                                                | Beep (เสียงเดือน)                                                        | ปรับระดับความดังของเสียงเดือน                                                                                                    |  |
|                                                | Speaker (ลำโพง)                                                          | ปรับระดับความดังของลำโพง                                                                                                    |  |
| LCD Settings (การตั้งค่าจอ LCD)                | Backlight (แบคไลท์)                                                      | ปรับความสว่างของแบ็คไลท์ของจอ LCD                                                                                                    |  |
|                                                | Dim Timer (ตัวตั้งเวลาหรื่<br>แสง)                                       | ้ตั้งค่าระยะเวลาที่แบคไลท์ของหน้าจอแสดงผลแบบ LCD ยัง<br>คงสว่างอยู่หลังจากที่คุณกลับสู่หน้าหลัก                                                                               |  |
| Screen Settings (การตั้งค่าหน้า<br>จอ)         | Scan Screen (หน้าจอ<br>สแถน)                                             | ดั้งค่าเริ่มตันสำหรับการตั้งค่าหน้าจอการสแกน                                                                                                    |  |
| Ecology (ระบบนิเวศน์)                          | Eco Mode (โหมดประหยัด)                                                   | เปิดการตั้งค่าเครื่องดังต่อไปนี้พร้อมกัน                                                                                                    |  |
|                                                |                                                                          | <ul> <li>2-sided Print:Long Edge (การพิมพ์ 2 ด้าน:ตาม<br/>ยาว) (ใช้ได้เฉพาะบางรุ่นเท่านั้น)</li> </ul>                                                                        |  |
|                                                |                                                                          | • Sleep Time (กลาพัก):OMin (0 นาที)                                                                                                    |  |
|                                                |                                                                          | • Dim Timer (ตัวดั้งเวลาหรื่แสง):10Secs (10 วินาที)                                                                                                    |  |
|                                                | Toner Save (ประหยัดผง<br>หมึก)                                           | เพิ่มจำนวนหน้าที่สามารถทำการพิมพ์ได้จากตลับผงหมึก<br>(โทนเนอร์)                                                                                                    |  |
|                                                | Sleep Time (ເວລາຫັກ)                                                     | ดั้งค่าจำนวนนาทีก่อนที่เครื่องจะเข้าสู่โหมดพัก                                                                                                    |  |
|                                                | Quiet Mode (โหมดเงียบ)                                                   | ลดเสียงรบกวนจากการพิมพ์                                                                                                    |  |
|                                                | Auto Power Off (ปิด<br>เครื่องอัตโนมัติ)                                 | ตั้งค่าจำนวนชั่วโมงที่จะให้เครื่องยังคงอยู่ในโหมด Deep<br>Sleep ก่อนเข้าสู่โหมดปิดเครื่องอัตโนมัติ เลือก Off (ปีค)<br>ถ้าหากคุณไม่ต้องการให้เครื่องพิมพ์เข้าสู่โหมดปิดเครื่อง |  |
| Setting Lock (ถือดการตั้งค่า)                  | Set Password (ตั้งรหัส<br>ผ่าน)                                          | จำกัดผู้ใช้ที่ไม่ได้รับอนุญาตไม่ให้เปลี่ยนการตั้งค่าของเครื่อง                                                                                                    |  |

## [All Settings (การตั้งค่าทั้งหมด)] > [General Setup (การตั้งค่าทั่วไป)]

| ระดับ 1                           | ระดับ 2                          | คำอธิบาย                                                                                             |
|-----------------------------------|----------------------------------|----------------------------------------------------------------------------------------------------|
| Setting Lock (ล็อดการตั้งค่า)     | Lock Off=>On (ล็อค<br>ปิด=>เปิด) | จำกัดผู้ใช้ที่ไม่ได้รับอนุญาตไม่ให้เปลี่ยนการตั้งค่าของเครื่อง                                       |
| Replace Toner (เปลี่ยนตลับผงหมึก) | -                                | ตั้งค่าให้เครื่องพิมพ์ต่อหลังจากหน้าจอแสดงผลแบบ LCD<br>แสดงข้อความ Replace Toner (เปลี่ขนดลับผงหมึก) |

#### [All Settings (การตั้งค่าทั้งหมด)] > [Shortcut Settings (การตั้งค่าทางลัด)]

| ระดับ 1           | ระดับ 2                              | คำอธิบาย                |
|-------------------|--------------------------------------|-------------------------|
| (เลือกปุ่มทางลัด) | Edit Shortcut Name (แก้ไขชื่อทางสัด) | เปลี่ยนชื่อทางลัด       |
|                   | Edit (แก้ไข)                         | เปลี่ยนการตั้งค่าทางลัด |
|                   | Delete (au)                          | ลบทางลัด                |

#### [All Settings (การตั้งค่าทั้งหมด)] > [Fax (โทรสาร)]

| ระดับ 1                              | ระดับ 2                                                           | ระดับ 3 | คำอธิบาย                                                                                                    |
|--------------------------------------|-------------------------------------------------------------------|---------|----------------------------------------------------------------------------------------------------|
| Setup Receive (ตั้งค่าการ<br>รับ)    | Receive Mode (โหมด<br>รับ)                                        | -       | เลือกโหมดการรับของตัวเครื่องที่ตรงตามความ<br>ต้องการของคุณที่สุด                                                                        |
|                                      | Ring Delay (หน่วงเวลา<br>เสียงเรียก)                              | -       | ตั้งค่าจำนวนครั้งเสียงเรียกเข้าก่อนเครื่องรับสายใน<br>โหมดโทรสารหรือโทรสาร/โทรศัพท์                                                     |
|                                      | F/T Ring Time (ระยะ<br>เวลาในการดังของเสียงกริ่งเรียกเข้า<br>F/T) | -       | ดั้งค่าระยะเวลาของเสียงกริ่งพิเศษ/สองครั้งใน<br>โหมดโทรสาร/โทรศัพท์                                                                     |
|                                      | Fax Preview (ตัวอย่าง<br>โทรสาร)                                  | -       | ดูโทรสารที่ได้รับบนหน้าจอแสดงผลแบบ LCD                                                                                                  |
|                                      | Fax Detect (ตรวจหา<br>โทรสาร)                                     | -       | รับข้อความโทรสารอัตโนมัดิเมื่อคุณตอบรับสายโทร<br>เข้าและได้ยินเสียงโทรสาร                                                               |
|                                      | Remote Codes (รทัสระยะ<br><sup>¶</sup> na)                        | -       | รับสายจากโทรศัพท์ที่ต่อแยกออกจากดัวเครื่องหรือ<br>โทรศัพท์ภายนอกเพื่อเปิดหรือปิดรหัสทางไกล คุณ<br>สามารถปรับรหัสให้เป็นส่วนดัว          |
|                                      | Auto Reduction (การ<br>ลดโดยอัตโนมัติ)                            | -       | ย่อขนาดโทรสารรับเข้า                                                                                                    |
|                                      | PC Fax Receive (รับ<br>โทรสารด้วย PC)                             | -       | ตั้งค่าเครื่องให้ส่งโทรสารไปยังคอมพิวเตอร์ของคุณ<br>คุณสามารถเปิดคุณลักษณะความปลอดภัยของงาน<br>พิมพ์สำรองได้                            |
|                                      | Memory Receive (รับ<br>ด้วยหน่วยความจำ)                           | -       | ตั้งค่าให้เครื่องส่งต่อข้อความโทรสารหรือจัดเก็บ<br>โทรสารรับเข้าในหน่วยความจำ (เพื่อให้คุณสามารถ<br>เรียกดูขณะอยู่ห่างจากเครื่องของคุณ) |
|                                      |                                                                   |         | ถ้าคุณเลือก ส่งต่อโทรสาร คุณสามารถเปิด<br>คุณลักษณะความปลอดภัยของงานพิมพ์สำรอง                                                          |
|                                      | Fax Rx Stamp (ประทับ<br>Rx โทรสาร)                                | -       | พิมพ์เวลาและวันที่ที่ได้รับที่ด้านบนของโทรสารรับ<br>เข้า                                                                                |
|                                      | 2-sided (2 หน้า)                                                  | -       | พิมพ์โทรสารที่ได้รับบนกระดาษทั้งสองด้าน                                                                                                 |
| Setup Send (ตั้งค่าการส่ง)           | Coverpage Message<br>(ข้อความใบปะหน้า)                            | -       | ดั้งค่าข้อคิดเห็นส่วนตัวของคุณสำหรับหน้าปก<br>โทรสาร                                                                                    |
|                                      | Auto Redial (โทรซ้ำ<br>อัดโนมัติ)                                 | -       | ตั้งค่าให้เครื่องโทรซ้ำหมายเลขโทรสารล่าสุดหลัง<br>จากผ่านไปห้านาทีหากโทรสารไม่ได้ส่งไปเนื่องจาก<br>สายไม่ว่าง                           |
|                                      | Destination (ปลายทาง)                                             | -       | ตั้งค่าให้เครื่องแสดงข้อมูลปลายทางบนหน้าจอแส<br>ดงผลแบบ LCD ขณะกำลังต่อเลขหมายโทรสาร                                                    |
| Anti-Junk Fax (ปิดกั้นโทรสาร<br>ขยะ) | Register (ลงทะเบียน)                                              | -       | บันทึกหมายเลขโทรสารที่ต้องการลงในรายการ<br>บล็อคเพื่อหลีกเลี่ยงการรับโทรสารจากหมายเลขนั้น                                               |

| ระดับ 1                                  | ระดับ 2                                                              | ระดับ 3              | คำอธิบาย                                                                                                    |
|------------------------------------------|----------------------------------------------------------------------|----------------------|----------------------------------------------------------------------------------------------------|
| Anti-Junk Fax (ปิดกั้นโทรสาร             | Delete (au)                                                          | -                    | ลบหมายเลขจากรายการบล็อค                                                                                                    |
| vez )                                    | Print Reports (รายงาน<br>การพิมพ์)                                   | -                    | คุณสามารถพิมพ์รายการหมายเลขโทรสารที่บันทึก<br>ไว้ในรายการบล็อคได้                                                                      |
| Report Setting (การตั้งค่า<br>รายงาน)    | Transmission (การส่ง<br>ข้อมูล)                                      | -                    | เลือกการตั้งค่าเริ่มต้นสำหรับรายงานการตรวจสอบ<br>ความถูกต้องการส่งสัญญาณ                                                               |
|                                          | Journal Period (ระยะ<br>เวลาบันทึก)                                  | Journal<br>Period    | ตั้งค่าช่วงสำหรับการพิมพ์บันทึกโทรสารโดย<br>อัดโนมัติ                                                                                  |
|                                          |                                                                      | (ระยะเวลา<br>บันทึก) | หากคุณเลือกตัวเลือกอื่นนอกจากปิด และทุกๆ<br>โทรสาร 50 แผ่น คุณสามารถตั้งค่าเวลาสำหรับตัว<br>เลือกได้                                   |
|                                          |                                                                      |                      | ถ้าคุณเลือกทุกๆ 7 วัน คุณสามารถตั้งวันของสัปดาห์<br>ได้                                                                                |
|                                          |                                                                      | Time<br>(เวลา)       | หากคุณเลือกตัวเลือกอื่นนอกจากปิด และทุกๆ<br>โทรสาร 50 แผ่น คุณสามารถตั้งค่าเวลาสำหรับตัว<br>เลือกได้                                   |
|                                          |                                                                      |                      | ถ้าคุณเลือกทุกๆ 7 วัน คุณสามารถตั้งวันของสัปดาห์<br>ได้                                                                                |
|                                          |                                                                      | Day (ງັນ)            | ถ้าคุณเลือกทุกๆ 7 วัน คุณสามารถตั้งวันของสัปดาห์<br>ได้                                                                                |
| Print Document (พิมพ์<br>เอกสาร)         | -                                                                    | -                    | พิมพ์โทรสารที่ได้รับที่จัดเก็บอยู่ในหน่วยความจำ<br>ของเครื่อง                                                                          |
| Remote Access (การเข้าถึง<br>ระยะไกล)    | -                                                                    | -                    | ตั้งค่ารหัสของคุณสำหรับการเรียกดูจากระยะไกล                                                                                            |
| Dial Restriction (การ<br>จำกัดการต่อสาย) | Dial Pad (แป้นหมุน)                                                  | -                    | ตั้งค่าให้เครื่องจำกัด การต่อหมายเลข เมื่อใช้แป้น<br>กดหมายเลข                                                                         |
|                                          | Address Book (สมุดที่<br>อยู่)                                       | -                    | ตั้งค่าให้เครื่องจำกัด การต่อหมายเลข เมื่อใช้สมุดที่<br>อยู่                                                                           |
|                                          | Shortcuts (ทางลัด)                                                   | -                    | ตั้งค่าให้เครื่องจำกัด การต่อหมายเลข เมื่อใช้ทาง<br>ลัด                                                                                |
| Remaining Jobs (งานที่<br>เหลือ)         | -                                                                    | -                    | ตรวจสอบว่าคิวงานใดอยู่ในหน่วยความจำของเครื่อง<br>และยกเลิกงานที่เลือก                                                                  |
| Miscellaneous (เบ็ดเดล็ด)                | Distinctive (ลักษณะ<br>เฉพาะ)<br>(สามารถใช้ได้บางประเทศ<br>เท่านั้น) | -                    | เปิดใช้บริการสมาชิกเสียงเรียกที่แตกด่างของบริษัท<br>ที่ให้บริการทางด้านโทรศัพท์เพื่อลงทะเบียนรูปแบบ<br>เสียงเรียกเข้าใหม่ให้กับเครื่อง |

## [All Settings (การตั้งค่าทั้งหมด)] > [Printer (เครื่องพิมพ์)]

| ระดับ 1                                   | ระดับ 2                            | ระดับ 3     | คำอธิบาย                                                                                                    |
|-------------------------------------------|------------------------------------|-------------|----------------------------------------------------------------------------------------------------|
| Emulation (การเลียนแบบ)                   | -                                  | -           | เลือกโหมดจำลองแบบ                                                                                                    |
| Print Options (ตัวเลือกการ                | Font List (รายชื่อ                 | HP LaserJet | พิมพ์รายการรูปแบบตัวอักษรที่มีภายในเครื่อง                                                                               |
| พิมพ์)                                    | ແບນອັກນະ)                          | BR-Script 3 |                                                                                                    |
|                                           | Test Print (การ<br>ทดลองพิมพ์)     | -           | พิมพ์หน้ากระดาษสำหรับการทดสอบ                                                                                            |
| 2-sided (2 หน้า)                          | 2-sided Print<br>(การพิมพ์ 2 ด้าน) | -           | เปิดใช้งานหรือปิดใช้งานการพิมพ์ 2 ด้าน และเลือกขอบ<br>ยาวหรือขอบสั้น                                                     |
|                                           | Single Image<br>(ภาพเดี่ยว)        | -           | สำหรับงานพิมพ์ที่หน้าสุดท้ายเป็นภาพ 1 ด้าน เลือกตัว<br>เลือก 1-sided Feed (การป้อนกระดาษ 1 ด้าน) เพื่อลด<br>เวลาการพิมพ์ |
| Auto Continue (ดำเนินการ<br>ต่ออัตโนมัติ) | -                                  | -           | เลือกการตั้งค่านี้หากคุณต้องการให้เครื่องลัางข้อผิด<br>พลาดเกี่ยวกับขนาดกระดาษ และเพื่อใช้กระดาษในถาด                    |

| ระดับ 1                                | ระดับ 2 | ระดับ 3 | คำอธิบาย                                                         |
|----------------------------------------|---------|---------|------------------------------------------------------------------|
| HP Tray Command (คำสั่ง<br>ถาด HP)     | -       | -       | เลือกเวอร์ชันของระบบจำลองถาด HP LaserJet ที่ถูก<br>ต้อง          |
| Reset Printer (รีเซ็ต<br>เครื่องพิมพ์) | -       | -       | เรียกคืนการตั้งค่าเครื่องพิมพ์กลับไปเป็นค่าเริ่มต้นจาก<br>โรงงาน |

## [All Settings (การตั้งค่าทั้งหมด)] > [Network (เครือข่าย)]

| ระดับ 1                      | ระดับ 2                                    | ระดับ 3                                    | ระดับ 4            | คำอธิบาย                                                                                                    |
|------------------------------|--------------------------------------------|--------------------------------------------|--------------------|----------------------------------------------------------------------------------------------------|
| Wired LAN<br>(LAN แบบใช้สาย) | TCP/IP                                     | BOOT Method (วิธีการ<br>ນູັຕ)              | -                  | เลือกวิธีการบู๊ตเครื่องที่ตรงตามความ<br>ต้องการของคุณที่สุด                                                                                                    |
|                              |                                            | IP Address (IP<br>แอดเดรส)                 | -                  | ป้อนเลขที่อยู่ไอพี                                                                                                    |
|                              |                                            | Subnet Mask (ชับ<br>เน็ตมาสก์)             | -                  | ป้อน Subnet mask                                                                                                    |
|                              |                                            | Gateway (ເຄຫເວຍໍ່)                         | -                  | ป้อนที่อยู่เกตเวย์                                                                                                    |
|                              |                                            | Node Name (ชื่อโหนด)                       | -                  | ป้อนชื่อโหนด                                                                                                    |
|                              |                                            |                                            |                    | (สูงสุด 32 ตัวอักษร)                                                                                                    |
|                              |                                            | WINS<br>Configuration<br>(การตั้งค่า WINS) | -                  | เลือกโหมดการกำหนดค่า WINS                                                                                                    |
|                              |                                            | WINS Server<br>(เซิร์ฟเวอร์ WINS)          | Primary<br>(หลัก)  | ระบุเลขที่อยู่ไอพีของเซิร์ฟเวอร์ WINS<br>หลัก                                                                                                    |
|                              |                                            |                                            | Secondary<br>(१०१) | ระบุเลขที่อยู่ไอพีของเซิร์ฟเวอร์ WINS<br>รอง                                                                                                    |
|                              |                                            | DNS Server<br>(เซิร์ฟเวอร์ DNS)            | Primary<br>(หลัก)  | ระบุเลขที่อยู่ไอพีของเซิร์ฟเวอร์ DNS<br>หลัก                                                                                                    |
|                              |                                            |                                            | Secondary<br>(304) | ระบุเลขที่อยู่ไอพีของเซิร์ฟเวอร์ DNS รอง                                                                                                    |
|                              |                                            | АРІРА                                      | -                  | ตั้งค่าให้เครื่องจัดสรรเลขที่อยู่ไอพีจาก<br>ช่วง local address ที่เชื่อมต่อโดย<br>อัตโนมัดิ                                                                                                    |
|                              |                                            | IPv6                                       | -                  | เปิดหรือปิดโพรโทคอล IPv6 สำหรับราย<br>ละเอียดข้อมูลเพิ่มเดิม ไปที่ <mark>คำถามที่พบ<br/>บ่อยและการแก้ไขปัญหา</mark> ในหน้า<br>เว็บไซด์ช่วยเหลือการใช้งานบราเดอร์ที่<br><u>support.brother.com</u> |
|                              | Ethernet (อีเธอร์<br>เน็ต)                 | -                                          | -                  | เลือกโหมดเชื่อมต่ออีเทอร์เน็ด                                                                                                    |
|                              | Wired Status<br>(สถานะระบบแบบใช้สาย)       | -                                          | -                  | ดูสถานะระบบแบบใช้สายปัจจุบัน                                                                                                    |
|                              | MAC Address<br>(MAC แอดเดรส)               | -                                          | -                  | ดู MAC แอดเดรสของเครื่อง                                                                                                    |
|                              | Set to Default<br>(ตั้งค่าเป็นค่าเริ่มต้น) | -                                          | -                  | เรียกคืนการตั้งค่าเครือข่ายแบบใช้สาย<br>กลับไปเป็นค่าเริ่มด้นจากโรงงาน                                                                                                    |
|                              | Wired Enable<br>(ເປີດໃช້งานระบบใช้สาย)     | -                                          | -                  | เปิดหรือปิดอินเตอร์เฟส LAN แบบใช้สาย<br>ด้วยดนเอง                                                                                                    |
| WLAN                         | TCP/IP                                     | BOOT Method (วิธีการ<br>ນູ້ຕ)              | -                  | เลือกวิธีการบู๊ดเครื่องที่ตรงตามความ<br>ต้องการของคุณที่สุด                                                                                                    |
|                              |                                            | IP Address (IP<br>แอดเดรส)                 | -                  | ป้อนเลขที่อยู่ไอพี                                                                                                    |
|                              |                                            | Subnet Mask (ชับ<br>เน็ตมาสก์)             | -                  | ป้อน Subnet mask                                                                                                    |

| ระดับ 1      | ระดับ 2                                    | ระดับ 3                                    | ระดับ 4             | คำอธิบาย                                                                                                    |
|--------------|--------------------------------------------|--------------------------------------------|---------------------|----------------------------------------------------------------------------------------------------|
| WLAN         | TCP/IP                                     | Gateway (ເຄຫເວຍໍ່)                         | -                   | ป้อนที่อยู่เกตเวย์                                                                                                    |
|              |                                            | Node Name (ชื่อโหนด)                       | -                   | ป้อนชื่อโหนด                                                                                                    |
|              |                                            |                                            |                     | (สูงสุด 32 ตัวอักษร)                                                                                                    |
|              |                                            | WINS<br>Configuration<br>(การตั้งค่า WINS) | -                   | เลือกโหมดการกำหนดค่า WINS                                                                                                    |
|              |                                            | VINS Server<br>(เซิร์ฟเวอร์ WINS)          | Primary<br>(หลัก)   | ระบุเลขที่อยู่ไอพีของเชิร์ฟเวอร์ WINS<br>หลัก                                                                                                    |
|              |                                            |                                            | Secondary<br>(50)   | ระบุเลขที่อยู่ไอพีของเซิร์ฟเวอร์ WINS<br>รอง                                                                                                    |
|              |                                            | DNS Server<br>(เซิร์ฟเวอร์ DNS)            | Primary<br>(หลัก)   | ระบุเลขที่อยู่ไอพีของเซิร์ฟเวอร์ DNS<br>หลัก                                                                                                    |
|              |                                            |                                            | Secondary<br>( 504) | ระบุเลขที่อยู่ไอพีของเซิร์ฟเวอร์ DNS รอง                                                                                                    |
|              |                                            | АРІРА                                      | -                   | ตั้งค่าให้เครื่องจัดสรรเลขที่อยู่ไอพีจาก<br>ช่วง local address ที่เชื่อมต่อโดย<br>อัดโนมัดิ                                                                                                    |
|              |                                            | IPv6                                       | -                   | เปิดหรือปิดโพรโทคอล IPv6 สำหรับราย<br>ละเอียดข้อมูลเพิ่มเดิม ไปที่ <mark>คำถามที่พบ<br/>บ่อยและการแก้ไขปัญหา</mark> ในหน้า<br>เว็บไซด์ช่วยเหลือการใช้งานบราเดอร์ที่<br><u>support.brother.com</u> |
|              | Setup Wizard (ตัว<br>ช่วยการตั้งก่า)       | -                                          | -                   | กำหนดค่าการตั้งค่าเครือข่ายแบบไร้สาย<br>ของคุณด้วยตนเอง                                                                                                    |
|              | WLAN Assistant<br>(ผู้ช่วย WLAN)           | -                                          | -                   | ี่กำหนดการตั้งค่าเครือข่ายแบบไร้สายของ<br>คุณโดยใช้แผ่นดิสก์การติดตั้งของ<br>Brother                                                                                                    |
|              | WPS                                        | -                                          | -                   | ี่ กำหนดการตั้งค่าเครือข่ายแบบไร้สายของ<br>คุณโดยใช้ปุ่มกดเพียงปุ่มเดียว                                                                                                    |
|              | WPS w/ PIN Code<br>(WPS w/รหัส PIN)        | -                                          | -                   | กำหนดการตั้งค่าเครือข่ายแบบไร้สายของ<br>คุณโดยใช้ WPS ที่มี PIN                                                                                                    |
|              | WLAN Status<br>(สถานะ WLAN)                | Status (สถานะ)                             | -                   | ดูสถานะเครือข่ายแบบไร้สายปัจจุบัน                                                                                                    |
|              |                                            | Signal (สัญญาณ)                            | -                   | ดูความแรงของสัญญาณเครือข่ายแบบไร้<br>สายปัจจุบัน                                                                                                    |
|              |                                            | SSID                                       | -                   | ดู SSID ปัจจุบัน                                                                                                    |
|              |                                            | Comm. Mode (โหมด<br>การสื่อสาร)            | -                   | ดูโหมดการสื่อสารบัจจุบัน                                                                                                    |
|              | MAC Address<br>(MAC แอดเดรส)               | -                                          | -                   | ดู MAC แอดเดรสของเครื่อง                                                                                                    |
|              | Set to Default<br>(ตั้งค่าเป็นค่าเริ่มต้น) | -                                          | -                   | เรียกคืนการตั้งค่าเครือข่ายแบบไร้สายกลับ<br>ไปเป็นค่าเริ่มต้นจากโรงงาน                                                                                                    |
|              | WLAN Enable (เปิด<br>ใช้งาน WLAN)          | -                                          | -                   | เปิดการเชื่อมต่อเครือข่ายแบบไร้สาย                                                                                                    |
| Wi-Fi Direct | Push Button (กด<br>ปุ่ม)                   | -                                          | -                   | กำหนดการตั้งค่าเครือข่าย Wi-Fi Direct<br>ของคุณโดยใช้ปุ่มกดเพียงปุ่มเดียว                                                                                                    |
|              | PIN Code (รหัส<br>PIN)                     | -                                          | -                   | กำหนดการตั้งค่าเครือข่าย Wi-Fi Direct<br>ของคุณโดยใช้ WPS ที่มีรหัส PIN code                                                                                                    |
|              | Manual (ดำเนินการเอง)                      | -                                          | -                   | ี่กำหนดการตั้งค่าเครือข่าย Wi-Fi Direct<br>ของคุณด้วยตนเอง                                                                                                    |
|              | Group Owner<br>(เจ้าของกลุ่ม)              | -                                          | -                   | ตั้งค่าเครื่องพิมพ์ของคุณเป็นเจ้าของกลุ่ม                                                                                                    |

| ระดับ 1                                 | ระดับ 2                                | ระดับ 3                                    | ระดับ 4 | คำอธิบาย                                                                                           |  |
|-----------------------------------------|----------------------------------------|--------------------------------------------|---------|----------------------------------------------------------------------------------------------------|--|
| Wi-Fi Direct                            | Device<br>Information                  | Device Name (ชื่อ<br>อุปกรณ์)              | -       | ดูชื่ออุปกรณ์ของเครื่องของคุณ                                                                      |  |
|                                         | ( ข้อมูลอุปกรณ์ )                      | SSID                                       | -       | ดู SSID ของเจ้าของกลุ่ม                                                                            |  |
|                                         |                                        |                                            |         | เมื่อเครื่องพิมพ์ไม่ได้เชื่อมต่อ หน้าจอแส<br>ดงผลแบบ LCD จะแสดง Not Connected<br>(ไม่ได้เชื่อมต่อ) |  |
|                                         |                                        | IP Address (IP<br>แอดเดรส)                 | -       | ดูเลขที่อยู่ไอพีบีจจุบันของเครื่อง                                                                 |  |
|                                         | Status                                 | Status (สถานะ)                             | -       | ดูสถานะเครือข่าย Wi-Fi Direct ปัจจุบัน                                                             |  |
|                                         | Information<br>(ข้อมูลสถานะ)           | Signal (ສັญญาณ)                            | -       | ดูความแรงของสัญญาณเครือข่าย Wi-Fi<br>Direct ปัจจุบัน                                               |  |
|                                         |                                        |                                            |         | เมื่อเครื่องของคุณเป็นเจ้าของกลุ่ม หน้า<br>จอแสดงผลแบบ LCD จะแสดงสัญญาณ<br>แรงเสมอ                 |  |
|                                         | I/F Enable (เปิดใช้<br>งาน I/F)        | -                                          | -       | เปิดหรือปิดการเชื่อมต่อ Wi-Fi Direct                                                               |  |
| NFC<br>(ใช้ได้เฉพาะบาง<br>รุ่นเท่านั้น) | -                                      | -                                          | -       | เปิดหรือปิดฟังก์ชัน NFC                                                                            |  |
| Web Connect<br>Settings (n15            | Proxy Settings<br>(การตั้งค่าพร็อกซี่) | Proxy Connection<br>(การเชื่อมต่อพร็อกชื่) | -       | เปลี่ยนการตั้งค่าการเชื่อมด่อผ่านเว็บ                                                              |  |
| ตั้งค่าการเชื่อมต่อเว็บ )               |                                        | Address (ที่อยู่)                          | -       |                                                                                                    |  |
|                                         |                                        | Port (พอร์ต)                               | -       |                                                                                                    |  |
|                                         |                                        | User Name (ชื่อผู้ใช้)                     | -       |                                                                                                    |  |
|                                         |                                        | Password (รหัสผ่าน)                        | -       |                                                                                                    |  |
| Network<br>Reset (รีเซ็ตเครือ<br>ข่าย)  | -                                      | -                                          | -       | เรียกคืนการตั้งค่าเครือข่ายทั้งหมดไปที่ค่า<br>เริ่มตันจากโรงงาน                                    |  |

## [All Settings (การตั้งค่าทั้งหมด)] > [Print Reports (รายงานการพิมพ์)]

| ระดับ 1                                                                   | ระดับ 2                             | คำอธิบาย                                                             |
|---------------------------------------------------------------------------|-------------------------------------|----------------------------------------------------------------------|
| Transmission (การส่งข้อมูล)                                               | View on<br>LCD (ดูใน<br>LCD)        | แสดงรายงานการตรวจสอบความถูกต้องของการส่งสัญญาณ<br>ครั้งสุดท้ายของคุณ |
|                                                                           | Print<br>Report<br>(รายงานการพิมพ์) | พิมพ์รายงานการตรวจสอบความถูกต้องการส่งสัญญาณครั้ง<br>สุดท้ายของคุณ   |
| Address Book (สมุดที่อยู่)                                                | -                                   | พิมพ์รายชื่อและหมายเลขที่จัดเก็บในสมุดที่อยู่                        |
| Fax Journal (บันทึกโทรสาร)                                                | -                                   | พิมพ์รายการข้อมูลเกี่ยวกับโทรสารรับเข้าและส่งออก 200 งาน<br>ล่าสุด   |
|                                                                           |                                     | (TX หมายถึง ส่ง RX หมายถึง รับ)                                      |
| User Settings (การตั้งค่าผู้ใช้)                                          | -                                   | พิมพ์รายการการตั้งค่าของคุณ                                          |
| Printer Settings (การตั้งค่าการพิมพ์)                                     | -                                   | พิมพ์รายการการตั้งค่าเครื่องพิมพ์ของคุณ                              |
| Network Configuration (การกำหนดค่นครือ<br>ข่าย)                           | -                                   | พิมพ์รายการการตั้งค่าเครือข่ายของคุณ                                 |
| Print File List (พิมพ์รายชื่อไฟล์)                                        | -                                   | พิมพ์รายการข้อมูลที่บันทึกไว้ในหน่วยความจำของเครื่อง                 |
| Drum Dot Print (การพิมพ์แบบจุดครัม)                                       | -                                   | พิมพ์ใบตรวจสอบดรัมดอท                                                |
| WLAN Report (รายงาน WLAN)<br>(สำหรับรุ่นที่มีคุณลักษณะเครือข่ายแบบไร้สาย) | -                                   | พิมพ์ผลการเชื่อมต่อ LAN ไร้สาย                                       |

| ระดับ 1                                                                  | ระดับ 2 | คำอธิบาย                                                                                                    |
|--------------------------------------------------------------------------|---------|----------------------------------------------------------------------------------------------------|
| Caller ID history (ประวัติรหัสผู้โทร)<br>(สามารถใช้ได้บางประเทศเท่านั้น) | -       | เลือกหมายเลขจากประวัติรหัสผู้โทร จากนั้นส่งโทรสารออกไป<br>ยังหมายเลขนั้น เพิ่มเข้าไปยังสมุดที่อยู่ หรือลบออก |

#### [All Settings (การตั้งค่าทั้งหมด)] > [Machine Info. (ข้อมูลเครื่อง)]

| ระดับ 1                                             | ระดับ 2                            | คำอธิบาย                                                        |
|-----------------------------------------------------|------------------------------------|-----------------------------------------------------------------|
| Serial No. (หมายเลขซีเรียล)                         | -                                  | ตรวจสอบหมายเลขเครื่องของคุณ                                     |
| Firmware Version (เวอร์ชั่นเฟิร์มแวร์)              | Main Version<br>(เวอร์ชั่นหลัก)    | ดรวจสอบเวอร์ชันเฟิร์มแวร์ของเครื่อง                             |
|                                                     | Subl Version (រ៉ូអ<br>Subl)        |                                                                 |
| Firmware Update (ฮัปเดตเฟิร์มแวร์)                  | -                                  | อัปเดตเครื่องของคุณเป็นเฟิร์มแวร์ล่าสุด                         |
| Firmware Auto Check (ตรวจหา<br>เฟิร์มแวร์อัตโนมัติ) | -                                  | ดูข้อมูลเฟิร์มแวร์บนหน้าจอหลัก                                  |
| Page Counter (ตัวนับหน้า)                           | Total (รวม)                        | ตรวจสอบจำนวนหน้าทั้งหมดที่เครื่องพิมพ์ออกมา                     |
|                                                     | Fax (โทรสาร)                       |                                                                 |
|                                                     | Copy (ສຳເນາ)                       |                                                                 |
|                                                     | Print (พิมพ์)                      |                                                                 |
|                                                     | Other (อื่นๆ)                      |                                                                 |
| Parts Life (อายุการใช้งานขึ้นส่วน)                  | Drum (ชุดแม่แบบสร้างภาพ<br>(ดรัม)) | ดรวจสอบเปอร์เซ็นต์อายุการใช้งานที่เหลืออยู่ของวัสดุการ<br>พิมพ์ |

#### [All Settings (การตั้งค่าทั้งหมด)] > [Initial Setup (การตั้งค่าเริ่มต้น)]

| ระดับ 1                                        | ระดับ 2                                      | คำอธิบาย                                                                                                    |  |
|------------------------------------------------|----------------------------------------------|----------------------------------------------------------------------------------------------------|--|
| Date & Time (วันที่และเวลา)                    | Date (วันที่)                                | เพิ่มวันที่และเวลาบนจอสัมผัส และที่ส่วนหัวโทรสารที่คุณส่ง                                                                                                    |  |
|                                                | Time (ເວລາ)                                  |                                                                                                    |  |
|                                                | Clock Type (ชนิด<br>นาพิกา)                  | เลือกรูปแบบเวลา (12 ชั่วโมงหรือ 24 ชั่วโมง)                                                                                                    |  |
|                                                | Time Zone (เขตเวลา)                          | ตั้งค่าเขตเวลาของคุณ                                                                                                    |  |
| Station ID (ID สถานี)                          | Fax (โทรสาร)                                 | ใส่ชื่อและหมายเลขโทรสารของคุณเพื่อให้หมายเลขปรากฏใน                                                                                                    |  |
|                                                | Tel (โทรศัพท์)                               | ้แต่ละหน้าที่คุณสงโทรสาร                                                                                                    |  |
|                                                | Name: (ชื่อ:)                                |                                                                                                    |  |
| Tone/Pulse (โทน/พัลส์)                         | -                                            | เลือกโหมด การโทรออก                                                                                                    |  |
| Dial Tone (เสียงหมุนการโทรออก)                 | -                                            | ทำให้การหยุดตรวจสอบเสียงสัญญาณต่อหมายเลขสั้นลง                                                                                                    |  |
| Dial Prefix (ตัวเลขเติมหน้าการหมุน)            | -                                            | ตั้งค่าหมายเลขนำหน้าที่จะเพิ่มหน้าหมายเลขโทรสารทุกครั้งที่<br>คุณหมุนโทรออก                                                                                                    |  |
| Compatibility (ความสามารถใช้งาน<br>ด้วยกันได้) | -                                            | ปรับการปรับสมดุลสำหรับปัญหาการส่งสัญญาณ<br>ผู้ให้บริการ VoIP สนับสนุนโทรสารโดยใช้มาตรฐานต่างๆ ถ้าคุณ<br>พบข้อผิดพลาดเกี่ยวกับการส่งสัญญาณโทรสารเป็นประจำ ให้<br>เลือกพื้นฐาน(สำหรับ VoIP) |  |
| Reset (ຈີ່ເซ็ต)                                | Machine Reset<br>(เครื่องถูกรีเซ็ท)          | เรียกคืนการตั้งค่าเครื่องทั้งหมดที่คุณได้ทำการเปลี่ยนแปลง                                                                                                    |  |
|                                                | Network Reset<br>(รีเซ็ตเครือข่าย)           | เรียกคืนการตั้งค่าเครือข่ายทั้งหมดไปที่ค่าเริ่มต้นจากโรงงาน                                                                                                    |  |
|                                                | Address Book &<br>Fax (สมุดที่อยู่และโทรสาร) | ลบหมายเลขโทรศัพท์และการตั้งค่าโทรสารที่จัดเก็บไว้ทั้งหมด                                                                                                    |  |

| ระดับ 1                                                          | ระดับ 2                                      | คำอธิบาย                                                |
|------------------------------------------------------------------|----------------------------------------------|---------------------------------------------------------|
| Reset (รีเซ็ด)                                                   | All Settings (การ<br>ตั้งค่าทั้งหมด)         | เรียกคืนการตั้งค่าเครื่องกลับไปเป็นค่าเริ่มต้นจากโรงงาน |
|                                                                  | Factory Reset<br>(รีเซ็ตค่าที่ตั้งจากโรงงาน) | เรียกคืนการตั้งค่าทั้งหมดไปที่ค่าเริ่มตันจากโรงงาน      |
| Local Language (ภาษาท้องอิ่น)<br>(สามารถใช้ได้บางประเทศเท่านั้น) | -                                            | เปลี่ยนภาษาของจอ LCD ของคุณ                             |

## 🔽 ข้อมูลที่เกี่ยวข้อง

• ตารางการตั้งค่าและคุณสมบัติ

#### ▲ หน้าหลัก > การตั้งค่าเครื่อง > เปลี่ยนการตั้งค่าเครื่องจากแผงควบคุม > ตารางการตั้งค่าและคุณสมบัติ > ตารางการตั้ง ค่า (รุ่น DCP แผงสัมผัส2.7 ")

## ิตารางการตั้งค่า (รุ่น DCP แผงสัมผัส2.7 " )

#### รุ่นที่เกี่ยวข้อง: HL-L2395DW

## [[Settings (การตั้งค่า)]]

| ระดับ 1                                   | ระดับ 2                                                                 | คำอธิบาย                                                                                                    |  |
|-------------------------------------------|-------------------------------------------------------------------------|----------------------------------------------------------------------------------------------------|--|
| Toner (ผงหมึก (โทนแนอร์))                 | Toner Life (อายุ<br>โทนเนอร์)                                           | ดูอายุการใช้งานของผงหมึก (โทนเนอร์) ที่เหลือโดยประมาณ                                                                                          |  |
|                                           | Test Print (การ<br>ทดลองพิมพ์)                                          | พิมพ์หน้ากระดาษสำหรับการทดสอบ                                                                                                    |  |
| Network (เครือข่าย)                       | Wired LAN (LAN<br>ແນນໃຫ້ສາຍ)                                            | เข้าสู่เมนูการตั้งค่า LAN แบบใช้สาย                                                                                                    |  |
|                                           | WLAN                                                                    | เข้าสู่เมนูการตั้งค่า WLAN                                                                                                    |  |
| Tray Setting (การตั้งค่าอาดใส่<br>กระดาษ) | Paper Type (ชนิด<br>กระดาษ)                                             | ดั้งค่าชนิดของกระดาษในถาดใส่กระดาษ                                                                                                    |  |
|                                           | Paper Size (ขนาด<br>กระดาษ)                                             | ดั้งค่าขนาดกระดาษในถาดใส่กระดาษ                                                                                                    |  |
|                                           | Check Size (ตรวจสอบ<br>ขนาด)                                            | เลือกว่าจะให้แสดงข้อความที่บอกให้คุณตรวจสอบว่าขนาดและชนิด<br>ของกระดาษในเครื่องและขนาดและชนิดของกระดาษตามการตั้งค่า<br>ของเครื่องดรงกันหรือไม่ |  |
|                                           | Tray Use (ใช้ถาด) :<br>Copy (สำเนา)<br>(ใช้ได้เฉพาะบางรุ่น<br>เท่านั้น) | เลือกถาดที่จะใช้สำหรับสำเนา                                                                                                    |  |
|                                           | Tray Use (ใช้ถาด):<br>Print (พิมพ์)                                     | เลือกถาดที่จะใช้สำหรับการพิมพ์                                                                                                    |  |
|                                           | (ใช้ได้เฉพาะบางรุ่น<br>เท่านั้น)                                        |                                                                                                    |  |
| Wi-Fi Direct                              | -                                                                       | เข้าสู่เมนูการตั้งค่า Wi-Fi Direct                                                                                                    |  |
| Eco Mode (โหมดประหยัด)                    | -                                                                       | เปิดการตั้งค่าเครื่องดังต่อไปนี้พร้อมกัน                                                                                                    |  |
|                                           |                                                                         | <ul> <li>2-sided Print:Long Edge (การพิมพ์ 2 ด้าน:ตามขาว)<br/>(ใช้ได้เฉพาะบางรุ่นเท่านั้น)</li> </ul>                                          |  |
|                                           |                                                                         | • Sleep Time (ໝາໜັກ):OMin (0 ນາທີ)                                                                                                    |  |
|                                           |                                                                         | • Dim Timer (ดัวตั้งเวลาหรี่แสง):10Secs (10 วินาที)                                                                                            |  |
| All Settings (การตั้งค่า<br>ทั้งหมด)      | -                                                                       | กำหนดค่ารายละเอียดการตั้งค่า                                                                                                    |  |

#### [All Settings (การตั้งค่าทั้งหมด)] > [General Setup (การตั้งค่าทั่วไป)]

| ระดับ 1                  | ระดับ 2                            | คำอธิบาย                                                                                                    |
|--------------------------|------------------------------------|----------------------------------------------------------------------------------------------------|
| Tray Setting (การตั้งค่า | Paper Type (ชนิดกระดาษ)            | ตั้งค่าชนิดของกระดาษในถาดใส่กระดาษ                                                                                                    |
| ถาดใส่กระดาษ <b>)</b>    | Paper Size (ขนาด<br>กระดาษ)        | ดั้งค่าขนาดกระดาษในถาดใส่กระดาษ                                                                                                    |
|                          | Check Size (ตรวจสอบ<br>ขนาด)       | เลือกว่าจะให้แสดงข้อความที่บอกให้คุณตรวจสอบว่าขนาดและชนิด<br>ของกระดาษในเครื่องและขนาดและชนิดของกระดาษตามการตั้งค่า<br>ของเครื่องตรงกันหรือไม่ |
|                          | Tray Use (ใช้ถาด):<br>Copy (สำเนา) | เลือกถาดที่จะใช้สำหรับสำเนา                                                                                                    |

| ระดับ 1                                | ระดับ 2                                                              | คำอธิบาย                                                                                                    |  |  |
|----------------------------------------|----------------------------------------------------------------------|----------------------------------------------------------------------------------------------------|--|--|
| Tray Setting (การตั้งค่า               | (ใช้ได้เฉพาะบางรุ่นเท่านั้น)                                         |                                                                                                    |  |  |
| อาดใส่กระดาษ)                          | Tray Use (ໃช้ถาด) :<br>Print (พิมพ์)<br>(ໃช้ได้เฉพาะบางรุ่นเท่านั้น) | เลือกถาดที่จะใช้สำหรับการพิมพ์                                                                                                    |  |  |
| Beep (เสียงเตือน)                      | -                                                                    | ปรับระดับความดังของเสียงเดือน                                                                                                    |  |  |
| LCD Settings (การตั้งค่าจอ             | Backlight (แบคไลท์)                                                  | ปรับความสว่างของแบ็คไลท์ของจอ LCD                                                                                                    |  |  |
| LCD)                                   | Dim Timer (ตัวตั้งเวลาหรี่<br>แสง)                                   | ตั้งค่าระยะเวลาที่แบคไลท์ของหน้าจอแสดงผลแบบ LCD ยังคงสว่าง<br>อยู่หลังจากที่คุณกลับสู่หน้าหลัก                                                                                  |  |  |
| Screen Settings (การ<br>ตั้งค่าหน้าจอ) | Scan Screen (หน้าจอ<br>สแกน)                                         | ตั้งค่าเริ่มดันสำหรับการดั้งค่าหน้าจอการสแกน                                                                                                    |  |  |
| Ecology (                              | Eco Mode (โหมดประหยัด)                                               | เปิดการตั้งค่าเครื่องดังต่อไปนี้พร้อมกัน                                                                                                    |  |  |
|                                        |                                                                      | <ul> <li>2-sided Print:Long Edge (การพิมพ์ 2 ด้าน:ตามขาว)<br/>((ใช้ได้เฉพาะบางรุ่นเท่านั้น))</li> </ul>                                                                         |  |  |
|                                        |                                                                      | • Sleep Time (เวลาพัก):OMin (0 นาที)                                                                                                    |  |  |
|                                        |                                                                      | • Dim Timer (ดัวดั้งเวลาหรี่แสง):10Secs (10 วินาที)                                                                                                    |  |  |
|                                        | Toner Save (ประหยัดผง<br>หมึก)                                       | เพิ่มจำนวนหน้าที่สามารถทำการพิมพ์ได้จากดลับผงหมึก (โทนเนอร์)                                                                                                    |  |  |
|                                        | Sleep Time (ເວລາພັກ)                                                 | ตั้งค่าจำนวนนาทีก่อนที่เครื่องจะเข้าสู่โหมดพัก                                                                                                    |  |  |
|                                        | Quiet Mode (โหมดเงียบ)                                               | ลดเสียงรบกวนจากการพิมพ์                                                                                                    |  |  |
|                                        | Auto Power Off (ปัด<br>เครื่องอัดโนมัติ)                             | ตั้งค่าจำนวนชั่วโมงที่จะให้เครื่องยังคงอยู่ในโหมด Deep Sleep ก่อน<br>เข้าสู่โหมดปิดเครื่องอัดโนมัติ เลือก Off (ปิต) ถ้าหากคุณไม่<br>ต้องการให้เครื่องพิมพ์เข้าสู่โหมดปิดเครื่อง |  |  |
| Replace Toner (เปลี่ยน<br>ตลับผงหมึก)  | -                                                                    | ตั้งค่าให้เครื่องพิมพ์ต่อหลังจากหน้าจอแสดงผลแบบ LCD แสดง<br>ข้อความ Replace Toner (เปลี่ขนตลับผงหมึก)                                                                           |  |  |

#### [All Settings (การตั้งค่าทั้งหมด)] > [Shortcut Settings (การตั้งค่าทางลัด)]

| ระดับ 1           | ระดับ 2                              | คำอธิบาย                |
|-------------------|--------------------------------------|-------------------------|
| (เลือกปุ่มทางลัด) | Edit Shortcut Name (แก้ไขชื่อทางลัด) | เปลี่ยนชื่อทางลัด       |
|                   | Edit (ແຄ້ໃນ)                         | เปลี่ยนการตั้งค่าทางลัด |
|                   | Delete (ສນ)                          | ลบทางลัด                |

## [All Settings (การตั้งค่าทั้งหมด)] > [Printer (เครื่องพิมพ์)]

| ระดับ 1                                   | ระดับ 2                            | ระดับ 3     | คำอธิบาย                                                                                                    |
|-------------------------------------------|------------------------------------|-------------|----------------------------------------------------------------------------------------------------|
| Emulation (การเลียนแบบ)                   | -                                  | -           | เลือกโหมดจำลองแบบ                                                                                                    |
| Print Options (ตัวเลือกการ                | Font List (รายชื่อ<br>แบบอักษร)    | HP LaserJet | พิมพ์รายการรูปแบบตัวอักษรที่มีภายในเครื่อง                                                                                      |
| พิมพ์)                                    |                                    | BR-Script 3 |                                                                                                    |
|                                           | Test Print (การ<br>ทดลองพิมพ์)     | -           | พิมพ์หน้ากระดาษสำหรับการทดสอบ                                                                                                   |
| 2-sided (2 หน้า)                          | 2-sided Print<br>(การพิมพ์ 2 ด้าน) | -           | เปิดใช้งานหรือปิดใช้งานการพิมพ์ 2 ด้าน และเลือกขอบ<br>ยาวหรือขอบสั้น                                                            |
|                                           | Single Image<br>(ภาพเดี่ยว)        | -           | สำหรับงานพิมพ์ที่หน้าสุดท้ายเป็นภาพ 1 ด้าน เลือกตัว<br>เลือก 1-sided Feed (การป้อนกระดาษ 1 ด้าน) <b>เพื่อลด</b><br>เวลาการพิมพ์ |
| Auto Continue (ดำเนินการ<br>ต่ออัตโนมัติ) | -                                  | -           | เลือกการตั้งค่านี้หากคุณต้องการให้เครื่องล้างข้อผิด<br>พลาดเกี่ยวกับขนาดกระดาษ และเพื่อใช้กระดาษในถาด                           |
| HP Tray Command (คำสั่ง<br>ถาด HP)        | -                                  | -           | เลือกเวอร์ชันของระบบจำลองถาด HP LaserJet ที่ถูก<br>ต้อง                                                                         |

| ระดับ 1                                | ระดับ 2 | ระดับ 3 | คำอธิบาย                                                         |
|----------------------------------------|---------|---------|------------------------------------------------------------------|
| Reset Printer (รีเซ็ต<br>เครื่องพิมพ์) | -       | -       | เรียกคืนการตั้งค่าเครื่องพิมพ์กลับไปเป็นค่าเริ่มต้นจาก<br>โรงงาน |

## [All Settings (การตั้งค่าทั้งหมด)] > [Network (เครือข่าย)]

| ระดับ 1                      | ระดับ 2                                    | ระดับ 3                                    | ระดับ 4            | ดำอธิบาย                                                                                                    |
|------------------------------|--------------------------------------------|--------------------------------------------|--------------------|----------------------------------------------------------------------------------------------------|
| Wired LAN<br>(LAN แบบใช้สาย) | TCP/IP                                     | BOOT Method (วิธีการ<br>ນູ້ຕ)              | -                  | เลือกวิธีการบู๊ดเครื่องที่ตรงตามความ<br>ต้องการของคุณที่สุด                                                                                                    |
|                              |                                            | IP Address (IP<br>แอดเดรส)                 | -                  | ป้อนเลขที่อยู่ไอพี                                                                                                    |
|                              |                                            | Subnet Mask (ชับ<br>เน็ตมาสก์)             | -                  | ป้อน Subnet mask                                                                                                    |
|                              |                                            | Gateway (ເຄຫເວຍ໌)                          | -                  | ป้อนที่อยู่เกตเวย์                                                                                                    |
|                              |                                            | Node Name (ชื่อโทนด)                       | -                  | ป้อนชื่อโหนด<br>(สูงสุด 32 ตัวอักษร)                                                                                                    |
|                              |                                            | WINS<br>Configuration<br>(การตั้งค่า WINS) | -                  | เลือกโหมดการกำหนดค่า WINS                                                                                                    |
|                              |                                            | WINS Server<br>(เซิร์ฟเวอร์ WINS)          | Primary<br>(หลัก)  | ระบุเลขที่อยู่ไอพีของเซิร์ฟเวอร์ WINS<br>หลัก                                                                                                    |
|                              |                                            |                                            | Secondary<br>(३०१) | ระบุเลขที่อยู่ไอพีของเซิร์ฟเวอร์ WINS<br>รอง                                                                                                    |
|                              |                                            | DNS Server<br>(เซิร์ฟเวอร์ DNS)            | Primary<br>(หลัก)  | ระบุเลขที่อยู่ไอพีของเซิร์ฟเวอร์ DNS<br>หลัก                                                                                                    |
|                              |                                            |                                            | Secondary<br>(१७१) | ระบุเลขที่อยู่ไอพีของเซิร์ฟเวอร์ DNS รอง                                                                                                    |
|                              |                                            | АРІРА                                      | -                  | ตั้งค่าให้เครื่องจัดสรรเลขที่อยู่ไอพีจาก<br>ช่วง local address ที่เชื่อมต่อโดย<br>อัตโนมัดิ                                                                                                    |
|                              |                                            | IPv6                                       | -                  | เปิดหรือปิดโพรโทคอล IPv6 สำหรับราย<br>ละเอียดข้อมูลเพิ่มเติม ไปที่ <mark>คำถามที่พบ<br/>บ่อยและการแก้ไขปัญหา</mark> ในหน้า<br>เว็บไซด์ช่วยเหลือการใช้งานบราเดอร์ที่<br><u>support.brother.com</u> |
|                              | Ethernet (อีเธอร์<br>เน็ต)                 | -                                          | -                  | เลือกโหมดเชื่อมต่ออีเทอร์เน็ต                                                                                                    |
|                              | Wired Status<br>(สถานะระบบแบบใช้สาย)       | -                                          | -                  | ดูสถานะระบบแบบใช้สายปัจจุบัน                                                                                                    |
|                              | MAC Address<br>(MAC แอดเดรส)               | -                                          | -                  | ดู MAC แอดเดรสของเครื่อง                                                                                                    |
|                              | Set to Default<br>(ตั้งค่าเป็นค่าเริ่มต้น) | -                                          | -                  | เรียกคืนการตั้งค่าเครือข่ายแบบใช้สาย<br>กลับไปเป็นค่าเริ่มต้นจากโรงงาน                                                                                                    |
|                              | Wired Enable<br>(ເປີດໃช້งานระบบใช้สาย)     | -                                          | -                  | เปิดหรือปิดอินเตอร์เฟส LAN แบบใช้สาย<br>ด้วยตนเอง                                                                                                    |
| WLAN                         | TCP/IP                                     | BOOT Method (วิธีการ<br>ນູັຕ)              | -                  | เลือกวิธีการบู๊ดเครื่องที่ตรงตามความ<br>ต้องการของคุณที่สุด                                                                                                    |
|                              |                                            | IP Address (IP<br>แอดเดรส)                 | -                  | ป้อนเลขที่อยู่ไอพี                                                                                                    |
|                              |                                            | Subnet Mask (ชับ<br>เน็ตมาสก์)             | -                  | ป้อน Subnet mask                                                                                                    |
|                              |                                            | Gateway (ເຄຫເວຍໍ່)                         | -                  | ป้อนที่อยู่เกตเวย์                                                                                                    |

| ระดับ 1      | ระดับ 2                                    | ระดับ 3                                    | ระดับ 4            | คำอธิบาย                                                                                                    |
|--------------|--------------------------------------------|--------------------------------------------|--------------------|----------------------------------------------------------------------------------------------------|
| WLAN         | TCP/IP                                     | Node Name (ชื่อโหนด)                       | -                  | ป้อนชื่อโหนด                                                                                                    |
|              |                                            |                                            |                    | (สูงสุด 32 ตัวอักษร)                                                                                                    |
|              |                                            | WINS<br>Configuration<br>(การตั้งค่า WINS) | -                  | เลือกโหมดการกำหนดค่า WINS                                                                                                    |
|              |                                            | WINS Server<br>(เซิร์ฟเวอร์ WINS)          | Primary<br>(หลัก)  | ระบุเลขที่อยู่ไอพีของเซิร์ฟเวอร์ WINS<br>หลัก                                                                                                    |
|              |                                            |                                            | Secondary<br>(301) | ระบุเลขที่อยู่ไอพีของเซิร์ฟเวอร์ WINS<br>รอง                                                                                                    |
|              |                                            | DNS Server<br>(เซิร์ฟเวอร์ DNS)            | Primary<br>(หลัก)  | ระบุเลขที่อยู่ไอพีของเซิร์ฟเวอร์ DNS<br>หลัก                                                                                                    |
|              |                                            |                                            | Secondary<br>(301) | ระบุเลขที่อยู่ไอพีของเซิร์ฟเวอร์ DNS รอง                                                                                                    |
|              |                                            | АРІРА                                      | -                  | ตั้งค่าให้เครื่องจัดสรรเลขที่อยู่ไอพีจาก<br>ช่วง local address ที่เชื่อมต่อโดย<br>อัดโนมัติ                                                                                                    |
|              |                                            | IPv6                                       | -                  | เปิดหรือปิดโพรโทคอล IPv6 สำหรับราย<br>ละเอียดข้อมูลเพิ่มเดิม ไปที่ <mark>คำถามที่พบ<br/>บ่อยและการแก้ไขปัญหา</mark> ในหน้า<br>เว็บไซต์ช่วยเหลือการใช้งานบราเดอร์ที่<br><u>support.brother.com</u> |
|              | Setup Wizard (ตัว<br>ช่วยการตั้งก่า)       | -                                          | -                  | กำหนดค่าการตั้งค่าเครือข่ายแบบไร้สาย<br>ของคุณด้วยตนเอง                                                                                                    |
|              | WLAN Assistant<br>(ผู้ช่วย WLAN)           | -                                          | -                  | กำหนดการตั้งค่าเครือข่ายแบบไร้สายของ<br>คุณโดยใช้แผ่นดิสก์การติดตั้งของ<br>Brother                                                                                                    |
|              | WPS                                        | -                                          | -                  | กำหนดการตั้งค่าเครือข่ายแบบไร้สายของ<br>คุณโดยใช้ปุ่มกดเพียงปุ่มเดียว                                                                                                    |
|              | WPS w/ PIN Code<br>(WPS w/รหัส PIN)        | -                                          | -                  | กำหนดการตั้งค่าเครือข่ายแบบไร้สายของ<br>คุณโดยใช้ WPS ที่มี PIN                                                                                                    |
|              | WLAN Status<br>(สถานะ WLAN)                | Status (สถานะ)                             | -                  | ดูสถานะเครือข่ายแบบไร้สายปัจจุบัน                                                                                                    |
|              |                                            | Signal (ສັນູນູາພ)                          | -                  | ดูความแรงของสัญญาณเครือข่ายแบบไร้<br>สายปัจจุบัน                                                                                                    |
|              |                                            | SSID                                       | -                  | ดู SSID ปัจจุบัน                                                                                                    |
|              |                                            | Comm. Mode (โหมด<br>การสื่อสาร)            | -                  | ดูโหมดการสื่อสารบีจจุบัน                                                                                                    |
|              | MAC Address<br>(MAC แอดเดรส)               | -                                          | -                  | ดู MAC แอดเดรสของเครื่อง                                                                                                    |
|              | Set to Default<br>(ຕັ້งຄ່າເປັนຄ່າເรິ່ນດ້น) | -                                          | -                  | เรียกคืนการตั้งค่าเครือข่ายแบบไร้สาย<br>กลับไปเป็นค่าเริ่มต้นจากโรงงาน                                                                                                    |
|              | WLAN Enable (ເປີດ<br>ໃช້งาน WLAN)          | -                                          | -                  | เปิดหรือปิด WLAN ด้วยตนเอง                                                                                                    |
| Wi-Fi Direct | Push Button (กด<br>ปุ่ม)                   | -                                          | -                  | กำหนดการตั้งค่าเครือข่าย Wi-Fi Direct<br>ของคุณโดยใช้ปุ่มกดเพียงปุ่มเดียว                                                                                                    |
|              | PIN Code (รหัส<br>PIN)                     | -                                          | -                  | กำหนดการตั้งค่าเครือข่าย Wi-Fi Direct<br>ของคุณโดยใช้ WPS ที่มีรหัส PIN code                                                                                                    |
|              | Manual (ดำเนินการเอง)                      | -                                          | -                  | กำหนดการตั้งค่าเครือข่าย Wi-Fi Direct<br>ของคุณด้วยตนเอง                                                                                                    |
|              | Group Owner<br>(เจ้าของกลุ่ม)              | -                                          | -                  | ดั้งค่าเครื่องพิมพ์ของคุณเป็นเจ้าของกลุ่ม                                                                                                    |

| ระดับ 1                                 | ระดับ 2                                | ระดับ 3                                    | ระดับ 4 | คำอธิบาย                                                                                           |
|-----------------------------------------|----------------------------------------|--------------------------------------------|---------|----------------------------------------------------------------------------------------------------|
| Wi-Fi Direct                            | Device<br>Information                  | Device Name (ชื่อ<br>อุปกรณ์)              | -       | ดูชื่ออุปกรณ์ของเครื่องของคุณ                                                                      |
|                                         | ( ข้อมูลอุปกรณ์ )<br>                  | SSID                                       | -       | ดู SSID ของเจ้าของกลุ่ม                                                                            |
|                                         |                                        |                                            |         | เมื่อเครื่องพิมพ์ไม่ได้เชื่อมต่อ หน้าจอแส<br>ดงผลแบบ LCD จะแสดง Not Connected<br>(ไม่ได้เชื่อมต่อ) |
|                                         |                                        | IP Address (IP<br>แอดเดรส)                 | -       | ดูเลขที่อยู่ไอพีปัจจุบันของเครื่อง                                                                 |
|                                         | Status                                 | Status (สถานะ)                             | -       | ดูสถานะเครือข่าย Wi-Fi Direct ปัจจุบัน                                                             |
|                                         | Information<br>(ข้อมูลสถานะ)           | Signal (ສັญญาณ)                            | -       | ดูความแรงของสัญญาณเครือข่าย Wi-Fi<br>Direct ปัจจุบัน                                               |
|                                         |                                        |                                            |         | เมื่อเครื่องของคุณเป็นเจ้าของกลุ่ม หน้า<br>จอแสดงผลแบบ LCD จะแสดงสัญญาณ<br>แรงเสมอ                 |
|                                         | I/F Enable (เปิดใช้<br>งาน I/F)        | -                                          | -       | เปิดหรือปิดการเชื่อมด่อ Wi-Fi Direct                                                               |
| NFC<br>(ใช้ได้เฉพาะบาง<br>รุ่นเท่านั้น) | -                                      | -                                          | -       | เปิดหรือปิดพึงก์ชัน NFC                                                                            |
| Web Connect<br>Settings (nns            | Proxy Settings<br>(การตั้งค่าพร็อกชื่) | Proxy Connection<br>(การเชื่อมต่อพร็อกชื่) | -       | เปลี่ยนการตั้งค่าการเชื่อมต่อผ่านเว็บ                                                              |
| ตั้งค่าการเชื่อมต่อเว็บ )               |                                        | Address (ที่อยู่)                          | -       |                                                                                                    |
|                                         |                                        | Port (พอร์ต)                               | -       |                                                                                                    |
|                                         |                                        | User Name (ชื่อผู้ใช้)                     | -       |                                                                                                    |
|                                         |                                        | Password (รหัสผ่าน)                        | -       |                                                                                                    |
| Network<br>Reset (รีเซ็ตเครือ<br>ข่าย)  | -                                      | -                                          | -       | เรียกคืนการตั้งค่าเครือข่ายทั้งหมดไปที่ค่า<br>เริ่มดันจากโรงงาน                                    |

### [All Settings (การตั้งค่าทั้งหมด)] > [Print Reports (รายงานการพิมพ์)]

| ระดับ 1                                     | คำอธิบาย                                             |
|---------------------------------------------|------------------------------------------------------|
| User Settings (การตั้งค่าผู้ใช้)            | พิมพ์รายการการตั้งค่าของคุณ                          |
| Printer Settings (การตั้งค่าการพิมพ์)       | พิมพ์รายการการตั้งค่าเครื่องพิมพ์ของคุณ              |
| Network Configuration (การกำหนดค่นครือข่าย) | พิมพ์รายการการตั้งค่าเครือข่ายของคุณ                 |
| Print File List (พิมพ์รายชื่อไฟล์)          | พิมพ์รายการข้อมูลที่บันทึกไว้ในหน่วยความจำของเครื่อง |
| Drum Dot Print (การพิมพ์แบบจุดดรัม)         | พิมพ์ใบตรวจสอบดรัมดอท                                |
| WLAN Report (รายงาน WLAN)                   | พิมพ์ผลการเชื่อมต่อ LAN ไร้สาย                       |

## [All Settings (การตั้งค่าทั้งหมด)] > [Machine Info. (ข้อมูลเครื่อง)]

| ระดับ 1                                | ระดับ 2                         | คำอธิบาย                                |  |
|----------------------------------------|---------------------------------|-----------------------------------------|--|
| Serial No. (หมายเลขซีเรียล)            | -                               | ตรวจสอบหมายเลขเครื่องของคุณ             |  |
| Firmware Version (เวอร์ชั่นเฟิร์มแวร์) | Main Version<br>(เวอร์ชั่นหลัก) | ดรวจสอบเวอร์ชันเฟิร์มแวร์ของเครื่อง     |  |
|                                        | Subl Version (រ៉ុអ<br>Subl)     |                                         |  |
| Firmware Update (อัปเดตเฟิร์มแวร์)     | -                               | อัปเดตเครื่องของคุณเป็นเฟิร์มแวร์ล่าสุด |  |

| ระดับ 1                                             | ระดับ 2                            | คำอธิบาย                                                        |
|-----------------------------------------------------|------------------------------------|-----------------------------------------------------------------|
| Firmware Auto Check (ตรวจหา<br>เฟิร์มแวร์อัตโนมัติ) | -                                  | ดูข้อมูลเฟิร์มแวร์บนหน้าจอหลัก                                  |
| Page Counter (ตัวนับหน้า)                           | Total (รวม)                        | ตรวจสอบจำนวนหน้าทั้งหมดที่เครื่องพิมพ์ออกมา                     |
|                                                     | Copy (ສຳເພາ)                       |                                                                 |
|                                                     | Print (พิมพ์)                      |                                                                 |
|                                                     | Other (อื่นๆ)                      |                                                                 |
| Parts Life (อายุการใช้งานชิ้นส่วน)                  | Drum (ชุดแม่แบบสร้างภาพ<br>(ดรัม)) | ตรวจสอบเปอร์เซ็นต์อายุการใช้งานที่เหลืออยู่ของวัสดุการ<br>พิมพ์ |

#### [All Settings (การตั้งค่าทั้งหมด)] > [Initial Setup (การตั้งค่าเริ่มต้น)]

| ระดับ 1                                                                  | ระดับ 2                                       | คำอธิบาย                                                    |  |
|--------------------------------------------------------------------------|-----------------------------------------------|-------------------------------------------------------------|--|
| Reset (รีเซ็ต)                                                           | Machine Reset (เครื่องถูกรีเซ็ท)              | เรียกคืนการตั้งค่าเครื่องทั้งหมดที่คุณได้ทำการเปลี่ยนแปลง   |  |
|                                                                          | Network Reset (รีเซ็ตเครื่อข่าย)              | เรียกคืนการตั้งค่าเครือข่ายทั้งหมดไปที่ค่าเริ่มต้นจากโรงงาน |  |
|                                                                          | All Settings (การตั้งค่าทั้งหมด)              | เรียกคืนการตั้งค่าเครื่องกลับไปเป็นค่าเริ่มต้นจากโรงงาน     |  |
|                                                                          | Factory Reset (รีเซ็ตค่าที่ตั้งจาก<br>โรงงาน) | เรียกคืนการตั้งค่าทั้งหมดไปที่ค่าเริ่มต้นจากโรงงาน          |  |
| Local Language (ภาษาท้อง<br>อิ่น)<br>(สามารถใช้ได้บางประเทศ<br>เท่านั้น) | -                                             | เปลี่ยนภาษาของจอ LCD ของคุณ                                 |  |

## ข้อมูลที่เกี่ยวข้อง

 $\checkmark$ 

• ตารางการตั้งค่าและคุณสมบัติ

▲ หน้าหลัก > การตั้งค่าเครื่อง > เปลี่ยนการตั้งค่าเครื่องจากแผงควบคุม > ตารางการตั้งค่าและคุณสมบัติ > ตาราง คุณลักษณะ (รุ่น MFC พร้อมแผงสัมผัส 2.7")

## ิตารางคุณลักษณะ (รุ่น MFC พร้อมแผงสัมผัส 2.7")

รุ่นที่เกี่ยวข้อง: MFC-L2730DW/MFC-L2750DW/MFC-L2751DW/MFC-L2770DW/MFC-L2771DW

## **[Fax** (โทรสาร)]

| ระดับ 1                                          | ระดับ 2                                                                       | ระดับ 3                      | ระดับ 4                         | คำอธิบาย                                                                                                    |
|--------------------------------------------------|-------------------------------------------------------------------------------|------------------------------|---------------------------------|----------------------------------------------------------------------------------------------------|
| Redial (โทรซ้ำ)<br>(Pause (หยุด<br>ชั่วคราว))    | -                                                                             | -                            | -                               | เรียกซ้ำหมายเลขสุดท้ายที่ด่อสาย เมื่อ<br>คุณใส่หมายเลขโทรสารหรือโทรศัพท์บน<br>แผงสัมผัส ปุ่มโทรซ้ำจะเปลี่ยนเป็นพักบน<br>หน้าจอแสดงผลแบบ LCD กด หยุด<br>ชั่วคราว เมื่อคุณต้องการให้มีการชะลอ<br>ขณะที่ ต่อหมายเลข เช่น เมื่อมีรหัสการ<br>เข้าใช้งานและหมายเลขบัตรเครดิต คุณ<br>ยังสามารถจัดเก็บการหยุดชั่วคราวนี้ได้<br>เมื่อคุณตั้งค่าที่อยู่ |
| Hook (ปุ่มวางสาย)                                | -                                                                             | -                            | -                               | กดก่อนการต่อหมายเลข ถ้าคุณต้องการ<br>ฟังเพื่อให้แน่ใจว่าเครื่องโทรสารมีการตอบ<br>รับแล้ว และจากนั้นกดเริ่มโทรสาร                                                                                                    |
| Address book<br>(สมุดที่อยู่)                    | Q<br>(Search: (कॅंग्रका:))                                                    | -                            | -                               | คันหาภายในสมุดที่อยู่                                                                                                    |
|                                                  | Edit (ແຄ້ໃນ)                                                                  | -                            | -                               | จัดเก็บหมายเลขในสมุดที่อยู่ ตั้งค่า<br>หมายเลขกลุ่มสำหรับการกระจายสัญญาณ<br>เปลี่ยนหรือลบหมายเลขในสมุดที่อยู่                                                                                                    |
|                                                  | -                                                                             | Apply (ດຳເນີນ<br>ຄາຮ)        | -                               | เริ่มส่งโทรสารโดยใช้สมุดที่อยู่                                                                                                    |
| Call History<br>(ประวัติการโทร)                  | Outgoing Call (ตาย<br>โทรออก)                                                 | (เลือกสายโทร<br>ออก)         | Edit<br>(แก้ไข)                 | เลือกหมายเลขจากประวัติสายโทรออก<br>จากนั้นส่งโทรสารออกไปยังหมายเลขนั้น<br>เพิ่มเข้าไปยังสมุดที่อยู่หรือลบออก                                                                                                    |
| (สำหรับบางประเทศ<br>Outgoing Call<br>(สายโทรออก) |                                                                               |                              | Apply<br>(ດຳເນີນຄາ <b>ະ</b> )   |                                                                                                    |
| (#1914130011))                                   | Caller ID history<br>(ประวัติรหัสผู้โทร)                                      | (เลือกประวัติรหัสผู้<br>โทร) | Edit<br>(แก้ไข)                 | เลือกหมายเลขจากประวัติรหัสผู้โทร จาก<br>นั้นส่งโทรสารออกไปยังหมายเลขนั้น เพิ่ม                                                                                                    |
|                                                  |                                                                               |                              | Apply<br>(ດຳເນີນຄາ <b>ະ</b> )   | เขาไปยงสมุดทอยู หรอลบออก                                                                                                    |
| Fax Start (เริ่ม<br>ด้นโทรสาร)                   | -                                                                             | -                            | -                               | ส่งโทรสาร                                                                                                    |
| Options (ตัวเลือก)                               | Fax Resolution<br>(ความละเอียดโทรสาร)                                         | -                            | -                               | ดั้งค่าความละเอียดสำหรับโทรสารส่งออก                                                                                                    |
|                                                  | Contrast (ความแตกต่าง<br>ระหว่างส่วนที่มืดและส่วนที่สว่าง)                    | -                            | -                               | ปรับความคมชัด                                                                                                    |
|                                                  | 2−sided Fax (โทรสาร<br>2 ด้าน)<br>(สำหรับรุ่นที่มีการสแกน 2<br>ด้านอัตโนมัติ) | -                            | -                               | ตั้งค่ารูปแบบการสแกน 2 ด้าน                                                                                                    |
|                                                  | Glass Scan Size<br>(ขนาดสแกนกระจกสแกน)                                        | -                            | -                               | ปรับบริเวณที่สแกนของกระจกสแกนเนอร์<br>ให้เท่ากับขนาดเอกสาร                                                                                                    |
|                                                  | Broadcasting (การกระ<br>จาย)                                                  | Add Number<br>(เพิ่มหมายเลข) | Add<br>Number<br>(เพิ่มหมายเลข) | ส่งข้อความโทรสารเดียวกันไปยัง<br>หมายเลขโทรสารมากกว่าหนึ่งหมายเลข                                                                                                    |

| ระดับ 1                                    | ระดับ 2                                              | ระดับ 3                                      | ระดับ 4                                               | คำอธิบาย                                                                                                    |
|--------------------------------------------|------------------------------------------------------|----------------------------------------------|-------------------------------------------------------|----------------------------------------------------------------------------------------------------|
| Options (ตัวเลือก)                         | Broadcasting (การกระ<br>จาย)                         | Add Number<br>(เพิ่มหมายเลข)                 | Add from<br>Address<br>book (เพิ่ม<br>จากสมุดที่อยู่) | ส่งข้อความโทรสารเดียวกันไปยัง<br>หมายเลขโทรสารมากกว่าหนึ่งหมายเลข                                                |
|                                            |                                                      |                                              | Search in<br>Address<br>book (ด้นหา<br>ในสมุดที่อยู่) |                                                                                                    |
|                                            | Delayed Fax (หน่วงเวลา<br>โทรสาร)                    | Delayed Fax<br>(หน่วงเวลาโทรสาร)             | -                                                     | ตั้งค่าเวลาของวันที่จะส่งโทรสารที่ชะลอ<br>การส่งไว้                                                              |
|                                            |                                                      | Set Time (ตั้ง<br>เวลา)                      | -                                                     |                                                                                                    |
|                                            | Real Time TX (TX<br>ঢেলাগরি)                         | -                                            | -                                                     | ส่งโทรสารโดยไม่ใช้หน่วยความจำ                                                                                    |
|                                            | Coverpage Setup (ຕັ້ງ<br>ຄ່າໃນປະກ <sub>ໍ</sub> ນັ້າ) | Coverpage<br>Setup (ตั้งค่าใบปะ<br>หน้า)     | -                                                     | ตั้งค่าเครื่องให้ส่งหน้าปกที่คุณตั้ง<br>โปรแกรมไว้ล่วงหน้าโดยอัตโนมัติ                                           |
|                                            |                                                      | Coverpage<br>Message<br>(ข้อความใบปะหน้า)    | -                                                     |                                                                                                    |
|                                            |                                                      | Total Pages<br>(หน้ารวม)                     | -                                                     |                                                                                                    |
|                                            | Overseas Mode (โหมด<br>ต่างประเทล)                   | -                                            | -                                                     | ดั้งค่าเป็นเปิดหากคุณประสบปัญหาในการ<br>ส่งโทรสารไปต่างประเทศ                                                    |
|                                            | Call History<br>(ประวัติการโทร)                      | Outgoing<br>Call (สายโทรออก)                 | -                                                     | เลือกหมายเลขจากประวัดิสายโทรออก<br>จากนั้นส่งโทรสารออกไปยังหมายเลขนั้น<br>เพิ่มเข้าไปยังสมุดที่อยู่หรือลบออก     |
|                                            |                                                      | Caller ID<br>history (ประวัติ<br>รหัตผู้โทร) | -                                                     | เลือกหมายเลขจากประวัติรหัสผู้โทร จาก<br>นั้นส่งโทรสารออกไปยังหมายเลขนั้น เพิ่ม<br>เข้าไปยังสมุดที่อยู่ หรือลบออก |
|                                            | Address Book (สมุดที่<br>อยู่)                       | Q<br>(Search:<br>(ดั้นหา:))                  | -                                                     | คันหาภายในสมุดที่อยู่                                                                                            |
|                                            |                                                      | Edit (แก้ไข)                                 | -                                                     | จัดเก็บหมายเลขในสมุดที่อยู่ ตั้งค่า<br>หมายเลขกลุ่มสำหรับการกระจายสัญญาณ<br>เปลี่ยนหรือลบหมายเลขในสมุดที่อยู่    |
|                                            | Set New Default (ตั้ง<br>ค่าเริ่มต้นใหม่)            | -                                            | -                                                     | บันทึกการตั้งค่าของคุณเป็นค่าเริ่มต้น                                                                            |
|                                            | Factory Reset (รีเซ็ต<br>ค่าที่ตั้งจากโรงงาน)        | -                                            | -                                                     | เรียกคืนการตั้งค่าทั้งหมดไปที่ค่าเริ่มต้น<br>จากโรงงาน                                                           |
| Save as<br>Shortcut (บันทึก<br>เป็นทางลัด) | -                                                    | -                                            | -                                                     | บันทึกการตั้งค่าปัจจุบันเป็นทางลัด                                                                               |

# [Copy (ສຳແນາ)]

| ระดับ 1            | ระดับ 2                      | ระดับ 3        | คำอธิบาย                                  |
|--------------------|------------------------------|----------------|-------------------------------------------|
| start (เริ่ม)      | -                            | -              | ทำสำเนาขาวดำ หรือ ระดับสีเทา              |
| Options (ตัวเลือก) | Enlarge/Reduce (เพิ่มขนาด/ลด | 100%           | -                                         |
|                    | ขนาด)                        | Enlarge (พยาย) | เลือกอัตราส่วนการขยายสำหรับสำเนาถัด<br>ไป |

| ระดับ 1                                    | ระดับ 2                                                                                             | ระดับ 3                                   | คำอธิบาย                                                                           |
|--------------------------------------------|----------------------------------------------------------------------------------------------------|-------------------------------------------|------------------------------------------------------------------------------------|
| Options (ตัวเลือก)                         | Enlarge/Reduce (เพิ่มขนาด/ลด                                                                        | Reduce (ลด)                               | เลือกอัตราส่วนการย่อสำหรับสำเนาถัดไป                                               |
|                                            | ขนาด)                                                                                               | Auto (อัตโนมัติ)                          | ปรับขนาดสำเนาให้พอดีกับขนาด<br>กระดาษที่คุณตั้งค่าไว้                              |
|                                            |                                                                                                    | Custom (25-400%)<br>(กำหนดเอง (25-400%) ) | ป้อนอัตราส่วนการย่อหรือการขยาย                                                     |
|                                            | Density (ความเข้ม)                                                                                  | -                                         | ปรับความเข้ม                                                                       |
|                                            | Tray Use (ใช้ถาด)<br>(ใข้ได้เฉพาะบางรุ่นเท่านั้น)                                                   | -                                         | เลือกถาดที่จะใข้สำหรับสำเนา                                                        |
|                                            | 2−sided Copy (สำเนา 2 ด้าน)<br>(สำหรับรุ่นที่มีการพิมพ์ 2 ด้าน<br>อัตโนมัติ)                        | -                                         | เปิดหรือปิดการทำสำเนา 2 ด้าน และ<br>เลือกพลิกด้านขอบยาว หรือพลิกด้าน<br>ขอบสั้น    |
|                                            | 2-sided Copy Page<br>Layout (โครงหน้าตำหนา 2 ด้าน)<br>(สำหรับรุ่นที่มีการพิมพ์ 2 ด้าน<br>อัดโนมัดิ) | -                                         | เลือกตัวเลือกจัดรูปแบบหน้าเมื่อคุณทำ<br>สำเนา 2 ด้านแบบ N in 1 จากเอกสาร 2<br>ด้าน |
|                                            | Quality (คุณภาพ)                                                                                    | -                                         | เลือกความละเอียดการทำสำเนาสำหรับ<br>ประเภทเอกสารของคุณ                             |
|                                            | Contrast (ความแตกต่างระหว่างส่วนที่<br>มืดและส่วนที่สว่าง)                                          | -                                         | ปรับความคมชัด                                                                      |
|                                            | Stack/Sort (จัดกอง/เรียงชุด)                                                                        | -                                         | เลือกว่าจะจัดกองหรือเรียงชุดสำเนาแบบ<br>หลายชุด                                    |
|                                            | Page Layout (รูปแบบหน้า)                                                                            | -                                         | ทำสำเนาแบบ N in 1 (การจัดหน้า<br>กระดาษในหน้าเดียว)                                |
| Save as<br>Shortcut (บันทึกเป็น<br>ทางสัด) | -                                                                                                   | -                                         | บันทึกการตั้งค่าปัจจุบันเป็นทางลัด                                                 |

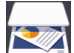

# [Scan (ສແຄນ)]

| ระดับ 1           | ระดับ 2                   | ระดับ 3    | ระดับ 4                                   | คำอธิบาย                                                |
|-------------------|---------------------------|------------|-------------------------------------------|---------------------------------------------------------|
| to PC (ไปยังพีซี) | to File (ไปยัง<br>ไฟล์)   | (เลือก PC) | Options (ตัว<br>เลือก)                    | สแกนเอกสารและบันทึกไปยัง<br>โฟลเดอร์ในคอมพิวเตอร์ของคุณ |
|                   |                           |            | Save as<br>Shortcut<br>(บันทึกเป็นทางลัด) |                                                         |
|                   |                           |            | start (เริ่ม)                             |                                                         |
|                   | to OCR (៉ារាំម័រ<br>OCR)  | (เลือก PC) | Options (ตัว<br>เลือก)                    | แปลงเอกสารที่คุณสแกนเป็นไฟล์<br>ข้อความที่แก้ไขได้      |
|                   |                           |            | Save as<br>Shortcut<br>(บันทึกเป็นทางลัด) |                                                         |
|                   |                           |            | start (เริ่ม)                             |                                                         |
|                   | to Image (ໄປ<br>ຍັນກາພ)   | (เลือก PC) | Options (ตัว<br>เลือก)                    | สแกนภาพถ่ายหรือกราฟพีคไปยัง<br>แอปพลิเคชันกราฟพีคของคุณ |
|                   |                           |            | Save as<br>Shortcut<br>(บันทึกเป็นทางลัด) |                                                         |
|                   |                           |            | start (เริ่ม)                             |                                                         |
|                   | to E-mail<br>(ไปยังอีเมล) | (เลือก PC) | Options (ตัว<br>เลือก)                    | ส่งเอกสารที่สแกนเป็นไฟล์แนบ<br>อีเมล                    |

| ระดับ 1                                                                                                    | ระดับ 2                                    | ระดับ 3                                   | ระดับ 4                                   | คำอธิบาย                                                        |
|----------------------------------------------------------------------------------------------------|--------------------------------------------|-------------------------------------------|-------------------------------------------|-----------------------------------------------------------------|
| to PC (ไปยังพีซี)                                                                                              | to E-mail<br>(ไปยังอีเมล)                  | (เลือก PC)                                | Save as<br>Shortcut<br>(บันทึกเป็นทางลัด) | ส่งเอกสารที่สแกนเป็นไฟล์แนบ<br>อีเมล                            |
|                                                                                                    |                                            |                                           | start (เริ่ม)                             |                                                                 |
| to FTP (ไปยัง FTP)<br>(ใช้ได้เฉพาะบางรุ่นเท่านั้น)                                                             | (ชื่อโพรไฟล์)                              | Options (ตัว<br>เลือก)                    | -                                         | สแกนเอกสารไปยังเซิร์ฟเวอร์ FTP<br>โดยตรง                        |
| (                                                                                                    |                                            | Save as<br>Shortcut<br>(บันทึกเป็นทางลัด) | -                                         |                                                                 |
|                                                                                                    |                                            | start (เริ่ม)                             | -                                         |                                                                 |
| to Network (ไปยังเครือข่าย)<br>(ใช้ได้เฉพาะบางรุ่นเท่านั้น)                                                    | (ชื่อโพรไฟล์)                              | Options (ตัว<br>เลือก)                    | -                                         | ส่งข้อมูลที่สแกนไปยังเซิร์ฟเวอร์<br>CIFS ในเครือข่ายภายในของคุณ |
| (                                                                                                    |                                            | Save as<br>Shortcut<br>(บันทึกเป็นทางสัด) | -                                         | ่ ี หรือบนอื่นเทอร์เน็ด                                         |
|                                                                                                    |                                            | start (เริ่ม)                             | -                                         |                                                                 |
| to Web (ໄປຍັຈເວັນ)                                                                                             | -                                          | -                                         | -                                         | อัพโหลดข้อมูลที่สแกนไปยังบริการ<br>อินเทอร์เน็ต                 |
| WS Scan (บริการ WS Scan)                                                                                       | Scan (สแกน)                                | -                                         | -                                         | สแกนข้อมูลโดยใช้โพรโทคอล                                        |
| (ปรากฏเมื่อคุณดิดตั้งเว็บเซอร์วิส<br>สแกนเนอร์ ซึ่งจะแสดงเมื่อคุณเรียก<br>ดูเครือข่ายของคอมพิวเดอร์ของ<br>คุณ) | Scan for E-<br>mail (สแกน<br>สำหรับอีเมล์) | -                                         | -                                         | ∃ เว็บเชอร์วิส                                                  |
|                                                                                                    | Scan for<br>Fax (สแกนสำหรับ<br>โทรสาร)     | -                                         | -                                         |                                                                 |
|                                                                                                    | Scan for<br>Print (สแกน<br>สำหรับพิมพ์)    | -                                         | -                                         |                                                                 |

[Secure Print (การพิมพ์โดยใช้ระบบการรักษาความปลอดภัย)]

| ระดับ 1                                                  | ระดับ 2       | ระดับ 3                     | คำอธิบาย                                                                                                    |
|----------------------------------------------------------|---------------|-----------------------------|----------------------------------------------------------------------------------------------------|
| Secure Print (การพิมพ์<br>โดยใช้ระบบการรักษาความปลอดภัย) | (เลือกผู้ใช้) | (เลือก Secure<br>Print Job) | คุณสามารถพิมพ์งานที่จัดเก็บอยู่ในหน่วยความจำของเครื่อง เมื่อคุณ<br>ป้อนรหัสผ่านสี่หลักของคุณ<br>เปิดใช้งานเฉพาะเมื่อเครื่องมีข้อมูลการพิมพ์แบบปลอดภัย |

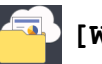

## **[Web (**ເວົ້ນ)]

| ระดับ 1 | ระดับ 2                      | คำอธิบาย                                                                                                    |
|---------|------------------------------|----------------------------------------------------------------------------------------------------|
| Web     | OneNote                      | เชื่อมต่อเครื่อง Brother เข้ากับบริการอินเทอร์เน็ด                                                                                    |
| (ເວົ້ນ) | OneDrive                     | ี้บริการผ่านเว็บอาจถูกเพิ่ม และชื่อบริการอาจมีการเปลี่ยนแปลงโดยผู้ให้บริการได้ภายหลังจากที่เอกสาร<br>องับขี้ใต้รับอารเผยแพร่          |
|         | Dropbox                      | นบบแรงสมการเพยแพร<br>#=                                                                                                    |
|         | Google<br>Drive <sup>™</sup> | ้วธการดาวนเหลด <i>คูมอการเซอมตอกบาวบาซด</i> ์เบยงหนาดูมอของแดละรุนบนเวบเซด Brother Solutions<br>Center ที่ <u>support.brother.com</u> |
|         | Evernote®                    |                                                                                                    |
|         | Box                          |                                                                                                    |

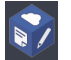

## 🜍 [Apps (ແອປ)]

| ระดับ 1    | คำอธิบาย                                            |
|------------|-----------------------------------------------------|
| Apps (แอป) | เชื่อมต่อเครื่อง Brother เข้าสู่บริการ Brother Apps |

## + ([Shortcuts (ทางสัด)])

| ระดับ 1                                   | ระดับ 2         | ระดับ 3                                             | ระดับ 4                                                                      | คำอธิบาย                                                           |
|-------------------------------------------|-----------------|-----------------------------------------------------|------------------------------------------------------------------------------|--------------------------------------------------------------------|
| Not Registered Co<br>(ไม่ได้ลงทะเบียน) (ส | Copy<br>(ຕຳເນາ) | Copy (ສຳເພາ)                                        | Enlarge/<br>Reduce (เพิ่ม<br>ขนาด/ลดขนาด)                                    | เปลี่ยนการตั้งค่าในตัวเลือกสำเนา                                   |
|                                           |                 |                                                     | Density<br>(ความเข้ม)                                                        |                                                                    |
|                                           |                 |                                                     | Tray Use (ใช้<br>ถาด)<br>(ใช่ได้เฉพาะบาง<br>รุ่นเท่านั้น)                    |                                                                    |
|                                           |                 |                                                     | 2-sided<br>Copy (สำเหา 2<br>ด้าน)<br>(สำหรับบางรุ่น)                         |                                                                    |
|                                           |                 |                                                     | 2-sided<br>Copy Page<br>Layout (โครง<br>หน้าสำเนา 2 ด้าน)<br>(สำหรับบางรุ่น) |                                                                    |
|                                           |                 | 2in1(ID) Copy<br>(สำนนาบัตรประจำตัว 2 ใน<br>1 ด้าน) | Quality<br>(ดุณภาพ)                                                          | เปลี่ยนการตั้งค่าตัวเลือกการทำสำเนาบัตร<br>ประจำตัวแบบ 2 ใน 1 ด้าน |
|                                           |                 |                                                     | Contrast<br>(ความแตกต่างระหว่าง<br>ส่วนที่มืดและส่วนที่<br>สว่าง)            |                                                                    |
|                                           |                 |                                                     | Stack/Sort<br>(จัดกอง/เรียงชุด)                                              |                                                                    |
|                                           |                 |                                                     | Page Layout<br>(รูปแบบหน้า)                                                  |                                                                    |
|                                           |                 |                                                     | Density<br>(ความเข้ม)                                                        |                                                                    |
|                                           |                 |                                                     | Tray Use (ใช้<br>ถ∩)<br>(ใช้ได้เฉพาะบาง<br>รุ่นเท่านั้น)                     |                                                                    |
|                                           |                 |                                                     | Quality<br>(คุณภาพ)                                                          |                                                                    |
|                                           |                 |                                                     | Contrast<br>(ความแตกต่างระหว่าง<br>ส่วนที่มืดและส่วนที่<br>สว่าง)            |                                                                    |
|                                           |                 |                                                     | 2in1/1in1<br>(2 lu 1 / 1<br>lu 1)                                            |                                                                    |
|                                           | Fax (ໂທຣສາຣ)    | Fax Resolution<br>(ความละเอียดโทรสาร)               | -                                                                            | ดั้งค่าความละเอียดสำหรับโทรสารส่งออก                               |

| ระดับ 1                             | ระดับ 2        | ระดับ 3                                                                            | ระดับ 4                                                             | ดำอธิบาย                                                                                                    |
|-------------------------------------|----------------|------------------------------------------------------------------------------------|---------------------------------------------------------------------|----------------------------------------------------------------------------------------------------|
| Not Registered<br>(ไม่ได้ลงทะเบียน) | Fax (โทรสาร)   | Contrast (ความแตก<br>ต่างระหว่างส่วนที่มืดและส่วนที่<br>สว่าง)                     | -                                                                   | ปรับความคมขัด                                                                                                    |
|                                     |                | 2-sided Fax<br>(โทรสาร 2 ด้าน)<br>(สำหรับรุ่นที่มีการ<br>สแกน 2 ด้าน<br>อัตโนมัติ) | -                                                                   | เลือกโหมดสแกนโทรสาร 2 ด้าน                                                                                       |
|                                     |                | Glass Scan Size<br>(ขนาดสแกนกระจกสแกน)                                             | -                                                                   | ปรับบริเวณที่สแกนของกระจกสแกนเนอร์ให้<br>เท่ากับขนาดเอกสาร                                                       |
|                                     |                | Broadcasting<br>(การกระจาย)                                                        | Add Number<br>(ເพື່ນหมายเลข)                                        | ส่งข้อความโทรสารเดียวกันไปยังหมายเลข<br>โทรสารมากกว่าหนึ่งหมายเลข                                                |
|                                     |                | Real Time TX<br>(TX เวลางริง)                                                      | -                                                                   | ส่งโทรสารโดยไม่ใช้หน่วยความจำ                                                                                    |
|                                     |                | Coverpage Setup<br>(ຕັ້งຄ່າໃນປະหน້າ)                                               | Coverpage<br>Setup (ตั้งค่าใบ<br>ปะหน้า)                            | ตั้งค่าเครื่องให้ส่งหน้าปกที่คุณตั้งโปรแกรมไว้<br>ล่วงหน้าโดยอัดโนมัดิ                                           |
|                                     |                |                                                                                    | Coverpage<br>Message<br>(ข้อความใบปะหน้า)                           |                                                                                                    |
|                                     |                |                                                                                    | Total Pages<br>(หน้ารวม)                                            |                                                                                                    |
|                                     |                | Overseas Mode<br>(โหมดต่างประเทศ)                                                  | -                                                                   | ตั้งค่าเป็นเปิดหากคุณประสบปัญหาในการส่ง<br>โทรสารไปต่างประเทศ                                                    |
|                                     |                | Call History<br>(ประวัติการโทร)                                                    | -                                                                   | เลือกหมายเลขจากประวัดิรหัสผู้โทร จากนั้นส่ง<br>โทรสารออกไปยังหมายเลขนั้น เพิ่มเข้าไปยัง<br>สมุดที่อยู่ หรือลบออก |
|                                     |                | Address Book<br>(สมุดที่อยู่)                                                      | -                                                                   | จัดเก็บหมายเลขในสมุดที่อยู่ ตั้งค่าหมายเลข<br>กลุ่มสำหรับการกระจายสัญญาณ เปลี่ยนหรือ<br>ลบหมายเลขในสมุดที่อยู่   |
|                                     | Scan<br>(ສແຄນ) | to File (ไปยังไฟล์)                                                                | -                                                                   | สแกนเอกสารและบันทึกไปยังโฟลเดอร์ใน<br>คอมพิวเตอร์ของคุณ                                                          |
|                                     |                | to OCR (ไปยัง<br>OCR)                                                              | -                                                                   | แปลงเอกสารที่คุณสแกนเป็นไฟล์ข้อความที่<br>แก้ไขได้                                                               |
|                                     |                | to Image (ไปยัง<br>ภาพ)                                                            | -                                                                   | สแกนภาพถ่ายหรือกราฟพีคไปยังแอปพลิเคชัน<br>กราฟพีคของคุณ                                                          |
|                                     |                | to E-mail (ไปยัง<br>อีเมล)                                                         | -                                                                   | ส่งเอกสารที่สแกนเป็นไฟล์แนบอีเมล                                                                                 |
|                                     |                |                                                                                    | to Network (ไปยัง<br>เครือข่าย)<br>(ใช้ได้เฉพาะบางรุ่น<br>เท่านั้น) | -                                                                                                    |
|                                     |                | to FTP (ไปยัง<br>FTP)                                                              | -                                                                   | ส่งข้อมูลที่สแกนผ่าน FTP                                                                                         |
|                                     | Web (ເວັ້ນ)    | OneNote                                                                            | -                                                                   | เชื่อมต่อเครื่อง Brother เข้ากับบริการ                                                                           |
|                                     |                | OneDrive                                                                           | -                                                                   | อินเทอร์เน็ต<br>บริการผ่านเว็บอาจถูกเพิ่ม และชื่อบริการอาจมี<br>การเปลี่ยนแปลงโดยผู้ให้บริการได้ภายหลัง          |
|                                     |                | Dropbox                                                                            | -                                                                   |                                                                                                    |
|                                     |                | Google Drive <sup>™</sup>                                                          | -                                                                   | จากที่เอกสารฉบับนี้ได้รับการเผยแพร่                                                                              |
|                                     |                | Evernote®                                                                          | -                                                                   | ีวิธีการดาวน์โหลด <i>คู่มีอการเชื่อมต่อกับเว็บไซต์</i><br>ไปยังหบ้า <b>ด่มือ</b> ของแต่ละร่บบบบร็บไซต์           |
|                                     |                | Вох                                                                                | -                                                                   | Brother Solutions Center<br>ที่ <u>support.brother.com</u>                                                       |

| ระดับ 1                                                                    | ระดับ 2                                        | ระดับ 3 | ระดับ 4 | คำอธิบาย                                               |
|----------------------------------------------------------------------------|------------------------------------------------|---------|---------|--------------------------------------------------------|
| Not Registered<br>(ไม่ได้ลงทะเบียน)                                        | Apps (แอป)                                     | -       | -       | เชื่อมต่อเครื่อง Brother เข้าสู่บริการ Brother<br>Apps |
| รายการนี้จะปรากฏขึ้น<br>เมื่อกดชื่อทางลัด<br>แต่ละชื่อเป็นเวลา 2<br>วินาที | Edit<br>Shortcut<br>Name (แก้ไข<br>ชื่อทางลัด) | -       | -       | เปลี่ยนชื่อทางลัด                                      |
|                                                                            | Edit (แก้ไข)                                   | -       | -       | เปลี่ยนการตั้งค่าทางลัด                                |
|                                                                            | Delete<br>(ສນ)                                 | -       | -       | ลบทางลัด                                               |

## ([Toner (ผงหมึก (โทนเนอร์))])

Ø

| ระดับ 1                     | ระดับ 2                    | คำอธิบาย                                                  |
|-----------------------------|----------------------------|-----------------------------------------------------------|
| (Toner (ผงหมึก (โทนเนอร์))) | Toner Life (อายุโทนเนอร์)  | ดูอายุการใช้งานของผงหมึก (โทนเนอร์) ที่เหลือโดย<br>ประมาณ |
|                             | Test Print (การทดลองพิมพ์) | พิมพ์หน้ากระดาษสำหรับการทดสอบ                             |

## พเ⊨ี (การตั้งค่า Wi-Fi) (สำหรับรุ่นไร้สาย)

\_\_\_\_\_\_ หลังจากตั้งค่า WiFi<sup>®</sup> แล้ว คุณไม่สามารถเปลี่ยนการตั้งค่าจากหน้าจอหลักได้ เปลี่ยนการตั้งค่าสำหรับ Wi-Fi ในหน้าจอ การตั้งค่า

| ระดับ 1                    | ระดับ 2                              | คำอธิบาย                                                                       |  |  |
|----------------------------|--------------------------------------|--------------------------------------------------------------------------------|--|--|
| WiFi<br>(การตั้งค่า Wi-Fi) | Setup Wizard (ตัวช่วยการตั้ง<br>ก่า) | กำหนดค่าการตั้งค่าเครือข่ายแบบไร้สายของคุณด้วยตนเอง                            |  |  |
|                            | WLAN Assistant (ผู้ช่วย<br>WLAN)     | กำหนดการตั้งค่าเครือข่ายแบบไร้สายของคุณโดยใช้แผ่นดิสก์การติดตั้งของ<br>Brother |  |  |
|                            | WPS                                  | กำหนดการตั้งค่าเครือข่ายแบบไร้สายของคุณโดยใช้ปุ่มกดเพียงปุ่มเดียว              |  |  |

## ข้อมูลที่เกี่ยวข้อง

• ตารางการตั้งค่าและคุณสมบัติ

#### 🔺 หน้าหลัก > การตั้งค่าเครื่อง > เปลี่ยนการตั้งค่าเครื่องจากแผงควบคุม > ตารางการตั้งค่าและคุณสมบัติ > ตาราง คุณลักษณะ (รุ่น DCP พร้อมแผงสัมผัส 2.7")

## ตารางคุณลักษณะ (รุ่น DCP พร้อมแผงสัมผัส 2.7")

#### รุ่นที่เกี่ยวข้อง: HL-L2395DW

#### [Copy (สำเนา)]

| ระดับ 1                                    | ระดับ 2                                                    | ระดับ 3                                   | คำอธิบาย                                                                           |
|--------------------------------------------|------------------------------------------------------------|-------------------------------------------|------------------------------------------------------------------------------------|
| start (เริ่ม)                              | -                                                          | -                                         | ทำสำเนาขาวดำ หรือ ระดับสีเทา                                                       |
| Options (ตัวเลือก)                         | Enlarge/Reduce (เพิ่ม                                      | 100%                                      | -                                                                                  |
|                                            | ขนาด/ลดขนาด)                                               | Enlarge (พยาย)                            | เลือกอัตราส่วนการขยายสำหรับสำเนาถัด<br>ไป                                          |
|                                            |                                                            | Reduce (an)                               | เลือกอัตราส่วนการย่อสำหรับสำเนาถัดไป                                               |
|                                            |                                                            | Auto (อัตโนมัติ)                          | ปรับขนาดสำเนาให้พอดีกับขนาดกระดาษที่<br>คุณดั้งค่าไว้                              |
|                                            |                                                            | Custom (25-400%)<br>(กำหนดเอง (25-400%) ) | ป้อนอัตราส่วนการย่อหรือการขยาย                                                     |
|                                            | Density (ความเข้ม)                                         | -                                         | ปรับความเข้ม                                                                       |
|                                            | Tray Use (ใช้ถาด)<br>(ใช้ได้เฉพาะบางรุ่นเท่านั้น)          | -                                         | เลือกถาดที่จะใข้สำหรับสำเนา                                                        |
|                                            | 2-sided Copy (ສຳເພາ 2<br>ດ້ານ)                             | -                                         | เปิดหรือปิดการทำสำเนา 2 ด้าน และเลือก<br>พลิกด้านขอบยาว หรือพลิกด้านขอบสั้น        |
|                                            | 2-sided Copy Page<br>Layout (โครงหน้าสำหนา 2 ด้าน)         | -                                         | เลือกตัวเลือกจัดรูปแบบหน้าเมื่อคุณทำ<br>สำเนา 2 ด้านแบบ N in 1 จากเอกสาร 2<br>ด้าน |
|                                            | Quality (คุณภาพ)                                           | -                                         | เลือกความละเอียดการทำสำเนาสำหรับ<br>ประเภทเอกสารของคุณ                             |
|                                            | Contrast (ความแตกต่างระหว่าง<br>ส่วนที่มืดและส่วนที่สว่าง) | -                                         | ปรับความคมชัด                                                                      |
|                                            | Stack/Sort (จัดกอง/เรียงชุด)                               | -                                         | เลือกว่าจะจัดกองหรือเรียงชุดสำเนาแบบ<br>หลายชุด                                    |
|                                            | Page Layout (รูปแบบหน้า)                                   | -                                         | ทำสำเนาแบบ N in 1 (การจัดหน้ากระดาษ<br>ในหน้าเดียว)                                |
| Save as<br>Shortcut (บันทึกเป็น<br>ทางลัด) | -                                                          | -                                         | บันทึกการตั้งค่าปัจจุบันเป็นทางลัด                                                 |

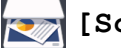

## [Scan (สแกน)]

| ระดับ 1           | ระดับ 2             | ระดับ 3                                    | ระดับ 4                                    | คำอธิบาย                         |
|-------------------|---------------------|--------------------------------------------|--------------------------------------------|----------------------------------|
| to PC (ไปยังพีซี) | to File (ไปยังไฟล์) | (เลือก PC)                                 | Options (ตัวเลือก)                         | สแกนเอกสารและบันทึกไปยังโฟลเดอร์ |
|                   |                     |                                            | Save as<br>Shortcut (บันทึก<br>เป็นทางลัด) | ในคอมพิวเตอร์ของคุณ              |
|                   |                     |                                            | start (เริ่ม)                              |                                  |
|                   | to OCR (ไปยัง       | (เลือก PC)                                 | Options (ตัวเลือก)                         | แปลงเอกสารที่คุณสแกนเป็นไฟล์     |
|                   | OCR)                | Save as<br>Shortcut (บันทึก<br>เป็นทางลัด) | ข้อความทีแก้ไขได้                          |                                  |
| ระดับ 1                                                | ระดับ 2                                    | ระดับ 3                | ระดับ 4                                    | คำอธิบาย                                           |
|--------------------------------------------------------|--------------------------------------------|------------------------|--------------------------------------------|----------------------------------------------------|
| to PC (ไปยังพีซี)                                      | to OCR (ไปยัง<br>OCR)                      | (เลือก PC)             | start (เริ่ม)                              | แปลงเอกสารที่คุณสแกนเป็นไฟล์<br>ข้อความที่แก้ไขได้ |
|                                                        | to Image (ไปยัง                            | (เลือก PC)             | Options (ตัวเลือก)                         | สแกนภาพถ่ายหรือกราฟฟิคไปยัง                        |
|                                                        | <b>ภาพ)</b>                                |                        | Save as<br>Shortcut (บันทึก<br>เป็นทางลัด) | ิ แอปพลิเคชนกราฟพิคของคุณ                          |
|                                                        |                                            |                        | start (เริ่ม)                              |                                                    |
|                                                        | to E-mail (ไปยัง                           | (เลือก PC)             | Options (ตัวเลือก)                         | ส่งเอกสารที่สแกนเป็นไฟล์แนบอีเมล                   |
|                                                        | ອີເມລ )                                    |                        | Save as<br>Shortcut (บันทึก<br>เป็นทางลัด) |                                                    |
|                                                        |                                            |                        | start (เริ่ม)                              |                                                    |
| to FTP (ไปยัง FTP)<br>(ใช้ได้เฉพาะบางรุ่น<br>เท่านั้น) | (ชื่อโพรไฟล์)                              | Options (ตัว<br>เลือก) | -                                          | สแกนเอกสารไปยังเซิร์ฟเวอร์ FTP<br>โดยตรง           |
| to Web (່ໄປຍັงເວັນ)                                    | -                                          | -                      | -                                          | อัพโหลดข้อมูลที่สแกนไปยังบริการ<br>อินเทอร์เน็ด    |
| WS Scan (บริการ WS                                     | Scan (สแกน)                                | -                      | -                                          | สแกนข้อมูลโดยใช้โพรโทคอล                           |
| Scan)                                                  | Scan for E-<br>mail (สแถนสำหรับ<br>อีเมล์) | -                      | -                                          | ี เว็บเซอร์วิส<br>                                 |
|                                                        | Scan for Fax<br>(สแถนสำหรับโทรสาร)         | -                      | -                                          |                                                    |
|                                                        | Scan for Print<br>(สแถนสำหรับพิมพ์)        | -                      | -                                          |                                                    |

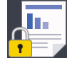

# ISecure Print (การพิมพ์โดยใช้ระบบการรักษาความปลอดภัย)](ใช้ได้เฉพาะบางรุ่นเท่านั้น)

| ระดับ 1                                                  | ระดับ 2       | ระดับ 3                     | คำอธิบาย                                                                                                    |
|----------------------------------------------------------|---------------|-----------------------------|----------------------------------------------------------------------------------------------------|
| Secure Print (การพิมพ์<br>โดยใช้ระบบการรักษาความปลอดภัย) | (เลือกผู้ใช้) | (เลือก Secure<br>Print Job) | คุณสามารถพิมพ์งานที่จัดเก็บอยู่ในหน่วยความจำของเครื่อง เมื่อคุณ<br>ป้อนรหัสผ่านสี่หลักของคุณ<br>เปิดใช้งานเฉพาะเมื่อเครื่องมีข้อมูลการพิมพ์แบบปลอดภัย |

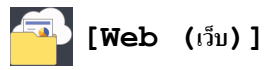

| ระดับ 1 | ระดับ 2                      | คำอธิบาย                                                                                                    |
|---------|------------------------------|----------------------------------------------------------------------------------------------------|
| Web     | OneNote                      | เชื่อมต่อเครื่อง Brother เข้ากับบริการอินเทอร์เน็ต                                                                                     |
| (ເວັ້ນ) | OneDrive                     | ี้บริการผ่านเว็บอาจถูกเพิ่ม และชื่อบริการอาจมีการเปลี่ยนแปลงโดยผู้ให้บริการได้ภายหลังจากที่เอกสาร<br>วงังขี้ใต้รับการเผยแพร่           |
|         | Dropbox                      |                                                                                                    |
|         | Google<br>Drive <sup>™</sup> | ้วธการดาวนเหลด <i>คูมอการเซอมดอกบาวบาซด</i> ์ เบยงหนาดูมอของแตละรุนบนเวบเซด Brotner Solutions<br>Center ที่ <u>support.brother.com</u> |
|         | Evernote®                    |                                                                                                    |
|         | Box                          |                                                                                                    |

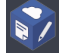

🜍 [Apps (ແອນ)]

| ระดับ 1 |         |      | คำอธิบาย                                            |
|---------|---------|------|-----------------------------------------------------|
|         | Apps (" | เอป) | เชื่อมต่อเครื่อง Brother เข้าสู่บริการ Brother Apps |

# + ([Shortcuts (ทางลัด)])

| ระดับ 1                              | ระดับ 2      | ระดับ 3                                                  | ระดับ 4                                                                     | คำอธิบาย                                                           |
|--------------------------------------|--------------|----------------------------------------------------------|-----------------------------------------------------------------------------|--------------------------------------------------------------------|
| Not Registered (ไม่<br>ได้ลงทะเบียน) | Copy (ສຳເນາ) | Copy (ສຳເນາ)                                             | Enlarge/<br>Reduce (เพิ่มขนาด/<br>ลดขนาด)                                   | เปลี่ยนการตั้งค่าในตัวเลือกสำเนา                                   |
|                                      |              |                                                          | Density (ความ<br>เข้ม)                                                      |                                                                    |
|                                      |              |                                                          | Tray Use (ใช้<br>ถาด)<br>(ใช้ได้เฉพาะบางรุ่น<br>เท่านั้น)                   |                                                                    |
|                                      |              |                                                          | 2-sided Copy<br>(สำเนา 2 ด้าน)                                              |                                                                    |
|                                      |              |                                                          | 2-sided Copy<br>Page Layout<br>(โครงหน้าสำเนา 2<br>ด้าน)<br>(สำหรับบางรุ่น) |                                                                    |
|                                      |              |                                                          | Quality<br>(คุณภาพ)                                                         |                                                                    |
|                                      |              |                                                          | Contrast (ความ<br>แตกต่างระหว่างส่วนที่มืดและ<br>ส่วนที่สว่าง)              |                                                                    |
|                                      |              |                                                          | Stack/Sort (จัด<br>กอง/เรียงหุด)                                            |                                                                    |
|                                      |              |                                                          | Page Layout<br>(รูปแบบหน้า)                                                 |                                                                    |
|                                      |              | 2in1 (ID)<br>Copy (ສຳເພານັຕs<br>ປຈະຈຳຕັວ 2 ໃນ 1<br>ດ້ານ) | Density (ความ<br>เข้ม)                                                      | เปลี่ยนการตั้งค่าตัวเลือกการทำสำเนา<br>บัดรประจำตัวแบบ 2 ใน 1 ด้าน |
|                                      |              |                                                          | Tray Use (ใช้<br>ถาด)                                                       |                                                                    |
|                                      |              |                                                          | (ใช้ได้เฉพาะบางรุ่น<br>เท่านั้น)                                            |                                                                    |
|                                      |              |                                                          | Quality<br>(คุณภาพ)                                                         |                                                                    |
|                                      |              |                                                          | Contrast (ความ<br>แตกต่างระหว่างส่วนที่มืดและ<br>ส่วนที่สว่าง)              |                                                                    |
|                                      |              |                                                          | 2in1/1in1 (2<br>lu 1 / 1 lu 1)                                              |                                                                    |
|                                      | Scan (ສແຄນ)  | to File (ไปยัง<br>ไฟล์)                                  | -                                                                           | สแกนเอกสารและบันทึกไปยังโฟลเดอร์<br>ในคอมพิวเดอร์ของคุณ            |
|                                      |              | to OCR (ไปยัง<br>OCR)                                    | -                                                                           | แปลงเอกสารที่คุณสแกนเป็นไฟล์<br>ข้อความที่แก้ไขได้                 |
|                                      |              | to Image (ไป<br>ยังภาพ)                                  | -                                                                           | สแกนภาพถ่ายหรือกราฟฟิคไปยัง<br>แอปพลิเคชันกราฟฟิคของคุณ            |
|                                      |              | to E-mail (ไป<br>ยังอีเมล)                               | -                                                                           | ส่งเอกสารที่สแกนเป็นไฟล์แนบอีเมล                                   |
|                                      |              | to FTP (ไปยัง<br>FTP)                                    | -                                                                           | สแกนเอกสารไปยังเชิร์ฟเวอร์ FTP<br>โดยตรง                           |
|                                      | Web (ເວັ້ນ)  | OneNote                                                  | -                                                                           | เชื่อมต่อเครื่อง Brother เข้ากับบริการ<br>อินเทอร์เน็ต             |

| ระดับ 1                                                                 | ระดับ 2                                        | ระดับ 3                   | ระดับ 4 | คำอธิบาย                                                                      |
|-------------------------------------------------------------------------|------------------------------------------------|---------------------------|---------|-------------------------------------------------------------------------------|
| Not Registered (ไม่                                                     | Web (ເວົ້ນ)                                    | OneDrive                  | -       | บริการผ่านเว็บอาจถูกเพิ่ม และชื่อบริการ                                       |
| ได้ลงทะเบียน)                                                           |                                                | Dropbox                   | -       | ้อาจมีการเปลี่ยนแปลงโดยผู้ให้บริการได้<br>ภายหลังจากที่เอกสารฉบับนี้ได้รับการ |
|                                                                         |                                                | Google Drive <sup>™</sup> | -       | เผยแพร่                                                                       |
|                                                                         |                                                | Evernote®                 | -       |                                                                               |
|                                                                         |                                                | Box                       | -       |                                                                               |
|                                                                         | Apps (แอป)                                     | -                         | -       | เชื่อมต่อเครื่อง Brother เข้าสู่บริการ<br>Brother Apps                        |
| รายการนี้จะปรากฏขึ้นเมื่อ<br>กดชื่อทางลัดแต่ละชื่อเป็น<br>เวลา 2 วินาที | Edit<br>Shortcut<br>Name (แก้ไขชื่อ<br>ทางลัด) | -                         | -       | เปลี่ยนชื่อทางลัด                                                             |
|                                                                         | Edit (แก้ไข)                                   | -                         | -       | เปลี่ยนการตั้งค่าทางลัด                                                       |
|                                                                         | Delete (ສນ)                                    | -                         | -       | ลบทางลัด                                                                      |

## [ [Toner (ผงหมึก (โทนแนอร์))])

| ระดับ 1  |         |              | ระดับ 2    |                 | คำอธิบาย                                                  |
|----------|---------|--------------|------------|-----------------|-----------------------------------------------------------|
| (Toner ( | (ผงหมึก | (โทนเนอร์))) | Toner Life | (อายุโทนเนอร์)  | ดูอายุการใช้งานของผงหมึก (โทนเนอร์) ที่เหลือโดย<br>ประมาณ |
|          |         |              | Test Print | (การทดลองพิมพ์) | พิมพ์หน้ากระดาษสำหรับการทดสอบ                             |

## wiFi (การตั้งค่า Wi-Fi)

🖉 หลังจากตั้งค่า WiFi<sup>®</sup> แล้ว คุณไม่สามารถเปลี่ยนการตั้งค่าจากหน้าจอหลักได้ เปลี่ยนการตั้งค่าสำหรับ Wi-Fi ในหน้าจอ การตั้งค่า

| ระดับ 1                    | ระดับ 2                              | คำอธิบาย                                                                       |
|----------------------------|--------------------------------------|--------------------------------------------------------------------------------|
| WiFi<br>(การตั้งค่า Wi-Fi) | Setup Wizard (ตัวช่วยการตั้ง<br>ก่า) | กำหนดค่าการตั้งค่าเครือข่ายแบบไร้สายของคุณด้วยตนเอง                            |
|                            | WLAN Assistant (ผู้ช่วย<br>WLAN)     | กำหนดการตั้งค่าเครือข่ายแบบไร้สายของคุณโดยใช้ปุ่มกดเพียงปุ่มเดียว              |
|                            | WPS                                  | กำหนดการตั้งค่าเครือข่ายแบบไร้สายของคุณโดยใช้แผ่นดิสก์การติดตั้งของ<br>Brother |

## ข้อมูลที่เกี่ยวข้อง

• ตารางการตั้งค่าและคุณสมบัติ

🔺 หน้าหลัก > การตั้งค่าเครื่อง > เปลี่ยนการตั้งค่าเครื่องจากคอมพิวเตอร์ของคุณ

## เปลี่ยนการตั้งค่าเครื่องจากคอมพิวเตอร์ของคุณ

- เปลี่ยนการตั้งค่าเครื่องโดยใช้การจัดการผ่านเว็บ
- เปลี่ยนการตั้งค่าเครื่องโดยใช้การตั้งค่าระยะไกล
- ฉันจะค้นหาการตั้งค่าเครือข่ายของเครื่อง Brother ได้จากที่ไหน?

▲ หน้าหลัก > การตั้งค่าเครื่อง > เปลี่ยนการตั้งค่าเครื่องจากคอมพิวเตอร์ของคุณ > เปลี่ยนการตั้งค่าเครื่องโดยใช้การ จัดการผ่านเว็บ

## เปลี่ยนการตั้งค่าเครื่องโดยใช้การจัดการผ่านเว็บ

การจัดการผ่านเว็บ เป็นโปรแกรมอรรถประโยชน์ที่ใช้เว็บเบราว์เซอร์มาตรฐานเพื่อจัดการเครื่องของคุณโดยใช้โพรโทคอล Hyper Text Transfer Protocol (HTTP) หรือ Hyper Text Transfer Protocol over Secure Socket Layer (HTTPS)

- การจัดการผ่านเว็บคืออะไร?
- เข้าถึงการจัดการผ่านเว็บ
- ตั้งค่ารหัสผ่านเข้าสู่ระบบสำหรับการจัดการผ่านเว็บ
- ตั้งค่าสมุดที่อยู่ของเครื่องของคุณโดยใช้การจัดการผ่านเว็บ

▲ หน้าหลัก > การตั้งค่าเครื่อง > เปลี่ยนการตั้งค่าเครื่องจากคอมพิวเตอร์ของคุณ > เปลี่ยนการตั้งค่าเครื่องโดยใช้การ จัดการผ่านเว็บ > การจัดการผ่านเว็บคืออะไร?

### การจัดการผ่านเว็บคืออะไร?

การจัดการผ่านเว็บเป็นโปรแกรมอรรถประโยชน์ที่ใช้เว็บเบราว์เซอร์มาตรฐานเพื่อจัดการเครื่องของคุณโดยใช้โพรโทคอล Hyper Text Transfer Protocol (HTTP) หรือ Hyper Text Transfer Protocol over Secure Socket Layer (HTTPS) พิมพ์ เลขที่อยู่ไอพีของเครื่องของคุณในเว็บเบราว์เซอร์เพื่อเข้าถึงและเปลี่ยนการตั้งค่าเซิร์ฟเวอร์การพิมพ์ของคุณ

- 🖋 เราขอแนะนำ Microsoft Internet Explorer 11/Edge สำหรับ Windows และ Safari 9/10 สำหรับ Mac ตรวจสอบ ให้แน่ใจว่าเปิดใช้งาน JavaScript และ Cookies เสมอในเบราว์เซอร์ใดๆ ที่คุณใช้
  - คุณจะต้องใช้โพรโทคอล TCP/IP ในเครือข่ายของคุณ และมีการกำหนดเลขที่อยู่ไอพีที่ถูกต้องในเซิร์ฟเวอร์การพิมพ์ และคอมพิวเตอร์ของคุณ

| XXXX - XXXX                                                                                                    | Please configure the                                        | bassword >>         | brother          |
|----------------------------------------------------------------------------------------------------|-------------------------------------------------------------|---------------------|------------------|
| General Address Book Fax C                                                                                                    | Copy Print Scan Administrator Netwo                         | rk                  | Solutions Center |
|                                                                                                    |                                                             |                     | Bottom <b>V</b>  |
| Status     Auto Refresh Interval     Maintenance Information     Lists/Reports     Find Device     Contact & Location     Sleep Time     Auto Power Off     Volume | Status<br>Device Status<br>Automatic Refresh<br>Toner Level | Ready<br>● Off ○ On |                  |
| Panel<br>Replace Toner                                                                                                    | Web Language                                                | Auto 🗸              |                  |
|                                                                                                    | Device Location                                             | Contact :           |                  |

หน้าจอจริงอาจแตกต่างจากหน้าจอที่แสดงข้างตัน

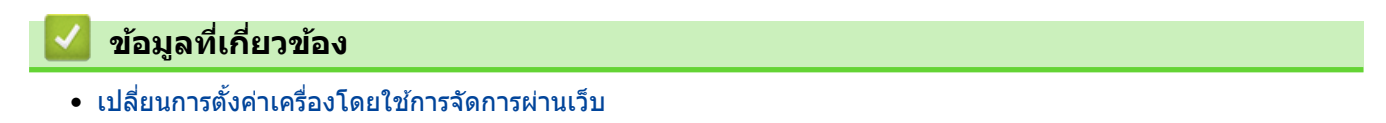

### 

### เข้าถึงการจัดการผ่านเว็บ

- เราแนะนำให้ใช้โพรโทคอลรักษาความปลอดภัย HTTPS เมื่อกำหนดค่าโดยใช้ระบบการจัดการผ่านเว็บ
- เมื่อคุณใช้ HTTPS เพื่อการกำหนดค่าการจัดการผ่านเว็บ เบราว์เซอร์ของคุณจะแสดงกล่องสนทนาคำเตือน
- 1. เปิดเว็บเบราว์เซอร์ของคุณ
- พิมพ์ "http://เลขที่อยู่ไอพีของเครื่อง" ในแถบที่อยู่ของเว็บเบราว์เซอร์ของคุณ (โดยที่ "เลขที่อยู่ไอพีของเครื่อง" คือเลข ที่อยู่ไอพีของเครื่อง)

ตัวอย่าง:

http://192.168.1.2

- ึ้• ถ้าคุณใช้ Domain Name System หรือเปิดการใช้งานชื่อ NetBIOS (เน็ดไบออส) คุณสามารถพิมพ์ชื่ออีกชื่อหนึ่งได้ เช่นพิมพ์ว่า "SharedPrinter" แทนเลขที่อยู่ไอพี
  - ตัวอย่าง:
    - http://SharedPrinter

้ถ้าคุณเปิดการใช้งานชื่อ NetBIOS (เน็ตไบออส) คุณสามารถใช้ชื่อ Node ได้ด้วย

- ตัวอย่าง:
  - http://brnxxxxxxxxxxxxxx

ชื่อ NetBIOS (เน็ตไบออส) สามารถพบได้ในรายงานการกำหนดค่าเครือข่าย

- ช สำหรับ Mac เข้าถึงการจัดการผ่านเว็บได้โดยการคลิกที่ไอคอนของเครื่องบนหน้าจอ **Status Monitor**
- 3. ค่าเริ่มต้นไม่มีการกำหนดรหัสผ่าน พิมพ์รหัสผ่านหากคุณได้ตั้งไว้ จากนั้นคลิก 🔿

ในตอนนี้คุณสามารถเปลี่ยนการตั้งค่าเซิร์ฟเวอร์การพิมพ์ได้

้ถ้าคุณเปลี่ยนการตั้งค่าโพรโทคอล คุณจะต้องปิดและเปิดเครื่องใหม่หลังจากคลิก Submit (ส่ง) เพื่อนำการกำหนดค่าไปใช้

| $\checkmark$ | ข้อมูล | ที่เกี่ย | เวข้อง |  |  |  |  |  |   |
|--------------|--------|----------|--------|--|--|--|--|--|---|
|              |        |          |        |  |  |  |  |  | - |

เปลี่ยนการตั้งค่าเครื่องโดยใช้การจัดการผ่านเว็บ

▲ หน้าหลัก > การตั้งค่าเครื่อง > เปลี่ยนการตั้งค่าเครื่องจากคอมพิวเตอร์ของคุณ > เปลี่ยนการตั้งค่าเครื่องโดยใช้การ จัดการผ่านเว็บ > ตั้งค่ารหัสผ่านเข้าสู่ระบบสำหรับการจัดการผ่านเว็บ

### ดั้งค่ารหัสผ่านเข้าสู่ระบบสำหรับการจัดการผ่านเว็บ

เราแนะนำให้ตั้งค่ารหัสผ่านเข้าสู่ระบบ เพื่อป้องกันการเข้าถึงที่ไม่ได้รับอนุญาตไปยังการจัดการผ่านเว็บ

- 1. เปิดเว็บเบราว์เซอร์ของคุณ
- พิมพ์ "http://เลขที่อยู่ไอพีของเครื่อง" ในแถบที่อยู่ของเว็บเบราว์เซอร์ของคุณ (โดยที่ "เลขที่อยู่ไอพีของเครื่อง" คือเลข ที่อยู่ไอพีของเครื่อง)

ตัวอย่าง:

http://192.168.1.2

- ถ้าคุณใช้ Domain Name System หรือเปิดการใช้งานชื่อ NetBIOS (เน็ตไบออส) คุณสามารถพิมพ์ชื่ออีกชื่อหนึ่งได้ เช่นพิมพ์ว่า "SharedPrinter" แทนเลขที่อยู่ไอพี
  - ตัวอย่าง:

http://SharedPrinter

้ถ้าคุณเปิดการใช้งานชื่อ NetBIOS (เน็ตไบออส) คุณสามารถใช้ชื่อ Node ได้ด้วย

- ด้วอย่าง:

http://brnxxxxxxxxxxxxxx

้ชื่อ NetBIOS (เน็ตไบออส) สามารถพบได้ในรายงานการกำหนดค่าเครือข่าย

- สำหรับ Mac เข้าถึงการจัดการผ่านเว็บได้โดยการคลิกที่ไอคอนของเครื่องบนหน้าจอ **Status Monitor**
- 3. ค่าเริ่มต้นไม่มีการกำหนดรหัสผ่าน พิมพ์รหัสผ่านหากคุณได้ดั้งไว้ จากนั้นคลิก 🔶
- 4. คลิก Administrator (ผู้ดูแลระบบ)
- 5. พิมพ์รหัสผ่านที่คุณต้องการใช้ในช่อง Enter New Password (ป้อนรหัสผ่านใหม่) (8-32 ดัวอักษร)
- 6. พิมพ์รหัสผ่านซ้ำในช่อง Confirm New Password (ยืนยันรหัสผ่านใหม่)
- 7. คลิก Submit (ส่ง)

Ø

้ในเวลาต่อไป เมื่อคุณเข้าถึงการจัดการผ่านเว็บ ให้พิมพ์รหัสผ่านในช่อง Login (เข้าสู่ระบบ) จากนั้นคลิก 🔶

หลังจากกำหนดค่าการตั้งค่าแล้ว ให้ออกจากระบบโดยคลิก 🔶

ถ้าคุณไม่ได้ตั้งรหัสผ่านเข้าสู่ระบบก่อนหน้านี้ คุณยังสามารถตั้งรหัสผ่านได้โดยคลิกปุ่ม Please configure the password (กรุณากำหนดรหัสผ่าน) บนหน้าเว็บของเครื่อง

ข้อมูลที่เกี่ยวข้อง

• เปลี่ยนการตั้งค่าเครื่องโดยใช้การจัดการผ่านเว็บ

## ตั้งค่าสมุดที่อยู่ของเครื่องของคุณโดยใช้การจัดการผ่านเว็บ

- เราแนะนำให้ใช้โพรโทคอลรักษาความปลอดภัย HTTPS เมื่อกำหนดค่าโดยใช้ระบบการจัดการผ่านเว็บ
- เมื่อคุณใช้ HTTPS เพื่อการกำหนดค่าการจัดการผ่านเว็บ เบราว์เซอร์ของคุณจะแสดงกล่องสนทนาคำเตือน
- 1. เปิดเว็บเบราว์เซอร์ของคุณ
- พิมพ์ "http://เลขที่อยู่ไอพีของเครื่อง" ในแถบที่อยู่ของเว็บเบราว์เซอร์ของคุณ (โดยที่ "เลขที่อยู่ไอพีของเครื่อง" คือเลข ที่อยู่ไอพีของเครื่อง)

ตัวอย่าง:

http://192.168.1.2

- ถ้าคุณใช้ Domain Name System หรือเปิดการใช้งานชื่อ NetBIOS (เน็ตไบออส) คุณสามารถพิมพ์ชื่ออีกชื่อหนึ่งได้ เช่นพิมพ์ว่า "SharedPrinter" แทนเลขที่อยู่ไอพี
  - ตัวอย่าง:
    - http://SharedPrinter

้ถ้าคุณเปิดการใช้งานชื่อ NetBIOS (เน็ตไบออส) คุณสามารถใช้ชื่อ Node ได้ด้วย

- ตัวอย่าง:
  - http://brnxxxxxxxxxxxxxx

ชื่อ NetBIOS (เน็ตไบออส) สามารถพบได้ในรายงานการกำหนดค่าเครือข่าย

- สำหรับ Mac เข้าถึงการจัดการผ่านเว็บได้โดยการคลิกที่ไอคอนของเครื่องบนหน้าจอ Status Monitor
- 3. ค่าเริ่มต้นไม่มีการกำหนดรหัสผ่าน พิมพ์รหัสผ่านหากคุณได้ตั้งไว้ จากนั้นคลิก 🔶
- 4. คลิกแท็บ Address Book (สมุดที่อยู่)
- 5. เพิ่มหรือปรับปรุงข้อมูลสมุดที่อยู่ตามต้องการ
- 6. คลิก Submit (ส่ง)

### ข้อมูลที่เกี่ยวข้อง

- เปลี่ยนการตั้งค่าเครื่องโดยใช้การจัดการผ่านเว็บ
   หัวข้อที่เกี่ยวข้อง:
- การตั้งค่าเครื่องจากระยะไกล (Windows)
- การตั้งค่าเครื่องจากระยะไกล (Mac)

▲ หน้าหลัก > การตั้งค่าเครื่อง > เปลี่ยนการตั้งค่าเครื่องจากคอมพิวเตอร์ของคุณ > เปลี่ยนการตั้งค่าเครื่องโดยใช้การตั้ง ค่าระยะไกล

## เปลี่ยนการตั้งค่าเครื่องโดยใช้การตั้งค่าระยะไกล

รุ่นที่เกี่ยวข้อง: MFC-L2710DW/MFC-L2713DW/MFC-L2715DW/MFC-L2716DW/MFC-L2730DW/MFC-L2750DW/ MFC-L2751DW/MFC-L2770DW/MFC-L2771DW

โปรแกรมการตั้งค่าเครื่องจากระยะไกลให้คุณกำหนดค่าเครื่องพิมพ์บราเดอร์ของคุณได้หลายอย่างจากคอมพิวเตอร์ของคุณ เมื่อคุณเริ่มการตั้งค่าเครื่องจากระยะไกล การตั้งค่าที่เครื่องพิมพ์บราเดอร์ของคุณจะถูกดาวน์โหลดมายังคอมพิวเตอร์และแสดง ขึ้นบนหน้าจอของคุณ ถ้าคุณเปลี่ยนการตั้งค่าที่คอมพิวเตอร์ คุณสามารถอัพโหลดการตั้งค่าโดยตรงไปยังเครื่อง

- การตั้งค่าเครื่องจากระยะไกล (Windows)
- การตั้งค่าเครื่องจากระยะไกล (Mac)

▲ หน้าหลัก > การตั้งค่าเครื่อง > เปลี่ยนการตั้งค่าเครื่องจากคอมพิวเตอร์ของคุณ > เปลี่ยนการตั้งค่าเครื่องโดยใช้การตั้ง ค่าระยะไกล > การตั้งค่าเครื่องจากระยะไกล (Windows)

## การตั้งค่าเครื่องจากระยะไกล (Windows)

- ตั้งค่าเครื่องพิมพ์บราเดอร์จากคอมพิวเตอร์ของคุณ (Windows)
- ตั้งค่าเครื่องพิมพ์บราเดอร์โดยใช้ ControlCenter4 (Windows)
- ตั้งค่าสมุดที่อยู่ของเครื่องของคุณโดยใช้ ControlCenter4 (Windows)
- ตั้งค่าสมุดที่อยู่ของเครื่องของคุณโดยใช้การจัดการผ่านเว็บ

▲ หน้าหลัก > การตั้งค่าเครื่อง > เปลี่ยนการตั้งค่าเครื่องจากคอมพิวเตอร์ของคุณ > เปลี่ยนการตั้งค่าเครื่องโดยใช้การตั้ง ค่าระยะไกล > การตั้งค่าเครื่องจากระยะไกล (Windows) > ตั้งค่าเครื่องพิมพ์บราเดอร์จากคอมพิวเตอร์ของคุณ (Windows)

## ์ ตั้งค่าเครื่องพิมพ์บราเดอร์จากคอมพิวเตอร์ของคุณ (Windows)

รุ่นที่เกี่ยวข้อง: MFC-L2710DW/MFC-L2713DW/MFC-L2715DW/MFC-L2716DW/MFC-L2730DW/MFC-L2750DW/ MFC-L2751DW/MFC-L2770DW/MFC-L2771DW

้ถ้า Secure Function Lock ถูกตั้งค่าเป็น เปิด คุณจะไม่สามารถใช้การตั้งค่าระยะไกลได้

#### 1. ทำวิธีใดวิธีหนึ่งดังต่อไปนี้:

Windows 7

Ø

#### คลิก 🚱 (เริ่ม) > โปรแกรมทั้งหมด > Brother > Brother Utilities

คลิกรายการแบบดึงลง และเลือกรุ่นผลิตภัณฑ์ของคุณ (หากยังไม่ได้เลือกอยู่) คลิก **เครื่องมือ** ในแถบนำทางด้านซ้าย จากนั้นคลิก **การดิดตั้งระยะไกล** 

• Windows 8 ແລະ Windows 10

เปิดใช้ 🙀 (Brother Utilities) จากนั้นคลิกรายการแบบดึงลงและเลือกชื่อรุ่นของคุณ (หากไม่ได้เลือกไว้) คลิก เครื่องมือ ในแถบนำทางด้านซ้าย จากนั้นคลิก**การติดตั้งระยะไกล** 

หน้าต่างของโปรแกรมการตั้งค่าเครื่องจากระยะไกลจะปรากฏขึ้น

้เมื่อเครื่องของคุณเชื่อมต่อผ่านเครือข่าย ให้ใส่รหัสผ่านหากจำเป็น

2. กำหนดค่าตามต้องการ

| 🛃 Remote Setup Program - XXX–XX                                                                                                    | xx                                                                        |                                                                                                    |                                                  |        |  |  |
|----------------------------------------------------------------------------------------------------|---------------------------------------------------------------------------|----------------------------------------------------------------------------------------------------|--------------------------------------------------|--------|--|--|
| Remote Setup Program - XXX-XXX  G-General Setup Frax Setup Send Address Book Report Setting Remote Fax Opt Dial Restriction Copy Printer Network Wired LAN FTCP/IP Initial Setup Scan File Name Style | XX<br>General Setup<br>Volume<br>LCD Settings<br>Ecology<br>Replace Toner | Fing<br>Beep<br>Speaker<br>Backlight<br>Dim Timer<br>Eco Mode<br>Toner Save<br>Sleep Time<br>Quiet Mode<br>Auto Power Off | Med  Low  Med  Med  Med  Med  Med  Med  Med  Med | © Stop |  |  |
| Export Import                                                                                                    | Print                                                                     | ОК                                                                                                    | Cancel                                           | Apply  |  |  |

### Export (ส่งออก)

คลิกเพื่อบันทึกการตั้งค่าปัจจุบันไว้ในไฟล์

#### คลิก Export (ส่งออก) เพื่อบันทึกสมุดที่อยู่หรือการตั้งค่าทั้งหมดของเครื่องของคุณ

#### Import (นำเข้า)

คลิกเพื่อนำเข้าไฟล์และอ่านการตั้งค่า

#### Print (พິมพ์)

คลิกเพื่อพิมพ์รายการที่เลือกในเครื่อง คุณไม่สามารถพิมพ์ข้อมูลจนกว่าข้อมูลนั้นจะอัพโหลดมายังเครื่อง คลิก Apply (นำไปใช้) เพื่ออัพโหลดข้อมูลใหม่ไปยังเครื่อง จากนั้นคลิก Print (พิมพ์)

#### OK (ตกลง)

้คลิกเพื่อเริ่มอัพโหลดข้อมูลไปยังเครื่อง จากนั้นออกจากโปรแกรมการตั้งค่าเครื่องจากระยะไกล ถ้ามีข้อความแสดงข้อ ผิดพลาดปรากฏขึ้น ให้ยืนยันว่าข้อมูลของคุณถูกต้อง จากนั้นคลิก **OK (ตกลง)** 

#### Cancel (ยกเลิก)

้คลิกเพื่อออกจากโปรแกรมการตั้งค่าเครื่องจากระยะไกลโดยไม่ต้องอัพโหลดข้อมูลไปยังเครื่อง

#### Apply (นำไปใช้)

คลิกเพื่ออัพโหลดข้อมูลไปยังเครื่องโดยไม่ต้องออกจากโปรแกรมการตั้งค่าเครื่องจากระยะไกล

- 3. คลิก **OK (ตกลง)**
- หากคอมพิวเตอร์ของคุณได้รับการปกป้องด้วยไฟร์วอลล์ และไม่สามารถใช้การตั้งค่าจากระยะไกลได้ คุณอาจต้องตั้งค่า ไฟร์วอลล์เพื่ออนุญาตให้สื่อสารผ่านพอร์ตหมายเลข 137 และ 161
- ถ้าคุณกำลังใช้งาน Windows Firewall และคุณดิดตั้งไดรเวอร์และซอฟต์แวร์ของบราเดอร์จากดิสก์โปรแกรมติดตั้ง จะมี การตั้งค่าไฟร์วอลล์ที่จำเป็นให้แล้ว

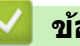

### ข้อมูลที่เกี่ยวข้อง

• การตั้งค่าเครื่องจากระยะไกล (Windows)

▲ หน้าหลัก > การตั้งค่าเครื่อง > เปลี่ยนการตั้งค่าเครื่องจากคอมพิวเตอร์ของคุณ > เปลี่ยนการตั้งค่าเครื่องโดยใช้การตั้ง ค่าระยะไกล > การตั้งค่าเครื่องจากระยะไกล (Windows) > ตั้งค่าเครื่องพิมพ์บราเดอร์โดยใช้ ControlCenter4 (Windows)

## ้ตั้งค่าเครื่องพิมพ์บราเดอร์โดยใช้ ControlCenter4 (Windows)

รุ่นที่เกี่ยวข้อง: MFC-L2710DW/MFC-L2713DW/MFC-L2715DW/MFC-L2716DW/MFC-L2730DW/MFC-L2750DW/ MFC-L2751DW/MFC-L2770DW/MFC-L2771DW

ถ้า Secure Function Lock ถูกตั้งค่าเป็น เปิด คุณจะไม่สามารถใช้การตั้งค่าระยะไกลได้

- 1. คลิกไอคอน <<< (ControlCenter4) ในถาดงาน จากนั้นคลิก เปิด
- คลิกแท็บ การตั้งค่าอุปกรณ์
- 3. คลิกปุ่ม **การติดตั้งจากระยะไกล**
- 4. กำหนดค่าตามต้องการ

Ø

| 📳 Remote Setup Program - XXX-XX | xx                                                                        |                                                                                                    |  |
|---------------------------------|---------------------------------------------------------------------------|----------------------------------------------------------------------------------------------------|--|
| Remote Setup Program - XXX-XXX  | XX<br>General Setup<br>Volume<br>LCD Settings<br>Ecology<br>Replace Toner | Fing Med   Beep Low   Speaker Med   Wed V   Speaker Med   Dim Timer 30 Secs   Dim Timer 30 Secs   Eco Mode Off   Off V   Sleep Time 1   Quiet Mode Off   Off V   Auto Power Off 2 hours   O Continue Is Stop |  |
| Export Import                   | Print                                                                     | OK Cancel Apply                                                                                                    |  |

#### Export (ส่งออก)

คลิกเพื่อบันทึกการตั้งค่าปัจจุบันไว้ในไฟล์

คลิก Export (ส่งออก) เพื่อบันทึกสมุดที่อยู่หรือการตั้งค่าทั้งหมดของเครื่องของคุณ

### Import (นำเข้า)

คลิกเพื่อนำเข้าไฟล์และอ่านการตั้งค่า

### Print (พิมพ์)

คลิกเพื่อพิมพ์รายการที่เลือกในเครื่อง คุณไม่สามารถพิมพ์ข้อมูลจนกว่าข้อมูลนั้นจะอัพโหลดมายังเครื่อง คลิก Apply (นำไปใช้) เพื่ออัพโหลดข้อมูลใหม่ไปยังเครื่อง จากนั้นคลิก Print (พิมพ์)

### OK (ตกลง)

คลิกเพื่อเริ่มอัพโหลดข้อมูลไปยังเครื่อง จากนั้นออกจากโปรแกรมการตั้งค่าเครื่องจากระยะไกล ถ้ามีข้อความแสดงข้อ ผิดพลาดปรากฏขึ้น ให้ยืนยันว่าข้อมูลของคุณถูกต้อง จากนั้นคลิก OK (ตกลง)

### Cancel (ยกเลิก)

คลิกเพื่อออกจากโปรแกรมการตั้งค่าเครื่องจากระยะไกลโดยไม่ต้องอัพโหลดข้อมูลไปยังเครื่อง

#### Apply (นำไปใช้)

คลิกเพื่ออัพโหลดข้อมูลไปยังเครื่องโดยไม่ต้องออกจากโปรแกรมการตั้งค่าเครื่องจากระยะไกล

- 5. คลิก **OK (ตกลง)**
- หากคอมพิวเตอร์ของคุณได้รับการปกป้องด้วยไฟร์วอลล์ และไม่สามารถใช้การตั้งค่าจากระยะไกลได้ คุณอาจต้องตั้งค่า ไฟร์วอลล์เพื่ออนุญาตให้สื่อสารผ่านพอร์ตหมายเลข 137 และ 161
- ถ้าคุณกำลังใช้งาน Windows Firewall และคุณติดตั้งไดรเวอร์และซอฟต์แวร์ของบราเดอร์จากดิสก์โปรแกรมติดตั้ง จะมี การตั้งค่าไฟร์วอลล์ที่จำเป็นให้แล้ว

### ข้อมูลที่เกี่ยวข้อง

การตั้งค่าเครื่องจากระยะไกล (Windows)

▲ หน้าหลัก > การตั้งค่าเครื่อง > เปลี่ยนการตั้งค่าเครื่องจากคอมพิวเตอร์ของคุณ > เปลี่ยนการตั้งค่าเครื่องโดยใช้การตั้ง ค่าระยะไกล > การตั้งค่าเครื่องจากระยะไกล (Windows) > ตั้งค่าสมุดที่อยู่ของเครื่องของคุณโดยใช้ ControlCenter4 (Windows)

## ์ ตั้งค่าสมุดที่อยู่ของเครื่องของคุณโดยใช้ ControlCenter4 (Windows)

รุ่นที่เกี่ยวข้อง: MFC-L2710DW/MFC-L2713DW/MFC-L2715DW/MFC-L2716DW/MFC-L2730DW/MFC-L2750DW/ MFC-L2751DW/MFC-L2770DW/MFC-L2771DW

ใช้การตั้งค่าเครื่องจากระยะไกลโดยผ่านทางโปรแกรม CC4 เพื่อเพิ่มหรือเปลี่ยนแปลงหมายเลขในสมุดที่อยู่จากคอมพิวเตอร์ ของคุณ

์ ถ้า Secure Function Lock ถูกตั้งค่าเป็น เปิด คุณจะไม่สามารถใช้การตั้งค่าระยะไกลได้

- 1. คลิกไอคอน <<< (ControlCenter4) ในถาดงาน จากนั้นคลิก เปิด
- คลิกแท็บ การตั้งค่าอุปกรณ์
- คลิกปุ่ม สมุดที่อยู่

Ø

Address Book (สมุดที่อยู่) จะเปิดในหน้าต่างของโปรแกรมการตั้งค่าเครื่องจากระยะไกล

- 4. เพิ่มหรือปรับปรุงข้อมูลสมุดที่อยู่ตามต้องการ
- 5. คลิก **OK (ตกลง)**

### ข้อมูลที่เกี่ยวข้อง

การตั้งค่าเครื่องจากระยะไกล (Windows)

▲ หน้าหลัก > การตั้งค่าเครื่อง > เปลี่ยนการตั้งค่าเครื่องจากคอมพิวเตอร์ของคุณ > เปลี่ยนการตั้งค่าเครื่องโดยใช้การตั้ง ค่าระยะไกล > การตั้งค่าเครื่องจากระยะไกล (Mac)

## การตั้งค่าเครื่องจากระยะไกล (Mac)

- ตั้งค่าเครื่องของบราเดอร์ด้วยสายยูเอสบี (Mac)
- ตั้งค่าสมุดที่อยู่ของคุณด้วยสายเชื่อมต่อยูเอสบี (Mac)
- ตั้งค่าสมุดที่อยู่ของเครื่องของคุณโดยใช้การจัดการผ่านเว็บ

▲ หน้าหลัก > การตั้งค่าเครื่อง > เปลี่ยนการตั้งค่าเครื่องจากคอมพิวเตอร์ของคุณ > เปลี่ยนการตั้งค่าเครื่องโดยใช้การตั้ง ค่าระยะไกล > การตั้งค่าเครื่องจากระยะไกล (Mac) > ตั้งค่าเครื่องของบราเดอร์ด้วยสายยูเอสบี (Mac)

### ตั้งค่าเครื่องของบราเดอร์ด้วยสายยูเอสบี (Mac)

รุ่นที่เกี่ยวข้อง: MFC-L2710DW/MFC-L2713DW/MFC-L2715DW/MFC-L2716DW/MFC-L2730DW/MFC-L2750DW/ MFC-L2751DW/MFC-L2770DW/MFC-L2771DW

ใช้การตั้งค่าระยะไกลเพื่อกำหนดค่าเครื่องบราเดอร์ของคุณด้วยสายเชื่อมต่อยูเอสบี

เพื่อใช้การตั้งค่าระยะไกล ให้ไปที่หน้า **ดาวน์โหลด** บนหน้าศูนย์โซลูชั่นของบราเดอร์ที่ <u>support.brother.com</u> และ ดาวน์โหลดการตั้งค่าระยะไกลจาก **โปรแกรมอรรถประโยชน**์

• ถ้า Secure Function Lock ถูกตั้งค่าเป็น เปิด คุณจะไม่สามารถใช้การตั้งค่าระยะไกลได้

- การตั้งค่าระยะไกลสำหรับ Mac รองรับการเชื่อมต่อ USB เท่านั้น
- ในแถบเมนู Finder (เครื่องมือคันหา) คลิก Go (ไป) > Applications (โปรแกรม) > Brother จากนั้นดับเบิลคลิก ที่ไอคอนการตั้งค่าระยะไกล

|                                                                                                    | Rem                                                                                                    | ote Setup Program                                                                               |
|----------------------------------------------------------------------------------------------------|----------------------------------------------------------------------------------------------------|-------------------------------------------------------------------------------------------------|
| <ul> <li>XXX-XXXX</li> <li>General Setup<br/>Tray Setting<br/>General Setup</li> <li>Fax<br/>Setup Receive<br/>Setup Send<br/>Address Book<br/>Report Setting<br/>Remote Fax Opt<br/>Dial Restriction<br/>Copy<br/>Printer</li> <li>Network</li> <li>Wired LAN<br/>TCP/IP<br/>Ethernet</li> <li>WLAN<br/>TCP/IP<br/>Initial Setup</li> <li>Scan</li> <li>File Name Style</li> </ul> | General Setup<br>Volume<br>Ring<br>Beep<br>Speaker<br>LCD Settings<br>Backlight<br>Dim Timer<br>Ecology<br>Eco Mode<br>Toner Save<br>Sleep Time<br>Quiet Mode<br>Auto Power Off<br>Replace Toner | Med C<br>Low C<br>Med C<br>Light C<br>30 Secs C<br>Off C<br>Off C<br>2 hours C<br>Continue Stop |
| Export Import                                                                                                    | Print OK                                                                                                    | Cancel Apply                                                                                    |

หน้าจอของโปรแกรมการตั้งค่าเครื่องจากระยะไกลจะปรากฏขึ้น

2. กำหนดค่าตามต้องการ

### Export (ส่งออก)

คลิกเพื่อบันทึกการตั้งค่าปัจจุบันไว้ในไฟล์

คลิก Export (ส่งออก) เพื่อบันทึกสมุดที่อยู่หรือการตั้งค่าทั้งหมดของเครื่องของคุณ

### Import (นำเข้า)

คลิกเพื่อนำเข้าไฟล์และอ่านการตั้งค่า

### Print (พิมพ์)

คลิกเพื่อพิมพ์รายการที่เลือกในเครื่อง คุณไม่สามารถพิมพ์ข้อมูลจนกว่าข้อมูลนั้นจะอัพโหลดมายังเครื่อง คลิก Apply (นำไปใช้) เพื่ออัพโหลดข้อมูลใหม่ไปยังเครื่อง จากนั้นคลิก Print (พิมพ์)

#### OK (ตกลง)

้คลิกเพื่อเริ่มอัพโหลดข้อมูลไปยังเครื่อง จากนั้นออกจากโปรแกรมการตั้งค่าเครื่องจากระยะไกล ถ้ามีข้อความแสดงข้อ ผิดพลาดปรากฏขึ้น ใส่ข้อมูลที่ถูกต้องอีกครั้ง จากนั้นคลิก OK (ตกลง)

### Cancel (ยกเลิก)

้คลิกเพื่อออกจากโปรแกรมการตั้งค่าเครื่องจากระยะไกลโดยไม่ต้องอัพโหลดข้อมูลไปยังเครื่อง

### Apply (นำไปใช้)

คลิกเพื่ออัพโหลดข้อมูลไปยังเครื่องโดยไม่ต้องออกจากโปรแกรมการตั้งค่าเครื่องจากระยะไกล

### 3. เมื่อเสร็จแล้ว ให้คลิก **OK (ตกลง)**

| - | ข้อส | ) |
|---|------|---|
|---|------|---|

ข้อมูลที่เกี่ยวข้อง

การตั้งค่าเครื่องจากระยะไกล (Mac)

▲ หน้าหลัก > การตั้งค่าเครื่อง > เปลี่ยนการตั้งค่าเครื่องจากคอมพิวเตอร์ของคุณ > เปลี่ยนการตั้งค่าเครื่องโดยใช้การตั้ง ค่าระยะไกล > การตั้งค่าเครื่องจากระยะไกล (Mac) > ตั้งค่าสมุดที่อยู่ของคุณด้วยสายเชื่อมต่อยูเอสบี (Mac)

## ตั้งค่าสมุดที่อยู่ของคุณด้วยสายเชื่อมต่อยูเอสบี (Mac)

รุ่นที่เกี่ยวข้อง: MFC-L2710DW/MFC-L2713DW/MFC-L2715DW/MFC-L2716DW/MFC-L2730DW/MFC-L2750DW/ MFC-L2751DW/MFC-L2770DW/MFC-L2771DW

้ใช้การตั้งค่าระยะไกลเพื่อเพิ่มหรือเปลี่ยนหมายเลขในสมุดที่อยู่ในคอมพิวเตอร์ของคุณโดยใช้การเชื่อมต่อสาย USB

เพื่อใช้การตั้งค่าระยะไกล ให้ไปที่หน้า **ดาวน์โหลด** บนหน้าศูนย์โซลูชั่นของบราเดอร์ที่ <u>support.brother.com</u> และ ดาวน์โหลดการตั้งค่าระยะไกลจาก **โปรแกรมอรรถประโยชน**์

• ถ้า Secure Function Lock ถูกตั้งค่าเป็น เปิด คุณจะไม่สามารถใช้การตั้งค่าระยะไกลได้

- การตั้งค่าระยะไกลสำหรับ Mac รองรับการเชื่อมต่อ USB เท่านั้น
- ในแถบเมนู Finder (เครื่องมือคันหา) คลิก Go (ไป) > Applications (โปรแกรม) > Brother จากนั้นดับเบิลคลิก ที่ไอคอนการตั้งค่าระยะไกล

หน้าจอของโปรแกรมการตั้งค่าเครื่องจากระยะไกลจะปรากฏขึ้น

- 2. ในเมนูทางซ้าย คลิก Address Book (สมุดที่อยู่) ใน Fax (แฟกช์)
- 3. เพิ่มหรือปรับปรุงข้อมูลสมุดที่อยู่ตามต้องการ
- 4. เมื่อเสร็จแล้ว ให้คลิก **OK (ตกลง)**

### ข้อมูลที่เกี่ยวข้อง

Ø

การตั้งค่าเครื่องจากระยะไกล (Mac)

### ┢ หน้าหลัก > ภาคผนวก

### ภาคผนวก

- ข้อกำหนด
- วิธีการป้อนข้อความในเครื่องพิมพ์บราเดอร์ของคุณ
- วัสดุการพิมพ์
- หมายเลขโทรศัพท์ของบราเดอร์

#### 🛕 หน้าหลัก > ภาคผนวก > ข้อกำหนด

### ข้อกำหนด

- >> ข้อกำหนดทั่วไป
- >> ข้อกำหนดขุนาดเอกสาร
- >> ข้อกำหนดสื่อสิ่งพิมพ์
- >> ข้อกำหนดโทรสาร
- >> ข้อกำหนดการทำสำเนา
- >> ข้อกำหนดของสแกนเนอร์
- >> ข้อกำหนดของเครื่องพิมพ์
- >> ข้อกำหนดอินเตอร์เฟส
- >> โพรโทคอลที่สนับสนุนและคุณสมบัติการรักษาความปลอดภัย
- >> ข้อกำหนดคอมพิวเตอร์

### ข้อกำหนดทั่วไป

| ประเภทเครื่องพิมพ์                         |                          | • | เลเซอร์                                                                                                    |
|--------------------------------------------|--------------------------|---|----------------------------------------------------------------------------------------------------|
| วิธีการพิมพ์                               |                          | • | เครื่องพิมพ์เลเซอร์อิเล็กโทรโฟโตกราฟิก                                                                                                    |
| ความจุของหน่วยความจำ มาตรฐาน               |                          | • | (DCP-L2531DW/MFC-L2710DW)                                                                                                    |
|                                            |                          |   | 64 MB                                                                                                    |
|                                            |                          | • | (DCP-L2535DW/HL-L2395DW/MFC-L2713DW/<br>MFC-L2730DW)                                                                                             |
|                                            |                          |   | 128 MB                                                                                                    |
|                                            |                          | • | (DCP-L2550DW/MFC-L2715DW/MFC-L2716DW/<br>MFC-L2750DW/MFC-L2751DW/MFC-L2770DW/<br>MFC-L2771DW)                                                    |
|                                            |                          |   | 256 MB                                                                                                    |
| หน้าจอแสดงผลแบบ LCD (่จอแสดงผลแบบผลึกเหลว) |                          | • | (DCP-L2531DW/DCP-L2535DW/DCP-L2550DW/<br>MFC-L2710DW/MFC-L2713DW/MFC-L2715DW/<br>MFC-L2716DW)                                                    |
|                                            |                          |   | (สำหรับเกาหลี)                                                                                                    |
|                                            |                          |   | 10 ตัวอักษร (2 ไบด์) x 2 บรรทัด                                                                                                    |
|                                            |                          |   | (สำหรับประเทศอื่นๆ)                                                                                                    |
|                                            |                          |   | 16 ตัวอักษร x 2 บรรทัด                                                                                                    |
|                                            |                          | • | (HL-L2395DW/MFC-L2730DW/MFC-L2750DW/<br>MFC-L2751DW/MFC-L2770DW/MFC-L2771DW)                                                                     |
|                                            |                          |   | หน้าจอแสดงผลแบบ LCD แบบสัมผัส TFT สี 2.7 นิ้ว<br>(67.5 มม.) <sup>1</sup>                                                                         |
| แหล่งพลังงาน                               |                          | • | 220 ถึง 240 V AC 50/60 Hz                                                                                                    |
| การใช้พลังงาน                              | สูงสุด                   | • | 1,104 W โดยประมาณ                                                                                                    |
| (เฉลี่ย)                                   | การพิมพ์ <sup>2</sup>    | • | (DCP-L2531DW/MFC-L2710DW)                                                                                                    |
|                                            |                          |   | 440 W โดยประมาณที่ 25 °C                                                                                                    |
|                                            |                          | • | (DCP-L2535DW/DCP-L2550DW/HL-L2395DW/<br>MFC-L2713DW/MFC-L2715DW/MFC-L2716DW/<br>MFC-L2730DW/MFC-L2750DW/MFC-L2751DW/<br>MFC-L2770DW/MFC-L2771DW) |
|                                            |                          |   | 475 W โดยประมาณที่ 25 °C                                                                                                    |
|                                            | การพิมพ์                 | • | 260 W โดยประมาณที่ 25 °C                                                                                                    |
|                                            | (โหมดเงียบ) <sup>2</sup> |   |                                                                                                    |
|                                            | การทำสำเนา <sup>2</sup>  | • | (DCP-L2531DW/MFC-L2710DW)                                                                                                    |
|                                            |                          |   | 455 W โดยประมาณที่ 25 °C                                                                                                    |
|                                            |                          | • | (DCP-L2535DW/DCP-L2550DW/HL-L2395DW/<br>MFC-L2713DW/MFC-L2715DW/MFC-L2716DW/                                                                     |

| การใช้พลังงาน             |                              |     | MFC-L2730DW/MFC-L2750DW/MFC-L2751DW/                                                                        |
|---------------------------|------------------------------|-----|----------------------------------------------------------------------------------------------------|
| (เฉลี่ย)                  |                              |     | MFC-L2770DW/MFC-L2771DW)                                                                                    |
|                           |                              |     | 485 W โดยประมาณที่ 25 °C                                                                                    |
|                           | การทำสำเนา                   | •   | 260 W โดยประมาณที่ 25 °C                                                                                    |
|                           | (โหมดเงียบ) <sup>2</sup>     |     |                                                                                                    |
|                           | พร้อม <sup>2</sup>           | •   | 42 W โดยประมาณที่ 25 °C                                                                                     |
|                           | โหมดพัก <sup>2</sup>         | •   | (MFC-L2730DW)                                                                                               |
|                           |                              |     | 5.1 W โดยประมาณ                                                                                             |
|                           |                              | •   | (DCP-L2531DW/DCP-L2535DW/DCP-L2550DW/<br>MFC-L2710DW/MFC-L2713DW/MFC-L2715DW/<br>MFC-L2716DW)               |
|                           |                              |     | 6.2 W โดยประมาณ                                                                                             |
|                           |                              | •   | (HL-L2395DW/MFC-L2750DW/MFC-L2751DW/<br>MFC-L2770DW/MFC-L2771DW)                                            |
|                           |                              |     | 6.4 W โดยประมาณ                                                                                             |
|                           | โหมดพักลึก <sup>2</sup>      | •   | (DCP-L2531DW/DCP-L2535DW/DCP-L2550DW/<br>MFC-L2710DW/MFC-L2713DW/MFC-L2715DW/<br>MFC-L2716DW)               |
|                           |                              |     | 0.9 W โดยประมาณ                                                                                             |
|                           |                              | •   | (HL-L2395DW/MFC-L2730DW/MFC-L2750DW/<br>MFC-L2751DW/MFC-L2770DW/MFC-L2771DW)                                |
|                           |                              |     | 1.1 W โดยประมาณ                                                                                             |
|                           | ปิดเครื่อง <sup>2 3 4</sup>  | •   | 0.03 W โดยประมาณ                                                                                            |
| ขนาด                      |                              | หน่ | ວຍ: ມນ.                                                                                                    |
| (ภาพรวมเค้าร่างทั่วไป)    |                              | •   | (DCP-L2531DW/DCP-L2535DW/HL-L2395DW)                                                                        |
| (DCP-L2531DW/DCP-L253     | 5DW/HL-L2395DW)              |     | *:410                                                                                                    |
|                           |                              |     | **:272                                                                                                    |
|                           |                              |     | ***: 398.5                                                                                                  |
|                           |                              | •   | (DCP-L2550DW/MFC-L2710DW/MFC-L2713DW/<br>MFC-L2715DW/MFC-L2716DW/MFC-L2730DW/<br>MFC-L2750DW//MFC-L2751DW/) |
|                           |                              |     | *: 410                                                                                                    |
| │ <b>∢</b> ──── * ───►    | ≺──── *** ───►               |     | **: 318.5                                                                                                   |
| (DCP-L2550DW/MFC-L2710    | 0DW/MFC-L2713DW/MFC-L2715DW/ |     | ***: 398.5                                                                                                  |
|                           |                              | •   | (MFC-L2770DW/MFC-L2771DW)                                                                                   |
|                           |                              |     | *:410                                                                                                    |
|                           |                              |     | <b>** :</b> 318.5                                                                                           |
|                           |                              |     | ***: 426.5                                                                                                  |
|                           |                              |     |                                                                                                    |
| ×                         | <b>◄</b> ──── *** ───►       |     |                                                                                                    |
| (MFC-L2770DW/MFC-L277     | 1DW)                         |     |                                                                                                    |
|                           |                              |     |                                                                                                    |
|                           |                              |     |                                                                                                    |
|                           |                              |     |                                                                                                    |
|                           |                              |     |                                                                                                    |
|                           |                              |     |                                                                                                    |
| *                         | ✓ *** →                      |     |                                                                                                    |
| น้ำหนัก (รวมวัสดุการพิมพ์ | )                            | •   | (DCP-L2531DW/HL-L2395DW)                                                                                    |

|                                                                                   |              |                                                                                                    | 10.3 กก.                                                                               |
|-----------------------------------------------------------------------------------|--------------|----------------------------------------------------------------------------------------------------|----------------------------------------------------------------------------------------|
|                                                                                   |              |                                                                                                    | • (DCP-L2535DW)                                                                        |
|                                                                                   |              |                                                                                                    | 10.5 กก.                                                                               |
|                                                                                   |              |                                                                                                    | <ul> <li>(DCP-L2550DW/MFC-L2710DW/MFC-L2713DW/<br/>MFC-L2716DW/MFC-L2730DW)</li> </ul> |
|                                                                                   |              |                                                                                                    | 11.8 กก.                                                                               |
|                                                                                   |              |                                                                                                    | • (MFC-L2715DW/MFC-L2751DW)                                                            |
|                                                                                   |              |                                                                                                    | 12.0 nn.                                                                               |
|                                                                                   |              |                                                                                                    | • (MFC-L2750DW)                                                                        |
|                                                                                   |              |                                                                                                    | 12.2 nn.                                                                               |
|                                                                                   |              |                                                                                                    | • (MEC-L2771DW)                                                                        |
|                                                                                   |              |                                                                                                    | 12.7 กก                                                                                |
|                                                                                   |              |                                                                                                    | • (MEC-L2770DW)                                                                        |
|                                                                                   |              |                                                                                                    | 12 9 22                                                                                |
| ระดับเสียงระเอาบ                                                                  | ดาามดับเสียง | การพิมพ์                                                                                                    | • (DCP-I 2531DW/MEC-I 2710DW)                                                          |
|                                                                                   |              | 1110000                                                                                                    | LpAm = 48 dB (A)                                                                       |
|                                                                                   |              |                                                                                                    | • (DCP-L2535DW/DCP-L2550DW/HL-L2395DW/                                                 |
|                                                                                   |              |                                                                                                    | MFC-L2713DW/MFC-L2715DW/MFC-L2716DW/                                                   |
|                                                                                   |              |                                                                                                    | MFC-L2730DW/MFC-L2750DW/MFC-L2751DW/                                                   |
|                                                                                   |              |                                                                                                    | MFC-L2770DW/MFC-L2771DW)                                                               |
|                                                                                   |              |                                                                                                    | LpAm = 49  dB (A)                                                                      |
|                                                                                   |              | การพิมพ์                                                                                                    | • LpAm = 44 dB (A)                                                                     |
|                                                                                   |              | (โหมดเงียบ)                                                                                                    |                                                                                        |
|                                                                                   |              | พร้อม                                                                                                    | • LpAm = 30 dB (A)                                                                     |
|                                                                                   | กำลังเสียง   | การพิมพ์                                                                                                    | • (DCP-L2531DW/MFC-L2710DW)                                                            |
|                                                                                   |              |                                                                                                    | LWAd = 6.48 B (A)                                                                      |
|                                                                                   |              |                                                                                                    | • (DCP-L2535DW/DCP-L2550DW/HL-L2395DW/                                                 |
|                                                                                   |              |                                                                                                    | MFC-L2713DW/MFC-L2715DW/MFC-L2716DW/                                                   |
|                                                                                   |              |                                                                                                    | MFC-L2730DW/MFC-L2750DW/MFC-L2751DW/<br>MFC-L2770DW/MFC-L2771DW/                       |
|                                                                                   |              |                                                                                                    | $I_{\rm W}^{\rm M}$ = 6.59 B (A)                                                       |
|                                                                                   |              | ວວດທີ່ອາຍາຍັ                                                                                                    | LWAd = 6.11 P(A)                                                                       |
|                                                                                   |              | (โหมดเรียม)                                                                                                    |                                                                                        |
|                                                                                   |              |                                                                                                    | <ul> <li>IW/Ad – ขึ้งเข้าร้อง</li> </ul>                                               |
|                                                                                   |              | พรยม                                                                                                    |                                                                                        |
| อุณหภูม                                                                           | บฏบตการ      |                                                                                                    | • 10 83 32 °C                                                                          |
|                                                                                   | การจัดเก็บ   |                                                                                                    | • 0 ถึง 40 °C                                                                          |
| ความชิ้น                                                                          | ปฏิบัติการ   |                                                                                                    | • 20 ถึง 80% (ไม่มีการควบแน่น)                                                         |
|                                                                                   | การจัดเก็บ   |                                                                                                    | <ul> <li>35 ถึง 85% (ไม่มีการควบแน่น)</li> </ul>                                       |
| ADF (ถาดป้อนเอกสารอัตโนมัติ)<br>(DCP-L2550DW/MFC-L2710DW/MFC-L2713DW/MFC-L2715DW/ |              | <ul> <li>(DCP-L2550DW/MFC-L2710DW/MFC-L2713DW/<br/>MFC-L2715DW/MFC-L2716DW/MFC-L2730DW/<br/>MFC-L2750DW/MFC-L2751DW/MFC-L2770DW/</li> </ul> |                                                                                        |
| MFC-L2770DW/MFC-L2771                                                             | DW)          | .,,                                                                                                    | MFC-L2771DW)                                                                           |
|                                                                                   | -            |                                                                                                    | สูงสุด 50 แผ่น                                                                         |
|                                                                                   |              |                                                                                                    | เพื่อให้ได้ผลที่ดีที่สุด เราแนะนำดังต่อไปนี้:                                          |
|                                                                                   |              |                                                                                                    | • อุณหภูมิ: 20 ถึง 30 °C                                                               |
|                                                                                   |              |                                                                                                    | <ul> <li>ความขึ้น: 50 ถึง 70%</li> </ul>                                               |
|                                                                                   |              |                                                                                                    | • กระดาษ: 80 แกรม                                                                      |
|                                                                                   |              |                                                                                                    | 1                                                                                      |

<sup>1</sup> วัดตามแนวทแยง

<sup>2</sup> การเชื่อมต่อ USB กับคอมพิวเตอร์

<sup>3</sup> วัดตามข้อกำหนด IEC 62301 Edition 2.0

<sup>4</sup> อัตราการใช้พลังงานจะเปลี่ยนแปลงไปเล็กน้อย ทั้งนี้ขึ้นกับสภาพแวดล้อมการใช้งาน

### ข้อกำหนดขนาดเอกสาร

| ขนาดเอกสาร | ความกว้างของ ADF (ถาดป้อนเอกสารอัตโนมัติ) <sup>1</sup> |   | 105 ถึง 215.9 มม.   |
|------------|--------------------------------------------------------|---|---------------------|
|            | ความยาวของ ADF (ถาดป้อนเอกสารอัตโนมัติ) <sup>1</sup>   | • | 147.3 ถึง 355.6 มม. |
|            | ดวามกว้างของกระจกสแกนเนอร์                             | • | สูงสุด 215.9 มม.    |
|            | ความยาวของกระจกสแกนเนอร์                               | • | สูงสุด 300 มม.      |

<sup>1</sup> เฉพาะรุ่น ADF เท่านั้น

## ข้อกำหนดสื่อสิ่งพิมพ์

| การใส่กระดาษ | ถาดใส่กระดาษ<br>(มาตรฐาน)                                                                                 | ชนิดของ<br>กระดาษ      | • | กระดาษธรรมดา กระดาษชนิดบาง กระดาษ<br>รีไซเคิล กระดาษหนา                                                                                                |
|--------------|----------------------------------------------------------------------------------------------------|------------------------|---|----------------------------------------------------------------------------------------------------|
|              |                                                                                                    | ขนาดกระดาษ             | • | (สำหรับออสเตรเลียและนิวซีแลนด์)                                                                                                    |
|              |                                                                                                    |                        |   | (ส.ศ. 2017)<br>A4, Letter, A5, A5 (ขอบด้านยาว), A6,<br>Executive                                                                                       |
|              |                                                                                                    |                        | • | (สำหรับเกาหลี)                                                                                                    |
|              |                                                                                                    |                        |   | A4, Letter, A5, A5 (ขอบด้านยาว), A6,<br>Executive                                                                                                    |
|              |                                                                                                    |                        | • | (สำหรับประเทศอื่นๆ)                                                                                                    |
|              |                                                                                                    |                        |   | A4, Letter, A5, A5 (ขอบด้านยาว), A6,<br>Executive, Legal, Folio, Mexico Legal, India<br>Legal                                                          |
|              |                                                                                                    | น้ำหนักกระดาษ          | • | 60 ถึง 163 แกรม                                                                                                    |
|              |                                                                                                    | ความจุกระดาษ<br>สูงสุด | • | กระดาษธรรมดา 80 แกรม สูงสุด 250 แผ่น                                                                                                    |
|              | ช่องป้อนเอกสารด้วยมือ<br>(DCP-L2531DW/DCP-L2535DW/<br>DCP-L2550DW/HL-L2395DW/<br>MFC-L2710DW/MFC-L2713DW/ | ชนิดของ<br>กระดาษ      | • | กระดาษธรรมดา กระดาษชนิดบาง กระดาษชนิด<br>หนา กระดาษชนิดหนาพิเศษ กระดาษรีไซเคิล<br>กระดาษปอนด์ ฉลาก ชองจดหมาย ชองจดหมาย<br>ชนิดบาง ชองจดหมายชนิดหนา     |
|              | MFC-L2715DW/MFC-L2716DW/                                                                                  | ขนาดกระดาษ             | • | ความกว้าง:                                                                                                    |
|              | MFC-L2730DW/MFC-L2750DW/<br>MFC-L2751DW)                                                                  |                        |   | 76.2 ถึง 215.9 มม.                                                                                                    |
|              |                                                                                                    |                        | • | ความยาว:                                                                                                    |
|              |                                                                                                    |                        |   | 127 ถึง 355.6 มม.                                                                                                    |
|              |                                                                                                    |                        | • | ชองจดหมาย:                                                                                                    |
|              |                                                                                                    |                        |   | COM-10, DL, C5, Monarch                                                                                                    |
|              |                                                                                                    | น้ำหนักกระดาษ          | • | 60 ถึง 230 แกรม                                                                                                    |
|              |                                                                                                    | ความจุกระดาษ<br>สูงสุด | • | ครั้งละหนึ่งแผ่น                                                                                                    |
|              | ถาดอเนกประสงค <i>์</i> (ถาด <b>MP)</b><br>(MFC-L2770DW/MFC-L2771DW)                                       | ชนิดของ<br>กระดาษ      | • | กระดาษธรรมดา กระดาษชนิดบาง กระดาษชนิด<br>หนา กระดาษชนิดหนาพิเศษ กระดาษรีไซเคิล<br>กระดาษปอนด์ ฉุลาก ชองจุดหมาย ชองจุดหมาย<br>ชนิดบาง ชองจุดหมายชนิดหนา |
|              |                                                                                                    | ขนาดกระดาษ             | • | ความกว้าง:                                                                                                    |
|              |                                                                                                    |                        |   | 76.2 ถึง 215.9 มม.                                                                                                    |
|              |                                                                                                    |                        | • | ความยาว:                                                                                                    |
|              |                                                                                                    |                        |   | 127 ถึง 355.6 มม.                                                                                                    |
|              |                                                                                                    |                        | • | ชองจดหมาย:                                                                                                    |
|              |                                                                                                    |                        |   | COM-10, DL, C5, Monarch                                                                                                    |
|              |                                                                                                    | น้ำหนักกระดาษ          | • | 60 ถึง 230 แกรม                                                                                                    |

| การใส่กระดาษ           | ถาดอเนกประสงค์ (ถาด <b>MP)</b><br>(MFC-L2770DW/MFC-L2771DW) | ความจุกระดาษ<br>สูงสุด | • | กระดาษธรรมดา 80 แกรม สูงสุด 30 แผ่น<br>ซองจดหมาย: ซองจดหมาย 2 ซอง ความหนา<br>สูงสุด 0.23 มม. |
|------------------------|-------------------------------------------------------------|------------------------|---|----------------------------------------------------------------------------------------------|
| กระดาษออก <sup>1</sup> | <sup>1</sup> ถาดรองรับเอกสารออกแบบคว่ำหน้ำ                  |                        | • | สูงสุด 120 แผ่น (ส่งแบบคว่่าหน้าไปยังถาดรองรับ<br>กระดาษออกแบบคว่่าหน้า) <sup>2</sup>        |
|                        | ถาดรองรับเอกสารออกแบบหงายห                                  | น้า                    | • | แผ่นเดียว (ส่งแบบหงายหน้าไปยังถาดรองรับ<br>เอกสารออกแบบหงายหน้า)                             |
| 2 ด้าน                 | การพิมพ์ 2 ด้านอัตโนมัติ                                    | ชนิดของ<br>กระดาษ      | • | กระดาษธรรมดา กระดาษชนิดบาง กระดาษ<br>รีไซเคิล                                                |
|                        |                                                             | ขนาดกระดาษ             | • | A4                                                                                           |
|                        |                                                             | น้ำหนักกระดาษ          | • | 60 ถึง 105 แกรม                                                                              |

1 สำหรับฉลาก แนะนำให้นำกระดาษที่พิมพ์แล้วออกจากถาดรองรับกระดาษออกทันทีหลังจากออกจากเครื่องพิมพ์เพื่อหลีกเลี่ยงการติดกัน

<sup>2</sup> คำนวนจากกระดาษหนา 80 แกรม ในสภาพแวดล้อมที่อุณหภูมิปานกลางและอากาศไม่ขึ้น

### ข้อกำหนดโทรสาร

### หมายเหตุ

คุณสมบัตินี้มีเฉพาะรุ่น MFC

| ความเข้ากันได้     |             | ITU-T Super Group 3                                                                                                    |  |  |
|--------------------|-------------|----------------------------------------------------------------------------------------------------|--|--|
| ระบบการเข้ารหัส    |             | • MH / MR / MMR / JBIG                                                                                                    |  |  |
| ความเร็วโมเด็ม     |             | • 33,600 bps (พร้อมการลดความเร็วอัดโนมัติ)                                                                                                    |  |  |
| การพิมพ์ 2 ด้านเมื | อรับเอกสาร  | <ul> <li>(MFC-L2710DW/MFC-L2713DW/MFC-L2715DW/MFC-L2716DW/MFC-L2730DW/<br/>MFC-L2750DW/MFC-L2751DW/MFC-L2770DW/MFC-L2771DW)<br/>ใช่</li> </ul> |  |  |
| การเอกสาร 2 ด้าน   | เอัตโนมัติ  | (MFC-L2750DW/MFC-L2751DW/MFC-L2770DW/MFC-L2771DW)                                                                                              |  |  |
|                    |             | ใช่ (จาก ADF (ถาดป้อนเอกสารอัตโนมัติ))                                                                                                    |  |  |
| ความกว้างการสแห    | าน          | สูงสุด 208 มม.                                                                                                    |  |  |
| ความกว้างการพิม    | พ้          | สูงสุด 208 มม.                                                                                                    |  |  |
| ระดับสีเทา         |             | 8 บิต/256 ระดับ                                                                                                    |  |  |
| ความละเอียด        | แนวนอน      | 203 dpi                                                                                                    |  |  |
|                    | แนวตั้ง     | มาตรฐาน: 98 dpi                                                                                                    |  |  |
|                    |             | คุณภาพดี: 196 dpi                                                                                                    |  |  |
|                    |             | คุณภาพดีมาก: 392 dpi                                                                                                    |  |  |
|                    |             | ภาพถ่าย: 196 dpi                                                                                                    |  |  |
| สมุดที่อยู่        |             | (MFC-L2710DW/MFC-L2713DW/MFC-L2715DW/MFC-L2716DW/MFC-L2730DW/<br>MFC-L2750DW/MFC-L2751DW/MFC-L2770DW/MFC-L2771DW)                              |  |  |
|                    |             |                                                                                                    |  |  |
| การตอเลขหมายแ<br>  | บบกดบุมเดยว | (MFC-L2/10DW/MFC-L2/13DW/MFC-L2/15DW/MFC-L2/16DW)                                                                                              |  |  |
|                    |             | о (4 x z) и паило                                                                                                    |  |  |
| กลุ่ม              |             | สูงสุด 20                                                                                                    |  |  |
| การกระจายข้อมูล    |             | (MFC-L2710DW/MFC-L2713DW/MFC-L2715DW/MFC-L2716DW)                                                                                              |  |  |
|                    |             | 258 ดำแหน่ง                                                                                                    |  |  |
|                    |             | (MFC-L2730DW/MFC-L2750DW/MFC-L2751DW/MFC-L2770DW/MFC-L2771DW)                                                                                  |  |  |
|                    |             | 250 ดำแหน่ง                                                                                                    |  |  |
| การโทรช้ำอัตโนมั   | ดิ          | 3 ครั้ง ในทุก 5 นาที                                                                                                    |  |  |
| การรับส่งหน่วยคว   | ามจำ        | (MFC-L2710DW/MFC-L2713DW/MFC-L2715DW/MFC-L2716DW)                                                                                              |  |  |

|                      | • | สูงสุด 400 หน้า <sup>1</sup><br>(MFC-L2730DW/MFC-L2750DW/MFC-L2751DW/MFC-L2770DW/MFC-L2771DW)<br>สูงสุด 500 หน้า <sup>1</sup>                      |
|----------------------|---|----------------------------------------------------------------------------------------------------|
| การรับเมื่อกระดาษหมด | • | (MFC-L2710DW/MFC-L2713DW/MFC-L2715DW/MFC-L2716DW)<br>สูงสุด 400 หน้า <sup>1</sup><br>(MFC-L2730DW/MFC-L2750DW/MFC-L2751DW/MFC-L2770DW/MFC-L2771DW) |
|                      |   | สูงสุด 500 หน้า <sup>⊥</sup>                                                                                                    |

<sup>1</sup> "หน้า" หมายถึงแผนผังการทดสอบ "ITU-T Test Chart #1" (จดหมายธุรกิจทั่วไป ความละเอียดมาตรฐาน รหัส JBIG)

### ข้อกำหนดการทำสำเนา

| ความกว้างการทำสำเนา                      | <ul> <li>สูงสุด 210 มม.</li> </ul>                                                                                                    |
|------------------------------------------|----------------------------------------------------------------------------------------------------|
| การทำสำเนา 2 ด้านอัตโนมัติ               | • (MFC-L2750DW/MFC-L2751DW/MFC-L2770DW/MFC-L2771DW)                                                                                                    |
|                                          | ใช่ (จาก ADF (ถาดป้อนเอกสารอัดโนมัติ))                                                                                                    |
| ทำสำเนาแบบเรียงลำดับ                     | • ใช่                                                                                                    |
| ทำสำเนาแบบกองข้อน                        | • สูงสุด 99 แผ่น                                                                                                    |
| เพิ่มขนาด/ลดขนาด                         | <ul> <li>25% ถึง 400% (เพิ่มครั้งละ 1%)</li> </ul>                                                                                                    |
| ความละเอียด                              | • สูงสุด 600 x 600 dpi                                                                                                    |
| เวลาที่เอกสารสำเนาแผ่นแรกพิมพ์ออกมา<br>1 | <ul> <li>(DCP-L2531DW/DCP-L2535DW/DCP-L2550DW/HL-L2395DW/<br/>MFC-L2710DW/MFC-L2713DW/MFC-L2715DW/MFC-L2716DW/<br/>MFC-L2730DW/MFC-L2750DW/MFC-L2751DW)<br/>น้อยกว่า 10 วินาที ที่ 23 °C / 230 V</li> <li>(MFC-L2770DW/MFC-L2771DW)<br/>น้อยกว่า 9 วินาที ที่ 23 °C / 230 V</li> </ul> |

<sup>1</sup> จากโหมดพร้อมและใช้ถาดมาตรฐาน

### ข้อกำหนดของสแกนเนอร์

| สี/สีดำ                   | <ul> <li>ใช่ / ใช่</li> </ul>                                                                                                    |
|---------------------------|----------------------------------------------------------------------------------------------------|
| สอดคล้องกับข้อกำหนด TWAIN | <ul> <li>ใช่<br/>(Windows 7 SP1 / Windows 8 / Windows 8.1 / Windows 10)<br/>(macOS v10.10.5, v10.11.x, v10.12.x)</li> </ul>                                                                  |
| สอดคล้องกับข้อกำหนด WIA   | <ul> <li>ใช่<br/>(Windows 7 SP1 / Windows 8 / Windows 8.1 / Windows 10)</li> </ul>                                                                                                    |
| เข้ากันได้กับ AirPrint    | • ใช่<br>(macOS v10.10.5, v10.11.x, v10.12.x)                                                                                                    |
| ความลึกของสี              | <ul> <li>การประมวลผลสี 30 บิต (อินพุต)</li> <li>การประมวลผลสี 24 บิด (เอาท์พุต)</li> </ul>                                                                                                   |
| ระดับสีเทา                | <ul> <li>การประมวลผลสี 10 บิต (อินพุต)</li> <li>การประมวลผลสี 8 บิด (เอาท์พุต)</li> </ul>                                                                                                    |
| ความละเอียด <sup>2</sup>  | <ul> <li>สูงสุด 19200 x 19200 dpi (Interpolated)</li> <li>สูงสุด 1200 x 1200 dpi (จากกระจกสแกนเนอร์)</li> <li>สูงสุด 600 × 600 dpi (จาก ADF (ถาดป้อนเอกสารอัตโนมัติ))<sup>1</sup></li> </ul> |
| ความกว้างในการสแกน        | <ul> <li>สูงสุด 210 มม.</li> </ul>                                                                                                    |
| สแกน 2 ด้านอัตโนมัติ      | <ul> <li>(MFC-L2750DW/MFC-L2751DW/MFC-L2770DW/MFC-L2771DW)</li> <li>ใช่ (จาก ADF (ถาดป้อนเอกสารอัตโนมัติ))</li> </ul>                                                                        |

1 เฉพาะรุ่น ADF เท่านั้น

<sup>2</sup> การสแกนสูงสุด 1200 × 1200 dpi ด้วยไดรเวอร์ WIA ใน Windows 7, Windows 8, Windows 8.1 และ Windows 10 (สามารถเลือกความละเอียดสูงสุด 19200 × 19200 dpi ได้โดยใช้โปรแกรมอรรถประโยชน์สแกนเนอร์)

### ข้อกำหนดของเครื่องพิมพ์

| การพิมพ์ 2 ด้านอัตโนมัติ        |              | • | ใช่                                                                                                    |
|---------------------------------|--------------|---|----------------------------------------------------------------------------------------------------|
| การจำลองระบบ                    |              | • | (DCP-L2535DW/DCP-L2550DW/HL-L2395DW/MFC-L2715DW/<br>MFC-L2716DW/MFC-L2730DW/MFC-L2750DW/MFC-L2751DW/<br>MFC-L2770DW/MFC-L2771DW)                                                      |
|                                 |              |   | PCL6, BR-Script3, PDF 1.7                                                                                                    |
| ความละเอียด                     | -            | • | 600 x 600 dpi, HQ1200 (2400 x 600 dpi), 1200 x 1200 dpi                                                                                                    |
| ความเร็วในการพิมพ์ <sup>1</sup> | พิมพ์ 1 ด้าน | • | (DCP-L2531DW/MFC-L2710DW)                                                                                                    |
| 2                               |              |   | สูงสุด 30 หน้า/นาที (ขนาด A4)                                                                                                    |
|                                 |              |   | สูงสุด 32 หน้า/นาที (ขนาด Letter)                                                                                                    |
|                                 |              | • | (DCP-L2535DW/DCP-L2550DW/HL-L2395DW/MFC-L2713DW/<br>MFC-L2715DW/MFC-L2716DW/MFC-L2730DW/MFC-L2750DW/<br>MFC-L2751DW/MFC-L2770DW/MFC-L2771DW)                                          |
|                                 |              |   | สูงสุด 34 หน้า/นาที (ขนาด A4)                                                                                                    |
|                                 |              |   | สูงสุด 36 หน้า/นาที (ขนาด Letter)                                                                                                    |
|                                 | การพิมพ์ 2   | • | (DCP-L2531DW/MFC-L2710DW)                                                                                                    |
|                                 | ด้าน         |   | สูงสุด 15 หน้าต่อนาที (สูงสุด 7.5 แผ่นต่อนาที) (ขนาด Letter หรือ A4)                                                                                                    |
|                                 |              | • | (DCP-L2535DW/DCP-L2550DW/HL-L2395DW/MFC-L2713DW/<br>MFC-L2715DW/MFC-L2716DW/MFC-L2730DW/MFC-L2750DW/<br>MFC-L2751DW/MFC-L2770DW/MFC-L2771DW)                                          |
|                                 |              |   | สูงสุด 16 หน้า/นาที (สูงสุด 8 แผ่น/นาที) (ขนาด A4)                                                                                                    |
|                                 |              |   | สูงสุด 17 หน้า/นาที (สูงสุด 8.5 แผ่น/นาที) (ขนาด Letter)                                                                                                    |
| เวลาพิมพ์ครั้งแรก <sup>3</sup>  |              | • | (DCP-L2531DW/DCP-L2535DW/DCP-L2550DW/HL-L2395DW/<br>MFC-L2710DW/MFC-L2713DW/MFC-L2715DW/MFC-L2716DW/<br>MFC-L2730DW/MFC-L2750DW/MFC-L2751DW)<br>น้อยกว่า 8.5 วินาที ที่ 23 °C / 230 V |
|                                 |              | • | (MFC-L2770DW/MFC-L2771DW)<br>น้อยกว่า 7 วินาที ที่ 23 °C / 230 V                                                                                                    |

1 ความเร็วการพิมพ์อาจเปลี่ยนแปลงโดยขึ้นกับประเภทของเอกสารที่คุณพิมพ์

<sup>2</sup> ความเร็วการพิมพ์อาจข้าลงเมื่อเครื่องเชื่อมต่อด้วย LAN ไร้สาย

<sup>3</sup> จากโหมดการเตรียมพร้อมและถาดมาตรฐาน

### ข้อกำหนดอินเตอร์เฟส

| FC-L2716DW/ |
|-------------|
|             |
|             |
|             |
|             |
|             |

<sup>1</sup> เครื่องพิมพ์ของคุณมีอินเดอร์เฟส USB 2.0 ความเร็วสูง เครื่องพิมพ์สามารถเชื่อมต่อกับคอมพิวเตอร์ที่มีอินเตอร์เฟส USB 1.1

- 2 ไม่สนับสนุนพอร์ด USB ของผู้ผลิตอื่น
- <sup>3</sup> ใช้สายเกลียวคู่ตรง Category 5 (ขึ้นไป)

### โพรโทคอลที่สนับสนุนและคุณสมบัติการรักษาความปลอดภัย

### Ethernet

10Base-T/100Base-TX

### LAN แบบไร้สาย

IEEE 802.11b/g/n (โหมดโครงสร้างพื้นฐาน), IEEE 802.11g/n (Wi-Fi Direct)

### โปรโตคอล (IPv4)

ARP, RARP, BOOTP, DHCP, APIPA(Auto IP), WINS/NetBIOS name resolution, DNS Resolver, mDNS, LLMNR responder, LPR/LPD, Custom Raw Port/Port9100, SMTP Client, IPP/IPPS, FTP Client and Server, CIFS Client, SNMPv1/v2c/v3, HTTP/HTTPS server, TFTP client and server, ICMP, Web Services (Print/Scan), SNTP Client

### โปรโตคอล (IPv6)

NDP, RA, DNS resolver, mDNS, LLMNR responder, LPR/LPD, Custom Raw Port/Port9100, IPP/IPPS, SMTP Client, FTP Client and Server, CIFS Client, SNMPv1/v2c/v3, HTTP/HTTPS server, TFTP client and server, ICMPv6, SNTP Client, Web Services (Print/Scan)

#### การรักษาความปลอดภัยเครือข่าย (เชื่อมต่อผ่านสาย)

SMTP-AUTH, SSL/TLS (SMTP, HTTP, IPP), SNMP v3

#### การรักษาความปลอดภัยเครือข่าย (ไร้สาย)

SMTP-AUTH, SSL/TLS (SMTP, HTTP, IPP), SNMP v3

#### ความปลอดภัยเครือข่ายแบบไร้สาย

WEP 64/128 bit, WPA-PSK (TKIP/AES), WPA2-PSK (TKIP/AES)(Wi-Fi Direct สนับสนุน WPA2-PSK (AES) เท่านั้น)

#### การรับรองแบบไร้สาย

การอนุญาตสัญลักษณ์ Wi-Fi Certification (WPA<sup>™</sup>/WPA2<sup>™</sup> - Personal) , การอนุญาตสัญลักษณ์ตัวระบุ Wi-Fi Protected Setup (WPS), Wi-Fi CERTIFIED<sup>™</sup> Wi-Fi Direct

### ข้อกำหนดคอมพิวเตอร์

#### ระบบปฏิบัติการที่รองรับและฟังก์ชันของซอฟต์แวร์

| แพล็ตฟอร์มคอมพิวเตอร์และ<br>เวอร์ชันระบบปฏิบัติการ |                                                                                 | อินเตอร์เฟล                     | สเครื่อง PC                     |                                                   | หน่วย                     | สำหรับ                                 | พื้นที่ |                         |
|----------------------------------------------------|---------------------------------------------------------------------------------|---------------------------------|---------------------------------|---------------------------------------------------|---------------------------|----------------------------------------|---------|-------------------------|
|                                                    |                                                                                 | พอร์ด<br>ขนาน<br>(IEEE128<br>4) | USB <sup>1</sup>                | 10Base-<br>T/<br>100Base<br>-TX<br>(Etherne<br>t) | ไร้สาย<br>802.11b<br>/g/n | บระมวลผล                               | ไดรเวอร | ฮารดดสก<br>ที่จะดิดตั้ง |
| ระบบปฏิบัติ<br>การ                                 | Windows 7 SP1 /<br>8 / 8.1 <sup>2 3</sup>                                       | ไม่มี                           | การพิมพ์<br>PC Fax <sup>4</sup> |                                                   |                           | หน่วย<br>ประมวลผล                      | 650 MB  | 1.2 GB                  |
| WINDOWS                                            | Windows 10<br>Home / 10 Pro /<br>10 Education / 10<br>Enterprise <sup>2 3</sup> |                                 | การสแกน                         |                                                   |                           | 32 บด<br>(x86) หรือ<br>64 บิด<br>(x64) |         |                         |
|                                                    | Windows Server<br>2008                                                          |                                 | ไม่มี                           | การพิมพ์                                          |                           |                                        | 50 MB   | ไม่มี                   |
|                                                    | Windows Server<br>2008 R2                                                       |                                 |                                 |                                                   |                           | หน่วย<br>ประมวลผล                      |         |                         |
|                                                    | Windows Server<br>2012                                                          |                                 |                                 |                                                   |                           | 64 บิด<br>(x64)                        |         |                         |
|                                                    | Windows Server<br>2012 R2                                                       |                                 |                                 |                                                   |                           |                                        |         |                         |
|                                                    | Windows Server<br>2016                                                          | 1                               |                                 |                                                   |                           |                                        |         |                         |

| ระบบปฏิบัติ | macOS v10.10.5 | การพิมพ์                  | Intel®    | 80 MB | 400 MB |
|-------------|----------------|---------------------------|-----------|-------|--------|
| การ Mac     | macOS v10.11.x | PC-Fax (ส่ง) <sup>4</sup> | Processor |       |        |
|             | macOS v10.12.x | การสแกน                   |           |       |        |

- <sup>1</sup> ไม่สนับสนุนพอร์ด USB ของผู้ผลิตอื่น
- <sup>2</sup> สำหรับ WIA ความละเอียด 1200x1200 โปรแกรมอรรถประโยชน์ของสแกนเนอร์ของ Brother ให้คุณใช้ความละเอียดได้สูงสุด 19200 x 19200 dpi
- <sup>3</sup> PaperPort<sup>™</sup> 14SE สนับสนุน Windows 7, Windows 8, Windows 8.1 และ Windows 10
- <sup>4</sup> PC-Fax สนับสนุนเอกสารขาวดำเท่านั้น

#### สำหรับการอัปเดตไดรเวอร์ล่าสุด ให้ไปที่หน้า **ดาวน์โหลด** ของรุ่นผลิตภัณฑ์ของคุณใน Brother Solutions Center ที่ <u>support.brother.com</u>

เครื่องหมายการค้า ชื่อการค้าและผลิตภัณฑ์เป็นทรัพย์สินของบริษัทนั้นๆ

### 🦉 ข้อมูลที่เกี่ยวข้อง

• ภาคผนวก

### 🔺 หน้าหลัก > ภาคผนวก > วิธีการป้อนข้อความในเครื่องพิมพ์บราเดอร์ของคุณ

### วิธีการป้อนข้อความในเครื่องพิมพ์บราเดอร์ของคุณ

- >> DCP-L2531DW/DCP-L2535DW/DCP-L2550DW
- >> MFC-L2710DW/MFC-L2713DW/MFC-L2715DW/MFC-L2716DW
- >> HL-L2395DW/MFC-L2730DW/MFC-L2750DW/MFC-L2751DW/MFC-L2770DW/MFC-L2771DW

### DCP-L2531DW/DCP-L2535DW/DCP-L2550DW

เมื่อต้องป้อนข้อความ ให้ป้อนตัวอักขระจากเครื่อง อักขระที่มีให้อาจแตกต่างกันไป ทั้งนี้ขึ้นอยู่กับการดำเนินการที่คุณทำ

• กดค้างหรือกดซ้ำที่ปุ่ม ▲ หรือ ▼ เพื่อเลือกตัวอักษรจากรายการต่อไปนี้:

0123456789abcdefghijklmnopqrstuvwxyzABCDEFGHIJKLMNOPQRSTUVWXYZ(space)!"#\$%&'()\*+,-./:;<=>? @[]^\_

- กด OK เมื่อเครื่องแสดงตัวอักษรหรือสัญลักษณ์ที่คุณต้องการ จากนั้นใส่ตัวอักษรถัดไป
- กด Clear (ลบ) เพื่อลบตัวอักษรที่ใส่ผิด

### MFC-L2710DW/MFC-L2713DW/MFC-L2715DW/MFC-L2716DW

เมื่อต้องป้อนข้อความ ให้ป้อนตัวอักขระจากเครื่อง อักขระที่มีให้อาจแตกต่างกันไป ทั้งนี้ขึ้นอยู่กับการดำเนินการที่คุณทำ

ปุ่ม 0, # และ \* ใช้สำหรับอักขระพิเศษ

(สำหรับอักษรซิริลิก) ปุ่ม # และ \* ใช้สำหรับอักขระพิเศษ

กดปุ่มตัวเลขที่เหมาะสมตามจำนวนครั้งที่แสดงในตารางอ้างอิงนี้เพื่อเข้าถึงตัวอักษรที่คุณต้องการ

| กดปุ่ม | หนึ่งครั้ง | สองครั้ง | สามครั้ง | สี่ครั้ง | ห้าครั้ง | หกครั้ง | เจ็ดครั้ง | แปดครั้ง | เก้าครั้ง |
|--------|------------|----------|----------|----------|----------|---------|-----------|----------|-----------|
| 1      | @          |          | /        | 1        | @        |         | /         | 1        | @         |
| 2      | а          | b        | С        | А        | В        | С       | 2         | а        | b         |
| 3      | d          | е        | f        | D        | E        | F       | 3         | d        | е         |
| 4      | g          | h        | i        | G        | Н        | Ι       | 4         | g        | h         |
| 5      | j          | k        | I        | J        | К        | L       | 5         | j        | k         |
| 6      | m          | n        | 0        | М        | N        | 0       | 6         | m        | n         |
| 7      | р          | q        | r        | S        | Р        | Q       | R         | S        | 7         |
| 8      | t          | u        | v        | Т        | U        | V       | 8         | t        | u         |
| 9      | w          | х        | у        | Z        | W        | Х       | Y         | Z        | 9         |

สำหรับทางเลือกที่ไม่ให้ใช้ตัวพิมพ์เล็ก ให้ใช้ตารางต่อไปนี้:

| กดปุ่ม | หนึ่งครั้ง | สองครั้ง | สามครั้ง | สีครั้ง | ห้าครั้ง |
|--------|------------|----------|----------|---------|----------|
| 2      | A          | В        | С        | 2       | A        |
| 3      | D          | E        | F        | 3       | D        |
| 4      | G          | Н        | I        | 4       | G        |
| 5      | J          | K        | L        | 5       | J        |
| 6      | М          | N        | 0        | 6       | М        |
| 7      | Р          | Q        | R        | S       | 7        |
| 8      | Т          | U        | V        | 8       | Т        |
| 9      | W          | Х        | Y        | Z       | 9        |

### (สำหรับอักษรชิริลิก)

| กดปุ่ม | หนึ่งครั้ง | สองครั้ง | สามครั้ง | สี่ครั้ง | ห้าครั้ง | หกครั้ง | เจ็ดครั้ง | แปดครั้ง | เก้าครั้ง |
|--------|------------|----------|----------|----------|----------|---------|-----------|----------|-----------|
| 2      | А          | В        | С        | А        | Б        | В       | Г         | 2        | Α         |

| กดปุ่ม | หนึ่งครั้ง | สองครั้ง | สามครั้ง | สี่ครั้ง | ห้าครั้ง | หกครั้ง | เจ็ดครั้ง | แปดครั้ง | เก้าครั้ง |
|--------|------------|----------|----------|----------|----------|---------|-----------|----------|-----------|
| 3      | D          | E        | F        | Д        | E        | Ë       | ж         | 3        | D         |
| 4      | G          | Н        | I        | 3        | И        | Й       | К         | 4        | G         |
| 5      | J          | К        | L        | Л        | М        | Н       | 0         | 5        | J         |
| 6      | М          | Ν        | 0        | П        | Р        | С       | Т         | 6        | М         |
| 7      | Р          | Q        | R        | S        | У        | Φ       | Х         | Ц        | 7         |
| 8      | Т          | U        | V        | Ч        | Ш        | Щ       | Ъ         | Ы        | 8         |
| 9      | W          | Х        | Y        | Z        | Ь        | Э       | Ю         | Я        | 9         |

- แทรกเว้นวรรค
- เพื่อใส่เว้นวรรคในหมายเลขแฟกซ์ กด ▶ หนึ่งครั้งระหว่างตัวเลข เพื่อใส่เว้นวรรคในชื่อ กด ▶ สองครั้งระหว่างตัวอักษร • การแก้ไข

ถ้าคุณใส่ตัวอักษรผิดและต้องการแก้ไข กด ◀ หรือ ▶ เพื่อย้ายเคอร์เซอร์ไปยังตัวอักษรที่ผิด และกด Clear (ลบ)

- ตัวอักษรซ้ำ<</li>
   เพื่อใส่ดัวอักษรบนปุ่มเดียวกับตัวอักษรก่อนหน้า กด ▶ เพื่อย้ายเคอร์เซอร์ไปทางขวา ก่อนกดปุ่มอีกครั้ง
- อักขระพิเศษและสัญลักษณ์

กด \*, # หรือ 0 จากนั้นกด ◀ หรือ ▶ เพื่อย้ายเคอร์เซอร์ไปยังสัญลักษณ์หรืออักขระที่คุณต้องการ กด OK เพื่อเลือก สัญลักษณ์และอักขระที่มีอยู่บนแป้นดัวเลขแสดงไว้ในตารางต่อไปนี้

| กด *                           | (เว้นวรรค)!" # \$ % & ′ ( ) * + , / € |
|--------------------------------|---------------------------------------|
| กด #                           | :;<=>?@[]^_\~` {}                     |
| กด 0 (ไม่มีสำหรับอักษรชิริลิก) | ÄËÖÜÀÇÈÉ <b>O</b>                     |

### HL-L2395DW/MFC-L2730DW/MFC-L2750DW/MFC-L2751DW/ MFC-L2770DW/MFC-L2771DW

- เมื่อคุณต้องป้อนข้อความที่เครื่องพิมพ์บราเดอร์ จะมีแป้นพิมพ์ปรากฏขึ้นบนหน้าจอแสดงผลแบบ LCD
- ตัวอักษรที่มีอาจแตกต่างกันไป ทั้งนี้ขึ้นกับประเทศของคุณ
- รูปแบบการจัดวางของแป้นพิมพ์อาจแตกต่างกันไป ทั้งนี้ขึ้นอยู่กับการดำเนินการที่คุณทำ

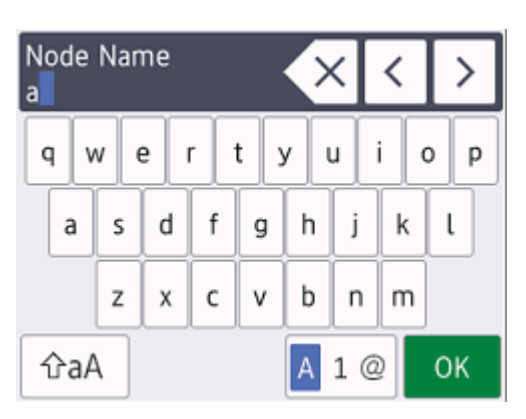

- กด A 1 @ เพื่อวนผ่านดัวอักษร ดัวเลข และอักขระพิเศษ
- เพื่อย้ายเคอร์เซอร์ไปทางซ้ายหรือทางขวา กด ◀ หรือ ▶

### แทรกเว้นวรรค

• เพื่อเว้นวรรค กด [Space (เว้นวรรค)]

### การแก้ไข

 ถ้าคุณป้อนตัวอักษรผิดและต้องการเปลี่ยน กด ◀ หรือ ► เพื่อย้ายเคอร์เซอร์ไปยังตัวอักษรที่ผิด และกด X พิมพ์ตัว อักษรที่ถูกต้อง

- เพื่อแทรกตัวอักษร กด ◀ หรือ ▶ เพื่อย้ายเคอร์เซอร์ไปยังตำแหน่งที่ถูกต้อง จากนั้นใส่ตัวอักษรนั้น
- กด 🗙 สำหรับแต่ละตัวอักษรที่คุณต้องการลบ หรือกดค้างที่ 🗙 เพื่อลบตัวอักษรทั้งหมด

## ข้อมูลที่เกี่ยวข้อง

- ภาคผนวก
- หัวข้อที่เกี่ยวข้อง:
- ตั้งค่ารหัสประจำเครื่องของคุณ

#### ┢ หน้าหลัก > ภาคผนวก > วัสดุการพิมพ์

### วัสดุการพิมพ์

เมื่อถึงเวลาเปลี่ยนวัสดุการพิมพ์เช่นผงหมึก (โทนเนอร์) หรือแม่แบบสร้างภาพ (ดรัม) จะมีข้อความแสดงข้อผิดพลาดปรากฏ บนแผงควบคุมของเครื่องหรือใน Status Monitor สำหรับข้อมูลเพิ่มเดิมเกี่ยวกับวัสดุการพิมพ์สำหรับเครื่องของคุณ เยี่ยมชม <u>www.brother.com/original/index.html</u> หรือติดต่อตัวแทนจำหน่ายผลิตภัณฑ์บราเดอร์ในท้องที่ของคุณ

หมายเลขตลับผงหมึก (โทนเนอร์) จะแตกต่างกันออกไปโดยขึ้นกับประเทศและภูมิภาคของคุณ

#### ตลับผงหมึก (โทนเนอร์)

Ø

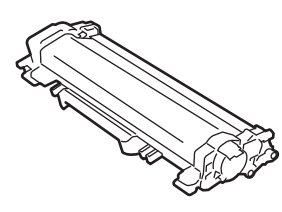

| ชื่อรุ่นวัสดุการพิมพ์                       | อายุการใช้งานโดยประมาณ (จำนวน<br>หน้าที่สามารถพิมพ์ได้) | รุ่นที่สามารถใช้ได้                                                                                                    |
|---------------------------------------------|---------------------------------------------------------|----------------------------------------------------------------------------------------------------|
| ดลับผงหมึก (โทนเนอร์) มาตรฐาน:<br>TN-2460   | ประมาณ 1,200 หน้า <sup>1 2</sup>                        | DCP-L2535DW/DCP-L2550DW/<br>HL-L2395DW/MFC-L2710DW/<br>MFC-L2713DW/MFC-L2715DW/<br>MFC-L2716DW/MFC-L2730DW/<br>MFC-L2750DW/MFC-L2770DW/<br>MFC-L2771DW                             |
| ดลับผงหมึก (โทนเนอร์) ความจุสูง:<br>TN-2480 | ประมาณ 3,000 หน้า <sup>1 2</sup>                        | DCP-L2531DW/DCP-L2535DW/<br>DCP-L2550DW/HL-L2395DW/<br>MFC-L2710DW/MFC-L2713DW/<br>MFC-L2715DW/MFC-L2716DW/<br>MFC-L2730DW/MFC-L2750DW/<br>MFC-L2751DW/MFC-L2770DW/<br>MFC-L2771DW |

<sup>1</sup> จำนวนพิมพ์ของตลับผงหมึกโดยประมาณได้รับการประกาศไว้ตามมาตรฐาน ISO/IEC 19752

<sup>2</sup> หน้า A4/Letter ด้านเดียว

อาุยุการใช้งานเฉลี่ยของผงหมึก (โทนเนอร์) ที่ให้มาในกล่องเท่ากับ ประมาณ 1,200 หน้า <sup>1</sup> หรือประมาณ 3,000 หน้า <sup>2 3</sup> หรือ ประมาณ 4,500 หน้า <sup>4 5</sup>อิงจากงาน 1 หน้า [หน้ากระดาษขนาด A4 หรือ Letter พิมพ์ด้านเดียว]

- 1 (สำหรับประเทศในทวีปเอเชีย) DCP-L2535DW/DCP-L2550DW/MFC-L2715DW
- <sup>2</sup> (สำหรับประเทศดุรกีและประเทศอาเซียนอื่นๆ) MFC-L2716DW/MFC-L2750DW/MFC-L2770DW
- 3 (สำหรับประเทศฟิลิปปินส์, เวียดนาม, อินโดนีเซียและอินเดีย) DCP-L2531DW/DCP-L2550DW/MFC-L2715DW/MFC-L2750DW/MFC-L2771DW
- 4 (สำหรับดุรกี) MFC-L2751DW/MFC-L2771DW
- <sup>5</sup> (สำหรับประเทศฟิลิปปินส์และเกาหลี) MFC-L2770DW

#### ชุดแม่แบบสร้างภาพ (ดรัม)

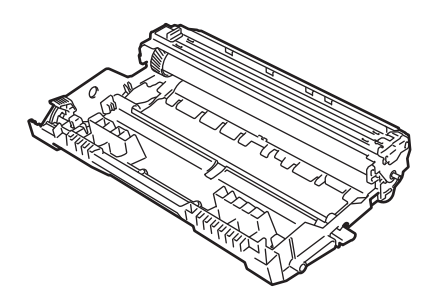

| ชื่อรุ่นวัสดุการพิมพ์ | อายุการใช้งานโดยประมาณ (จำนวนหน้าที่<br>สามารถพิมพ์ได้) | รุ่นที่สามารถใช้ได้                                                                                                 |
|-----------------------|---------------------------------------------------------|----------------------------------------------------------------------------------------------------|
| DR-2455               | ประมาณ 12,000 หน้า <sup>1</sup>                         | DCP-L2531DW/DCP-L2535DW/DCP-L2550DW/<br>HL-L2395DW/MFC-L2710DW/MFC-L2713DW/<br>MFC-L2715DW/MFC-L2716DW/MFC-L2730DW/ |

| ชื่อรุ่นวัสดุการพิมพ์ | อายุการใช้งานโดยประมาณ (จำนวนหน้าที่<br>สามารถพิมพ์ได้) | รุ่นที่สามารถใช้ได้                                 |
|-----------------------|---------------------------------------------------------|-----------------------------------------------------|
|                       |                                                         | MFC-L2750DW/MFC-L2751DW/MFC-L2770DW/<br>MFC-L2771DW |

1 ประมาณ 12,000 หน้า สำหรับงานพิมพ์แบบ 1 หน้าต่องาน [หน้า A4/Letter ด้านเดียว] จำนวนหน้าอาจขึ้นกับปัจจัยหลายอย่าง รวมถึงแต่ไม่จำกัดเฉพาะ ประเภทสื่อวัสดุการพิมพ์และขนาดสื่อวัสดุการพิมพ์

### ข้อมูลที่เกี่ยวข้อง

- ภาคผนวก
- หัวข้อที่เกี่ยวข้อง:
- เปลี่ยนวัสดุสิ้นเปลือง

🔺 หน้าหลัก > ภาคผนวก > หมายเลขโทรศัพท์ของบราเดอร์

### หมายเลขโทรศัพท์ของบราเดอร์

### ข้อควรจำ

สำหรับความช่วยเหลือทางเทคนิค คุณต้องติดต่อบริการลูกค้าสัมพันธ์ของบราเดอร์หรือตัวแทนจำหน่ายผลิตภัณฑ์บราเด อร์ในท้องที่ของคุณ

>> FAQs (คำถามที่พบบ่อย)

>> ส่วนงานการบริการลูกค้า

### FAQs (คำถามที่พบบ่อย)

Brother Solutions Center เป็นแหล่งข้อมูลครบวงจรของเราที่ตอบสนองความต้องการเครื่องพิมพ์ของคุณทั้งหมด ดาวน์โหลด ซอฟต์แวร์และโปรแกรมอรรถประโยชน์ล่าสุด และอ่าน FAQ และคำแนะนำในการแก้ไขปัญหาเพื่อศึกษาวิธีการใช้งาน ผลิตภัณฑ์ของบราเดอร์ให้คุ้มค่าที่สุด

ตรวจสอบการปรับปรุงไดรเวอร์บราเดอร์ได้ที่นี่เช่นกัน

support.brother.com

### ส่วนงานการบริการลูกค้า

ไปที่ <u>www.brother.com</u> เพื่อดูข้อมูลสำหรับการติดต่อสำนักงาน Brother ในประเทศของคุณ

### ที่อยู่ของศูนย์บริการ

สำหรับศูนย์บริการในพื้นที่ของคุณ ให้ติดต่อสำนักงานบราเดอร์ในพื้นที่ของคุณ ข้อมูลการติดต่อสำนักงานบราเดอร์ในพื้นที่ของ คุณสามารถพบได้ที่ <u>www.brother.com</u> และเลือกประเทศของคุณ

#### ที่อยู่อินเทอร์เน็ต

เว็บไซต์บราเดอร์สากล: <u>www.brother.com</u>

สำหรับคำถามที่พบบ่อย (FAQ) การสนับสนุนผลิตภัณฑ์และคำถามด้านเทคนิค และการปรับปรุงไดรเวอร์และโปรแกรม อรรถประโยชน์:

support.brother.com

🦉 ข้อมูลที่เกี่ยวข้อง

• ภาคผนวก
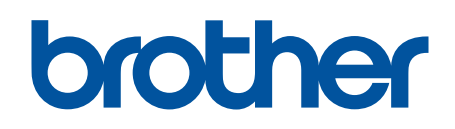

## เยี่ยมชมเราได้ที่ <u>www.brother.com</u>

เครื่องพิมพ์นี้ได้รับการรับรองการใช้งานในประเทศที่ซื้อเท่านั้น บริษัทสาขาในประเทศหรือดัวแทนจำหน่าย Brother จะให้การสนับสนุนเฉพาะเครื่องที่ซื้อภายในประเทศเท่านั้น

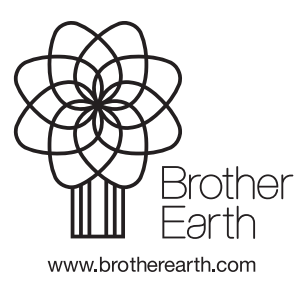

THA เวอร์ชั่น B